# Athena Enterprise

© 2007 ... Norbits AS

# **Athena Enterprise**

# Butikkdata

av Nils Ringheim

# Athena Brukerhåndbok

### © 2007 ... Norbits AS

### LISENSAVTALE FOR PROGRAMVARE FRA NORBITS AS

Dette er en rettslig bindende avtale mellom Dem som sluttbruker og Norbits AS. Ved å fortsette installasjonen aksepterer De å være bundet av bestemmelsene i denne avtale. Dersom De ikke aksepterer avtalens bestemmelser skal installasjonen avbrytes og CDpakken med tilbehør (inkludert skriftlig materiale, mapper og andre beholdere ) returneres til det sted De har kjøpt den for full refusjon av betalingen.

### BRUKSRETTEN

Denne lisensavtale gir Dem rett til å bruke en kopi av Programvaren som ligger i denne pakken på en enkelt datamaskin. Hvis De har flere lisenser for Programvaren, har De rett til å bruke så mange kopier av Programvaren som De har lisenser for. For arbeidsstasjoner som er knyttet til et nettverk (Nettverkstasjoner), tilsvarer lisenser i bruk, det antallet nettverksmaskiner som benytter Programvaren.

### **OPPHAVSRETT**

Opphavsretten og alle andre immaterielle rettigheter til Programvaren tilhører Norbits eller dets leverandører eller rettsforgjengere. Programvaren er beskyttet av internasjonale konvensjoner og øvrig nasjonal lovgivning som kommer til anvendelse, herunder lov av 12. Mai 1961 nr. 2 om opphavsrett til åndsverk m.v. Av denne grunn må De behandle Programvaren som ethvert annet opphavsrettslig beskyttet verk ( for eksempel en bok eller en musikkinnspilling ) med det unntak at hvis det ikke er innlagt tekniske hindre mot kopiering av Programvaren, kan De enten (a) fremstille en kopi av Programvaren utelukkende til bruk for sikkerhetskopi eller arkiveringsformål, eller (b) overføre Programvaren til en enkelt harddisk, forutsatt at De beholder originalen utelukkende for sikkerhetskopi eller arkiveringsformål. De har ikke rett til å kopiere brukerveiledningen(e) eller annet skriftlig materiale som medfølger Programvaren.

### ANDRE BEGRENSNINGER

De har ikke rett til å utleie eller lease ut Programvaren, uten skriftlig godkjennelse fra Norbits. De har ikke adgang til å foreta omvendt utvikling (reverse engineering), dekompilering eller disassembling av Programvaren.

### **BEGRENSET GARANTI**

Norbits garanterer at (a) Programvaren funksjonerer i det vesentlige i overensstemmelse med medfølgende brukerveiledning(er) for en periode av 90 dager fra dato for mottakelsen.

Norbits's fulle ansvar og Deres eneste krav skal være, etter Norbits's valg, enten (a) tilbakebetaling av kjøpesummen eller (b) omlevering av Programvaren. Denne begrensede garanti gjelder ikke dersom mangler ved Programvaren skyldes uhell, misbruk eller feilaktig anvendelse.

Norbits fraskriver seg ethvert øvrig garantiansvar, enten dette er direkte eller stilltiende. Denne ansvarsfraskrivelse gjelder med hensyn til Programvaren, medfølgende brukerveiledning(er) og skriftlig materiale.

Intet øvrig tilfelle skal Norbits eller dets leverandører eller rettsforgjengere være ansvarlig for tap og skader av en hvilken som helst art (herunder, uten begrensning, tap av fortjeneste, driftsavbrudd, tap av informasjon i virksomheten eller øvrig økonomisk tap ) som oppstår som følge av bruken av, eller manglende evne til å bruke denne Programvaren. Dette gjelder selv om Norbits er blitt informert om muligheten for slike skader eller tap. Under enhver omstendighet er Norbits's fulle ansvar i henhold til samtlige av denne avtales bestemmelser begrenset til det beløp som De faktisk har betalt for Programvaren.

Utskrivet: august 2007 Voss

# Innhold

L

|         | Forord                              | 1  |
|---------|-------------------------------------|----|
| Part I  | Velkommen                           | 3  |
| Dort II | Introdukcion                        | 5  |
| Farti   | Introduksjon                        | 5  |
| 1       | Les dette først                     | 6  |
| 2       | Hurtigtaster                        |    |
| 3       | Brukergrensesnitt                   | 9  |
| 4       | Saking (ketalagan)                  |    |
| 4       |                                     |    |
| 5       | Ordforklaringer                     |    |
| 6       | Innstillinger                       | 14 |
|         | Endring av innstillinger i tabeller |    |
|         | Generelt                            | 17 |
|         | Firma                               |    |
|         | Butikkdata                          |    |
|         | Regnskap                            |    |
|         | Logo                                |    |
|         | Nummerserier                        |    |
|         | Korrespondanse/dokument             |    |
|         | Annet                               |    |
|         | Edi                                 |    |
|         | Distribusjon                        |    |
|         | Valuta                              |    |
|         | Farger                              |    |
|         | Varegrupper                         |    |
|         | Priskategorier                      |    |
|         | Ansatte                             |    |
|         | Sette standardverdier               |    |
|         | Lese statistikk                     |    |
|         | Portotakster                        |    |
|         | Reoler                              | 41 |
|         | Poststeder                          |    |
|         | Betalingsbetingelser                |    |
|         | Varemottak                          |    |
|         | M.v.a. koder                        |    |
|         | Planlegger                          |    |
|         | Toll og kvoter                      |    |
|         | Varekategorier                      |    |
|         | Prisgrupper                         |    |
|         | Dokumentkategori                    |    |
|         | Leveringsbetingelse                 |    |
|         | Kontoplan                           |    |
|         | Kundegrupper                        |    |
|         | Land                                |    |
|         | Språk                               |    |
|         | Profiler                            |    |
|         | Varerelasjonstyper                  |    |

|          | Regioner                                           |            |
|----------|----------------------------------------------------|------------|
| Part III | Kunde                                              | 64         |
| 1        | Arkiv (Kundevinduet)                               | 65         |
| I        | Nukunda                                            |            |
| 2        | Innbetalinger                                      |            |
| 2        |                                                    |            |
|          | Arkiv (innbetalingsarkivet)                        |            |
|          | Klar for innbetalingsiournal                       |            |
|          | Innlesing av OCR innbetalinger fra diskett         |            |
| 3        | Reskontro oversikt                                 |            |
|          | Koblet oversikt                                    |            |
|          | Kronologisk oversikt                               |            |
|          | Utvalg                                             |            |
|          | Sortering                                          |            |
|          | Kobling av bilag                                   |            |
|          | Utskrift                                           |            |
| 4        |                                                    |            |
|          | Innledning                                         |            |
|          | Lay lorsiay                                        |            |
| 5        | Gruppefunksioner                                   |            |
| 6        | Companio                                           | 101        |
| 0        | Nu komponio                                        |            |
|          | Ny kampanje<br>Legge til/slette kunder i kampanjen |            |
|          | Skriv til fil                                      |            |
| 7        | Abonnement                                         |            |
|          | Nytt abonnement                                    |            |
|          | Fornyelse                                          | 112        |
|          | Utsendelse av utgave                               | 114        |
|          | Skriv abonnenter til Excel fil                     | 116        |
| 8        | Rabattmatrise                                      |            |
| 9        | Arkivkort                                          |            |
| 10       | Moms oversikt                                      |            |
| 11       | Statistikk                                         | 122        |
|          | Tine                                               | IZZ<br>400 |
| 12       | Tips                                               |            |
| 12       | Prosiekt                                           |            |
|          |                                                    | 120 مرد ا  |
| Part IV  | Vale                                               | 130        |
| 1        | Arkiv (Varevinduet)                                |            |
|          | Arkfaner (Varevinduet)                             | 136        |
|          | Beholdning- og bestillinger                        | 137        |
|          | Statistikk                                         |            |
|          | Beskrivelse                                        |            |
|          | - Internettbutikk                                  |            |
|          | Regler                                             | 142        |
|          | Regler                                             | 142        |

Contents

II

|    | Undervarer                            |     |
|----|---------------------------------------|-----|
|    | Attributter                           |     |
|    | Leverandører                          |     |
|    | Mål                                   |     |
|    | Relasjoner                            |     |
|    | Dokument                              |     |
|    | Endre produkt/attributter/varianter   |     |
| 2  | Nytt produkt (Kun Enterprise versjon) |     |
| 3  | Ny vare (Kun BackOffice versjon)      | 156 |
| 4  | Forandre vare                         |     |
| 5  | Attributter og attributtgrupper       |     |
|    | Opprett attributter                   |     |
|    | Opprett attributtverdier              |     |
|    | Opprett attributt grupper             |     |
| 6  | Bestilling (Bestillingsvinduet)       |     |
|    | Arkfaner (Bestillingsvinduet)         |     |
|    | Mottak (Enterprise)                   |     |
|    | Ny bestilling                         |     |
|    | Mottak av varer                       |     |
|    | Utskrift                              |     |
|    | Endring av utseende                   |     |
|    | Funksjoner                            |     |
|    | Bestillingsforslag                    |     |
|    | Lage bestillingsforslag               |     |
|    | Avansert informasjon                  |     |
| 7  | Remburs register                      |     |
| 8  | Kampanjer og pristilbud               | 194 |
|    | Opprette en kampanje/pristilbud       |     |
|    | Velg varegrupper for tilbud           |     |
| 9  | Salgsbudsjett                         |     |
|    | Salgsrapport                          |     |
|    | Salgsbudsjett                         |     |
|    | Salgsbudsjett DB                      |     |
| 10 | Handelslisens                         |     |
| 11 | Bildearkiv                            |     |
|    | Hent bilder                           |     |
|    | Hente bilder (mappe)                  |     |
|    | Hent enkelt bilde                     |     |
|    | Konfigurere varebilde typer           |     |
|    | Erstatt bilde                         |     |
| 12 | Beskrivelser                          |     |
| 13 | Slett vare                            |     |
| 14 | Lagerbeholdning                       |     |
|    | Varetelling                           |     |
|    | Ny varetelling                        |     |
|    | Registrere opptalt antall             |     |
|    | Utskrift                              |     |
|    | Overfør til lagerbeholdning           |     |
|    | Registrere korrigeringer i ettertid   |     |

| Contents | IV |
|----------|----|
|          |    |
|          |    |

|        | Avslutte en varetelling              |     |
|--------|--------------------------------------|-----|
|        | Beholdningshistorikk                 |     |
|        | Lag ny analyse                       |     |
| 15     | Rapporter                            |     |
|        | Prisliste                            | 236 |
|        | Ledige reoler                        | 239 |
|        | Fakta ark for denne vare             |     |
|        | Beholdningsliste                     |     |
|        | Varer i bestilling                   |     |
|        | Reoler med varer uten beholdning     |     |
|        | Vareliste                            |     |
|        | Ledige varenummer                    |     |
|        | Salg per ansatt                      |     |
|        | Telleliste                           |     |
|        | Overgangsliste                       |     |
|        | Varer levert i en periode            |     |
|        | Varer i bestilling (til betaling)    |     |
|        | Salgsstatistikk                      |     |
|        | Liste over Internett ordrer          |     |
|        | Liste varer med Internett kategorier |     |
|        | Vareforbruk                          |     |
|        | Internfakturert                      |     |
|        | Solgte varer Internett               |     |
|        | Kredittkortordre internett           |     |
|        | Liste over remburger                 |     |
|        | Varer i feilmeldingsordre            |     |
|        | Sala nr varegrunne                   | 270 |
|        | Vareliste med bilder                 |     |
| 16     | Tildeling av lokasioner              | 275 |
| 10     |                                      |     |
|        | Koble en vare til en lokasjon        |     |
| 47     |                                      |     |
| 17     | Зок ра геог                          |     |
| 18     | Test av strekkoder                   |     |
| 19     | Prisendringer (varegruppe)           |     |
| 20     | Innkolli etiketter                   |     |
| 21     | Plasseringshistorikk                 |     |
| 22     | Lagerjustering                       |     |
| 23     | Prisendringer fra fil                |     |
| 24     | Reoler                               |     |
| 25     | Sendinger og bestillinger            |     |
| 26     | Sandingor                            | 204 |
| 20     |                                      |     |
|        | Arkfaner (Sendinger)                 |     |
| Part V | Leverandør                           | 300 |
| 1      | Arkiv (Leverandørvinduet)            |     |
|        | Arkfaner (Leverandørvinduet)         |     |
| 2      | Agent arkiv                          |     |
|        | - Arkfaner (Agent arkiv)             | 311 |
|        |                                      |     |

| Part VI | Ordrebehandling                             | 314        |
|---------|---------------------------------------------|------------|
| 1       | Arkiv (Ordrevinduet)                        |            |
|         | Ny ordre                                    |            |
|         | Utskrift                                    |            |
|         | Effektuering av ordre                       |            |
|         | Formularer                                  |            |
|         | Lag nytt formular                           |            |
|         | Lag nytt formular (veiviser)                |            |
|         | Konfigurer formular                         |            |
|         | Slett en formular                           |            |
|         | Definer regler                              |            |
|         | Oppsett for arbeidsstasjon                  |            |
|         | Les formular fra fil.                       |            |
| 2       | Priclanner                                  |            |
| 2       | Prisidpper                                  |            |
|         | Skrive ut prislapper                        |            |
|         | Innstillinger av seriell kommunikasion      | 349        |
| 3       | Lag ordrer hvor beholdning < min.beholdning |            |
| 4       | Lag bestillingsordre til eksternt lager     |            |
| 5       | Lag ordre over alle varer til èn kunde      |            |
| 6       | Lag kreditnota av en faktura                |            |
| 7       | Lag samleordre                              |            |
| 8       | Skriv leveranseliste                        |            |
| 9       | Registrere pakkenummer                      |            |
| 10      | Restordre behandling                        |            |
|         | Restordre oversikt                          |            |
| 11      | Edi behandling                              |            |
|         | Til innmelding                              |            |
|         | Sending                                     |            |
|         | Innmeldte                                   |            |
|         | Godsliste                                   |            |
|         | Mottak                                      |            |
|         | Test                                        |            |
| 12      | Forsendelsestyper                           |            |
| 13      | Fakturakontroll                             |            |
| 14      | Eksporter fakturaer til regnskap            |            |
| 15      | Konto oppsett                               |            |
| 10      | Monstapport                                 | 3/0<br>270 |
| 10      |                                             |            |
| 17      |                                             |            |
| 18      | FIURRESIGIUS                                |            |
| 19      |                                             |            |
| 20      |                                             |            |

| Part VII   | Butikkdata                                        | 391 |
|------------|---------------------------------------------------|-----|
| 1          | Butikkdata rapporter                              |     |
|            | Daglig statusrapport og kasseoppgjør              |     |
|            | Salg pr. vare i en periode                        |     |
|            | Timesalg statistikk                               |     |
|            | Trend statistikk                                  |     |
|            | Snittsalg pr. avd/kunde i en periode              |     |
|            | Sladrerull                                        |     |
|            | Indeks rapport                                    |     |
|            | Kasseoppgjør                                      |     |
|            | Logg rapport                                      |     |
|            | Salgsrapport                                      |     |
|            | Salg pr. varegruppe i en periode                  |     |
|            | Ekstrasalg                                        |     |
|            | Snittsalg                                         | 410 |
|            | Snittsalg (sammenligne)                           | 411 |
|            | Summeringsoversikt                                |     |
| 2          | Gavekort og tilgodelapper                         |     |
|            | Gavekort                                          |     |
|            | Tilgodelapper                                     |     |
| 3          | Rabattkort                                        |     |
| 4          | Dagsoppgjør                                       |     |
| 5          | Generelle AthenaPOS innstillinger                 |     |
| 6          | AthenaPosSync - Programmet                        |     |
|            | Innstillinger                                     | 429 |
|            | Ta oppgiør manuelt                                | 430 |
|            | Sender varer.innstillinger.ansatte og arbeidsplan |     |
|            | Send program oppdatering                          |     |
|            | Kjør SQL Script                                   |     |
|            | Nullstill                                         |     |
| 7          | AthenaPosSync - Fra Athena                        |     |
|            | Eksport til kasser                                | 436 |
|            | Import fra kasser                                 | 438 |
|            | Vis kassekonfigurasjon                            |     |
|            | Send ny programversion                            |     |
|            | Nullstill kasse                                   |     |
|            | Hent varetelling                                  |     |
|            | Synkronisere nummerserier                         |     |
|            | Ekstrasalg rapportering                           |     |
|            | Eksport av butikksalg til regnskap                |     |
| 8          | Akkumulere Pos data                               |     |
| 9          | Eksport av butikksalg til regnskap                |     |
| Dert \//!! |                                                   |     |
| Part VIII  | Opprørging                                        | 400 |
| 1          | Kalender                                          |     |
| Part IX    | Internett                                         | 458 |
|            |                                                   |     |
| 1          | AthenaCommerce                                    |     |

|          | Sette opp avdeling                      |     |
|----------|-----------------------------------------|-----|
|          | Innstillinger                           |     |
|          | Eksport                                 |     |
| 2        | Gå til Internett butikken               |     |
| 3        | Rediger internettkategorier             |     |
| Part X   | Stil                                    | 473 |
| 1        | Standard                                |     |
| 2        | ХР                                      |     |
| 3        | Utvidet                                 |     |
| 4        | Office 11 (2003)                        |     |
| 5        | .NET                                    |     |
| 6        | Vis sidemeny                            |     |
| 7        | Forenklet grensesnitt                   |     |
| Part XI  | Administrator                           | 482 |
| 1        | Reduser lager med kreditnota            |     |
| 2        | Logging av feil                         |     |
| 3        | Lag menyliste                           |     |
| 4        | Rediger rapporter                       |     |
| 5        | Query Analyzer                          |     |
| 6        | Brukere og Roller (Database)            |     |
| 7        | Påloggede brukere                       |     |
| 8        | Rapport meny                            |     |
|          | Styringsrapporter                       |     |
|          | Salgsutviikling                         |     |
|          | Kategonutviking<br>Toop 80              |     |
|          | Pris-Volum effekt                       |     |
|          | Salgsutvikling nyheter                  |     |
| 9        | Import av varer                         |     |
| 10       | Valutakurser                            |     |
|          | Konfigurer Valutakurser                 |     |
| Part XII | Rapporter (Ekstra rapporter)            | 508 |
| 1        | Plukkestatistikk                        |     |
| 2        | Momsrapport                             |     |
| 3        | Utgående varestatistikk fra et lager    |     |
| 4        | Innkommende varestatistikk til et lager |     |
| 5        | Lagerinformasjon pr. vare for et lager  |     |
| 6        | Ordrestatus statistikk                  |     |
| 7        | Ansatt statistikk                       |     |

|           | Contents                           | VIII |
|-----------|------------------------------------|------|
| Q         | Statistick analyse                 | 510  |
| 0         |                                    |      |
| 9         | Plukkestatistikk pr. avdeling      |      |
| Part XIII | Menyer                             | 522  |
| 1         | Hovedmenyen                        | 523  |
|           | Fil Menyen                         | 524  |
|           | Rediger Menyen                     | 525  |
|           | Kunde Menyen                       | 526  |
|           | Vare Menyen                        | 527  |
|           | Leverandør Menyen                  | 529  |
|           | Ordrebehandling Menyen             | 530  |
|           | Butikkdata Menyen                  | 532  |
|           | Oppfølging Menyen                  | 533  |
|           | Internett Menyen                   | 534  |
|           | Stil Menyen                        | 535  |
|           | Administrator Menyen               | 536  |
|           | Vindu Menyen                       | 537  |
|           | Hjelp Menyen                       | 538  |
|           | Ekstra menyvalg                    | 539  |
|           | Ekstra rapporter                   | 541  |
|           | Postnavigering Knapperad           | 542  |
| 2         | Knapperader                        | 543  |
| 3         | Høyreklikk-menyen i Søkekatalogen  | 544  |
| 4         | Tilpassing av Menyer               | 545  |
|           | Tilpasse Hovedmenyen               | 546  |
|           | Tilpasse Menyer i Hovedmenyen      |      |
|           | Tilpasse Menylinjen                | 549  |
|           | Tilpasse Standard knapperad        | 551  |
|           | Tilpasse Post Navigering knapperad | 554  |
|           | Tilpasse Rediger knapperad         | 557  |
|           | Tilpasse Kalender knapperad        | 560  |
|           | Tilpasse Outlook knapperad         | 563  |
|           | la dev                             | 504  |

# Index

564

| 1 | Foreword |
|---|----------|
|   |          |

# Forord

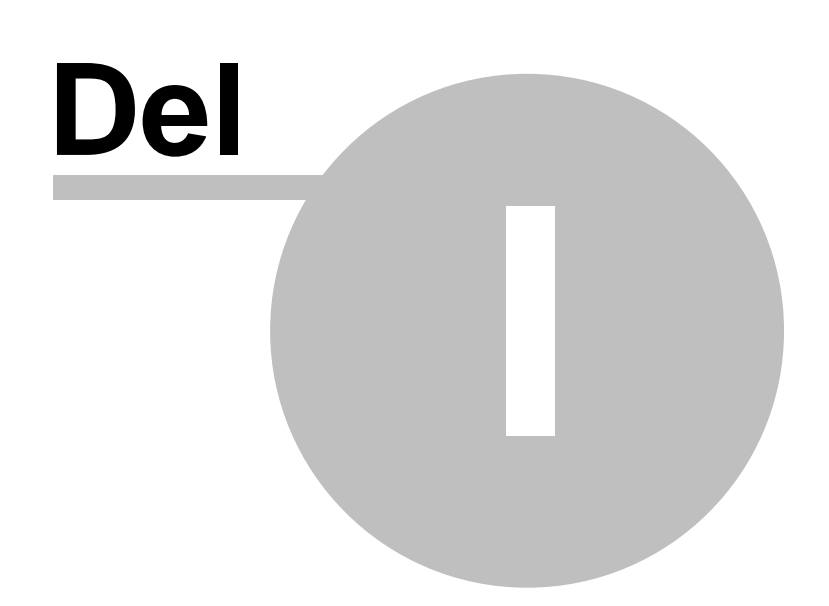

# 1 Velkommen

3

Denne brukerhåndboken skal hjelpe deg til å forstå hvordan de ulike funksjonene i Athena fungerer.

Brukerhåndboken oppdateres kontinuerlig, og vil gradvis inneholde dokumentasjon for hele systemet.

×

Postboks 187, N-5701 VOSS

http://www.norbits.no

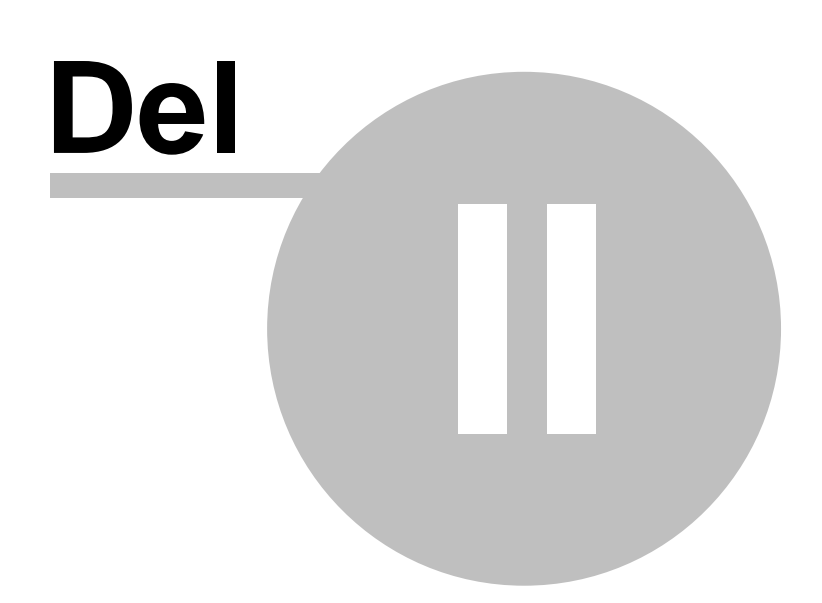

# 2 Introduksjon

# Oversikt

5

- Les dette først
- Hurtigtaster
- Brukergrensesnitt
- Søking (katalogen)
- Ordforklaringer
- Innstillinger

# Hva

Emnene i dette avsnittet gir en kort introduksjon til Athena, hva det er, hva det kan brukes til og hvordan enkle grep kan forenkle bruken av systemet.

# Organisering

Brukerhåndboken er organisert etter menyvalgene du finner i 'Hovedmenyen'. Det skal derfor være enkelt å finne frem til de funksjonene du ønsker å lese mer om.

Eksempel 1: Kunde er et emne som omhandler avsnitt som Arkiv (Kundevinduet), Innbetalinger, Reskontro oversikt, etc.

Eksempel 2: Vare vil omhandle avsnitt som Arkiv (Varevinduet), Bestilling, Pristilbud, etc.

Hvert emne har en oversikt over hvilke avsnitt de omhandler. Emnene og avsnittene vil også ha linker til eventuelle beslektede emner.

# 2.1 Les dette først

# Bruksområder

Athena er et såkalt "BackOffice" system som er laget for følgende oppgaver:

- Tilbud, ordre, fakturering
- Intern fakturering (mellom avdelinger)
- Postordre (tradisjonell og Internett)
- Afiliate (drift av flere e-butikker, også for andre)
- Butikkdata: Logistikk, drift av kasseapparater, oppdatering av priser, kredittsalg osv.
- Innkjøp: Vanlig varebestilling og avanserte bestillingsforslag for lønnsom logistikk

Som bruker av systemet så har du gjerne et eller flere fagområder som du arbeider innenfor. Du vil derfor gjerne bare bruke noen av modulene i Athena. Likevel er Athena bygget opp på en slik måte at tastetrykk, menyer osv. er like uansett hvor i systemet du jobber. Det er derfor nok å lære seg noen viktige grunnprinsipper som er listet opp nedenfor.

# Bakgrunnskunnskap før du bruker Athena

Vi forutsetter at du kjenner grunnprinsippene i Microsoft Windows før du bruker Athena. Dette gjelder bl.a. kunnskap om følgende:

- Kunnskap om når du skal bruke dobbeltklikk, og når du skal bruke enkelt klikk på musen.
- Kunnskap om hurtigtaster (Ctrl, Shift og Alt kombinasjoner).
- Høyre klikk med musen.
- Dra og slipp funksjoner.
- Meny systemet: Visning av menyvalg som skjules fordi de brukes sjelden.
- Lagring og åpning av filer. Hvordan innholdet på en harddisk er organisert. Mapper og filer.

# Bakgrunnskunnskap om Microsoft Excel

Noen av de mer avanserte funksjonene i Athena krever bruk av Microsoft Excel. Det forutsettes kunnskap om bruk av Microsoft Excel for å få full nytte av disse funksjonene.

# Bakgrunnskunnskap om SQL (Structured Query Language)

Hvis du skal jobbe med egne spørringer mot Athena databasen, så forutsettes det at du har kunnskap om oppbygging av SQL setninger. Det kreves ingen SQL kunnskap for å bruke de fleste funksjonene i Athena.

# Bruk av tastatur og mus

Ved hjelp av tastetrykk på tastaturet og bruk av musen så får du tilgang til de ulike funksjonene i Athena.

Menyene i Athena viser et symbol (ikon), en tekst og tastaturkombinasjonen for hurtigtast. Eksempelet nedenfor viser 'Rediger' menyen. Det betyr at du kan utføre "Søk" ved å taste 'Ctrl+F' på tastaturet i tillegg til å klikke på 'Rediger' --> 'Søk'.

| Ж                                                                                                    | <u>K</u> lipp ut | Ctrl+X    |  |  |
|----------------------------------------------------------------------------------------------------|------------------|-----------|--|--|
| e de la composition de la composition de la comp | <u>K</u> opier   | Ctrl+C    |  |  |
| ¢,                                                                                                    | <u>L</u> im inn  | Ctrl+V    |  |  |
| <b>#</b>                                                                                                    | <u>S</u> øk      | Ctrl+F    |  |  |
|                                                                                                    | Første           | Ctrl+PgUp |  |  |
| -                                                                                                    | Forrige          | PgUp      |  |  |
|                                                                                                    | Neste            | PgDn      |  |  |
| ••                                                                                                    | Siste            | Ctrl+PgDn |  |  |
| $\mathbf{x}$                                                                                                    | Slett            | Ctrl+D    |  |  |
| 'Rediger' menyen                                                                                                    |                  |           |  |  |

Noen av de viktigste funksjonene vises også som knapper på knapperaden. Dette betyr at du kan utføre funksjoner både fra tastatur, meny og knapperad.

| Dette området viser<br>hjelpetekster | Her vises navnet på<br>innlogget bruker | Her vises navnet på<br>serveren du er tilkoblet | Her vises navnet<br>på databasen | Gjeldende klokkeslett |
|--------------------------------------|-----------------------------------------|-------------------------------------------------|----------------------------------|-----------------------|
| Athena, by Norbits AS                | 🕝 Bruker: sa                            | Server: VOSS                                    | 📔 Database: KID :                | 23:42                 |

## Statuslinjen

For ytterligere informasjon les avsnittet Hurtigtaster

### **Beslektede emner**

- Hurtigtaster
- Brukergrensesnitt
- Menyer

# 2.2 Hurtigtaster

For å rask tilgang til funksjoner som brukes ofte, så er det enklere å bruke tastaturkombinasjoner i stedet for å bruke musen.

I oversikten nedenfor henvises det til ordet post. En post er en enkel registrering i databasen. F.eks. en kunde = en post, en vare = en post. Det engelske ordet for post er "record".

Nedenfor ser du en oversikt over de mest brukte hurtigtastene:

# Generelle hurtigtaster

| Kombinasjon          | Beskrivelse                                                            |
|----------------------|------------------------------------------------------------------------|
| F1                   | Aktiverer hjelpefilen                                                  |
| F2                   | Åpner kunde vinduet                                                    |
| F3                   | Åpner leverandør vinduet                                               |
| F4                   | Åpner vare vinduet                                                     |
| F5                   | Åpner Agent vinduet                                                    |
| F6                   | Åpner Ordre vinduet                                                    |
| F7                   | Åpner vinduet for å lese ordrer fra håndterminal                       |
| F8                   | Åpner Kalender vinduet                                                 |
| F9                   | Skifter mellom visning av poster i listeform eller skjema form         |
| F10                  | Aktivering av menylinjen                                               |
| Ctrl+F4              | Lukker aktivt vindu                                                    |
| Utklippstavlen       |                                                                        |
| Ctrl+X               | Klipp ut markert tekst (til utklippstavlen)                            |
| Ctrl+C               | Kopierer markert tekst (til utklippstavlen)                            |
| Ctrl+V               | Limer inn innhold fra utklippstavlen til aktivt felt                   |
| Navigering i poster  |                                                                        |
| Ctrl+F               | Aktiverer søkekatalogen (der hvor du finner kunder, ordrer, varer osv) |
| Ctrl+PgUp            | Går til første post i aktivt vindu                                     |
| PgUp                 | Går til forrige post i aktivt vindu                                    |
| PgDn                 | Går til neste post i aktivt vindu                                      |
| Ctrl+PgDn            | Går til siste post i aktivt vindu                                      |
| Redigering av poster |                                                                        |
| Ctrl+N               | Oppretter en ny post i aktivt vindu. F.eks. ny kunde                   |
| Ctrl+S               | Lagrer endringene på en post. Dette kan være lagring av en ny post,    |
|                      | eller endring på eksisterende.                                         |
| Ctrl+D               | Sletter en post i aktivt vindu.                                        |
| Esc                  | Hvis du holder på med redigering/innlegging av en post, så kan du      |
|                      | avbryte prosessen med Esc.                                             |
| Utskrift             |                                                                        |
| Ctrl+P               | Aktiverer utskriftsvalgene som er tilgjengelige i det aktive vinduet.  |
| Avslutt              |                                                                        |
| Ctrl+Q               | Avslutter Athena, og returnerer til Windows.                           |

# 2.3 Brukergrensesnitt

Athena består av flere komponenter/elementer (som vist nedenfor) og er bygget opp på en slik måte at tastetrykk, menyer osv. er like uansett hvor i systemet du jobber - dette er gjort for å gi et klart og intuitivt brukergrensesnitt.

# Athenas arbeidsområde

Figuren nedenfor viser Athenas arbeidsområde der 'Søkekatalogen' er en av de mer sentrale elementene:

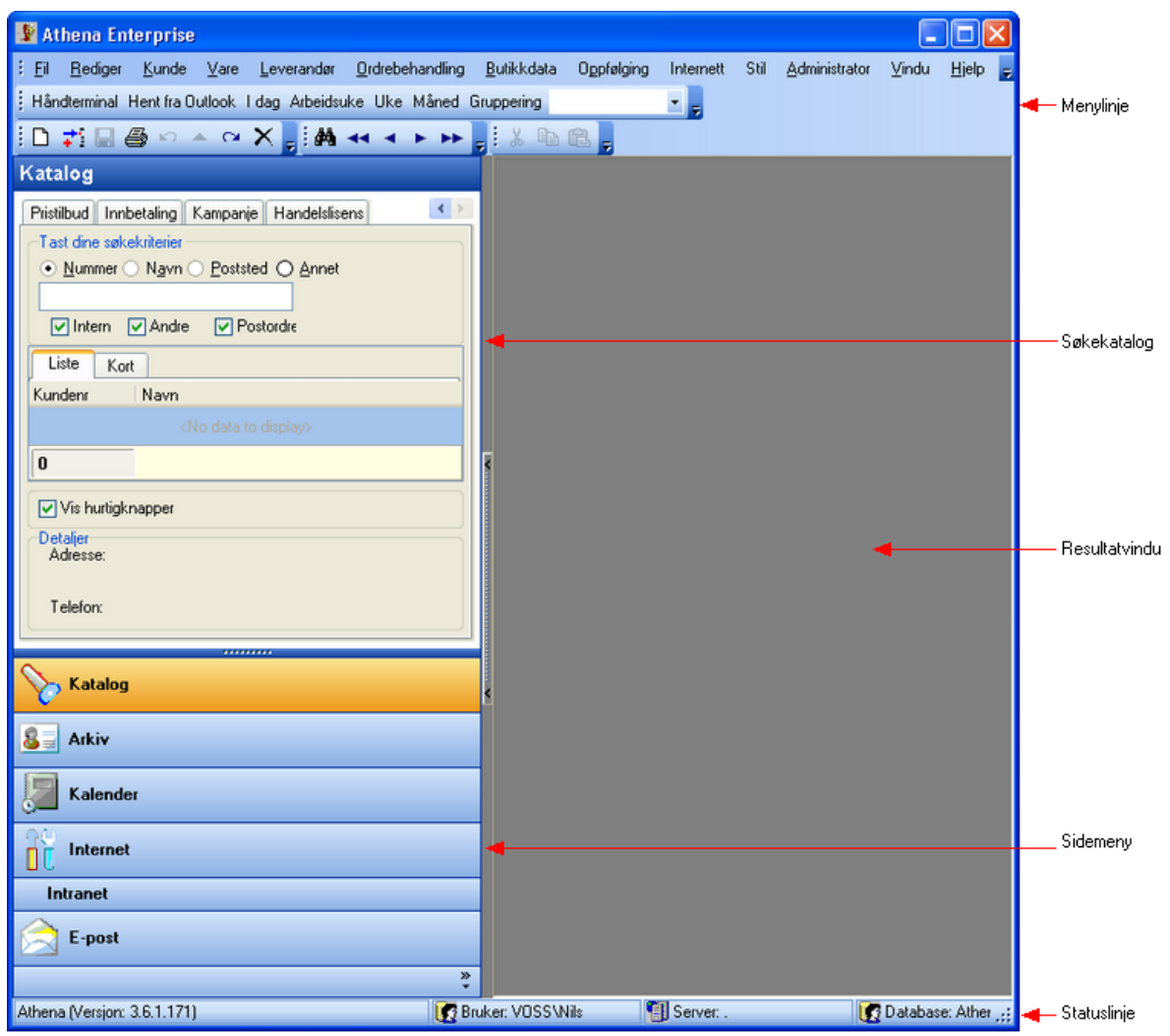

Athenas arbeidsområde

### Komponent Beskrivelse

| Menylinje     | Menylinjen består av 'Hovedmenyen' og diverse knapperader som kan tilpasses etter<br>behov og preferanse. For mer informasjon les avsnittene Hovedmenyen &                                    |
|---------------|----------------------------------------------------------------------------------------------------|
|               | Knapperader og Tilpassing av Menyer.                                                                                                    |
| Søkekatalogen | Søkekatalogen er en av de mest sentrale elementene i Athena. Katalogen er<br>"senteret" som du bruker for å finne frem til aktuell informasjon. Les mer i avsnittet<br>om Søking (katalogen). |

Resultatvindu Sidemeny Statuslinjen Resultatvinduet er hvor aktuell informasjon vises. Arkiv, Kalender, Internett, Intranet og E-post. Statuslinjen viser; hjelpetekster, navnet på innlogget bruker, navnet på serveren brukeren er tilkoblet, navnet på databasen og gjeldende klokkeslett. Se figur under.

| Dette området viser<br>hjelpetekster | Her vises navnet på<br>innlogget bruker | Her vises navnet på<br>serveren du er tilkoblet | Her vises navne<br>på databasen | Gjeldende klokkeslett |
|--------------------------------------|-----------------------------------------|-------------------------------------------------|---------------------------------|-----------------------|
| Athena, by Norbits AS                | 🕜 Bruker: sa                            | Server: VOSS                                    | 📔 Database: KID                 | 23:42                 |
|                                      |                                         |                                                 |                                 |                       |

# Statuslinjen

### **Beslektede emner:**

- Søking (katalogen)
- Menyer (Hovedmenyen & Knapperader)
- Tilpassing av Menyer)

# 2.4 Søking (katalogen)

En av de mest sentrale elementene i Athena er søkekatalogen. Dette er "senteret" som du bruker for å finne frem til aktuell informasjon.

Søkekatalogen aktiveres med å velge "Søk" fra "Rediger" menyen, ved å klikke på kikkert ikonet på verktøylinjen eller ved å trykke Ctrl+F på tastaturet. Du får da opp en katalog som vist nedenfor:

| Katalog       X         Kunde       Vare       Ordre       Leverandør       Ag         • Nummer       Navn       Poststed       Annet         ✓       Intern       ✓       Andre       ✓         ✓       Intern       ✓       Andre       ✓ | Søkefane. Her velger du<br>hvilket register du vil søke i.<br>Velg hvilket felt du vil søke i.<br>Her skriver du inn<br>søkebegrepet ditt.<br>Eventuell tilleggsvalg for å<br>begrense søkeresultatet. |
|----------------------------------------------------------------------------------------------------|----------------------------------------------------------------------------------------------------|
|                                                                                                    | Liste hvor resultatet fra søkes<br>vises                                                                                                    |
| Egne butikker etter alder                                                                                                    | Pre-definerte knapper som du<br>kan trykke på for å fylle<br>katalogen med data som<br>oppfyller kriteriet. Man kan<br>selv legge til knapper som gir<br>data man trenger ofte.                        |
| Adresse:                                                                                                    | Tilleggsinformasjon om den<br>aktive linjen du står på i<br>søkeresultatet.                                                                                                    |

Søkekatalogen

# Slik utfører du et søk

- Aktiver søkekatalogen (Ctrl+F)
- Velg søkefane (kunde, vare, ordre osv.). Du kan velge fane ved å klikke på den, eller ved å aktivere arkfanen og bruke piltaster for å flytte markør, deretter <Enter> på tastaturet.
- Skriv inn søkeverdi. Når du slutter å skrive, så søker Athena automatisk. Du skal ikke trykke <Enter> e.l. for å starte søk.
- Athena prøver selv å velge søkefelt ut i fra den informasjonen du skriver i søkefeltet. Hvis du skriver et nummer, så aktiveres knappen for kundenummer, varenummer osv. Skriver du tekst, så aktiveres knappen for navn (kunde, vare osv.). Du kan overstyre dette ved å trykke på knappen.

# Slik viser du en post i sitt aktuelle vindu

Dobbelklikk eller trykk <Enter> på den ønskede posten. Kundevinduet, varevinduet eller det relevante vinduet åpnes og posten vises der. For å enkelt vise neste post fra søkekatalogen, så kan du trykke 'Ctrl+F', pil ned 2 ganger, og deretter <Enter> igjen. Du kan også høyreklikke og velge "Åpne". For hurtigtaster i søkekatalogen se nedenfor.

# Følgende informasjon kan du finne i søkekatalogen

- Kunder
- Varer
- Ordrer
- Leverandører
- Agenter
- Bestillinger
- Pristilbud
- Innbetaling
- Kampanje
- Handelslisens

# **Beslektede emner**

• Høyreklikk-menyen i Søkekatalogen

# 2.5 Ordforklaringer

13

I noen tilfeller brukes det forskjellige men lignende navn på ulike funksjoner, disse er forklart i tabellen under:

# Funksjonnavn (menyvalg)

Arkiv (F2) Arkiv (F3) Arkiv (F4) Agent arkiv (F5) Arkiv (F6) Katalog Innbetalingsarkivet

# Synonym (har samme betydning)

Kundevinduet el. Kundearkivet Leverandørvinduet el. Leverandørarkivet Varevinduet el. Varearkivet Agentvinduet el. Agentarkivet Ordrevinduet el. Ordrearkivet Søkekatalogen el. Katalogen Registrering av innbetalinger

| Introduksjon | 14 |
|--------------|----|
|--------------|----|

# 2.6 Innstillinger

# Oversikt

- Generelt
- Valuta
- Farger
- Varegrupper
- Priskategorier
- Ansatte
- Portotakster
- Reoler
- Poststeder
- Regioner
- Varemottak
- M.v.a. koder
- Planlegger
- Toll og kvoter
- Varekategorier
- Prisgrupper
- Dokumentkategori
- Betalingsbetingelser
- Leveringsbetingelse
- Kontoplan
- Kundegrupper
- Land
- Språk
- Profiler
- Varerelasjonstyper

I 'Generelle Innstillinger' vinduet får du tilgang til de mange konfigurasjonsalternativene du har for hvordan Athena skal settes opp.

For at Athena skal fungere som ønsket, så er det viktig at programmet settes opp korrekt. Dette gjøres bl.a. ved å konfigurere programmet i vinduet "Generelle innstillinger" som finnes i 'Fil' menyen under 'Innstillinger' ('Fil' --> 'Innstillinger'). Følgende vindu vises:

| Betalingsbetingelser<br>Regioner Varemol<br>Generelt Valuta<br>Firma Butikkdata | Leveringsbetingelse Kontoplan Kundegrupper Land Språk Profiler Varerelasjonstyper<br>tak M.v.a. koder Planlegger Toll og kvoter Varekategorier Prisgrupper Dokumentkategori<br>Farger Varegrupper Priskategorier Ansatte Portotakster Reoler Poststeder<br>a Regnskap Logo Nummerserier Korrespondanse/dokument Annet Edi Distribusjon | Hvert av underkapitlene<br>tar for seg de forskjellige<br>arkfanene i 'Generelle<br>innstillinger' vinduet. |
|---------------------------------------------------------------------------------|----------------------------------------------------------------------------------------------------|----------------------------------------------------------------------------------------------------|
| Navn:                                                                           | Butikk AS                                                                                                    |                                                                                                    |
| Adresse 1:                                                                      | Postboks 187                                                                                                    |                                                                                                    |
| Adresse 2:                                                                      |                                                                                                    |                                                                                                    |
| Postnr./Sted:                                                                   | 5700 VOSS                                                                                                    |                                                                                                    |
| Telefon:                                                                        | 55 31 02 18 Telefaks:                                                                                                    |                                                                                                    |
| Modem telefon:                                                                  |                                                                                                    |                                                                                                    |
| Foretaksnummer:                                                                 | 983 490 646                                                                                                    |                                                                                                    |
| Hoved kundenr.:                                                                 | Hovedlager VIKTIG!                                                                                                    |                                                                                                    |
| Internett kundenr.:                                                             | Hovedlager Viktig!                                                                                                    |                                                                                                    |
| Kontonummer:                                                                    | Postgiro konto: XXXXXXXXX                                                                                                    |                                                                                                    |
|                                                                                 |                                                                                                    |                                                                                                    |
|                                                                                 |                                                                                                    |                                                                                                    |
|                                                                                 |                                                                                                    |                                                                                                    |
| Generelle innstillinger                                                         |                                                                                                    | 1                                                                                                    |

Generelle innstillinger

Tips: For å sette/endre på innstillinger i tabeller les avsnittet 'Endring av innstillinger i tabeller'.

# **Beslektede emner**

• Endring av innstillinger i tabeller

# 2.6.1 Endring av innstillinger i tabeller

De flest arkfaner i 'Innstillinger' har tekstfelter hvor en kan fylle inn/forandre tekst, mens enkelte arkfaner består av en tabell av rader og kolonner hvor en konfigurerer innstillinger. Disse arkfanene vil ha (i mer eller mindre grad) følgende tilhørende knapper som vist under:

| H | • | ◀ | E        | H H | )+ | Ξ | $\overline{\mathbf{Z}}$ | X | * | *7 |
|---|---|---|----------|-----|----|---|-------------------------|---|---|----|
| _ |   | - | <u> </u> |     |    | - |                         |   |   |    |

Postnavigering Knapperad

Knapperaden og tastaturet brukes til å konfigurere innstillinger i tabellene. Se forklaring på knappevalgene i tabellen under:

| lkon           | Funksjon                                                                                                    | Hurtigtast | Forklaring                                                                                                    |
|----------------|----------------------------------------------------------------------------------------------------|------------|----------------------------------------------------------------------------------------------------|
|                | Første<br>Forrige side (avhengig av størrelsen på vinduet<br>og antall poster i vinduet)<br>Forrige<br>Neste |            | Flytter markør til første post i listen<br>Flytter markør til første post i<br>synlig liste<br>Flytter markør til forrige post i<br>listen<br>Flytter markør til neste post i listen |
|                | Neste side (avhengig av størrelsen på vinduet<br>og antall poster i vinduet)<br>Siste                        |            | Flytter markør til siste post i synlig<br>liste<br>Flytter markør til siste post i listen                                                                                            |
| I <del>I</del> | Lage en ny post                                                                                              | Ctrl+N     | Legge til ny post                                                                                                    |
| Ē              | Slette en post                                                                                               | Ctrl+D     | Slette markert post                                                                                                    |
|                | Endre felt i post                                                                                            |            | Endre markert felt i post                                                                                                    |
|                | Ok                                                                                                    |            | Lagre endret felt i post                                                                                                    |
| ×              | Avbryt                                                                                                    |            | Avbryt endret felt i post                                                                                                    |
|                | Les på nytt                                                                                                  |            | Blablabla                                                                                                    |
| *              | Blablabla                                                                                                    |            | Blablabla                                                                                                    |
| <b>*</b>       | Blablabla                                                                                                    |            | Blablabla                                                                                                    |
| 7              | Filter                                                                                                    |            | Blablabla                                                                                                    |

#### 2.6.2 Generelt

# Slik går du frem for å konfigurere 'Generelle' innstillinger:

- 1. Velg 'Innstillinger' fra 'Fil' menyen
- Velg arkfanen 'Generelt'
   Velg arkfane du ønsker å konfigurere

Følgende arkfaner er tilgjengelig under 'Generelt':

- Firma
- Butikkdata
- Regnskap
- Logo
- Nummerserier
- Korrespondanse/dokument
- Annet
- Edi
- Distribusjon

# 4. Konfigurer de feltene du ønsker

| Betalingsbetingelser                    | Leveringsbetingelse Kontoplan Kundegrupper Land Språk Profiler Varerelasjonstyper                                                                                                    |
|-----------------------------------------|----------------------------------------------------------------------------------------------------|
| Regioner Varemot                        | tak M.v.a. koder Planlegger Toll og kvoter Varekategorier Prisgrupper Dokumentkategori                                                                                                    |
| Generelt Valuta                         | Farger         Varegrupper         Priskategorier         Ansatte         Portotakster         Reoler         Poststeder                                                                                                    |
| Firma Butikkdata<br>Navn:<br>Adresse 1: | Regnskap       Logo       Nummerserier       Korrespondanse/dokument       Annet       Edi       Distribusjon         Butikk AS       Postboks 187       Image: Contract of the second second secon |
| Adresse 2:                              |                                                                                                    |
| Postnr./Sted:                           | 5700 VOSS                                                                                                    |
| Telefon:                                | 55 31 02 18 Telefaks:                                                                                                    |
| Modem telefon:                          |                                                                                                    |
| Foretaksnummer:                         | 983 490 646                                                                                                    |
| Hoved kundenr.:                         | Hovedlager VIKTIG!                                                                                                    |
| Internett kundenr.:                     | Hovedlager VIKTIG!                                                                                                    |
| Kontonummer:                            | XXXXXXXXXX Postgiro konto: XXXXXXXXXXX                                                                                                    |
|                                         |                                                                                                    |
| Generelle innstillinger                 |                                                                                                    |

Generelle Innstillinger

# 2.6.2.1 Firma

# Slik går du frem for å konfigurere 'Firma' innstillinger:

- 1. Velg 'Innstillinger' fra 'Fil' menyen
- 2. Velg arkfanen 'Generelt'
- 3. Velg arkfanen 'Firma'. Følgende vindu vises:

| Firma Butikkdata           | a Regnskap Logo Nummerserier Korrespondanse/dokument Annet | Edi | Distribusjon |
|----------------------------|------------------------------------------------------------|-----|--------------|
| Navn:                      | Butikk AS                                                  |     |              |
| Adresse 1:                 | Postboks 187                                               |     |              |
| Adresse 2:                 |                                                            |     |              |
| Postnr./Sted:              | 5700 VOSS                                                  |     |              |
| Telefon:<br>Modem telefon: | 55 31 02 18 Telefaks:                                      |     |              |
| Foretaksnummer:            | 983 490 646                                                |     |              |
| Hoved kundenr.:            | Hovedlager VIKTIG!                                         |     |              |
| Internett kundenr.:        | Hovedlager VIKTIG!                                         |     |              |
| Kontonummer:               | Postgiro konto: XXX                                        |     |              |
|                            |                                                            |     |              |
|                            |                                                            |     |              |
|                            |                                                            |     |              |
|                            |                                                            |     |              |
|                            |                                                            |     |              |
|                            |                                                            |     |              |

Firma innstillinger

4. Konfigurer de feltene du ønsker

Nedenfor finner du en liste som forklarer hva som skal registreres i de forskjellige feltene.

Navn Navnet på firma/bedriften

Adresse 1 Gateadresse 1

Adresse 2 Gateadresse 2

Postnummer/Sted Blablabla

**Telefon** Blablabla

### Telefaks Blablabla

Modem telefon Blablabla

# Foretaksnummer

Nummeret på foretaket (bedriften)

# Hoved kundenummer

Kundenummeret til hovedlageret (MEGET VIKTIG)

# Internett kundenummer

Kundenummeret til Internett eieren (MEGET VIKTIG)

# Kontonummer

Blablabla

### Postgiro konto Blablabla

# 2.6.2.2 Butikkdata

# Slik går du frem for å konfigurere 'Butikkdata' innstillinger:

- 1. Velg 'Innstillinger' fra 'Fil' menyen
- 2. Velg arkfanen 'Generelt'
- 3. Velg arkfanen 'Butikkdata'. Følgende vindu vises:

| Firma Butikkdata Regnskap Logo Nummerser                                                            | ier Korrespondanse/dokument Annet Edi Distribusjon                                         |
|----------------------------------------------------------------------------------------------------|--------------------------------------------------------------------------------------------|
| Kassetyper:                                                                                         |                                                                                            |
| Kt_Id Kt_Navn<br>1 AthenaPOS                                                                        | Athena har nå kun støtte for AthenaPOS kasser.<br>Denne kassetypen må ha navnet AthenaPOS. |
| Status på ordre som importeres fra AthenaPOS Plukkliste skrevet Pakkseddel skrevet Ordre effektuert |                                                                                            |

# Butikkdata innstillinger

4. Konfigurer de feltene du ønsker

Nedenfor finner du en liste som forklarer hva som skal registreres i de forskjellige feltene.

# Kassetyper

# Kassetype Id

Et kassetypenummer som identifiserer en kasse

# Kassetype Navn

Navnet på kassen

# Status på ordre som importeres fra AthenaPOS

Plukkliste skrevet Blablabla

Pakkseddel skrevet Blablabla

Ordre effektuert Blablabla

#### 2.6.2.3 Regnskap

# Slik går du frem for å konfigurere 'Regnskap' innstillinger:

- Velg 'Innstillinger' fra 'Fil' menyen
   Velg arkfanen 'Generelt'
   Velg arkfanen 'Regnskap'. Følgende vindu vises:

|   | Firma                                                                                                    | Butikkdata       | Regnskap      | Logo      | Nummerserier    | Korrespondanse/dokument | Annet | Edi | Distribusjon |  |  |  |  |
|---|----------------------------------------------------------------------------------------------------|------------------|---------------|-----------|-----------------|-------------------------|-------|-----|--------------|--|--|--|--|
|   |                                                                                                    |                  |               |           |                 |                         |       |     |              |  |  |  |  |
|   | Athena kan integreres med Visma Global. Følgende integrasjoner finnes:                                                                     |                  |               |           |                 |                         |       |     |              |  |  |  |  |
|   | - Overføring av fakturaer og innbetalinger fra Athena til Visma.<br>- Overføring av kassenning fra AthenaPOS via Athena til Visma          |                  |               |           |                 |                         |       |     |              |  |  |  |  |
|   | - Overføring av kasseoppgjør fra AthenaPOS via Athena til Visma.<br>- Overføring av timeregistreringer fra AthenaPOS via Athena til Visma. |                  |               |           |                 |                         |       |     |              |  |  |  |  |
|   |                                                                                                    | ovenbilling av i | ameregisaenin | yer na Ar | alenai oo via A | alena a visina.         |       |     |              |  |  |  |  |
|   |                                                                                                    |                  |               |           |                 |                         |       |     |              |  |  |  |  |
|   |                                                                                                    |                  |               |           |                 |                         |       |     |              |  |  |  |  |
|   |                                                                                                    |                  |               |           |                 |                         |       |     |              |  |  |  |  |
|   |                                                                                                    |                  |               |           |                 |                         |       |     |              |  |  |  |  |
|   |                                                                                                    |                  |               |           |                 |                         |       |     |              |  |  |  |  |
|   |                                                                                                    |                  |               |           |                 |                         |       |     |              |  |  |  |  |
|   |                                                                                                    |                  |               |           |                 |                         |       |     |              |  |  |  |  |
|   |                                                                                                    |                  |               |           |                 |                         |       |     |              |  |  |  |  |
|   |                                                                                                    |                  |               |           |                 |                         |       |     |              |  |  |  |  |
|   |                                                                                                    |                  |               |           |                 |                         |       |     |              |  |  |  |  |
|   |                                                                                                    |                  |               |           |                 |                         |       |     |              |  |  |  |  |
|   |                                                                                                    |                  |               |           |                 |                         |       |     |              |  |  |  |  |
|   |                                                                                                    |                  |               |           |                 |                         |       |     |              |  |  |  |  |
|   |                                                                                                    |                  |               |           |                 |                         |       |     |              |  |  |  |  |
|   |                                                                                                    |                  |               |           |                 |                         |       |     |              |  |  |  |  |
| L |                                                                                                    |                  |               |           |                 |                         |       |     |              |  |  |  |  |

Regnskap innstillinger

4. Konfigurer de feltene du ønsker

# 2.6.2.4 Logo

# Slik går du frem for å konfigurere 'Logo' innstillinger:

- 1. Velg 'Innstillinger' fra 'Fil' menyen
- Velg arkfanen 'Generelt'
   Velg arkfanen 'Butikkdata'. Følgende vindu vises:

| Firma | Butikkdata | Regnskap     | Logo     | Nummerserier | Korrespondanse/dokument | Annet | Edi | Distribusjon |
|-------|------------|--------------|----------|--------------|-------------------------|-------|-----|--------------|
| Lo    | ogo:       |              |          |              |                         |       |     |              |
|       |            |              |          |              |                         |       |     |              |
|       | Not        | bits         |          |              |                         |       |     |              |
|       |            |              |          |              |                         |       |     |              |
|       |            |              |          |              |                         |       |     |              |
| lk    | on: rh     |              |          |              |                         |       |     |              |
|       | (Skrives   | ut nå hunnte | ksten nå | rannorter)   |                         |       |     |              |
|       | (0111100   |              |          |              |                         |       |     |              |
|       |            |              |          |              |                         |       |     |              |
|       |            |              |          |              |                         |       |     |              |
|       |            |              |          |              |                         |       |     |              |
|       |            |              |          |              |                         |       |     |              |
|       |            |              |          |              |                         |       |     |              |
|       |            |              |          |              |                         |       |     |              |
|       |            |              |          |              |                         |       |     |              |
|       |            |              |          |              |                         |       |     |              |
|       |            |              |          |              |                         |       |     |              |
|       |            |              |          |              |                         |       |     |              |
|       |            |              |          |              |                         |       |     |              |

# Logo innstillinger

4. Konfigurer logo

Nedenfor finner du en liste som forklarer hva som skal registreres i de forskjellige feltene.

Logo Blablabla

lkon Skrives ut på bunnteksten på rapporter

# 2.6.2.5 Nummerserier

# Slik går du frem for å konfigurere 'Nummerserier' innstillinger:

- 1. Velg 'Innstillinger' fra 'Fil' menyen
- 2. Velg arkfanen 'Generelt'
- 3. Velg arkfanen 'Nummerserier'. Følgende vindu vises:

| L]_Attributt<br>L]d<br>.gr_]d                                                      | LI_NesteLedigel                                      | Det er viktig at nummerserier ikke settes tilbake<br>når de har vært brukt, fordi det vil medføre<br>primærnøkkel problemer.                                                                                                 |
|------------------------------------------------------------------------------------|------------------------------------------------------|----------------------------------------------------------------------------------------------------|
| kolt_ID<br>kv_Id<br>lah_Id<br>iE_ID<br>fr_id<br>IIH_ID<br>iIL_ID<br>kk_id<br>iI_ID | 154<br>154<br>154<br>125<br>1125<br>1125<br>25<br>42 | Automatisk tildeling av neste ledige varenummer Automatisk tildeling av neste ledige leverandørnummer Automatisk tildeling av neste ledige ekspeditør (butikkansatt nummer) Automatisk tildeling av neste ledige kundenummer |
|                                                                                    |                                                      |                                                                                                    |

Nummerserier innstillinger

4. Konfigurer de feltene du ønsker

Nedenfor finner du en liste som forklarer hva som skal registreres i de forskjellige feltene.

# Liste over neste ledige nummer

# LI\_Attributt

Blablabla

LI\_NesteLedigeID

Blablabla

Automatisk tildeling av neste ledige varenummer Blablabla

Automatisk tildeling av neste ledige leverandørnummer Blablabla

Automatisk tildeling av neste ledige ekspeditør (butikkansatt nummer) Blablabla

Automatisk tildeling av neste ledige kundenummer Blablabla

# 2.6.2.6 Korrespondanse/dokument

# Slik går du frem for å konfigurere 'Korrespondanse/dokument' innstillinger:

1. Velg 'Innstillinger' fra 'Fil' menyen

2. Velg arkfanen 'Generelt'

3. Velg arkfanen 'Korrespondanse/dokument'. Følgende vindu vises:

| Firma Butikkdata                                            | Regnskap Logo Nummers                                                                         | erier Korrespondanse/dokument  | Annet Edi | Distribusjon |
|-------------------------------------------------------------|-----------------------------------------------------------------------------------------------|--------------------------------|-----------|--------------|
| Sti for dok. maler:<br>Sti for dokument:                    | sjekter/Norbits/AthenaSuite na<br>sjekter/Norbits/AthenaSuite na                              | c\bin\athena\<br>c\bin\athena\ |           |              |
| Athena bruker Mic<br>Du skal angi hvor<br>du ønsker at doku | rrosoft Word til å lage dokument<br>dine dokument maler ligger, og l<br>imentene skal lagres. | er.<br>hvor                    |           |              |
|                                                             |                                                                                               |                                |           |              |
|                                                             |                                                                                               |                                |           |              |
|                                                             |                                                                                               |                                |           |              |
|                                                             |                                                                                               |                                |           |              |

Korrespondanse/dokument innstillinger

4. Konfigurer de feltene du ønsker

Nedenfor finner du en liste som forklarer hva som skal registreres i de forskjellige feltene.

# Sti for dokument maler

Angi hvor dine dokument maler skal ligge

# Sti for dokument

Angi hvor du ønsker at dokumentene skal lagres

# 2.6.2.7 Annet

# Slik går du frem for å konfigurere 'Annet' innstillinger:

- 1. Velg 'Innstillinger' fra 'Fil' menyen
- 2. Velg arkfanen 'Generelt'
- 3. Velg arkfanen 'Annet'. Følgende vindu vises:

| Firma Butikkdata F  | egnskap Logo Nummerserier Korrespond                            | anse/dokument Annet Edi Distribusjon                                                                                                    |  |  |
|---------------------|-----------------------------------------------------------------|----------------------------------------------------------------------------------------------------|--|--|
| Varenummer format:  |                                                                 | Maske for å formattere varenummer i rapporter osv.                                                                                                    |  |  |
| EAN stamme:         |                                                                 | Landskode + lev.nr (2+4)                                                                                                    |  |  |
| Rapportfil katalog: | C:\                                                             | (*.SQL filer)                                                                                                    |  |  |
| Bilde katalog:      | C:\Prosjekter\ConvertNorekToDB\varebild                         |                                                                                                    |  |  |
| OCR Font:           | Arial;18;;                                                      |                                                                                                    |  |  |
| KID felter          |                                                                 | (felt adskilt med komma)                                                                                                    |  |  |
| KID lengde:         | 0     M.v.a. sats:     25       Innlesing av OCR innbetalinger: | <ul> <li>% Varenr. for fakturering av diverse:</li> <li>0071</li> <li>Varenr. for gavekort:</li> <li>1000</li> <li>Priskategori som brukes som "Før pris": Ansatt kode på kredittsalg:</li> <li>Utsalgspris</li> </ul> |  |  |

### Annet innstillinger

4. Konfigurer de feltene du ønsker

Nedenfor finner du en liste som forklarer hva som skal registreres i de forskjellige feltene.

### Varenummer format

Maske for å formattere varenummer i rapporter osv.

### **EAN stamme**

Landskode + leveringsnummer (2+4)

# Rapportfil katalog

(\*.SQL filer)

Bilde katalog Blablabla

OCR Font Blablabla

KID felter Blablabla

KID lengde Blablabla
**M.v.a. sats** Blablabla

## Innlesing av OCR innbetalinger

Fakturanummer startposisjon Blablabla

Fakturanummer lengde Blablabla

Kan endre fakturerte ordre Blablabla

Varenummer for fakturering av diverse Blablabla

Varenummer for gavekort Blablabla

Priskategori som brukes som "Før pris" Blablabla

Ansatt kode på kredittsalg Blablabla

## 2.6.2.8 Edi

## Slik går du frem for å konfigurere 'Edi' innstillinger:

- 1. Velg 'Innstillinger' fra 'Fil' menyen
- 2. Velg arkfanen 'Generelt'
- 3. Velg arkfanen 'Edi'
- 4. Velg arkfanen du ønsker å konfigurere ('Edi servere' eller 'Edi profiler' se nedenfor)

#### Konfigurere 'Edi servere' innstillinger:

- 1. Velg arkfanen 'Edi servere'
- 2. Konfigurer de feltene du ønsker (forklaring til feltene finner du under skjermbildene)

| Firma | Butikkdata              | Regnskap | Logo | Nummerserier      | Korrespondanse/dokument | Annet     | Edi | Distribusjon |  |  |  |
|-------|-------------------------|----------|------|-------------------|-------------------------|-----------|-----|--------------|--|--|--|
| Edi   | servere Fidi            | profiler |      |                   |                         |           |     |              |  |  |  |
| Li    | Liste over Edi servere: |          |      |                   |                         |           |     |              |  |  |  |
| 1     | D (unikt navn           | )        |      | Id                | tollpost                |           |     |              |  |  |  |
| t     | ollpost                 |          |      | Servernav         | n 127.0.0.1             |           |     |              |  |  |  |
| V     | vmdata                  |          |      | Brukernav         | n Administrator         |           |     |              |  |  |  |
|       |                         |          |      | Passord           | ******                  |           |     |              |  |  |  |
|       |                         |          |      | Opplast ka        | talog /tollpost         | /tollpost |     |              |  |  |  |
|       |                         |          |      | Endelig ka        | talog                   |           |     |              |  |  |  |
|       |                         |          |      | -<br>Til e-post a | adresse                 |           |     |              |  |  |  |
|       |                         |          |      | Fra e-post        | adresse                 |           |     |              |  |  |  |
|       |                         |          |      | •                 |                         |           |     |              |  |  |  |
|       |                         |          |      |                   |                         |           |     |              |  |  |  |
|       |                         |          |      |                   |                         |           |     |              |  |  |  |
|       |                         |          |      |                   |                         |           |     |              |  |  |  |
|       |                         |          |      |                   |                         |           |     |              |  |  |  |
|       |                         |          |      |                   |                         |           |     |              |  |  |  |
|       |                         |          |      |                   |                         |           |     |              |  |  |  |

#### Edi innstillinger; Edi servere

Nedenfor finner du en liste som forklarer hva som skal registreres i de forskjellige feltene.

#### Edi servere (Arkfane)

#### Liste over Edi servere

ID (unikt navn) Blablabla

### Edi server

**Id** Blablabla

Servernavn Blablabla

Brukernavn Blablabla Passord Blablabla

**Opplast katalog** Blablabla

Endelig katalog Blablabla

Til e-post adresse Blablabla

Fra e-post adresse Blablabla

# Konfigurere 'Edi profiler' innstillinger:

- 1. Velg arkfanen 'Edi profiler'
- 2. Konfigurer de feltene du ønsker (forklaring til feltene finner du under skjermbildene)

| Firma Butikkdata Regnskap Logo | Nummerserier Korrespo        | pondanse/dokument Annet Edi Distribusjon       |
|--------------------------------|------------------------------|------------------------------------------------|
| Edi servere Edi profiler       |                              |                                                |
| Liste over Edi profiler:       | -Edi profil (den som er valg | lgt i liste til venstre):                      |
| ID (unikt navn)                | ld                           | Danzas                                         |
| Danzas                         | Lev. kode                    | 70686 Landskode 70                             |
| Tollpost2                      | Neste sendingsnr.            | 27951 Neste SSCC nr. 147298 Neste UNH nr. 3980 |
|                                | Kundenr.                     | 141212                                         |
|                                | Org. nr.                     | 958467095                                      |
|                                | Navn                         | Dansaz navn                                    |
|                                | Adresse 1                    | Dansaz adresse 1                               |
|                                | Adresse 2                    | Dansaz adresse 2                               |
|                                | Mottaker identifikasjon      |                                                |
|                                | Partsident, kvalifikator     | CRLF (linjeskift)                              |
|                                | Fil prefix                   |                                                |
|                                | Sendingsformat               |                                                |
|                                | Mottaksformat                |                                                |
|                                | \                            |                                                |

Edi innstillinger; Edi profiler

Nedenfor finner du en liste som forklarer hva som skal registreres i de forskjellige feltene.

## Edi profiler (Arkfane)

Liste over Edi profiler

ID (unikt navn) Blablabla

Edi profil

#### **Id** Blablabla

Leveringskode Blablabla

Landskode Blablabla

Neste sendingsnummer Blablabla

Neste SSCC nummer Blablabla

Neste UNH nummer Blablabla

# Kundenummer

Blablabla

# Organisasjonsnummer

Blablabla

**Navn** Blablabla

Adresse 1 Blablabla

#### Adresse 2 Blablabla

Mottaker identifikasjon Blablabla

Partsident. kvalifikator Blablabla

Fil prefix Blablabla

Sendingsformat Blablabla

Mottaksformat Blablabla

# 2.6.2.9 Distribusjon

## Slik går du frem for å konfigurere 'Distribusjon' innstillinger:

- 1. Velg 'Innstillinger' fra 'Fil' menyen
- 2. Velg arkfanen 'Generelt'
- 3. Velg arkfanen 'Distribusjon'. Følgende vindu vises:

| na Bi                                                                             | utikkdata                                                                                          | Regnskap                                                                  | Logo                                               | Nummerserier                             | Korrespondanse/dokument | Annet | Edi | Distribusjon |  |
|-----------------------------------------------------------------------------------|----------------------------------------------------------------------------------------------------|---------------------------------------------------------------------------|----------------------------------------------------|------------------------------------------|-------------------------|-------|-----|--------------|--|
| Utdelin<br>V Plu<br>V Tils                                                        | ng av varer<br>ukkreol må<br>strekkelig E                                                          | til butikker<br>finnes på v<br>veholdning (                               | aren<br>Då fra lage                                | ər                                       |                         |       |     |              |  |
| Transit<br>Du kar<br>lager' <u>c</u><br>rutinen<br>min.bel<br>f.eks. v<br>Transit | tt lager<br>n oppgi et t<br>går til dette<br>'Lag ordre<br>holdning'. \<br>ved mottak<br>tt lager: | ransitt lage<br>lageret når<br>r hvor beho<br>/arene flytt<br>i butikken. | nedenfor<br>du lager (<br>Idning <<br>es til butik | r, slik at 'Til<br>ordre med<br>klageret |                         |       |     |              |  |
| Avd.n                                                                             | ır. Kunden                                                                                         | r. Avde                                                                   | ing                                                |                                          |                         |       |     |              |  |
| 00                                                                                | 10                                                                                                 | 000 Hove                                                                  | -<br>dlager                                        |                                          |                         |       |     |              |  |
| 01                                                                                | 10                                                                                                 | 001 Voss                                                                  |                                                    |                                          |                         |       |     |              |  |
| 03                                                                                | 10                                                                                                 | 0003 Trono                                                                | heim                                               |                                          |                         |       |     |              |  |
| 04                                                                                | 10                                                                                                 | 0004 Oslo                                                                 |                                                    |                                          |                         |       |     |              |  |
| 05                                                                                | 10                                                                                                 | 005 Trom:                                                                 | ø                                                  |                                          |                         |       |     |              |  |
| 12345                                                                             | 5 10                                                                                               | 002 Teleri                                                                | og Berger                                          | 1                                        |                         |       |     |              |  |
|                                                                                   |                                                                                                    |                                                                           | ig boigoi                                          |                                          |                         |       |     |              |  |

Distribusjon innstillinger

4. Konfigurer de feltene du ønsker

Nedenfor finner du en liste som forklarer hva som skal registreres i de forskjellige feltene.

#### Utdeling av varer til butikker

#### **Plukkreol må finnes på varen** Blablabla

Tilstrekkelig beholdning på fra lager Blablabla

Transitt lager

Transitt lager Blablabla

# 2.6.3 Valuta

## Slik går du frem for å konfigurere 'Valuta' innstillinger:

1. Velg 'Innstillinger' fra 'Fil' menyen

2. Velg arkfanen 'Valuta'. Følgende vindu vises:

| Leverir                                    | Leveringsbetingelse Kontoplan Kun |  | degrupper    | Land !      | Språk 🛛 Profi   | ler Vare    | relasjonstyper   | Regioner      |
|--------------------------------------------|-----------------------------------|--|--------------|-------------|-----------------|-------------|------------------|---------------|
| Varemott <u>ak M.v.a. koder</u> Planlegger |                                   |  | Toll og k    | voter V     | arekategorier   | Prisgrupp   | er Dokum         | ientkategori  |
| Generelt Valuta Farger Varegrupper Pr      |                                   |  | iskategorier | Ansatte Po  | ortotakster 🛛 F | eoler Posts | teder 📔 Betalin  | gsbetingelser |
| Valuta 🛛 N                                 | Navn                              |  | Kurs         | Minste kurs | Høyeste kurs    | Forhold     | Kurs siste varem | ottak         |
| EUR E                                      | EURO                              |  | 8            | 7,2         | 8,8             | 1,00        |                  | 8             |
| NOK N                                      | NOK                               |  | 1            | 0,9         | 1,1             | 1,00        |                  | 1             |
| UKL B                                      | Britiske pund                     |  | 12,8         | 11,52       | 14,08           | 1,00        |                  | 12,8          |
| USD A                                      | Amerikanske dollar                |  | 8,8          | 7,92        | 9,68            | 1,00        |                  | 0             |
|                                            |                                   |  |              |             |                 |             |                  |               |
|                                            |                                   |  |              |             |                 |             |                  |               |
|                                            |                                   |  |              |             |                 |             |                  |               |
|                                            |                                   |  |              |             |                 |             |                  |               |
|                                            |                                   |  |              |             |                 |             |                  |               |
| hala (                                     |                                   |  | <            |             |                 |             |                  | 2             |

Valuta innstillinger

3. Konfigurer de feltene du ønsker (Les avsnittet Endring av innstillinger i tabeller for hvordan du kan konfigurere innstillinger i tabeller.)

Nedenfor finner du en liste som forklarer hva som skal registreres i de forskjellige feltene.

Valuta Blablabla

**Navn** Blablabla

**Kurs** Blablabla

Minste kurs Blablabla

Høyeste kurs Blablabla

Forhold Blablabla

Kurs siste varemottak Blablabla

#### **Beslektede emner**

# 2.6.4 Farger

# Slik går du frem for å konfigurere 'Farger' innstillinger:

1. Velg 'Innstillinger' fra 'Fil' menyen

2. Velg arkfanen 'Farger'. Følgende vindu vises:

| Leveringsbetingelse Kontoplan I          | Kundegrupper Land      | Språk Pro            | ifiler Varerelasjo | onstyper         | Regioner            |  |  |  |
|------------------------------------------|------------------------|----------------------|--------------------|------------------|---------------------|--|--|--|
| Varemottak <u>M.v.a. kod</u> er Planlegg | jer Toll og kvoter     | Varekategorier       | Prisgrupper        | Dokumentkategori |                     |  |  |  |
| Generelt Valuta Farger Varegrupper       | Priskategorier Ansatte | Portotakster         | Reoler Poststeder  | Betalin          | gsbetingelser       |  |  |  |
| Id Farge navn                            | Fargenavn på engelsk   | Fargenavn på engelsk |                    |                  | Fargenavn på svensk |  |  |  |
| 00 Rød                                   | Red                    | Röd                  |                    |                  |                     |  |  |  |
| 1 Gul                                    | Yellow                 | Gul                  |                    |                  |                     |  |  |  |
| 2 Blå                                    | Blue                   |                      | Blå                |                  |                     |  |  |  |
| 55 Svart                                 | Black                  | Svart                |                    |                  |                     |  |  |  |
|                                          |                        |                      |                    |                  |                     |  |  |  |

#### Farger innstillinger

3. Konfigurer de feltene du ønsker

Nedenfor finner du en liste som forklarer hva som skal registreres i de forskjellige feltene.

#### ld Blabi

Blablabla

#### Farge navn Blablabla

Fargenavn på engelsk Blablabla

Fargenavn på svensk Blablabla

# 2.6.5 Varegrupper

33

## Slik går du frem for å konfigurere 'Varegrupper' innstillinger:

1. Velg 'Innstillinger' fra 'Fil' menyen

2. Velg arkfanen 'Varegrupper'. Følgende vindu vises:

| Leveringsbetingelse    | tingelse Kontoplan Kundegrupper Lar |        | Land                                                                                       | Språk                                                                        | Pro                          | ofiler                    | Varerelasjon           | styper                               | Regioner      |               |  |
|------------------------|-------------------------------------|--------|--------------------------------------------------------------------------------------------|------------------------------------------------------------------------------|------------------------------|---------------------------|------------------------|--------------------------------------|---------------|---------------|--|
| Varemottak M.v.a. ko   | oder Plan                           | legger | ger Toll og kvoter                                                                         |                                                                              | Varekate                     | Varekategorier P          |                        | Prisgrupper Doku                     |               | umentkategori |  |
| Generelt Valuta Farger | Varegrupper                         | r Pris | kategorier                                                                                 | Ansatte                                                                      | Portotakst                   | ter 🛛                     | Reoler                 | Poststeder                           | Betalin       | gsbetingelser |  |
| Varegrupper            | sh                                  | s      | Na<br>Hovedgruppe<br>Falgskonto plik<br>Salgskonto<br>M.v.a. ko<br>Når du reg<br>Varegrupp | Id 00<br>avn Ather<br>ald<br>3its<br>fritt<br>de:<br>gistrerer van<br>bestem | er så må du<br>mer bl.a. mva | dette<br>knytte<br>a.kode | feltet for<br>0<br>1 🗸 | å flytte gruppen<br>I en varegruppe. | til rot (høye | əste nivå).   |  |

Varegrupper innstillinger

3. Konfigurer de feltene du ønsker

Nedenfor finner du en liste som forklarer hva som skal registreres i de forskjellige feltene.

#### Varegrupper

ld

Blablabla

Navn Blablabla

Hovedgruppe Id Blablabla

**Bits** Blablabla

Salgskonto pliktig Blablabla

Salgskonto fritt Blablabla

**M.v.a. kode** Blablabla

# 2.6.6 Priskategorier

# Slik går du frem for å konfigurere 'Priskategorier' innstillinger:

1. Velg 'Innstillinger' fra 'Fil' menyen

2. Velg arkfanen 'Priskategorier'. Følgende vindu vises:

| Levering  | sbetingelse Kontoplan     | Kundegrupper      | Land S        | pråk Profiler     | Varerelasjonstyper   | Regioner                 |  |
|-----------|---------------------------|-------------------|---------------|-------------------|----------------------|--------------------------|--|
| Varemotta | k M.v.a. koder Planleg    | iger 🔰 Toll og kv | voter Va      | arekategorier Pri | sgrupper Dokum       | grupper Dokumentkategori |  |
| Generelt  | Valuta Farger Varegrupper | Priskategorier    | Ansatte 🛛 Po  | rtotakster Reoler | Poststeder Betalin   | gsbetingelser            |  |
| ld        | Navn                      | Kostpris påslag   | Er prisen ink | Grunnkategori ID  | Grunnkategori påslag | (%)                      |  |
| -1        | Kostpris                  | (                 | )             |                   |                      | 0                        |  |
| 1         | Engros                    | -                 | 1             |                   |                      | 0                        |  |
| 2         | Utsalgspris               | :                 | 3 🔽           |                   |                      | 0                        |  |
| 3         | Internet                  | 2,5               | 5 🔽           |                   |                      | 0                        |  |
| 5         | Test                      | :                 | 3 🔽           |                   |                      | 0                        |  |
| 6         | Test+10                   | :                 | 3             | 5                 |                      | 10                       |  |
| 7         | Test+10+20                | :                 | 3             | 6                 |                      | 20                       |  |
| 8         | Test+10+30                | :                 | 3             | 5                 | i                    | 30                       |  |
| 10        | Kostpris + 5%             | (                 | )             | -1                |                      | 5                        |  |
|           |                           |                   |               |                   |                      |                          |  |
|           |                           |                   |               |                   |                      |                          |  |

Priskategorier innstillinger

3. Konfigurer de feltene du ønsker

Nedenfor finner du en liste som forklarer hva som skal registreres i de forskjellige feltene.

**ld** Blablabla

**Navn** Blablabla

Kostpris påslag Blablabla

Er prisen inkl Blablabla

Grunnkategori ID Blablabla

Grunnkategori påslag (%) Blablabla

#### 2.6.7 Ansatte

## Slik går du frem for å konfigurere 'Ansatte' innstillinger:

1. Velg 'Innstillinger' fra 'Fil' menyen

2. Velg arkfanen 'Ansatte'. Følgende vindu vises:

| Le   | veringsbetingelse            | Kontoplan Kur     | ndegrupper   | Land    | Språk        | Profiler | Varei     | relasjonstyper | Regioner       |
|------|------------------------------|-------------------|--------------|---------|--------------|----------|-----------|----------------|----------------|
| Var  | emottak M.v.a. k             | koder Planlegger  | Toll og      | kvoter  | Varekatego   | orier    | Prisgrupp | er Dokun       | nentkategori   |
| Gene | relt Valuta Farge            | r Varegrupper Pri | iskategorier | Ansatte | Portotakster | r Reole  | r Posts   | teder Betalir  | ngsbetingelser |
| ٦v   | Vis også ikke aktive brukere |                   |              |         |              |          |           |                |                |
| Id   | Navn                         |                   | Telefon      | Bruker  | navn         | Aktiv A  | Avtaleboł |                |                |
| IN1  | Internett                    |                   |              | VOSSV   | ka_user      |          |           | Standard       | verdier        |
| NR   | Noas Rosund                  |                   |              | VOSSV   | Nils         |          |           |                |                |
| sa   | Athena                       |                   |              | sa      |              |          |           | Statist        | ikk            |
|      |                              |                   |              |         |              |          |           |                |                |

#### Ansatte innstillinger

#### 3. Konfigurer de feltene du ønsker

Nedenfor finner du en liste som forklarer hva som skal registreres i de forskjellige feltene.

#### Vis også ikke aktive brukere Blablabla

ld Blablabla

Navn Blablabla

Telefon Blablabla

Brukernavn Blablabla

Aktiv Blablabla

#### **Avtalebok** Blablabla

#### Standardverdier

Blablabla Les mer i avsnittet 'Sette standardverdier'

### Statistikk

Blablabla Les mer i avsnittet 'Lese statistikk'

#### **Beslektede emner**

- Sette standardverdier
- Lese statistikk

# 2.6.7.1 Sette standardverdier

## Slik går du frem for å sette standardverdier:

- 1. Velg 'Innstillinger' fra 'Fil' menyen
- 2. Velg arkfanen 'Ansatte'

| Standardverdier                      |                                          |
|--------------------------------------|------------------------------------------|
| Land:                                | Leveringsbetingelse:                     |
| Noreg 🗨                              | Tollpost                                 |
| Språk:                               | Betalingsbetingelse:                     |
| Norsk 💌                              | Kontant                                  |
| Profil:                              | Kundeeier:                               |
| Norsk 💌                              | Athena AS,Hovedlager 💽                   |
| Valuta:                              | Fra firma:                               |
| NOK                                  | Athena butikken AS,Voss 💌                |
| Priskategori:                        | Til firma:                               |
| Engros 💌<br>Kundegruppe:<br>Næring 💌 | Athena butikken Oslo AS. 💌<br>Ordretype: |
| ок                                   | Avbryt                                   |

2. Velg utvalgskriterier og klikk på

Nedenfor finner du en liste som forklarer hva som skal registreres i de forskjellige feltene.

ΟK

Land

Blablabla

**Språk** Blablabla

**Profil** Blablabla

**Valuta** Blablabla

**Priskategori** Blablabla

Kundegruppe Blablabla Leveringsbetingelse Blablabla

Betalingsbetingelse Blablabla

Kundeeier Blablabla

**Fra firma** Blablabla

**Til firma** Blablabla

**Ordretype** Blablabla

# 2.6.7.2 Lese statistikk

## Slik går du frem for å lese statistikk:

1. Velg 'Innstillinger' fra 'Fil' menyen

2. Velg arkfanen 'Ansatte'

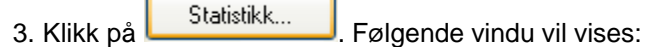

| 1                 |                           |             |                   |     |       |
|-------------------|---------------------------|-------------|-------------------|-----|-------|
| 📙 Lagre/vise      | e resultat i f.eks. Excel |             |                   |     | Start |
| Antall effektuert | te ordre pr. ansatt       |             |                   | _   |       |
| Periode: 12.      | juni 2007 <u>–</u>        | 00:00 🜩 12. | juni 2007 🔽 10:06 |     | Lukk  |
|                   |                           |             |                   |     | Hjelp |
| Drag a column I   | header here to group by   | that column |                   |     |       |
| Ansatt            | Antall                    | År          | Måned             | Dag |       |
|                   |                           |             |                   |     |       |
|                   |                           |             |                   |     |       |
|                   |                           |             |                   |     |       |
|                   |                           |             |                   |     |       |
|                   |                           |             |                   |     |       |
|                   |                           |             |                   |     |       |
|                   |                           |             |                   |     |       |
|                   |                           |             |                   |     |       |
|                   |                           |             |                   |     |       |
|                   |                           |             |                   |     |       |
|                   |                           |             |                   |     |       |
|                   |                           |             |                   |     |       |
|                   |                           |             |                   |     |       |
|                   |                           |             |                   |     |       |
| Statis            | stikk                     |             |                   |     |       |

2. Sett utvalgskriterier (dato og klokkeslett) og klikk på

Nedenfor finner du en liste som forklarer hva som skal registreres i de forskjellige feltene.

Start

#### **Periode** Blablabla

Ansatt

Blablabla

**Antall** Blablabla

År

Blablabla

**Måned** Blablabla

**Dag** Blablabla

# 2.6.8 Portotakster

## Slik går du frem for å konfigurere 'Portotakster' innstillinger:

1. Velg 'Innstillinger' fra 'Fil' menyen

2. Velg arkfanen 'Portotakster'. Følgende vindu vises:

| Leveringsbetingelse Kontoplan Kundegrupper Land           | Språk Profiler Varerelasjonstyper Regioner          |
|-----------------------------------------------------------|-----------------------------------------------------|
| Varemottak M.v.a. koder Planlegger Toll og kvoter         | Varekategorier Prisgrupper Dokumentkategori         |
| Generelt Valuta Farger Varegrupper Priskategorier Ansatte | Portotakster Reoler Poststeder Betalingsbetingelser |
| Id Portotakst                                             |                                                     |
|                                                           |                                                     |
|                                                           |                                                     |
|                                                           |                                                     |
|                                                           |                                                     |
|                                                           |                                                     |
|                                                           |                                                     |
|                                                           |                                                     |
|                                                           |                                                     |
|                                                           | >                                                   |

Portotakster innstillinger

3. Konfigurer de feltene du ønsker (Les avsnittet Endring av innstillinger i tabeller for hvordan du kan konfigurere innstillinger i tabeller.)

Nedenfor finner du en liste som forklarer hva som skal registreres i de forskjellige feltene.

**ld** Blablabla

Portotakst Blablabla

## Beslektede emner

# 2.6.9 Reoler

# Slik går du frem for å konfigurere 'Reoler' innstillinger:

1. Velg 'Innstillinger' fra 'Fil' menyen

2. Velg arkfanen 'Reoler'. Følgende vindu vises:

| Leveringsbetingelse Kontoplan                                                                            |        |       | oplan  | Kund     | egrupper                                                              | Land   |  | S  | pråk    | Pr           | ofiler                 | Varerelasjo | instyper | Regioner     |  |
|----------------------------------------------------------------------------------------------------|--------|-------|--------|----------|-----------------------------------------------------------------------|--------|--|----|---------|--------------|------------------------|-------------|----------|--------------|--|
| Varemottak M.v.a. koder Pla                                                                              |        |       | Planle | gger     | Toll og                                                               | kvoter |  | Va | rekateg | gorier       |                        | Prisgrupper | Dokum    | nentkategori |  |
| Generelt                                                                                                 | Valuta | Farge | r Var  | egrupper | upper Priskategorier Ansatte Portotakster <sup>Reoler</sup> Poststede |        |  |    |         | r Poststeder | r Betalingsbetingelser |             |          |              |  |
| Reoler                                                                                                   | Reoler |       |        |          |                                                                       |        |  |    |         |              | er kn                  | yttet til   | varer    |              |  |
| Opprett alle tilgjengelige reoler pr. lager i listen nedenfor. Knytt reoler mot varer i listen nedenfor. |        |       |        |          |                                                                       |        |  |    |         |              |                        |             |          |              |  |
| Beol                                                                                                    |        | Av    | delina | Be       | oltvpe                                                                |        |  | ~  |         | Reol         |                        |             | Avdlina  | Varenr       |  |
| 1A0101A                                                                                                  |        | Ho    | vedlag | er Plu   | kk                                                                    |        |  |    |         | 1A010        | 01A                    |             | 10000    | 1000         |  |
| 1A0101A                                                                                                  | Z      | Ho    | vedlag | er Plu   | kk                                                                    |        |  |    |         | 1A010        | 01A                    |             | 10000    | 100033       |  |
| 1A0101B                                                                                                  |        | Ho    | vedlag | er Plu   | kk                                                                    |        |  |    |         | 1A010        | 01A                    |             | 10000    | 100038       |  |
| 1A0101B                                                                                                  | Z      | Ho    | vedlag | er Plu   | kk                                                                    |        |  |    |         |              |                        |             |          |              |  |
| 1A0101C                                                                                                  |        | Ho    | vedlag | er Plu   | kk                                                                    |        |  |    |         |              |                        |             |          |              |  |
| 1A0101C                                                                                                  | Z      | Ho    | vedlag | er Plu   | kk                                                                    |        |  |    |         |              |                        |             |          |              |  |
| 1A0102A                                                                                                  |        | Ho    | vedlag | er Stø   | ıt                                                                    |        |  |    |         |              |                        |             |          |              |  |
| 1A0102A                                                                                                  | Z      | Ho    | vedlag | er Stø   | ıt                                                                    |        |  |    |         |              |                        |             |          |              |  |
| 1A0102B                                                                                                  |        | Ho    | vedlag | er Stø   | ıt                                                                    |        |  |    |         |              |                        |             |          |              |  |
| 1A0102B                                                                                                  | Z      | Ho    | vedlag | er Stø   | ıt                                                                    |        |  |    |         |              |                        |             |          |              |  |
| 1A0102C                                                                                                  |        | Ho    | vedlag | er Stø   | ıt                                                                    |        |  |    |         |              |                        |             |          |              |  |
| 1A0102C                                                                                                  | Z      | Ho    | vedlag | er Stø   | ıt                                                                    |        |  |    |         |              |                        |             |          |              |  |
| 1A0103A                                                                                                  |        | Ho    | vedlag | er Stø   | ıt                                                                    |        |  |    |         |              |                        |             |          |              |  |
| 1A0103A                                                                                                  | Z      | Ho    | vedlag | er Stø   | it                                                                    |        |  |    |         |              |                        |             |          |              |  |
| 1A0103B                                                                                                  |        | Ho    | vedlag | er Stø   | ıt                                                                    |        |  |    |         |              |                        |             |          |              |  |
| 1A0103B                                                                                                  | Z      | Ho    | vedlag | er Stø   | ıt                                                                    |        |  | ~  |         |              |                        |             |          |              |  |

Reoler innstillinger

3. Konfigurer de feltene du ønsker

Nedenfor finner du en liste som forklarer hva som skal registreres i de forskjellige feltene.

#### <u>Reoler</u>

**Reol** Blablabla

Avdeling Blablabla

Reoltype Blablabla

#### Reoler knyttet til varer

**Reol** Blablabla

| Introduksjon | 42 |
|--------------|----|
|              |    |

## **Avdeling** Blablabla

Varenummer Blablabla

# 2.6.10 Poststeder

43

# Slik går du frem for å konfigurere 'Poststeder' innstillinger:

1. Velg 'Innstillinger' fra 'Fil' menyen

2. Velg arkfanen 'Poststeder'. Følgende vindu vises:

| Leveringsbetinge | lse K       | ontoplan Kundegru    | pper Land      | Språk        | Profiler | Varerelasjon: | styper    | Regioner    |
|------------------|-------------|----------------------|----------------|--------------|----------|---------------|-----------|-------------|
| Varemottak       | M.v.a. kode | er Planlegger        | Toll og kvoter | Varekategor  | rier P   | risgrupper    | Dokumen   | ntkategori  |
| Generelt Valuta  | Farger      | Varegrupper Priskate | gorier Ansatte | Portotakster | Reoler   | Poststeder    | Betalings | betingelser |
| PO_ID            | Po_La_Id    | PO_Navn              |                |              |          |               |           | ^           |
| 4160             | NO          | FINNØY               |                |              |          |               |           |             |
| 4161             | NO          | FINNØY               |                |              |          |               |           |             |
| 4163             | NO          | TALGJE               |                |              |          |               |           |             |
| 4164             | NO          | FOGN                 |                |              |          |               |           |             |
| 4167             | NO          | HELGØY I RYFYLKE     |                |              |          |               |           |             |
| 4168             | NO          | BYRE                 |                |              |          |               |           |             |
| 4169             | NO          | SØRBOKN              |                |              |          |               |           |             |
| 4170             | NO          | SJERNARØY            |                |              |          |               |           |             |
| 4173             | NO          | NORD-HIDLE           |                |              |          |               |           |             |
| 4174             | NO          | HELGØYSUND           |                |              |          |               |           |             |
| 4180             | NO          | KVITSØY              |                |              |          |               |           |             |
| 4182             | NO          | SKARTVEIT            |                |              |          |               |           |             |
| 4187             | NO          | ОМВО                 |                |              |          |               |           |             |
| 4198             | NO          | FOLDØY               |                |              |          |               |           | _           |
| 4200             | MO          | CALIDA               |                |              |          |               |           | ×           |

Poststeder innstillinger

3. Konfigurer de feltene du ønsker

Nedenfor finner du en liste som forklarer hva som skal registreres i de forskjellige feltene.

**PO\_ID** Blablabla

**Po\_La\_ld** Blablabla

**PO\_Navn** Blablabla

# 2.6.11 Betalingsbetingelser

## Slik går du frem for å konfigurere 'Betalingsbetingelser' innstillinger:

1. Velg 'Innstillinger' fra 'Fil' menyen

2. Velg arkfanen 'Betalingsbetingelser'. Følgende vindu vises:

| Leveri    | ngsbetingelse Kontoplan Kundegrupper Land S         | oråk Profiler  | Varerelasjon  | styper Regioner      |  |
|-----------|-----------------------------------------------------|----------------|---------------|----------------------|--|
| Varemo    | ttak M.v.a. koder Planlegger Toll og kvoter Va      | ekategorier    | Prisgrupper   | Dokumentkategori     |  |
| Generelt  | Valuta Farger Varegrupper Priskategorier Ansatte Po | totakster Reol | er Poststeder | Betalingsbetingelser |  |
| Id        | Navn                                                | Ant. dager     | Fri måned     | Oppkrav              |  |
| 01        | Kontant                                             |                | 0             |                      |  |
|           |                                                     |                |               |                      |  |
|           |                                                     |                |               |                      |  |
|           |                                                     |                |               |                      |  |
| Betalings | betingelser innstillinger                           |                |               |                      |  |

3. Konfigurer de feltene du ønsker

Nedenfor finner du en liste som forklarer hva som skal registreres i de forskjellige feltene.

**Id** Blablabla

**Navn** Blablabla

Ant. dager Blablabla

Fri måned Blablabla

**Oppkrav** Blablabla

# 2.6.12 Varemottak

## Slik går du frem for å konfigurere 'Varemottak' innstillinger:

1. Velg 'Innstillinger' fra 'Fil' menyen

2. Velg arkfanen 'Varemottak'. Følgende vindu vises:

| Generelt Valuta Farger Varegrupper Priskategorier Ansatte Portotakster Reoler Poststeder Betalingsbetingelser                                                                                                    |
|----------------------------------------------------------------------------------------------------|
| Leveringsbetingelse Kontoplan Kundegrupper Land Språk Profiler Varerelasjonstyper Regioner                                                                                                    |
| Varemottak M.v.a. koder Planlegger Toll og kvoter Varekategorier Prisgrupper Dokumentkategori                                                                                                    |
| Antall dager mottaksstatus kan endres tilbake: 7 😴<br>Her kan du angi ledetekster (Mka_Caption) for avvik som måtte forekomme på et varemottak. Mka_ID avgjør rekkefølgen og må være unik.<br>NB: Dersom du legger til poster i ettertid må disse altid få en høyre Mka_ID enn eksisterende poster, ellers vil avvikregistering på tidligere |
| Liste Kort                                                                                                    |
| Mka_ID Mka_Caption                                                                                                    |
| 0 Pakkseddel                                                                                                    |
| 1 Container, ikke sortert                                                                                                    |
|                                                                                                    |
| Ledetekst for avviksgrunner på mottakslinjene: Strekkode<br>Nedenfor kan du oppgi avviksgrunner på mottakslinjene                                                                                                    |
| Liste Kort                                                                                                    |
| Blda_ID Blda_Caption                                                                                                    |
| 0 OK                                                                                                    |
| 1 Varen er priset som en en annen vare                                                                                                    |
| 2 Strekkode gir feil varenummer                                                                                                    |
| 3 Prislappen virker ikke                                                                                                    |
|                                                                                                    |
|                                                                                                    |

Varemottak innstillinger

3. Konfigurer de feltene du ønsker (Les avsnittet Endring av innstillinger i tabeller for hvordan du kan konfigurere innstillinger i tabeller.)

Nedenfor finner du en liste som forklarer hva som skal registreres i de forskjellige feltene.

**Mka\_ID** Blablabla

Mka\_Caption Blablabla

Ledetekst for avviksgrunner på mottakslinjene Blablabla

**Bida\_ID** Blablabla

| Introduksjon | 46 |
|--------------|----|
|              |    |

Blda\_Caption Blablabla

## **Beslektede emner**

# 2.6.13 M.v.a. koder

# Slik går du frem for å konfigurere 'M.v.a. koder' innstillinger:

1. Velg 'Innstillinger' fra 'Fil' menyen

2. Velg arkfanen 'M.v.a. koder'. Følgende vindu vises:

| Generelt Valuta                                      | Farger   | Varegrupper    | Priskategorier     | Ansatte      | Portotaks   | ster Red    | oler Poststeder       | Betalir  | ngsbetingelser |
|------------------------------------------------------|----------|----------------|--------------------|--------------|-------------|-------------|-----------------------|----------|----------------|
| Leveringsbetingelse Kontoplan Kun                    |          |                | Kundegrupper       | Land         | Språk       | Profiler    | Varerelasjo           | nstyper  | Regioner       |
| Varemottak M.v.a. koder Planlegger                   |          |                | gger 📔 Toll og     | kvoter       | Varekate    | egorier     | Prisgrupper           | Dokur    | nentkategori   |
| M.v.a. koder<br>Momskoder knytte<br>Mva_Id<br>1<br>2 | mva_Sats | pper. Momskode | n angir momssatser | n som skal b | rukes ved s | alg av vare | er i den aktuelle var | egruppen |                |
|                                                      |          |                |                    |              |             |             |                       |          |                |

M.v.a. koder innstillinger

3. Konfigurer de feltene du ønsker

Nedenfor finner du en liste som forklarer hva som skal registreres i de forskjellige feltene.

**Mva\_ld** Blablabla

**Mva\_Sats** Blablabla

# 2.6.14 Planlegger

## Slik går du frem for å konfigurere 'Planlegger' innstillinger:

1. Velg 'Innstillinger' fra 'Fil' menyen

2. Velg arkfanen 'Planlegger'. Følgende vindu vises:

| Generelt Valut | a Farger Varegrupper Priskate | gorier Ansatte | Portotakster | Reoler Poststeder      | Betalingsbetingelser |  |  |  |  |  |  |  |  |
|----------------|-------------------------------|----------------|--------------|------------------------|----------------------|--|--|--|--|--|--|--|--|
| Leveringsbetir | ngelse Kontoplan Kundegru     | upper Land     | Språk        | Profiler Varerelasjon: | styper Regioner      |  |  |  |  |  |  |  |  |
| Varemottak     | M.v.a. koder Planlegger       | Toll og kvoter | Varekatego   | rier Prisgrupper       | Dokumentkategori     |  |  |  |  |  |  |  |  |
|                |                               |                |              |                        |                      |  |  |  |  |  |  |  |  |
|                |                               |                |              |                        |                      |  |  |  |  |  |  |  |  |
| Liste Kort     |                               |                |              |                        |                      |  |  |  |  |  |  |  |  |
| Id             | Navn                          | Farge          |              | Ansatt                 | 1                    |  |  |  |  |  |  |  |  |
| 1              | Nils                          |                | clInfoBk     | Noas Rosund            |                      |  |  |  |  |  |  |  |  |
| 2              | Jostein                       |                | 217.234.247  | Athena                 |                      |  |  |  |  |  |  |  |  |
| 3              | VW Passat (CV34037)           |                | 195.245.175  |                        |                      |  |  |  |  |  |  |  |  |
| 4              | Møterom 2                     |                | clPurple     | Internett              |                      |  |  |  |  |  |  |  |  |
|                |                               |                |              |                        |                      |  |  |  |  |  |  |  |  |
|                |                               |                |              |                        |                      |  |  |  |  |  |  |  |  |
|                |                               |                |              |                        |                      |  |  |  |  |  |  |  |  |
|                |                               |                |              |                        |                      |  |  |  |  |  |  |  |  |
|                |                               |                |              |                        |                      |  |  |  |  |  |  |  |  |
|                |                               |                |              |                        |                      |  |  |  |  |  |  |  |  |
|                |                               | 2              |              |                        | 5                    |  |  |  |  |  |  |  |  |
|                |                               |                |              |                        | <u></u>              |  |  |  |  |  |  |  |  |

- Planlegger innstillinger
- 3. Konfigurer de feltene du ønsker (Les avsnittet Endring av innstillinger i tabeller for hvordan du kan konfigurere innstillinger i tabeller.)

Nedenfor finner du en liste som forklarer hva som skal registreres i de forskjellige feltene.

**Id** Blablabla

**Navn** Blablabla

Farge Blablabla

Ansatt Blablabla

#### **Beslektede emner**

# 2.6.15 Toll og kvoter

#### Slik går du frem for å konfigurere 'Toll og kvoter' innstillinger:

- 1. Velg 'Innstillinger' fra 'Fil' menyen
- 2. Velg arkfanen 'Toll og kvoter'
- 3. Velg arkfane for hvilken underkategori ('Tollområder', 'Kvotekategori', 'Kvoteenhet' eller 'Standardverdier') du ønsker å konfigurere

## For å konfigurere 'Tollområder' innstillinger:

- 1. Velg arkfanen 'Tollområder'
- 2. Konfigurer de feltene du ønsker (forklaring til feltene finner du under skjermbildene)

| Generelt Valuta Farger Varegrupper Priskategorier Ansatte                             | Portotakster Reoler Poststeder Betalingsbetingelser |  |  |  |  |  |  |  |
|---------------------------------------------------------------------------------------|-----------------------------------------------------|--|--|--|--|--|--|--|
| Levelingsbeurigese Kontopian Kundegrupper Land Sprak Proliter Valerelasjonstyper nego |                                                     |  |  |  |  |  |  |  |
| Varemottak M.v.a. koder Planlegger Toll og kvoter                                     | Varekategorier Prisgrupper Dokumentkategori         |  |  |  |  |  |  |  |
| Tollområder Kvotekategori Kvoteenhet Standardverdier                                  |                                                     |  |  |  |  |  |  |  |
| ld Navn                                                                               |                                                     |  |  |  |  |  |  |  |
| 1 EU                                                                                  |                                                     |  |  |  |  |  |  |  |
|                                                                                       |                                                     |  |  |  |  |  |  |  |
|                                                                                       |                                                     |  |  |  |  |  |  |  |
|                                                                                       |                                                     |  |  |  |  |  |  |  |

Tollområder; Toll og kvoter innstillinger

Nedenfor finner du en liste som forklarer hva som skal registreres i de forskjellige feltene.

#### Tollområder (Arkfane)

**Id** Blablabla

**Navn** Blablabla

## For å konfigurere 'Kvotekategori' innstillinger:

- 1. Velg arkfanen 'Kvotekategori'
- 2. Konfigurer de feltene du ønsker (forklaring til feltene finner du under skjermbildene)

| Ger                                                                                           | nerelt Val                                                                               | uta Farger   | Varegrupper | Priskategorier | Ansatte | Portotakster | Reoler  | Poststeder | Betalings                                                                                                    | betingelser |  |
|-----------------------------------------------------------------------------------------------|------------------------------------------------------------------------------------------|--------------|-------------|----------------|---------|--------------|---------|------------|----------------------------------------------------------------------------------------------------|-------------|--|
| L                                                                                             | Leveringsbetingelse Kontoplan Kundegrupper Land Språk Profiler Varerelasjonstyper Region |              |             |                |         |              |         |            | Regioner                                                                                                    |             |  |
| Varemottak M.v.a. koder Planlegger Toll og kvoter Varekategorier Prisgrupper Dokumentkategori |                                                                                          |              |             |                |         |              |         |            |                                                                                                    |             |  |
| Т                                                                                             | Tollområder Kvotekategori Kvoteenhet Standardverdier                                     |              |             |                |         |              |         |            |                                                                                                    |             |  |
|                                                                                               | ld                                                                                       | Kategori nr. | Navn        |                |         | Tollområde   | Kvote e | enhet K    | vote kreves                                                                                                    |             |  |
|                                                                                               | ε                                                                                        | 39           | Test        |                |         | EU           | Kg      |            |                                                                                                    |             |  |
|                                                                                               | 8                                                                                        | 38           | Test2       |                |         | EU           | Stk     |            | <ul> <li>Image: A set of the set of the</li></ul> |             |  |
|                                                                                               |                                                                                          |              |             |                |         |              |         |            |                                                                                                    |             |  |
|                                                                                               |                                                                                          |              |             |                |         |              |         |            |                                                                                                    |             |  |

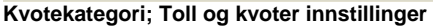

Nedenfor finner du en liste som forklarer hva som skal registreres i de forskjellige feltene.

49

| Introduksjon | 50 |
|--------------|----|
|--------------|----|

#### Kvotekategori (Arkfane)

**Id** Blablabla

Kategori nummer Blablabla

**Navn** Blablabla

Tollområde

Blablabla

Kvote enhet Blablabla

Kvote kreves Blablabla

# For å konfigurere 'Kvoteenhet' innstillinger:

1. Velg arkfanen 'Kvoteenhet'

2. Konfigurer de feltene du ønsker (forklaring til feltene finner du under skjermbildene)

| Generelt Valuta Farger                                                                        | Varegrupper Priskategorier  | Ansatte | Portotakster | Reoler Pos | ststeder | Betalingsb | etingelser |  |
|-----------------------------------------------------------------------------------------------|-----------------------------|---------|--------------|------------|----------|------------|------------|--|
| Leveringsbetingelse Kontoplan Kundegrupper Land Språk Profiler Varerelasjonstyper Reg         |                             |         |              |            |          |            |            |  |
| Varemottak M.v.a. koder Planlegger Toll og kvoter Varekategorier Prisgrupper Dokumentkategori |                             |         |              |            |          |            |            |  |
| Tollområder Kvotekategori                                                                     | i Kvoteenhet Standardverdie | er (    |              |            |          |            |            |  |
| ld Nav                                                                                        | vn                          |         |              |            |          |            |            |  |
| 1 Kg                                                                                          |                             |         |              |            |          |            |            |  |
| 2 Stk                                                                                         |                             |         |              |            |          |            |            |  |
|                                                                                               |                             |         |              |            |          |            |            |  |
|                                                                                               |                             |         |              |            |          |            |            |  |

#### Kvoteenhet; Toll og kvoter innstillinger

Nedenfor finner du en liste som forklarer hva som skal registreres i de forskjellige feltene.

#### Kvoteenhet (Arkfane)

**Id** Blablabla

Navn Blablabla

## For a konfigurere 'Standardverdier' innstillinger:

1. Velg arkfanen 'Standardverdier'

2. Konfigurer de feltene du ønsker (forklaring til feltene finner du under skjermbildene)

### 51 Athena Brukerhåndbok

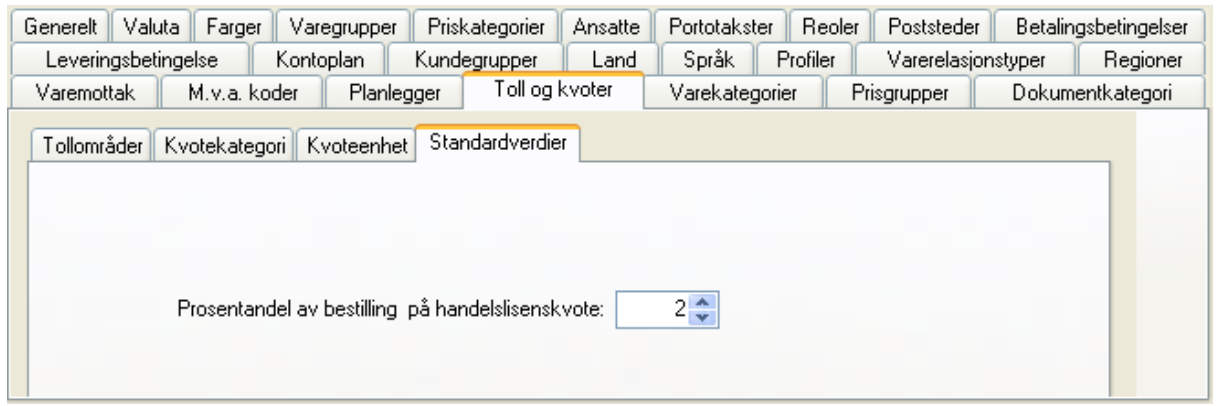

Standardverdier; Toll og kvoter innstillinger

Nedenfor finner du en liste som forklarer hva som skal registreres i de forskjellige feltene.

#### Standardverdier (Arkfane)

Prosentandel av bestilling på handelslisenskvote Blablabla

# 2.6.16 Varekategorier

## Slik går du frem for å konfigurere 'Varekategorier' innstillinger:

- 1. Velg 'Innstillinger' fra 'Fil' menyen
- 2. Velg arkfanen 'Varekategorier'. Følgende vindu vises:

| Generelt                         | Valuta     | Farger       | Varegr               | upper                          | Priskategorier                               | Ansatte                                           | Portota                              | kster                  | Reoler             | Poststeder        |
|----------------------------------|------------|--------------|----------------------|--------------------------------|----------------------------------------------|---------------------------------------------------|--------------------------------------|------------------------|--------------------|-------------------|
| Betalingsbetingelser Leveringsbe |            | Isbetingelse | else Kontoplan Kunde |                                | ipper La                                     | nd Språ                                           | k Pro                                | ofiler 🔰 🕚             | /arerelasjonstyper |                   |
| Regioner                         | Varemottak | M.v.a        | . koder              | Planlegger                     | Toll og kvoter                               | Varekat                                           | egorier                              | Prisgrup               | per 📔 🛙            | ) okumentkategori |
|                                  | orier      |              |                      | Hovedgrup<br>Når du<br>Varegru | Id<br>Navn<br>ppe Id<br>registrerer varer så | Blank dette fe<br>må du knytte v<br>.a. mva.kode. | eltet for å flytt<br>varen til en va | e kategor<br>aregruppe | ien til rot (hø    | ıyeste nivå).     |

Varekategorier innstillinger

3. Konfigurer de feltene du ønsker

Nedenfor finner du en liste som forklarer hva som skal registreres i de forskjellige feltene.

## Varekategorier

Blablabla

**Id** Blablabla

Navn Blablabla

Hovedgruppe Id Blablabla

# 2.6.17 Prisgrupper

53

# Slik går du frem for å konfigurere 'Prisgrupper' innstillinger:

- 1. Velg 'Innstillinger' fra 'Fil' menyen
- 2. Velg arkfanen 'Prisgrupper'. Følgende vindu vises:

| Generelt      | Valuta         | Farger Varegr       | rupper Priskategorier     | Ansatte Por    | totakster Re  | oler Poststeder    |
|---------------|----------------|---------------------|---------------------------|----------------|---------------|--------------------|
| Betalingsbe   | etingelser     | Leveringsbetingelse | Kontoplan Kundegru        | ipper Land S   | pråk Profiler | Varerelasjonstyper |
| Regioner      | Varemottak     | K M.v.a. koder      | Planlegger Toll og kvoter | Varekategorier | Prisgrupper   | Dokumentkategori   |
| ld            | Navn           |                     | Fargekode                 |                |               |                    |
|               |                |                     |                           |                |               |                    |
|               |                |                     |                           |                |               |                    |
|               |                |                     |                           |                |               |                    |
|               |                |                     |                           |                |               |                    |
| [H] H ] H ] H | *  +  <b>-</b> | ▲✓פ¥≒₽              | 7                         |                |               | >                  |
| - ·           |                |                     |                           |                |               |                    |

Prisgrupper innstillinger

3. Konfigurer de feltene du ønsker (Les avsnittet Endring av innstillinger i tabeller for hvordan du kan konfigurere innstillinger i tabeller.)

Nedenfor finner du en liste som forklarer hva som skal registreres i de forskjellige feltene.

**Id** Blablabla

**Navn** Blablabla

Fargekode Blablabla

#### **Beslektede emner**

# 2.6.18 Dokumentkategori

## Slik går du frem for å konfigurere 'Dokumentkategori' innstillinger:

- 1. Velg 'Innstillinger' fra 'Fil' menyen
- 2. Velg arkfanen 'Dokumentkategori'. Følgende vindu vises:

| Gen                               | nerelt         | Valuta     | Farger       | Varegr             | upper      | Pris                | kategorier          | Ansat      | te       | Portotakst         | er Re     | eoler | Poststeder      |
|-----------------------------------|----------------|------------|--------------|--------------------|------------|---------------------|---------------------|------------|----------|--------------------|-----------|-------|-----------------|
| Betalingsbetingelser Leveringsbet |                |            | gsbetingelse | tingelse Kontoplan |            | Kundegrupper Land S |                     | Språk      | Profiler | Varerelasjonstyper |           |       |                 |
| Regi                              | oner           | Varemottak | M.v.         | a. koder 📗         | Planlegge  | er 📔                | Toll og kvoter      | Var        | ekategor | ier Pr             | isgrupper | Do    | okumentkategori |
| Dok<br>Nav                        | ument ka<br>vn | ategorier  |              | Doku               | ment atego | i (den s            | om er valgt i liste | e til vens | stre):   |                    |           |       |                 |
|                                   |                |            |              | 1                  | d<br>Navn  |                     |                     |            |          |                    |           |       |                 |
|                                   |                |            |              |                    |            |                     | 🔳 Send til inte     | mett       |          |                    |           |       |                 |
|                                   |                |            |              |                    |            |                     |                     |            |          |                    |           |       |                 |
|                                   |                |            |              |                    |            |                     |                     |            |          |                    |           |       |                 |
|                                   |                |            |              |                    |            |                     |                     |            |          |                    |           |       |                 |

### Dokumentkategori innstillinger

3. Konfigurer de feltene du ønsker

Nedenfor finner du en liste som forklarer hva som skal registreres i de forskjellige feltene.

#### Dokument kategorier

**Navn** Blablabla

#### **Dokumentkategori**

**Id** Blablabla

**Navn** Blablabla

Send til Internett Blablabla

# 2.6.19 Leveringsbetingelse

## Slik går du frem for å konfigurere 'Leveringsbetingelse' innstillinger:

1. Velg 'Innstillinger' fra 'Fil' menyen

2. Velg arkfanen 'Leveringsbetingelse'. Følgende vindu vises:

| Varemottak M.v.a. koder Planlegge      |                     |                             | jger Toll og kvoter    |         | Varekategorie    | r Prisgrup                    | per Dok    | umentkategori     |
|----------------------------------------|---------------------|-----------------------------|------------------------|---------|------------------|-------------------------------|------------|-------------------|
| Generelt Valuta Farger Varegrupper Pri |                     |                             | Priskategorier Ansatte |         | te Portotakster  | Portotakster Reoler Posts     |            | alingsbetingelser |
|                                        | Leveringsbetingelse | Kontoplan Kundegrupper Land |                        |         | d 🛛 Språk 🗍 Pr   | I Språk Profiler Varerelasjor |            |                   |
| ld                                     | Navn                | Kostpris faktor   Prie      | oritet Fr              | aktkode | Forsendelsestype | TVINN Kode                    | Edi profil | Edi server        |
| 01                                     | Tollpost            | 0                           |                        |         | Post             | XXX                           | Tollpost2  | tollpost          |
| 02                                     | Via Danzas          | 0                           |                        |         | Post             | XXX                           | Danzas     | wmdata            |
| 12                                     | С                   | 1                           |                        |         | Post             | XXX                           |            |                   |
|                                        |                     |                             |                        |         |                  |                               |            |                   |
|                                        |                     |                             |                        |         |                  |                               |            |                   |
|                                        |                     |                             |                        |         |                  |                               |            |                   |
|                                        |                     |                             |                        |         |                  |                               |            |                   |
|                                        |                     |                             |                        |         |                  |                               |            |                   |

Leveringsbetingelse innstillinger

3. Konfigurer de feltene du ønsker

Nedenfor finner du en liste som forklarer hva som skal registreres i de forskjellige feltene.

ld

Blablabla

Navn Blablabla

Kostpris faktor Blablabla

Prioritet Blablabla

Fraktkode Blablabla

Forsendelsestype Blablabla

**TVINN Kode** Blablabla

Edi profil Blablabla

Edi server Blablabla

55

# 2.6.20 Kontoplan

# Slik går du frem for å konfigurere 'Kontoplan' innstillinger:

1. Velg 'Innstillinger' fra 'Fil' menyen

2. Velg arkfanen 'Kontoplan'. Følgende vindu vises:

| Varemottak M.v.a. koder Planlegger Toll og kvoter V                                  | /arekategorier | Prisgrupper     | Dokumentkategori     |  |  |  |  |
|--------------------------------------------------------------------------------------|----------------|-----------------|----------------------|--|--|--|--|
| Generelt Valuta Farger Varegrupper Priskategorier Ansatte P                          | ortotakster Re | oler Poststeder | Betalingsbetingelser |  |  |  |  |
| Leveringsbetingelse Kontoplan Kundegrupper Land Språk Profiler Varerelasjonstyper Re |                |                 |                      |  |  |  |  |
| Kp_ld                                                                                | Kp             | o_Konto         |                      |  |  |  |  |
| ku_type_0_debitor                                                                    | 49             | 100             |                      |  |  |  |  |
| ku_type_0_salg_fritt                                                                 | 39             | 100             |                      |  |  |  |  |
| ku_type_0_salg_pliktig                                                               | 39             | 100             |                      |  |  |  |  |
| ku_type_1_debitor                                                                    | 15             | i00             |                      |  |  |  |  |
| ku_type_1_salg_fritt                                                                 | 31             | 00              |                      |  |  |  |  |
| ku_type_1_salg_pliktig                                                               | 30             | 100             |                      |  |  |  |  |
| ku_type_2_debitor                                                                    | 15             | i02             |                      |  |  |  |  |
| ku_type_2_post                                                                       | 19             | 160             |                      |  |  |  |  |
| ku_type_2_salg_fritt                                                                 | 30             | 100             |                      |  |  |  |  |
| ku_type_2_salg_pliktig                                                               | 30             | 100             |                      |  |  |  |  |
| or_porto                                                                             | 30             | 150             |                      |  |  |  |  |
| porto                                                                                | 30             | 50              |                      |  |  |  |  |
|                                                                                      |                |                 |                      |  |  |  |  |
|                                                                                      |                |                 |                      |  |  |  |  |

Kontoplan innstillinger

3. Konfigurer de feltene du ønsker

Nedenfor finner du en liste som forklarer hva som skal registreres i de forskjellige feltene.

**Kp\_ld** Blablabla

**Kp\_Konto** Blablabla

# 2.6.21 Kundegrupper

57

# Slik går du frem for å konfigurere 'Kundegrupper' innstillinger:

1. Velg 'Innstillinger' fra 'Fil' menyen

2. Velg arkfanen 'Kundegrupper'. Følgende vindu vises:

| Varemottak M.v.a. koder Planlegger       | Toll og kvoter       | Varekategorier I    | Prisgrupper Dokum  | nentkategori  |
|------------------------------------------|----------------------|---------------------|--------------------|---------------|
| Generelt Valuta Farger Varegrupper Prisk | kategorier 📗 Ansatte | Portotakster Reoler | Poststeder Betalin | gsbetingelser |
| Leveringsbetingelse Kontoplan Kund       | egrupper Land        | Språk Profiler      | Varerelasjonstyper | Regioner      |
| ID                                       | Navn                 |                     |                    |               |
| 1                                        | Privat               |                     |                    |               |
| 2                                        | Næring               |                     |                    |               |
| 3                                        | Franchise            |                     |                    |               |
|                                          |                      |                     |                    |               |
|                                          |                      |                     |                    |               |

#### Kundegrupper innstillinger

3. Konfigurer de feltene du ønsker

Nedenfor finner du en liste som forklarer hva som skal registreres i de forskjellige feltene.

**ID** Blablabla

**Navn** Blablabla

# 2.6.22 Land

## Slik går du frem for å konfigurere 'Land' innstillinger:

1. Velg 'Innstillinger' fra 'Fil' menyen

2. Velg arkfanen 'Land'. Følgende vindu vises:

| Varemottak    | M.v.a. koder Planlegger Toll og kvoter Varekategorier Pr                | risgrupper     | Dokumentkategori     |
|---------------|-------------------------------------------------------------------------|----------------|----------------------|
| Generelt Valu | ta Farger Varegrupper Priskategorier <u>Ansatte</u> Portotakster Reoler | Poststeder     | Betalingsbetingelser |
| Leveringsbeti | ngelse Kontoplan Kundegrupper Land Språk Profiler                       | Varerelasjonst | yper Regioner        |
| Landskode     | Land                                                                    | EU medlem      | Tollområde 🔼         |
| NO            | Noreg                                                                   |                | EU                   |
| NP            | NEPAL                                                                   |                | EU                   |
| NB            | NAURU                                                                   |                | EU                   |
| NU            | NIUE                                                                    |                | EU                   |
| NZ            | NEW ZEALAND                                                             |                | EU                   |
| OM            | OMAN                                                                    |                | EU                   |
| PA            | PANAMA                                                                  |                | EU                   |
| PE            | PERU                                                                    |                | EU 🗸                 |
|               |                                                                         |                | ·-··                 |

Land innstillinger

3. Konfigurer de feltene du ønsker (Les avsnittet Endring av innstillinger i tabeller for hvordan du kan konfigurere innstillinger i tabeller.)

Nedenfor finner du en liste som forklarer hva som skal registreres i de forskjellige feltene.

**Landskode** Blablabla

**Land** Blablabla

**EU medlem** Blablabla

**Tollområde** Blablabla

#### **Beslektede emner**

# 2.6.23 Språk

## Slik går du frem for å konfigurere 'Språk' innstillinger:

1. Velg 'Innstillinger' fra 'Fil' menyen

2. Velg arkfanen 'Språk'. Følgende vindu vises:

| Varemottak M.v.a. koder Planlegger T                                   |                           |                | kvoter  | Varekategorier | Prisgrupper       | Dokumentkategori     |
|------------------------------------------------------------------------|---------------------------|----------------|---------|----------------|-------------------|----------------------|
| Generelt                                                               | Valuta Farger Varegrupper | Priskategorier | Ansatte | Portotakster F | Reoler Poststeder | Betalingsbetingelser |
| Leveringsbetingelse Kontoplan Kundegrupper Land Språk Profiler Varerel |                           |                |         |                |                   | styper Regioner      |
|                                                                        |                           |                |         |                |                   |                      |
|                                                                        |                           |                |         |                |                   |                      |
| Liste                                                                  | Kort                      |                |         |                |                   |                      |
| Spr_Id                                                                 | Spr_Navn                  |                |         |                |                   | Spr_Ref_ID           |
| EN                                                                     | Engelsk                   |                |         |                |                   | 1                    |
| NO                                                                     | Norsk                     |                |         |                |                   | 2                    |
| SE                                                                     | Svensk                    |                |         |                |                   | 3                    |
|                                                                        |                           |                |         |                |                   |                      |
|                                                                        |                           |                |         |                |                   |                      |
| <b>H</b>                                                               | ►₩₩ <del>+</del> -▲✓×≈*   | *7             | <       |                |                   | >                    |

Språk innstillinger

3. Konfigurer de feltene du ønsker (Les avsnittet Endring av innstillinger i tabeller for hvordan du kan konfigurere innstillinger i tabeller.)

Nedenfor finner du en liste som forklarer hva som skal registreres i de forskjellige feltene.

**Spr\_ld** Blablabla

**Spr\_Navn** Blablabla

**Spr\_Ref\_ID** Blablabla

#### Beslektede emner

# 2.6.24 Profiler

## Slik går du frem for å konfigurere 'Profiler' innstillinger:

1. Velg 'Innstillinger' fra 'Fil' menyen

2. Velg arkfanen 'Profiler'. Følgende vindu vises:

| Varemottak M.v.a. koder Planlege |                |             | jger Toll og kvoter |         | Varekategorier    | Prisgrupper Doku   | imentkategori   |
|----------------------------------|----------------|-------------|---------------------|---------|-------------------|--------------------|-----------------|
| Generelt                         | Valuta Farger  | Varegrupper | Priskategorier      | Ansatte | Portotakster Reol | er Poststeder Beta | ingsbetingelser |
| Leveri                           | ingsbetingelse | Kontoplan   | Kundegrupper        | Land    | Språk Profiler    | Varerelasjonstyper | Regioner        |
|                                  |                |             |                     |         |                   |                    |                 |
|                                  |                |             | Lo Li               | 0.01    |                   |                    | T               |
| Id                               | Navn           |             | Valuta              | Språk   | Land              | Datoformat         | l egnsett       |
|                                  | 1 Norsk        |             | NOK                 | Norsk   | NO                | dd.mm.yyyy         | 850             |
|                                  | 4 Svensk       |             | NOK                 | Norsk   | SE                |                    |                 |
|                                  | 5 Å her        |             | NOK                 | Engelsk | SC                | 33.mm.yy           | 65              |
|                                  |                |             |                     |         |                   |                    |                 |
|                                  |                |             |                     |         |                   |                    |                 |
|                                  |                |             |                     |         |                   |                    |                 |
|                                  |                |             |                     |         |                   |                    |                 |
|                                  |                |             |                     |         |                   |                    |                 |
| Profiler i                       | nnstillinger   |             |                     |         |                   |                    |                 |

3. Konfigurer de feltene du ønsker (Les avsnittet Endring av innstillinger i tabeller for hvordan du kan konfigurere innstillinger i tabeller.)

Nedenfor finner du en liste som forklarer hva som skal registreres i de forskjellige feltene.

**ld** Blablabla

**Navn** Blablabla

**Valuta** Blablabla

**Språk** Blablabla

**Land** Blablabla

Datoformat Blablabla

Tegnsett Blablabla

# 2.6.25 Varerelasjonstyper

61

## Slik går du frem for å konfigurere 'Varerelasjonstyper' innstillinger:

- 1. Velg 'Innstillinger' fra 'Fil' menyen
- 2. Velg arkfanen 'Varerelasjonstyper'. Følgende vindu vises:

| Generelt Valuta Farger Varegrupper Priskategorier Ansatte Portotakster Reoler Poststeder Betalingsbetinge<br>Leveringsbetingelse Kontoplan Kundegrupper Land Språk Profiler Varerelasjonstyper Regio |     |  |  |  |  |  |  |  |  |
|----------------------------------------------------------------------------------------------------|-----|--|--|--|--|--|--|--|--|
| Leveringsbetingelse Kontoplan Kundegrupper Land Språk Profiler Varerelasjonstyper Regio                                                                                                    | ser |  |  |  |  |  |  |  |  |
| liste Kart                                                                                                    | er  |  |  |  |  |  |  |  |  |
|                                                                                                    |     |  |  |  |  |  |  |  |  |
| Liste Kast                                                                                                    |     |  |  |  |  |  |  |  |  |
| Listo Nut                                                                                                    |     |  |  |  |  |  |  |  |  |
| Vrt_ID Vrt_FraNavn Vrt_TilNavn Vrt_Beskrivelse Vrt_Type Vrt_Faktor                                                                                                    |     |  |  |  |  |  |  |  |  |
| 1 Passer til Er tilbhør 1                                                                                                    | 1   |  |  |  |  |  |  |  |  |
| 2 Tilhørende produk Tilhørende prodi Produkter som hører naturlig sammen 1                                                                                                    | 1   |  |  |  |  |  |  |  |  |
| 3 Jadda Åher                                                                                                    | 1   |  |  |  |  |  |  |  |  |
| 4 X X A                                                                                                    | 1   |  |  |  |  |  |  |  |  |
|                                                                                                    |     |  |  |  |  |  |  |  |  |
|                                                                                                    |     |  |  |  |  |  |  |  |  |
|                                                                                                    | >   |  |  |  |  |  |  |  |  |

Varerelasjonstyper innstillinger

3. Konfigurer de feltene du ønsker (Les avsnittet Endring av innstillinger i tabeller for hvordan du kan konfigurere innstillinger i tabeller.)

Nedenfor finner du en liste som forklarer hva som skal registreres i de forskjellige feltene.

Vrt\_ID Blablabla

Vrt\_FraNavn Blablabla

Vrt\_TilNavn Blablabla

Vrt\_Beskrivelse Blablabla

Vrt\_Type Blablabla

Vrt\_Faktor Blablabla

## Beslektede emner
# 2.6.26 Regioner

# Slik går du frem for å konfigurere 'Regioner' innstillinger:

1. Velg 'Innstillinger' fra 'Fil' menyen

2. Velg arkfanen 'Regioner'. Følgende vindu vises:

| Varemottak I                                                                               | M.v.a. koder 🔰 Pla | anlegger  | Toll og kvoter    | Varekategorier   | Prisgrupper     | Dokume   | entkategori   |  |  |
|--------------------------------------------------------------------------------------------|--------------------|-----------|-------------------|------------------|-----------------|----------|---------------|--|--|
| Generelt Valuta                                                                            | Farger Varegrup    | oer Prisk | ategorier Ansatte | Portotakster Red | oler Poststeder | Betaling | jsbetingelser |  |  |
| Leveringsbetingelse Kontoplan Kundegrupper Land Språk Profiler Varerelasjonstyper Regioner |                    |           |                   |                  |                 |          |               |  |  |
| Reg_ID                                                                                     | Regionsjef         | Kode      | Navn              |                  |                 | Status   | ^             |  |  |
| 1                                                                                          | TORUNN             |           | Nord              |                  |                 |          | 1             |  |  |
| 2                                                                                          |                    |           | Sør               |                  |                 |          | 1             |  |  |
| 3                                                                                          |                    |           | Øst               |                  |                 |          | 1             |  |  |
| 4                                                                                          |                    |           | Vest              |                  |                 |          | 1             |  |  |
|                                                                                            |                    |           |                   |                  |                 |          |               |  |  |
|                                                                                            |                    |           |                   |                  |                 |          |               |  |  |
|                                                                                            |                    |           |                   |                  |                 |          |               |  |  |
|                                                                                            |                    |           |                   |                  |                 |          |               |  |  |
|                                                                                            |                    |           |                   |                  |                 |          | ~             |  |  |

Regioner innstillinger

3. Konfigurer de feltene du ønsker

Nedenfor finner du en liste som forklarer hva som skal registreres i de forskjellige feltene.

**Reg\_ID** Blablabla

Regionsjef Blablabla

**Kode** Blablabla

Navn Blablabla

**Status** Blablabla

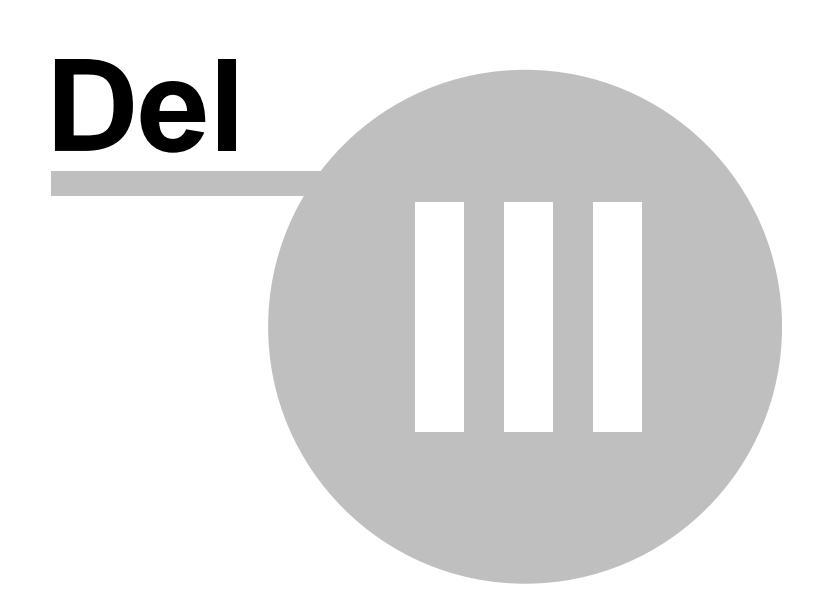

# 3 Kunde

# Oversikt

- Arkiv (Kundevinduet)
- Innbetalinger
- Reskontro oversikt
- Inkasso behandling
- Gruppefunksjoner
- Kampanje
- Abonnement
- Rabattmatrise
- Arkivkort
- Moms oversikt
- Statistikk
- Utgave utsendelse
- Prosjekt

I '(Arkiv) Kundevinduet' kan du registrere kunder som du bruker i andre moduler i systemer, f.eks. ved salg av varer i ordre vinduet.

# Kundetyper

Du kan registrere 3 typer kunder:

## Internkunde

Dette er egne avdelinger. Kundetypen brukes bl.a. når du lager en ordre for å flytte varer fra en avdeling til en annen. En internkunde er også samtidig et lager.

# Eksternkunde

En vanlig kredittkunde (evt. kontant betalingsform) som brukes når du fakturerer varer.

# Postordrekunde (Internett kunde)

En egen kundetype som for så vidt er lik eksternkunde, men som har en del andre egenskaper. Du kan f.eks. se hvor mange uavhentede pakker vedkommende har. Det er kun postordre kunder som synkroniseres til og fra Internett butikken.

# Beslektede emner

Kunde Menyen

# 3.1 Arkiv (Kundevinduet)

# Oversikt

• Ny kunde

I '(Arkiv) Kundevinduet' registrerer du kunder som du bruker i andre moduler i systemer, f.eks. ved salg av varer i ordre vinduet.

### Kundevinduet (Kundearkivet) finner du slik:

Velg en av følgende alternative måter:

- Velg 'Arkiv' fra 'Kunde' menyen i 'Hovedmenyen'
- Trykk F2 på tastaturet
- Via søk på kunde i 'Søkekatalogen'

Følgende vindu vil vises:

| Detaljer            |                                                                                                    |
|---------------------|----------------------------------------------------------------------------------------------------|
| Kunde opplysninge   | er                                                                                                    |
| -Generelle opplysni | inger: Ekstern kunde:                                                                                                    |
| 12000               | Kundetype:         Kredittgrense:         15000 ✓           Intern         ● Ekstern         Postordre         Image: Comparison of the state of the state of |
| Navn:               | Databedriften AS Organisasjonsnummer:                                                                                                    |
| Adresse 💌           |                                                                                                    |
| Nytt poststed       | NO V 5710 SKULESTADMO V                                                                                                    |
| Priskategori:       | Engros Sist aktiv: 08.06.2006 1                                                                                                    |
| Betaling:           | Kontant Sperrel V Moms                                                                                                    |
| Levering:           | Tollpost V Eier: Hovedlage V                                                                                                    |
| Telefon:            | Telefaks:                                                                                                    |
| Profil:             | Norsk Vinkasso: Normal V                                                                                                    |
| Kart:               | Selger: 🔽                                                                                                    |
| Funksjoner 🗋        | X                                                                                                    |
| Kontaktpersoner     | Reskontro Statistikk Grupper Internett Diverse Abonnement Relasjoner Kundedokument                                                                                                    |
| Navn                | Stilling Telefon arbeid Telefon privat Telefon mobil E post                                                                                                    |
|                     |                                                                                                    |
| 12000 Databa        |                                                                                                    |

Kundevinduet

Nedenfor finner du en liste som forklarer hva som skal registreres i de forskjellige feltene.

#### Kunde opplysninger (Arkfane)

### Generelle opplysninger

#### Kundenummer

Et unikt kundenummer som identifiserer kunden. Ved registrering av internkunder så kan du skrive inn et eget kundenummer. På postordrekunde og eksternkunde så tildeles kundenummer automatisk (la

feltet stå tomt).

## Navn

Navnet på kunden (privatperson eller bedrift)

#### Adresse

Post eller gateadresse fylles ut på adresselinje 1,2 samt land, postnummer og evt. poststed hvis dette ikke kommer opp automatisk når du taster postnummer. Du kan alternativt velge poststed, så kommer postnummer automatisk. Klikk på knappen 'Adresse' for å evt. fylle ut en alternativ leveringsadresse (hvis denne er forskjellig fra postadressen).

### Priskategori

Her oppgir du hvilken pris kunden skal betale ved kjøp av varer. Denne brukes kun ved fakturering gjennom Athena BackOffice, og ikke ved kjøp på AthenaPOS kassepunkt. Priskategorier opprettes i vinduet Innstillinger. Du kan opprette priskategorier som er inkl. eller ekskl. mva.

### Betaling

Hvilke betalingsvilkår du gir kunden (Kontant, Netto pr. 14 dager osv.). Kan overstyres ved hver enkelt ordre.

### Levering

Hvordan skal varene leveres (Hentes, Posten osv.). Kan overstyres ved hver enkelt ordre.

## Telefon

Kundens telefonnummer

## Telefaks

Kundens telefaksnummer

# Profil

Profilen angir hvordan bl.a. utskrifter behandles. Du kan f.eks. opprette en profil som forteller at kunden ønsker faktura på svensk, og at det alltid skal skrives ut et gitt formular. Profiler opprettes i Innstillinger vinduet.

#### Inkasso

I inkasso vinduet så kan du opprette forskjellige inkasso profiler. En inkasso profil forteller hvordan kunden skal "behandles". Du kan f.eks. opprette en profil som sendes ut påminnelse etter 5 dager over forfall, og en annen profil som sender ut påminnelse etter 10 dager.

#### Kart

Her kan du oppgi geografisk plassering, evt. en URL som henviser til plassering på et kart på Internett.

#### Selger

Du kan knytte kunden til en selger, slik at du kan skrive ut statistikker pr. selger.

# Feltene nedenfor er forskjellige alt etter hvilken kundetype som registreres.

#### Ekstern kunde

| 0 |
|---|
|   |
|   |
|   |
|   |
|   |
|   |
|   |

Ekstern kunde

#### Kredittgrense

Oppgi hvor stort utestående beløp (saldo) kunden kan ha før ordresystemet nekter effektuering av nye ordre.

#### Organisasjonsnummer

Kundens juridiske organisasjonsnummer (bedrifter).

### **Skal renteberegnes**

Sett kryss for å renteberegne (iht. inkassoprofil). Fjern kryss for å ikke renteberegne (overstyrer inkassoprofil).

## Skal purres

Sett kryss for å sende påminnelser (iht. inkassoprofil). Fjern kryss for å ikke sende påminnelser (overstyrer inkassoprofil).

#### Intern kunde

| General       | K       |                                             |   |  |  |  |  |
|---------------|---------|---------------------------------------------|---|--|--|--|--|
| Generek       | Vasse   | eoppsett Dvrige AthenaPUS                   |   |  |  |  |  |
| Avdelin       | igsnr.: | 05 Sortering:                               |   |  |  |  |  |
| Lagerfaktor:  |         | <ol> <li>Lag ordre v/varemottak:</li> </ol> |   |  |  |  |  |
| l             | .ager:  | Tromsø                                      | ~ |  |  |  |  |
| Kostnad p     | r. dag  |                                             |   |  |  |  |  |
| Utsalg        | gspris: | Internet                                    |   |  |  |  |  |
| Internett pri | s 1/2:  | Internet 🔽 Internet                         | ~ |  |  |  |  |
| Butik         | ktype:  | Butikk A                                    | ~ |  |  |  |  |
| R             | egion   | Vest                                        | ~ |  |  |  |  |
|               |         |                                             |   |  |  |  |  |
| 1 1 .         | sabilar | Internett butikk                            |   |  |  |  |  |

Intern kunde

#### Avdelingsnummer

Oppgi et avdelingsnummer som identifiserer avdelingen. Avdelingsnummeret er meget viktig for at omsetning som importeres fra AthenaPOS kasser skal havne på korrekt avdeling. I tillegg brukes avdelingsnummeret ved utstedelse av gavekort og tilgodelapper.

# Sortering

Du kan oppgi et tall for å endre hvordan avdelingslisten sorteres i varevinduet (beholdningsoversikt).

## Lagerfaktor

Angir størrelsen av avdelingen. Hvis 1, så vil butikken få tildelt varer basert på minimum og maksimumslager. Hvis 2, så dobles disse faktorene osv.

### Lag ordre v/varemottak

Til fremtidig bruk.

#### Lager

Hvis avdelingen ikke har eget lager men bruker en annen avdeling sitt lager, så skal dette oppgis her.

#### Kostnad pr. dag

Her kan du legge inn hva det koster å drive avdelingen (butikken) pr. dag. Du vil da få ut et kalkulert resultat pr. dag på butikksalgsrapporten.

#### Utsalgspris

Oppgir hvilken pris som skal synkroniseres ut til AthenaPOS kasseapparat.

#### Internett pris 1/2

Oppgir hvilken pris som skal synkroniseres ut til Internett butikken. Første felt for sluttkunder, andre felt for forhandlere.

#### Butikktype

Kan være A eller B. A butikker får tildelt A og B varer (spesifiseres på hver vare). B butikker får bare tildelt A varer.

#### Region

Oppgi hvilken region butikken hører inn under. Regioner kan opprettes i vinduet 'Innstillinger'.

#### Postordre kunde

| Privat telefon:       |        |             |
|-----------------------|--------|-------------|
|                       | Antall | Siste dato: |
| Gratis pakker:        | 4      |             |
| Uavhentende pakker:   | 1      | 29.09.04 0  |
| Sende katalog: 🔽      |        |             |
| Skal renteberegnes: 🔽 |        |             |
| purres:               |        |             |

# Postordre

#### **Privat telefon**

Kundens private telefonnummer

#### Gratis pakker

Statistikk som oppdateres automatisk. Viser hvor mange gratispakker (ordre) kunden har fått tilsendt.

#### **Uavhentede pakker**

Statistikk som oppdateres automatisk. Viser hvor mange pakker som er kommet i retur.

#### Sende katalog

Sett kryss for at kunden ønsker å få tilsendt katalog (DM).

## **Skal renteberegnes**

Sett kryss for å renteberegne (iht. inkassoprofil). Fjern kryss for å ikke renteberegne (overstyrer inkassoprofil).

### Skal purres

Sett kryss for å sende påminnelser (iht. inkassoprofil). Fjern kryss for å ikke sende påminnelser (overstyrer inkassoprofil).

## Konktaktpersoner (Arkfane)

| Kontaktpersoner Reskontro | Statistikk | Grupper | Internett | Diverse  | Abonnement    | Relasjoner | Kundedo  | kument |  |
|---------------------------|------------|---------|-----------|----------|---------------|------------|----------|--------|--|
| Navn                      | Stilling   |         | Telefor   | n arbeid | Telefon prive | at Telef   | on mobil | E post |  |
|                           |            |         |           |          |               |            |          |        |  |
|                           |            |         |           |          |               |            |          |        |  |
| Kontaktnersoner           |            |         |           |          |               |            |          |        |  |
| Romakipersoner            |            |         |           |          |               |            |          |        |  |
| Navn                      |            |         |           |          |               |            |          |        |  |
| Blablabla                 |            |         |           |          |               |            |          |        |  |
| Stilling                  |            |         |           |          |               |            |          |        |  |
| Blablabla                 |            |         |           |          |               |            |          |        |  |
| Telefon arbeid            |            |         |           |          |               |            |          |        |  |
| Blablabla                 |            |         |           |          |               |            |          |        |  |
| Talafan nuivat            |            |         |           |          |               |            |          |        |  |
| Riablabla                 |            |         |           |          |               |            |          |        |  |
| Diabiabia                 |            |         |           |          |               |            |          |        |  |
| Telefon mobil             |            |         |           |          |               |            |          |        |  |
| Blablabla                 |            |         |           |          |               |            |          |        |  |
| E post                    |            |         |           |          |               |            |          |        |  |
| Blablabla                 |            |         |           |          |               |            |          |        |  |

### Reskontro (Arkfane)

Les avsnittet 'Reskontro oversikt' for en liste som forklarer hva som skal registreres i de forskjellige feltene.

### Statistikk (Arkfane)

Les avsnittet 'Statistikk' for en liste som forklarer hva som skal registreres i de forskjellige feltene.

Grupper (Arkfane)

| Kontaktpersoner Reskontro Statistikk Grupper Internett Dive | erse Abonnement Relasjoner Kundedokument |
|-------------------------------------------------------------|------------------------------------------|
| Kundegruppe                                                 | Info                                     |
| Privat                                                      |                                          |
| Franchise                                                   |                                          |
|                                                             |                                          |

Grupper

# Kundegruppe Blablabla

# Info

Blablabla

Les avsnittet 'Gruppefunksjoner' for hvordan endre kundegrupper og skrive ut etiketter.

# Internett (Arkfane)

| Kontaktpe | rsoner | Reskontro  | Statistikk | Grupper      | Internett | Diverse | Abonnement | Relasjoner | Kundedokument |
|-----------|--------|------------|------------|--------------|-----------|---------|------------|------------|---------------|
| E-post    |        |            |            |              |           |         |            |            |               |
| L-post.   |        |            |            |              |           |         |            |            |               |
| Internet: |        |            |            |              |           |         |            |            |               |
|           |        |            |            |              |           |         |            |            |               |
|           | Kunden | ummer denn | e kunden h | ar i nettbut | ikken(e): |         |            |            |               |
|           | Kunder | nr Intern  | et butikk  |              |           |         |            |            |               |
|           |        |            |            |              |           |         |            |            |               |
|           |        |            |            |              |           |         |            |            |               |
|           |        |            |            |              |           |         |            |            |               |
|           |        |            |            |              |           | -       |            |            |               |
|           |        |            |            |              |           |         |            |            |               |

Internett

### E-post Blablabla

Internett Blablabla

Kundenummer Blablabla

Internett butikk Blablabla

Diverse (Arkfane)

Abonnement (Arkfane)

# 71 Athena Brukerhåndbok

| Kontaktper                     | soner     | Resko | ontro  | Statistikk | Grupper   | Internett   | Diverse     | Abonnement       | Relasjoner | Kundedokur | ment |         |               |
|--------------------------------|-----------|-------|--------|------------|-----------|-------------|-------------|------------------|------------|------------|------|---------|---------------|
| Ordre                          | Faktu     | ara 🔤 | Varenr | Va         | arelinje  |             |             | Fornyelse        | Aktiv      | Start      | Ant. | utgaver | Utgaver sendt |
|                                |           |       |        |            |           |             |             |                  |            |            |      |         |               |
|                                |           |       |        |            |           |             |             |                  |            |            |      |         |               |
|                                |           |       |        |            |           |             |             |                  |            |            |      |         |               |
| Abonnem                        | ent       |       |        |            |           |             |             |                  |            |            |      |         |               |
| <b>Ordre</b><br>Blablabla      | a         |       |        |            |           |             |             |                  |            |            |      |         |               |
| F <b>aktura</b><br>Blablabla   | a         |       |        |            |           |             |             |                  |            |            |      |         |               |
| <b>Varenun</b><br>Blablabla    | nmei      | r     |        |            |           |             |             |                  |            |            |      |         |               |
| <b>Varelinj</b> e<br>Blablabla | e<br>1    |       |        |            |           |             |             |                  |            |            |      |         |               |
| F <b>ornyel</b> s<br>Blablabla | se<br>1   |       |        |            |           |             |             |                  |            |            |      |         |               |
| <b>Aktiv</b><br>Blablabla      | a         |       |        |            |           |             |             |                  |            |            |      |         |               |
| <b>Start</b><br>Blablabla      | a         |       |        |            |           |             |             |                  |            |            |      |         |               |
| <b>Antall u</b> t<br>Blablabla | gave<br>a | er    |        |            |           |             |             |                  |            |            |      |         |               |
| Utgaver<br>Blablabla           | sen       | dt    |        |            |           |             |             |                  |            |            |      |         |               |
| Relasjoi                       | ner (A    | Arkfa | nne)   |            |           |             |             |                  |            |            |      |         |               |
| Kontaktper                     | soner     | Resko | ontro  | Statistikk | Grupper   | Internett   | Diverse<br> | Abonnement       | Relasjoner | Kundedokur | ment |         |               |
| Polosier tu                    |           |       |        |            | Her lager | du releasio | iner mellor | n kunder (t.eks. | novedkund  | ej         |      |         |               |
| metasjon ty                    | Je        |       |        |            |           | Ku          | nuení       | Kunde havn       |            |            |      |         |               |
|                                |           |       |        |            |           | <           | No data ti  | o display>       |            |            |      |         |               |
| Relasjone                      | r         |       |        |            |           |             |             |                  |            |            |      |         |               |
| Delect                         |           |       |        |            |           |             |             |                  |            |            |      |         |               |
| celasjoi                       | ıs ty     | pe    |        |            |           |             |             |                  |            |            |      |         |               |

Blablabla

Kundenummer Blablabla

Kunde navn Blablabla

# Kundedokument (Arkfane)

| Kontaktpersoner Reskontro Sta | tistikk Grupper Internett Diverse Abonner | ment Relasjoner Kundedokument |
|-------------------------------|-------------------------------------------|-------------------------------|
| Plassering                    |                                           | Velg fil/plassering:          |
|                               |                                           |                               |
| Kundedokument                 |                                           |                               |

**Plassering** Blablabla

Velg fil/plassering Blablabla

# 3.1.1 Ny kunde

# Slik går du frem for å opprette en ny kunde:

- 1. Først åpner du kundevinduet ved å velge 'Arkiv' fra 'Kunde' menyen. Alternativt trykk F2 på tastaturet.
- 2. Klikk deretter på ikonet for 'Ny registrering', D, eller trykk Ctrl+N på tastaturet. Følgende vindu vises:

| Detaljer            |                              |                       |                |                     |          |
|---------------------|------------------------------|-----------------------|----------------|---------------------|----------|
| Kunde opplysninge   | er 📃                         |                       |                |                     |          |
| -Generelle opplysni | nger:<br>- Kundetune:        |                       | Ekstern I      | kunde:              |          |
| 12000               | Intern   Ekstern             | O Postordre           |                | Kredittgrense:      | 15000 🗸  |
| Navn:               | Databedriften AS             |                       | 0              | rganisasjonsnummer: |          |
| Adresse 💌           |                              |                       |                |                     |          |
| Nytt poststed       | NO 🖌 5710 SKULES             | TADMO                 | ~              |                     |          |
| <b>B</b> (1) (      | Energy (1)                   |                       |                | Skal renteberegnes: | ✓        |
| Priskategori:       | Engros Y 5                   | ist aktiv: 08.06.200t |                | purres:             |          |
| Betaling:           | Kontant 🗸 🗸                  | Sperrel 🔽 Mo          | ms             | -                   |          |
| Levering:           | Tollpost 🗸                   | Eier: Hovedlage       | ~              |                     |          |
| Telefon:            | T                            | elefaks:              |                |                     |          |
| Profil:             | Norsk 🔽 II                   | nkasso: Normal        | ~              |                     |          |
| Kart:               |                              | Selger:               | ~              |                     |          |
| Funksjoner 🗋        | X •• ••                      |                       |                |                     |          |
| Kontaktpersoner     | Reskontro Statistikk Grupper | Internett Diverse     | Abonnement     | Relasjoner Kunded   | dokument |
| Navn                | Stilling                     | Telefon arbeid        | Telefon privat | Telefon mobil       | E post   |
|                     |                              |                       |                |                     |          |
| 12000 Databe        |                              |                       |                |                     |          |

Kundevinduet

- 3. NB! Klikk først på kundetype (velg Intern, Ekstern eller Postordre).
- 4. Fyll deretter ut alle felter (de du har informasjon om). Du kan se forklaring på feltene i avsnittet ' Arkiv (Kundevinduet)'.

# Beslektede emner

• Arkiv (Kundevinduet)

# 3.2 Innbetalinger

# Oversikt

- Arkiv (Innbetalingsarkivet)
- Innlesing av OCR innbetalinger fra diskett

Introduksjon...

# 3.2.1 Arkiv (Innbetalingsarkivet)

# Oversikt

75

- Legge til/slette/endre innbetalingskontoer
- Klar for innbetalingsjournal

# Arkiv (Innbetalingsarkivet) finner du slik:

Velg 'Arkiv' fra 'Innbetalinger' på 'Kunde' menyen. Følgende vindu vil vises:

| Innbetalingsdato:       Brukerkode: Konto:       Bunt.nr       Status:       Klar for overføring til regnskar         06.12.06       NR       Konti       17       Klar for innbetalingsjournal         NB! Du må lagre 'hodet' før du legger til linjer.       Konti       17       Klar for innbetalingsjournal |           |          |            |            |         |  |  |  |  |
|----------------------------------------------------------------------------------------------------|-----------|----------|------------|------------|---------|--|--|--|--|
| i Innbetalinger 🗋 🗙 🛹 🏎                                                                                                    |           |          |            |            | =       |  |  |  |  |
| Går mot   K/F nr.   Kunde                                                                                                    | Innbetalt | Dato     | Utestående | Differanse | Avskriv |  |  |  |  |
| Faktura 500021 Nils Ringheim                                                                                                    | 57,15     | 06.12.06 | 57,15      |            |         |  |  |  |  |
|                                                                                                    |           |          |            |            |         |  |  |  |  |
|                                                                                                    | 57,15     |          |            |            | ~       |  |  |  |  |
|                                                                                                    |           |          |            |            |         |  |  |  |  |

Registrering av innbetalinger

Registrering av innbetalinger

Nedenfor finner du en liste som forklarer hva som skal registreres i de forskjellige feltene.

# Innbetalingsdato

Blablabla

# Brukerkode

Blablabla

Konto Blablabla

Konti (knapp) Blablabla

Buntnummer Blablabla

**Status** Blablabla

Klar for innbetalingsjournal (knapp) Blablabla

**Går mot** Blablabla

K/F nummer Blablabla

| Kunde 76 | 5 |
|----------|---|
|          |   |

**Kunde** Blablabla

**Innbetalt** Blablabla

**Dato** Blablabla

**Utestående** Blablabla

**Differanse** Blablabla

**Avskriv** Blablabla

# 3.2.1.1 Legge til/slette/endre innbetalingskontoer

# Slik går du frem for å legge til en innbetalingskonto:

1. Velg 'Arkiv' fra 'Innbetalinger' på 'Kunde' menyen.

2. Klikk på 'Konti' knappen. Følgende vindu vil vises:

| Innbetalingskontoer                                                                                          |                    |
|----------------------------------------------------------------------------------------------------|--------------------|
| Her registreres de konti som det betales til.<br>Du kan også opprette f.eks. Kasse hvis det betales kontant. | Lukk               |
| Kontonummer                                                                                                  |                    |
| 123                                                                                                    |                    |
| 12333                                                                                                    |                    |
| 144444                                                                                                    |                    |
| 888                                                                                                    |                    |
| 999                                                                                                    |                    |
| Bank                                                                                                    |                    |
|                                                                                                    |                    |
| nnbetalingskontoer                                                                                           |                    |
| bå                                                                                                    | ıkk når du er fere |

# Slik går du frem for å slette en innbetalingskonto:

- 1. Velg 'Arkiv' fra 'Innbetalinger' på 'Kunde' menyen.
- 2. Klikk på 'Konti' knappen.
- 3. Naviger deg frem til kontonummer du ønsker å slette og klikk på 트 i 'Postnavigering' knapperaden.

|                 | Confirm 🔀                        |                                                                  |
|-----------------|----------------------------------|------------------------------------------------------------------|
|                 | Delete record?                   |                                                                  |
|                 | OK Cancel                        |                                                                  |
| Bekre<br>ferdig | ft at du ønsker å slette raden v | ed å klikke på <b>OK</b> og klikk på <mark>Lukk</mark> når du er |

# Slik går du frem for å endre en innbetalingskonto:

- 1. Velg 'Arkiv' fra 'Innbetalinger' på 'Kunde' menyen.
- 2. Klikk på 'Konti' knappen.

4.

3. Naviger deg frem til kontonummer du ønsker å endre og klikk på 🕒 i 'Postnavigering'

|              | Kunde | 78 |
|--------------|-------|----|
| knapperaden. |       |    |

4. Skriv inn nytt kontonummer og klikk på Lukk når du er ferdig.

# 3.2.1.2 Klar for innbetalingsjournal

Enter topic text here.

# 3.2.2 Innlesing av OCR innbetalinger fra diskett

Ingen funksjon...

# 3.3 Reskontro oversikt

# Oversikt

81

- Koblet oversikt
- Kronologisk oversikt
- Utvalg
- Sortering
- Kobling av bilag
- Utskrift

Reskontro modulen gir deg en oversikt over alle kundefordringer.

Reskontro modulen viser en detaljert oversikt over utgående fakturaer og kreditnotaer samt innbetalinger.

For hver kunde så ser du total saldo samt aldersfordelt saldo.

# Reskontro oversikt finner du slik:

Velg 'Reskontro oversikt' fra 'Kunde' menyen, og følgende vindu vises:

| P Reskontro oversikt                                                                                                    |              |               |               |          |               |             |              |   |
|----------------------------------------------------------------------------------------------------|--------------|---------------|---------------|----------|---------------|-------------|--------------|---|
| Beregningsdato:       Kundenr (blank=alle):       Internkunder         05.08.2003       Image: State State S |              |               |               |          |               |             |              |   |
| Reskontro funksjoner                                                                                                    |              |               |               |          |               |             |              | - |
| Kundenr 💌 Navn 🛛                                                                                                    | Saldo 💌      | Ant. transa ⊻ | lkke forfal ⊻ | 0 til 10 | 💌 11 til 30 💌 | 30 til 61 💌 | Over 60 💌    | ^ |
| 30246 ULLVIN                                                                                                    | -438,00      | 22            |               |          |               |             | -438,00      |   |
| 30268 DRAMMEN ARB.SENTER                                                                                                    | 359,58       | 5             |               |          |               |             | 359,58       |   |
| 30353 Blentenborg CP. hjem                                                                                                    | -1 217,26    | 7             |               |          |               |             | -1 217,26    |   |
| ∃ 30562 LANDFALLØYA BO & SERVICE SEN                                                                                                    | r -923,90    | 17            |               |          |               |             | -923,90      |   |
| 30632 DEN NORSKE OPERA                                                                                                    | -117,60      | 71            |               |          |               |             | -117,60      |   |
| 30774 LOFSRUD BARNEHAGE                                                                                                    | -563,08      | 5             |               |          |               |             | -563,08      |   |
| 30793 MARIBU ALDERSHJEM                                                                                                    | 767,64       | 184           |               |          |               |             | 767,64       |   |
| 30969 LILLEBORG BARNEHAGE                                                                                                    | 374,25       | 12            |               |          |               |             | 374,25       |   |
| ⊞ 31203 SANDEFJORD KRETSFENGSEL                                                                                                    | -1 893,50    | 24            |               |          |               |             | -1 893,50    |   |
| 31230 GRANSTAD JOBB OG AKTIVITETSS                                                                                                    | E 1 049,86   | 38            |               |          |               |             | 1 049,86     |   |
| 31300 SOLBERGLIA BO OG AKTIVITETSS.                                                                                                    | 279,72       | 31            |               |          |               |             | 279,72       |   |
| 31363 RØVERSTIEN BARNEBOLIG                                                                                                    | 1 379,32     | 21            |               |          |               |             | 1 379,32     |   |
| 31440 STATENS VEGVESEN AKERSHUS                                                                                                    | -1 713,60    | 6             |               |          |               |             | -1 713,60    |   |
| ⊞ 31460 SABA MØLNLYCKE                                                                                                    | -3 710,36    | 12            | 6,20          |          | 138,00        | )           | -3 854,56    |   |
| <ul> <li>31526 STEINBERG SKOLE</li> </ul>                                                                                                    | -219,74      | 7             |               |          |               |             | -219,74      |   |
| 31530 LØRENSKOG KOMMUNE                                                                                                    | 522,70       | 10            |               |          |               |             | 522,70       |   |
| 31537 SØRHELLINGA BARNEHAGE                                                                                                    | 1 295,51     | 11            |               |          |               |             | 1 295,51     |   |
| 31544 DRAMMEN KOMMUNE                                                                                                    | 395 92       | 13            |               |          |               |             | 285.92       |   |
|                                                                                                    | 3 382 280,51 | 9 698         | 6,20          |          | 14 255,01     | 570,40      | 3 367 448,90 |   |
| <filter empty="" is=""></filter>                                                                                                    |              |               |               |          |               |             |              |   |
| Reskontro oversikt                                                                                                    |              |               |               |          |               |             |              |   |

Følgende informasjon vises som standard i reskontro oversikten:

- Kundenummer
- Navn
- Saldo Åpen saldo, både forfalte og ikke forfalte poster.

- Antall transaksjoner Antall bilag (utg. fakturaer og kreditnotaer og betalinger)
- Ikke forfalt Ikke forfalt saldo
- 0 til 10 Saldo som er mellom 0 og 10 dager over forfall
- 11 til 30 Saldo som er mellom 11 og 30 dager over forfall
- 30 til 60 Saldo som er mellom 30 og 60 dager over forfall
- Over 60 Saldo som er over 60 dager over forfall

#### Kolonne totaler

Under hver kolonne så vises summen for hele utvalget i reskontro oversikten. Du kan endre summering ved å høyreklikke på kolonnesummen, og velge f.eks. "Average" for å vise gjennomsnittlig saldo pr. kunde.

| Σ   | Sum     |
|-----|---------|
| :   | Min     |
| ₹   | Max     |
|     | Count   |
| ۶'n | Average |
|     | None    |

#### Kolonne funksjoner

Hver kolonne kan tilpasses (f.eks. justeringer) ved å klikke med høyre museknapp på kolonne overskriften.

|                        | · · · · · | And dansa |
|------------------------|-----------|-----------|
| ₽↓ Sort Ascending      |           |           |
| Z↓ Sort Descending     | <u> </u>  |           |
|                        |           |           |
| 🔁 Group By This Field  | -799,00   |           |
|                        |           |           |
| Group By Box           |           |           |
| <b>—</b>               | 1 739,40  |           |
| Footer                 |           |           |
| Group Footers          |           |           |
|                        |           |           |
| Remove This Column     | 834,20    |           |
| 🛃 Field Chooser        |           |           |
|                        | L         |           |
| Alianment 🕨            | E Alian L | eft       |
|                        |           |           |
| F-4 Best Fit           | 🗏 Align R | light -   |
| Best Fit (all columns) | ≣ Align ( | ienter    |

# Bestemme hvilke kolonner som skal vises

Du kan selv bestemme hvilke kolonner som skal vises i reskontro oversikten.

Velg "Field Chooser" fra popup menyen når du klikker på en kolonne overskrift.

For å ta et felt med i visningen så drar du feltet fra "Customization" vinduet og inn på ønsket plass i reskontro oversikten.

For å ta bort et felt, så drar du kolonne overskriften inn på "Customization" vinduet og slipper.

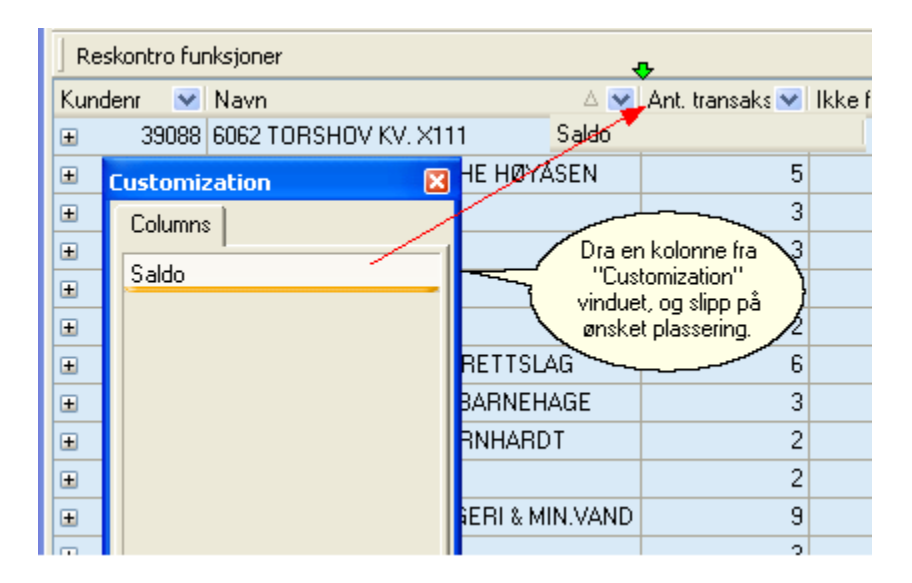

#### Beregningsdato

Tast inn en beregningsdato for å vise hvordan reskontro var på den aktuelle dato. Kun fakturaer, kreditnotaer og innbetalinger med bilagsdato til og med denne dato vil vises.

### Bare åpne poster

Hvis du setter kryss i denne boksen, så vil reskontro kun vise poster med saldo forskjellig fra 0.

#### Kundenummer

Tast inn et spesifikt kundenummer for å kun vise reskontro for det aktuelle kundenummer. Hvis feltet er blankt så hentes alle kunder frem.

### Oppfrisk

Hvis du har endret beregningsdato eller andre kriterier, så må du klikke på denne Oppfrisk å beregne oversikten på nytt.

\_\_\_\_\_ for

# Internkunder, firmakunder, postordrekunder

Sett kryss i de aktuelle bokser for å ta med eller utelukke visse kundetyper.

# 3.3.1 Koblet oversikt

# Reskontro oversikten kan vises som koblet eller kronologisk.

**En kobling** er en samling bilag som naturlig hører sammen. F.eks. en utgående faktura på 1000 kroner, en kreditnota på 400 og en innbetaling på 600. Saldo på denne koblingen ville da være 0.

Alternativet til en koblet oversikt er kronologisk. Da vil alle bilag vises i dato rekkefølge.

Først må du åpne reskontro oversikten.

Når du dobbelklikker på en kunde eller trykker på + tegnet (utvid), så ser du reskontro for denne kunden:

| 38881 Norbi | its AS         |              | 1 561,16 | 10 |          |   |          | 1 561,16  |
|-------------|----------------|--------------|----------|----|----------|---|----------|-----------|
| Pr. kobling | Bilagstype 🛛 💌 | Bilagsnr 🛛 💌 | Dato     | ×  | Forfall  | × | Beløp 💌  | Saldo 🛛 💌 |
| Kronologisk | 🗄 Faktura      | 230813       | 12.09.02 |    | 12.09.02 |   | 1 438,40 | 1 438,40  |
|             | 🗄 Faktura      | 230814       | 20.09.02 |    | 04.10.02 |   | 122,76   | 122,76    |

For å se hvilke poster som er koblet sammen, så kan du klikke på en enkelt kobling:

| Faktu  | ra     |          |   | 220129   | 15.12.98 |      |       |           | 29.12.98 |                 |    | 1 991,86        |   |           |
|--------|--------|----------|---|----------|----------|------|-------|-----------|----------|-----------------|----|-----------------|---|-----------|
| Bilage | shr 💌  | Туре     | ~ | Dato     | ×        | Belø | o 💽   | Forfall   | ×        | Siste rentedato | 2  | Siste purredato | ~ | Purreko 🔽 |
| Ð      | 220129 | Faktura  | I | 15.12.98 |          | 19   | 991,8 | 5 29.12.9 | 8        | 29.12.98        | í. | 29.12.98        |   | 0         |
| Đ      | 5520   | Betaling | , | 22.01.99 |          | -1 9 | 991,8 | 6 22.01.9 | 9        |                 | í  | 22.01.99        |   | 0         |

Les også avsnittet kronologisk oversikt.

# 3.3.2 Kronologisk oversikt

85

# Reskontro oversikten kan vises som koblet eller kronologisk.

En kronologisk oversikt av reskontroen viser alle bilag under hverandre i dato rekkefølge. Hvis flere bilag har samme dato så vises de i rekkefølgen: Utg. faktura, kreditnota, innbetaling.

NB! Ved visning av reskontro i kronologisk rekkefølge så vises alle poster uansett om du krysser av for åpne poster eller ikke.

Først må du åpne reskontro oversikten.

Hvis du ønsker å se en kronologisk (bilagsdato) reskontro som ikke er koblet, så klikker du på "Kronologisk".

| 38881 Norb  | its AS     |           |          |   | 1 561,16 | 10         |   |         |          |   |                 |   |            | 1 561,16  |
|-------------|------------|-----------|----------|---|----------|------------|---|---------|----------|---|-----------------|---|------------|-----------|
| Pr. kobling | Bilagsty 💌 | Bilagsn 😒 | Dato     | ~ | Beløp 🚿  | Forfall    | Y | Siste r | entedato | ~ | Siste purredato | ~ | Purrest, 😒 | MotBila 💙 |
| Kronologisk | Faktura    | 230814    | 20.09.02 |   | 122,7    | 6 04.10.02 |   | 04.10.  | 02       |   | 04.10.02        |   | ;          | 3         |
|             | Faktura    | 230813    | 12.09.02 |   | 1 438,4  | 0 12.09.02 |   | 12.09.  | 02       |   | 12.09.02        |   | ;          | 3         |
|             | Betaling   | 6758      | 15.06.99 |   | -1 372,9 | 5 15.06.99 |   |         |          |   | 15.06.99        |   | 1          | ) 220224  |
|             | Betaling   | 5520      | 22.01.99 |   | -1 991,8 | 6 22.01.99 |   |         |          |   | 22.01.99        |   | 1          | ) 220129  |
|             | Faktura    | 220224    | 12.01.99 |   | 1 372,9  | 5 26.01.99 |   | 26.01.  | 99       |   | 26.01.99        |   | 1          | )         |
|             | Betaling   | 5378      | 04.01.99 |   | -3 542,4 | 0 04.01.99 |   |         |          |   | 04.01.99        |   |            | 219650    |
|             | Faktura    | 220129    | 15.12.98 |   | 1 991,8  | 6 29.12.98 |   | 29.12.  | 98       |   | 29.12.98        |   |            | )         |
|             | Faktura    | 219650    | 05.11.98 |   | 3 542,4  | 0 19.11.98 |   | 19.11.  | 98       |   | 19.11.98        |   | 1          | )         |
|             | Betaling   | 4451      | 16.10.98 |   | -1 400,1 | 6 16.10.98 |   |         |          |   | 16.10.98        |   | 1          | 218984    |
|             | Faktura    | 218984    | 27.08.98 |   | 1 400,1  | 6 10.09.98 |   | 10.09.  | 98       |   | 10.09.98        |   |            | )         |
|             |            | 10        |          |   | 1561,10  | 5          |   |         |          |   |                 |   |            |           |

Les også avsnittet koblet oversikt.

# 3.3.3 Utvalg

Du har mange muligheter til å vise bare noen kunder i reskontro oversikten. Du vil for eksempel bare vise alle kunder som har navn som begynner på A, eller som har forfalt saldo større enn 50.000.

Først må du åpne reskontro oversikten.

# Enkelt utvalg

1. Klikk på "pil ned" knappen på den kolonnen som du vil filtrere på.

| Over 60     | Y |
|-------------|---|
| (All)       | ~ |
| (Custom)    |   |
| -465 092,15 |   |
| -89 014,91  |   |
| -70 725,00  |   |
| -47 696,84  |   |
| -29 293,32  |   |
| -26 088,30  |   |
| -22 140,00  |   |
| -13 012,01  |   |
| -8 506,57   |   |
| -8 127,57   |   |
| -7 538,40   |   |
| -7 098,70   |   |
| -6 784,80   | ~ |

2. Velg en av verdiene, eller klikk på 'Custom', og skriv inn ønsket filter kriterier.

0K

3. Klikk deretter på

| Custom Filter               |      | ? 🛛       |
|-----------------------------|------|-----------|
| Show rows where:<br>Over 60 |      |           |
| is greater than             |      | 20000     |
| 💽 AND                       | 🔿 OR |           |
|                             |      | ▼         |
|                             |      | Ok Cancel |

4. Reskontro oversikten vil nå kun vise de kundene som oppfyller kriteriet.

# Avansert utvalg

1. Klikk på 'Customize' knappen i nedre høyre hjørne av reskontro oversikten.

| ] |
|---|
|   |
|   |
|   |
|   |
|   |
|   |
|   |
|   |
|   |
|   |
|   |
|   |

I dette vinduet kan du også bruke knappene "Open" og "Save As" til å lagre et filter og senere åpne dette igjen. Anvendelig hvis du definerer avanserte filtre som tar tid å lage.

# 3.3.4 Sortering

Reskontro oversikten kan sorteres på alle kolonner.

Først må du åpne reskontro oversikten.

Deretter kan du klikke på kolonne overskriften for å sortere på den aktuelle kolonnen. Klikker du en gang til så sorteres listen andre veien (stigende eller synkende).

<Reskontro oversikt - Sortering klikk på kolonne.bmp>

# 3.3.5 Kobling av bilag

Du oppnår en oversiktlig reskontro hvis innbetalinger og kreditnotaer føres mot (kobles mot) utgående fakturaer. Betalinger og kreditnotaer føres normalt mot en faktura når bilaget lages. Men i visse tilfeller så lages det kreditnotaer og innbetalinger som "henger løst" som egne poster i reskontro. Et eksempel kan være at kunde betaler et a-konto beløp.

Disse kan kobles mot utgående fakturaer i reskontro oversikt vinduet.

Kobling av bilag gjøres ved hjelp av "dra og slipp". Dvs. at du klikker på et bilag, holder musen nede,

drar linjen til en annen linje, og slipper. Du må klikke på

Først må du åpne reskontro oversikten.

# **Eksempler:**

Slik flytter du en innbetaling fra en faktura til a-konto på kunden:

| Ku | ndenr 💌 Navr | 1                    | 🛆 💌 Saldo | ×        | 🛛 Ant. transa 💌 🛛 Ik | ke forfalt 💌 | 0 til 10 🛛 💌   | 11 til 30 |
|----|--------------|----------------------|-----------|----------|----------------------|--------------|----------------|-----------|
|    | 38881 Norbi  | its AS               |           | 1 561,16 | 10                   |              |                |           |
|    | Pr. kobling  | Bilagstype           | ~~~~~ 🔽   | Dato     | 8                    | 🖌 Forfall    |                | 💌 E       |
|    | Kronologisk  | E Faktura betalingen | på 218984 | 27.08.98 | 1 Kikk on dra        | 10.09.98     |                |           |
|    |              | Bilagsnr kunden      | ato       | 1        | betalingen           | } .          | 🕗 Siste rentec | lato 🛛 💌  |
|    |              | ⊞ 218984 Faktura     | 27.08.98  |          | 2                    | ß            | 10.09.98       |           |
|    |              |                      | 16.10.98  | 4        | a.10.                | 98           |                |           |
|    |              | ⊞ Faktura            | 219650    | 05.11.98 |                      | 19.11.98     |                |           |
|    |              | ⊞ Faktura            | 220129    | 15.12.98 |                      | 29.12.98     |                |           |
|    |              | 표 Faktura            | 220224    | 12.01.99 |                      | 26.01.99     |                |           |
|    |              | ⊞ Faktura            | 230813    | 12.09.02 |                      | 12.09.02     |                |           |
|    |              | ⊞ Faktura            | 230814    | 20.09.02 |                      | 04.10.02     |                |           |
|    | -            |                      |           |          |                      |              |                |           |
|    |              |                      |           |          |                      |              |                |           |
|    |              |                      |           |          |                      |              |                |           |

Slik kobler du en a-konto betaling mot en faktura:

| Ku | ndenr 💌 Navr | า              | 🛆 💌 Sa       | do 🚺          | 🗸 Ant. transa 💌     | lkke forfalt 💌 🛛       | 0 ដា 10 🛛 💌 11 ដា |
|----|--------------|----------------|--------------|---------------|---------------------|------------------------|-------------------|
|    | 38881 Norb   | its AS         |              | 1 561,1       | 16                  | <u> </u>               |                   |
|    | Pr. kobling  | Bilagstype 🛛 💌 | Bilagsnr     | 💌 Dato 🦯      | 1. Klikk på         | Forfall                | 8                 |
|    | Kronologisk  | 🖃 Betaling     | 44           | 51 16.10.     | betalingen - og hol | i <sup>a</sup> ).10.98 |                   |
|    |              | Bilagsnr 💌 Typ | e 🔽 Dato     |               |                     |                        | Siste rentedato   |
|    |              | ⊕ 4451 Bet     | aling 16.10. | 38            |                     | 0.98                   |                   |
|    |              | 🗉 Faktura      | 2189         | 84 27,08.98   |                     | 10.09.98               |                   |
|    |              | 표 Faktura      | 2. D         | ra ned på 🔼   |                     | 19.11.98               |                   |
|    |              | 표 Faktura      | faktura      | en - og slipp | )                   | 29.12.98               |                   |
|    |              | 표 Faktura      |              |               |                     | 26.01.99               |                   |
|    |              | 표 Faktura      | 2308         | 13 12.09.02   |                     | 12.09.02               |                   |
|    |              | 🗉 Faktura      | 2308         | 14 20.09.02   |                     | 04.10.02               |                   |

# 3.3.6 Utskrift

# Slik går du frem for å skrive ut fra reskontro oversikt:

- 1. For å få tilgang til utskriftene i reskontro modulen må du først åpne reskontro oversikten.
- 2. Hent frem den/de ønskede kundene i reskontro oversikten.
- 3. Klikk på 🚔, eller trykk 'Ctrl+P' på tastaturet. Du kan også velge 'Skriv ut' fra 'Fil' menyen.
- 4. Et vindu som vist under vil da vises på skjermen din:

| Utskrift fra reskontro oversikt 🛛 🔀          |                                              |              |  |  |  |
|----------------------------------------------|----------------------------------------------|--------------|--|--|--|
| Rapport meny<br>• Kontoutdrag<br>Åpne poster | Utvalg<br>• Valgt kunde<br>• Alle i utvalget | OK<br>Avbryt |  |  |  |
| Formular: Kontoutdrag                        | -                                            |              |  |  |  |
| Skriver: HP DeskJet 9700                     | ise (Copy 1) 🔹 🔻                             | Formular     |  |  |  |
| 🗹 Vis på skjerm                              |                                              |              |  |  |  |

Utskrift fra reskontro oversikt

Fra reskontro modulen kan du skrive ut følgende:

### Kontoutdrag

Konto utdraget viser bevegelsene på kontoen til kunden.

# Åpne poster

Viser en liste over bilag hvor saldo er forskjellig fra 0.

Eksempel på åpne poster er:

- En utgående faktura hvor fakturabeløpet er forskjellig fra summen av betalinger og kreditnotaer som er knyttet til den.
- En innbetaling som står a-konto, uten knytning til en utgående faktura eller kreditnota.
- En kreditnota som ikke er knyttet til en faktura.

# Endring av formularer

Du kan selv lage nye og endre eksisterende formularer, slik at utskriften blir slik du ønsker.

Formular

For å gjøre dette klikker du på

J, og følgende vindu vises.

| Rapporter                                 |                                                                                                    |               |
|-------------------------------------------|----------------------------------------------------------------------------------------------------|---------------|
| Kontoutdrag 🔺<br>Åpne poster              | Tast inn evt. utvalgskriterier nedenfor, og klikk 'Start rapport'                                                 |               |
| Liste over<br>tilgjengelige<br>formularer |                                                                                                    | Start rapport |
|                                           | Navn på rapporten: Kontoutdrag                                                                                    |               |
|                                           | Rapport kategori: Kontoutdrag                                                                                     |               |
|                                           | Les rapport fra fil Skriv rapport til fil                                                                         |               |
|                                           | Ny Kopier Rediger Slett C K C<br>Klikk på<br>"Rediger"<br>knappen for å<br>endre formularet<br>Antall ensempter 1 | 7             |

Rapporter

Når du klikker på 'Rediger' knappen så vises formularet i formular redigeringsvinduet. Når du har gjort dine endringer, klikker du på 'File' og 'Exit', og svarer 'Ja' på at du vil lagre endringene.

For en utfyllende dokumentasjon av formular redigering, se egen hjelpefil.

| 👔 Kontoutd      | rag                                                                  |                    |             |                |                                 |
|-----------------|----------------------------------------------------------------------|--------------------|-------------|----------------|---------------------------------|
| File Edit Vie   | w Report Help                                                        |                    |             |                |                                 |
| 0 👄 🛱           | <b>L</b> D. X G C R                                                  |                    |             | ſĹĔţĹIJţ       | Î.                              |
|                 | Γ                                                                    | ▼ 10               | • B /       | <u>u</u> 👂 🔳 🗉 |                                 |
| R               | 1                                                                    |                    |             | 12 13 14       | .1                              |
| BAND            |                                                                      |                    |             |                |                                 |
|                 | KONTOUTDRAG                                                          |                    |             |                | [n_Firmanavn]                   |
|                 | ່ -<br>ໂພມີ ຫ                                                        |                    |             |                | [n_FirmaAdresse1]               |
|                 | Ku_Navn                                                              | (ISOPENITEMSONLY   | , Apne post | er, j          | In_FirmaAdresse2                |
| А               | Ku_Adresse1                                                          |                    |             |                | gryInnstillinger.In_Postnummer  |
|                 | Ku_Adresse2<br>   -<br>  <sub>P-</sub> gryKunde.Ku_La_ld + '' + qryK | unde.Ku_Po_ID + '' | 1           |                | [Beregningsdato][COPY(QUERY]] = |
|                 | ୍ଗ୍ରୁ<br>ନୁକ୍ଷ turanr, Fakturadatoୁ                                  | Forfallsdato       | Beløp       | Saldo          |                                 |
| ∎ <b>⊾</b><br>A | କ୍ରିମାନ୍ତ୍ରର fe_type_tekst                                           | Re_Belop           |             |                |                                 |
| SYS             | Re_Kobling_RKOBLre_dato                                              | _re_forfallsdato   | re_belop    | Saldo          |                                 |
|                 | BAN D3<br>Summary                                                    |                    | Saldo       | SUM(qryReskon  |                                 |
| F=              |                                                                      |                    |             |                |                                 |
| mc <sup>2</sup> |                                                                      |                    |             |                |                                 |
|                 |                                                                      |                    |             |                |                                 |
|                 |                                                                      |                    |             |                |                                 |
| <               |                                                                      |                    |             |                |                                 |

Kontoutdrag

# 3.4 Inkasso behandling

# Oversikt

- Innledning
- Lag forslag
- Inkasso profil

Inkasso modulen brukes for å lage betalingsvarsler, inkassovarsler og inkassolister.

# 3.4.1 Innledning

Inkasso modulen brukes for å skrive ut betalingsvarsel, inkassovarsel og liste over inkasso kandidater som skal sendes inkassoselskap.

# Inkasso behandling finner du slik:

Velg 'Inkasso behandling' fra 'Kunde' menyen, følgende vindu vil vises:

| 😰 Ink                       | asso behandling                                                                                                    |                                                        |                 |                         | X |  |
|-----------------------------|----------------------------------------------------------------------------------------------------|--------------------------------------------------------|-----------------|-------------------------|---|--|
| <u>B</u> ereg<br>✓ L<br>✓ L | ningsdato: 21.08.2003 0 🗸 Stat<br>ag betalingsvarsel 🗌 Lag inkassooppdrag<br>ag inkassovarsel 🗌 Lag rentenotaer Trar | us: Forslag<br>saksjoner med rød skrift taes ikke med. |                 | Lag forslag<br>Oppdater |   |  |
| Funk                        | sjoner Kunde Transaksjoner                                                                                           |                                                        |                 |                         | - |  |
|                             | Kunder 💌 Navn                                                                                                    | ۵ 💌                                                    | Antall transa 💌 | Formular 💌              |   |  |
| ±                           |                                                                                                    |                                                        | 1               | Betalingsvarsel         |   |  |
| ±                           | Kundenummer og navn på kundene som taes med i \                                                                      |                                                        | 1               | Betalingsvarsel         |   |  |
| ±                           | inkassobenandlingen.                                                                                                 |                                                        | 1               | Betalingsvarsel         |   |  |
| ±                           |                                                                                                    |                                                        | 1               | Betalingsvarsel         |   |  |
| ±                           |                                                                                                    |                                                        | 1               | Betalingsvarsel         |   |  |
| ±                           |                                                                                                    |                                                        | 1               | Betalingsvarsel         |   |  |
| ±                           |                                                                                                    |                                                        | 1               | Betalingsvarsel         |   |  |
| ±                           |                                                                                                    |                                                        | 1               | Betalingsvarsel         |   |  |
| ٠                           |                                                                                                    |                                                        | 1               | Betalingsvarsel         |   |  |
| ±                           |                                                                                                    |                                                        | 1               | Betalingsvarsel         |   |  |
| Đ                           |                                                                                                    |                                                        | 1               | Betalingsvarsel         |   |  |
| Đ                           |                                                                                                    |                                                        | 1               | Betalingsvarsel         |   |  |
| ±                           |                                                                                                    |                                                        | 1               | Betalingsvarsel         |   |  |
| Đ                           |                                                                                                    |                                                        | 1               | Betalingsvarsel         |   |  |
| Đ                           |                                                                                                    |                                                        | 1               | Betalingsvarsel         |   |  |
| Đ                           |                                                                                                    |                                                        | 2               | Betalingsvarsel         |   |  |
| ±                           |                                                                                                    |                                                        | 1               | Betalingsvarsel         |   |  |
| ±                           | . J                                                                                                    |                                                        | 1               | Betalingsvarsel         |   |  |
| ±                           |                                                                                                    |                                                        | 1               | Betalingsvarsel         |   |  |
| 479                         |                                                                                                    |                                                        |                 |                         |   |  |
| Inkasso behandling          |                                                                                                    |                                                        |                 |                         |   |  |

Inkasso behandling

Se hvordan du lager et forslag

# 3.4.2 Lag forslag

95

# Slik lager du et inkassoforslag (som du kan forandre før utsendelse).

Hent frem skjermbildet for inkasso behandling fra kunde menyen.

Det er viktig at inkassoprofilen er korrekt satt opp før du lager inkasso forslag.

#### Beregningsdato

Tast inn beregningsdato. Fakturaer, kreditnotaer og betalinger frem til og med denne dato taes hensyn til ved beregningen.

#### Kryssboks for "Lag betalingsvarsel"

Sett kryss i denne boksen hvis du ønsker å sende ut betalingsvarsel. Et betalingsvarsel er alle varsler til og med siste varsel før inkassovarsel.

#### Kryssboks for "Lag inkassovarsel"

Sett kryss i denne boksen hvis du ønsker å sende ut inkassovarsel. Inkassovarsel er siste varsel før fordringen kommer med på inkassolisten.

#### Lag inkassooppdrag

Sett kryss i denne boksen hvis du ønsker å lage rapport som inneholder de kunder og fordringer som skal sendes inkassoselskap for inndrivelse.

#### Lag rentenotaer

Sett kryss her hvis du ønsker at Athena skal lage rentanotaer. Disse opprettes som egne ordrer som senere må skrives ut i ordrevinduet.

### Klikk på knappen 'Lag forslag'

Når alle felter er fylt ut, så klikker du på Lag forslag..., og Athena lager en liste over de kunder som skal være med i inkasso behandlingen.

# Kriterier for å komme med i inkasso forslaget

- Fakturaen må være forfalt, og det må ha gått x dager fra forfall/forrige varsel til dagens dato, iht. inkassoprofilen.
- Kunden må ha kryss i feltet "Skal purres" i kunde vinduet.
- Fakturaen må ikke være sendt til inkasso (som er siste steg i inkasso prosessen).
- Fakturabeløpet må være > 0.
- Total saldo på kunden må være > 0.
- Saldo på fakturaen må være > 0.

I tillegg til fakturaene som purres, så blir det tatt med kreditposter (kreditnotaer og innbetalinger) som ikke er koblet til utgående fakturaer.

#### Forklaring til oversikten

# På første nivå i listen

38881 Norbits AS

På nivået under hver kunde så ser du hvilke fakturaer som er med i inkasso behandlingen. Følgende kolonner vises:

• Fakturanummer - Bilagsnummeret til den utgående fakturaen som varsles.

2 Betalingsvarsel

- Varsel Dette er nummeret på det varselet som går ut på denne fakturaen.
- Påløpte renter Påløpt rentebeløp, men som ikke er belastet.
- Renter belastet Renter som er belastet allerede (rentefaktura generert)
- Fakturabeløp Opprinnelig fakturabeløp
- Saldo Det beløp som gjenstår etter betalinger og krediteringer. Det er dette beløpet som purres.

| Fakturanr 🛛 💌 | Varsel 💌 | Påløpte renter 🛛 🔽 | Renter belastet 🛛 💌 | Fakturabeløp 🛛 🗸 🗸 | Saldo 💌  |
|---------------|----------|--------------------|---------------------|--------------------|----------|
| 218984        | 1        |                    |                     | 1 400,16           | 1 400,16 |
| 230813        | 1        |                    |                     | 1 438,40           | 1 438,40 |
|               |          |                    |                     |                    | 2838,56  |

# Slik ekskluderer du kunder fra forslaget

Markèr de kundene som skal bort. Dette kan du gjøre med vanlige Microsoft Windows tastetrykk kombinasjoner som 'Ctrl + klikk' og 'Shift + klikk'.

Når du har markert de kundene som ikke skal være med, så høyreklikker du på en av disse, og velger "Slett fra forslaget..." fra popup menyen.

Kunden blir markert med rød skrift, som indikerer at den ikke taes med i inkassobehandlingen denne gangen.

Du kan gjenta prosessen.

# Slik inkluderer du kunden i forslaget

Gjør som forklart over, men velg menyvalget "Ta med i forslaget igjen (slettede)".

# Se på reskontroen til en kunde i inkasso forslaget

Høyre klikk på aktuell kunde, og velg 'Åpne reskontro'

# 3.4.3 Inkasso profil

97

En inkassoprofil definerer hvordan eg kunde skal behandles i inkasso modulen. Dette kan f.eks. være antall dager fra forfall til første varsel, purregebyr osv.

For å få frem inkasso profilen må du velge "Inkasso profil" fra "Funksjoner" menyen i "Inkasso behandling" vinduet.

| ikasso profil                                              |                  |
|------------------------------------------------------------|------------------|
| Profil lister                                              |                  |
|                                                            | - OK             |
|                                                            | UK UK            |
|                                                            |                  |
| Profil navn:                                               |                  |
| Normal                                                     |                  |
| Betalingsvarsel:                                           |                  |
| Antall varsler: Ant. dager fra forfall til 1. va           | arsel:           |
| 3 1                                                        |                  |
| Antall dager mellom varsel: Antall varsel før varsel i ord | Ireregistrering: |
| 1 1                                                        |                  |
| Gebyr på 1. varsel: Gebyr på 2. varsel:                    |                  |
| 1 1                                                        |                  |
| Eoreandelea matoda:                                        |                  |
| Vanlig brev                                                |                  |
|                                                            |                  |
| Pontoborogningsmotodo:                                     |                  |
| Etterskuddsvis (ved                                        |                  |
| Ant_dager fra forfall før renter beregnes:                 |                  |
|                                                            |                  |
| Maks antall rentenotaer: Gebur på rentenota:               |                  |
|                                                            |                  |
| Bente per måned: Minste rentebeløp:                        |                  |
| 12 1                                                       |                  |
|                                                            |                  |
|                                                            |                  |
| Formularer:                                                |                  |
| Formular for betalingsvarsel:                              |                  |
| Betalingsvarsel 🔹                                          |                  |
| Formular for inkassovarsel:                                |                  |
| Inkassovarsel 🔹                                            |                  |
|                                                            |                  |
|                                                            |                  |
### Profil navn

Et beskrivende navn for denne profilen. Du oppretter gjerne mildere profiler for store kunder som du ønsker å behandle varsomt.

#### Antall varsler

Totalt antall varsler (inkl. inkassovarsel) kunden skal få før den går til inkasso.

#### Antall dager fra forfall til 1. varsel

Det antall dager det skal gå fra forfallsdato på faktura til den kommer med på første varsel

#### Antall dager mellom varsel

Antall dager mellom hvert varsel.

### Antall varsel før varsel i ordreregistrering

Hvis kunden har ubetalte fakturaer med det antall varsel som du setter opp her, så varsles ordremottaker ved registrering av ny ordre, om at kunden har ubetalte fakturaer.

#### Gebyr på 1. varsel

Et beløp som tillegges forfalt beløp.

#### Gebyr på 2. varsel

Et beløp som tillegges på andre varsel.

#### Forsendelse metode

Her kan du velge om betalingsvarsel skal sendes til kunde som e-post eller som brev med vanlig postgang.

Foreløpig støttes bare vanlig postgang.

#### Renteberegningsmetode

Her kan du velge mellom fortløpende eller etterskuddsvis. Ved fortløpende beregning, så genereres det fortløpende rentenotaer til kunde før fordringen er betalt. Ved etterskuddsvis beregning, så genereres det renter kun når fordringen er fullt betalt.

#### Antall dager fra forfall før renter beregnes

Det antall dager det må gå fra faktura forfaller til det begynner å beregnes rente.

#### Maks antall rentenotaer

Dette gjelder kun ved fortløpende renteberegningsmetode. Det genereres maks dette antall rentenotaer.

#### Gebyr på rentenota

Det beløp som tillegges rentebeløpet på rentefakturaen.

#### Rente pr. måned

Rentefoten pr. måned som brukes ved beregningen. 1 % i dette feltet tilsvarer 12 % rente p.a. Rente beregnes slik: (Saldo x Rente pr. mnd. x 12 x Antall dager) dividert med (365 x 100)

#### Minste rentebeløp

Hvis beregnet rente er mindre enn dette beløp, så genereres det ikke rentefaktura.

#### Formular for betalingsvarsel

Dette formularet brukes ved betalingsvarsler til og med siste varsel før inkassovarsel.

## Formular for inkassovarsel

Dette formularet brukes ved inkassovarsel.

# 3.5 Gruppefunksjoner

Introduksjon....

99

Slik går du frem for å endre kundegruppe for alle kunder i gruppe:

1. Velg 'Gruppefunksjoner' fra 'Kunde' menyen. Følgende vindu vises:

| Lukk |
|------|
|      |

| 2. Velg kun | degruppe du | vønsker å endre fra liste og klikk på | cuale |
|-------------|-------------|---------------------------------------|-------|
| 3 Klikk nå  | Lukk        | når du er ferdig                      |       |
| o. Rinki pu |             | fild dd of fordig.                    |       |

# Slik går du frem for å skrive ut etiketter for alle kunder i gruppe:

1. Velg 'Gruppefunksjoner' fra 'Kunde' menyen og velg arkfanen 'Etiketter'. Følgende vindu vises:

Endra

| Kundegruppefunksjoner                                                          | ×   |
|--------------------------------------------------------------------------------|-----|
| Masseoppdatering Etiketter                                                     |     |
| Skriv ut etiketter for alle kunder i gruppe:<br>(format A4 70mm x 24,5mm 3x11) |     |
| Privat<br>Næring<br>Franchise                                                  |     |
|                                                                                |     |
|                                                                                |     |
|                                                                                |     |
|                                                                                |     |
| Skriv ut 📃 Forhåndsvisning                                                     |     |
|                                                                                |     |
|                                                                                | ukk |

Gruppefunksjoner - Etiketter

- 2. Velg kundegruppe du ønsker å skrive ut fra liste og klikk på 'Skriv ut' knappen. (Du kan velge å se forhåndsvisning ved å hake av for 'Forhåndsvisning' før du klikker på 'Skriv ut' knappen)
- 3. Klikk på

# 3.6 Kampanje

Oversikt

- Ny kampanje
- Legge til/slette kunder i kampanjen
- Skriv til fil

Introduksjon...

# Kampanje finner du slik:

Velg 'Kampanje' fra 'Kunde' menyen, følgende vindu vil vises:

| 🚯 Kampanje                                                                                                    |                                                                                         |                   |               | × |
|----------------------------------------------------------------------------------------------------|-----------------------------------------------------------------------------------------|-------------------|---------------|---|
| ID<br>1 Aktiv<br>Beskrivelse<br>Banner på VG.NO<br>Start<br>07.08.2004 VI<br>Info<br>Kunder Statistikk Internet referer | Antall ordre<br>Omsetning<br>Dekningsbidrag<br>Kostnader<br><b>Resultat</b><br>Beregn f | 25000<br>resultat |               |   |
| Legg kunder til i kampanjen Slett alle kunder fra kampanj                                                               | ien Skriv til fil                                                                       |                   |               |   |
| Kundenr Navn                                                                                                    | Postnr og sted                                                                          |                   | Antall ordrer | • |
| Kampanje                                                                                                    |                                                                                         |                   |               |   |

Kampanje - Kunder

# For å lese 'Statistikk':

Klikk på arkfanen 'Statistikk' i 'Kampanje' vinduet, og følgende vindu vil vises:

| Kunder   | Statistikk Internet referer |        |                                                   |              |        |
|----------|-----------------------------|--------|---------------------------------------------------|--------------|--------|
|          |                             |        |                                                   |              |        |
|          |                             |        |                                                   |              |        |
| Drag a c |                             |        |                                                   |              |        |
| Gruppe   | Gruppenavn                  | Varenr | Varenavn                                          | Sum eks. mva | Antall |
| 1095     | 3.5" IDE                    | 120050 | Samsung SpinPoint P80 160GB IDE ATA/133 8MB cache | 16           | 2      |
|          |                             |        |                                                   |              |        |
|          |                             |        |                                                   |              |        |
|          |                             |        |                                                   |              |        |
| -        |                             |        |                                                   |              | '      |

Kampanje - Statistikk

# For a lese 'Internett referer':

Klikk på arkfanen 'Internett referer' i 'Kampanje' vinduet, og følgende vindu vil vises:

| Kunder Statistikk Internet referer                                                                                                    |                  |         |
|----------------------------------------------------------------------------------------------------|------------------|---------|
| Legg inn en liste over referere som skal assosieres med denne kampanjen. Alle Internettordre med denne referer<br>assosieres med denne kampanjen. Hvis du ikke setter kryss i feltet "Må være identisk", så holder det at referer<br>er lik en delstreng. |                  |         |
| Referer (f.eks. www.norbits.no)                                                                                                    | Må være identisk | <b></b> |
| www.vg.no                                                                                                    |                  |         |
|                                                                                                    |                  |         |
|                                                                                                    |                  |         |
|                                                                                                    |                  | -       |
| ]                                                                                                    |                  |         |

Kampanje - Internett referer

Nedenfor finner du en liste som forklarer hva som skal registreres i de forskjellige feltene.

**ID** Blablabla

**Aktiv** Blablabla

Beskrivelse Blablabla

**Start** Blablabla

**Slutt** Blablabla

**Info** Blablabla

Antall ordre Blablabla

**Omsetning** Blablabla

Dekningsbidrag Blablabla

Kostnader Blablabla

Resultat Blablabla

Beregn resultat (knapp) Blablabla

# Kunder

# Legg kunder til i kampanjen (knapp)

Blablabla Les avsnittet 'Legge til/slette kunder i kampanjen' for hvordan legge kunder til i kampanjen.

### Slett alle kunder fra kampanjen (knapp)

Blablabla Les avsnittet 'Legge til/slette kunder i kampanjen' for hvordan slette alle kunder fra kampanjen.

## Skriv til fil (knapp)

Blablabla Les avsnittet 'Skriv til fil' for hvordan du kan skrive til fil.

#### Antall kunder Blablabla

Kundenummer Blablabla

Navn Blablabla

Postnummer og sted Blablabla

Antall ordrer Blablabla

#### <u>Statistikk</u>

**Gruppe** Blablabla

**Gruppenavn** Blablabla

Varenummer Blablabla

Varenavn Blablabla

Sum eks. mva Blablabla

Antall Blablabla

### Internett referer

Referer (f.eks. www.norbits.no) Blablabla

Må være identisk

| Kunde | 104 |
|-------|-----|
|       | 1   |

Blablabla

#### 3.6.1 Ny kampanje

# Slik går du frem for å opprette en ny kampanje:

1. Åpne 'Kampanje' vindu fra 'Kunde' menyen i 'Hovedmenyen', følgende vindu vil vises:

| ID<br>1 Aktiv<br>Beskrivelse<br>Banner på VG.NO<br>Start<br>06.08.2004<br>VG.NO<br>Slutt<br>27.08.2004<br>Info | Antall ordre<br>Omsetning<br>Dekningsbidrag<br>Kostnader<br><b>Resultat</b> | 25000   |                 |
|----------------------------------------------------------------------------------------------------|-----------------------------------------------------------------------------|---------|-----------------|
| Kunder Statistikk Internet referer                                                                             | Beregn r                                                                    | esultat |                 |
| Legg kunder til i kampanjen Slett alle kunder fra kampanje<br>Antall kunder: 0                                 | en Skriv til fil                                                            |         |                 |
| Kundenr Navn                                                                                                   | Postnr og sted                                                              |         | Antall ordrer 🔺 |
| Kampania                                                                                                    |                                                                             |         |                 |

Kampanje - Kunder

- Trykk 'Ctrl +N' på tastaturet for å opprette en ny kampanje.
   Fyll deretter ut alle felter og trykk 'Ctrl+S' for å lagre kampanjen.

# **Beslektede emner**

- Legge til/slette kunder i kampanjen
- Skriv til fil

# 3.6.2 Legge til/slette kunder i kampanjen

# Slik går du frem for å legge kunder til i kampanjen:

1. Velg 'Kampanje' fra 'Kunde' menyen.

2. Klikk på knappen 'Legg kunder til i kampanje'. Følgende vindu vises:

| Legg til kunder i kampanje 🛛 🔀                                                                            |                                                                                                    |  |  |  |
|----------------------------------------------------------------------------------------------------|----------------------------------------------------------------------------------------------------|--|--|--|
| Her angir du kriterier for hvilke kunder som skal være med i                                              | kampanjen.                                                                                                    |  |  |  |
| <ul> <li>Kunder som er medlem i kundegruppe</li> <li>Privat</li> <li>Næring</li> <li>Franchise</li> </ul> | Postnummer i følgende interval     Legg til i utvalg     Avbryt                                                                                                    |  |  |  |
| Vunder som har handlet i varegruppe                                                                       | ✓ Kunder som er eiet av dette firma                                                                                                    |  |  |  |
| Athena<br>Varegruppe 100<br>LEGGEVANN<br>Lagring/Media<br>Laorinosmedia                                   | <ul> <li>Athena AS</li> <li>Athena butikken AS</li> <li>Athena butikken Trondheim AS</li> <li>Athena butikken Oslo AS</li> <li>Athena butikken Tromsø AS</li> </ul> |  |  |  |
| □ I perioder 28.02.2007 ▼ <-> 29.05.2007 ▼                                                                | I perioder 08.12.2000 <<>> 08.12.2000 <                                                                                                    |  |  |  |
| <ul> <li>Kunder fra dette landet</li> <li>Noreg</li> <li>NEPAL</li> <li>SWEDEN</li> </ul>                 | <ul> <li>Postordre kunder</li> <li>Firma kunder</li> <li>Vikke ta med sperrede</li> </ul>                                                                           |  |  |  |
|                                                                                                    |                                                                                                    |  |  |  |

Legg kunder til i kampanjen

3. Angi kriterier for hvilke kunder som skal være med i kampanjen og klikk på 'Legg til i utvalg' knappen.

# Slik går du frem for å slette alle kunder i kampanjen:

1. Velg 'Slett alle kunder fra kampanje' -knappen i 'Kampanje' vinduet. Følgende vindu vil vises:

| Confirm | ı 🔀                                       |
|---------|-------------------------------------------|
| 2       | Vil du slette alle kunder fra kampanjen ? |
|         | <u>Y</u> es <u>N</u> o                    |
| Ye      | s                                         |

2. Klikk på dersom du vil slette alle kunder fra kampanjen.

# 3.6.3 Skriv til fil

Slik går du frem for å skrive til fil:

1. Skriv til fil ved å klikke på knappen 'Skriv til fil' i 'Kampanje' vinduet.

# 3.7 Abonnement

### Oversikt

- Nytt abonnement
- Fornyelse
- Utsendelse av utgave
- Skriv abonnenter til Excel fil..

Introduksjon...

Athena har en abonnement modul som er utgave basert, til motsetnings fra abonnement som er dato/periode basert. I praksis betyr dette at en kunde abonnerer på x antall (f.eks. utgaver) av et produkt. For hver utsendelse, så registrerer Athena at vedkommende kunde har fått enda en utgave, og at kundens saldo for dette abonnementet reduseres med 1. Når kundens saldo på dette abonnementet går mot 0, så kan du lage en fornyelse.

# Abonnement finner du slik:

Velg 'Abonnement' fra 'Kunde' menyen, følgende vindu vil vises:

| 😰 Abonnement                                                                                                    |                          |
|----------------------------------------------------------------------------------------------------|--------------------------|
| Vis abonnementordre med følgende produkt:<br>100010014<br>Ikke ta med sperrede kunder<br>Vis kun de som ikke har fått følgende utgave<br>Utgått<br>Fornyelse<br>Utgått<br>Klar for fornyelse<br>Utgått<br>Fornyelse |                          |
| Abonnement                                                                                                    |                          |
| Kundenr V Navn V Adresse 1 V Telefon V Postn V Poststed V Or<br>157124 Nils Bingheim Postboks 187 5710 SKULESTADMO 1                                                                                                | rdrenr Ant utgaver Sendt |
| Utgaver sendt Produkter på dette abonnement                                                                                                    | 10 1                     |
| Id V Tidspunkt V Bruker                                                                                                    | Vltgave V                |
| 36 05.12.2003 11:55:53 sa                                                                                                    | 200401                   |
|                                                                                                    |                          |
| Antall 1                                                                                                    |                          |
| Abonnement                                                                                                    |                          |

Abonnement

Nedenfor finner du en liste som forklarer hva som skal registreres i de forskjellige feltene.

Vis abonnementordre med følgende produkt Blablabla

**Ikke ta med sperrede kunder** Blablabla Alle/Aktive/Utgått/Klar for fornyelse Blablabla

**Oppfrisk (knapp)** Blablabla

Vis kun de som ikke har fått følgende utgave Blablabla

#### **Funksjoner**

Ny utgave/utsendelse Blablabla

Skriv abonnenter til Excel fil Blablabla

Fornyelse Blablabla

# Abonnement

Kundenummer Blablabla

**Navn** Blablabla

Adresse 1 Blablabla

**Telefon** Blablabla

Postnummer Blablabla

**Poststed** Blablabla

**Ordrenummer** Blablabla

Ant utgaver Blablabla

**Sendt** Blablabla

# Utgaver sendt (Arkfane)

**Id** Blablabla

**Tidspunkt** Blablabla **Bruker** Blablabla

**Utgave** Blablabla

Produkter på dette abonnement (Arkfane)

# 3.7.1 Nytt abonnement

Registrering av et nytt abonnement skjer i det vanlige ordrevinduet.

# Slik går du frem for å registrere et nytt abonnement:

- 1. Åpne 'Ordre' vinduet, alternativt trykk F6 på tastaturet
- 2. Opprett en tom ordre ved å klikke på 'ny' ikonet på verktøylinjen D, evt. trykke 'Ctrl+N' på tastaturet eller velge 'Ny' fra 'Fil' menyen.

| Kunde:       Ii       157124       Nils Ringheim         Postboks 187       Brukerkode:       sa<       Betaling:       CAD         Brukerkode:       sa       Betaling:       CAD       CAD         Ordretype:       Abonnements       Levering:       GENERELL LEVE       Faktura:         Valuta       NOK       Kurs:       1       Deres/Vår ref.       0       Deres/Vår ref.       0       0         Deres/Vår ref.       /       Start:       05.12.03       Mva       Prislapp         Ørdretype:       Abonnements       Levering:       GENERELL LEVE       F         Deres/Vår ref.       /       Image:       0       0       Image:       Image:       I                                                                                                    | ያ Ordre: 172422                                                                                                    |                                                                                                    |
|----------------------------------------------------------------------------------------------------|----------------------------------------------------------------------------------------------------|----------------------------------------------------------------------------------------------------|
| Eier       18500       Internettbutikk - CC-Kjøpesenter         Lager       19700       CC-Drammen         Valuta       NOK       Kurs:       1         Deres/Vår ref.       /       /         Kampanje:       V       Start:       05.12.2003 1         Ordre       Varenummer       Bestilt       Levert         Pris       Rabatt %       Sum linje       Lokasjon 4         100010014       KID       LUXUS       JUNIORTHERMO 100       10,00       60,48       604,84         Eks:       mva::       660,19       Porto:       55.35       Rabatt:       +       24 % mva::       158,45       =       Inkl. mva::       818,63                                                                                                    | Kunde:<br>Iil 157124 Nils Ringheim<br>Postboks 187                                                                 | Ordre: Nummer: 172422 Dato: 05.12.03 ♥ Mva ♥ Prislapp<br>Brukerkode: sa ♥ Betaling: CAD ♥                                                                                                    |
| Deres/Vår ref. /   Kampanje: Start:   Ordre Aktiv   Varenummer Beskrivelse   Bestilt Levert   Pris Rabatt %   Sum linje Lokasjon   100010014 KID   KID LUXUS   JUNIORTHERMO 10,00   10,00 60,48   604,84                                                                                                    | Eier 18500 Internettbutikk - CC-Kjøpesenter<br>Lager 19700 CC-Drammen<br>Valuta NOK V Kurs: 1                      | Urdretype:       Abonnements       Levering:       GENERELL LEVE         Faktura:       Nummer:       Dato: <ul> <li>Forfall:</li> <li>Forfall:</li> <li>Effektuer</li> <li>Status:</li> <li>Registrent</li> <li>Prisategori:</li> <li>Postordre</li> <li>Kolli/Paller:</li> <li>1</li> <li>0</li> <li>Lev.dato:</li> <li>Plastkasser/paller:</li> <li>0</li> </ul> |
| Ordre         Varenummer         Beskrivelse         Bestilt         Levert         Pris         Rabatt %         Sum linije         Lokasjon         Iokasjon           100010014         KID         LUXUS         JUNIORTHERMO         100         10,00         60,48         604,84         Iokasjon         Iokasjon                                                                                                    | Deres/Vår ref. / / Kampanje:                                                                                       | Start:     05.12.2003 1     ▼       Aktiv     Send fornyelse     ✓                                                                                                    |
| Varenummer         Besktivelse         Bestilt         Levert         Pris         Rabatt %         Sum linje         Lokasjon           100010014         KID         LUXUS         JUNIORTHERMO         100         10,00         60,48         604,84         Image: Constraint of the second second secon | ] Ordre                                                                                                    | -                                                                                                    |
| ▼<br>Eks. mva.: 660,19 Porto: 55,35 ▼ Rabatt: + 24 % mva.: 158,45 = Inkl. mva.: 818,63                                                                                                    | Varenummer         Beskrivelse         Bestilt           100010014         KID LUXUS JUNIORTHERMO 100         10,0 | Levert         Pris         Rabatt %         Sum linje         Lokasjon         ▲           0         10,00         60,48         604,84         ▲                                                                                                    |
| Eks. mva.: 660,19 Porto: 55,35 • Rabatt: + 24 % mva.: 158,45 = Inkl. mva.: 818,63                                                                                                    |                                                                                                    |                                                                                                    |
| 0.4.172120                                                                                                    | Eks. mva.: 660,19 Porto: 55,35 - Rabatt:                                                                           | + 24 % mva.: 158,45 = Inkl. mva.: 818,63                                                                                                    |
| Urare: 172422                                                                                                    | Ordre: 172422                                                                                                    |                                                                                                    |

- 3. Fyll inn feltene som vanlig, men følgende unntak:
  - Ordretype

Velg Abonnementsordre.

#### Utfylling av ordrelinjene

- I Bestilt antall så skal du skrive antall utgaver kunden skal ha.
- I Levert antall skal du skrive det antall som skal faktureres.
- 4. Effektuer ordre, og evt. fakturer den med en gang.

# 3.7.2 Fornyelse

# Slik går du frem for å fornye et abonnement:

1. Åpne 'Abonnement' vinduet (fra 'Kunde' menyen), og følgende vindu vises:

| 🚯 Abonnement                                                                                                    |                                                                                   |
|----------------------------------------------------------------------------------------------------|-----------------------------------------------------------------------------------|
| Vis abonnementordre med følgende produkt:<br>100010014<br>Ikke ta med sperrede kunder<br>Vis kun de som ikke har fått følgende utgave | Funksjoner<br>Ny utgave/utsendelse<br>Skriv abonnenter til Excel fil<br>Fornyelse |
| Abonnement                                                                                                    | •                                                                                 |
| Kundenr V Navn V Adresse 1 V<br>157124 Nils Bingheim Postboks 187                                                                     | Telefon                                                                           |
| Utgaver sendt Produkter på dette abonnement                                                                                           |                                                                                   |
| Id Vitasunkt V                                                                                                    | Bruker V Utgave V                                                                 |
| 36 05.12.2003 11:55:53                                                                                                    | sa 200401                                                                         |
| Antall 1                                                                                                    |                                                                                   |

Abonnement vinduet

- 2. Skriv inn varenummeret til de ordrene som skal fornyes.
- 3. Pass på at det er krysset for 'Klar for fornyelse'.
- 4. Klikk på Oppfrisk Abonnement som er klar for fornyelse vises i listen.

5. Markèr de abonnementene som skal fornyes. Du kan bruke Ctrl og Shift for å markere enkelte eller en hel serie.

6. Klikk på knappen 'Fornyelse...', og følgende vindu vises:

| Utskrift av tilbud om fornyelse                                                                                 | X            |
|----------------------------------------------------------------------------------------------------|--------------|
| Eventuell fritekst på siste ordrelinje:<br> <br>NB! Athena lager en effektuert ordre som må faktureres etterpå. | OK<br>Avbryt |

Utskrift av tilbud om fornyelse

7. Skriv inn en tekst som skal vises på siste linje. Du kan la den være blank for å ikke opprette en ordrelinje med tekst på.

8. Klikk på

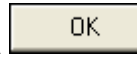

# Dette skjer når en abonnementordre fornyes:

På den gamle ordren så settes 'Send fornyelse' = Nei (ikke kryss).

Når en ordre mottar sin siste utgave, så settes Aktiv = Nei. Den nye abonnementsordren har da tatt over.

# 3.7.3 Utsendelse av utgave

# Slik går du frem for å sende ut en utgave:

1. Åpne 'Abonnement' vinduet (fra 'Kundemenyen'), og følgende vindu vises:

| 😰 Abonnement                                                                                                    |                                                                                   |
|----------------------------------------------------------------------------------------------------|-----------------------------------------------------------------------------------|
| Vis abonnementordre med følgende produkt:<br>100010014<br>Ikke ta med sperrede kunder<br>Vis kun de som ikke har fått følgende utgave<br>Utgått<br>Utgått<br>Utgått<br>Utgått<br>Utgått<br>Utgått<br>Utgått | Funksjoner<br>Ny utgave/utsendelse<br>Skriv abonnenter til Excel fil<br>Fornyelse |
| Abonnement                                                                                                    | ▼<br>Telefon ▼ Postn ▼ Poststed ▼ Ordrenr Ant utgaver Sendt                       |
| 157124 Nils Ringheim Postboks 187                                                                                                    | 5710 SKULESTADMO 172422 10 1                                                      |
| Utgaver sendt Produkter på dette abonnement                                                                                                    |                                                                                   |
| Id 💽 Tidspunkt S                                                                                                    | Bruker 💌 Utgave 💌                                                                 |
| 36 05.12.2003 11:55:53                                                                                                    | sa 200401                                                                         |
| Antall 1                                                                                                    |                                                                                   |
| Abonnement                                                                                                    |                                                                                   |

Abonnement vinduet

2. Skriv inn varenummeret til de ordrene som skal fornyes.

3. Pass på at det er krysset for 'Aktive'.

Ny utgave/utsendelse

4. Klikk på Oppfrisk NB! Du kan hindre at et abonnement får samme nummer ved å skrive inn utgave nummeret i boksen 'Vis kun de som ikke har fått følgende utgave'

5. Markèr de abonnementene som skal ha en utgave. Du kan bruke Ctrl og Shift for å markere enkelte eller en hel serie.

| 6. Klikk p | på Levensen and vindu vises:                                                                               |
|------------|----------------------------------------------------------------------------------------------------|
| Confirm    | n 🔀                                                                                                    |
| 2          | Vil du oppdatere valgte abonnement (1 stk.), slik at antall sendte utgaver økes med 1 på hvert abonnement? |
|            | <u>Y</u> es No                                                                                             |

7. Klikk på <u>Yes</u>, og følgende vindu vises:

| Utgave                                 | × |
|----------------------------------------|---|
| Oppgiutgave i formatet ÅÅÅÅMM (år mnd) |   |
| 200412                                 |   |
| OK Cancel                              |   |
|                                        |   |

- 8. Skriv inn utgavenummeret. Skriv det inn som årstall og måned, f.eks. 200312 for desember i 2003.
- 9. Klikk deretter på

NB! Du må huske å skrive abonnementene til Excel fil før du fjerner utvalget du har på skjermen.

# 3.7.4 Skriv abonnenter til Excel fil...

# Slik går du frem for å skrive abonnenter til fil:

1. Åpne abonnement vinduet (Kunde menyen), og følgende vindu vises:

| 😰 Abonnement                                                                                                    |                        |
|----------------------------------------------------------------------------------------------------|------------------------|
| Vis abonnementordre med følgende produkt:       Dppfrisk         100010014       Alle         Ikke ta med sperrede kunder       Utgått         Klar for fornyelse       Skriv abonnenter til Excel fil         Vis kun de som ikke har fått følgende utgave       Fornyelse |                        |
| J Abonnement<br>Kundenr ♥ Navn ♥ Adresse 1 ♥ Telefon ♥ Postn♥ Poststed ♥ Ordren                                                                                                    | ▼<br>Ant utgaver Sendt |
| □ 157124 Nils Ringheim Postboks 187 5710 SKULESTADMO 17242                                                                                                    | 22 10 1                |
| Utgaver sendt Produkter på dette abonnement                                                                                                    |                        |
| Id 💽 Tidspunkt 💽 Bruker 💽                                                                                                    | Utgave 💌               |
| 36 05.12.2003 11:55:53 sa                                                                                                    | 200401                 |
|                                                                                                    |                        |
| Antall 1                                                                                                    |                        |
| Abonnement                                                                                                    |                        |

Abonnement vinduet

2. Skriv inn varenummeret til de ordrene som skal være med i filen.

| 3. Klikk på  | Oppfrisk            |             |
|--------------|---------------------|-------------|
| 4. Klikk på  | Skriv abonnenter ti | I Excel fil |
| 5. Skriv inn | filnavnet, og klil  | k på        |

# 3.8 Rabattmatrise

Introduksjon

# Rabattmatrise finner du slik:

Velg 'Rabattmatrise' fra 'Kunde' menyen, og følgende vindu vil vises:

| 🕸 Rabattmatrise        |            |                     |         |
|------------------------|------------|---------------------|---------|
|                        |            | Lagre rabattmatrise | •       |
| Kundegruppe/Varegruppe | Fra antall | Til antall          | Rabatt% |
| 🛨 1 Privat             |            |                     |         |
| + 2 Næring             |            |                     |         |
| 🛨 3 Franchise          |            |                     |         |
|                        |            |                     |         |
|                        |            |                     |         |
|                        |            |                     |         |
| Rabattmatrise          |            |                     |         |

Rabattmatrise - lukket

|                          |            | Lagre rabattmatrise |           |
|--------------------------|------------|---------------------|-----------|
| Kundegruppe/Varegruppe   | Fra antall | Til antall          | Rabatt% 🔺 |
| _ 1 Privat               |            |                     |           |
| 100 Varegruppe 100       |            |                     |           |
| 1000 LEGGEVANN           |            |                     |           |
| 1001 Lagring/Media       | -99999     | 99999               | 10        |
| 1001 Lagring/Media       | 100000     | 200000              | 20        |
| 1002 Lagringsmedia       | -99999     | 99999               | 10        |
| 1003 ISDN/modem          | -99999     | 99999               | 10        |
| 1004 ISDN                | -99999     | 99999               | 1         |
| 1005 Mobiltelefoner      | -99999     | 99999               | 10        |
| 1006 Tilbehør Nokia      | -99999     | 99999               | 45        |
| 1007 Kabler              | -99999     | 99999               | 10        |
| 1008 Nettverk-Fiberpatch | -99999     | 99999               | 10        |
| 1009 Adapter             | -99999     | 99999               | 10        |
| 1010 Diverse             | -99999     | 99999               | 10        |
| 1011 IDE/ATA             | -99999     | 99999               | 10        |
| 1012 SCSI-kabel intern   | -99999     | 99999               | 10        |
| 1013 Lydkabel PC         | -99999     | 99999               | 10        |
| 1014 Rekvisita           | -99999     | 99999               | 10        |
| 1015 Trommel             | -99999     | 99999               | 10        |
| 1016 Lasertoner          | -99999     | 99999               | 10 🗸      |

Rabattmatrise

#### Rabattmatrise - åpen

Nedenfor finner du en liste som forklarer hva som skal registreres i de forskjellige feltene.

# Kundegruppe/Varegruppe Blablabla

Fra antall Blablabla

**Til antall** Blablabla

Rabatt % Blablabla

Lagre rabattmatrise (knapp) Blablabla

# 3.9 Arkivkort

Ingen funksjon....

# 3.10 Moms oversikt

NB! Moms oversikt er et menyvalg som må legges til av bruker, les avsnittet 'Tilpasse Menyer i Hovedmenyen' under 'Menyer' -> 'Tilpassing av Menyer' for hvordan du kan legge til menyvalget.

# Moms oversikt finner du slik:

Velg 'Moms oversikt' fra 'Hovedmenyen'. (Krever tilpassing av hovedmenyen), og følgende vindu vil vises:

| 1 🕸  | loms    | overs      | ikt               |               |           |           |    |               |            |                 |
|------|---------|------------|-------------------|---------------|-----------|-----------|----|---------------|------------|-----------------|
| Fak  | turada  | ato interv | vall 02.06.2005 2 | 30.06.2       | 006 1 🐱   |           |    |               |            | Dppdater        |
| ÷ Me | oms fu  | unksjone   | r                 |               |           |           |    |               |            |                 |
| Fakt | uert fr | ra         | EU medlemska ∆    | Fakturert til | Kundetype | Moms sats |    | Moms grunnlag | Moms beløp | Beløpinkl. moms |
| - E  | Ume     | dlemska    | p:EU              |               |           |           |    |               |            |                 |
|      | - Mo    | ims sats : | : 0               |               |           |           |    |               |            |                 |
|      | NO      | )          | EU                | SE            |           | 1         | 0  |               |            |                 |
|      |         |            |                   |               |           |           |    |               |            |                 |
|      |         |            |                   |               |           |           |    |               |            |                 |
|      | Ume     | dlemska    | p : Ikke EU       |               |           |           |    |               |            |                 |
| Ē    | - Mo    | ims sats : | : 0               |               |           |           |    |               |            |                 |
|      | NO      | )          | lkke EU           | NO            |           | 1         | 0  | 181,00        |            | 181,00          |
|      |         |            |                   |               |           |           |    |               |            |                 |
|      | - Mo    | ims sats : | : 25              |               |           |           |    |               |            |                 |
|      | NO      | )          | lkke EU           | NO            |           | 1         | 25 | 883,07        | 220,77     | 1 103,84        |
|      | NO      | )          | lkke EU           | NO            |           | 2         | 25 | 240,30        | 60,08      | 300,38          |
|      |         |            |                   |               |           |           |    |               |            |                 |
|      |         |            |                   |               |           |           |    |               |            |                 |
|      |         |            |                   |               |           |           |    |               |            |                 |
|      |         |            |                   |               |           |           |    |               |            |                 |
|      |         |            |                   |               |           |           |    |               |            |                 |
|      |         |            |                   |               |           |           |    |               |            |                 |
|      |         |            |                   |               |           |           |    |               |            |                 |
|      |         |            |                   |               |           |           |    |               |            |                 |
|      |         |            |                   |               |           |           |    |               |            |                 |
|      |         |            |                   |               |           |           |    |               |            |                 |
|      |         |            |                   |               |           |           |    | 1304.37       |            |                 |
|      |         |            |                   |               |           |           |    | 1304,37       |            |                 |
| Mon  | ns ove  | ersikt     |                   |               |           |           |    |               |            |                 |

Moms oversikt

Nedenfor finner du en liste som forklarer hva som skal registreres i de forskjellige feltene.

#### Fakturadato intervall Blablabla

**Oppdater (knapp)** Blablabla

## **Momsfunksjoner**

Fakturert fra Blablabla **EU medlemskap** Blablabla

Fakturert til Blablabla

Kundetype Blablabla

Moms sats Blablabla

Moms grunnlag Blablabla

Moms beløp Blablabla

Beløp inkl. moms Blablabla

EU medlemskap: EU

Moms sats Blablabla

EU medlemskap: lkke EU

Moms sats Blablabla

# 3.11 Statistikk

'Statistikk' modulen i Athena gir deg en oversikt over salg fordelt pr. år og måned. Statistikk tallene kan enkelt overføres til Microsoft Excel for videre analyse.

# Statistikk modulen finner du slik:

- 1. Åpne 'Kundevinduet' (trykk F2 på tastaturet, eller velg 'Arkiv' fra 'Kunde' menyen).
- 2. Velg 'Funksjoner' fra menyen midt i 'Kundevinduet' (til venstre i vinduet).
- 3. Velg Statistikk, og følgende vindu åpnes:

| Image: Argret Vise resultat i f.eks. Excel       Vis kolonnefilter       Filter       Start         Kundenummer (blank=alle)       Vis omsetning       Gruppering       Årstall       Opp         Vis dekningsbidrag       Vis dekningsbidrag       Vare       Ned       Lukk         V Postordrekunder       Vis antall       Varegruppe       Selger       Hjelp         Intern (egne avd.)       Total       Januar       Februar         Oms tot       Db tot       Ant tot       Oms       Db |
|----------------------------------------------------------------------------------------------------|
| Kundenummer (blank=alle)       Vis omsetning       Gruppering       Årstall       Opp         Vis dekningsbidrag       Vis dekningsbidrag       Kunde       Ned       Lukk         V Firmakunder       Vis antall       Vare       Ned       Hjelp         Postordrekunder       Selger       Selger       Hjelp         Intern (egne avd.)       Total       Januar       Februar         Oms tot       Db tot       Ant tot       Oms       Db                                                   |
| Total         Januar         Februar           Oms tot         Db tot         Ant tot         Oms         Db         Ant         Oms         Db                                                                                                    |
| Oms tot Db tot Ant tot Oms Db Ant Oms Db                                                                                                    |
|                                                                                                    |
| <no data="" display="" to=""></no>                                                                                                    |
|                                                                                                    |

Nedenfor finner du en liste som forklarer hva som skal registreres i de forskjellige feltene.

# Forklaring til feltene

#### <u>Utvalg</u>

Først må du ta stilling til hvor mye data du ønsker å ta med i statistikk beregningen.

#### Kundenummer

Tast inn et kundenummer for å bare hente statistikk for èn kunde. La feltet være tomt for å ta med alle kunder.

## Kundetyper

Sett kryss i feltet Firmakunder for å ta med firmakunder.

Sett kryss i feltet Postordrekunder for å ta med postordrekunder. Sett kryss i feltet Intern (egne avd.) for å ta med internkunder.

### Filter (knapp)

Klikk på knappen for å velge kunder som oppfyller visse kriterier.

| Filter                                                                                                    |              |
|----------------------------------------------------------------------------------------------------|--------------|
| Filter AND <root> I OR applies to the following conditions I Mu La Id like DK I Ku La Id like SE I press the button to add a new condition</root> | OK<br>Avbryt |
|                                                                                                    |              |

Eksempelet over viser hvordan du kan ta med kunder som enten kommer fra Sverige eller Danmark.

#### Visning (hvilke kolonner skal vises)

Du må velge hvilke statistiske dimensjoner som skal vises. Du kan velge mellom omsetning, dekningsbidrag og antall solgte enheter.

#### Omsetning

Sett kryss for å vise sum omsetning. Dette er omsetning eksklusiv merverdiavgift (moms) og porto. Porto som er tastet i porto feltet er ikke med, fordi den ikke tilhører noen varegruppe.

#### Dekningsbidrag

Sum dekningsbidrag er beregnet som omsetning minus kostpris på salgstidspunktet.

#### Antall

Dette er antall solgte enheter. Summen av det som er tastet i 'Levert' feltet på ordrelinjene.

#### Gruppering

Her skal du velge hvordan dataene skal presenteres hierarkisk.

## <u>Årstall</u>

Sett kryss for å gruppere verdiene pr. årstall. Hvis du ikke setter kryss her, så vil statistikken vise all omsetning siden systemet ble tatt i bruk.

#### <u>Kunde</u>

Sett kryss for å gruppere verdiene pr. kunde. Det vises både kundenummer og navn.

#### <u>Vare</u>

Sett kryss for å gruppere verdiene pr. vare (produkt). Det vises både varenummer og navn.

## Varegruppe

Sett kryss for å gruppere verdiene pr. varegruppe. Det vises både gruppenummer og navn.

#### Selger

Sett kryss for å gruppere verdiene pr. selger. Omsetningen til alle kunder som er knyttet til en selger vises i gruppesummen.

#### Kundetype

Sett kryss for å gruppere pr. kundetype. Du kan da vise subtotaler for firmakunder og postordrekunder.

#### Postnummer intervall

Sett kryss for å vise verdier i et postnummer intervall. Statistikken vil da vise omsetningen i dette intervallet i èn sum, og resten i en annen sum.

| Postnummer intervall 🛛 🛛 🔀 |
|----------------------------|
| Oppgi postnummer intervall |
| 0000-9999                  |
| OK Cancel                  |

#### Kundegruppe

Sett kryss for å gruppere verdiene pr. kundegruppe. Viktig! Siden en kunde kan være medlem av flere kundegrupper, så vil omsetningen til denne kunden vises i alle kundegruppene som den er medlem av. Dvs. at hvis total omsetning i en periode er 1000,- kroner, og du har en kunde som er med i 4 kundegrupper, så vil total omsetning vise 4.000,.-.

#### Eksempler:

\* Sett kryss i Årstall og kunde for å vise omsetning pr. måned pr. år for hver kunde. NB! Husk å flytt Kunde over Årstall.

\* Sett kryss i År, Kunde og Varegruppe for å vise hvor mye hver kunde har handlet pr. varegruppe pr. år.

\* Sett kryss i År, Selger og Varegruppe for å vise hvor mye hver selger har solgt (til sine kunder) i hver varegruppe pr. år.

Det er viktig å velge korrekt rekkefølge på grupperingen for å få ønsket resultat.

#### Eksport av statistikk til Excel eller andre programmer

1. Klikk på knappen 'Lagre/vise resultat i f.eks. Excel', og følgende vindu vises:

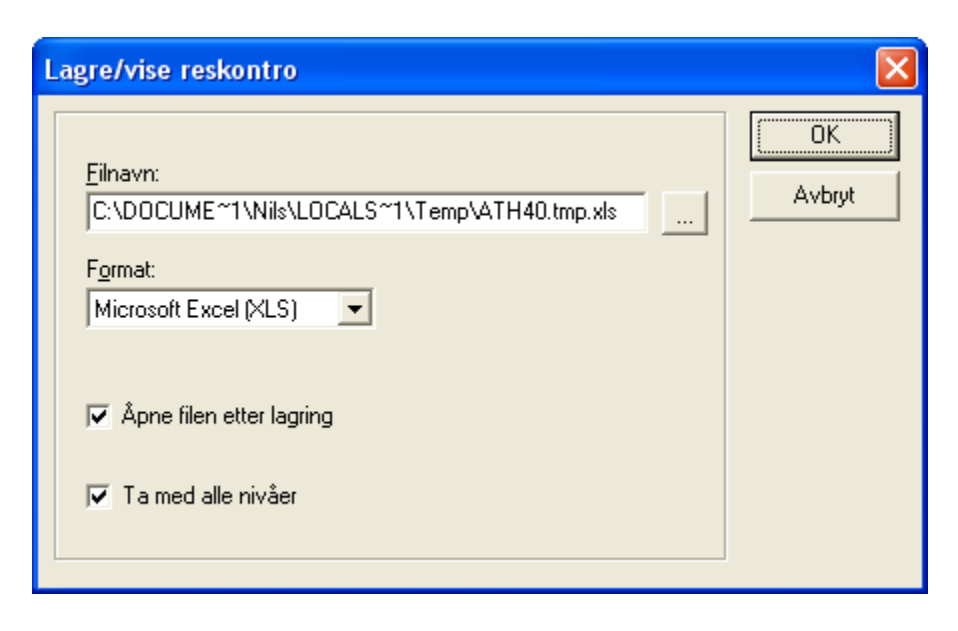

- 2. Velg filnavn (eller bruk det som foreslås).
- 3. Velg format (XLS, XML, HTML eller TXT).
- 4. Klikk på

## Utskrift av statistikk

Eksporter statistikken (som forklart ovenfor). Bruk utskriftsfunksjonen i programmet som du bruker for å åpne den eksporterte filen (f.eks. Excel).

NB! Butikksalg er ikke med i denne statistikken. Det er kun ordrer gjennom ordremodulen som er med.

# 3.11.1 Tips

# ABC analyse av produkter

Hvis du ønsker å danne deg en oversikt over hvilke produkter som er mest omsatt, så kan du gjøre dette på følgende måte

- 1. Sett kryss for 'Varer i Gruppering' listen.
- 2. Klikk på

3. Klikk på kolonne overskriften til 'Omsetning i Total' gruppen (helt til høyre i matrisen) for å sortere denne.

- 4. De produktene som har solgt mest er nå øverst.
- 5. For videre analyse kan du hente matrisen inn i Excel for bearbeiding.

## ABC analyse av kunder

På samme måte som overfor, men sett kryss i Kunder i stedet for Varer.

### Kolonne totaler

Under hver kolonne så vises summen for den aktuelle gruppen og hele utvalget. Du kan endre summering ved å høyreklikke på kolonnesummen, og velge f.eks. "Average" for å vise gjennomsnittlig verdi.

| Σ   | Sum     |
|-----|---------|
| 5   | Min     |
| ₹   | Max     |
| ≡   | Count   |
| ۶'n | Average |
|     | None    |

## Kolonne funksjoner

Hver kolonne kan tilpasses (f.eks. justeringer) ved å klikke med høyre museknapp på kolonne overskriften.

| Z ↓ Sort Ascending<br>Z ↓ Sort Descending |           | Anti tiansa e |
|-------------------------------------------|-----------|---------------|
| 로 Group By This Field<br>Group By Box     | -799,00   |               |
| Footer<br>Group Footers                   | 1 739,40  |               |
| Remove This Column                        | 834,20    |               |
| Alignment 🕨 🕨                             | 📕 Align L | eft -         |
| 🔜 Best Fit                                | 🗏 Align R | ight -        |
| Best Fit (all columns)                    | ≣ Align C | ienter        |

# 3.12 Utgave utsendelse

NB! Utgave utsendelse er et menyvalg som må legges til av bruker, les avsnittet 'Tilpasse Menyer i Hovedmenyen' under 'Menyer' -> 'Tilpassing av Menyer' for hvordan du kan legge til menyvalget.

# Utgave utsendelse finner du slik:

Velg 'Utgave utsendelse' fra 'Hovedmenyen'. (Krever tilpassing av hovedmenyen), og følgende vindu vil vises:

| Abonnement                                                                                                    | X            |
|----------------------------------------------------------------------------------------------------|--------------|
| Bruk denne rutinen for å registrere en utsendelse av en utgave.<br>Alle aktive abonnementsordre som inneholder det oppgitte varenummer blir oppdatert med en ny utsendelse. | OK<br>Avbryt |
| Varenummer:                                                                                                    |              |
|                                                                                                    |              |
|                                                                                                    |              |
|                                                                                                    |              |
|                                                                                                    |              |
| Abonnement                                                                                                    |              |

Slik går du frem for å registrere en utsendelse av en utgave:

# 3.13 Prosjekt

NB! Prosjekt er et menyvalg som må legges til av bruker, les avsnittet 'Tilpasse Menyer i Hovedmenyen' under 'Menyer' -> 'Tilpassing av Menyer' for hvordan du kan legge til menyvalget.

# Prosjekt finner du slik:

Velg 'Prosjekt' fra 'Hovedmenyen'. (Krever tilpassing av hovedmenyen), og følgende vindu vil vises:

| Prosjekt      |   |
|---------------|---|
| Detaljer      |   |
|               |   |
| Kode:         |   |
| Navn:         |   |
| Konto:        |   |
| Start: Slutt: | * |
|               |   |
|               |   |
|               |   |
|               |   |
|               |   |
|               |   |
| Prosjekt      |   |

Prosjekt

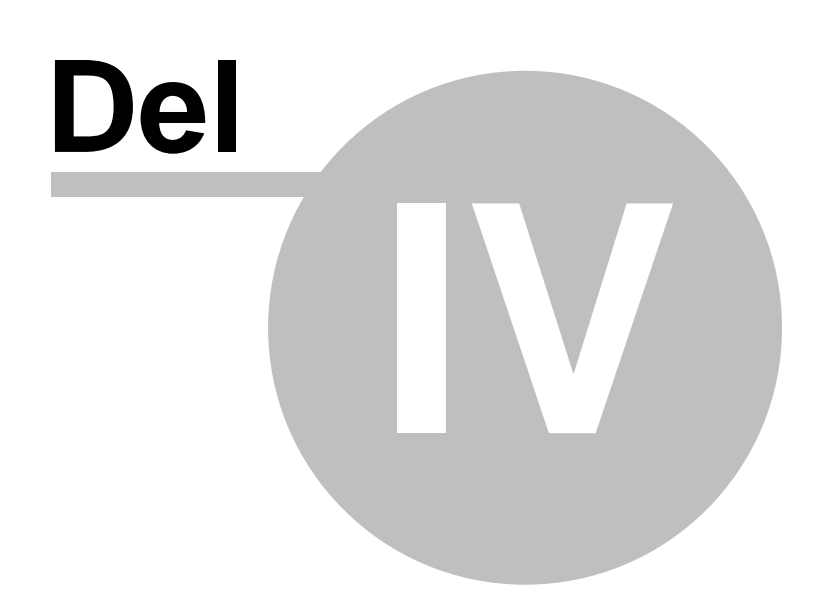

# 4 Vare

# Oversikt

- Arkiv (Varevinduet)
- Nytt produkt
- Ny vare
- Forandre vare
- Attributter og attributtgrupper
- Bestilling (Bestillingsvinduet)
- Remburs register
- Kampanjer og pristilbud
- Handelslisens
- Bildearkiv
- Beskrivelser
- Slett vare
- Lagerbeholdning
- Rapporter

I 'Arkiv (Varevinduet)' registrerer du alle varer som du skal bruke i de andre modulene i Athena, f.eks. ved salg i ordremodulen.

# **Beslektede emner**

• Vare Menyen

# 4.1 Arkiv (Varevinduet)

# Oversikt

- Arkfaner (Varevinduet)
- Endre produkt/attributter/varianter

Introduksjon...

# Varevinduet (varearkivet) finner du slik:

Velg en av følgende alternative måter:

- Velg 'Arkiv' fra 'Vare' menyen i 'Hovedmenyen'
- Trykk F2 på tastaturet
- Via søk på vare i 'Søkekatalogen'

Følgende vindu vil vises:

| Variant P                                                                                         | rodukt                                                                              |                                                                                                    |                                                                   |                                                                                                    |                                                                         |                                                            |                                                                                              |                                                       |                               |                                                                     |          |
|---------------------------------------------------------------------------------------------------|-------------------------------------------------------------------------------------|----------------------------------------------------------------------------------------------------|-------------------------------------------------------------------|----------------------------------------------------------------------------------------------------|-------------------------------------------------------------------------|------------------------------------------------------------|----------------------------------------------------------------------------------------------|-------------------------------------------------------|-------------------------------|---------------------------------------------------------------------|----------|
| Variant P<br>Generelt:<br>Varenumm<br>Nav<br>Fritekst<br>Tolltariffr<br>Varegrupp<br><u>Skjul</u> | rodukt er: 121189 er: 121189 c: 1: 2:                                               | V.nr. 2<br>suda 7200.7 1600<br>3:<br>3:<br>Valuta:<br>NOK V                                                                                                    | 2: ST3160023<br>iB IDE ATA/10<br>Tollta<br>Toll:<br>storis faktor | A Flere<br>10 8MB cac<br>miffnummer<br>enhet: 1<br>Diverse:<br>0<br>1                                                                                            | Lager:<br>Hovedlage<br>Andre<br>Hovedlage<br>Annet:<br>Plasserin<br>Enh | Maks<br>r: 1<br>: Behold<br>r: 201803<br>201803<br>et: STK | : Min.<br>0 5<br>1 1<br>1 1<br>1<br>1<br>1<br>1<br>1<br>1<br>1<br>1<br>1<br>1<br>1<br>1<br>1 | Ledetid<br>ordre: Disp<br><br>Ankomst:<br>Siste salg: | onibelt.<br>U<br>U<br>U<br>Ir | led på lister<br>rislapp<br>tgått<br>ampanje<br>telager<br>sternett |          |
| Utsalgspris                                                                                       | er:<br>Priskategori<br>Engros<br>Utsalgspris<br>Internet<br>Test<br>Test<br>Test+10 | Kvotekost.:       0       Kostpris faktor:       1         Priskategori       Pris       DG       Kostpris         Engros       264,00       35,61 %       170,00         Utsalgspris       40,00       -431,25       Fast DG:       Fast DG:         Test       Test+10       V       V       Fast DG:       C |                                                                   | Sortiment: Prisstige: Produsent: Produsent: Leverandør: SEAGATE Betaling: Kontant Verering: Tollpost Opprinn. land: Weretype: A vare Verering: Foredles av: kr.: |                                                                         |                                                            |                                                                                              |                                                       | kr.:                          |                                                                     |          |
| Beholdning                                                                                        | -<br>p og bestillinger St                                                           | tatistikk Bilder                                                                                                    | Beskrivelse                                                       | Internettbutikk                                                                                                    | Regler L                                                                | Jndervarer                                                 | Attributter                                                                                  | Leverandøre                                           | r Mål                         | Relasioner                                                          | Dokument |
| Avd Avd                                                                                           | deling                                                                              | Behold                                                                                                    | dning                                                             | Best.pkt                                                                                                    | l år                                                                    | l fjor Ti                                                  | budspris A                                                                                   | vdeling 🔼                                             | Forventel                     | △ Antall                                                            | Id       |
| 00 Hov                                                                                            | vedlager                                                                            |                                                                                                    | 0                                                                 | 1                                                                                                    |                                                                         |                                                            |                                                                                              |                                                       |                               |                                                                     |          |
| 01 Vos                                                                                            | s .                                                                                 |                                                                                                    | 0                                                                 | 1                                                                                                    |                                                                         |                                                            |                                                                                              |                                                       |                               |                                                                     |          |
| U3 from                                                                                           | ndheim                                                                              | heim 0 1                                                                                                    |                                                                   |                                                                                                    |                                                                         |                                                            |                                                                                              |                                                       |                               |                                                                     |          |
| 04 Usid                                                                                           | Tromsø 0 1                                                                          |                                                                                                    |                                                                   |                                                                                                    |                                                                         | <no data="" display="" to=""></no>                         |                                                                                              |                                                       |                               |                                                                     |          |
| 12345 Tele                                                                                        | ering Bergen                                                                        |                                                                                                    | 0                                                                 | 1                                                                                                    |                                                                         |                                                            |                                                                                              |                                                       |                               |                                                                     |          |
|                                                                                                   |                                                                                     |                                                                                                    | ),00                                                              | (                                                                                                    | 0,00                                                                    | 0,00                                                       |                                                                                              |                                                       |                               |                                                                     |          |

Vare: 121189 Varevinduet

Nedenfor finner du en liste som forklarer hva som skal registreres i de forskjellige feltene.

## Variant (Arkfane)

## **Generelt**

(Obligatoriske felter merket med stjerne (\*) ved oppretting av ny vare)

### Varenummer \*

Et unikt varenummer som identifiserer varen

V.nr. 2

Et alternativ varenummer, f.eks. leverandørens nummer.

#### Flere (knapp)

Viser vindu hvor du kan legge inn et eller flere varenummer på denne varen.

Navn \* Navnet på varen

Fritekst 1, fritekst 2 og fritekst 3 Til fri disposisjon

# Tolltariffnummer

Tollvesenets fortollingsnummer for det aktuelle produktet

**Tolltariffnummer (knapp)** Blablabla

Varegruppe \* Oppgi hvilken varegruppe denne varen logisk hører under

#### Antall pr. enhet Blablabla

Skjul (knapp) Blablabla

# Pris inn \*

Innkjøpsprisen i den valutaen som du kjøper inn i

## Valuta \*

Valuta som angir hvilken valuta du kjøper i

**Toll** Tollsats (%) i lokal valuta

**Diverse** Diverse kostnader som f.eks. frakt osv.

#### Kvotekost Blablabla

Kostpris faktor Blablabla

Kostpris \* Kostpris i lokal valuta (det varen faktisk koster inkl. alle kostnader)

## Fast DG Blablabla

#### Utsalgspriser (Priskategori, Pris, DG) Blablabla

#### Lager

#### Maks hovedlager

Maksimumsbeholdning for denne varen på hovedlageret. Hovedlageret defineres i Innstillinger. Brukes bl.a. ved bestillingsforslag.

#### Minimum hovedlager

Minimumsbeholdning for denne varen på hovedlageret. Hovedlageret defineres i Innstillinger. Brukes bl.a. ved bestillingsforslag.

#### Maksimum andre

Maksimumslager for øvrige lager. Brukes bl.a. rutinen "Lag ordrer hvor beholdning <minimum beholdning".

#### Minimum andre

Minimumslager for øvrige lager. Brukes bl.a. rutinen "Lag ordrer hvor beholdning < minimum beholdning".

#### Ledetid

Blablabla

#### Beholdning hovedlager

Viser hvor mange enheter som finnes på hovedlageret

#### I ordre hovedlager

Viser hvor mange enheter som er reservert på hovedlageret

#### Disponibelt

Viser hvor mange enheter som er tilgjengelige (kan selges) fra hovedlageret

#### Med på lister

Dette feltet bestemmer om varen skal komme med på utskrifter. I tillegg må dette feltet være avkrysset for at varer skal synkroniseres ut til kasser (hvis beholdningen er mindre eller lik 0)

#### Prislapp

Bestemmer om det skal produseres prislapper når det lages ordre til butikkene

#### Send til kasse

Sett kryss for at varen skal sendes til kasse.. Rutinen som sender varer kan også settes opp slik at alle varer sendes uansett status på dette feltet.

#### Utgått

Sett kryss for å markere at en vare er utgått. Varen vil da ikke bestilles opp igjen ved bestillingsforslag.

#### Kampanje

Sett kryss for å markere at en vare er på kampanje.

#### Utelager

Sett kryss for å markere at dette er en vare som ikke lagerføres internt, men sendes direkte til butikk fra leverandør. Brukes av rutinen "Lag bestillingsordre til eksternt lager"

#### Internett

Sett kryss for å indikere at varen skal synkroniseres ut til nettbutikken(e).
# <u>Annet</u>

Plassering (knapp) Blablabla

#### Ankomst (knapp)

Første felt viser tidspunktet for første vareankomst. Siste feltet viser tidspunktet for siste vareankomst.

# Siste salg

Viser tidspunktet varen sist ble solgt.

# Enhet

Enheten varen selges i (STK, MTR, KG osv.)

# Sortiment

Blablabla

# Prisstige Blablabla

#### Produsent Blablabla

## **Evt. EAN** Dette feltet kan brukes til informasjon (benyttes ikke av systemet)

#### **Forbruk** Reservert for fremtidig bruk

# Leverandør \*

Navn på leverandøren som leverer denne varen.

# **Betaling** \*

Betalingsvilkår for denne varen.

# Levering \*

Hvordan denne varen leveres fra leverandør

# **Opprinnelsesland** Blablabla

#### Varetype Blablabla

Foredles av Blablabla

**Kr** Blablabla

# Produkt (Arkfane)

| Produkt nr.: 121189<br>Navn: Seagate Barracuda 7200.7 160GB IDE ATA/100 8MB cac<br>Attributtgruppe: Farge og str.<br>Std. variant<br>Varianter av dette produktet. Dobbelklikk for å vise den enkelte variant.<br>Varenummer Varenavn<br>121189 Seagate Barracuda 7200.7 160GB IDE ATA/100 8MB cac                                                                                                    | Variant Produ    | kt                              |                                            |                                        |  |
|----------------------------------------------------------------------------------------------------|------------------|---------------------------------|--------------------------------------------|----------------------------------------|--|
| Navr:       Seagate Barracuda 7200.7 160GB IDE ATA/100 8MB cac       Endre på produkt/attributter/varianter         Attributtgruppe:       Farge og str.       Image: Comparison of the produkted structure         Std. variant:       Image: Comparison of the produkted structure       Image: Comparison of the produkted structure         Varianter av dette produktet. Dobbelklikk for å vise den enkelte variant.       Image: Comparison of the produkted structure         Varenummer       Varenavn         121189       Seagate Barracuda 7200.7 160GB IDE ATA/100 8MB cac                                                                                                    | Produkt nr.:     | 121189                          |                                            |                                        |  |
| Attributtgruppe:       Farge og str.         Std. variant:       Image: Comparison of the structure of the structure o                                    | Navn:            | Seagate Barracuda 7200.7 16     | IOGB IDE ATA/100 8MB cac                   | Endre på produkt/attributter/varianter |  |
| Std. variant:       Image: Comparison of the second second s | Attributtgruppe: | Farge og str.                   | *                                          |                                        |  |
| Varianter av dette produktet. Dobbelklikk for å vise den enkelte variant.<br>Varenummer Varenavn<br>121189 Seagate Barracuda 7200.7 160GB IDE ATA/100 8MB cac                                                                                                    | Std. variant:    |                                 | ×                                          |                                        |  |
| Valerialmer     Valerialmer       121189     Seagate Barracuda 7200.7 160GB IDE ATA/100 8MB cac                                                                                                    |                  | Varianter av dette produktet. D | obbelklikk for å vise den enkelte variant. |                                        |  |
| 121189 Seagate Barracuda 7200.7 160GB IDE ATA/100 8MB cac                                                                                                    |                  | Varenummer                      | Varenavn                                   |                                        |  |
|                                                                                                    |                  | 121189                          | Seagate Barracuda 7200.7 160GB IDE         | ATA/100 8MB cac                        |  |
|                                                                                                    |                  |                                 |                                            |                                        |  |
|                                                                                                    |                  |                                 |                                            |                                        |  |
|                                                                                                    |                  |                                 |                                            |                                        |  |
|                                                                                                    |                  |                                 |                                            |                                        |  |
|                                                                                                    |                  |                                 |                                            |                                        |  |
|                                                                                                    |                  |                                 |                                            |                                        |  |
|                                                                                                    |                  |                                 |                                            |                                        |  |
|                                                                                                    |                  |                                 |                                            |                                        |  |
|                                                                                                    |                  |                                 |                                            |                                        |  |

Varevinduet - Produkt

Produkt nummer Blablabla

**Navn** Blablabla

Attributtgruppe Blablabla

**Std. variant** Blablabla

Endre på produkt/attributter/varianter (knapp) Les avsnittet 'Endre produkt/attributter/varianter'

Blablabla

Varenummer Blablabla

Varenavn Blablabla

Les avsnittet 'Arkfaner (Varevinduet)' for liste over hva som skal registreres i de forskjellige arkfanene.

# 4.1.1 Arkfaner (Varevinduet)

**Oversikt over arkfaner i 'Varevinduet':** 

- Beholdning- og bestillinger
- Statistikk
- Bilder
- Beskrivelse
- Internettbutikk
- Regler
- Undervarer
- Attributter
- Leverandører
- Mål
- Relasjoner
- Dokument

Arkfanene beskrevet i dette avsnittet gjelder for både 'Variant' og 'Produkt' i 'Varevinduet' (Varearkivet)

# 4.1.1.1 Beholdning- og bestillinger

Nedenfor skjermbildet finner du en liste som forklarer hva som skal registreres i de forskjellige feltene.

| Beho  | ldning- og bestillinger | Statistikk | Bilder | Beskrivelse | Internettbutik | k Regl | ler Underv | varer Attribu | itter Leve | erandører | Mål    | Relasjoner | Dokument |
|-------|-------------------------|------------|--------|-------------|----------------|--------|------------|---------------|------------|-----------|--------|------------|----------|
| Avd   | Avdeling                |            | В      | eholdning   | Best.pkt       | l år   | l fjor     | Tilbudspris   | Avdeling   | $\nabla$  | Forver | - ∆ Antall | Id       |
| 00    | Hovedlager              |            |        | 0           | 1              |        |            |               |            |           |        |            |          |
| 01    | Voss                    |            |        | 0           | 1              |        |            |               |            |           |        |            |          |
| 03    | Trondheim               |            |        | 0           | 1              |        |            |               |            |           |        |            |          |
| 04    | Oslo                    |            |        | 0           | 3              |        |            |               |            |           |        |            |          |
| 05    | Tromsø                  |            |        | 0           | 1              |        |            |               |            |           |        |            |          |
| 12345 | Telering Bergen         |            |        | 0           | 1              |        |            |               |            |           |        |            |          |
|       |                         |            |        |             |                |        |            |               |            |           |        |            |          |
|       |                         |            |        |             |                |        |            |               |            |           |        |            |          |
|       |                         |            | _      |             |                |        |            |               |            |           |        |            | _        |
|       |                         |            |        | 0,00        |                | 0,00   | 0,00       |               |            |           |        |            |          |

Beholdning- og bestillinger

# Beholdning- og bestillinger (Arkfane)

#### Avdelingsnummer Blablabla

Avdeling Blablabla

**Beholdning** Blablabla

Best.pkt Blablabla

**l år** Blablabla

**l fjor** Blablabla

**Tilbudspris** Blablabla

Avdeling Blablabla

Forventet Blablabla

**Antall** Blablabla

**Id** Blablabla

# 4.1.1.2 Statistikk

Nedenfor skjermbildet finner du en liste som forklarer hva som skal registreres i de forskjellige feltene.

| Beh   | oldning- og bestillinger | Statistikk | Bilder | Beskrivelse | Internettbutikk | Regler | Undervarer | Attributter | Leverand   | ører Mål | Relasjoner | Dokument    |
|-------|--------------------------|------------|--------|-------------|-----------------|--------|------------|-------------|------------|----------|------------|-------------|
|       | Måned                    |            |        | Oms. i år   | Oms.            | i fjor | Db. i å    | lé          | Db. i fjor | Ant      | i år       | Ant. i fjor |
|       | jan                      |            |        |             |                 |        |            |             |            |          |            |             |
|       | feb                      |            |        |             |                 |        |            |             |            |          |            |             |
|       | mar                      |            |        |             |                 |        |            |             |            |          |            |             |
|       | apr                      |            |        |             |                 |        |            |             |            |          |            |             |
|       | mai                      |            |        |             |                 |        |            |             |            |          |            |             |
|       | jun                      |            |        |             |                 |        |            |             |            |          |            |             |
|       | jul                      |            |        |             |                 |        |            |             |            |          |            |             |
|       | aug                      |            |        |             |                 |        |            |             |            |          |            |             |
| ¥     | sep                      |            |        |             |                 |        |            |             |            |          |            |             |
| rafit | okt                      |            |        |             |                 |        |            |             |            |          |            |             |
| ō     | nov                      |            |        |             |                 |        |            |             |            |          |            |             |
| 춫     | des                      |            |        |             |                 |        |            |             |            |          |            |             |
| tisti |                          |            | _      |             | (               |        |            |             |            |          |            |             |
| Stat  |                          |            |        |             |                 |        |            |             |            |          |            |             |
|       |                          |            |        |             |                 |        |            |             |            |          |            |             |

Statistikk

# Statistikk (Arkfane)

Måned Blablabla

**Oms. i år** Blablabla

**Oms. i fjor** Blablabla

**Db. i år** Blablabla

**Db. i fjor** Blablabla

Ant. i år Blablabla

Ant. i fjor Blablabla

# 4.1.1.3 Bilder

Nedenfor skjermbildet finner du en liste som forklarer hva som skal registreres i de forskjellige feltene.

| Beholdning- og bestillinger Statistikk | Bilder    | Beskrivelse Internettbutikk Regler Undervarer Attributter            | Leverandører Mål   | Relasjoner Dokument |
|----------------------------------------|-----------|----------------------------------------------------------------------|--------------------|---------------------|
| Åpne bildearkiv Du tilor               | dner bild | er til en vare ved å dra bildet fra arkivet og inn på denne arkfanen | Vis faktisk større | alse                |
|                                        |           |                                                                      |                    |                     |

Bilder

# Bilder (Arkfane)

Åpne bildearkiv (knapp). Les mer i avsnittet Bildearkiv. Blablabla

Vis faktisk størrelse Blablabla

# 4.1.1.4 Beskrivelse

Nedenfor skjermbildet finner du en liste som forklarer hva som skal registreres i de forskjellige feltene.

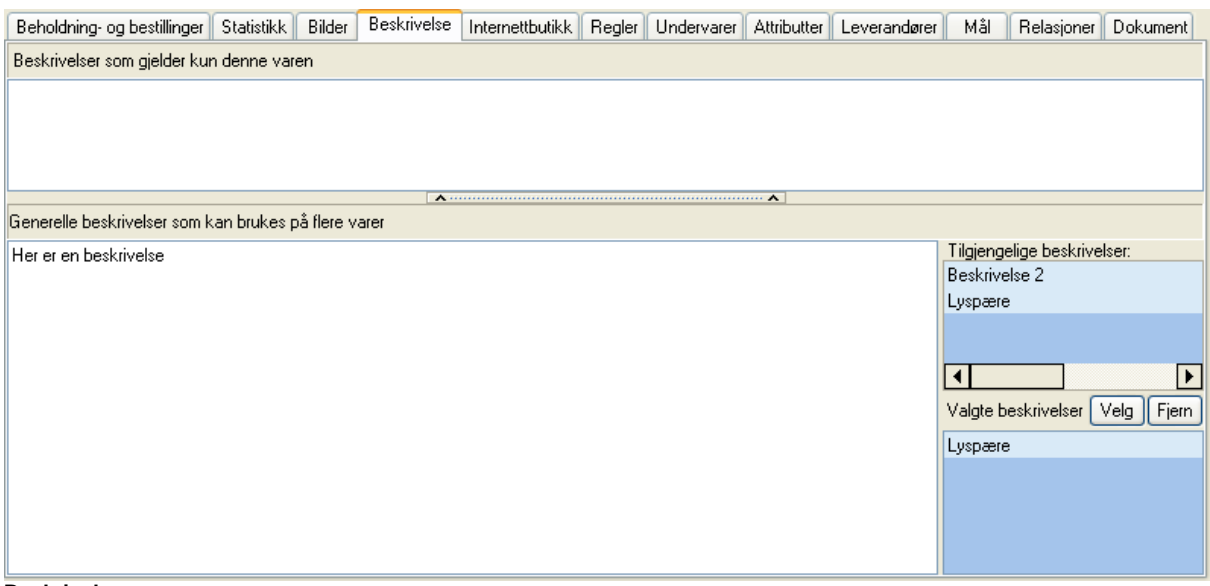

Beskrivelse

Beskrivelse (Arkfane)

Beskrivelser som gjelder kun denne varen Blablabla

Generelle beskrivelser som kan brukes på flere varer Blablabla

Tilgjengelige beskrivelser Blablabla

Valgte beskrivelser Blablabla

Velg (knapp) Blablabla

Fjern (knapp) Blablabla

# 4.1.1.5 Internettbutikk

Nedenfor skjermbildet finner du en liste som forklarer hva som skal registreres i de forskjellige feltene.

| Beholdning- og bestillinger | Statistikk Bilder | Beskrivelse Internettbutikk      | Regler Underv    | arer Attributter    | Leverandører      | Mål        | Relasjoner     | Dokument |
|-----------------------------|-------------------|----------------------------------|------------------|---------------------|-------------------|------------|----------------|----------|
|                             | Dobbelklik        | k for å markere de kategoriene o | denne varen skal | vises under i Inter | mett butikken     |            |                |          |
| lkat_Navn                   | Ikat_Beskrivelse  | Ikat_Sortering                   | <b></b>          | Varekategorien      | e til venstre bru | kes for å  | vise           |          |
| Athena                      | (MEMO)            | 0                                |                  | en menv for bru     | keren i Internett | butikke    | n.             |          |
| Varegruppe 100              | (Memo)            |                                  |                  | Dobbelklikk r       | a en kategori fo  | rå vise/   | /ta bort denne | varen    |
| - Varegruppe 200            | (Memo)            |                                  |                  | idenne kateo        | orien. Blå kateo  | iori betvr | at den vises.  |          |
| - Varegruppe 300            | (Memo)            |                                  |                  |                     | ,3                |            |                |          |
| Varegruppe 301              | (Memo)            |                                  |                  | Rediger va          | arekategorier     |            |                |          |
| - Varegruppe 302            | (Memo)            |                                  |                  | Samlenavn:          |                   | _          |                |          |
| - Varegruppe 303            | (Memo)            |                                  |                  |                     |                   |            |                |          |
| Varegruppe 304              | (Memo)            |                                  |                  |                     |                   |            |                |          |
| Varegruppe 400              | (Memo)            |                                  |                  | (Varer med sam      | nme samlenavn i   | kan vise   | s som en grup  | ope på   |
| - Varegruppe 500            | (Memo)            |                                  |                  | Interettj           |                   |            |                |          |
| 🗄 Lagring/Media             | (MEMO)            | 0                                |                  | Katalogside:        |                   |            |                |          |
| ⊕ ISDN/modem                | (MEMO)            | 0                                |                  |                     | Slett katalog     |            |                |          |
| 庄 Mobiltelefoner            | (MEMO)            | 0                                |                  |                     |                   |            |                |          |
| 🕂 Kabler                    | (MEMO)            | 0                                |                  |                     |                   |            |                |          |
| 🗄 Rekvisita                 | (MEMO)            | 0                                | -                |                     |                   |            |                |          |

Internettbutikk

# Internettbutikk (Arkfane)

**lkat\_Navn** Blablabla

#### **Ikat\_Beskrivelse** Blablabla

# Ikat\_Sortering

Blablabla

#### Rediger varekategorier (knapp) Blablabla

# Samlenavn

Blablabla

#### Katalogside Blablabla

Slett katalog (knapp) Blablabla

# 4.1.1.6 Regler

Nedenfor skjermbildene finner du en liste som forklarer hva som skal registreres i de forskjellige feltene.

| Beholdning- og bestillinger Statistikk Bilder | Beskrivelse                                                                                                    | Internettbutikk     | Regler     | Undervarer     | Attributter | Leverandører | Mål      | Relasjoner | Dokument |
|-----------------------------------------------|----------------------------------------------------------------------------------------------------|---------------------|------------|----------------|-------------|--------------|----------|------------|----------|
| Definerte regler                              | -Velg varegri                                                                                                    | upper eller varer : | som regele | en skal gjelde | for         |              |          |            |          |
| Ekstrasalg                                    | Varegrupper Avdelinger                                                                                                    |                     |            |                |             |              |          |            |          |
| Internet Spesial<br>Internet Vare             | Avdelingsn                                                                                                    | avn                 | Varegruppe |                | Fra da      | to   1       | Fil dato |            | Faktor   |
| Kampanje                                      |                                                                                                    |                     |            |                |             |              |          |            |          |
| Makslagerfaktor                               |                                                                                                    |                     |            |                |             |              |          |            |          |
| Nyheter internett                             |                                                                                                    |                     |            |                |             |              |          |            |          |
| Sesong                                        |                                                                                                    |                     |            |                |             |              |          |            |          |
|                                               |                                                                                                    |                     |            |                |             |              |          |            |          |
|                                               | <filter er<="" is="" th=""><th>npty&gt;</th><th></th><th></th><th></th><th></th><th></th><th>Cu</th><th>stomize</th></filter> | npty>               |            |                |             |              |          | Cu         | stomize  |

Regler - Varegrupper

Regler (Arkfane)

Definerte regler

Velg varegrupper eller varer som regelen skal gjelde for

Varegrupper (Arkfane)

Avdelingsnavn Blablabla

Varegruppe Blablabla

Fra dato Blablabla

**Til dato** Blablabla

Faktor Blablabla

Customize (knapp) Blablabla

Avdelinger (Arkfane)

# 143 Athena Brukerhåndbok

| Beholdning- og bestillinger Statistikk Bilder | Beskrivelse Internettbutikk      | Regler Undervarer Attributte | r Leverandører Mål | Relasjoner Dokument |
|-----------------------------------------------|----------------------------------|------------------------------|--------------------|---------------------|
| Definerte regler                              | -Velg varegrupper eller varer so | m regelen skal gjelde for    |                    |                     |
| Ekstrasalg                                    | Varegrupper Avdelinger           |                              |                    |                     |
| Internet Spesial                              | Avdelingsnavn                    | Fra dato                     | Til dato           | Faktor              |
| Kampanje                                      |                                  |                              |                    |                     |
| Makslagerfaktor                               |                                  |                              |                    |                     |
| Nyheter internett<br>Sesona                   |                                  |                              |                    |                     |
|                                               | Kopiere regel                    |                              | Fjern merkede      |                     |
|                                               |                                  |                              |                    |                     |
|                                               |                                  |                              |                    |                     |
|                                               |                                  |                              |                    |                     |

Regler - Avdelinger

Avdelingsnavn Blablabla

**Fra dato** Blablabla

**Til dato** Blablabla

Faktor Blablabla

Kopiere regel (knapp) Blablabla

**Fjern merkede (knapp)** Blablabla

# 4.1.1.7 Undervarer

Nedenfor skjermbildet finner du en liste som forklarer hva som skal registreres i de forskjellige feltene.

| Mål Relasjoner Dokument |
|-------------------------|
|                         |
| Pris 🔺                  |
|                         |
|                         |
|                         |
| •                       |
|                         |

Undervarer

# Undervarer (Arkfane)

Varenummer Blablabla

**Navn** Blablabla

**Antall** Blablabla

**Pris** Blablabla

# 4.1.1.8 Attributter

Nedenfor skjermbildet finner du en liste som forklarer hva som skal registreres i de forskjellige feltene.

| E | Beholdning- og bestillinger | Statistikk Bilder | Beskrivelse 🗍 Internet | tbutikk Regler | Undervarer | Attributter | Leverandører | Mål | Relasjoner | Dokument |
|---|-----------------------------|-------------------|------------------------|----------------|------------|-------------|--------------|-----|------------|----------|
|   | Attributt                   |                   |                        | Vero           | li         |             |              |     |            |          |
|   |                             |                   |                        |                |            |             |              |     |            |          |
|   |                             |                   |                        |                |            |             |              |     |            |          |
|   |                             |                   |                        |                |            |             |              |     |            |          |
|   |                             |                   |                        |                |            |             |              |     |            |          |

Attributter

Attributter (Arkfane)

Attributt Blablabla

**Verdi** Blablabla

# 4.1.1.9 Leverandører

Nedenfor skjermbildet finner du en liste som forklarer hva som skal registreres i de forskjellige feltene.

| Beholdning   | og bestillinger Statistikk Bilder Beskrivelse Intern | ettbutikk | Regler | Undervarer | Attributter  | Leverandører | Mål | Relasjoner | Dokument |
|--------------|------------------------------------------------------|-----------|--------|------------|--------------|--------------|-----|------------|----------|
| Velg leverar | dør:                                                 |           |        | Aternative | leverandører | :            |     |            |          |
| Nr           | Navn                                                 |           |        | Nr         | Navn         |              |     |            |          |
| 1            | Testss                                               |           |        |            |              |              |     |            |          |
| 2            | Elektro Armatur                                      |           | << >>  |            |              |              |     |            |          |
| 3            | Metal Service                                        |           |        |            |              |              |     |            |          |
| 4            | Wolfram                                              |           |        |            |              |              |     |            |          |
| 5            | Nor Design                                           |           |        |            |              |              |     |            |          |
| 6            | Rejmyre Armaturfabrikk AB                            |           |        |            |              |              |     |            |          |
| 7            | Elektro Armatur                                      |           |        |            |              |              |     |            |          |
| 8            | Metal Service                                        |           |        |            |              |              |     |            |          |
| 9            | Bio-Electronic                                       |           |        |            |              |              |     |            |          |
| 10           | Wolfram                                              |           |        |            |              |              |     |            |          |
| 11           | Phillips Norge AS                                    |           |        |            |              |              |     |            |          |
| 12           | Ovesco AS                                            |           |        |            |              |              |     |            |          |
| 13           | SONY                                                 |           |        |            |              |              |     |            |          |
| 14           | OEM                                                  |           |        |            |              |              |     |            |          |
| 15           | IMATION                                              | ◄         |        |            |              |              |     |            |          |

Leverandører

# Leverandører (Arkfane)

<u>Velg leverandør</u>

**nummer** Blablabla

**Navn** Blablabla

Alternative leverandører

**nummer** Blablabla

Navn Blablabla

# 4.1.1.10 Mål

Nedenfor skjermbildet finner du en liste som forklarer hva som skal registreres i de forskjellige feltene.

| Beholdning- og bestillinger Statistikk B | lder Beskrivelse Internettbuti | kk Regler Undervarer Attributte | r Leverandører Mål | Relasjoner Dokument |
|------------------------------------------|--------------------------------|---------------------------------|--------------------|---------------------|
| Bruttomål                                |                                | Nettomål                        |                    |                     |
| Lengde:                                  | cm                             | Lengde:                         | cm                 |                     |
| Høyde:                                   | cm                             | Høyde:                          | cm                 |                     |
| Bredde:                                  | cm                             | Bredde:                         | cm                 |                     |
| Volum:                                   | dm3 (liter)                    | Volum:                          | dm3 (liter)        |                     |
| Vekt:                                    | gram                           | Vekt                            | gram               |                     |
|                                          |                                |                                 |                    |                     |
| Mål                                      |                                |                                 |                    |                     |

#### .....

# Mål (Arkfane)

### <u>Bruttomål</u>

Lengde (cm) Blablabla

Høyde (cm) Blablabla

Bredde (cm) Blablabla

Volum (dm3 (liter)) Blablabla

Vekt (gram) Blablabla

# <u>Nettomål</u>

Lengde (cm) Blablabla

Høyde (cm) Blablabla

Bredde (cm) Blablabla

Volum (dm3 (liter)) Blablabla

Vekt (gram) Blablabla

# 4.1.1.11 Relasjoner

Nedenfor skjermbildet finner du en liste som forklarer hva som skal registreres i de forskjellige feltene.

| Beholdning- og bestillinger | Statistikk Bilder | Beskrivelse | Internettbutikk | Regler   | Undervarer | Attributter | Leverandører | Mål | Relasjoner | Dokument     |
|-----------------------------|-------------------|-------------|-----------------|----------|------------|-------------|--------------|-----|------------|--------------|
|                             |                   |             |                 |          |            |             |              |     |            |              |
| Varenummer                  | Varenavn          |             |                 |          | Relasj     | on          |              |     | V          | /rl_Faktor 🔺 |
|                             |                   |             |                 |          |            |             |              |     |            |              |
|                             |                   |             |                 |          |            |             |              |     |            |              |
|                             |                   |             |                 |          |            |             |              |     |            |              |
|                             |                   |             |                 |          |            |             |              |     |            |              |
|                             |                   |             |                 |          |            |             |              |     |            |              |
|                             |                   |             |                 |          |            |             |              |     |            | -            |
|                             |                   |             |                 |          |            |             |              |     |            |              |
| ]                           |                   |             | F               | lelasjon |            |             |              |     |            |              |

Relasjoner

Relasjoner (Arkfane)

Varenummer Blablabla

Varenavn Blablabla

**Relasjon** Blablabla

Vrl\_Faktor Blablabla

# 4.1.1.12 Dokument

Nedenfor skjermbildet finner du en liste som forklarer hva som skal registreres i de forskjellige feltene.

| Beholdning- og bestillinger Statistikk Bilder | Beskrivelse Internettbutikk Regler Undervarer Attributter Leverandører Mål Relasjoner Dokument |
|-----------------------------------------------|------------------------------------------------------------------------------------------------|
| Dokumentkategorier                            | Dokument                                                                                       |
| <no data="" display="" to=""></no>            | Filnavn:                                                                                       |

Dokument

Dokument (Arkfane)

Dokumentkategorier

<u>Dokument</u>

**Filnavn** Blablabla

# 4.1.2 Endre produkt/attributter/varianter

Introduksjon..

# Slik går du frem for å endre et produkt:

| 1. Veig Varevinduet (varearkivet) fra Vare menyen. |
|----------------------------------------------------|
|----------------------------------------------------|

2. Velg arkfanen 'Produkt' og klikk på

Endre på produkt/attributter/varianter

J. Følgende vindu vises:

<u>N</u>este >>

| 😰 Endre p    | rodukt                                  |                                                              |                                              |
|--------------|-----------------------------------------|--------------------------------------------------------------|----------------------------------------------|
| đ            | Produkt nr.:<br>Navn:<br>Variantgruppe: | 121189<br>Seagate Barracuda 7200.7 160GB IDE ATA/100 8MB cac | Bruk produktnavnet på alle varianter         |
|              |                                         |                                                              | Bestemmer hvilke attributter som kan velges. |
|              |                                         |                                                              |                                              |
|              |                                         |                                                              |                                              |
| <u>Avbry</u> | ıt                                      | <u>H</u> ielp                                                | << <u>F</u> orrige <u>N</u> este >>          |
| Endre produl | kt - Steg 1 & 2                         |                                                              |                                              |

3. Velg variantgruppe du ønsker å opprette av produkt og trykk på

Følgende vindu vises (dersom du har valgt variantgruppe 'Farge og str.'):

| 😰 Endre produkt                 |                                     |                            |                    |                  |
|---------------------------------|-------------------------------------|----------------------------|--------------------|------------------|
| Varianter<br>Velg de variantene | som skal opprettes nå. Flere variar | iter kan opprettes senere. |                    |                  |
| Valgt                           | Verdi                               |                            | N                  | 1å være med      |
| 🖃 Attributt : Farge             | ;                                   |                            |                    |                  |
|                                 | Hvit                                |                            |                    |                  |
|                                 | Blå                                 |                            |                    |                  |
|                                 | Grønn                               |                            |                    |                  |
|                                 | Rød                                 |                            |                    |                  |
| 🖃 Attributt : Større            | else                                |                            |                    |                  |
|                                 | Liten                               |                            |                    |                  |
|                                 | Middels                             |                            |                    |                  |
|                                 | Stor                                |                            |                    |                  |
|                                 |                                     |                            |                    |                  |
|                                 |                                     |                            |                    |                  |
|                                 |                                     |                            |                    |                  |
|                                 |                                     |                            |                    |                  |
| <u>A</u> vbryt                  | <u>H</u> jelp                       |                            | << <u>F</u> orrige | <u>N</u> este >> |
| Endre produkt - Steg            | 3                                   |                            |                    |                  |

4. Velg varianter (f.eks. Farge: Hvit, Størrelse: Liten) som skal opprettes og trykk på

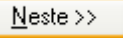

Følgende vindu vises:

| opgi varenumr<br>Produkt i | ner for<br>nr.: 12 | de enkelte varianter           |                                            |                      |       |
|----------------------------|--------------------|--------------------------------|--------------------------------------------|----------------------|-------|
| Na                         | vn: S              | eagate Barracuda 7200.7 160    | GB IDE ATA/100 8MB cac Opprettet 1         | l varer totalt       |       |
| ) u må giet un             | ikt vare           | enummer til hver av variantene | nedenfor. Alle varenummer i nummerlisten m | å være representert. |       |
| Varenummer                 | Varer              | navn                           | Attributter                                | Standard             | Slett |
| 121189                     | Seag               | ate Barracuda 7200.7 160GB     | Størrelse: Liten, Farge: Hvit              |                      |       |
|                            |                    |                                |                                            |                      |       |
| 1                          |                    |                                |                                            |                      |       |

5. Gi variantene et unikt varenummer, velg en variant til å være 'Standard' og trykk på

Følgende vindu vises:

| 😰 Endre produkt      |                                                    |                    |                 |
|----------------------|----------------------------------------------------|--------------------|-----------------|
| Bekreft oppretting a | v nytt og produkt og varianter                     |                    |                 |
| Produkt nr.:         | 121189                                             |                    |                 |
| Navn:                | Seagate Barracuda 7200.7 160GB IDE ATA/100 8MB cac |                    |                 |
|                      |                                                    |                    |                 |
|                      |                                                    |                    |                 |
|                      |                                                    |                    |                 |
| <u>Avbryt</u>        | <u>H</u> jelp                                      | << <u>F</u> orrige | <u>E</u> ullfør |
| Endre produkt - Steg | 5                                                  |                    |                 |
|                      |                                                    |                    |                 |

6. Bekreft oppretting av nytt produkt og varianter ved å trykke på

#### 4.2 Nytt produkt (Kun Enterprise versjon)

Et produkt kan bestå av flere varer (varianter). Du kan f.eks. opprette et produkt som heter "Slalombukse A", som består av 2 varer (Liten grønn og stor grønn).

Slik går du frem for å opprette et nytt produkt: 1. Åpne varevinduet ved å velge 'Arkiv' fra 'Vare' menyen. Alternativt trykk F4 på tastaturet.

2. Klikk på 'ny' ikonet på verktøylinjen D, og følgende vindu vises:

| Nytt produkt eller variant                                                                                                    | X      |
|----------------------------------------------------------------------------------------------------|--------|
| Forklaring<br>Et produkt kan finnes i flere varianter (varer). Når du nå skal opprette, så må du<br>velge om du skal lage en ny variant av et eksisterende produkt, eller om du skal<br>lage et helt nytt produkt. | Avbryt |
| Opprett ny variant (vare) på eksisterende produkt                                                                                                    |        |
| Opprette nytt produkt (med èn eller flere varianter)                                                                                                    |        |
| Opprette nytt produkt (med èn eller flere varianter), med utg. pkt. i gjeldende vare                                                                                                    |        |
|                                                                                                    | er.    |

3. Klikk på en av de 2 nederste knappene og følgende vindu vises:

| enerelt:<br>Fritekst 1: Athena<br>2:<br>Iltariffm: N:<br>salgspriser:<br>Du må lagre varen for å<br>legge inn priser.<br>Vareturne:<br>Vareturne:<br>Varetu | Navn:                             | Navn på                                  | hver variant angis senere.<br>er hvilke attributter som kan vel: |                                                         |
|----------------------------------------------------------------------------------------------------|-----------------------------------|------------------------------------------|------------------------------------------------------------------|---------------------------------------------------------|
| olltariffnr. N: S      Ant.pr.enhet:   1   Ant.pr.enhet:   1   Pris inn: Valuta:   Tolt:   Diverse:   Skjul   Image:   Image:<                                                                                                    | erelt-<br>ritekst 1: Athena<br>2: | Lager:<br>Hovedlager:                    | Maks Min. m <sup>3</sup> pr.e                                    | nh. Med på lister □<br>0 Prislapp ♥<br>Sand til kasso □ |
| Skjul     valuta.     Foil.       Skjul     Image: Strict and the strict and the strin and the strict and the strict and the strict and the strict and                                                                                                    | ariffnr. N: S<br>agruppe: Ant.p   | pr.enhet: 1<br>Hovedlager:               | Beholdning: I ordre:                                             | Disponibelt: Kampanje                                   |
| Dut inal agree valen for a     Enhet:       legge inn priser.     Fast DG:       Evt. EAN:     Forbruk:                                                                                                    | ikjul valuta. 101.<br>Igspriser:  | Kostpris                                 | <ingen> Ankomst:<br/>Siste sale</ingen>                          |                                                         |
| Vareture: Louerander                                                                                                    | legge inn priser.                 | Fast DG: Evt. EAN                        | · · · · · · · · · · · · · · · · · · ·                            | Forbruk:                                                |
| A vare V Betaling: Verering: Verering:                                                                                                    |                                   | Varetype: Leverandø<br>A vare V Betaling | : Leve                                                           | ring:                                                   |
| Opprinn. land:     Image: Comparison of the second second se                                                                                                    |                                   | Opprinn, land<br>Foredles av             | :                                                                | kr.: 0                                                  |

- 4. Fyll inn alle nødvendige felter (produktnummer, varenavn, variantgruppe, varegruppe, valuta, leverandør, betaling- og leveringsbetingelse samt opprinnelsesland).
- 5. Klikk på

| Attributt: Farge     Image: Strophic Strophic         | algt                                                                                                    | Verdi                                                                                                    |                                                                                                    |                                            | Må være med          |
|----------------------------------------------------------------------------------------------------|----------------------------------------------------------------------------------------------------|----------------------------------------------------------------------------------------------------|----------------------------------------------------------------------------------------------------|--------------------------------------------|----------------------|
| Image: Strophysical Strophysical Stroph | Attributt : Farge                                                                                                |                                                                                                    |                                                                                                    |                                            |                      |
| Attributt: Str     Image: Strophysical strophysical stroph        |                                                                                                    | Blå                                                                                                    |                                                                                                    |                                            |                      |
| ikk på       Stro         ikk på       Image: Strophysical Strophysical S                                             | Attributt : Str                                                                                                  |                                                                                                    |                                                                                                    |                                            |                      |
| ikk på Neste >><br>. Tildel et unikt varenummer for hver variant på produktet.<br>i varenummer for de enkelte varianter<br>Produkt n:: 3333<br>Navr: Mitt produkt<br>må gi et unikt varenummer til hver av variantene nedenfor. Alle varenummer i nummerlisten må være representert.<br>Erummer ▼ Varenavn<br>1 ▼ Mitt produkt Blå Stro<br>Farge: Blå, Str: Stro                                                                                                    |                                                                                                    | Stro                                                                                                    |                                                                                                    |                                            |                      |
| ikk på       Neste>>       Tildel et unikt varenummer for hver variant på produktet.         i varenummer for de enkelte varianter       Produkt nr.:       3333         Navn:       Mitt produkt         må gi et unikt varenummer til hver av variantene nedenfor. Alle varenummer i nummerlisten må være representert.       Slett         enummer       Varenavn <ul> <li>Attributter</li> <li>Witt produkt Blå Stro</li> <li>Farge: Blå, Str.: Stro</li> </ul>                                                                                                    |                                                                                                    |                                                                                                    |                                                                                                    |                                            |                      |
| ikk på       Neste >>         i varenummer for de enkelte varianter         Produkt m::       3333         Navn:       Mitt produkt         må gi et unikt varenummer til hver av variantene nedenfor. Alle varenummer i nummerlisten må være representent.       Slett         errummer       Varenavn       Attributter         131       Mitt produkt Blå Stro       Farge: Blå, Str: Stro                                                                                                    |                                                                                                    |                                                                                                    |                                                                                                    |                                            |                      |
| ikk på<br>Neste >> . Tildel et unikt varenummer for hver variant på produktet. i varenummer for de enkelte varianter Produkt nr.: 3333 Navn: Mitt produkt må gi et unikt varenummer til hver av variantene nedenfor. Alle varenummer i nummerlisten må være representert. Enummer ▼ Varenavn  ▼ Attributter 131 ▼ Mitt produkt Blå Stro                                                                                                    |                                                                                                    |                                                                                                    |                                                                                                    |                                            |                      |
| ikk på       Neste>>>         i varenummer for de enkelte varianter         Produkt nr.:       3333         Navn:       Mitt produkt         må gi et unikt varenummer til hver av variantene nedenfor. Alle varenummer i nummerlisten må være representert.       Slett         enummer ▼ Varenavn       ▼ Attributter         31       ▼ Mitt produkt Blå Stro       Farge: Blå, Str. Stro                                                                                                    |                                                                                                    |                                                                                                    |                                                                                                    |                                            |                      |
| ikk på       Neste >>         i varenummer for de enkelte varianter         Produkt nr.:       3333         Navre:       Mitt produkt         må gi et unikt varenummer til hver av variantene nedenfor. Alle varenummer i nummerlisten må være representert.       Slett         enummer       Varenavn       ✓ Attributter         31       ✓ Mitt produkt Bå Stro       Farge: Blå, Str. Stro                                                                                                    |                                                                                                    |                                                                                                    |                                                                                                    |                                            |                      |
| ikk på       Neste >>>         i varenummer for de enkelte varianter         Produkt m.:       3333<br>Navr:         Mitt produkt         må gi et unikt varenummer til hver av variantene nedenfor. Alle varenummer i nummerlisten må være representert.         Slett         enummer       Varenavn         Varenavn       Attributter         31       Mitt produkt Blå Stro                                                                                                    |                                                                                                    |                                                                                                    |                                                                                                    |                                            |                      |
| ikk på       Neste>>       Tildel et unikt varenummer for hver variant på produktet.         i varenummer for de enkelte varianter       Produkt m.:       3333         Navn:       Mitt produkt       Mitt produkt         må gi et unikt varenummer til hver av variantene nedenfor. Alle varenummer i nummerlisten må være representert.       Slett         enummer       Varenavn       Attributter         31       ✓ Mitt produkt Blå Stro       Farge: Blå, Str. Stro                                                                                                    |                                                                                                    |                                                                                                    |                                                                                                    |                                            |                      |
| ikk på       Neste >>         i varenummer for de enkelte varianter         Produkt mr.:       3333         Navri:       Mitt produkt         må gi et unikt varenummer til hver av variantene nedenfor. Alle varenummer i nummerlisten må være representert.       Slett         enummer       Varenavn       Attributter         31       ✓ Mitt produkt Blå Stro       Farge: Blå, Str; Stro                                                                                                    |                                                                                                    |                                                                                                    |                                                                                                    |                                            |                      |
| likk på       Neste >>         i varenummer for de enkelte varianter         Produkt nr.:       3333         Navr.:       Mitt produkt         må gi et unikt varenummer til hver av variantene nedenfor. Alle varenummer i nummerlisten må være representert.       Slett         enummer       Varenavn         31       Mitt produkt Blå Stro                                                                                                    |                                                                                                    |                                                                                                    |                                                                                                    |                                            |                      |
| ikk på       Neste >>         i varenummer for de enkelte varianter         Produkt nr.:       3333         Navn:       Mitt produkt         må gi et unikt varenummer til hver av variantene nedenfor. Alle varenummer i nummerlisten må være representert.       Slett         enummer       Varenavn         31       Mitt produkt Blå Stro                                                                                                    |                                                                                                    |                                                                                                    |                                                                                                    |                                            |                      |
| likk på       Neste >>         i varenummer for de enkelte varianter         Produkt nr.:         3333         Navn:         Mitt produkt         må gi et unikt varenummer til hver av variantene nedenfor. Alle varenummer i nummerlisten må være representert.         Slett         enummer       Varenavn         31       Mitt produkt Blå Stro                                                                                                    |                                                                                                    |                                                                                                    |                                                                                                    |                                            |                      |
| ikk på       Neste >>         i varenummer for de enkelte varianter         Produkt m.:         3333         Navn:         Mitt produkt         enummer         Varenavn         Attributter         31         Mitt produkt Blå Stro                                                                                                    |                                                                                                    |                                                                                                    |                                                                                                    |                                            |                      |
| ikk på       Neste >>         ivarenummer for de enkelte varianter         Produkt m.:         3333         Navri:         Mitt produkt         må gi et unikt varenummer til hver av variantene nedenfor. Alle varenummer i nummerlisten må være representert.         Slett         enummer       Varenavn         Attributter         31       Mitt produkt Blå Stro                                                                                                    |                                                                                                    |                                                                                                    |                                                                                                    |                                            |                      |
| likk på       Neste>>>         . Tildel et unikt varenummer for hver variant på produktet.         ji varenummer for de enkelte varianter         Produkt nr.:       3333         Navn:       Mitt produkt         må gi et unikt varenummer til hver av variantene nedenfor. Alle varenummer i nummerlisten må være representert.       Slett         enummer       Varenavn       Attributter         31       Mitt produkt Blå Stro       Farge: Blå, Str: Stro                                                                                                    |                                                                                                    |                                                                                                    |                                                                                                    |                                            |                      |
| likk på Neste >>> . Tildel et unikt varenummer for hver variant på produktet.  i varenummer for de enkelte varianter  Produkt nr.: 3333 Navn: Mitt produkt må gi et unikt varenummer til hver av variantene nedenfor. Alle varenummer i nummerlisten må være representert.  enummer ▼ Varenavn                                                                                                    |                                                                                                    |                                                                                                    |                                                                                                    |                                            |                      |
| Produkt m.:       3333         Navn:       Mitt produkt         må gi et unikt varenummer til hver av variantene nedenfor. Alle varenummer i nummerlisten må være representert.       Slet         renummer       Varenavn         Varenavn       Attributter         331       Mitt produkt Blå Stro                                                                                                    | Ne                                                                                                    | este >>                                                                                                    |                                                                                                    |                                            |                      |
| Navn:       Mitt produkt         må gi et unikt varenummer til hver av variantene nedenfor. Alle varenummer i nummerlisten må være representert.       Slett         renummer       Varenavn       Attributter         331       Mitt produkt Blå Stro       Farge: Blå, Str: Stro                                                                                                    | likk på <u> </u>                                                                                                 | este >><br>. Tildel e                                                                                                    | t unikt varenummer for hver va                                                                                          | ariant på produkt                          | et.                  |
| må gi et unikt varenummer til hver av variantene nedenfor. Alle varenummer i nummerlisten må være representert.    Slett enummer Varenavn Varenavn Farge: Blå, Str: Stro                                                                                                    | likk på<br>gi varenummer for o<br>Produkt nr.: 33                                                                | este >><br>de enkelte varianter                                                                                                    | t unikt varenummer for hver va                                                                                          | ariant på produkt                          | et.                  |
| renummer Varenavn Vatributter<br>331 V Mitt produkt Blå Stro Farge: Blå, Str: Stro                                                                                                    | likk på<br>givarenummer for o<br>Produkt nr.: 33<br>Navn: Mi                                                     | este >><br>de enkelte varianter<br>33<br>tt produkt                                                                                 | t unikt varenummer for hver va                                                                                          | ariant på produkt                          | et.                  |
| 331 ▼ Mitt produkt Blå Stro Farge: Blå, Str: Stro                                                                                                    | likk på<br>gi varenummer for o<br>Produkt nr.:<br>Navn:<br>må gi et unikt vare                                   | este >><br>le enkelte varianter<br>33<br>tt produkt                                                                                 | t unikt varenummer for hver va                                                                                          | ariant på produkt                          | et.                  |
|                                                                                                    | likk på<br>gi varenummer for o<br>Produkt nr.: 33<br>Navn: Mi<br>må gi et unikt vare                             | este >><br>de enkelte varianter<br>33<br>tt produkt<br>nummer til hver av variante                                                  | t unikt varenummer for hver va<br>ne nedenfor. Alle varenummer i nummerlisten m                                         | ariant på produkt                          | et.<br><u>S</u> lett |
|                                                                                                    | likk på<br>gi varenummer for o<br>Produkt nr.: 33<br>Navn: Mi<br>må gi et unikt vare<br>renummer V               | este >><br>de enkelte varianter<br>33<br>tt produkt<br>nummer til hver av variante<br>arenavn                                       | t unikt varenummer for hver va<br>ne nedenfor. Alle varenummer i nummerlisten m                                         | ariant på produkt                          | et.<br><u>S</u> lett |
|                                                                                                    | likk på<br>gi varenummer for o<br>Produkt nr.: 33<br>Navn: Mi<br>må gi et unikt vare<br>renummer ▼V<br>331 ▼ M   | este >><br>de enkelte varianter<br>33<br>tt produkt<br>nummer til hver av variant<br>arenavn<br>itt produkt Blå Stro                | t unikt varenummer for hver va<br>ne nedenfor. Alle varenummer i nummerlisten m<br>Attributter<br>Farge: Blå, Str: Stro | ariant på produkt                          | et.<br><u>S</u> lett |
|                                                                                                    | likk på<br>gi varenummer for o<br>Produkt nr.: 33<br>Navn: Mi<br>må gi et unikt vare<br>renummer V<br>331 V M    | este >><br>. Tildel e<br>de enkelte varianter<br>33<br>tt produkt<br>nummer til hver av variante<br>arenavn<br>itt produkt Blå Stro | t unikt varenummer for hver va<br>ne nedenfor. Alle varenummer i nummerlisten m<br>Attributter<br>Farge: Blå, Str: Stro | ariant på produkt                          | et.<br><u>S</u> lett |
|                                                                                                    | likk på<br>gi varenummer for o<br>Produkt nr.: 33<br>Navn: Mi<br>må gi et unikt vare<br>arenummer V<br>331 V M   | este >><br>de enkelte varianter<br>33<br>tt produkt<br>nummer til hver av variant<br>arenavn<br>itt produkt Blå Stro                | t unikt varenummer for hver va<br>ne nedenfor. Alle varenummer i nummerlisten m<br>Attributter<br>Farge: Blå, Str: Stro | ariant på produkt                          | et.<br><u>S</u> lett |
|                                                                                                    | likk på<br>gi varenummer for o<br>Produkt nr.: 33<br>Navn: Mi<br>må gi et unikt vare<br>arenummer V<br>331 • M   | este >><br>de enkelte varianter<br>33<br>tt produkt<br>nummer til hver av variante<br>arenavn<br>itt produkt Blå Stro               | t unikt varenummer for hver va<br>ne nedenfor. Alle varenummer i nummerlisten m<br>Attributter<br>Farge: Blå, Str: Stro | ariant på produkte<br>å være representert. | et.<br><u>S</u> lett |
|                                                                                                    | likk på<br>gi varenummer for o<br>Produkt nr.: 33<br>Navn: Mi<br>må gi et unikt vare<br>arenummer V<br>331 V M   | este >><br>de enkelte varianter<br>33<br>tt produkt<br>nummer til hver av variante<br>arenavn<br>itt produkt Blå Stro               | t unikt varenummer for hver va<br>ne nedenfor. Alle varenummer i nummerlisten m<br>Attributter<br>Farge: Blå, Str: Stro | ariant på produkt                          | et.<br><u>S</u> lett |
|                                                                                                    | likk på<br>gi varenummer for o<br>Produkt nr.: 33<br>Navn: Mi<br>må gi et unikt vare<br>arenummer V<br>331 V M   | este >><br>le enkelte varianter<br>33<br>tt produkt<br>nummer til hver av variant<br>arenavn<br>itt produkt Blå Stro                | t unikt varenummer for hver va<br>ne nedenfor. Alle varenummer i nummerlisten m<br>Attributter<br>Farge: Blå, Str: Stro | ariant på produkt                          | et.<br><u>S</u> lett |
|                                                                                                    | likk på<br>gi varenummer for o<br>Produkt nr.: 33<br>Navn: Mi<br>må gi et unikt vare<br>arenummer V<br>331 V M   | este >><br>le enkelte varianter<br>33<br>tt produkt<br>nummer til hver av variant<br>arenavn<br>itt produkt Blå Stro                | t unikt varenummer for hver va<br>ne nedenfor. Alle varenummer i nummerlisten m<br>Attributter<br>Farge: Blå, Str: Stro | ariant på produkt                          | et.<br><u>S</u> lett |
|                                                                                                    | likk på<br>gi varenummer for o<br>Produkt nr.: 33<br>Navn: Mi<br>må gi et unikt vare<br>arenummer V<br>331 V M   | este >><br>de enkelte varianter<br>33<br>tt produkt<br>nummer til hver av variant<br>arenavn<br>itt produkt Blå Stro                | t unikt varenummer for hver va<br>ne nedenfor. Alle varenummer i nummerlisten m<br>Attributter<br>Farge: Blå, Str: Stro | ariant på produkt                          | et.<br><u>S</u> lett |
|                                                                                                    | likk på<br>gi varenummer for o<br>Produkt nr.: 33<br>Navn: Mi<br>må gi et unikt vare<br>arenummer V<br>331 V M   | este >><br>de enkelte varianter<br>33<br>tt produkt<br>nummer til hver av variant<br>arenavn<br>itt produkt Blå Stro                | t unikt varenummer for hver va<br>ne nedenfor. Alle varenummer i nummerlisten m<br>Attributter<br>Farge: Blå, Str: Stro | ariant på produkt                          | et.<br><u>S</u> lett |
|                                                                                                    | ilikk på<br>givarenummerford<br>Produkt nr.: 33<br>Navn: Mi<br>må giet unikt vare<br>arenummer V<br>331 V M      | este >><br>e enkelte varianter<br>33<br>tt produkt<br>nummer til hver av variante<br>arenavn<br>itt produkt Blå Stro                | t unikt varenummer for hver va<br>ne nedenfor. Alle varenummer i nummerlisten m<br>Attributter<br>Farge: Blå, Str: Stro | ariant på produkt                          | et.<br><u>S</u> lett |
|                                                                                                    | ilikk på<br>givarenummerford<br>Produkt nr.: 33<br>Navn: Mi<br>må gi et unikt vare<br>arenummer V<br>331 V       | este >><br>e enkelte varianter<br>33<br>tt produkt<br>nummer til hver av variante<br>arenavn<br>itt produkt Blå Stro                | t unikt varenummer for hver va<br>ne nedenfor. Alle varenummer i nummerlisten m<br>Attributter<br>Farge: Blå, Str: Stro | ariant på produkt                          | et.<br><u>S</u> lett |
|                                                                                                    | ilikk på<br>givarenummerford<br>Produkt nr.: 33<br>Navn: Mi<br>må gi et unikt vare<br>arenummer V<br>1331 V M    | este >><br>e enkelte varianter<br>33<br>tt produkt<br>nummer til hver av variante<br>arenavn<br>itt produkt Blå Stro                | t unikt varenummer for hver va<br>ne nedenfor. Alle varenummer i nummerlisten m<br>Attributter<br>Farge: Blå, Str: Stro | ariant på produkt                          | et.<br><u>S</u> lett |
|                                                                                                    | Clikk på<br>givarenummer for o<br>Produkt nr.: 33<br>Navn: Mi<br>må gi et unikt vare<br>arenummer V<br>331 V     | este >><br>e enkelte varianter<br>33<br>tt produkt<br>nummer til hver av variante<br>arenavn<br>itt produkt Blå Stro                | t unikt varenummer for hver va<br>ne nedenfor. Alle varenummer i nummerlisten m<br>Attributter<br>Farge: Blå, Str: Stro | ariant på produkt                          | et.<br><u>S</u> lett |
|                                                                                                    | Clikk på<br>gi varenummer for o<br>Produkt nr.: 33<br>Navn: Mi<br>må gi et unikt vare<br>arenummer V<br>3331 V M | este >><br>e enkelte varianter<br>33<br>tt produkt<br>nummer til hver av variante<br>arenavn<br>itt produkt Blå Stro                | t unikt varenummer for hver va<br>ne nedenfor. Alle varenummer i nummerlisten m<br>Attributter<br>Farge: Blå, Str: Stro | ariant på produkt                          | et.<br><u>S</u> lett |
|                                                                                                    | (likk på<br>gi varenummer for o<br>Produkt nr.: 33<br>Navn: Mi<br>må gi et unikt vare<br>arenummer ▼V<br>331 ▼ M | este >><br>e enkelte varianter<br>33<br>tt produkt<br>nummer til hver av variante<br>arenavn<br>itt produkt Blå Stro                | t unikt varenummer for hver va<br>ne nedenfor. Alle varenummer i nummerlisten m<br>Attributter<br>Farge: Blå, Str: Stro | ariant på produkt                          | et.<br><u>S</u> lett |
|                                                                                                    | ilikk på<br>gi varenummer for o<br>Produkt nr.: 33<br>Navn: Mi<br>må gi et unikt vare<br>arenummer V<br>331 V M  | este >><br>e enkelte varianter<br>33<br>tt produkt<br>nummer til hver av variante<br>arenavn<br>itt produkt Blå Stro                | t unikt varenummer for hver va<br>ne nedenfor. Alle varenummer i nummerlisten m<br>Attributter<br>Farge: Blå, Str: Stro | ariant på produkt                          | et.<br>Slett         |

# 155 Athena Brukerhåndbok

| Produkt nr.: | 3333         |  |
|--------------|--------------|--|
| Navn:        | Mitt produkt |  |
|              |              |  |
|              |              |  |
|              |              |  |
|              |              |  |
|              |              |  |
|              |              |  |
|              |              |  |
|              |              |  |
|              |              |  |
|              |              |  |
|              |              |  |
|              |              |  |
|              |              |  |
|              |              |  |
|              |              |  |

# 4.3 Ny vare (Kun BackOffice versjon)

# Slik går du frem for å opprette en ny vare:

1. Først åpner du varevinduet ved å velge 'Arkiv' fra 'Vare' menyen. Alternativt trykk F4 på tastaturet. Følgende vindu vises:

| Variant    | t Prod    | ukt                |            |                 |                |                   |              |         |               |             |               |          |                  |                    |
|------------|-----------|--------------------|------------|-----------------|----------------|-------------------|--------------|---------|---------------|-------------|---------------|----------|------------------|--------------------|
| Gener      | relt      |                    |            | _               |                |                   | Lager:       |         |               |             |               |          |                  |                    |
| Vareni     | ummer:    | 121189             |            | V.nr.           | . 2: ST3160    | 023A Flere        |              | M       | aks Min.      | . Le        | detid         | Med på   | lister 🖪         | 7                  |
|            | Navn:     | Seagate Barra      | cuda 72    | :00.7 160       | )GB IDE ATA    | \/100 8MB cac     | Hovedlager:  |         | 10            | 5           |               | Prislapp | Ē                |                    |
| Frit       | tekst 1:  |                    |            |                 |                |                   | Andre:       |         | 1             | 1           |               | Utgått   |                  |                    |
|            | 2:        |                    |            | 3:              |                |                   |              | Beł     | holdning: 🛽 🖪 | I ordre:    | Disponibel    | t Kampar | nje [            |                    |
| Tollt      | ariffor : |                    |            |                 |                | alltariffeurerear | Hovedlager:  |         |               |             |               | Utelage  | r [              |                    |
| TOIR       | ann n     |                    |            |                 |                | uikanimuninei     |              |         |               |             |               | Internet | t L              | <ul><li></li></ul> |
| Vareg      | gruppe:   | 1095 3.5" IDE      |            |                 | 🗾 Ant          | .pr.enhet: 1      | Annet:       |         |               | Autors      |               |          |                  | T I                |
|            |           | Pris inn:          | V          | 'aluta:         | Toll:          | Diverse:          | Plassering   | 2D1 2D1 | 803A<br>803AZ | Ankom       | sc            |          |                  |                    |
| <u>S</u> k | qul       | 29,36              | NOK        | *               |                | 0                 | Entra        | . ст    |               | Siste s     | alg:          |          |                  |                    |
|            |           | Kvotekost.:        |            | 0 K             | Kostpris fakto | r: 1              | Enne         | : 511   |               |             | _             |          |                  | _                  |
| Utsalg     | spriser:  | Priek stegori      | Dria       |                 | DG 🔥           | Kostoris          | Sortimen     |         |               | <b>_</b>    | Prisstige:    |          | 1                | ×                  |
|            |           | Engros             | 1 115      | 264.00          | 35.61 %        | 170,00            | Produser     | t       |               |             |               |          | 1                | /                  |
|            |           | Utsalgspris        |            | 40,00           | -431,25        | East DG:          | Leverande    | r: SE/  | AGATE         |             |               |          | •                | *                  |
|            |           | Internet           |            | 40,00           | -431,25        | 1 000 0 01.       | Betalin      | g: Kor  | ntant         | V Le        | vering: Tollp | oost     | •                | ¥                  |
|            |           | Test               |            |                 |                |                   | Opprinn, Ian | : 💌     |               |             | _             |          | •                | v                  |
|            |           | Test+10            |            |                 | ~              |                   | Varetupe     | c A     | vare 🔽 🛛      | Foredles av |               | kr ·     | _                | 0                  |
|            |           |                    |            |                 |                |                   |              |         |               |             |               |          |                  |                    |
| : Eunk     | sioner    |                    |            |                 | G              |                   | ^            |         |               |             |               |          |                  |                    |
| Behold     | Inina- or | a bestillinger 🛛 🤉 | hatistik k | Didar           | Bookrivel      | a Internetthutil  | k Booler H   | donu    | Attribut      | Har Lawar   | and area k    | A SI Dol | ninnar           | Dekument           |
| Aud        | Audolia   |                    | ILGUSUKK   | . Didei<br>Pobe | Idning         | Root okt          |              | Lfior   | Tilbudapria   | Audeling    |               |          | asjoner<br>otall | Id                 |
| 00         | Hoved     | laner              |            | Denc            | norming        | 1                 |              | 1 IJOI  | riibuuspiis   | Avaeling    |               |          | ritali           | Iu                 |
| 01         | Voss      | lago.              |            |                 | 0              | 1                 |              |         |               |             |               |          |                  |                    |
| 03         | Trondh    | neim               |            |                 | 0              | 1                 |              |         |               |             |               |          |                  |                    |
| 04         | Oslo      |                    |            |                 | 0              | 3                 |              |         |               |             |               |          |                  |                    |
| 05         | Tromsø    | o                  |            |                 | 0              | 1                 |              |         |               |             |               |          |                  |                    |
| 12345      | Telerin   | g Bergen           |            |                 | 0              | 1                 |              |         |               |             |               |          |                  |                    |
|            |           |                    |            |                 |                |                   |              |         |               |             |               |          |                  |                    |
|            |           |                    |            |                 | 0,00           |                   | 0,00         | ,00     |               |             |               |          |                  |                    |
|            | (         |                    |            |                 |                |                   |              |         |               |             |               |          |                  |                    |
| /are: 12   | 21189     |                    |            |                 |                |                   |              |         |               |             |               |          |                  |                    |

Ny vare

- 2. Klikk deretter på ikonet for 'Ny registrering', eller trykk Ctrl+N på tastaturet.
- 3. Fyll først inn alle de obligatoriske feltene, se liste over obligatoriske felter under. (Les avsnittet 'Arkiv (Varevinduet)' for utfyllende liste over hva som skal registreres i de ulike feltene).
- 4. Deretter lagrer du varen ved å trykke Ctrl+S på tastaturet, eller å velge 'Lagre' fra 'Fil' menyen.
- 5. Deretter fyller du ut øvrige felter, og lagrer igjen (Ctrl+S).

# **Obligatoriske felter \***

#### Generelt

#### Varenummer \*

Et unikt varenummer som identifiserer varen

# 157 Athena Brukerhåndbok

## Navn \*

Navnet på varen

# Varegruppe \*

Oppgi hvilken varegruppe denne varen logisk hører under

## Pris inn \*

Innkjøpsprisen i den valutaen som du kjøper inn i

# Valuta \*

Valuta som angir hvilken valuta du kjøper i

#### Kostpris \*

Kostpris i lokal valuta (det varen faktisk koster inkl. alle kostnader)

# <u>Annet</u>

# Leverandør \*

Navn på leverandøren som leverer denne varen.

# **Betaling** \*

Betalingsvilkår for denne varen.

# Levering \*

Hvordan denne varen leveres fra leverandør

Les avsnittet 'Arkiv (Varevinduet)' for utfyllende liste over hva som skal registreres i de ulike feltene

# **Beslektede emner**

• Arkiv (Varevinduet)

#### 4.4 **Forandre vare**

Slik går du frem for å forandre en vare: 1. Velg 'Forandre vare' fra 'Vare' menyen, følgende vindu vises:

| Forandre produkt                                                                                                    |                  |
|----------------------------------------------------------------------------------------------------|------------------|
| Forklaring<br>Med denne rutinen kan du forandre en vare til en annen vare.<br>Du skriver inn fra og til vare, og det antall du gjør om.<br>Du må også skrive inn lageret du tar varene fra. | OK<br>Avbryt     |
| Lager:                                                                                                    |                  |
| ×                                                                                                    |                  |
| Fra varenummer:                                                                                                    | Beholdning<br><> |
| Til varenummer:                                                                                                    | $\diamond$       |
| Antall:                                                                                                    |                  |
| Forandre vare                                                                                                    |                  |

ΟK

2. Velg utvalgskriterier før du klikker på

#### 4.5 Attributter og attributtgrupper

# Oversikt

159

- Opprett attributter
- Opprett attributtverdier
- Opprett attributt grupper

Attributter og attributtgrupper brukes for å registrere produkter med tilhørende varer (varianter). En variant er en utgave av et produkt som kjennetegnes ved gitte attributter og attributt verdier.

# **Eksempel:**

Du kan ha et produkt (dunjakke) som heter "Canada Goose". Denne selges i både liten og stor størrelse i fargene rød og blå. Du vil da typisk opprette et produkt, samt følgende varianter:

- \* Rød Stor
- \* Rød Liten
- \* Blå Stor
- \* Blå Liten

Før du går i gang med å opprette produkter og varer (varianter), så må du registrere:

- \* Attributter (f.eks. Farge og Størrelse)
- \* Attributt verdier (f.eks. Blå, Rød, Stor, Liten)
- \* Attributt grupper (f.eks. Str. og farge, som består av attributtene Farge og størrelse)

| Forklaring                                                                                 |                                                                                                    | Attributtnavn pr | . språk Verdier           |                                |
|--------------------------------------------------------------------------------------------|----------------------------------------------------------------------------------------------------|------------------|---------------------------|--------------------------------|
| En attributt                                                                               | t er det samme som en egenskap eller et kjennetegn på en<br>et produkt. En upriget kom foko uppre red eller blå oppret                          | Skriv navnet på  | å attributtet for hvert a | av språkene som skal benyttes. |
| variant av et produkt. En variant kan f.eks. være rød eller blå, samt<br>stor eller liten. |                                                                                                    | Språk            | Navn                      | Beskrivelse                    |
|                                                                                            |                                                                                                    | Engelsk          | Size                      |                                |
| Attributter I                                                                              | kombineres i en attributtgruppe. En attributtgruppe består                                                                                      | Norsk            | Størrelse                 |                                |
| Anibadgra                                                                                  |                                                                                                    |                  |                           |                                |
| LIA                                                                                        | Naon                                                                                                    |                  |                           |                                |
| Id                                                                                         | 100 Starrelse                                                                                                    |                  |                           |                                |
|                                                                                            | Navn<br>100 Størrelse<br>102 Farne                                                                                                    |                  |                           |                                |
|                                                                                            | Navn<br>100 Størrelse<br>102 Farge<br>103 Material                                                                                              |                  |                           |                                |
|                                                                                            | Navn       100     Størrelse       102     Farge       103     Material       104     Høyde x bredde                                            |                  |                           |                                |
|                                                                                            | Navn       100     Størrelse       102     Farge       103     Material       104     Høyde x bredde       105     Vekt                         |                  |                           |                                |
|                                                                                            | Navn       100     Størrelse       102     Farge       103     Material       104     Høyde x bredde       105     Vekt       106     Lyslengde |                  |                           |                                |

grupp

#### **Opprett attributter** 4.5.1

# Slik oppretter du attributter:

Velg "Attributter og attributtgrupper" fra "Vare" menyen.
 Fyll inn nye verdier i listen til venstre i skjermbildet (som vist under):

| Id  | Navn           |
|-----|----------------|
| 100 | Størrelse      |
| 102 | Farge          |
| 103 | Material       |
| 104 | Høyde x bredde |
| 105 | Vekt           |
| 106 | Lyslengde      |

3. Skriv deretter opp hva de forskjellige attributtene heter på forskjellige språk i listen som vist under:

| Attributtnavn pr. s | pråk Verdier         |                      |
|---------------------|----------------------|----------------------|
| Skriv navnet på a   | attributtet for hver | av språkene som skal |
| Språk               | Navn                 | Beskrivelse          |
| Engelsk             | Size                 |                      |
| Norsk               | Størrelse            |                      |
|                     |                      |                      |
|                     |                      |                      |
|                     |                      |                      |
|                     |                      |                      |
|                     |                      |                      |
|                     |                      |                      |
|                     |                      |                      |
|                     |                      |                      |
|                     |                      |                      |
|                     |                      |                      |
|                     |                      |                      |
|                     |                      |                      |

Attributtnavn pr. språk

# 4.5.2 Opprett attributtverdier

# Slik oppretter du attributtverdier:

1. Velg "Attributter og attributtgrupper" fra "Vare" menyen.

- 2. Markèr en attributt i attributtlisten (som vist under pkt. 2 over).
- 3. Legg til forskjellige verdier i listen som vist under.
- 4. Legg også til hva de forskjellige verdiene heter på forskjellige språk.

Merk! Feltet "Verdi ved varenummer oppbygging" brukes for å bygge opp et varenummer (automatisk) ved generering av varianter når du oppretter et produkt.

| Attributtnavn pr. språk               | Verdier      |                   |               |                         |  |  |
|---------------------------------------|--------------|-------------------|---------------|-------------------------|--|--|
| Skrivinn mulige verdier for Størrelse |              |                   |               |                         |  |  |
| ld 🔄 Navn på ve                       | rdi 🗖        | Bilde sti         | -             | Verdi ved varenr. opp 💌 |  |  |
| 1 Stor                                |              |                   |               | 00                      |  |  |
| 2 Middels                             |              |                   | 01            |                         |  |  |
| 3 Liten                               |              |                   |               | 02                      |  |  |
|                                       |              |                   |               |                         |  |  |
|                                       |              |                   |               |                         |  |  |
|                                       |              |                   |               |                         |  |  |
|                                       |              |                   |               |                         |  |  |
|                                       |              |                   |               |                         |  |  |
|                                       |              |                   |               |                         |  |  |
|                                       |              |                   |               |                         |  |  |
| Skriv navnet på verdier               | ne for hvert | av språkene som : | skal benytte: | S.                      |  |  |
| Språk 🔽                               | Verdi navr   | 1                 |               | ▼                       |  |  |
| Engelsk                               | Large        |                   |               |                         |  |  |
| Norsk                                 | Liten        |                   |               |                         |  |  |
|                                       |              |                   |               |                         |  |  |
|                                       |              |                   |               |                         |  |  |
|                                       |              |                   |               |                         |  |  |
|                                       |              |                   |               |                         |  |  |
|                                       |              |                   |               |                         |  |  |
|                                       |              |                   |               |                         |  |  |

Verdier

# 4.5.3 Opprett attributt grupper

# Slik oppretter du attributt grupper:

1. Velg "Attributter og attributtgrupper" fra "Vare" menyen.

2. Opprett først en attributt gruppe i listen til venstre (som vist under).

3. Deretter må du legge til en linje for hvert attributt som skal være med i attributtgruppen (se liste til høyre).

Merk! Feltet "Prioritet ved varenummer oppbygging" bestemmer hvilken rekkefølge attributtverdien skal ha ved automatisk oppbygging av varenummer.

|                                                                                                    |                  | Para an an first and here to an an an an |           | være medicin av vagt attibutt gruppe. |
|----------------------------------------------------------------------------------------------------|------------------|------------------------------------------|-----------|---------------------------------------|
| En attributtgruppe er en samling av attributter. Man lager en gruppe<br>av attributter som brukes for å lage varianter av et produkt.<br>Eksempel: Man har attributtene farge og størrelse i henholdsvis Rød, |                  |                                          | Attributt | Prioritet ved varenr. op              |
|                                                                                                    |                  |                                          | Størrelse | 2                                     |
|                                                                                                    |                  |                                          | Farge     |                                       |
| ld                                                                                                    |                  | Navn                                     |           |                                       |
|                                                                                                    | 1                | Farge og str.                            |           |                                       |
|                                                                                                    | -                | Farge, str. mat                          |           |                                       |
|                                                                                                    | 2                |                                          |           |                                       |
|                                                                                                    | 2                | Farge b/h                                |           |                                       |
|                                                                                                    | 2 3 4            | Farge b/h<br>Vekt og farge               |           |                                       |
|                                                                                                    | 2<br>3<br>4<br>5 | Farge b/h<br>Vekt og farge<br>Stor vekt  |           |                                       |

Attributt grupper

# 4.6 Bestilling (Bestillingsvinduet)

Oversikt

- Ny bestilling
- Mottak av varer
- Utskrift
- Funksjoner
- Bestillingsforslag

Bestillingsmodulen brukes for å bestille varer hos en leverandør. Den samme bestillingsmodulen benyttes også til å lagerføre varer som ankommer.

## Bestilling(Bestillingsvinduet) finner du slik:

Velg 'Bestilling' fra 'Vare' menyen. Følgende vindu vises:

| 😰 Bestilling  | er og varemottak                  |              |                 |          |               |               |           |              |            |
|---------------|-----------------------------------|--------------|-----------------|----------|---------------|---------------|-----------|--------------|------------|
| Detaljer      |                                   |              |                 |          |               |               |           |              |            |
| Leverandør:   | 34 3COM                           |              |                 | V Div    | verse Age     | nt Oppfølg    | jing Remb | urs          |            |
| Ansatt:       | sa 🗸                              |              |                 |          |               |               |           |              | <u>^</u>   |
|               | 🔽 Bestill via leverandørens agent |              |                 |          |               |               |           |              |            |
| Bestiller:    | Hovedlager                        | 🖌 Best.      | nr.:            | 14       |               |               |           |              |            |
| Til lager:    | Hovedlager                        | 🔽 Da         | ato: 15.10.200  | 4        |               |               |           |              |            |
| Status:       | Leve                              | rt 🔽 Valu    | ita: NOK        | ~        |               |               |           |              | $\sim$     |
| Betaling:     | Kontant                           | 🔽 Κι         | urs:            | 1        |               | Forslag:      | Forsl     | ag:          |            |
| Levering:     | Tollpost                          | 🚩 Hand       | delslisens mang | iler End | dre lokasjon  | 07.08.200     | J7 💌 U7.U | 18.2007 💌 Ei | ndringer   |
| Bestilling    | 👌 🗙 🛹 🍉   Vis statistikk          |              |                 |          |               |               |           |              | Ŧ          |
| Bestilling Mc | ttak Brev/fakstekst Sending 1     | ollsatser og | g tolltariffnr  |          |               |               |           |              |            |
| Varenummer    | Varenavn                          |              | Pris            | Bestilt  | Levert        | Forventet     | Sendes    | Div. info    | Lev.status |
| 109386        | 3Com OfficeConnect Swite          | h 8 Plus     | 126,00          | 1,00     | 1,00          | 14.10.04      | 14.10.04  |              | Levert     |
| 523215202     | Test Cap Liten Blå                |              | 1,00            | 1,00     | 1,00          | 12.05.06      | 12.05.06  |              | Levert     |
| 100339        | Patchkabel UTP CAT5E Grå 25       | 5m RJ-45/I   | 126,00          | 4,00     | 4,00          | 24.10.06      | 24.10.06  |              | Levert     |
|               |                                   |              |                 |          |               |               |           |              |            |
| 3 linjer      |                                   |              |                 |          |               |               |           |              |            |
|               |                                   |              | ur u 🗌          | 0.01     | 00 <b>D</b> - |               | NOK .     | 001.0        |            |
|               |                                   | Besti        |                 | 631      | ,00 De:       | sallingsveral | INUK :    | 631,0        | 10         |

Bestillinger og varemottak

Nedenfor finner du en liste som forklarer hva som skal registreres i de forskjellige feltene.

# Detaljer (Arkfane)

#### Leverandør

Tast leverandørens nummer. Alternativt kan du velge den fra listen til høyre for leverandør nummeret.

#### Ansatt

Tast inn din ansatt kode.

#### Bestill via leverandørens agent

Sett kryss hvis bestillingen skal sendes til agenten som er knyttet mot leverandøren

## **Bestiller**

Skriv inn den avdelingen som bestiller varene. Dette navnet brukes på bestillingsformularet.

## Til lager

Velg det lageret som skal ta i mot varene. Varene lagerføres på dette lageret når det tastes 'Levert antall'.

## Status

Klikk her for beskrivelse

# Betaling

Fyll inn din betalingsbetingelse - hvordan varene skal betales.

## Levering

Fyll inn din leveringsbetingelse - hvordan varene skal leveres fra leverandør til deg.

#### Bestillingsnummer

Fylles ut av Athena automatisk.

# Dato

Bestillingsdato.

# Valuta

Den valuta som bestillingen skal betales i.

#### Kurs

Valutakursen som gjelder på bestilling- eller betalingstidspunktet. Du kan legge inn en kurs på bestillingstidspunktet, og endre denne når du vet eksakt kurs på betalingstidspunktet.

#### Endre lokasjon (knapp) Blablabla

Forslag (dato) Blablabla

Endringer (knapp) Blablabla

# DIADIADIA

#### Diverse (Arkfane)

Fritekst til egen disposisjon. Formularet kan redigeres slik at denne teksten kommer ut på bestillingen.

## Agent (Arkfane)

Hvis leverandøren er knyttet opp mot en agent, så kan du se navnet på agenten her.

| Diverse  | Agent | Oppfølging Remburs |  |
|----------|-------|--------------------|--|
| Agen     | t     |                    |  |
| Adresse  |       |                    |  |
|          |       |                    |  |
| Telefor  | r     |                    |  |
| Telefaks |       |                    |  |
|          |       |                    |  |
|          |       |                    |  |

Agent

# Oppfølging (Arkfane)

| Diverse Agent Oppfølg   | ing Remburs |  |  |  |  |  |  |  |  |
|-------------------------|-------------|--|--|--|--|--|--|--|--|
| Ordrebekreftelse motatt |             |  |  |  |  |  |  |  |  |
| Bekreftet sendt         |             |  |  |  |  |  |  |  |  |
| Prislapper sendt        |             |  |  |  |  |  |  |  |  |
| 🔳 Insert sendt          | ¥           |  |  |  |  |  |  |  |  |
| Prislapp info:          |             |  |  |  |  |  |  |  |  |

Oppfølging

#### Ordrebekreftelse mottatt

Sett kryss hvis du har mottatt ordrebekreftelse fra leverandøren/agenten. Sett også inn dato for når denne ble mottatt.

#### Bekreftet sendt

Sett kryss hvis du har mottatt bekreftelse på at varene er sendt. Sett også inn dato for når en slik bekreftelse ble mottatt.

#### **Prislapper sendt**

Sett kryss hvis du har sendt prislapper til leverandøren (brukes når leverandøren skal prise varene). Sett inn dato for når disse ble sendt.

#### Insert sendt

Sett kryss hvis du har sendt 'Insert' (produktark som skal ligge i/ved produktet). Sett inn dato for når dette ble sendt.

#### **Prislapp info**

Her kan du skrive fritekst om prislappene.

#### Remburs (Arkfane)

Velg remburser fra den øverste listen. Remburser opprettes i Remburs registeret (på Vare menyen). De øvrige feltene hentes automatisk fra remburs registeret.

| Diverse  | Agent      | Oppfølging | Remburs |   |
|----------|------------|------------|---------|---|
|          |            |            |         | - |
|          |            |            |         | - |
| Beløp    |            |            |         |   |
| Skipning | jssted:    |            |         |   |
| Befrakte | :r         |            |         |   |
| Åpning/: | skip.frist |            |         | ] |

# Bestillingsverdi

Her vises bestillingsverdien i bestillingens valuta.

# Bestillingsverdi i NOK

Remburs

Bestillingsverdien i norske kroner.

# Øvrige felter i bestillingsvinduet forklares i 'Arkfaner (Bestillingsvinduet)'

# Beslektede emner

• Arkfaner (Bestillingsvinduet)

# 4.6.1 Arkfaner (Bestillingsvinduet)

Nedenfor skjermbildene finner du lister som forklarer hva som skal registreres i de forskjellige feltene.

# Bestilling (Arkfane)

| Bestilling Mottak Brev/fakstekst Sending Tollsatser og tolltariffnr |                                      |        |         |        |           |          |           |            |
|---------------------------------------------------------------------|--------------------------------------|--------|---------|--------|-----------|----------|-----------|------------|
| Varenummer                                                          | Varenavn                             | Pris   | Bestilt | Levert | Forventet | Sendes   | Div. info | Lev.status |
| 109386                                                              | 3Com OfficeConnect Switch 8 Plus     | 126,00 | 1,00    | 1,00   | 14.10.04  | 14.10.04 |           | Levert     |
| 523215202                                                           | Test Cap Liten Blå                   | 1,00   | 1,00    | 1,00   | 12.05.06  | 12.05.06 |           | Levert     |
| 100339                                                              | Patchkabel UTP CAT5E Grå 25m RJ-45/I | 126,00 | 4,00    | 4,00   | 24.10.06  | 24.10.06 |           | Levert     |
|                                                                     |                                      |        |         |        |           |          |           |            |
| 3 linjer                                                            |                                      |        |         |        |           |          |           |            |

Arkfane - Bestilling

#### Varenummer

Tast inn varenummeret til varen som skal bestilles.

#### Varenavn

Hentes automatisk fra Vare registeret.

#### Pris

Oppgi prisen som du betaler for varene. Disse skal tastes i den valuta som du har angitt i bestillingshodet.

# Bestilt

Oppgi det antall som bestilles.

# Levert

Tast inn levert antall. Dette gjøres på følgende måte:

- 1. Klikk på knappen med 3 prikker, eller trykk Ctrl+Enter på tastaturet. 400.00 ····
- 2. Fyll inn en eller flere linjer med antall og mottatt dato i vinduet som vist nedenfor.

# NB! For Athena Enterprise - les avsnittet 'Mottak (Enterprise)'

#### Forventet

Tast inn den dato som du forventer å motta varene. Du kan taste inn en forslagsdato i bestillingshodet, og denne datoen brukes når du legger til linjer.

# Sendes

Tast inn den dato som varene sendes fra leverandøren. Du kan taste inn en forslagsdato i bestillingshodet, og denne datoen brukes når du legger til linjer.

# Div info

Tast inn en valgfri tekst.

#### Leveringsstatus

Når en ny linje registreres så vil denne få automatisk status 'I bestilling'. Hvis levert antall og bestilt antall er like, eller at levert antall er større enn bestilt antall, så settes status til 'Levert'.

Hvis levert antall er større enn 0, men mindre enn bestilt antall, så settes status til 'Rest bestilling'.

# Brev/fakstekst (Arkfane)

| Bestilling Mottak Brev/fakstekst Sending Tollsatser og tolltariffnr                                                                                                    |   |  |  |  |  |
|----------------------------------------------------------------------------------------------------|---|--|--|--|--|
| Skriv inn brev/fakstekst som du kan skrives ut på brev/faks bestillingen.                                                                                                    |   |  |  |  |  |
| aasasdifi iskldif skdfis Ikdifs kldifs Ikdif sIkdif sIkdif sIkdif sIkdif kldsjIkfis dIkfisd fklsiX iksldidfksdifIksdifskldfis 🔯 idksdif sdifksldif Iksdifs 💥 iksdIfikd<br>sIkdfi |   |  |  |  |  |
| DETTE VAR EIN TEST<br>HA T                                                                                                    | ~ |  |  |  |  |

#### Arkfane - Brev/fakstekst

#### Tekstfelt

Skriv inn brev/fakstekst som du kan skrive ut på brev/faks bestillingen.

# Sending (Arkfane)

| Bestilling Motta | Brev/fakstekst | Sending    | Tollsatser og t | tolltariffnr |            |         |
|------------------|----------------|------------|-----------------|--------------|------------|---------|
| Sendingnr. Befr  | akter Fraktko  | ostnad And | dre kostnader   | Valuta Kurs  | TotKostnad | Merknad |
|                  |                |            |                 |              |            |         |
|                  |                |            |                 |              |            |         |
|                  |                |            |                 |              |            |         |
|                  |                |            |                 |              |            |         |
|                  |                |            |                 |              |            |         |

# Arkfane - Sending

Sendingsnummer Blablabla

# Befrakter

Blablabla

#### **Fraktkostnad** Blablabla

Andre kostnader

Blablabla

Valuta Blablabla

**Kurs** Blablabla

Total Kostnad Blablabla

Merknad Blablabla

Tollsatser og tolltariffnummer (Arkfane)

| Bestilling Mottak Brev/fakstekst Sending Tollsatser og tolltariffnr |                                             |                     |          |                 |
|---------------------------------------------------------------------|---------------------------------------------|---------------------|----------|-----------------|
| Visikun varer                                                       |                                             |                     |          |                 |
| uten tollsats 🔲 Mangler toltariffnummer for:                        |                                             |                     |          |                 |
| Varenr.                                                             | Navn                                        | Beskrivelse         | Tollsats | Tolltariffnumre |
| 100339                                                              | Patchkabel UTP CAT5E Grå 25m RJ-45/RJ-45,   |                     | 0        |                 |
| 109386                                                              | 3Com OfficeConnect Switch 8 Plus ,8P 10/100 |                     | 0        |                 |
| 523215202                                                           | Test Cap Liten Blå                          | MEKK Skandinavia AS | 0        |                 |
|                                                                     |                                             |                     |          |                 |
|                                                                     |                                             |                     |          |                 |
|                                                                     |                                             |                     |          |                 |

Arkfane - Tollsatser og tolltariffnummer

Uten tollsats Blablabla

Mangler tolltariffnummer Blablabla

Varenummer Blablabla

**Navn** Blablabla

**Beskrivelse** Blablabla

**Tollsats** Blablabla

**Tolltariffnumre** Blablabla
## 4.6.1.1 Mottak (Enterprise)

Nedenfor skjermbildet finner du en liste som forklarer hva som skal registreres i de forskjellige feltene.

## Mottak (Arkfane) (Backoffice)

| Bestilling Mottak | Brev/fakstek   | st       | Sending To      | llsatser og              | g tolltariffnr |              |      |         |                                       |          |                    |   |
|-------------------|----------------|----------|-----------------|--------------------------|----------------|--------------|------|---------|---------------------------------------|----------|--------------------|---|
| Mottak:           |                | ~        |                 |                          |                |              |      | Avvik:  |                                       |          | Merknader:         |   |
| 24 10 2006 12:15: | 25             |          | Registrert:     | 24.10.06                 | 5 12:15:25     | sa           |      | 📃 Pakks | eddel                                 |          |                    |   |
| 22.11.2005 13:37: | 17             |          | Kontrollert:    |                          |                |              |      | Conta   | iner, ikke sortert<br>iner, ikke full |          |                    |   |
| 23.09.2005 14:04: | 53             |          | Status:         | Klart for                | kontroll 🔽     | •            |      | Eske,   | kvalitet                              |          |                    |   |
| 23.08.2005 10:04: | 21             | -        | Timeforbruk:    |                          |                | D            |      | Eske,   | Merking                               |          |                    |   |
| 25.11.2004 09:25: | 08             |          | ·               |                          |                | -            |      |         | elapp                                 |          |                    |   |
| 20.11.2004 22:39: | 55             | _        | Containernr:    |                          |                |              |      |         |                                       |          |                    |   |
| 20 11 2004 22:37  | 01             | <b>×</b> |                 | <ul> <li>Hent</li> </ul> | fra bestillin  | g 🔘 Bruk sca | nner |         |                                       |          |                    |   |
| Varenummer        | Varenavn       |          |                 |                          | Pris           | Bestilt      | Leve | rt      | Registert motatt                      | Strekkoc | Kontrollert antall |   |
| 109386            | 3Com OfficeCo  | nne      | et Switch 8 Plu | us ,8P 10                | 126,00         | 1            | I    | 1       |                                       | OK       | (                  | 5 |
| 523215202         | Test Cap Liten | Blå      |                 |                          | 1,00           | 1            |      | 1       | 1                                     | OK       | -                  | ī |
| 100339            | Patchkabel UT  | РC       | AT5E Grå 25n    | n RJ-45/F                | 126,00         | 4            | 1    | 4       | 4                                     | OK       |                    | 4 |
|                   |                |          |                 |                          |                |              |      |         |                                       |          |                    |   |

Arkfane - Mottak

## <u>Mottak</u>

Registrert Blablabla

Kontrollert Blablabla

Status Blablabla

**Timeforbruk** Blablabla

**Containernummer** Blablabla

Hent fra bestilling Blablabla

Bruk scanner Blablabla

**Avvik (Pakkseddel)** Blablabla

Avvik (Container, ikke sortert) Blablabla

Avvik (Container, ikke full) Blablabla

Avvik (Eske, kvalitet) Blablabla Avvik (Eske, merking) Blablabla

Avvik (Vaskelapp) Blablabla

Varenummer Blablabla

**Varenavn** Blablabla

**Pris** Blablabla

Bestilt Blablabla

Levert Blablabla

Registrert mottatt Blablabla

Strekkode Blablabla

Kontrollert antall Blablabla

#### 4.6.2 Ny bestilling

- Slik går du frem for å lage en ny bestilling: 1. Åpne bestillingsvinduet ved å velge 'Bestilling' fra 'Vare' menyen.
- 2. Klikk deretter på ikonet for 'Ny registrering', D, eller trykk 'Ctrl+N' på tastaturet. Følgende vindu vises:

| 👔 «Ny»                                                                                  |                                                                                                    |                |
|-----------------------------------------------------------------------------------------|----------------------------------------------------------------------------------------------------|----------------|
| Detaljer                                                                                |                                                                                                    |                |
| Leverandør:<br>Ansatt:<br>Bestiller:<br>Til lager:<br>Status:<br>Betaling:<br>Levering: | dør: NR<br>Ør Bestill via leverandørens agent<br>Hovedlager<br>Hovedlager | 7 V Endringer  |
| Bestilling [                                                                            | g 🗅 🗙 🔫 🏎   Vis statistikk                                                                                                    | Ŧ              |
| Bestilling M                                                                            | Mottak Brev/fakstekst Sending Tollsatser og tolltariffnr                                                                                                    |                |
| Varenummer                                                                              | ner Varenavn Pris Bestilt Levert Forventet Sendes Div. i                                                                                                    | nfo Lev.status |
|                                                                                         | <no data="" display="" to=""></no>                                                                                                    |                |
| 0 linjer                                                                                |                                                                                                    |                |
|                                                                                         | Bestillingsverdi: Bestillingsverdi i :                                                                                                    |                |
| <ny></ny>                                                                               |                                                                                                    |                |

Ny bestilling

3. Fyll inn informasjon (se liste som forklarer hva som skal registreres i de forskjellige feltene i avsnittet 'Bestilling (Bestillingsvinduet)').

## **Beslektede emner**

• Bestilling (Bestillingsvinduet)

## 4.6.3 Mottak av varer

Mottak av varer er nødvendig for å ajourføre beholdningen på en vare.

## Slik går du frem for å registrere mottak:

## STEG 1 AV 2

I steg 1 så legges det inn mottatt antall. Dette antallet vil ikke oppdatere beholdningen. Det er først i steg 2 når det legges inn kontrollert antall at beholdningen endres.

- 1. Søk frem bestillingen som mottas. Bruk katalogen for å søke denne frem.
- 2. Klikk på arkfanen 'Mottak'.
- 3. Klikk på 🗋 (eller 'Ctrl+N' på tastaturet).
- 4. Athena vil da opprette en mottakslinje for hver linje i bestillingen. Status på mottaket settes til 'Under registrering'.
- 5. Legg inn det antallet som du har mottatt av hver varelinje i feltet 'Registrert mottatt'.
- 6. Fyll også inn evt. avvik på mottaket (f.eks. Pakkseddel mangler).
- 7. Når du er ferdig å legge inn alle linjer, endrer du status på mottaket til 'Klart for kontroll'.

## STEG 2 AV 2

- 1. Søk frem bestillingen som mottas. Bruk katalogen for å søke denne frem.
- 2. Klikk på arkfanen 'Mottak'.
- 3. Velg et mottak i listen over mottak.
- 4. Kontrollèr at antallet som er innlagt i kolonnen 'Registrert mottatt' stemmer, og fyll inn kontrollert mottatt antall i kolonnen 'Kontrollert antall'.
- 5. Gjenta dette for alle linjene.
- 6. Når alle linjene er kontrollert, så endrer du status fra 'Klart for kontroll' til 'Kontrollert'.

HUSK! Et varemottak som får status 'Kontrollert' kan ikke endres.

| 📡 Bestillir            | ng: 17                                |                                            |                                                                        |                           |                                                                                                 |                                                                  |
|------------------------|---------------------------------------|--------------------------------------------|------------------------------------------------------------------------|---------------------------|-------------------------------------------------------------------------------------------------|------------------------------------------------------------------|
| Detaljer               | -9: ···                               |                                            |                                                                        |                           |                                                                                                 |                                                                  |
| Leverandør:<br>Ansatt: | 34 3COM                               |                                            |                                                                        | Diverse Ag                | ent Oppfølging Remburs                                                                          |                                                                  |
| Bestiller:             | Bestill via leverandøre<br>Hovedlager | ens agent                                  | Best.nr.:                                                              | 17                        |                                                                                                 |                                                                  |
| Til lager:<br>Status:  | Hovedlager                            | V<br>Levert V                              | Dato: 03.11.04<br>Valuta: NOK                                          | ~                         |                                                                                                 | -                                                                |
| Betaling:              | Kontant<br>Hentes                     | *                                          | Kurs:                                                                  | 1<br>Endre lokasio        | Forslag: Forslag:<br>n 03 11 2004 👽 03 11 20                                                    |                                                                  |
| Bestilling             | 1101100                               |                                            |                                                                        |                           | 0.11.20                                                                                         |                                                                  |
| Bestilling Mo          | ottak                                 |                                            |                                                                        |                           |                                                                                                 |                                                                  |
| 03.11.2004 09          | <u>;50:49</u>                         | Kontrollert:<br>Status: Un<br>Timeforbruk: | nder registrerin V<br>0<br>Registrer med scanne<br>Hent fra bestilling | Husk<br>korrekt<br>status | Container, ikke sortert<br>Container, ikke full<br>Eske, kvalitet<br>Eske, Merking<br>Vaskelapp |                                                                  |
| Varenummer             | Varenavn                              |                                            | Bestilt                                                                | Levert                    | Registert motatt                                                                                | Strekkode Kontrollert antall                                     |
| 112322                 | 3Com 11 Mbps W                        | ireless LAN PC C                           | Card m/ XJAC                                                           | 1                         | 0                                                                                               |                                                                  |
| 115129                 | 3Com EtherLink 1                      | 0/100/1000 Serv                            | ver NIC Giga                                                           | 3                         | 0                                                                                               |                                                                  |
| 119454                 | 3Com OfficeConn                       | ect Gigabit Switcl                         | h 5 . 5P 10                                                            | 6.                        | 0                                                                                               |                                                                  |
|                        |                                       |                                            | Opprinnelig                                                            | Tidl<br>mo<br>(akku       | igere<br>ttatt<br>mulert) Oppgi motatt<br>antall her<br>(oppdaterer<br>ikke<br>beholdning)      | Oppgi<br>kontrollert<br>antall her<br>(oppdaterer<br>beholdning) |
|                        |                                       |                                            | Bestillingsverdi:                                                      | 1 638,00 B                | estillingsverdi i NOK :                                                                         | 1 638,00                                                         |
| Bestilling: 17         |                                       |                                            |                                                                        |                           |                                                                                                 |                                                                  |

## **Beslektede emner**

• Søking (Katalogen)

## 4.6.4 Utskrift

NB! Utskrift av bestillinger gjøres fra bestillingsvinduet.

## Slik går du frem for å skrive ut bestillinger:

- 1. Først må du åpne bestillingsvinduet. Velg menyvalget 'Bestilling' fra 'Vare' menyen.
- 2. Velg utskrift alternativ (se liste under)

Alternative måter 'Utskrift' kan startes:

- Klikk på skriver ikonet 
   <sup>4</sup> i verktøylinjen
- Velg 'Skriv ut' fra 'Fil' menyen
- Trykk Ctrl+P på tastaturet

Følgende vindu vises:

| Velg bestillingsrapport |   | $\mathbf{X}$                                               |
|-------------------------|---|------------------------------------------------------------|
| Norsk bestilling        | • | Velg en rapport fra listen til venstre, og klikk Skriv ut. |
|                         |   | ☐ Ikke vis pris<br>☐ Ikke vis "Sendes dato"                |
|                         |   |                                                            |
|                         |   |                                                            |
|                         |   |                                                            |
|                         |   | I✓ ⊻is på skjerm                                           |
|                         | • | Skriv ut Avbryt Avansert                                   |

Velg bestillingsrapport

- 3. Velg eg formular (blankett) fra listen til venstre.
- 4. Sett eventuelt kryss i 'Vis på skjerm' for forhåndsvisning på skjermen først.
- 5. Klikk på 'Skriv ut' knappen.

### Endring av utseende

Formularer kan endres slik at de har det utseende som du/leverandøren ønsker. Dette gjøres fra ' Avansert' knappen, og er omtalt i 'Endring av utseende'

## Beslektede emner

• Endring av utseende (Avansert-knapp)

# 4.6.4.1 Endring av utseende

Formularer kan endres slik at de har det utseende som du/leverandøren ønsker.

## 4.6.5 Funksjoner

Tilgjengelige funksjoner finner du i 'Funksjoner' menyen i bestillingsvinduet.

Følgende funksjoner er tilgjengelige:

#### Bestille prislapper

Athena bestiller nødvendig antall prislapper basert på bestillingen. Du kan velge mellom bestilt og levert antall. Prislappene kan deretter skrives ut fra 'Prislapper' i 'Ordrebehandling' menyen.

#### **Bestillingsforslag**

Athena hjelper deg med å foreslå hvilke varer som bør bestilles. Les eget avsnitt 'Lage bestillingsforslag'.

#### Gå til varenummer..

Når du velger denne funksjonen, så vises et skjermbilde som vist nedenfor. Tast inn et varenummer og et antall mottatt, så vil Athena automatisk gå til den linjen, og opprette en ny post for mottatt antall. Leveringsdato settes lik dagens dato.

| Gå til bestillingslinje på varenr                                                            |              |
|----------------------------------------------------------------------------------------------|--------------|
| Varenummer:<br>100004550<br>KID LUXUS NAKKEPUTE 45x50 705450 QUILTET<br>Antall motatt:<br>20 | OK<br>Avbryt |

#### Varemottakskontroll skjema

Med denne funksjonen kan du skrive ut et skjema som varemottakeren fyller ut. Dette skjemaet kan brukes for å kontrollere at mottatte varer er OK.

|                           | VAREMOTT                                  | AKSKONTROLL                                                                                         |                                             |
|---------------------------|-------------------------------------------|----------------------------------------------------------------------------------------------------|---------------------------------------------|
| Bestillingsnumme          | r: 709                                    | Forventet inn: 26.01.98                                                                             | Motatt dato: Kontrollert dato:              |
| Leverandør:<br>Kommentar: | MASCOT HØIE AS (BERG TEKSTIL AS)          | Huis problemer:<br>Pakkseddel<br>Container, ikke sottert<br>Container, ikke full<br>Eske, kanstitet | Knyss av                                    |
|                           |                                           | ⊠ke, merking<br>Varenr. blandet i eske<br>Vaskelapp                                                 | Ant. esker blan det:                        |
|                           |                                           | Annet                                                                                               |                                             |
| Varenummer                | Varenavn                                  | Bestilt                                                                                             | Levert Ant. pr. eske Forpak. Strekkode (J/N |
| 1000-045-50               | KID LUXUS NAKKEPUTE 45x50 705450 Q UILTET | 250,00                                                                                              |                                             |
| 1000-100-14               | KID LUXUS JUNIORTHERMO 100x140 706014     | 200,00                                                                                              |                                             |
| 1000-200-00               | KID LUXUS THERMO 140x200cm 712920         | 300,00                                                                                              |                                             |
| 1000-220-00               | KID LUXUS THERMO 140x220cm 712922         | 300,00                                                                                              |                                             |
| 1000-222-00               | KID LUXUS THERMODYNE 200x220cm 719022     | 28,00                                                                                               |                                             |
| 1001-040-40               | MASCOT INNLEGGS PUTE 40 x40 502140        | 1 000,00                                                                                            |                                             |
| 1001-050-50               | MAS COT INNLEGGS PUTE 50x50 503550        | 500,00                                                                                              |                                             |
| 1002-000-00               | PUTE 50x70 205370 KULEFIBER TILBUD!       | 500,00                                                                                              |                                             |
| 1004-050-70               | KID 705170 KULEFIBERPUTE 50x70cm          | 1 000,00                                                                                            |                                             |

# 4.6.6 Bestillingsforslag

Oversikt

- Lage bestillingsforslag
- Avansert informasjon

Med bestillingsforslag modulen kan Athena lage et forslag over de varene som skal bestilles fra en gitt leverandør.

## 4.6.6.1 Lage bestillingsforslag

Først må du åpne bestillingsvinduet, ved å velge 'Bestilling' fra 'Vare' menyen.

Deretter klikker du på 'Bestillingsforslag' fra 'Bestilling' menyen i 'Bestilling' vinduet.

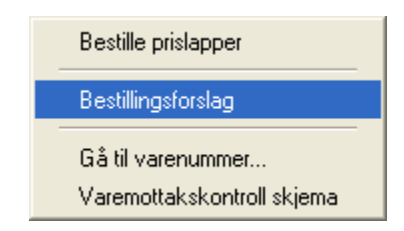

Følgende vindu vises på skjermen:

| Hovedlager Boks 49 Bragernes 🛛 👻                                                                                | Varenummer intervall:                                     | _ |
|----------------------------------------------------------------------------------------------------|-----------------------------------------------------------|---|
| Athena bruker dette lageret for å finne ut hvilke bestillinger som<br>allerede er registrert mot dette lageret. | Varegruppe(r). Bruk Shift og Ctrl tast for å velge flere: | : |
| Postillingemetodo                                                                                               | ld Navn                                                   | ~ |
|                                                                                                    | 💷 0100 Gardiner                                           |   |
| Bruk min./maks. lager                                                                                           | 0200 Oppheng                                              |   |
| 💌 Basert på historisk salg                                                                                      | 😑 0300 Pynteputer                                         |   |
| Beregn utfra salg i angitt periode                                                                              | 0310 Mønster                                              |   |
|                                                                                                    | 0320 Uten mønster                                         |   |
| Fra og med Til og med                                                                                           | 0330 Putetrekk                                            | × |
| Beregnes basert på siste 3 mnd. glidende gjennomsnitt                                                           | Sortiment. Bruk Shift og Ctrl tast for å velge flere:     |   |
|                                                                                                    | ld Navn                                                   |   |
| Bestilt antall bør holde til 4 uker salg                                                                        | 1 KJERNE                                                  |   |
| Forventet omsetningsendring 0 📀 %                                                                               | 2 SESONG                                                  |   |
|                                                                                                    | 3 TREND                                                   |   |
| Øvrige regler                                                                                                   |                                                           |   |
| 🔲 Ikke bestill over maks lager                                                                                  |                                                           |   |
| 🔲 Ikke bestill under minimum lager                                                                              | Leverandør                                                |   |
| Avrund oppover til nærmeste fornakningsenhet                                                                    |                                                           |   |
|                                                                                                    |                                                           |   |
| upprett bestillinger med følgende brukerkode: Sa                                                                |                                                           | × |
|                                                                                                    |                                                           |   |

Bestillingsforslag

Følgende må fylles ut:

#### Lager varene skal bestilles til

Velg et lager hvor varene skal lagerføres til når de ankommer. Athena vil automatisk foreslå hovedlageret.

#### Bestillingsmetode

Her kan du velge mellom:

- Bruk min./maks. lager
- Basert på historisk salg

Foreløpig er det kun metoden "Basert på historisk salg" som støttes.

## Beregn utfra salg i angitt periode

Fra og med - Til og med

Du kan ikke selv oppgi fra/til dato, fordi Athena baserer bestillingsforslaget på salget i de foregående 3 måneder (glidende gjennomsnitt).

<u>Bestilt antall bør holde til x uker salg</u> Feltet har ingen funksjon i gjeldende versjon.

Forventet omsetningsendring x %

Athena vil justere beregnet varebehov med prosentsatsen du oppgir her. Hvis Athena eksempelvis har beregnet et varebehov på 50 stk, og du oppgir 30% her, så vil foreslått bestillingsantall bli: 50 \* 1,30 = 65.

#### Øvrige regler

Ikke bestill over maks lager Feltet har ingen funksjon i gjeldende versjon.

Ikke bestill under minimum lager Feltet har ingen funksjon i gjeldende versjon.

#### Avrund oppover til nærmeste forpakningsenhet

Hvis Athena har beregnet et bestillingskvantum på eksempelvis 12 stk, men de leveres i forpakninger på 20 stk., så vil foreslått bestillingskvantum bli 20 hvis du setter kryss her. Hvis ikke så vil det bestilles 12.

#### Opprett bestillinger med følgende brukerkode

Oppgi hvilken brukerkode bestillingene skal opprettes med. Athena vil foreslå brukerkoden til den brukeren som er pålogget Athena.

#### Oppgi hvilke varer som skal med

## Varenummer intervall

Oppgi fra-til varenummer. Varenummer utenfor intervallet blir ikke med.

#### Varegruppe(r)

Oppgi hvilke varegrupper som skal være med. Hvis du velger et overordnet nivå i trestrukturen, så vil alle underliggende varegrupper også bli med. Du kan bruke Shift og Ctrl tastene for å velge flere.

#### <u>Sortiment</u>

Oppgi hvilke sortiment som skal være med. Hvis du velger et overordnet nivå i trestrukturen, så vil alle underliggende nivåer også bli med. Du kan bruke Shift og Ctrl tastene for å velge flere. Varer som ikke er tilknyttet noe sortiment blir ikke med.

Her velger du den leverandøren som bestillingen skal sendes til. Varer som er knyttet til denne leverandøren er kandidater til bestillingsforslaget.

#### Leverandør

Her velger du den/de leverandørene som bestillingen skal sendes til. Varer som er knyttet til denne leverandøren er kandidater til bestillingsforslaget.

Alle

Varer fra alle leverandører er kandidater for bestillingsforslaget.

<u>Velg leverandør</u> Kun varer fra den oppgitte leverandøren er kandidat for bestillingsforslaget.

Når du har fylt ut alle nødvendige felter, så klikker du på knappen

| Klikk på knappen | Lag forslag | når dine valg er inntastet, og følgende vindu vil |
|------------------|-------------|---------------------------------------------------|
| vises:           |             |                                                   |

Følgende vindu vil da vises:

| Detaljer                                             |                                                |                                                                                 |                                              |                    |                                                                                        |                      |                     |                  |
|------------------------------------------------------|------------------------------------------------|---------------------------------------------------------------------------------|----------------------------------------------|--------------------|----------------------------------------------------------------------------------------|----------------------|---------------------|------------------|
| Ta med<br>Ta bort<br>Gruppering:<br>Ingen gruppering | Vis alle Vis valgte varer Vis bortvalgte varer | Informasjon om valgt vare:<br>Ledetid: 95 Bil<br>Upspacing:<br>✓ Vis statistikk | de (hvis tilgjengelig):                      | Statistikk Grafikk | tikk<br>is antal Vis omsetn<br>3 000<br>2 500<br>2 000<br>1 500<br>0 Jan Feb Mar Apr M | ng Vis DB            | Sep Oct Nov Dec     | 11 år<br>11 tjor |
| Varer Oppsumm                                        | erina                                          |                                                                                 |                                              |                    | <b>A</b>                                                                               |                      |                     |                  |
|                                                      | Varenr. og na                                  | avn                                                                             |                                              |                    |                                                                                        |                      |                     | ~                |
| Varenr.                                              | Navn                                           |                                                                                 | Leverandør                                   |                    | Δ                                                                                      | Hovedgruppe          | Varegruppe          | Upspaci          |
|                                                      | CASSANDRA SH764-7,HØ                           | YDE 300cm OLIVENGRØNN                                                           | XIAOSHAN CHANGHUA DECO PLANI                 | F, HANG            | GZHOU (Id:794)                                                                         | Ferdighøyder         | Blomster (Id:0123)  |                  |
|                                                      | LARISSA C832-3 VOILE HE                        | TYDE 160cm LYS BLÅ/ECRU                                                         | XIAOSHAN CHANGHUA DECO PLANT                 | r, hang            | GZHOU (Id:794)                                                                         | Ensfarget            | Mønster (Id:0112)   |                  |
|                                                      | LARISSA C832-3 VOILE HØ                        | TYDE 220cm LYS BLÅ/ECRU                                                         | XIAOSHAN CHANGHUA DECO PLANI                 | F, HANG            | GZHOU (ld:794)                                                                         | Ensfarget            | Mønster (Id:0112)   |                  |
| € 6827-300-20                                        | LARISSA C832-3 VOILE HØ                        | IYDE 300cm LYS BLÅ/ECRU                                                         | XIAOSHAN CHANGHUA DECO PLANI                 | F, HANG            | GZHOU (ld:794)                                                                         | Ensfarget            | Mønster (Id:0112)   |                  |
| € 6808-160-02                                        | MARIA VOILE HØYDE 160                          | Jom ECRU                                                                        | ZHEJIANG JINCHAN HOMETEXTILE                 | AND GA             | RMENTS CO., LTD (Id:724)                                                               | Ferdighøyde florlett | Ensfarget (Id:0111) |                  |
| € 6808-220-02                                        | MARIA VOILE HØYDE 220                          | cm ECRU                                                                         | ZHEJIANG JINCHAN HOMETEXTILE /               | AND GA             | RMENTS CO., LTD (Id:724)                                                               | Ferdighøyde florlett | Ensfarget (Id:0111) |                  |
|                                                      | MARIA VOILE HØYDE 300                          | cm ECRU                                                                         | ZHEJIANG JINCHAN HOMETEXTILE                 | AND GA             | RMENTS CO., LTD (Id:724)                                                               | Ferdighøyde florlett | Ensfarget (Id:0111) |                  |
|                                                      | MARIA MC030190 VOILE F                         | ANEL HØYDE 2stk 220cm ECRU                                                      | ZHEJIANG JINCHAN HOMETEXTILE /               | AND GA             | RMENTS CO., LTD (Id:724)                                                               | Panelhøyde           | Florlett (Id:0141)  |                  |
| 326                                                  | LUDU LOOOOKOOLOUEE                             |                                                                                 | The sub-sub-sub-sub-sub-sub-sub-sub-sub-sub- |                    | DUDUTO OG 170 / 1304                                                                   | in a c               |                     |                  |
| 1                                                    |                                                |                                                                                 |                                              |                    |                                                                                        |                      |                     | ×                |
|                                                      |                                                |                                                                                 |                                              |                    |                                                                                        |                      |                     |                  |

## Funksjoner

Du kan fjerne varer fra bestillingsforslaget ved å merke en eller flere linjer (bruk Ctrl og Shift tastene), og deretter klikke på knappen "Ta bort".

Du kan ta varene med igjen ved å klikke på knappen "Ta med".

Merk! Nedenfor felt forklaringen så ser du hvordan du lager bestillinger basert på bestillingsforslaget.

## Felt forklaring

## Informasjon om valgt vare

## Ledetid

Her vises ledetiden som er lagt inn på varekortet. Hvis det ikke er lagt inn noen ledetid, så brukes summen av leverandørens produksjonstid og frakttid.

## Upspacing

Dette er antall butikker multiplisert med verdien 'Full hylle'. Det viser varebehovet for å fylle opp varens standard hylleplass alle butikker.

#### Vis statistikk

Sett kryss her for å vise statistikk (grafisk eller tabell) for den valgte varen.

#### Kun butikksalg

Sett kryss her for å kun vise butikksalg i statistikken. Engrossalg og internett salg blir utelukket.

#### Historikk er basert på

Hvis en vare mangler historikk for å beregne estimert vareforbruk, så kan du 'arve' historikk fra en annen vare. Det gjør du slik:

- 1. Åpne varearkivet, og søk frem denne varen.
- 2. Klikk på fanearket 'Relasjon'.
- 3. Søk frem en vare i katalogen, dra denne over, evt. skriv inn varenummeret til den varen du vil arve historikk fra.
- 4. Velg 'Relasjon' 'Får historikk', og sett faktor til 1.

Tips! Hvis du ønsker at varen skal arve 50% historikk fra 2 forskjellige varer, så kan du gjenta punkt 3 og 4 ovenfor, og velge 0,5 i faktor.

## Varer

#### Varenummer

Varenummer på varen i bestillingsforslaget

#### Navn

Navnet på varen i bestillingsforslaget.

#### Leverandør

Navn og nummer (ld) på leverandøren som leverer varen.

#### Hovedgruppe

Navn og id på det øverste nivået i varegruppe strukturen som denne varen er koblet til.

#### Varegruppe

Navn og id på varegruppen denne varen er koblet til.

#### Upspacing

Antall butikker multiplisert med feltet "Full hylle" i vare vinduet. Dette multipliseres igjen med servicegraden for varekategorien (sortimentet). Det vil gi totalt antall enheter som er nødvendlig for å fylle opp hyllene i alle butikker for denne varen, med det aktuelle servicenivået.

#### Nyhet

En vare er en nyhet inntil den har vært distribuert i 3 måneder. En vare betraktes som distribuert når den har vært med på minst 1 ordre til minst 1 butikk.

#### Salg siste 14 dager

Antall solgte enhter i butikk fra dagens dato og 14 dager bakover i tid.

#### Salg forrige måned

Antall solgte enhter i butikk i forrige måned, altså måneden før den du er i når bestillingsforslaget genereres.

#### Salg siste 12 mnd.

Antall solgte enhter i butikk fra og med forrige måned og 12 måneder bakover i tid. Inneværende

måned er ikke med.

## Est. salg 3 mnd.

Estimert salg for de kommende 3 måneder. Dette er beregnet slik (vi forutsetter i eksempelet at vi er i **august**):

(( Salg juli+Salg juni+Salg mai ) / 3) + (((( Salg juli+Salg juni+Salg mai ) / 3) + Salg juli + Salg juni ) / 3) + (((( Salg juli+Salg juni+Salg mai ) / 3) + ((((Salg juli+Salg juni+Salg mai ) / 3) + Salg juli + Salg juni ) / 3) + Salg juli) / 3)

## Sikkerhetslager antall

Antall enheter i sikkerhetslager. Dette er basert på servicegraden til varekategorien (sortimentet) som varen er koblet til.

Sikkerhetslageret er beregnet slik: Est. salg 3 mnd. x Antall dager som er oppgitt i varekategorien (sortimentet).

## Behov 3 mnd.

Beregnet varebehov for de kommende 3 måneder er beregnet slik: Upspacing + Sikkerhetslager + Estimert salg kommende 3 mnd.

## Beh. hovedlager

Beholdning på hovedlager på det tidspunkt bestillingsforslaget genereres.

## Beh. butikker

Beholdning i alle butikker på det tidspunkt bestillingsforslaget genereres.

## Total beh.

Sum beholdning alle butikker og hovedlager.

## I bestilling

Antall enheter som allerede er i bestilling som forventes inn innen 3 måneder, basert på innlagt "Forventet ankomtsdato". Hvis det ikke er lagt inn noen forventet ankomstdato så benyttes varens ledetid. Hvis det ikke er lagt inn noen ledetid på varen så benyttes leverandørens produksjonstid + leverandørens frakttid.

## Est. beh. om 3 mnd.

Estimert beholdning om 3 måneder er beregnet slik: Dagens beholdning + Antall forventet inn innen 3 mnd. - Forventet salg kommende 3 mnd.

## Handling

Indikerer om varen bør bestilles eller ikke. Du kan overstyre denne verdien, men Athena foreslår verdi slik:

| Bestill      | : Hvis feltet "Best. forslag > 0  |
|--------------|-----------------------------------|
| lkke bestill | : Hvis feltet "Best. forslag <= 0 |

## **Best forslag**

Det antall enheter som Athena foreslår å bestille. Verdien er beregnet slik:

(Upspacing + Varebehov kommende 3 mnd + Sikkerhetslager - Estimert beholdning om 3 mnd.) x Forventet omsetningsendring

Hvis brukeren krysset av for "Avrund oppover til nærmeste forpakningsenhet", så vil dette antallet alltid rundes oppover til nærmeste forpakningsenhet, slik det er angitt på varekortet.

## Min. best. kvantum

Dette er det minste antall som er mulig å bestille hos leverandøren. Denne verdien angis på varekortet. Verdien som oppgis som best. antall bør være lik eller høyere enn min. best. kvantum.

#### Best. antall

Dette er det antallet som bestilles. Det kan ikke fylles ut manuelt, men er summen av det antall som fylles ut i kolonnene for "Leveringer".

#### Leveringer

Dette er antall som skal leveres fordelt pr. måned. Athena vil automatisk lage en bestilling for hver leveringsmåned. Athena vil foreslå leveringsmåned basert på ledetiden.

#### Kostpris

Dette er kostprisen som hentes fra vare vinduet på det tidspunkt bestillingsforslaget lages.

Ordre verdi

Dette er verdien i lokal valuta av den aktuelle linjen. Verdien beregnes slik: Best. antall x kostpris

## Lag bestillinger fra bestillingsforslaget

Når du er ferdig å justere bestillingsforslaget, så kan Athena opprette bestillinger slik:

Klikk på knappen "Lag bestillinger (Steg 1), og følgende vindu vises:

| Detaljer                                                                                                    |
|----------------------------------------------------------------------------------------------------|
| Oppgi nedenfor hvordan bestillingene skal opprettes                                                                                                    |
| Ny bestilling for hver leverandør (kan ikke endres)                                                                                                    |
| ✓ Ny bestilling for hver forventet leveringsdato                                                                                                    |
| Ny bestilling for hvert produkt<br>Hvis det ikke settes kryss over, så vil alle produkter (med alle varianter) komme på samme bestilling på den aktuelle leverandør. |
| Avbryt Tilbake Lag bestillinger (steg 2) Åpne forslag Lagre forslag                                                                                                  |

Fyll ut feltene slik:

"Ny bestilling for hver forventet leveringsdato" "Ny bestilling for kvert produkt".

NB! I gjeldende versjon av Athena så vil bestillinger opprettes for hver forventet leveringsdato, og bestillinger vil ikke splittes på produkt. Verdiene som du legger inn ovenfor har derfor ingen effekt i denne versjonen.

Klikk på knappen "Lag bestillinger (Steg 2), og følgende vindu vises:

| etaljer                  |                                                           |                |
|--------------------------|-----------------------------------------------------------|----------------|
| Følgende bestillinger er | opprettet:                                                |                |
|                          |                                                           |                |
| Varenr.                  | Varenavn                                                  | Antall bestilt |
| 🗏 Bestilling : Best.nr.  | 13742 , Leverandør: 933 HANGZHOU MEIJIA IMP.&EXP. CO.LTD. |                |
| 743822011                | PALETT PANELHØYDER 2stk 40x220cm RØD                      | 999            |
|                          |                                                           |                |
|                          |                                                           |                |
|                          |                                                           |                |
|                          |                                                           |                |
|                          |                                                           |                |
|                          |                                                           |                |
|                          |                                                           |                |
|                          |                                                           |                |
|                          |                                                           |                |
|                          |                                                           |                |
|                          |                                                           |                |
|                          |                                                           |                |
| Avbryt                   | Lukk Åpne forslag                                         | Lagre forslag  |
|                          |                                                           |                |
| illingsforslag           |                                                           |                |

#### Funksjoner:

Du kan klikke med høyre museknapp på bestillingen (nivå 1 i listen) for å se på bestillingen. Du kan klikke med høyre museknapp på varen (nivå 2 i listen) for å se på varen.

## **Oppsummering**

Informasjonen under fanearket oppsummering kan du bruke for å sammenligne innkjøpsbudsjettet for varegruppen med det som allerede er bestilt. Verdien i 'Differanse' feltet fremkommer slik:

- Budsjett
- I bestilling (allerede bestilt)
- Total ordreverdi (verdien av dette bestillingsforslaget)
- = Differanse

| fotal ordre verdi |  | - OPI | Mai | Jun | Jui | Aug | Sep | Okt | Nov | Des |
|-------------------|--|-------|-----|-----|-----|-----|-----|-----|-----|-----|
|                   |  |       |     |     |     |     |     |     |     |     |
| bestilling        |  |       |     |     |     |     |     |     |     |     |
| udsjett           |  |       |     |     |     |     |     |     |     |     |
| Differanse        |  |       |     |     |     |     |     |     |     |     |

## 4.6.6.2 Avansert informasjon

## Hvis brukeren har krysset på Bestill maks, beregn best. tidspunkt:

Når brukeren trykker på knappen Lag bestillingsforslag, så er det prosedyren LagBestforslag på SQL serveren som lager forslaget. Denne prosedyren kan forandres for å endre hvordan bestillingsforslaget kalkuleres.

## Hvis brukeren IKKE har krysset på Bestill maks, beregn best. tidspunkt:

Da brukes en intern query som ikke kan forandres.

#### 4.7 **Remburs register**

Introduksjon...

**Remburs register finner du slik:** Velg 'Remburs register' fra 'Vare' menyen, følgende vindu vises:

| emburs Bestillinge               | r for denne Remburs      |          |                                 |                       |   |  |
|----------------------------------|--------------------------|----------|---------------------------------|-----------------------|---|--|
| Remburs info:                    |                          |          |                                 |                       |   |  |
| Rembursnummer:                   | 11                       |          |                                 |                       |   |  |
| Gyldig inntill:                  | 29.09.2005               | *        |                                 |                       |   |  |
| Beløp                            |                          |          |                                 |                       |   |  |
|                                  |                          |          |                                 |                       |   |  |
| 🔵 Inntill                        | (                        | Oirka    |                                 | 🔿 Eksakt              |   |  |
| Valuta: EUR                      | )                        | ✓ Beløp: |                                 | 234 🗸                 |   |  |
| Leveringsdetal                   | er:                      |          |                                 |                       |   |  |
| Dellevering:                     |                          |          | Omlasting:                      |                       |   |  |
| 🔘 tillatt                        | 💿 ikke tillati           | : ][(    | 💿 tillatt                       | 🔘 ikke tillatt        |   |  |
| Eventuell skpinig:               | sfrist (dato): 15.09.200 | )5 🗸 🗸   |                                 |                       |   |  |
| Forsendelse                      |                          |          |                                 |                       |   |  |
| Fra:                             |                          | T il:    | Oslo                            |                       |   |  |
| Oppdragsgiver:                   |                          |          | l faver av                      | (eksportør)           |   |  |
| Kunde:                           | 10000                    |          | Leverandør:                     | Testss                | ~ |  |
| Navn:                            | Athena AS                |          | Post 1                          |                       |   |  |
| Adresse:                         | Hovedlager               |          | Postnr pos                      |                       |   |  |
| Kontaktperson:                   |                          |          | Poststed po                     | ost                   |   |  |
| Leveringsbeting                  | gelser:                  |          |                                 |                       |   |  |
| Leveringsbetingel                | se: Tollpost             | 🗸 Stee   | t:                              |                       |   |  |
| Annet:                           |                          |          |                                 |                       |   |  |
| Retalbar ved:                    |                          |          |                                 |                       |   |  |
| _ standar rod.                   |                          |          |                                 |                       |   |  |
| <ul> <li>Presentasjor</li> </ul> | n av dokumenter          |          | <ul> <li>Antall dage</li> </ul> | er etter skipning     |   |  |
| 🔘 Annet                          |                          |          | 🔘 Antall dage                   | er etter presentasjon |   |  |
| Antall dager:                    | 2                        |          |                                 |                       |   |  |
| Annet:                           |                          |          |                                 |                       |   |  |
|                                  |                          |          |                                 |                       |   |  |
| A   Secondard                    | on NOP                   |          |                                 | sk book               |   |  |

| ispon                                                 | ibel mot følgende dokumenter:                                                                                                    |                  |                                                                                        |                                          |  |
|-------------------------------------------------------|----------------------------------------------------------------------------------------------------|------------------|----------------------------------------------------------------------------------------|------------------------------------------|--|
|                                                       | Faktura                                                                                                    |                  | Speditørerklæring (I                                                                   | FCR)                                     |  |
|                                                       | Fullt sett rene ombordkonnossementer utstedt til                                                                                                    | ordre og blanc   | o endossert                                                                            |                                          |  |
|                                                       | Forsikringspolise/sertifikat                                                                                                    |                  | Kombinert transport                                                                    | tdokument                                |  |
|                                                       | Opprinnelsesbevis                                                                                                    |                  | Avstemplet jernban                                                                     | efraktbrev                               |  |
| <b>~</b>                                              | Opprinnelsesbevis GSP form A                                                                                                    |                  | Flyfraktbrev                                                                           |                                          |  |
|                                                       | EUR-sertifikat                                                                                                    |                  | Bilfraktbrev (CMR)                                                                     |                                          |  |
| <b>~</b>                                              | Pakkliste                                                                                                    |                  |                                                                                        |                                          |  |
|                                                       |                                                                                                    |                  |                                                                                        |                                          |  |
| illegg:                                               | elle andre dokumenter (angi utsteder):<br>sbestemmelser:                                                                                                    |                  |                                                                                        |                                          |  |
| illegg:                                               | elle andre dokumenter (angi utsteder):<br><b>sbestemmelser:</b>                                                                                                    |                  | Forsikring dekke                                                                       | * 24                                     |  |
| illegg:<br>ankor                                      | elle andre dokumenter (angi utsteder):<br>sbestemmelser:<br>mkostninger i utlandet dekkes av:                                                                                                    |                  | Forsikring dekke                                                                       | 28 av                                    |  |
| illegg:<br>ankor                                      | elle andre dokumenter (angi utsteder):<br>sbestemmelser:<br>mkostninger i utlandet dekkes av:<br>aper    Selger                                                                                                    |                  | Forsikring dekke                                                                       | es av<br>O Selger                        |  |
| Eventue<br>iillegg:<br>ankor<br>O Kjø<br>Okum         | elle andre dokumenter (angi utsteder):<br>sbestemmelser:<br>mkostninger i utlandet dekkes av:<br>aper  Selger<br>ent levering senest:                                                                                                    |                  | Forsikring dekke                                                                       | s av<br>Selger                           |  |
| illegg:<br>ankor<br>Kjø<br>okum<br>21                 | elle andre dokumenter (angi utsteder):<br>sbestemmelser:<br>mkostninger i utlandet dekkes av:<br>aper  Selger<br>tent levering senest:<br>1 dager etter dato på skipningsdokumentene                                                                                  |                  | Forsikring dekke<br>Kiøper<br>Beløpet belastes<br>Konto nr: 220005                     | s av<br>Selger<br>min/vår:               |  |
| illegg:<br>ankor<br>Kie<br>okum<br>21<br>ekreft       | elle andre dokumenter (angi utsteder):<br>sbestemmelser:<br>mkostninger i utlandet dekkes av:<br>aper  Selger<br>ment levering senest:<br>dager etter dato på skipningsdokumentene<br>telse fra utenlandsk bank:                                                      |                  | Forsikring dekke<br>Kiøper<br>Beløpet belastes<br>Konto nr: 220005                     | es av<br>O Selger<br>s min/vår:<br>50500 |  |
| illegg:<br>ankor<br>Ki¢<br>okum<br>21<br>ekreft<br>Sk | elle andre dokumenter (angi utsteder):<br>sbestemmelser:<br>mkostninger i utlandet dekkes av:<br>aper  Selger<br>tent levering senest:<br>dager etter dato på skipningsdokumentene<br>telse fra utenlandsk bank:<br>tal tilføye sin bekreftelse  Skal ikke tilføy     | ye sin bekreftel | Forsikring dekke<br>Kiøper<br>Beløpet belastes<br>Kontonr: 220005<br>Kontonr: 220005   | es av<br>Selger<br>smin/vår:<br>50500    |  |
| ankor<br>Kjø<br>okum<br>21<br>ekreft<br>Sk<br>evilge  | elle andre dokumenter (angi utsteder):<br>sbestemmelser:<br>mkostninger i utlandet dekkes av:<br>aper  Selger<br>ent levering senest:<br>1 dager etter dato på skipningsdokumentene<br>telse fra utenlandsk bank:<br>tal tilføye sin bekreftelse  Skal ikke tilføget: | ye sin bekreftel | Forsikring dekke<br>Kjøper<br>Beløpet belastes<br>Konto nr: 220005<br>Konto nr: 11føye | es av<br>Selger<br>smin/vår:<br>50500    |  |

Remburs

**Remburs register** 

Nedenfor finner du en liste som forklarer hva som skal registreres i de forskjellige feltene.

## Remburs (Arkfane)

Remburs info

Rembursnummer Blablabla

**Gyldig inntil** Blablabla

<u>Beløp</u>

Inntil/Cirka/Eksakt Blablabla

Valuta Blablabla

**Beløp** Blablabla

Leveringsdetaljer

**Dellevering** Blablabla

Tillatt/lkke tillatt Blablabla

**Omlasting** Blablabla

Tillatt/lkke tillatt Blablabla

Eventuell skipningsfirst (dato) Blablabla

## **Forsendelse**

**Fra** Blablabla

**Til** Blablabla

**Oppdragsgiver** 

**Kunde** Blablabla

**Navn** Blablabla

Adresse Blablabla

Kontaktperson Blablabla

## I favør av (eksportør)

Leverandør Blablabla

Navn Blablabla

### Adresse Blablabla

Kontaktperson Blablabla

## Leveringsbetingelse

Leveringsbetingelse Blablabla

**Sted** Blablabla

Annet Blablabla

## Betalbar ved

- Presentasjon av dokumenter
- Antall dager etter skipning
- Annet
- Antall dager etter presentasjon

Antall dager Blablabla

**Annet** Blablabla

I Sparebanken NOR / I Utenlandsk bank Blablabla

Rembursen skal være overtrekkbar Blablabla

#### Varebetegnelse (Fortrinnsvis på engelsk)

#### Disponibel mot følgende dokumenter

Faktura Blablabla

Fullt sett rene ombordkonnossementer utstedt til ordre og blanco endossert Blablabla

Forsikringspolise/sertifikat Blablabla

**Opprinnelsesbevis** Blablabla

**Opprinnelsesbevis GSP form A** Blablabla

**EUR-sertifikat** 

Blablabla

Pakkliste Blablabla

Speditørerklæring (FCR) Blablabla

Kombinert transportdokument Blablabla

Avstemplet jernbanefraktbrev Blablabla

Flyfraktbrev Blablabla

Bilfraktbrev (CMR) Blablabla

Eventuelle andre dokumenter (angi utsteder) Blablabla

#### **Tilleggsbestemmelser**

Bankomkostninger i utlandet dekkes av

Kjøper/Selger Blablabla

## Forsikring dekkes av

Kjøper/Selger Blablabla

## Dokument levering senest

### Beløpet belastes min/vår

Konto nummer Blablabla

## Bekreftelse fra utenlandsk bank

- Skal tilføye sin bekreftelse
- Skal ikke tilføye sin bekreftelse
- Kan tilføye sin bekreftelse

## **Bevilget**

Bevilget dato Blablabla

## Bestillinger for denne Remburs (Arkfane)

#### 193 Athena Brukerhåndbok

|   | Remburs Bestillinge | er for denne Remburs |        |             |
|---|---------------------|----------------------|--------|-------------|
|   | Bestillingnr        | Dato                 | Status | Tillegsinfo |
|   |                     |                      |        |             |
|   |                     |                      |        |             |
|   |                     |                      |        |             |
|   |                     |                      |        |             |
| - |                     |                      |        |             |

Remburs Bestillinger for denne Remburs

Bestillingsnummer Blablabla

Dato Blablabla

Status Blablabla

**Tilleggsinfo** Blablabla

# 4.8 Kampanjer og pristilbud

I dette vinduet registrerer du midlertidige og permanente prisendringer. Disse prisene vil sendes til kasseapparatene på de aktuelle fra og til datoene som oppgis.

Du vil også kunne sammenligne forventet effekt (salg) og oppnådd effekt. Se forklaring på hvert felt nedenfor for detaljert forklaring.

| Detaljer                                                            |                            |                  |                    |                 |                              |                  |                      |             |                     |          |
|---------------------------------------------------------------------|----------------------------|------------------|--------------------|-----------------|------------------------------|------------------|----------------------|-------------|---------------------|----------|
| Periode (ååuu):                                                     |                            | Status:          |                    | Følgende avdel  | inger: 🗋 🛚                   | ly 🗙 <u>S</u> le | tt Legg til alle av  | d           |                     |          |
| 0735                                                                | 2163                       | l arbeid innkjøp | •                  | Kundenr.        | Avd. nr.                     | _∆ Avdelin       | g                    |             |                     | -        |
| Tilbudet gjelder                                                    | i følgende dato intervall: | Følgende priska  | ategori:           | 19000           | 06                           | Slepen           | dveien 60, Bærum     |             |                     |          |
| 28.08.2007                                                          | • 04.09.2007 •             | Utsalgspris 1    | *                  | 18700           | 07                           | Førde T          | org, Førde           |             |                     |          |
| Permanent                                                           | nedorisina                 |                  |                    | 18000           | 18000 08 Hillevåg, Stavanger |                  |                      |             |                     |          |
| 12000 09 Guiskogen Senter, Drammen                                  |                            |                  |                    |                 |                              |                  |                      |             |                     |          |
| Periode med justert min. punkt: 14500 10 Tolvkanten Kilen, Tønsberg |                            |                  |                    |                 |                              |                  |                      |             |                     |          |
| 21.08.2007                                                          | ✓ 01.09.2007 ✓             |                  |                    | 18500           | ) 11                         | Internel         | tbutikk - Liertoppen | Kjøpesenter |                     |          |
|                                                                     |                            |                  |                    | 10002           | 2 110                        | Vareho           | tell                 |             |                     |          |
| Velg vare                                                           | grupper for tilbud         |                  |                    | 22900           | 0 112                        | Jernbar          | negaten 6, Kongsvin  | ger         |                     |          |
|                                                                     |                            |                  |                    | 2330            | 1113                         | Amh His          | steinvik             |             |                     |          |
| 10 X 🖘                                                              |                            |                  |                    |                 |                              |                  |                      |             |                     | ÷        |
| Varer på tilbud/k                                                   | kampanje Annonseinfo       | Pristilbudlogg   |                    |                 |                              |                  |                      |             |                     |          |
| Prosentsats: 0                                                      | Sett prosent fo            | or alle linjer   |                    | Sist oppdatert: | 22.08.07 20:40               | 0:31 Opp         | dater                |             | <b>V</b>            | /is hint |
| Planlegging 🖉                                                       | Analyse                    |                  |                    |                 |                              |                  |                      |             |                     |          |
| Varenummer                                                          | Navn                       |                  | Hovedvaregruppe    | Utsalgspris 1   | Tilbudspris                  | % endring        | Kampanjekostpris     | DGi%        | Planlagt plassering | End      |
| 1510-200-01                                                         | DUN DYNE/PUTE SET          | T 140x200+50x    | 0700 Dyner og pute | 1899,9          | 1 329,93                     | -30              | 276,55               | 74          |                     |          |
| 1510-210-01                                                         | DUN DYNE/PUTE SET          | T 150x210 50x6   | 0700 Dyner og pute | 1799,9          | 1 259,93                     | -30              | 228,16               | 77,4        |                     |          |
| 1510-220-01                                                         | DUN DYNE/PUTE SET          | T 140x220 50x;   | 0700 Dyner og pute | 1999,9          | 1 399,93                     | -30              | 290,38               | 74,1        |                     |          |
| 1516-040-40                                                         | DUN INNLEGGS PUTE          | 40x40cm          | 0700 Dyner og pute | 49,9            | 34,93                        | -30              | 7,12                 | 74,5        |                     |          |
| 1522-200-00                                                         | HVIT GÅSEDUN DYNE          | 140x200cm        | 0700 Dyner og pute | 2199,9          | 1 539,93                     | -30              | 250,00               | 79,7        |                     |          |
| 1522-220-00                                                         | HVIT GÅSEDUN DYNE          | 140x220cm        | 0700 Dyner og pute | 2399            | 1 679,30                     | -30              | 298,00               | 77,8        |                     |          |
| 1522-222-00                                                         | HVIT GÅSEDUN DYNE          | 200x200cm HV     | 0700 Dyner og pute | 3499,9          | 2 449,93                     | -30              | 500,00               | 74,5        |                     |          |
| 1523-050-70                                                         | HVIT ANDEDUN PUTE          | 50x70cm 3 LA     | 0700 Dyner og pute | 199,9           | 139,93                       | -30              | 30,00                | 73,2        |                     |          |
|                                                                     |                            |                  |                    |                 |                              |                  |                      |             |                     | ~        |
|                                                                     |                            |                  |                    |                 |                              |                  |                      |             |                     |          |
| <                                                                   |                            |                  |                    |                 |                              |                  |                      |             |                     | >        |

Figuer over: Pristilbud

| Varer på tilbud Annonseinfo Pristilbudlogg  |                                     |             |              |           |       |                                     |  |  |  |  |
|---------------------------------------------|-------------------------------------|-------------|--------------|-----------|-------|-------------------------------------|--|--|--|--|
| Prosentsats: 0 Sett prosent for alle linjer |                                     |             |              |           |       |                                     |  |  |  |  |
| Varenummer                                  | Navn                                | Tilbudspris | Ordinær pris | % endring | A3 A4 | Kostpris ef. antall Makslagerfaktor |  |  |  |  |
| 100033                                      | Lagringsmedia Tape 3,2GB HP Color-  | 2,00        | 50,00        | -96,00    |       | 1                                   |  |  |  |  |
| 109386                                      | 3Com OfficeConnect Switch 8 Plus ,8 | 66,00       | 40,00        | 65,00     |       | 2                                   |  |  |  |  |
| 114801                                      | Panasonic DVD-RAM plate 1stk 4,76   | 100,00      | 40,00        | 150,00    |       | 3                                   |  |  |  |  |
| 114802                                      | Panasonic DVD-RAM Plate 1stk 9,40   |             | 40,00        | -100,00   |       | 4                                   |  |  |  |  |
| 300189                                      | Hitachi Deskstar 7K250 250GB IDE 4  |             | 40,00        | -100,00   |       | 5                                   |  |  |  |  |
| 300853                                      | Nokia 6610i Grey 900/1800/1900, G   |             | 40,00        | -100,00   |       | 6                                   |  |  |  |  |
| 301040                                      | Fujitsu 80GB 4200RPM IDE ATA/10(    |             | 40,00        | -100,00   |       | 7                                   |  |  |  |  |
| 301247                                      | Sony CyberShot DSC-P120 (EU) 5.0N   | 2,00        | 40,00        | -95,00    |       | 8                                   |  |  |  |  |
| 301272                                      | Sony CyberShot DSC-W12 (EU) 5.0№    | 77,00       | 40,00        | 92,50     |       | 9                                   |  |  |  |  |
|                                             |                                     |             |              |           |       |                                     |  |  |  |  |

Figuer over: Pristilbud - Varer på tilbud

## 195 Athena Brukerhåndbok

| /arer på tilbud Annonseinfo Pristilbudlogg               |  |
|----------------------------------------------------------|--|
| Innrykksdato(er): Materiellfrist(er): Farger:<br>4F • SH |  |
| Størrelse:                                               |  |
| Annonseres i: Diverse info:                              |  |
| Her kan du skrive                                        |  |
|                                                          |  |

Figuer over: Pristilbud - Annonseinfo

| Varer på tilbud Annonseinfo Pristilbudlogg |         |      |        |
|--------------------------------------------|---------|------|--------|
| Internkunde ⊽ Kassen △ Va_ID               | Va_Navn | Dato | Bruker |
|                                            |         |      |        |
|                                            |         |      |        |
|                                            |         |      |        |
|                                            |         |      |        |
|                                            |         |      |        |
|                                            |         |      |        |

Figuer over: Pristilbud - Pristilbudlogg

Nedenfor finner du en liste som forklarer hva som skal registreres i de forskjellige feltene.

## Felt forklaring

#### Periode (ååuu)

Athena vil automatisk fylle inn år og uke basert på start dato. Denne informasjonen er for å identifisere en kampanjestart til år/uke.

#### Tilbudet gjelder i følgende dato intervall

Den oppgitte prisen vil gjelde fra og med samt til og med de oppgitte datoer. Det er verdt å merke seg at hvis du krysser av for "Permanent nedprising", så har ikke "til dato" noen effekt.

#### Status

| l arbeid<br>innkjøp: | Status ved opprettelse av nytt pristilbud. Du kan fortsatt forandre på tilbudet                                                                                                    |
|----------------------|----------------------------------------------------------------------------------------------------|
| Godkjent<br>innkjøp: | Settes av innkjøp når de er ferdig med å planlegge tilbudet/kampanjen.                                                                                                    |
| Endelig<br>godkjent: | Settes når kampanjen er klar og ingen flere endringer skal gjøres. Det er<br>ikke mulig å endre pristilbudet etter at kampanjen er endelig godkjent. NB!<br>Det er heller ikke mulig å endre en kamapnje/pristilbud etter at startdatoen<br>er passert. |

## Følgende priskategori

Her oppgis priskategorien som brukes som utgangspunkt for nedprisingen.

#### Permanent nedprising

Sett kryss her hvis prisendringen er permanent. Ved permanent nedprising, så vil Athena oppdatere den opprinnelige prisen og sette den lik den oppgitte tilbudsprisen. Ved ikke permanente nedprisinger så vil ikke Athena endre prisen i Athena, men kun bruke den oppgitte tilbudsprisen til å oppdatere kasseapparatene.

#### Periode med justert min. punkt

Ved å oppgi et datointervall her, så kan du bestemme at Athena skal bruke kampanjens min. punkt i dette dato intervallet. Dette datointervallet vil gjerne starte litt før selve kampanjen, fordi du ønsker å fylle opp butikken før kampanjen starter. På samme måte vil den gjerne slutte litt før, fordi du ikke ønsker å fylle på butikken helt frem til kampanjeslutt (transport tider). Når du endrer kampanjens start dato, så vil start dato for min. pkt. settes en uke før denne dato. Når du endrer kampanjens slutt dato, så vil slutt dato for min. pkt. settes 3 dager før denne dato.

#### Velg varegrupper for tilbud (knapp)

Med denne funksjonen kan du velge varegrupper som skal legges inn i pristilbudet. Dette for å enkle innlegging.

#### Oppdatere følgende i vare

#### Utgått

Gjelder ved permanent nedprising. Hvis du setter kryss her, så vil verdien "Utgått" i vare vinduet slåes på når prisen endres på start dato.

#### Med på lister

Gjelder ved permanent nedprising. Hvis du setter kryss her, så vil verdien "Med på lister" i vare vinduet slåes på når prisen endres på start dato.

#### Kampanje

Gjelder ved permanent nedprising. Hvis du setter kryss her, så vil verdien "Kampanje" i vare vinduet slåes på når prisen endres på start dato.

#### Varetype

Gjelder ved permanent nedprising. Hvis du setter kryss her, så vil verdien "Varetype" i vare vinduet slåes på når prisen endres på start dato.

#### Følgende avdelinger

Et pristilbud gjelder for en eller flere avdelinger. Merk at permanente pristilbud uansett gjelder for alle avdelinger.

## Ny (knapp)

Legg til en ny avdeling i listen over avdelinger tilbudet skal gjelde for.

#### Slett (knapp)

Fjern en avdeling i listen over avdelinger tilbudet skal gjelde for.

#### Legg til alle avd (knapp)

Legger til alle avdelinger i listen over avdelinger tilbudet skal gjelde for.

#### Kundenr.

Viser kundenummeret til avdelingen.

#### Avd.nr.

Viser avdelingsnummeret til avdelingen.

## Avdeling

Viser avdelingsnavnet til avdelingen.

#### Varer på tilbud/kampanje

Listen viser alle varer som er omfattet av tilbudet.

#### Prosentsats

Her kan du skrive inn en prosentssats og deretter klikke på knappen "Sett prosent for alle linjer", så vil Athena automatisk sette tilbudsprisen lik utgangsprisen minus denne prosentsatsen.

#### Sett prosent for alle linjer (knapp)

Se ovenfor.

#### Planlegging

I planlegging delen av kampanjevinduet så legger du inn detaljer for hver vare som skal være med på kampanjen. En forklaring til hvert enkelt felt ser du nedenfor.

For å oppdatere feltene beholdningsfeltene og de andre kalkulerte feltene, så klikker du på knappen "Oppdater". Kampanjen vil da vise verdien på det tidspunktet du klikker på knappen, og vil ikke forandre seg før du klikker på knappen neste gang.

#### Varenummer

Varenummeret på varen som er på tilbud

Navn Navnet på varen som er på tilbud

#### Hovedvaregruppe

Toppnivået i varegruppestrukturen for denne varen.

#### Ordinær pris (viser navnet på priskategorien)

Dette er den ordinære opprinnelige prisen som skal endres under kampanjen.

#### Tilbudspris

Dette er den endrede kampanjeprisen.

#### % Endring

Viser prisendringen i % i forhold til opprinnelig pris. Tips! Du kan også skrive inn en rabattsats for å regne deg frem til tilbudsprisen. Husk negativ verdi ved rabatt, og positiv verdi ved prisøke.

#### Kampanjekostpris

Dette er kostprisen på varen som er på kampanje. Hvis du f.eks. har fått en annen kostpris på innkjøp av varene som er på kampanje, så kan du skrive inn kostprisen her slik at denne benyttes ved beregning av dekningsbidrag når omsetningstall hentes inn fra kasseapparatene.

#### DG i %

Dekningsgraden viser dekningsbidraget i prosent av omsetningen (eks. mva.).

#### Planlagt plassering

Planlagt plassering (ved planlegging av kampanjen) av produktet i katalog/markedsføring.

#### **Endelig plassering**

Plasseringen av produktet i katalog/markedsføring under kampanjen.

#### A3

Indikerer om det skal produseres A3 plakater i forbindelse med tilbudet. Dette er kun en informasjon og har ingen videre logikk i Athena.

## **A4**

Indikerer om det skal produseres A4 plakater i forbindelse med tilbudet. Dette er kun en informasjon og har ingen videre logikk i Athena.

#### Salg siste 90 dager

Viser antall solgte enheter fra dato for siste oppdatering og 90 dager bakover.

#### Beholdning hovedlager

Viser antall enheter på hovedlageret ved siste oppdatering.

#### Beholdning butikker

Viser antall enheter for alle butikker ved siste oppdatering.

#### Total beholdning

Viser total beholdning ved siste oppdatering, både butikker og hovedlager.

#### I bestilling

Antall varer i bestilling fram til 14 dager før første kampanjedag basert på forventet inndato. Dersom forventet inndato ikke er satt kommer ikke eventuell bestilling med. Trykk Oppdater hvis du vil oppdatere til dagens situasjon.

#### Est. beh. ved kampanjestart

Viser estimert beholdning ved kampanjestart. Ved å sammenligne denne verdien med "Behov samlet min. pkt." så vil du raskt se om du har nok varer til utdeling.

Verdien beregnes slik:

Total beholdning

- Estimert salg i perioden frem til kampanjestart, basert på salget (3 mnd. glidende gjennomsnitt)

+ Varer som forventes inn frem til kampanjestart ( I bestilling )

= Est. beh. ved kampanjestart

#### Totalt tilgjengelig

Totalt tilgjengelig antall i kampanjeperioden (antall i bestilling + beholdning).

#### Dagens min. punkt

Normalverdi for minimumslager som hentes vare varekortet.

#### Justert min. punkt

Minimumslager i kampanjeperioden. Hvis du fyller ut dette feltet, så vil denne verdien overstyre 'Min. lager' som er oppgitt på varekortet så lenge kampanjeperioden varer. Det gjelder dog ikke for permanente pristilbud.

#### Behov samlet min. pkt.

Denne verdien fremkommer ved å summere lagerfaktoren til alle avdelinger, og multiplisere denne med justert min. punkt. Hvis ikke justert min. pkt. er utfylt, så vil Athena bruke min. lager på varekortet.

## Makslagerfaktor (dette feltet er ikke synlig for alle kunder)

Ved utdeling av varer så vil Athena multiplisere normal makslagerfaktor med denne faktoren hvis den er oppgitt. Denne funksjonen kan være nyttig hvis du vil øke normal beholdning av en vare i kampanjeperioden.

#### Estimert salg

Estimert salgsvolum (antall) i kampanjeperioden.

## **Estimert omsetning**

Estimert omsetning eks. mva (beregnet).

#### Estimert db

Estimert dekningsbidrag (beregnet).

#### Estimert dg

Estimert dekningsgrad (beregnet).

#### Analyse

I analyse delen av kampanjevinduet så kan du se oppnådd kampanjeeffekt for hver vare. En forklaring til hvert enkelt felt ser du nedenfor.

For å oppdatere feltene omsetningsfeltene og de andre kalkulerte feltene, så klikker du på knappen "Oppdater". Kampanjen vil da vise verdien på det tidspunktet du klikker på knappen, og vil ikke forandre seg før du klikker på knappen neste gang.

#### Varenummer

Varenummeret på varen som er på tilbud

#### Navn

Navnet på varen som er på tilbud.

#### Hovedvaregruppe

Toppnivået i varegruppestrukturen for denne varen.

#### Utsalgspris

Dette er den ordinære opprinnelige prisen som skal endres under kampanjen.

#### Tilbudspris

Dette er den endrede kampanjeprisen.

#### Kampanjekostpris

Dette er kostprisen på varen som er på kampanje. Hvis du f.eks. har fått en annen kostpris på innkjøp av varene som er på kampanje, så kan du skrive inn kostprisen her slik at denne benyttes ved beregning av dekningsbidrag når omsetningstall hentes inn fra kasseapparatene.

#### Estimert antall

Estimert salgsvolum (antall) i kampanjeperioden.

#### **Oppnådd antall**

Antall solgte enheter i kampanjen.

#### Oppnådd oms.

Omsetning eks. mva. i kampanjen.

#### Oppnådd db

Dekningsbidrag i kampanjen.

#### Oppnådd dg

Dekningsgrad i kampanjen.

#### Annonseinfo

Annonseinformasjonen som du legger inn har ingen annen funksjon i Athena enn opplysningsformål.

## Innrykksdato(er)

Oppgi dato(er) for innrykk hvis kampanjen skal annonseres i blader, aviser osv.

## Materiellfrist(er)

Tidsfrist for levering av annonsemateriell til trykkeri.

## Størrelse

Størrelse av annonse

## Annonseres i

Oppgi annonsemedium (navn på avis osv.)

#### **Diverse info**

Oppgi annen releavt informasjon vedrørende annonsering.

## Farger

4F 4 farger

**SH** Svart/hvitt

## Pristilbudlogg

Pristilbud loggen viser hvilke kasseapparater som har mottatt oppdatering (hvilke kasser tilbudet er sendt til). Loggen kan brukes for å kontrollere at et tilbud faktisk er sendt til kassen.

## Internkunde

Avdelingen tilbudet er sendt til.

## Kassen

Kassenummeret tilbudet er sendt til.

## Va\_ID

Varenummeret som er sendt.

Va\_Navn Varenavnet som er sendt.

Dato tilbudet ble sendt.

## Bruker

Brukerkoden som sendte tilbudet.

#### 4.8.1 Opprette en kampanje/pristilbud

- Slik går du frem for å opprette en ny kunde: 1. Først åpner du vinduet ved å velge 'Kampanjer og pristilbud' fra 'Vare' menyen.
- Klikk deretter på ikonet for 'Ny registrering', D, eller trykk Ctrl+N på tastaturet.
   Fyll ut feltene slik det står beskrevet under Pristilbud.

# 4.8.2 Velg varegrupper for tilbud

Slik velger du varegrupper for tilbud:

Ingen funksjon??

# 4.9 Salgsbudsjett

Salgsbudsjettet brukes for å legge inn budsjettert omsetning og dekningsbidrag, samt å sammenligne dette mot opnådde resultater.

Salgsbudsjett modulen består av 3 faneark som følger:

## Salgsrapport

Sammenligner budsjett med oppnådd resultat.

## Salgsbudsjett

Innlegging av budsjettert omsetning eks. mva.

## Salgsbudsjett DB

Innlegging av budsjettert dekningsbidrag.

## 4.9.1 Salgsrapport

Under dette fanearket i salgsbudsjett modulen kan du sammenligne budsjett med oppnådd resultat.

| Salgsrapport Salgsbudsjett Salgsbudsjett DB |         |          |           |         |         |        |   |
|---------------------------------------------|---------|----------|-----------|---------|---------|--------|---|
| Hittil                                      |         |          | Per       |         |         |        |   |
| Varegruppe                                  | Oppnådd | Budsjett | % Oppnådd | Jan     | Feb     | Mar    |   |
| 🙂 0100 Gardiner                             | 0       | 601 523  | 0,00      |         |         |        |   |
| 😐 0200 Oppheng                              | 0       | 0        |           |         |         |        |   |
| 🕀 0300 Pynteputer                           | 0       | 0        |           |         |         |        |   |
| 😐 0400 Pledd                                | 0       | 0        |           |         |         |        |   |
| 🖶 0500 Dekketøy                             | 0       | 0        |           |         |         |        |   |
| 😐 0600 Sengetøy                             | 0       | 0        |           |         |         |        |   |
| 🖶 0700 Dyner og puter                       | 0       | 0        |           |         |         |        |   |
| 😑 0800 Barn/ungdom                          | 0       | 0        |           |         |         |        |   |
| - 0810 Gardiner                             | 438 832 | 0        |           | 210 717 | 168 031 | 60 084 |   |
| - 0820 Sengesett                            | 675 554 | 0        |           | 290 958 | 297 270 | 87 326 |   |
| 0830 Pynteputer                             | 386 507 | 0        |           | 197 873 | 147 959 | 40 675 |   |
| <sup></sup> 0840 Pledd                      | 132 601 | 0        |           | 56 820  | 52 010  | 23 771 |   |
| - 0850 Håndklær                             | 161 947 | 0        |           | 87 262  | 60 21 9 | 14 466 |   |
| ··· 0860 Tepper                             | 153 208 | 0        |           | 75 701  | 60 840  | 16 667 |   |
| 0870 Bamser                                 | 392 128 | 0        |           | 186 540 | 166 508 | 39 080 |   |
| - 0880 Barn/ungdom - Diverse                | 0       | 0        |           |         |         |        |   |
| <sup></sup> 0890 Barn/ungdom - Utgått       | 0       | 0        |           |         |         |        |   |
| 🗉 0900 Kjøkken                              | 0       | 0        |           |         |         |        |   |
|                                             | 0       | 0        |           |         |         |        |   |
| 🗉 1100 Bad                                  | 0       | 0        |           |         |         |        |   |
| 🕀 2000 Diverse                              | 0       | 0        |           |         |         |        |   |
| 🗉 8000 Inventar og utstyr                   | 0       | 0        |           |         |         |        |   |
| 🐵 9000 lkke salgsvarer                      | 0       | 0        |           |         |         |        |   |
|                                             |         |          |           |         |         |        |   |
|                                             |         |          |           |         |         |        |   |
|                                             |         |          |           |         |         |        |   |
| <                                           |         |          |           |         |         |        | > |

## Funksjoner

Tast årstall, og klikk Vis 2007 🚔 🛛 Vis 🛛 Oppdater

#### Valg av årstall

Velg et årstall og klikk på "Vis" knappen for å vise salgsrapporten for det aktuelle året.

### Oppdater

For å vise oppdatert oppnådd omsetning, så klikker du på knappen "Oppdater".

## Felt forklaring

#### Varegruppe

Hierarkisk (trestruktur) visning av varegrupper. Tallene som vises på et nivå er alltid summen av underliggende nivåer.

## Oppnådd

Akkumulert oppnådd omsetning eks. mva. hittil i år.

#### Budsjett

Budsjettert omsetning eks. mva. for det året som vises i toppen av vinduet.

#### % oppnådd

Viser oppnådd resultat i % av budsjettert omsetning. Eksempel: Hvis budsjettert omsetning er 100.000,- og oppnådd resultat er 35.000,- så vil % oppnådd være 35%.

#### Per (Jan-Des samt total)

Viser oppnådd omsetning eks. mva. per måned.

## 4.9.2 Salgsbudsjett

Under dette fanearket i salgsbudsjett modulen kan du legge inn budsjettert omsetning eks. mva. for hver måned i det året som du har valgt.

Når du legger inn en verdi på et overordnet nivå så vil Athena automatisk fordele verdien på de underliggende nivåer. Følgende regel gjelder ved fordeling nedover:

- Hvis underliggende nivåer ikke har verdier fra før, så vil den inntastede verdien fordeles likt nedover.
- Hvis underliggende nivåer allerede en verdi, så vil verdien endres prosentmessig tilsvarende den prosentmessige endringen på overliggende nivå.

Ved inntasting av verdier på underliggende nivåer, så vil Athena automatisk akkumulere oppover til overliggende nivåer.

| Varegruppe         Jan         Feb         Mar         Apr         Mai         Jun         Apr           0100 Gardiner         600000         323         300         400         500         0           0200 Oppheng         0         0         0         0         0         0         0         0           0300 Pynteputer         0         0         0         0         0         0         0         0         0         0         0         0         0         0         0         0         0         0         0         0         0         0         0         0         0         0         0         0         0         0         0         0         0         0         0         0         0         0         0         0         0         0         0         0         0         0         0         0         0         0         0         0         0         0         0         0         0         0         0         0         0         0         0         0         0         0         0         0         0         0         0         0         0         0         0                                                                                                    | Salgsrapport Salgsbudsjett Salgsbudsjett [ | )B      |     |     |     |     |     |   |
|----------------------------------------------------------------------------------------------------|--------------------------------------------|---------|-----|-----|-----|-----|-----|---|
| # 0100 Gardiner       600 000       323       300       400       500       0         # 0200 Dpyheng       0       0       0       0       0       0       0         # 0300 Pyhteputer       0       0       0       0       0       0       0         # 0400 Pyhteputer       0       0       0       0       0       0       0         • 0410 Andre pledd       0       0       0       0       0       0       0       0         • 0430 Pledd       0       0       0       0       0       0       0       0         • 0430 Ulpledd       0       0       0       0       0       0       0       0         • 0450 Petspledd       0       0       0       0       0       0       0       0         • 0450 Petspledd       0       0       0       0       0       0       0       0       0       0         • 0450 Petspledd       0       0       0       0       0       0       0       0       0       0       0       0       0       0       0       0       0       0       0       0       0<                                                                                                    | Varegruppe                                 | Jan     | Feb | Mar | Apr | Mai | Jun | ~ |
| Image: Cost of Cost of  | 🖶 0100 Gardiner                            | 600 000 | 323 | 300 | 400 | 500 | 0   |   |
| IIII 0300 Pynteputer       0       0       0       0       0       0       0       0       0       0       0       0       0       0       0       0       0       0       0       0       0       0       0       0       0       0       0       0       0       0       0       0       0       0       0       0       0       0       0       0       0       0       0       0       0       0       0       0       0       0       0       0       0       0       0       0       0       0       0       0       0       0       0       0       0       0       0       0       0       0       0       0       0       0       0       0       0       0       0       0       0       0       0       0       0       0       0       0       0       0       0       0       0       0       0       0       0       0       0       0       0       0       0       0       0       0       0       0       0       0       0       0       0       0       0       0       0                                                                                                    | 🖶 0200 Oppheng                             | 0       | 0   | 0   | 0   | 0   | 0   |   |
| © 0400 Pledd       0       0       0       0       0       0       0         0400 Andre pledd       0       0       0       0       0       0       0         0420 Fleecepledd       0       0       0       0       0       0       0         0400 Pledpledd       0       0       0       0       0       0       0       0         0440 Plence og standpledd       0       0       0       0       0       0       0         0460 Saueskinn       0       0       0       0       0       0       0       0         0480 Pledd - Utgått       0       0       0       0       0       0       0       0       0       0       0       0       0       0       0       0       0       0       0       0       0       0       0       0       0       0       0       0       0       0       0       0       0       0       0       0       0       0       0       0       0       0       0       0       0       0       0       0       0       0       0       0       0       0       0                                                                                                    | 0300 Pynteputer                            | 0       | 0   | 0   | 0   | 0   | 0   |   |
| -0410 Andre pledd       0       0       0       0       0       0         -0420 Fleecepledd       0       0       0       0       0       0         -0430 Ullpledd       0       0       0       0       0       0       0         -0430 Ullpledd       0       0       0       0       0       0       0       0         -0450 Petspledd       0       0       0       0       0       0       0       0         -0450 Petspledd       0       0       0       0       0       0       0       0       0         -0430 Ullpledd · Diverse       0       0       0       0       0       0       0       0       0       0       0       0       0       0       0       0       0       0       0       0       0       0       0       0       0       0       0       0       0       0       0       0       0       0       0       0       0       0       0       0       0       0       0       0       0       0       0       0       0       0       0       0       0       0       0                                                                                                    | 🖨 0400 Pledd                               | 0       | 0   | 0   | 0   | 0   | 0   |   |
| -0420 Fleecepledd         0         0         0         0         0         0         0         0         0         0         0         0         0         0         0         0         0         0         0         0         0         0         0         0         0         0         0         0         0         0         0         0         0         0         0         0         0         0         0         0         0         0         0         0         0         0         0         0         0         0         0         0         0         0         0         0         0         0         0         0         0         0         0         0         0         0         0         0         0         0         0         0         0         0         0         0         0         0         0         0         0         0         0         0         0         0         0         0         0         0         0         0         0         0         0         0         0         0         0         0         0         0         0         0         0                                                                                                    | - 0410 Andre pledd                         | 0       | 0   | 0   | 0   | 0   | 0   |   |
| -0430 Ulpledd         0         0         0         0         0           -0430 Ulpledd         0         0         0         0         0         0           -0450 Pelspledd         0         0         0         0         0         0         0         0         0         0         0         0         0         0         0         0         0         0         0         0         0         0         0         0         0         0         0         0         0         0         0         0         0         0         0         0         0         0         0         0         0         0         0         0         0         0         0         0         0         0         0         0         0         0         0         0         0         0         0         0         0         0         0         0         0         0         0         0         0         0         0         0         0         0         0         0         0         0         0         0         0         0         0         0         0         0         0         0         0                                                                                                    | 0420 Fleecepledd                           | 0       | 0   | 0   | 0   | 0   | 0   |   |
| 0440 Picnic- og strandpledd         0         0         0         0         0           -0450 Felspledd         0         0         0         0         0         0         0         0         0         0         0         0         0         0         0         0         0         0         0         0         0         0         0         0         0         0         0         0         0         0         0         0         0         0         0         0         0         0         0         0         0         0         0         0         0         0         0         0         0         0         0         0         0         0         0         0         0         0         0         0         0         0         0         0         0         0         0         0         0         0         0         0         0         0         0         0         0         0         0         0         0         0         0         0         0         0         0         0         0         0         0         0         0         0         0         0         0                                                                                                    | 0430 Ullpledd                              | 0       | 0   | 0   | 0   | 0   | 0   |   |
| □0450 Pelspledd       0       0       0       0       0       0       0         □0460 Saueskinn       0       0       0       0       0       0       0       0         □0480 Pledd - Diverse       0       0       0       0       0       0       0       0       0       0       0       0       0       0       0       0       0       0       0       0       0       0       0       0       0       0       0       0       0       0       0       0       0       0       0       0       0       0       0       0       0       0       0       0       0       0       0       0       0       0       0       0       0       0       0       0       0       0       0       0       0       0       0       0       0       0       0       0       0       0       0       0       0       0       0       0       0       0       0       0       0       0       0       0       0       0       0       0       0       0       0       0       0       0       0       0                                                                                                    | - 0440 Picnic- og strandpledd              | C       | 0   | 0   | 0   | 0   | 0   |   |
| -0460 Saueskinn       0       0       0       0       0       0         -0480 Pledd - Diverse       0       0       0       0       0       0       0         -0490 Pledd - Utgått       0       0       0       0       0       0       0       0       0       0       0       0       0       0       0       0       0       0       0       0       0       0       0       0       0       0       0       0       0       0       0       0       0       0       0       0       0       0       0       0       0       0       0       0       0       0       0       0       0       0       0       0       0       0       0       0       0       0       0       0       0       0       0       0       0       0       0       0       0       0       0       0       0       0       0       0       0       0       0       0       0       0       0       0       0       0       0       0       0       0       0       0       0       0       0       0       0       0<                                                                                                    | 0450 Pelspledd                             | 0       | 0   | 0   | 0   | 0   | 0   |   |
| □ 0480 Pledd - Diverse       0       0       0       0       0       0       0       0       0       0       0       0       0       0       0       0       0       0       0       0       0       0       0       0       0       0       0       0       0       0       0       0       0       0       0       0       0       0       0       0       0       0       0       0       0       0       0       0       0       0       0       0       0       0       0       0       0       0       0       0       0       0       0       0       0       0       0       0       0       0       0       0       0       0       0       0       0       0       0       0       0       0       0       0       0       0       0       0       0       0       0       0       0       0       0       0       0       0       0       0       0       0       0       0       0       0       0       0       0       0       0       0       0       0       0       0       0 <td>0460 Saueskinn</td> <td>0</td> <td>0</td> <td>0</td> <td>0</td> <td>0</td> <td>0</td> <td></td>                                                                                                    | 0460 Saueskinn                             | 0       | 0   | 0   | 0   | 0   | 0   |   |
| Odg0 Piedd - Utgått         O         O                                                                                                    | 0480 Pledd - Diverse                       | 0       | 0   | 0   | 0   | 0   | 0   |   |
| Image: Construction of the structure       0       0       0       0       0       0       0       0       0       0       0       0       0       0       0       0       0       0       0       0       0       0       0       0       0       0       0       0       0       0       0       0       0       0       0       0       0       0       0       0       0       0       0       0       0       0       0       0       0       0       0       0       0       0       0       0       0       0       0       0       0       0       0       0       0       0       0       0       0       0       0       0       0       0       0       0       0       0       0       0       0       0       0       0       0       0       0       0       0       0       0       0       0       0       0       0       0       0       0       0       0       0       0       0       0       0       0       0       0       0       0       0       0       0       0       0                                                                                                    | 0490 Pledd - Utgått                        | 0       | 0   | 0   | 0   | 0   | 0   |   |
| Image: Construction of the structure of the structure of the | 🖶 0500 Dekketøy                            | 0       | 0   | 0   | 0   | 0   | 0   |   |
| Image: Constraint of the structure of the structure of the s | 🖶 0600 Sengetøy                            | 0       | 0   | 0   | 0   | 0   | 0   |   |
| © 0800 Barn/ungdom         0         0         0         0         0         0         0         0         0         0         0         0         0         0         0         0         0         0         0         0         0         0         0         0         0         0         0         0         0         0         0         0         0         0         0         0         0         0         0         0         0         0         0         0         0         0         0         0         0         0         0         0         0         0         0         0         0         0         0         0         0         0         0         0         0         0         0         0         0         0         0         0         0         0         0         0         0         0         0         0         0         0         0         0         0         0         0         0         0         0         0         0         0         0         0         0         0         0         0         0         0         0         0         0         0                                                                                                    | 🖶 0700 Dyner og puter                      | 0       | 0   | 0   | 0   | 0   | 0   |   |
| -0810 Gardiner         0         0         0         0         0         0           -0820 Sengesett         0         0         0         0         0         0         0         0         0         0         0         0         0         0         0         0         0         0         0         0         0         0         0         0         0         0         0         0         0         0         0         0         0         0         0         0         0         0         0         0         0         0         0         0         0         0         0         0         0         0         0         0         0         0         0         0         0         0         0         0         0         0         0         0         0         0         0         0         0         0         0         0         0         0         0         0         0         0         0         0         0         0         0         0         0         0         0         0         0         0         0         0         0         0         0         0         0                                                                                                    | 🖨 0800 Barn/ungdom                         | 0       | 0   | 0   | 0   | 0   | 0   |   |
| - 0820 Sengesett         0         0         0         0         0         0         0         0         0         0         0         0         0         0         0         0         0         0         0         0         0         0         0         0         0         0         0         0         0         0         0         0         0         0         0         0         0         0         0         0         0         0         0         0         0         0         0         0         0         0         0         0         0         0         0         0         0         0         0         0         0         0         0         0         0         0         0         0         0         0         0         0         0         0         0         0         0         0         0         0         0         0         0         0         0         0         0         0         0         0         0         0         0         0         0         0         0         0         0         0         0         0         0         0         0                                                                                                    | - 0810 Gardiner                            | 0       | 0   | 0   | 0   | 0   | 0   |   |
| -0830 Pynteputer         0         0         0         0         0         0         0         0         0         0         0         0         0         0         0         0         0         0         0         0         0         0         0         0         0         0         0         0         0         0         0         0         0         0         0         0         0         0         0         0         0         0         0         0         0         0         0         0         0         0         0         0         0         0         0         0         0         0         0         0         0         0         0         0         0         0         0         0         0         0         0         0         0         0         0         0         0         0         0         0         0         0         0         0         0         0         0         0         0         0         0         0         0         0         0         0         0         0         0         0         0         0         0         0         0                                                                                                    | - 0820 Sengesett                           | 0       | 0   | 0   | 0   | 0   | 0   |   |
| - 0840 Pledd         0         0         0         0         0         0         0         0         0         0         0         0         0         0         0         0         0         0         0         0         0         0         0         0         0         0         0         0         0         0         0         0         0         0         0         0         0         0         0         0         0         0         0         0         0         0         0         0         0         0         0         0         0         0         0         0         0         0         0         0         0         0         0         0         0         0         0         0         0         0         0         0         0         0         0         0         0         0         0         0         0         0         0         0         0         0         0         0         0         0         0         0         0         0         0         0         0         0         0         0         0         0         0         0         0 <t< td=""><td>- 0830 Pynteputer</td><td>0</td><td>0</td><td>0</td><td>0</td><td>0</td><td>0</td><td></td></t<>                                                                                                    | - 0830 Pynteputer                          | 0       | 0   | 0   | 0   | 0   | 0   |   |
| - 0850 Håndklær         0         0         0         0         0           - 0860 Tepper         0         0         0         0         0         0           - 0870 Banser         0         0         0         0         0         0         0           - 0890 Ramy undern - Diverse         0         0         0         0         0         0                                                                                                    | <sup></sup> 0840 Pledd                     | 0       | 0   | 0   | 0   | 0   | 0   |   |
| -0860 Tepper         0         0         0         0         0         0           -0870 Banser         0         0         0         0         0         0         0         0         0         0         0         0         0         0         0         0         0         0         0         0         0         0         0         0         0         0         0         0         0         0         0         0         0         0         0         0         0         0         0         0         0         0         0         0         0         0         0         0         0         0         0         0         0         0         0         0         0         0         0         0         0         0         0         0         0         0         0         0         0         0         0         0         0         0         0         0         0         0         0         0         0         0         0         0         0         0         0         0         0         0         0         0         0         0         0         0         0                                                                                                    | 0850 Håndklær                              | 0       | 0   | 0   | 0   | 0   | 0   |   |
| 0870 Banser 0 0 0 0 0 0 0                                                                                                    | 0860 Tepper                                | 0       | 0   | 0   | 0   | 0   | 0   |   |
|                                                                                                    | 0870 Bamser                                | 0       | 0   | 0   | 0   | 0   | 0   |   |
|                                                                                                    | 0880 Barn/ungdom - Diverse                 | 0       | 0   | 0   | 0   | 0   | 0   |   |
| 000 000 000                                                                                                    | - 0890 Barn/ungdom - Utgått                | 0       | 0   | 0   | 0   | 0   | 0   |   |
| 🛱 0900 Kjøkken 0 0 0 0 0                                                                                                    | 🖶 0900 Kjøkken                             | 0       | 0   | 0   | 0   | 0   | 0   |   |
| 🕀 1000 Uterom 0 0 0 0 0 0                                                                                                    | 😐 1000 Uterom                              | 0       | 0   | 0   | 0   | 0   | 0   | ~ |
|                                                                                                    | C 1100 D 1                                 | · ·     | ^   | 1   | 0   | 0   | 0   |   |

## Felt forklaring

#### Varegruppe

Hierarkisk (trestruktur) visning av varegrupper. Tallene som vises på et nivå er alltid summen av underliggende nivåer.

#### Måneder: Jan-Des samt total

Legg inn budsjettert omsetning eks. mva pr. måned. Total (helt til høyre) kalkuleres automatisk.

## 4.9.3 Salgsbudsjett DB

Under dette fanearket i salgsbudsjett modulen kan du legge inn budsjettert dekningsbidrag for hver måned i det året som du har valgt.

Når du legger inn en verdi på et overordnet nivå så vil Athena automatisk fordele verdien på de underliggende nivåer. Følgende regel gjelder ved fordeling nedover:

- Hvis underliggende nivåer ikke har verdier fra før, så vil den inntastede verdien fordeles likt nedover.
- Hvis underliggende nivåer allerede en verdi, så vil verdien endres prosentmessig tilsvarende den prosentmessige endringen på overliggende nivå.

Ved inntasting av verdier på underliggende nivåer, så vil Athena automatisk akkumulere oppover til overliggende nivåer.
| Varegruppe         DB Jan         DB Feb         DB Mar         DB Apr         DB Mai         DB Jan         DB Jan         DB Jan           0100 Oppheng         0         000         000         000         000         000         000         000         000         000         000         000         000         000         000         000         000         000         000         000         000         000         000         000         000         000         000         000         000         000         000         000         000         000         000         000         000         000         000         000         000         000         000         000         000         000         000         000         000         000         000         000         000         000         000         000         000         000         000         0000         0000         0000         0000         0000         0000         0000         0000         0000         0000         0000         0000         0000         0000         0000         0000         0000         0000         0000         0000         0000         0000         0000         0000 | Salgsrapport Salgsbudsjett Salgsbudsjett DB |        |          |        |        |        |        |   |
|----------------------------------------------------------------------------------------------------|---------------------------------------------|--------|----------|--------|--------|--------|--------|---|
| 9100 Gardiner         100         200         300         400         500         0           © 0300 Pynteputer         0         0         0         0         0         0         0         0         0         0         0         0         0         0         0         0         0         0         0         0         0         0         0         0         0         0         0         0         0         0         0         0         0         0         0         0         0         0         0         0         0         0         0         0         0         0         0         0         0         0         0         0         0         0         0         0         0         0         0         0         0         0         0         0         0         0         0         0         0         0         0         0         0         0         0         0         0         0         0         0         0         0         0         0         0         0         0         0         0         0         0         0         0         0         0         0                                                                                                    | Varegruppe                                  | DB Jan | DB Feb   | DB Mar | DB Apr | DB Mai | DB Jun | ^ |
| © 0200 Oppheng         0         0         0         0         0         0         0         0         0         0         0         0         0         0         0         0         0         0         0         0         0         0         0         0         0         0         0         0         0         0         0         0         0         0         0         0         0         0         0         0         0         0         0         0         0         0         0         0         0         0         0         0         0         0         0         0         0         0         0         0         0         0         0         0         0         0         0         0         0         0         0         0         0         0         0         0         0         0         0         0         0         0         0         0         0         0         0         0         0         0         0         0         0         0         0         0         0         0         0         0         0         0         0         0         0                                                                                                    | 🗈 0100 Gardiner                             | 100    | 200      | 300    | 400    | 500    | 0      |   |
| © 0300 Pyrteputer         0         0         0         0         0         0         0         0         0         0         0         0         0         0         0         0         0         0         0         0         0         0         0         0         0         0         0         0         0         0         0         0         0         0         0         0         0         0         0         0         0         0         0         0         0         0         0         0         0         0         0         0         0         0         0         0         0         0         0         0         0         0         0         0         0         0         0         0         0         0         0         0         0         0         0         0         0         0         0         0         0         0         0         0         0         0         0         0         0         0         0         0         0         0         0         0         0         0         0         0         0         0         0         0         0                                                                                                    | 🕏 0200 Oppheng                              | 0      | 0        | 0      | 0      | 0      | 0      |   |
| O400 Pledd         9 000         0         0         0         0         0         0         0         0         0         0         0         0         0         0         0         0         0         0         0         0         0         0         0         0         0         0         0         0         0         0         0         0         0         0         0         0         0         0         0         0         0         0         0         0         0         0         0         0         0         0         0         0         0         0         0         0         0         0         0         0         0         0         0         0         0         0         0         0         0         0         0         0         0         0         0         0         0         0         0         0         0         0         0         0         0         0         0         0         0         0         0         0         0         0         0         0         0         0         0         0         0         0         0         0                                                                                                            | 😟 0300 Pynteputer                           | 0      | 0        | 0      | 0      | 0      | 0      |   |
| -0410 Andre pledd         0         0         0         0         0         0         0         0         0         0         0         0         0         0         0         0         0         0         0         0         0         0         0         0         0         0         0         0         0         0         0         0         0         0         0         0         0         0         0         0         0         0         0         0         0         0         0         0         0         0         0         0         0         0         0         0         0         0         0         0         0         0         0         0         0         0         0         0         0         0         0         0         0         0         0         0         0         0         0         0         0         0         0         0         0         0         0         0         0         0         0         0         0         0         0         0         0         0         0         0         0         0         0         0         0                                                                                                    | 📮 0400 Pledd                                | 9 000  | 0        | 0      | 0      | 0      | 0      |   |
| -0420 Fleecepled         0         0         0         0         0         0         0         0         0         0         0         0         0         0         0         0         0         0         0         0         0         0         0         0         0         0         0         0         0         0         0         0         0         0         0         0         0         0         0         0         0         0         0         0         0         0         0         0         0         0         0         0         0         0         0         0         0         0         0         0         0         0         0         0         0         0         0         0         0         0         0         0         0         0         0         0         0         0         0         0         0         0         0         0         0         0         0         0         0         0         0         0         0         0         0         0         0         0         0         0         0         0         0         0         0                                                                                                    | 0410 Andre pledd                            | 0      | 0        | 0      | 0      | 0      | 0      |   |
| 0430 Ulpledd         0         0         0         0         0         0         0           0440 Picnic- og standpledd         9000         0         0         0         0         0         0         0         0         0         0         0         0         0         0         0         0         0         0         0         0         0         0         0         0         0         0         0         0         0         0         0         0         0         0         0         0         0         0         0         0         0         0         0         0         0         0         0         0         0         0         0         0         0         0         0         0         0         0         0         0         0         0         0         0         0         0         0         0         0         0         0         0         0         0         0         0         0         0         0         0         0         0         0         0         0         0         0         0         0         0         0         0         0         0                                                                                                    | 0420 Fleecepledd                            | 0      | 0        | 0      | 0      | 0      | 0      |   |
| - 0440 Picnic- og strandpledd         9 000         0         0         0         0         0         0         0         0         0         0         0         0         0         0         0         0         0         0         0         0         0         0         0         0         0         0         0         0         0         0         0         0         0         0         0         0         0         0         0         0         0         0         0         0         0         0         0         0         0         0         0         0         0         0         0         0         0         0         0         0         0         0         0         0         0         0         0         0         0         0         0         0         0         0         0         0         0         0         0         0         0         0         0         0         0         0         0         0         0         0         0         0         0         0         0         0         0         0         0         0         0         0         0                                                                                                   | - 0430 Ullpledd                             | 0      | 0        | 0      | 0      | 0      | 0      |   |
| -0450 Pelspledd         0         0         0         0         0         0         0         0         0         0         0         0         0         0         0         0         0         0         0         0         0         0         0         0         0         0         0         0         0         0         0         0         0         0         0         0         0         0         0         0         0         0         0         0         0         0         0         0         0         0         0         0         0         0         0         0         0         0         0         0         0         0         0         0         0         0         0         0         0         0         0         0         0         0         0         0         0         0         0         0         0         0         0         0         0         0         0         0         0         0         0         0         0         0         0         0         0         0         0         0         0         0         0         0         0                                                                                                    | 0440 Picnic- og strandpledd                 | 9 000  | 0        | 0      | 0      | 0      | 0      |   |
| -0460 Saueskinn       0       0       0       0       0       0       0       0       0       0       0       0       0       0       0       0       0       0       0       0       0       0       0       0       0       0       0       0       0       0       0       0       0       0       0       0       0       0       0       0       0       0       0       0       0       0       0       0       0       0       0       0       0       0       0       0       0       0       0       0       0       0       0       0       0       0       0       0       0       0       0       0       0       0       0       0       0       0       0       0       0       0       0       0       0       0       0       0       0       0       0       0       0       0       0       0       0       0       0       0       0       0       0       0       0       0       0       0       0       0       0       0       0       0       0       0       0                                                                                                    | 0450 Pelspledd                              | 0      | 0        | 0      | 0      | 0      | 0      |   |
| -0480 Pledd - Diverse         0         0         0         0         0         0         0         0         0         0         0         0         0         0         0         0         0         0         0         0         0         0         0         0         0         0         0         0         0         0         0         0         0         0         0         0         0         0         0         0         0         0         0         0         0         0         0         0         0         0         0         0         0         0         0         0         0         0         0         0         0         0         0         0         0         0         0         0         0         0         0         0         0         0         0         0         0         0         0         0         0         0         0         0         0         0         0         0         0         0         0         0         0         0         0         0         0         0         0         0         0         0         0         0         0                                                                                                    | 0460 Saueskinn                              | 0      | 0        | 0      | 0      | 0      | 0      |   |
| Od 900 Pledd - Utgått         O         O                                                                                                    | 0480 Pledd - Diverse                        | 0      | 0        | 0      | 0      | 0      | 0      |   |
| •••••••••••••••••••••••••••••                                                                                                    | 0490 Pledd - Utgått                         | 0      | 0        | 0      | 0      | 0      | 0      |   |
| •••••••••••••••••••••••••••••                                                                                                    | 🖶 0500 Dekketøy                             | 0      | 0        | 0      | 0      | 0      | 0      |   |
| <b>0</b> 700 Dyner og puter        0       0       0       0       0       0       0       0       0       0       0       0       0       0       0       0       0       0       0       0       0       0       0       0       0       0       0       0       0       0       0       0       0       0       0       0       0       0       0       0       0       0       0       0       0       0       0       0       0       0       0       0       0       0       0       0       0       0       0       0       0       0       0       0       0       0       0       0       0       0       0       0       0       0       0       0       0       0       0       0       0       0       0       0       0       0       0       0       0       0       0       0       0       0       0       0       0       0       0       0       0       0       0       0       0       0       0       0       0       0       0       0       0       0       0       0 <td>🖶 0600 Sengetøy</td> <td>0</td> <td>0</td> <td>0</td> <td>0</td> <td>0</td> <td>0</td> <td></td>                                                                                                    | 🖶 0600 Sengetøy                             | 0      | 0        | 0      | 0      | 0      | 0      |   |
| • 0800 Bam/ungdom           0           0           0           0           0           0           0           0           0           0           0           0           0           0           0           0           0           0           0           0           0           0           0           0           0           0           0           0           0           0           0           0           0           0           0           0           0           0           0           0           0           0           0           0           0           0           0           0           0           0           0           0           0           0           0           0           0           0           0                                                                                                    | 🖶 0700 Dyner og puter                       | 0      | 0        | 0      | 0      | 0      | 0      |   |
| −0810 Gardiner         0         0         0         0         0         0         0         0         0         0         0         0         0         0         0         0         0         0         0         0         0         0         0         0         0         0         0         0         0         0         0         0         0         0         0         0         0         0         0         0         0         0         0         0         0         0         0         0         0         0         0         0         0         0         0         0         0         0         0         0         0         0         0         0         0         0         0         0         0         0         0         0         0         0         0         0         0         0         0         0         0         0         0         0         0         0         0         0         0         0         0         0         0         0         0         0         0         0         0         0         0         0         0         0         0                                                                                                    | 📮 0800 Barn/ungdom                          | 0      | 0        | 0      | 0      | 0      | 0      |   |
| - 0820 Sengesett       0       0       0       0       0       0       0       0       0       0       0       0       0       0       0       0       0       0       0       0       0       0       0       0       0       0       0       0       0       0       0       0       0       0       0       0       0       0       0       0       0       0       0       0       0       0       0       0       0       0       0       0       0       0       0       0       0       0       0       0       0       0       0       0       0       0       0       0       0       0       0       0       0       0       0       0       0       0       0       0       0       0       0       0       0       0       0       0       0       0       0       0       0       0       0       0       0       0       0       0       0       0       0       0       0       0       0       0       0       0       0       0       0       0       0       0       0                                                                                                    | 0810 Gardiner                               | 0      | 0        | 0      | 0      | 0      | 0      |   |
| −0830 Pynteputer         0         0         0         0         0         0         0         0         0         0         0         0         0         0         0         0         0         0         0         0         0         0         0         0         0         0         0         0         0         0         0         0         0         0         0         0         0         0         0         0         0         0         0         0         0         0         0         0         0         0         0         0         0         0         0         0         0         0         0         0         0         0         0         0         0         0         0         0         0         0         0         0         0         0         0         0         0         0         0         0         0         0         0         0         0         0         0         0         0         0         0         0         0         0         0         0         0         0         0         0         0         0         0         0         0                                                                                                    | 0820 Sengesett                              | 0      | 0        | 0      | 0      | 0      | 0      |   |
| - 0840 Pledd         0         0         0         0         0         0         0         0         0         0         0         0         0         0         0         0         0         0         0         0         0         0         0         0         0         0         0         0         0         0         0         0         0         0         0         0         0         0         0         0         0         0         0         0         0         0         0         0         0         0         0         0         0         0         0         0         0         0         0         0         0         0         0         0         0         0         0         0         0         0         0         0         0         0         0         0         0         0         0         0         0         0         0         0         0         0         0         0         0         0         0         0         0         0         0         0         0         0         0         0         0         0         0         0         0         <                                                                                                    | 0830 Pynteputer                             | 0      | 0        | 0      | 0      | 0      | 0      |   |
| −0850 Håndklær         0         0         0         0         0         0         0         0         0         0         0         0         0         0         0         0         0         0         0         0         0         0         0         0         0         0         0         0         0         0         0         0         0         0         0         0         0         0         0         0         0         0         0         0         0         0         0         0         0         0         0         0         0         0         0         0         0         0         0         0         0         0         0         0         0         0         0         0         0         0         0         0         0         0         0         0         0         0         0         0         0         0         0         0         0         0         0         0         0         0         0         0         0         0         0         0         0         0         0         0         0         0         0         0         0                                                                                                    | 0840 Pledd                                  | 0      | 0        | 0      | 0      | 0      | 0      |   |
| - 0860 Tepper         0         0         0         0         0         0         0         0         0         0         0         0         0         0         0         0         0         0         0         0         0         0         0         0         0         0         0         0         0         0         0         0         0         0         0         0         0         0         0         0         0         0         0         0         0         0         0         0         0         0         0         0         0         0         0         0         0         0         0         0         0         0         0         0         0         0         0         0         0         0         0         0         0         0         0         0         0         0         0         0         0         0         0         0         0         0         0         0         0         0         0         0         0         0         0         0         0         0         0         0         0         0         0         0         0                                                                                                    | 0850 Håndklær                               | 0      | 0        | 0      | 0      | 0      | 0      |   |
| −0870 Banser         0         0         0         0         0         0         0         0         0         0         0         0         0         0         0         0         0         0         0         0         0         0         0         0         0         0         0         0         0         0         0         0         0         0         0         0         0         0         0         0         0         0         0         0         0         0         0         0         0         0         0         0         0         0         0         0         0         0         0         0         0         0         0         0         0         0         0         0         0         0         0         0         0         0         0         0         0         0         0         0         0         0         0         0         0         0         0         0         0         0         0         0         0         0         0         0         0         0         0         0         0         0         0         0         0         <                                                                                                    | 0860 Tepper                                 | 0      | 0        | 0      | 0      | 0      | 0      |   |
| −0880 Bam/ungdom - Diverse         0         0         0         0         0         0         0         0         0         0         0         0         0         0         0         0         0         0         0         0         0         0         0         0         0         0         0         0         0         0         0         0         0         0         0         0         0         0         0         0         0         0         0         0         0         0         0         0         0         0         0         0         0         0         0         0         0         0         0         0         0         0         0         0         0         0         0         0         0         0         0         0         0         0         0         0         0         0         0         0         0         0         0         0         0         0         0         0         0         0         0         0         0         0         0         0         0         0         0         0         0         0         0         0         0<                                                                                               | 0870 Bamser                                 | 0      | 0        | 0      | 0      | 0      | 0      |   |
| └0890 Bam/ungdom - Utgått 0 0 0 0 0 0<br>₱ 0900 Kjøkken 0 0 0 0 0 0 0<br>₱ 1000 Kjøkken 0 0 0 0 0 0                                                                                                    | 0880 Barn/ungdom - Diverse                  | 0      | 0        | 0      | 0      | 0      | 0      |   |
| # 0900 Kjøkken     0 0 0 0 0 0                                                                                                    | 0890 Barn/ungdom - Utgått                   | 0      | 0        | 0      | 0      | 0      | 0      |   |
| 🖻 1000 Ubaram 0 0 0 0 0 0                                                                                                    | 🖶 0900 Kjøkken                              | 0      | 0        | 0      | 0      | 0      | 0      |   |
|                                                                                                    | 😐 1000 Uterom                               | 0      | 0        | 0      | 0      | 0      | 0      | ~ |
|                                                                                                    | C 1100 D 1                                  | · ·    | <u>^</u> | 1      | 0      | 0      | 0      | > |

#### Felt forklaring

#### Varegruppe

Hierarkisk (trestruktur) visning av varegrupper. Tallene som vises på et nivå er alltid summen av underliggende nivåer.

#### Måneder: DB Jan- DB Des samt total

Legg inn budsjettert dekningsbidrag pr. måned. Total (helt til høyre) kalkuleres automatisk.

# 4.10 Handelslisens

Introduksjon

#### Handelslisens finner du slik:

Velg 'Handelslisens' fra 'Vare' menyen, følgende vindu vil vises:

| 😰 Handelslise     | ns      |            |    |                  |         |     |         |      |        |        |      |     |        |   |
|-------------------|---------|------------|----|------------------|---------|-----|---------|------|--------|--------|------|-----|--------|---|
| Detaljer          |         |            |    |                  |         |     |         |      |        |        |      |     |        |   |
| Leverandør        | 3COM    | ~          |    | Lisens ID        |         |     | 3       |      |        |        |      |     |        |   |
| Eksportlisensnr.  |         | 1          |    | Importlisensnnr. |         |     |         |      |        |        |      |     |        |   |
| Kvotekategori     | 39      | ~          |    |                  |         |     |         |      |        |        |      |     |        |   |
| Kvantum           |         | 4 000      | Kg |                  |         |     |         |      |        |        |      |     |        |   |
| Antall eksportert |         | 1          | Kg | Eksportsaldo     |         |     | 3 999   | Kg   |        |        |      |     |        |   |
| Antall importert  |         | 333        | Kg | Importsaldo      |         |     | 3 667   | Kg   |        |        |      |     |        |   |
| Gyldig fra        | 01.01.2 | 2006 🔽     |    | Gyldig til       | 06.04.2 | 006 | ~       |      |        |        |      |     |        |   |
| Kostnad           |         | 45 000,00  |    | Merknad          |         |     |         |      |        |        |      |     |        |   |
| Valuta            | NOK     | *          |    |                  |         |     |         |      |        |        |      |     |        |   |
| Kurs              |         | 8,000      |    |                  |         |     |         |      |        |        |      |     |        |   |
| Handelslisens [   | ) X     |            |    |                  |         |     |         |      |        |        |      |     |        | • |
| Bestillinger Ord  | Ire     |            |    |                  |         |     |         |      |        |        |      |     |        |   |
| Best.nr. Leveran  | dør     | Dato       |    | Bekreftet        | Ser     | ndt | Bestilt |      | Levert |        | Enhe | t l | Status |   |
| 30 ABIT           |         | 02.01.2006 |    |                  |         |     | 123 12  | 3,00 | ;      | 333,00 | Kg   |     |        | 3 |
|                   |         |            |    |                  |         |     |         |      |        |        |      |     |        |   |
|                   |         |            |    |                  |         |     | 123 12  | 3,0  | :      | 333,0  |      |     |        |   |
| Handelslisens     |         |            |    |                  |         |     |         |      |        |        |      |     |        |   |

Handelslisens - Bestillinger

Nedenfor finner du en liste som forklarer hva som skal registreres i de forskjellige feltene.

#### Detaljer (Arkfane)

Leverandør Blablabla

**Lisens ID** Blablabla

**Eksportlisensnummer** Blablabla

Importlisensnummer Blablabla

Kvotekategori Blablabla

Kvantum (kg) Blablabla

Antall eksportert (kg) Blablabla

Ekportsaldo

#### Blablabla

Antall importert (kg) Blablabla

**Importsaldo** Blablabla

**Gyldig fra** Blablabla

**Gyldig til** Blablabla

Kostnad Blablabla

**Valuta** Blablabla

**Kurs** Blablabla

Merknad Blablabla

Bestillinger (Arkfane)

Bestillingsnummer Blablabla

**Leverandør** Blablabla

**Dato** Blablabla

Bekreftet Blablabla

**Sendt** Blablabla

**Bestilt** Blablabla

**Levert** Blablabla

**Enhet** Blablabla

**Status** Blablabla

Ordre (Arkfane)

#### 209 Athena Brukerhåndbok

| Bestillinger | Ordre      |         |       |                |
|--------------|------------|---------|-------|----------------|
| Ordrenummer  |            | Kvantum | Enhet | Deklarasjonsnr |
|              | 191        | 1 1     | Kg    |                |
|              |            |         |       |                |
|              |            |         |       |                |
|              |            | 2       |       |                |
| Handelsliser | ns - Ordre | •       |       |                |

#### Ordrenummer

Blablabla

Kvantum Blablabla

Enhet Blablabla

**Deklarasjonsnummer** Blablabla

# 4.11 Bildearkiv

Introduksjon...

#### Bildearkiv finner du slik:

Åpne 'Bildearkiv' fra 'Vare' menyen, følgende vindu vil vises:

| Bildearkiv<br>I dette vinduet kan du opprette et bildearkiv i Athena.Hvert bilde gis et filnavn<br>koble et bilde mot en eller flere varer. Du kan enkelt koble et bilde til en vare<br>vare vinduet. | i som du siden kan bruke for å<br>ved å dra bildet inn på bilde fanen i |
|----------------------------------------------------------------------------------------------------|-------------------------------------------------------------------------|
| Søk på filnavn:         Søk på varenr:         Varebildemeny                                                                                                    | Bilde Vis lite bilde (thumbnail                                         |
| Hent <u>b</u> ilder                                                                                                    | <u>E</u> rstatt bilde Slett bildereferanser uten vare                   |

Bildearkiv Bildearkiv

Nedenfor finner du en liste som forklarer hva som skal registreres i de forskjellige feltene.

Bildearkiv (Arkfane)

**Søk på filnavn** Blablabla

**Søk på varenummer** Blablabla

Varebildemeny Blablabla

**Bilde** Blablabla Vis lite bilde (thumbnail) Blablabla

Hent bilder (knapp) Les avsnittet 'Hent bilder'. Blablabla

Erstatt bilde (knapp) Les avsnittet 'Erstatt bilde'. Blablabla

Slett bildereferanser uten vare (knapp) Blablabla

# 4.11.1 Hent bilder

#### Oversikt

- Hente bilder (mappe)
- Hent enkelt bilde
- Konfigurere varebilde typer

Introduksjon

#### 4.11.1.1 Hente bilder (mappe)

#### Slik går du frem for å hente bilder (mappe):

1. Åpne 'Bildearkiv' fra 'Vare' menyen.

2. Klikk på Hent bilder...

3. Velg arkfanen 'Hent katalog (mappe)', følgende vindu vil vises:

| Import av varebilder til Athena bildearkiv                                                                                                    | ×            |
|----------------------------------------------------------------------------------------------------|--------------|
| Forklaring:<br>Når du importerer varebilder til Athena, så kopierer Athena bildet inn i sin egen bildekatalog, og<br>lager en referanse til bildet i databasen. Fornavnet på det store og del lille bildet må være likt,<br>men etternavnet kan være ulikt (gif eller jpg). | OK<br>Avbryt |
| Hent katalog (mappe) Hent enkelt bilde Varebilde typer                                                                                                    |              |
| Store bilder:       Velg bilder         Små bilder:       Velg bilder         Varebildetype (f.eks. forside, bakside, utendørs e.l.)       Hvis et produkt har flere bilder, så brukes varebildetypen til å beskrive bildet.                                                |              |
| Standard                                                                                                    |              |
|                                                                                                    |              |

Import av varebilder til Athena bildearkiv - Hent katalog (mappe)

| 4. Velg store og små bilder ved å klikke på  | Velg bilder |
|----------------------------------------------|-------------|
| 5. Velg varebildetype fra rullegardinmeny og | klikk OK    |

Nedenfor finner du en liste som forklarer hva som skal registreres i de forskjellige feltene.

#### Hent katalog (mappe) (Arkfane)

Store bilder Blablabla

Velg bilder Blablabla

Små bilder

Blablabla

**Velg bilder** Blablabla

Varebildetype (f.eks. forside, bakside, utendørs e.l.) Blablabla

#### 4.11.1.2 Hent enkelt bilde

#### Slik går du frem for å hente et enkelt bilde:

1. Åpne 'Bildearkiv' fra 'Vare' menyen.

2. Klikk på

3. Velg arkfanen 'Hent enkelt bilde', og følgende vindu vil vises:

| Import av varebilder til Athena bildearkiv                                                                                                    | X            |
|----------------------------------------------------------------------------------------------------|--------------|
| Forklaring:<br>Når du importerer varebilder til Athena, så kopierer Athena bildet inn i sin egen bildekatalog, og<br>lager en referanse til bildet i databasen. Fornavnet på det store og del lille bildet må være likt,<br>men etternavnet kan være ulikt (gif eller jpg). | OK<br>Avbryt |
| Hent katalog (mappe) Hent enkelt bilde Varebilde typer                                                                                                    |              |
| Stort bilde<br>Velg bilder<br>Lite bilde                                                                                                    |              |
| Varebildetype (f.eks. forside, bakside, utendørs e.l.)<br>Hvis et produkt har flere bilder, så brukes<br>varebildetypen til å beskrive bildet.                                                                                                    |              |
| Import av varebilder til Athena bildearkiv - Hent enkelt bilde                                                                                                    |              |

| 4. Velg stort bilde ved å klikke på  | Velg bilder    |    |
|--------------------------------------|----------------|----|
| 5. Vela varebildetvpe fra rullegardi | nmenv og klikk | OK |

Nedenfor finner du en liste som forklarer hva som skal registreres i de forskjellige feltene.

#### Hent enkelt bilde (Arkfane)

Stort bilde Blablabla

Lite bilde Blablabla

Velg bilder (knapp)

Blablabla

Varebildetype (f.eks. forside, bakside, utendørs e.l.) Blablabla

## 4.11.1.3 Konfigurere varebilde typer

#### Slik går du frem for å konfigurere varebilde typer:

1. Åpne 'Bildearkiv' fra 'Vare' menyen.

2. Klikk på

3. Velg arkfanen 'Varebilde typer', og følgende vindu vil vises:

| Import av varebilder til Athena bildearkiv                                                                                                    | ×            |
|----------------------------------------------------------------------------------------------------|--------------|
| Forklaring:<br>Når du importerer varebilder til Athena, så kopierer Athena bildet inn i sin egen bildekatalog, og<br>lager en referanse til bildet i databasen. Fornavnet på det store og del lille bildet må være likt,<br>men etternavnet kan være ulikt (gif eller jpg). | OK<br>Avbryt |
| Hent katalog (mappe) Hent enkelt bilde Varebilde typer                                                                                                    |              |
| 1 Standard bilde                                                                                                    |              |
|                                                                                                    |              |
|                                                                                                    |              |
|                                                                                                    |              |
|                                                                                                    |              |
|                                                                                                    |              |
|                                                                                                    |              |
|                                                                                                    |              |
|                                                                                                    |              |
|                                                                                                    |              |
|                                                                                                    |              |

Varebilde typer

- 4. Legg til/slett varebilde typer ved hjelp av postnavigeringn knapperad. Les avsnittet 'Postnavigering Knapperad' for liste over funksjoner og hvordan de fungerer.
- 5. Avslutt med å klikke på

# 4.11.2 Erstatt bilde

### Slik går du frem for å erstatte et bilde:

1. Åpne 'Open' dialogboksen, ved å klikke på Erstatt bilde... i 'Bildearkiv' vinduet. Følgende eller lignende dialogboks vil vises:

| Open                                                             |                                                                                                    |          | ? 🗙      |
|------------------------------------------------------------------|----------------------------------------------------------------------------------------------------|----------|----------|
| Look in:                                                         | 🔁 Manual 💽 🔶 🛍 🐨                                                                                    | Picture: | <u>a</u> |
| My Recent<br>Documents<br>Desktop<br>My Documents<br>My Computer | norbitslogo_50_prosent.jpg                                                                          | (None)   |          |
| My Network<br>Places                                             | File name:     Open       Files of type:     Alle JPEG og GIF filer (*.jpg,*.jpeg,*.gif)     Cancel |          | /        |

2. Velg det bildet du ønsker å erstatte det forrige bildet med fra ønsket katalog og klikk 'Open'.

# 4.12 Beskrivelser

Introduksjon...

#### Slik går du frem for å opprette en produktbeskrivelse:

1. Åpne 'Produktbeskrivelse' vinduet, ved å velge menyvalget "Beskrivelser' i 'Vare' menyen. Følgende vindu vises:

| I dette bildet kan du opprette produktbeskrivelser i Athen<br>Hver beskrivelse gis et navn som du siden kan bruke for | a.<br>å koble en beskrivelse mot en eller flere varer. |
|----------------------------------------------------------------------------------------------------|--------------------------------------------------------|
| Navn:                                                                                                    |                                                        |
| Lyspære                                                                                                    |                                                        |
| Beskrivelse:                                                                                                    | Arkiv:                                                 |
| Her er en beskrivelse                                                                                                 | Lyspære<br>Beskrivelse 2                               |
|                                                                                                    | Lukk                                                   |
| Produktbeskrivelse                                                                                                    |                                                        |

Produktbeskrivelse

2. Gi produktbeskrivelsen et navn, en beskrivelse

3. Blablabla

Nedenfor finner du en liste som forklarer hva som skal registreres i de forskjellige feltene.

**Navn** Blablabla

Beskrivelse Blablabla

**Arkiv** Blablabla

# 4.13 Slett vare

Introduksjon...

# Slik går du frem for å slette en vare med tilhørende tabeller:

| 🦹 Slette en vare med tilhørende tabeller                                                                                                    |                                      |
|----------------------------------------------------------------------------------------------------|--------------------------------------|
| Forklaring:<br>Denne rutinen kan ta lang tid. Et alternativ til å slette varen<br>er å markere den som 'utgått'. Klikk knappen 'Er utgått'<br>for å heller gjøre dette.<br>Denne rutinen sletter en vare og tilhørende registreringer som: | <u>S</u> lett vare<br><u>A</u> vbryt |
| Butikksalg<br>Beholdning<br>Ordrelinje<br>Varetellinglinje<br>Pristilbudlinje                                                                                                    |                                      |
| Vare som skal slettes:<br>Varenummer:                                                                                                    | Er utgått                            |
| Slett neste natt (raskere metode)                                                                                                    | Vis slettelogg                       |
| Logg over slettede varer. Varer som ikke er merket for sletting,<br>men som enda ikke er slettet, kan fjernes fra slettelisten.                                                                                                    | Ikke slett                           |

Slett vare

| 🦻 Slette en vare med til                                                                                                    | hørende tal                                             | peller                                                      |                                      |
|----------------------------------------------------------------------------------------------------|---------------------------------------------------------|-------------------------------------------------------------|--------------------------------------|
| Forklaring:<br>Denne rutinen kan ta lang ti<br>er å markere den som 'utgåt<br>for å heller gjøre dette.<br>Denne rutinen sletter en var | d. Et alternativ<br>t'. Klikk knappe<br>e og tilhørende | til å slette varen<br>en 'Er utgått'<br>registreringer som: | <u>S</u> lett vare<br><u>A</u> vbryt |
| Butikksaig<br>Beholdning<br>Ordrelinje<br>Varetellinglinje<br>Pristilbudlinje                                                           |                                                         | <ul> <li>•</li> <li>•</li> </ul>                            |                                      |
| Vare som skal slettes:                                                                                                    |                                                         |                                                             |                                      |
| Varenummer:                                                                                                    | te natt (raskere                                        | e metode)                                                   | Er utgatt<br>Vis slettelogg          |
| Logg over slettede varer. Var<br>men som enda ikke er slettet,                                                                          | er som ikke er r<br>kan fjernes fra                     | merket for sletting,<br>slettelisten.                       | Ikke slett                           |
| Varenummer                                                                                                    | Bruker                                                  | Tid lagt i slettelogg                                       | Slettet tid                          |
|                                                                                                    |                                                         |                                                             |                                      |

Slett vare - Vis slettelog

# 4.14 Lagerbeholdning

# Oversikt

- Varetelling
- Beholdningshistorikk

Introduksjon

### 4.14.1 Varetelling

Oversikt

- Ny varetelling
- Registrere opptalt antall
- Utskrift
- Overfør til lagerbeholdning
- Registrere korrigeringer i ettertid
- Avslutte en varetelling

Varetelling brukes for å korrigere de teoretiske beholdningene med de faktiske. Teoretisk beholdning = Den beholdningen som systemet mener finnes på lager. Faktisk/opptalt beholdning = Den beholdningen som er fysisk talt og registrert. Differansen kaller vi avvik.

Du kan benytte to forskjellige metoder for å lage en ny telling.

Metode 1. La Athena opprette en telling som inneholder teoretiske beholdninger, og deretter fylle inn opptalt beholdning.

Metode 2. Registrere manuelt hvert enkelt varenummer Du vil da ikke få avvik mellom faktisk og teoretisk beholdning.

#### VIKTIG!

Det er viktig at det ikke foretas noen transaksjoner som påvirker beholdning i tidsrommet fra og med når du oppretter en varetelling til og med det tidstrommet varetellingen overføres til beholdning.

| Varetel | ing opprettes              | Over til beho | oldning |
|---------|----------------------------|---------------|---------|
| NGE     | N TRANSAKSJONER SOM PÅVIRK | ER BEHOLDI    | NINGI   |

DENNE PERIODEN

© 2007 ... Norbits AS

#### 4.14.1.1 Ny varetelling

#### Slik går du frem for å lage en ny telling:

1. Først åpner du varetellingsvinduet ved å velge 'Varetelling' fra 'Vare->Lagerbeholdning' menyen.

2. Velg en av metodene du vil benytte:

# Metode 1. La Athena opprette en telling som inneholder teoretiske beholdninger, og deretter fylle inn opptalt beholdning.

1. Velg 'Lag varetelling fra beholdning' fra 'Varetelling' menyen.

| 50  | aus. rregistren                |
|-----|--------------------------------|
| i v | aretelling 🗋 🗙 🛹 🏎             |
|     | Lag varetelling fra beholdning |
| [   | Søk etter varetelling          |
| 1   | Bestill prislapper             |
| Ľ   | Sett status Avsluttet          |

- 2. Følgende må fylles ut i neste skjermbilde:
  - Sett kryss på det/de lager som skal telles
  - Velg en periode. Dette er vanligvis det år og måned på tellingstidspunktet. Format: ÅÅÅÅMM (f.eks. 200409)
  - Skriv inn det varegruppe intervallet som skal telles (Fra-Til).
  - Tellemetode:
    - Lag en linje pr. varenummer: Bruk denne for å få en linje pr. varenummer.
    - Lag en linje pr. lokasjon: Bruk denne hvis du vil ha en linje pr. varenummer pr. lokasjon. Med denne metoden kan du telle pr. lokasjon.
- 3. Klikk på
- 4. Du får melding på skjermen når tellingen(e) er opprettet.
- 5. Se neste kapittel hvordan du registrerer data i en varetelling.

| Lage varetelling fra varebeholdning                                                                                                    |  |
|----------------------------------------------------------------------------------------------------|--|
| Denne rutinen vil opprette en varetelling med teoretiske<br>beholdninger, slik de er når du kjører rutinen. Kun beholdninger som ikke er 0 blir tatt med. |  |
| Velg de lager som skal telles:         00 Hovedlager         01 Voss         02 Bergen         03 Trondheim         04 Oslo         05 Tromsø             |  |
| Periode (ÅÅÅÅMM):<br>200411<br>F.o.m. varegruppe T.o.m. varegruppe<br>00 99<br>C Lag en linje pr. lokasjon                                                |  |
| OK Avbryt                                                                                                    |  |

Metode 2. Registrere manuelt hvert enkelt varenummer. Du vil da ikke få avvik mellom faktisk og teoretisk beholdning.

- Klikk deretter på ikonet for 'Ny registrering', D, eller trykk 'Ctrl+N' på tastaturet.
   Se neste kapittel hvordan du registrerer data i en varetelling.

#### 4.14.1.2 Registrere opptalt antall

Når du har opprettet en varetelling så kan du legge inn opptalt antall på hver enkelt vare.

#### Slik går du frem:

1. Først åpner du varetellingsvinduet ved å velge 'Varetelling' fra 'Vare->Lagerbeholdning' menyen.

2. Finn frem tellingen som du skal jobbe med ved å bruke funksjonen 'Søk etter varetelling' som du finner på 'Varetelling' menyen i vinduet.

3. Skriv inn opptalt antall i kolonnen 'Antall'. Hvis du brukte metode 1 for å opprette tellingen så kan du se teoretisk antall i kolonnen 'Teoretisk'.

4. Flytt deg til neste linje med 'Pil ned' tasten, og skriv inn antall på neste vare. Slik fortsetter du til du er ferdig.

5. Hvis du må legge til en linje manuelt (hvis den ikke finnes), så kan du trykke på 'Ins' knappen på

tastaturet, eller klikke på ikonet 🗋 til høyre for 'Varetelling' menyen i vinduet.

| Detaljer                                                             |                                            |        |              |                         |           |                          |                  |               |           |
|----------------------------------------------------------------------|--------------------------------------------|--------|--------------|-------------------------|-----------|--------------------------|------------------|---------------|-----------|
| Avdeling:                                                            | Beregn etter:                              |        | Opprettet av | Opprettet av: VOSS\Nils |           | Bruk som lagerbeholdning |                  |               |           |
| Hovedlager                                                           | Kostp                                      | ris    |              | ✓ Ic                    | ±6        | Ì                        | Oppdater korrige | rt til lagerb | eholdning |
| Periode (ĂĂĂ)<br>200410<br>Status: Regis                             | riode (ÅÅÅÅMM): Antall linjer korrigert: 0 |        | nal          |                         |           |                          |                  |               |           |
| Varetelling                                                          | □ X << ►                                   |        |              |                         |           |                          |                  |               |           |
| Varenumm 💌                                                           | Varenavn                                   | Antall | Pris         | Reol 💌                  | Teoretisk | Avvik                    | Avvik verdi      | Korrigert     | Lokasje 😒 |
| 112322                                                               | 3Com 11 Mbps Wireless LAN PC               |        | 126,00       |                         | 1,00      | -1,00                    | -126,00          |               | A         |
| 114129                                                               | 3Com Baseline 10/100/1000 Switch 8F        |        | 126,00       |                         | 11,00     | -11,00                   | -1 386,00        |               |           |
| 120050                                                               | Samsung SpinPoint P80 160GB IDE AT         |        | 8,36         |                         | 20,00     | -20,00                   | -167,16          |               |           |
| 122274                                                               | Microsoft Office 2003 Std Engelsk CD F     |        | 126,00       |                         | 2,00      | -2,00                    | -252,00          |               |           |
| 123792                                                               | Sennheiser Headset HD 497 24-22 000        |        | 126,00       |                         | 30,00     | -30,00                   | -3 780,00        |               |           |
| 124482                                                               | TomTom Navigator GPS for Tungsten          |        | 126,00       |                         | 40,00     | -40,00                   | -5 040,00        |               |           |
| 300167                                                               | TerraTec Cinergy 400 TV EuroCup Bur        |        | 126,00       |                         | 5,00      | -5,00                    | -630,00          |               |           |
| 300167 TerraTec Cinergy 400 TV EuroCup Bur 126,00 5,00 -5,00 -630,00 |                                            |        |              |                         |           |                          |                  |               |           |
| <u>B</u> eregn                                                       | Opptalt: 0,00                              |        |              | Teoretisk: 11 381,1     |           |                          | vvik-11 381,16   |               |           |
| Vareopptelling                                                       |                                            |        |              |                         |           |                          |                  |               |           |

Tips:

- Du kan sortere linjene ved klikke på kolonne overskriftene.
- Ved å høyre klikke på linjene så får du opp en meny med mange funksjoner:

#### 227 Athena Brukerhåndbok

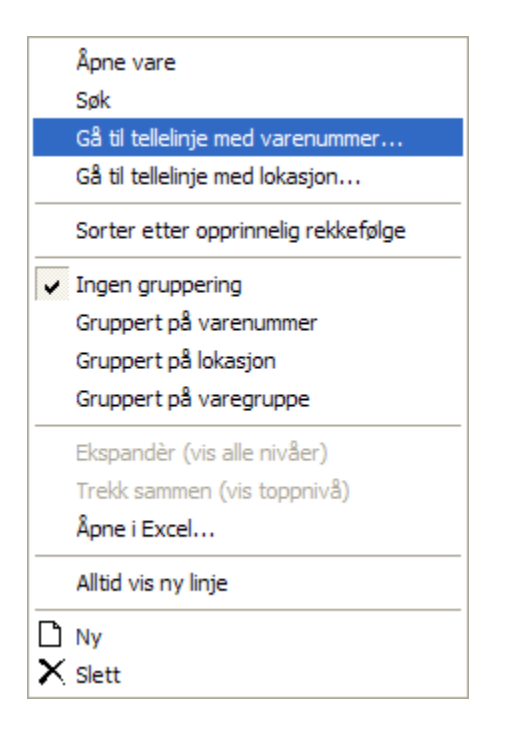

#### 4.14.1.3 Utskrift

Athena tilbyr flere rapporter fra varetellingsvinduet.

#### Slik går du frem for å skrive ut rapporter fra varetelling:

1. Først åpner du varetellingsvinduet ved å velge 'Varetelling' fra 'Vare->Lagerbeholdning' menyen. 2. Finn frem tellingen som du skal jobbe med ved å bruke funksjonen 'Søk etter varetelling' som du finner på 'Varetelling' menyen i vinduet.

3. Klikk på skriver ikonet fra verktøylinjen i D 👬 🗔 🎯 🗠 🗠 🗙 eller trykk 'Ctrl+P' på tastaturet. Følgende vindu vil da vises:

| Utskrifter fra varetelling                                                                                                    | ×                                                                                                    |
|----------------------------------------------------------------------------------------------------|----------------------------------------------------------------------------------------------------|
| Tilgjengelige rapporter:<br><u>Varetellingsliste med verdier</u><br>Varetellingsliste med kun antall (teoretisk,faktisk og avvik)<br>Varetellingsliste gruppert pr. lokasjon, sortert pr. varenr.<br>Oppsummeringsoversikt<br>Varetellinger pr. status<br>Beholdningsavvik | Varetellingsliste med verdier<br>Liste over varetelling med kolonnene:<br>Varenr,varenavn,antall,pris og linjesum. |
| Start rapport                                                                                                    | Skriver oppsett Eorhåndsvisning                                                                                    |

Utskrifter fra varetelling

#### 4.14.1.4 Overfør til lagerbeholdning

Når du er ferdig med å registrere opptalt antall i varetellingen, så må du erstatte teoretiske beholdning med opptalt beholdning.

Det er viktig at dette gjøres før det foretas transaksjoner i systemet som påvirker beholdningen.

#### Slik går du frem:

1. Først åpner du varetellingsvinduet ved å velge 'Varetelling' fra 'Vare->Lagerbeholdning' menyen. 2. Finn frem tellingen som du skal jobbe med ved å bruke funksjonen 'Søk etter varetelling' som du finner på 'Varetelling' menyen i vinduet.

, og bekreft Ja på spørsmålene (2 spm.) om du er

Bruk som lagerbeholdning

3. Klikk på knappen sikker.

4. De gamle teoretiske verdiene er nå erstattet med de nye opptalte.

### 4.14.1.5 Registrere korrigeringer i ettertid

Etter at du har overført en varetelling til beholdning så har du fortsatt mulighet til å gjøre eventuelle korrigeringer i ettertid.

Dette gjøres hvis du f.eks. oppdager noen varer som ikke ble talt, men som likevel befant seg på det aktuelle lageret på telletidspunktet.

#### Slik går du frem for å korrigere en varetelling:

1. Først åpner du varetellingsvinduet ved å velge 'Varetelling' fra 'Vare->Lagerbeholdning' menyen.

2. Finn frem tellingen som du skal korrigere med ved å bruke funksjonen 'Søk etter varetelling' som du finner på 'Varetelling' menyen i vinduet.

3. Gå til det varenummeret som skal korrigeres, og skriv inn korrigert antall i feltet 'Korrigert'. NB! Du skal bare legge inn differansen mellom det som er talt før, og det som er talt nå. Hvis det er talt 20 før, og du fant 10 til, så skal du skrive 10 i korrigert feltet.

4. Slik fortsetter du med alle varenummer som skal korrigeres.

Oppdater korrigert til lagerbeholdning

Til slutt klikker du på knappen
 Det som skjer er at beholdning settes lik beholdning + korrigert antall.

#### VIKTIG!

Husk at korrigeringer må bare gjelde varer som faktisk var på det aktuelle lageret på telletidspunktet, og ikke evt. vareleveranser i ettertid.

#### 4.14.1.6 Avslutte en varetelling

Når du er ferdig med en varetelling så må du endre status til 'Avsluttet'. Athena vil ikke godta lagerjusteringer på et lager hvor det finnes åpne (ikke avsluttede) varetellinger.

#### Slik går du frem for å avslutte en varetelling:

1. Først åpner du varetellingsvinduet ved å velge 'Varetelling' fra 'Vare->Lagerbeholdning' menyen.

2. Finn frem tellingen som du skal korrigere med ved å bruke funksjonen 'Søk etter varetelling' som du finner på 'Varetelling' menyen i vinduet.

3. Klikk på 'Sett status Avsluttet' fra 'Varetelling' menyen i vinduet.

| Var | retelling 🗋 🗙 🛹 🏎              |
|-----|--------------------------------|
|     | Lag varetelling fra beholdning |
|     | Søk etter varetelling          |
|     | Bestill prislapper             |
|     | Sett status Avsluttet          |

# 4.14.2 Beholdningshistorikk

Introduksjon

#### Beholdningshistorikk finner du slik:

Velg 'Beholdningshistorikk' fra 'Lagerbeholdning' fra 'Vare' menyen, følgende vindu vises:

| 😰 Beholdningsoversikt                                                                                        |                                |   |
|----------------------------------------------------------------------------------------------------|--------------------------------|---|
| Detaljer Lag ny analyse                                                                                      |                                | ^ |
| Velg eksisterende analyse     Velg eksisterende analyse       Velg eksisterende analyse       Lag ny analyse |                                |   |
| Avd.nr. Varenr Varenavn                                                                                      | Beholdning Kostpris Lagerverdi |   |
|                                                                                                    |                                |   |
| No data to display                                                                                           |                                |   |
| Benolaningsoversikt                                                                                          |                                |   |

Beholdningsoversikt

Nedenfor finner du en liste som forklarer hva som skal registreres i de forskjellige feltene.

#### Detaljer (Arkfane)

#### Velg eksisterende analyse Blablabla

Lag ny analyse (knapp). Les avsnittet 'Lag ny analyse'.

Blablabla

#### Avdelingsnummer Blablabla

Varenummer

Blablabla

Varenavn Blablabla

Beholdning Blablabla

Kostpris Blablabla

**Lagerverdi** Blablabla

#### 4.14.2.1 Lag ny analyse

#### Slik går du frem for å lage en ny analyse:

- 1. Velg 'Beholdningshistorie', ved å velge menyvalget 'Beholdningshistorikk' under 'Lagerbeholdning' i 'Vare' menyen.
- 2. Klikk på 'Lag ny analyse' knappen og følgende vindu vises:

| En nu analuse vil lage en koni av beholding/kostnis, slik at du kan ta vare på verdiene på et gitt tidspunkt. |  |
|----------------------------------------------------------------------------------------------------|--|
| Du kan også oppgi et salgsdatointervall, som vil gi det solgte varers inntakskost for den oppgitte perioden.  |  |
|                                                                                                    |  |
| Ta kun med varer med beholdning                                                                               |  |
|                                                                                                    |  |
|                                                                                                    |  |
| Beregn solgte varers inntakskosi                                                                              |  |
| Fra og med: Lag nå                                                                                            |  |
|                                                                                                    |  |
|                                                                                                    |  |
|                                                                                                    |  |
|                                                                                                    |  |

#### \_\_\_\_\_

3. Blablabla

Nedenfor finner du en liste som forklarer hva som skal registreres i de forskjellige feltene.

#### Lag ny analyse (Arkfane)

Ta kun med varer med beholdning Blablabla

Beregn solgte varers inntakskost Blablabla

Fra og med (dato) Blablabla

Til og med (dato) Blablabla

Lag nå (knapp) Blablabla

# 4.15 Rapporter

Vare modulen byr på et utvalg rapporter som er beskrevet nedenfor.

#### Oversikt

#### Tilgjengelige rapporter: Beskrivelse

Prisliste Ledige reoler Fakta ark for denne vare **Beholdningsliste** Varer i bestilling Reoler med varer uten beholdning Vareliste Ledige varenummer Salg per ansatt Telleliste (ny) Overgangsliste Varer levert i en periode Varer i bestilling (til betaling) Salgsstatistikk Liste over Internett ordrer Liste varer med Internett kategorier Vareforbruk Internfakturert Solgte varer Internett Kredittkortordre Internett Lokasjoner med flere varer Liste over remburser Varer i feilmeldingsordre Salg pr varegruppe Vareliste med bilder

Rapportene finner du slik: Velg 'Rapporter' fra 'Vare' menyen (Alternativt trykk Ctrl+P på tastaturet når Arkiv (Varevinduet) er aktivt), og følgende vindu vises:

| Vare rapporter<br>Tilgjengelige rapporter:<br>Prisliste<br>Ledige reoler<br>Fakta ark for denne denne vare<br>Beholdningsliste<br>Varer i bestilling<br>Reoler med varer uten beholdning<br>Vareliste<br>Ledige varenummer<br>Salg per ansatt<br>Telleliste (ny)<br>Overgangsliste<br>Varer i bestilling (til betaling)<br>Salgsstatistikk<br>Liste over Internett ordrer<br>Liste varer med Internett kategorier<br>Vareforbruk<br>Internfakturert<br>Solgte varer internett<br>Kredittkortordre internett<br>Lokasjoner med flere varer<br>Liste over remburser<br>Varer i feilmedlingsordre<br>Salg pr varegruppe<br>Vareliste med bilder | Prisliste:      Priskategori 1. kolonne          Priskategori 2. kolonne |
|----------------------------------------------------------------------------------------------------|--------------------------------------------------------------------------|
| Start rapport                                                                                                    | Skriver oppsett  Forhåndsvisning Lag til Excel samtidig                  |

Vare rapporter

# 4.15.1 Prisliste

Forklaring.....

#### Utkjøring av 'Prisliste' rapport:

For å kjøre ut rapporten så går du frem slik:

1. Velg 'Rapporter' fra 'Vare' menyen.

- 2. Velg rapporten 'Prisliste'.
- 3. Legg inn dine utvalgskriterier og klikk

| Start rapport |  |
|---------------|--|
|---------------|--|

| Vare rapporter<br>Tilgjengelige rapporter:<br>Prisliste<br>Ledige reoler<br>Fakta ark for denne denne vare<br>Beholdningsliste<br>Varer i bestilling<br>Reoler med varer uten beholdning<br>Vareliste<br>Ledige varenummer<br>Salg per ansatt<br>Telleliste (ny)<br>Overgangsliste<br>Varer levert i en periode<br>Varer i bestilling (til betaling)<br>Salgsstatistikk<br>Liste over Internett ordrer<br>Liste varer med Internett kategorier<br>Vareforbruk<br>Internfakturert<br>Solgte varer internett<br>Kredittkortordre internett<br>Lokasjoner med flere varer<br>Liste over remburser<br>Varer i feilmedlingsordre<br>Salg pr varegruppe<br>Vareliste med bilder | Prisliste: <ul> <li>Priskategori 1. kolonne</li> <li>Vis inkl. mva</li> <li>Rabatt:</li> <li>Priskategori 2. kolonne</li> <li>Vis inkl. mva</li> <li>Rabatt:</li> <li>Priskategori 2. kolonne</li> <li>Vis inkl. mva</li> <li>Rabatt:</li> <li>Priskategori 2. kolonne</li> <li>Vis inkl. mva</li> <li>Rabatt:</li> <li>Vis følgende nummer</li> <li>Varenummer</li> <li>Vis dg mellom priskategoriene</li> <li>Varegruppe intervall</li> <li>Varegruppe liste (f. eks. 1,50,200)</li> <li>99393</li> <li>Varetyper</li> <li>A varer</li> <li>Kun følgende leverandør:</li> <li>Ikke varer på eksternlager</li> <li>B varer</li> <li>C varer</li> <li>Kun varer med 'Utskrift' = ja</li> <li>Vjs bilde av varen</li> <li>Bredde:</li> <li>105 punkter</li> <li>Vis grå linje for hver 4. linje</li> <li>Sideskrift for hver gruppe</li> <li>Sortering Va_ID</li> <li>Varetion på følgende lager:</li> <li>Vis linje for å fylle inn bestillingsantall (rapporten blir i liggende format)</li> </ul> |
|----------------------------------------------------------------------------------------------------|----------------------------------------------------------------------------------------------------|
| Salg pr varegruppe<br>Vareliste med bilder                                                                                                    | Vis linje for å fylle inn bestillingsantall (rapporten blir i liggende format)                                                                                                    |
|                                                                                                    | Kun hvis bestillingspunkt (andre) er større enn 0. Kun varer med bestillingspunkt>0 på avd.:                                                                                                    |
| Start rapport                                                                                                    | Kun varer med bestillingspunkt>0 på avd.:         Skriver oppsett         Eorhåndsvisning         Lag til Excel samtidig                                                                                                    |

Vare rapporter - Prisliste

4. Klikk på skriver ikonet 🚔 fra verktøylinjen eller trykk Ctrl+P på tastaturet.

Nedenfor finner du en liste som forklarer hva som skal registreres i de forskjellige feltene.

#### Prisliste

Priskategori 1. kolonne Blablabla

Vis inkl mva. Blablabla

#### 237 Athena Brukerhåndbok

# Rabatt

Blablabla

**Priskategori 2. kolonne** Blablabla

Vis inkl mva. Blablabla

#### Rabatt Blablabla

Vis følgende nummer Blablabla

Vis dg mellom priskategoriene Blablabla

#### Varegruppe intervall Blablabla

Fra og med Blablabla

**Til og med** Blablabla

#### Varegruppe intervall Blablabla

Varegruppe liste (f.eks. 1,50,200) Blablabla

#### Varetyper

A varer B varer C varer

Kun følgende leverandør Blablabla

**Ikke varer på eksternlager** Blablabla

Kun varer med 'Utskrift' = ja Blablabla

Vis bilde av varen Blablabla

Bredde (punkter) Blablabla

Vis grå linje for hver 4. linje Blablabla Sideskrift for hver gruppe Blablabla

Kun varer med beholdning på følgende lager Blablabla

Vis linje for å fylle inn bestillingsantall (rapporten blir i liggende format) Blablabla

Kun hvis bestillingspunkt (andre) er større enn 0. Blablabla

Kun varer med bestillingspunkt >0 på avd.: Blablabla

# 4.15.2 Ledige reoler

Forklaring.....

#### Utkjøring av 'Ledige reoler' rapport:

For å kjøre ut rapporten så går du frem slik:

- 1. Velg 'Rapporter' fra 'Vare' menyen.
- 2. Velg rapporten 'Ledige reoler'.
- 3. Legg inn dine utvalgskriterier og klikk

| 😰 Vare rapporter                                                                                                    |                                                                                                    |
|----------------------------------------------------------------------------------------------------|----------------------------------------------------------------------------------------------------|
| Tilgjengelige rapporter:<br>Prisliste<br>Ledige reoler<br>Fakta ark for denne denne vare<br>Beholdningsliste<br>Varer i bestilling<br>Reoler med varer uten beholdning<br>Vareliste<br>Ledige varenummer<br>Salg per ansatt<br>Telleliste (ny)<br>Overgangsliste<br>Varer levert i en periode<br>Varer i bestilling (til betaling)<br>Salgsstatistikk<br>Liste over Internett ordrer<br>Liste varer med Internett kategorier<br>Vareforbruk<br>Internfakturert<br>Solgte varer internett<br>Kreditkotrordre internett<br>Lokasjoner med flere varer<br>Liste over remburser<br>Varer i feilmedlingsordre<br>Salg pr varegruppe<br>Vareliste med bilder | Ledige reoler:<br>Liste over 5 kolonner som viser de reolene som ikke har varer.<br>Velg et lager (internkunde):<br>Coss<br>Kun følgende reol type:<br>Coss |
| Start rapport                                                                                                    | Skriver oppsett 🔽 Forhåndsvisning                                                                                                    |

Vare rapporter - Ledige reoler

4. Klikk på skriver ikonet 🚔 fra verktøylinjen eller trykk Ctrl+P på tastaturet.

Nedenfor finner du en liste som forklarer hva som skal registreres i de forskjellige feltene.

#### Ledige reoler

#### Velg et lager (internkunde) Blablabla

Kun følgende reol type Blablabla

# 4.15.3 Fakta ark for denne vare

Forklaring.....

#### Utkjøring av 'Fakta ark for denne vare' rapport:

For å kjøre ut rapporten så går du frem slik:

Velg 'Rapporter' fra 'Vare' menyen.
 Velg rapporten 'Fakta ark for denne vare'.

🚰 <u>S</u>tart rapport 3. Legg inn dine utvalgskriterier og klikk

| 🧏 Vare rapporter                                                                                                    |                                                                                                    |  |
|----------------------------------------------------------------------------------------------------|----------------------------------------------------------------------------------------------------|--|
| Tilgjengelige rapporter:<br>Prisliste<br>Ledige reoler<br>Fakta ark for denne denne vare<br>Beholdningsliste<br>Varer i bestilling<br>Reoler med varer uten beholdning<br>Vareliste<br>Ledige varenummer<br>Salg per ansatt<br>Telleliste (ny)<br>Overgangsliste<br>Varer levert i en periode<br>Varer i bestilling (til betaling)<br>Salgsstatistikk<br>Liste over Internett ordrer<br>Liste varer med Internett kategorier<br>Vareforbruk<br>Internfakturert<br>Solgte varer internett<br>Kredittkortordre internett<br>Kredittkotrordre internett<br>Lokasjoner med flere varer<br>Liste over remburser<br>Varer i feilmedlingsordre<br>Salg pr varegruppe<br>Vareliste med bilder | Fakta ark:         Komprimert informasjon om varen du har på skjermen.         Skriv inn varenummer:         Velg alle         Vise utsalgspriser.         Vis ordrer som venter på denne varen.         Vis beholdninger.         Vis beholdninger.         Vis statistikk.         Vis statistikk.         Vis delvarer og relasjoner.         Vis regler og internettinformasjon.         Vis varebilder. |  |
| Start rapport Avbryt Skriver oppsett Forhåndsvisning                                                                                                    |                                                                                                    |  |

4. Klikk på skriver ikonet 🚔 fra verktøylinjen eller trykk Ctrl+P på tastaturet.

Nedenfor finner du en liste som forklarer hva som skal registreres i de forskjellige feltene.

#### Fakta ark Blablabla

Skriv inn varenummer Blablabla

Velg alle Blablabla Vise utsalgspriser Blablabla

Vis ordrer som venter på denne varen Blablabla

Vis beholdninger Blablabla

Vis bestillinger Blablabla

Vis statistikk Blablabla

Vis attributter og beskrivelser Blablabla

Vis delvarer og relasjoner Blablabla

Vis regler og Internett informasjon Blablabla

Vis varebilder Blablabla
# 4.15.4 Beholdningsliste

Forklaring.....

### Utkjøring av 'Beholdningsliste' rapport:

For å kjøre ut rapporten så går du frem slik:

- 1. Velg 'Rapporter' fra 'Vare' menyen.
- 2. Velg rapporten 'Beholdningsliste'.
- 3. Legg inn dine utvalgskriterier og klikk

| 🕼 Vare rapporter                                                                                                    |                                                                                                    |
|----------------------------------------------------------------------------------------------------|----------------------------------------------------------------------------------------------------|
| Tilgjengelige rappoter:         Prisliste         Ledige reoler         Fakta ark for denne denne vare         Beholdhingsliste         Varer i bestilling         Reoler med varer uten beholdning         Vareliste         Ledige varenummer         Salg per ansatt         Telleliste (ny)         Overgangsliste         Varer levett i en periode         Varer levett i en periode         Varer levett i en periode         Varer levett i en periode         Varer med Internett kategorier         Liste over Internett         Liste over remburker         Nater i feilmedlingsordre         Salg pr varegruppe         Varer i feilmedlingsordre         Salg pr varegruppe         Varer i feilmedlingsordre         Salg pr varegruppe         Varer i feilmedlingsordre         Salg pr varegruppe         Vareiliste med bilder         Varegrupper <ul> <li>Alle</li> <li>Intervall</li> <li>Tre struktur</li> </ul> | Varetyper<br>A varer<br>B varer<br>C varer<br>Vis pr. varegruppe<br>spunkt Vis kun totaler<br>gspunkt |
| Skriver oppsett Forhåndsv                                                                                                    | visning                                                                                               |

Vare rapporter - Beholdningsliste

4. Klikk på skriver ikonet 🎒 fra verktøylinjen eller trykk Ctrl+P på tastaturet.

Nedenfor finner du en liste som forklarer hva som skal registreres i de forskjellige feltene.

#### **Beholdningsliste**

Liste over beholdninger og bestillinger Blablabla

#### Varetyper

A varer B varer

#### C varer

Bruk kostpris Blablabla

Velg en priskategori Blablabla

Kun følgende leverandør Blablabla

Ta med bestillinger Blablabla

Vis plassering Blablabla

Vis pr. varegruppe Blablabla

Kun varer med beholdning Blablabla

Vis bestillingspunkt Blablabla

Vis kun totaler Blablabla

Kun varer med beholdning < min. lager/bestillingspunkt Blablabla

#### Varegrupper

Alle/Intervall/Tre struktur Blablabla

# 4.15.5 Varer i bestilling

Forklaring.....

### Utkjøring av 'Varer i bestilling' rapport:

For å kjøre ut rapporten så går du frem slik:

- 1. Velg 'Rapporter' fra 'Vare' menyen.
- 2. Velg rapporten 'Varer i bestilling'.
- 3. Legg inn dine utvalgskriterier og klikk

| 😰 Vare rapporter                                                                                                    |                                                                                                    |
|----------------------------------------------------------------------------------------------------|----------------------------------------------------------------------------------------------------|
| Tilgjengelige rapporter:<br>Prisliste<br>Ledige reoler<br>Fakta ark for denne denne vare<br>Beholdningsliste<br>Varer i bestilling<br>Reoler med varer uten beholdning<br>Vareliste<br>Ledige varenummer<br>Salg per ansatt<br>Telleliste (ny)<br>Overgangsliste<br>Varer levert i en periode<br>Varer i bestilling (til betaling)<br>Salgsstatistikk<br>Liste over Internett ordrer<br>Liste varer med Internett kategorier<br>Vareforbruk<br>Internfakturert<br>Solgte varer internett<br>Kredittkortordre internett<br>Lokasjoner med flere varer<br>Liste over remburser<br>Varel i feilmedlingsordre<br>Salg pr varegruppe<br>Vareliste med bilder | Varer i bestilling:         Liste over varer i bestilling         E.o.m. leverandør:       1.o.m. leverandør:         0       9999         F.o.m. varegruppe:       1.o.m. varegruppe:         0       9999         E.o.m. varegruppe:       1.o.m. varegruppe:         0       9999         E.o.m. varenummer       1.o.m. varenummer         0071       WIL8826         E.o.m. ankomst dato:       1.o.m. ankomst dato:         23.05.2007       21.08.2007         Cun til følgende lager:       Vis bilde av varen         Priskategori:       Vis bilde av varen         Kostpris       Bruk kostpriser fra bestillingstidspunktet         Vis pr. varegruppe       Vis pr. varegruppe |
| Start rapport                                                                                                    | Skriver oppsett                                                                                                    |

Vare rapporter - Varer i bestilling

4. Klikk på skriver ikonet 🚔 fra verktøylinjen eller trykk Ctrl+P på tastaturet.

Nedenfor finner du en liste som forklarer hva som skal registreres i de forskjellige feltene.

### Varer i bestilling

F.o.m. leverandør Blablabla

T.o.m. leverandør Blablabla

F.o.m. varegruppe

Blablabla

**T.o.m. varegruppe** Blablabla

F.o.m. varenummer Blablabla

**T.o.m. varenummer** Blablabla

**F.o.m. ankomst dato** Blablabla

**T.o.m. ankomst dato** Blablabla

Kun følgende lager Blablabla

**Priskategori** Blablabla

Vis bilde av varen Blablabla

Bruk kostpriser fra bestillingstidspunkt Blablabla

Vis pr. varegruppe Blablabla

# 4.15.6 Reoler med varer uten beholdning

Forklaring.....

### Utkjøring av 'Reoler med varer uten beholdning' rapport:

For å kjøre ut rapporten så går du frem slik: 1. Velg 'Rapporter' fra 'Vare' menyen.

- 2. Velg rapporten 'Reoler med varer uten beholdning'.
- 🚰 Start rapport 3. Legg inn dine utvalgskriterier og klikk

| 😰 Vare rapporter                                                                                                    |                                                                                                    |
|----------------------------------------------------------------------------------------------------|----------------------------------------------------------------------------------------------------|
| Tilgjengelige rapporter:<br>Prisliste<br>Ledige reoler<br>Fakta ark for denne denne vare<br>Beholdningsliste<br>Varer i bestilling<br>Reoler med varer uten beholdning<br>Vareliste<br>Ledige varenummer<br>Salg per ansatt<br>Telleliste (ny)<br>Overgangsliste<br>Varer levert i en periode<br>Varer i bestilling (til betaling)<br>Salgsstatistikk<br>Liste over Internett ordrer<br>Liste varer med Internett kategorier<br>Vareforbruk<br>Internfakturert<br>Solgte varer internett<br>Kredittkotordre internett<br>Kredittkotordre internett<br>Lokasjoner med flere varer<br>Liste over remburser<br>Varer i feilmedlingsordre<br>Salg pr varegruppe<br>Vareliste med bilder | Reoler uten beholdning eller bestillingspunkt:<br>Liste over reoler hvis følgende kriterier oppfylles:<br>* Varen er tom på hovedlageret<br>* eller at makslageret er 0 og at det finnes beholdning. |
| Start rapport                                                                                                    | Sk_river oppsett                                                                                                    |

Vare rapporter - Reoler med varer uten beholdning

### 4.15.7 Vareliste

Forklaring.....

#### Utkjøring av 'Vareliste' rapport:

For å kjøre ut rapporten så går du frem slik:

- 1. Velg 'Rapporter' fra 'Vare' menyen.
- 2. Velg rapporten 'Vareliste'.
- 3. Legg inn dine utvalgskriterier og klikk

| 🦻 Vare rapporter                                                                                                    |                                                                                                    |
|----------------------------------------------------------------------------------------------------|----------------------------------------------------------------------------------------------------|
| Tilgjengelige rapporter:<br>Prisliste<br>Ledige reoler<br>Fakta ark for denne denne vare<br>Beholdningsliste<br>Varer i bestilling<br>Reoler med varer uten beholdning<br>Vareliste<br>Ledige varenummer<br>Salg per ansatt<br>Telleliste (ny)<br>Overgangsliste<br>Varer levert i en periode<br>Varer i bestilling (til betaling)<br>Salgsstatistikk<br>Liste over Internett ordrer<br>Liste varer med Internett kategorier<br>Vareforbruk<br>Internfakturert<br>Solgte varer internett<br>Kredittkortordre internett<br>Lokasjoner med flere varer<br>Liste over remburser<br>Varer i feilmedlingsordre<br>Salg pr varegruppe<br>Vareliste med bilder | Vareliste Liste over varer med mulighet for å begrense utvalget. Yelg et lager (internkunde, for å vise beholdning og lagerlokasjoner): Yelg et lager (internkunde, for å vise beholdning og lagerlokasjoner): Yelg et lager (internkunde, for å vise beholdning og lagerlokasjoner): Yelg et lager (internkunde, for å vise beholdning og lagerlokasjoner): Yelg et lager (internkunde, for å vise beholdning og lagerlokasjoner): Yelg et lager varer (internett) Yelg et lager varer (internett) Yelg et lager varer (internett) Yelg et lager varer (internett) Yelg et lager varer (internett) Yelg et lager varer (internett) Yelg et lager varer (internett) Yelg et lager varer (internett) Yelg et lager varer varer varer varer (internett) Yelg et lager varer vare |
| Start rapport                                                                                                    | Sk_river oppsett ✓ Forhåndsvisning                                                                                                    |

🚰 Start rapport

Vare rapporter - Vareliste

4. Klikk på skriver ikonet 🚔 fra verktøylinjen eller trykk Ctrl+P på tastaturet.

Nedenfor finner du en liste som forklarer hva som skal registreres i de forskjellige feltene.

#### Vareliste

Velg et lager (internkunde, for å vise beholdning og lagerlokasjoner) Blablabla

Kun utgåtte varer Blablabla Kun Internett Blablabla

Varer ikke solgt på (antall) dager Blablabla

Varer uten plassering (Som er på lager/Som ikke er på lager/Uansett) Blablabla

Kun hvis beholdning Blablabla

**Gruppering pr. varegruppe** Blablabla

Gruppering pr. leverandør Blablabla

# 4.15.8 Ledige varenummer

Forklaring.....

#### Utkjøring av 'Ledige varenummer' rapport:

For å kjøre ut rapporten så går du frem slik:

- 1. Velg 'Rapporter' fra 'Vare' menyen.
- 2. Velg rapporten 'Ledige varenummer'.
- 3. Legg inn dine utvalgskriterier og klikk

| 😰 Vare rapporter                                                                                                    |                                                                                                    |
|----------------------------------------------------------------------------------------------------|----------------------------------------------------------------------------------------------------|
| Tilgjengelige rapporter:<br>Prisliste<br>Ledige reoler<br>Fakta ark for denne denne vare<br>Beholdningsliste<br>Varer i bestilling<br>Reoler med varer uten beholdning<br>Vareliste<br>Ledige varenummer<br>Salg per ansatt<br>Telleliste (ny)<br>Overgangsliste<br>Varer levert i en periode<br>Varer i bestilling (til betaling)<br>Salgsstatistikk<br>Liste over Internett ordrer<br>Liste varer med Internett kategorier<br>Vareforbruk<br>Internfakturert<br>Solgte varer internett<br>Kredittkotordre internett<br>Lokasjoner med flere varer<br>Liste over remburser<br>Varer i feilmedlingsordre<br>Salg pr varegruppe<br>Vareliste med bilder | Liste over ledige varenummer:<br>Liste over varer med mulighet for å begrense utvalget.<br>F.o.m. varenummer stamme (4 første): 0000<br>T.o.m. varenummer stamme (4 første): 9999<br>NBI Rapporten vil først finne første og siste brukte nr. innenfor angitt<br>intervall, og deretter vise de ledige innenfor disse. |
| Start rapport                                                                                                    | Skriver oppsett 🔽 Forhåndsvisning                                                                                                    |

Vare rapporter - Ledige varenummer

4. Klikk på skriver ikonet 🚔 fra verktøylinjen eller trykk Ctrl+P på tastaturet.

Nedenfor finner du en liste som forklarer hva som skal registreres i de forskjellige feltene.

#### Liste over ledige varenummer

F.o.m. varenummer stamme (4 første) Blablabla

T.o.m. varenummer stamme (4 første) Blablabla

# 4.15.9 Salg per ansatt

Forklaring.....

### Utkjøring av 'Salg per ansatt' rapport:

For å kjøre ut rapporten så går du frem slik:

- 1. Velg 'Rapporter' fra 'Vare' menyen.
- 2. Velg rapporten 'Salg per ansatt'.
- 3. Legg inn dine utvalgskriterier og klikk

| 😰 Vare rapporter                                                                                                    |                                                                                                    |
|----------------------------------------------------------------------------------------------------|----------------------------------------------------------------------------------------------------|
| Tilgjengelige rapporter:<br>Prisliste<br>Ledige reoler<br>Fakta ark for denne denne vare<br>Beholdningsliste<br>Varer i bestilling<br>Reoler med varer uten beholdning<br>Vareliste<br>Ledige varenummer<br>Salg per ansatt<br>Telleliste (ny)<br>Overgangsliste<br>Varer levert i en periode<br>Varer i bestilling (til betaling)<br>Salgsstatistikk<br>Liste over Internett ordrer<br>Liste varer med Internett kategorier<br>Vareforbruk<br>Internfakturert<br>Solgte varer internett<br>Kreditkortordre internett<br>Lokasjoner med flere varer<br>Liste over remburser<br>Varer i feilmedlingsordre<br>Salg pr varegruppe<br>Vareliste med bilder | Salg per ansatt<br>E.o.m. ordre dato:<br>15.06.2000 ♥<br>Ansatt:<br>Begrens til denne ansatte:<br>♥ |
| Start rapport                                                                                                    | Skriver oppsett Forhåndsvisning                                                                     |

Vare rapporter - Salg per ansatt

4. Klikk på skriver ikonet 🚔 fra verktøylinjen eller trykk Ctrl+P på tastaturet.

Nedenfor finner du en liste som forklarer hva som skal registreres i de forskjellige feltene.

#### Salg per ansatt

F.o.m. ordre dato Blablabla

T.o.m. ordre dato Blablabla

### Begrens til denne ansatte Blablabla

**Ansatt** Blablabla

### 4.15.10 Telleliste

Forklaring.....

### Utkjøring av 'Telleliste' rapport:

For å kjøre ut rapporten så går du frem slik: 1. Velg 'Rapporter' fra 'Vare' menyen.

- 2. Velg rapporten 'Telleliste'.
- 3. Legg inn dine utvalgskriterier og klikk

| 🛿 Vare rapporter 📉 🔀                                                                                                    |
|----------------------------------------------------------------------------------------------------|
| Tiglengelige rapporter:         Prisiste         Ledge reoler         Fakta ark for denne denne vare<br>Beholdningsiste         Varer i bestilling         Reoler med varer uten beholdning<br>Vareliste         Ledge varenummer         Salg per ansatt         Telleliste fnvi         Overgangsliste         Varer i vert i en periode         Varer i vert i en periode         Varer i vert i titk         Uste over Internett kategorier         Varefortuk         Internett kategorier         Solgte varer internett         Kreditikatordre internett         Solgte varer med Internett kategorier         Varer i relimedingsordre         Salg pr varegruppe         Varer i teilmedingsordre         Salg pr varegruppe         Varer i teilmedingsordre         Salg pr varegruppe         Varei i teilmedingsordre         Salg pr varegruppe         Varei i teilmedingsordre         Salg pr varegruppe         Vareiste med bilder |
| Skriver oppsett Forhåndsvisning                                                                                                    |

🚰 <u>S</u>tart rapport

Vare rapporter - Telleliste

4. Klikk på skriver ikonet 🚔 fra verktøylinjen eller trykk Ctrl+P på tastaturet.

Nedenfor finner du en liste som forklarer hva som skal registreres i de forskjellige feltene.

### Telleliste (ny)

Avdelinger Blablabla

Velg alle (knapp) Blablabla

Fjern alle (knapp) Blablabla

#### Ta med varer

Med beholdning Blablabla

Uten beholdning Blablabla

Med lokasjon Blablabla

Uten lokasjon Blablabla

Sortering Blablabla

Vis lokasjon Blablabla

Bare disse varegruppene Blablabla

Bruk varenummer 2 Blablabla

Vis strekkoder (EAN13) Blablabla

Vis kun pr. hovedgruppe Blablabla

### 4.15.11 Overgangsliste

Forklaring.....

### Utkjøring av 'Overgangsliste' rapport:

For å kjøre ut rapporten så går du frem slik:

- Velg 'Rapporter' fra 'Vare' menyen.
   Velg rapporten 'Overgangsliste'.
- 3. Legg inn dine utvalgskriterier og klikk

| 😰 Vare rapporter                                                                                                    |                                                                                                    | × |
|----------------------------------------------------------------------------------------------------|----------------------------------------------------------------------------------------------------|---|
| Tilgjengelige rapporter:<br>Prisliste<br>Ledige reoler<br>Fakta ark for denne denne vare<br>Beholdningsliste<br>Varer i bestilling<br>Reoler med varer uten beholdning<br>Vareliste<br>Ledige varenummer<br>Salg per ansatt<br>Telleliste (ny)<br>Overgangsliste<br>Varer levert i en periode<br>Varer i bestilling (til betaling)<br>Salgsstatistikk<br>Liste over Internett ordrer<br>Liste varer med Internett kategorier<br>Vareforbruk<br>Internfakturert<br>Solgte varer internett<br>Kredittkortordre internett<br>Lokasjoner med flere varer<br>Liste over remburser<br>Varer i feilmedlingsordre<br>Salg pr varegruppe<br>Vareliste med bilder | Overgangsliste         Velg hvilket varenummer du ønsker overgang til:         EAN8         2         LEVNR         EAN13         F.o.m. varegruppe:         1.o.m. varegruppe:         9393         Sortering         Vare navn         Varenummer (fra)         Varenummer (til) |   |
| Start rapport 🖉 Avbryt                                                                                                    | Skriver oppsett                                                                                                    |   |

🚰 <u>S</u>tart rapport

Vare rapporter - Overgangsliste

4. Klikk på skriver ikonet 🚔 fra verktøylinjen eller trykk Ctrl+P på tastaturet.

Nedenfor finner du en liste som forklarer hva som skal registreres i de forskjellige feltene.

### **Overgangsliste**

Velg hvilket varenummer du ønsker overgang til Blablabla

F.o.m. varegruppe Blablabla

**T.o.m. varegruppe** Blablabla

**Sortering** Blablabla

# 4.15.12 Varer levert i en periode

Forklaring.....

### Utkjøring av 'Varer levert i en periode' rapport

For å kjøre ut rapporten så går du frem slik:

- Velg 'Rapporter' fra 'Vare' menyen.
   Velg rapporten 'Varer levert i en periode'.

🚰 Start rapport 3. Legg inn dine utvalgskriterier og klikk

| 😰 Vare rapporter                                                                                                    | 2                                                                                                    |  |
|----------------------------------------------------------------------------------------------------|----------------------------------------------------------------------------------------------------|--|
| Tilgjengelige rapporter:<br>Prisliste<br>Ledige reoler<br>Fakta ark for denne denne vare<br>Beholdningsliste<br>Varer i bestilling<br>Reoler med varer uten beholdning<br>Vareliste<br>Ledige varenummer<br>Salg per ansatt<br>Telleliste (ny)<br>Overgangsliste<br>Varer i bestilling (til betaling)<br>Salgsstatistikk<br>Liste over Internett ordrer<br>Liste varer med Internett kategorier<br>Vareforbruk<br>Internfakturert<br>Solgte varer internett<br>Kredittkortordre internett<br>Kredittkortordre internett<br>Lokasjoner med flere varer<br>Liste over remburser<br>Varer i feilmedlingsordre<br>Salg pr varegruppe<br>Vareliste med bilder | Varer levert i en periode         Fra og med dato:         23.05.2007         E.o.m. varegruppe:         0         9999         Varenummer:         Image:         Image:         Ima |  |
| Start rapport                                                                                                    | Sk_river oppsett                                                                                                    |  |

Vare rapporter - Varer levert i en periode

4. Klikk på skriver ikonet 🚔 fra verktøylinjen eller trykk Ctrl+P på tastaturet.

Nedenfor finner du en liste som forklarer hva som skal registreres i de forskjellige feltene.

### Varer levert i en periode

Fra og med dato Blablabla

Til og med dato Blablabla

F.o.m. varegruppe Blablabla

T.o.m. varegruppe Blablabla

Varenummer

Alle/Utvalg Blablabla

Fra Lager

Velg alle/Velg Lager Blablabla

Vis bestillingsfelt Blablabla

**Ikke vis verdier** Blablabla

Vis bilder Blablabla

Bilde bredde (antall) punkter Blablabla

# 4.15.13 Varer i bestilling (til betaling)

Forklaring.....

### Utkjøring av 'Varer i bestilling (til betaling)' rapport:

For å kjøre ut rapporten så går du frem slik:

- 1. Velg 'Rapporter' fra 'Vare' menyen.
- 2. Velg rapporten 'Varer i bestilling (til betaling)'.

3. Legg inn dine utvalgskriterier og klikk

| 😰 Vare rapporter                                                                                                    |                                                                                                    |
|----------------------------------------------------------------------------------------------------|----------------------------------------------------------------------------------------------------|
| Tilgjengelige rapporter:<br>Prisliste<br>Ledige reoler<br>Fakta ark for denne denne vare<br>Beholdningsliste<br>Varer i bestilling<br>Reoler med varer uten beholdning<br>Vareliste<br>Ledige varenummer<br>Salg per ansatt<br>Telleliste (ny)<br>Overgangsliste<br>Varer i bestilling (til betaling)<br>Salgsstatistikk<br>Liste over Internett ordrer<br>Liste varer med Internett kategorier<br>Vareforbruk<br>Internfakturert<br>Solgte varer internett<br>Kredittkortordre internett<br>Lokasjoner med flere varer<br>Liste over remburser<br>Varer i feilmedlingsordre<br>Salg pr varegruppe<br>Vareliste med bilder | Varer i bestilling:         Liste over varer i bestilling         F.o.m. leverandør:         0       9999         F.o.m. varegruppe:       I.o.m. varegruppe:         0       9939         F.o.m. varegruppe:       I.o.m. varegruppe:         0       9939         F.o.m. varegruppe:       I.o.m. varegruppe:         0       9939         F.o.m. varenummer       I.o.m. varenummer         0071       WIL8826         F.o.m. ankomst dato:       I.o.m. ankomst dato:         23.05.2007       21.08.2007         Cun til følgende lager:       Vis bilde av varen         Priskategori:       Bruk kostpriser fra bestillingstidspunktet         Vis pr. varegruppe       Vis pr. varegruppe |
| Start rapport                                                                                                    | Skriver oppsett                                                                                                    |

Vare rapporter - Varer i bestilling (til betaling)

4. Klikk på skriver ikonet 🚔 fra verktøylinjen eller trykk Ctrl+P på tastaturet.

Nedenfor finner du en liste som forklarer hva som skal registreres i de forskjellige feltene.

#### Varer i bestilling

F.o.m. leverandør Blablabla

T.o.m. leverandør Blablabla F.o.m. varegruppe Blablabla

T.o.m. varegruppe Blablabla

F.o.m. varenummer Blablabla

T.o.m. varenummer Blablabla

**F.o.m. ankomst dato** Blablabla

**T.o.m. ankomst dato** Blablabla

#### Kun til følgende lager Blablabla

Priskategori Blablabla

Vis bilde av varen Blablabla

Bruk kostpriser fra bestillingstidspunktet Blablabla

Vis pr. varegruppe Blablabla

# 4.15.14 Salgsstatistikk

Forklaring.....

### Utkjøring av 'Salgsstatistikk' rapport:

For å kjøre ut rapporten så går du frem slik:

- 1. Velg 'Rapporter' fra 'Vare' menyen.
- 2. Velg rapporten 'Salgsstatistikk'.
- 3. Legg inn dine utvalgskriterier og klikk

| 🧏 Vare rapporter                                                                                                    |                                                                                                    | × |
|----------------------------------------------------------------------------------------------------|----------------------------------------------------------------------------------------------------|---|
| Tilgjengelige rapporter:<br>Prisliste<br>Ledige reoler<br>Fakta ark for denne denne vare<br>Beholdningsliste<br>Varer i bestilling<br>Reoler med varer uten beholdning<br>Vareliste<br>Ledige varenummer<br>Salg per ansatt<br>Telleliste (ny)<br>Overgangsliste<br>Varer levert i en periode<br>Varer i bestilling (til betaling)<br>Salgsstatistikk<br>Liste over Internett ordrer<br>Liste varer med Internett kategorier<br>Vareforbruk<br>Internfakturert<br>Solgte varer internett<br>Kreditkotrordre internett<br>Lokasjoner med flere varer<br>Liste over remburser<br>Varer i feilmedlingsordre<br>Salg pr varegruppe<br>Vareliste med bilder | Salgestatistikk:     Ira og med dato:   22.02.2007     It og med dato:   23.05.2007     It og med varegruppe   It og med varegruppe   It og muppesum pr. kundetype (postordre/firma)   It og muppesum pr. varegruppe   It og muppesum pr. varegruppe   It og muppesum pr. varegruppe |   |
| Start rapport                                                                                                    | Skriver oppsett V Forhåndsvisning                                                                                                    |   |

🚰 <u>S</u>tart rapport

Vare rapporter - Salgsstatistikk

4. Klikk på skriver ikonet 🚔 fra verktøylinjen eller trykk Ctrl+P på tastaturet.

Nedenfor finner du en liste som forklarer hva som skal registreres i de forskjellige feltene.

### Salgstatistikk

Fra og med dato Blablabla

**Til og med dato** Blablabla Fra og med varegruppe Blablabla

**Til og med varegruppe** Blablabla

Gruppesum pr. avdeling Blablabla

Gruppesum pr. kundetype (postordre/firma) Blablabla

Gruppesum pr. land (kundens land) Blablabla

Gruppesum pr. selger Blablabla

**Gruppesum pr. varegruppe** Blablabla

**Gruppesum pr. vare** Blablabla

# 4.15.15 Liste over Internett ordrer

Forklaring.....

### Utkjøring av 'Liste over Internett ordrer' rapport:

For å kjøre ut rapporten så går du frem slik: 1. Velg 'Rapporter' fra 'Vare' menyen.

- 2. Velg rapporten 'Liste over Internett ordrer'.
- 3. Legg inn dine utvalgskriterier og klikk

| 😰 Vare rapporter                                                                                                    |                                                                                                |
|----------------------------------------------------------------------------------------------------|------------------------------------------------------------------------------------------------|
| Tilgjengelige rapporter:<br>Prisliste<br>Ledige reoler<br>Fakta ark for denne denne vare<br>Beholdningsliste<br>Varer i bestilling<br>Reoler med varer uten beholdning<br>Vareliste<br>Ledige varenummer<br>Salg per ansatt<br>Telleliste (ny)<br>Overgangsliste<br>Varer levert i en periode<br>Varer i bestilling (til betaling)<br>Salgsstatistikk<br>Liste over Internett ordrer<br>Liste varer med Internett kategorier<br>Vareforbruk<br>Internfakturert<br>Solgte varer internett<br>Kredittkontordre internett<br>Kredittkontordre internett<br>Kredittkontordre internett<br>Varer i feilmedlingsordre<br>Salg pr varegruppe<br>Vareliste med bilder | Internett ordrer<br>Rapporten vil vise alle Internett ordrer pr. Internettbutikk, år og måned. |
| Start rapport & Avbryt                                                                                                    | Skriver oppsett                                                                                |

Vare rapporter - Liste over Internett ordrer

## 4.15.16 Liste varer med Internett kategorier

Forklaring.....

### Utkjøring av 'Liste varer med Internett kategorier' rapport:

For å kjøre ut rapporten så går du frem slik:

- Velg 'Rapporter' fra 'Vare' menyen.
   Velg rapporten 'Liste varer med Internett kategorier'.

🚰 <u>S</u>tart rapport 3. Legg inn dine utvalgskriterier og klikk

| 🦉 Vare rapporter                                                                                                    |                                                                                                    |
|----------------------------------------------------------------------------------------------------|----------------------------------------------------------------------------------------------------|
| Tilgjengelige rapporter:<br>Prisliste<br>Ledige reoler<br>Fakta ark for denne denne vare<br>Beholdningsliste<br>Vare i bestilling<br>Reoler med varer uten beholdning<br>Vareliste<br>Ledige varenummer<br>Salg per ansatt<br>Telleliste (ny)<br>Overgangsliste<br>Varer levett i en periode<br>Varer i bestilling (til betaling)<br>Salgsstatistikk<br>Liste over Internett ordrer<br>Liste varer med Internett kategorier<br>Vareforbruk<br>Internfakturert<br>Solgte varer internett<br>Kredittkortordre internett<br>Lokasjoner med flere varer<br>Liste over remburser<br>Varer i feilmedlingsordre<br>Salg pr varegruppe<br>Vareliste med bilder | Liste varer med Internett kategorier<br>Rapporten viser alle varer som tilhører minst en internett kategori<br>Den viser også hvilke kategorier varen vil vises i, og om den har bilde |
| Start rapport                                                                                                    | Skriver oppsett                                                                                                    |

Vare rapporter - Liste varer med Internett kategorier

# 4.15.17 Vareforbruk

Forklaring.....

### Utkjøring av 'Vareforbruk' rapport:

For å kjøre ut rapporten så går du frem slik: 1. Velg 'Rapporter' fra 'Vare' menyen. 2. Velg rapporten 'Vareforbruk'.

- 3. Legg inn dine utvalgskriterier og klikk

| 🥼 Vare rapporter                                                                                                    |                                                                                                    |
|----------------------------------------------------------------------------------------------------|----------------------------------------------------------------------------------------------------|
| Vare rapporter           Tilgjengelige rapporter:           Prisliste           Ledige reoler           Fakta ark for denne denne vare           Beholdningsliste           Varer i bestilling           Reoler med varer uten beholdning           Vareliste           Ledige varenummer           Salg per ansatt           Telleliste (ny)           Overgangsliste           Varer i bestilling (til betaling)           Salgsstatistikk           Liste over Internett ordrer | Vareforbruk:<br>Viser vareforbruket i en periode.<br>Start rapporten for å oppgi utvalgskriterier. |
| Vareliste<br>Ledige varenummer<br>Salg per ansatt<br>Telleliste (ny)<br>Overgangsliste<br>Varer i bestilling (til betaling)<br>Salgsstatistikk<br>Liste over Internett ordrer<br>Liste over Internett ordrer<br>Liste varer med Internett kategorier<br>Vareforbruk<br>Internfakturert<br>Solgte varer internett<br>Kredittkortordre internett<br>Lokasjoner med flere varer<br>Liste over remburser<br>Varer i feilmedlingsordre<br>Salg pr varegruppe<br>Vareliste med bilder    |                                                                                                    |
| Start rapport                                                                                                    | S <u>k</u> river oppsett <b>⊻</b> <u>F</u> orhåndsvisning                                          |
| Vare rapporter - Vareforbruk                                                                                                    |                                                                                                    |

🚳 <u>S</u>tart rapport

# 4.15.18 Internfakturert

Forklaring.....

### Utkjøring av 'Internfakturert' rapport:

For å kjøre ut rapporten så går du frem slik: 1. Velg 'Rapporter' fra 'Vare' menyen.

- 2. Velg rapporten 'Internfakturert'.
- 3. Legg inn dine utvalgskriterier og klikk

| 🕼 Vare rapporter                                                                                                    |                                                                                                    |
|----------------------------------------------------------------------------------------------------|----------------------------------------------------------------------------------------------------|
| Tilgjengelige rapporter:         Tilgjengelige rapporter:         Prisliste         Ledige reoler         Fakta ark for denne denne vare         Beholdningsliste         Varer i bestilling         Reoler med varer uten beholdning         Vareliste         Ledige varenummer         Salg per ansatt         Telleliste (ny)         Overgangsliste         Varer i bestilling (til betaling)         Salgsstatistikk         Liste over Internett ordrer         Liste over Internett ordrer         Liste over Internett Rategorier         Vareforbruk         Internfakturent         Solgte varer internett         Kreditkortordre internett         Lokasjoner med flere varer         Liste over remburser         Varer i feilmedlingsordre         Salg pr varegruppe         Vareliste med bilder | Internfakturert:<br>Rapporten viser sum fakturert pr. varenummer i en periode.<br>Fakturadato intervall:<br>23.05.2007 23.05.2007 2<br>Varenummer intervall:<br>0071 WIL8826 |
| Start rapport                                                                                                    | Skriver oppsett                                                                                                    |

#### Vare rapporter - Internfakturert

4. Klikk på skriver ikonet 🚔 fra verktøylinjen eller trykk Ctrl+P på tastaturet.

Nedenfor finner du en liste som forklarer hva som skal registreres i de forskjellige feltene.

#### Fakturadato intervall Blablabla

Varenummer intervall Blablabla

# 4.15.19 Solgte varer Internett

Forklaring.....

### Utkjøring av 'Solgte varer Internett' rapport:

For å kjøre ut rapporten så går du frem slik:

- 1. Velg 'Rapporter' fra 'Vare' menyen.
- 2. Velg rapporten 'Solgte varer Internett'.
- 3. Legg inn dine utvalgskriterier og klikk

Vare rapporter - Solgte varer Internett

4. Klikk på skriver ikonet 🚔 fra verktøylinjen eller trykk Ctrl+P på tastaturet.

Nedenfor finner du en liste som forklarer hva som skal registreres i de forskjellige feltene.

#### Ordredato intervall Blablabla

Varenummer intervall (tom viser alle) Blablabla

# 4.15.20 Kredittkortordre Internett

Forklaring.....

### Utkjøring av 'Kredittkortordre Internett' rapport:

- For å kjøre ut rapporten så går du frem slik: 1. Velg 'Rapporter' fra 'Vare' menyen. 2. Velg rapporten 'Kredittkortordre Internett'.
- 3. Legg inn dine utvalgskriterier og klikk

| 😰 Vare rapporter                                                                                                    |                                                                                                    | × |
|----------------------------------------------------------------------------------------------------|----------------------------------------------------------------------------------------------------|---|
| Tilgjengelige rapporter:         Prisliste         Ledige reoler         Fakta ark for denne denne vare         Beholdningsliste         Varer i bestilling         Reoler med varer uten beholdning         Vareliste         Ledige varenummer         Salg per ansatt         Telleliste (ny)         Övergangsliste         Varer i bestilling (til betaling)         Salgsstatistikk         Liste over Internett ordrer         Liste over Internett ordrer         Liste varer med Internett kategorier         Varefotbruk         Internfakturert         Solgte varer internett         Kreditkortordre internett         Kreditkortordre internett         Varer i feilmedlingsordre         Salg pr varegruppe         Vareliste med bilder | Kredittkortordre på internett         Rapportern viser oversikt over ordre som er bestilt på internett ved bruk av kredittkort.         Ordredato intervall:         07.07.2003         07.07.2003 |   |
| Start rapport                                                                                                    | Skriver oppsett                                                                                                    |   |

Vare rapporter - Kredittkortordre Internett

# 4.15.21 Lokasjoner med flere varer

Forklaring.....

#### Utkjøring av 'Lokasjoner med flere varer' rapport:

For å kjøre ut rapporten så går du frem slik:

- 1. Velg 'Rapporter' fra 'Vare' menyen.
- 2. Velg rapporten 'Lokasjoner med flere varer'.
- 3. Legg inn dine utvalgskriterier og klikk

| 🦹 Vare rapporter                                                                                                    |                                                                                                    |
|----------------------------------------------------------------------------------------------------|----------------------------------------------------------------------------------------------------|
| Tilgjengelige rapporter:<br>Prisliste<br>Ledige reoler<br>Fakta ark for denne denne vare<br>Beholdningsliste<br>Varer i bestilling<br>Reoler med varer uten beholdning<br>Vareliste<br>Ledige varenummer<br>Salg per ansatt<br>Telleliste (ny)<br>Overgangsliste<br>Varer i bestilling (til betaling)<br>Salgsstatistikk<br>Liste over Internett ordrer<br>Liste varer med Internett kategorier<br>Vareforbruk<br>Internfakturert<br>Solgte varer internett<br>Kredittkortordre internett<br>Kredittkortordre internett<br>Lokasjoner med Ilere varer<br>Liste over remburser<br>Varer i feilmedlingsordre<br>Salg pr varegruppe<br>Vareliste med bilder | Lokasjoner med flere varer:         Viser alle lokasjoner som har flere enn en vare liggende.         Varenummer intervall:         0071       WIL8826 |
| Start rapport                                                                                                    | Skriver oppsett                                                                                                    |

#### Vare rapporter - Lokasjoner med flere varer

4. Klikk på skriver ikonet 🚔 fra verktøylinjen eller trykk Ctrl+P på tastaturet.

Nedenfor finner du en liste som forklarer hva som skal registreres i de forskjellige feltene.

#### Varenummer intervall Blablabla

# 4.15.22 Liste over remburser

Forklaring.....

#### Utkjøring av 'Liste over remburser' rapport:

For å kjøre ut rapporten så går du frem slik: 1. Velg 'Rapporter' fra 'Vare' menyen.

- 2. Velg rapporten 'Liste over remburser'.
- 3. Legg inn dine utvalgskriterier og klikk

| 😰 Vare rapporter                                                                                                    | $\mathbf{X}$                                                                                                |
|----------------------------------------------------------------------------------------------------|----------------------------------------------------------------------------------------------------|
| Tilgjengelige rapporter:<br>Prisliste<br>Ledige reoler<br>Fakta ark for denne denne vare<br>Beholdningsliste<br>Varer i bestilling<br>Reoler med varer uten beholdning<br>Vareliste<br>Ledige varenummer<br>Salg per ansatt<br>Telleliste (ny)<br>Overgangsliste<br>Varer levert i en periode<br>Varer i bestilling (til betaling)<br>Salgsstatistikk<br>Liste over Internett ordrer<br>Liste over Internett ordrer<br>Liste varer med Internett kategorier<br>Vareforbruk<br>Internfakturett<br>Solgte varer internett<br>Kredittkortordre internett<br>Lokasjoner med flere varer<br>Liste over remburser<br>Varer i feilmedlingsordre<br>Salg pr varegruppe<br>Vareliste med bilder | Remburs:         19.08.2003         19.08.2003         Forfallsdato ligger ca 1 uke etter skipningsfristen. |
| Start rapport                                                                                                    | Skriver oppsett 🔽 Forhåndsvisning                                                                           |

Vare rapporter - Liste over remburser

# 4.15.23 Varer i feilmeldingsordre

Forklaring.....

#### Utkjøring av 'Varer i feilmeldingsordre' rapport:

For å kjøre ut rapporten så går du frem slik:

- 1. Velg 'Rapporter' fra 'Vare' menyen.
- 2. Velg rapporten 'Varer i feilmeldingsordre'.

3. Legg inn dine utvalgskriterier og klikk

| 😰 Vare rapporter                                                                                                    |                                                                                                    |
|----------------------------------------------------------------------------------------------------|----------------------------------------------------------------------------------------------------|
| Tilgjengelige rapporter:<br>Prisliste<br>Ledige reoler<br>Fakta ark for denne denne vare<br>Beholdningsliste<br>Varer i bestilling<br>Reoler med varer uten beholdning<br>Vareliste<br>Ledige varenummer<br>Salg per ansatt<br>Telleliste (ny)<br>Overgangsliste<br>Varer i bestilling (til betaling)<br>Salgsstatistikk<br>Liste over Internett ordrer<br>Liste varer med Internett kategorier<br>Vareforbruk<br>Internfakturert<br>Solgte varer internett<br>Kredittkortordre internett<br>Lokasjoner med flere varer<br>Liste over remburser<br>Varer i feilmedlingsordre<br>Salg pr varegruppe<br>Vareliste med bilder | Varer i feilmeldingsordre<br>Viser varer som inngår i ordretypen feilmeldingsordre<br>Fra dato:<br>Til dato:<br>Grupper:<br>Pr butikk<br>Pr varenummer |
| Start rapport & Avbryt                                                                                                    | Skriver oppsett Forhåndsvisning                                                                                                    |

Vare rapporter - Varer i feilmeldingsordre

4. Klikk på skriver ikonet 🚔 fra verktøylinjen eller trykk Ctrl+P på tastaturet.

Nedenfor finner du en liste som forklarer hva som skal registreres i de forskjellige feltene.

### Varer i feilmeldingsordre

Fra dato Blablabla

**Til dato** Blablabla **Grupper** Blablabla

**Pr butikk** Blablabla

**Pr varenummer** Blablabla

# 4.15.24 Salg pr varegruppe

Forklaring.....

### Utkjøring av 'Salg pr varegruppe' rapport:

For å kjøre ut rapporten så går du frem slik:

- Velg 'Rapporter' fra 'Vare' menyen.
   Velg rapporten 'Salg pr varegruppe'.
- 3. Legg inn dine utvalgskriterier og klikk

| 😰 Vare rapporter                                                                                                    |                                                                                                    | × |
|----------------------------------------------------------------------------------------------------|----------------------------------------------------------------------------------------------------|---|
| Tilgjengelige rapporter:         Prisliste         Ledige reoler         Fakta ark for denne denne vare         Beholdningsliste         Varer i bestilling         Reoler med varer uten beholdning         Vareliste         Ledige varenummer         Salg per ansatt         Telleliste (ny)         Overgangsliste         Varer i bestilling (til betaling)         Salgsstatistikk         Liste over Internett ordrer         Liste varer med Internett kategorier         Vareforbruk         Internfakturert         Solgte varer internett         Kredittkortordre internett         Lokasjoner med llere varer         Liste over remburser         Varer i feilmedlingsordre         Salg n varegruppe         Vareliste med bilder | Salg pr varegruppe         Sammenligner salg for alle varegrupper over to perioder.         Periode 1:         Ti dato         Periode 2:         Fra dato         Ti dato         I dato |   |
| Start rapport                                                                                                    | Sk_river oppsett v Eorhåndsvisning                                                                                                    |   |

Vare rapporter - Salg pr varegruppe

# 4.15.25 Vareliste med bilder

Forklaring.....

#### Utkjøring av 'Vareliste med bilder' rapport:

For å kjøre ut rapporten så går du frem slik:

- 1. Velg 'Rapporter' fra 'Vare' menyen.
- 2. Velg rapporten 'Vareliste med bilder'.
- 3. Legg inn dine utvalgskriterier og klikk

| 🦉 Vare rapporter                                                                                                    |                                                                                                    |
|----------------------------------------------------------------------------------------------------|----------------------------------------------------------------------------------------------------|
| Tilgjengelige rapporter:<br>Prisliste<br>Ledige reoler<br>Fakta ark for denne denne vare<br>Beholdningsliste<br>Varer i bestilling<br>Reoler med varer uten beholdning<br>Vareliste<br>Ledige varenummer<br>Salg per ansatt<br>Telleliste (ny)<br>Overgangsliste<br>Varer levent i en periode<br>Varer i bestilling (til betaling)<br>Salgsstatistikk<br>Liste over Internett ordrer<br>Liste varer med Internett kategorier<br>Vareforbruk<br>Internfakturert<br>Solgte varer internett<br>Kredittkortordre internett<br>Kredittkortordre internett<br>Lokasjoner med flere varer<br>Liste over remburser<br>Varer i feilmedlingsordre<br>Salg pr varegruppe<br>Vareliste med bilder | Vareliste med bilder         Kostpris priskategori:         Utsalgspris priskategori:         Varegruppe intervall:         0       9999         ✓ Leverandør:         Varetyper         Vis følgende nummer:         Varetyper         Ø varer         B varer         B varer         Bilde bredde:         105         vis ant. solgt i periode: |
| Start rapport                                                                                                    | Skriver oppsett V Eorhåndsvisning                                                                                                    |

Vare rapporter - Vareliste med bilder

4. Klikk på skriver ikonet 🚔 fra verktøylinjen eller trykk Ctrl+P på tastaturet.

Nedenfor finner du en liste som forklarer hva som skal registreres i de forskjellige feltene.

#### Vareliste med bilder

Kostpris priskategori Blablabla

Utsalgspris priskategori Blablabla

### Varegruppe intervall Blablabla

**Leverandør** Blablabla

Varetyper

A varer B varer C varer

Vis følgende nummer Blablabla

Bilde bredde (punkter) Blablabla

Vis antall solgt i periode Blablabla

# 4.16 Tildeling av lokasjoner

NB! Tildeling av lokasjoner er et menyvalg som må legges til av bruker, les avsnittet 'Tilpasse Menyer i Hovedmenyen' under 'Menyer' -> 'Tilpassing av Menyer' for hvordan du kan legge til menyvalget.

### Oversikt

- Koble en vare til en lokasjon
- · Koble en vare fra en lokasjon

Her kan du koble en eller flere reoler til en vare.

Reolvinduet brukes for å knytte reoler til en vare. En reol er en lagerlokasjon hvor varer kan plasseres.

Vi skiller mellom plukk- og støt reoler.

- En plukk reol (lokasjon) er en reol som varer plukkes fra (lav høyde, nåes fra gulvet).
- En støt reol er en reol som varer lagres i høyden (nåes ikke av plukk trucker). Brukes ved påfylling (varemottak).

Vinduet som vist nedenfor kan åpnes på følgende måter:

- Velg 'Tildeling av lokasjoner' fra 'Hovedmenyen'. (Krever tilpassing av hovedmenyen)
- Åpne 'Varevinduet' (Arkiv F4) og klikk på knappen 'Plassering'.

| arenummer:  | 100033                                    | Lagrin | gsmedia Tape 3,2GB HP Colorado Ba                                      | Forklaring |                                                          | Plasser     | ingshistorikk             |
|-------------|-------------------------------------------|--------|------------------------------------------------------------------------|------------|----------------------------------------------------------|-------------|---------------------------|
| ager:       | Hovedlager                                | ager   |                                                                        |            | eller flere reoler til en<br>kelte lager har sine        |             | -                         |
| Alle reoler | Vis kun ledige       Reoltype       Plukk | ×<br>× | Valgte reoler<br>Reol Reoltype<br>A Plukk                              | Pluk<br>Re | kreoler Va                                               | renummer    | <u>O</u> ppfrisk<br>Tom ♥ |
| Søk:        |                                           |        | Andre varer på denne reol:<br>Varenummer<br>100514<br>106118<br>112322 |            | <no data<="" td=""><td>to display&gt;</td><td></td></no> | to display> |                           |
|             |                                           | A 1    | a fee constant of a faller. Baker, Back, all the                       |            |                                                          |             |                           |

Velg en eller flere reoler for denne varen

Nedenfor finner du en liste som forklarer hva som skal registreres i de forskjellige feltene.

#### Varenummer

Blablabla

**Lager** Blablabla

Plasseringshistorikk (knapp) Blablabla

Alle reoler

Vis kun ledige Blablabla

**Reol** Blablabla

# **Reoltype** Blablabla

Søk Blablabla

#### Valgte reoler

Reol Blablabla

Reoltype Blablabla

Andre varer på denne reol Blablabla

#### Varenummer Blablabla

#### <u>Plukkreoler</u>

**Oppfrisk (knapp)** Blablabla

Reol Blablabla

Varenummer Blablabla

Tom Blablabla
## 4.16.1 Koble en vare til en lokasjon

For å finne varer på lageret så brukes lokasjoner (reoler). En vare må derfor kobles til en lokasjon.

#### Slik går du frem for å koble en vare TIL en lokasjon:

- 1. Velg 'Tildeling av lokasjoner' fra 'Hovedmenyen'. (Krever tilpassing av hovedmenyen).
- Velg en reol i listen helt til høyre i vinduet, og klikk på pil knappen (mot høyre).

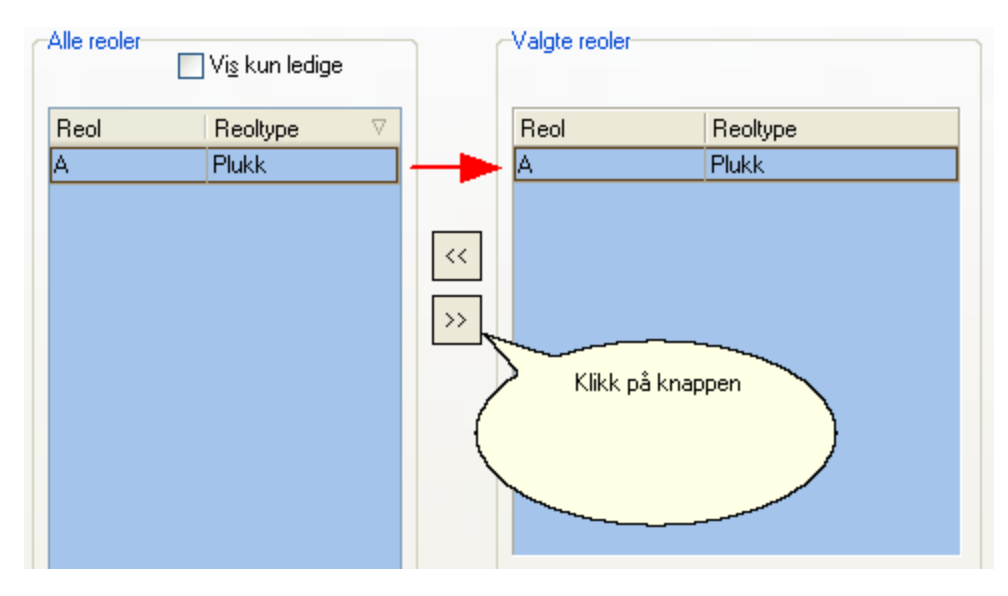

## 4.16.2 Koble en vare fra en lokasjon

For å finne varer på lageret så brukes lokasjoner (reoler). En vare må derfor kobles til en lokasjon. Her forklares hvordan du kan koble en lokasjon FRA en vare.

#### Slik går du frem for å koble en vare FRA en lokasjon:

- 1. Velg 'Tildeling av lokasjoner' fra 'Hovedmenyen' (Krever tilpassing av hovedmenyen).
- 2. Velg en reol i listen midt i vinduet, og klikk på pil knappen (mot venstre).

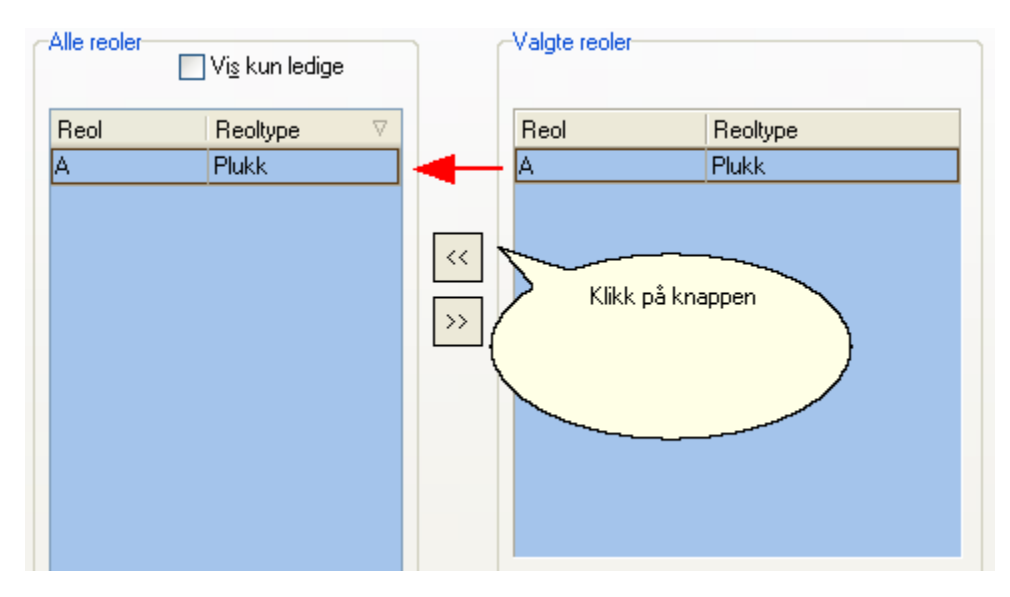

## 4.17 Søk på reol

NB! Søk på reol er et menyvalg som må legges til av bruker, les avsnittet 'Tilpasse Menyer i Hovedmenyen' under 'Menyer' -> 'Tilpassing av Menyer' for hvordan du kan legge til menyvalget.

Introduksjon...

#### Slik går du frem for å søke på en reol:

1. Velg 'Søk på reol' fra 'Hovedmenyen'. (Krever tilpassing av hovedmenyen).

2.

| Søk på reol                                 |      |
|---------------------------------------------|------|
| Reol (du kan søke på deler av reol):<br>Søk | Lukk |
| Reol Lager ID Varenummer                    |      |
|                                             |      |
|                                             |      |
|                                             |      |
|                                             |      |
|                                             |      |
|                                             |      |
|                                             |      |
|                                             |      |
|                                             |      |
|                                             |      |
|                                             |      |
|                                             |      |
|                                             |      |

Søk på reol

Nedenfor finner du en liste som forklarer hva som skal registreres i de forskjellige feltene.

Reol (du kan søke på deler av reol) Blablabla

**Søk (knapp)** Blablabla

**Reol** Blablabla

LagerID Blablabla

Varenummer Blablabla

## 4.18 Test av strekkoder

NB! Test av strekkoder er et menyvalg som må legges til av bruker, les avsnittet 'Tilpasse Menyer i Hovedmenyen' under 'Menyer' -> 'Tilpassing av Menyer' for hvordan du kan legge til menyvalget.

Introduksjon..

#### Slik går du frem for å teste strekkoder:

- 1. Velg 'Test strekkoder' fra menylinjen. Alternativt klikk på ikonet 📖 i menylinjen. (Begge alternativene forutsetter at du har lagt til menyvalget i menylinjen).
- 2.

| est strekkoder             |                  |                            |
|----------------------------|------------------|----------------------------|
| Strekkode/varenumm         | er:              |                            |
| I                          |                  |                            |
|                            | UI               | tsalgspris:                |
| All and the second         | Marrie           | Manager                    |
| Alternativt varenr         | varenr           | varenavn                   |
|                            |                  |                            |
|                            |                  |                            |
| Merk: Hvis ikke strekko    | de leseren er sa | att opp til å sende        |
| tabulator eller Enter ette | r koden, så må   | du trykke TAB tasten selv. |
|                            |                  |                            |
|                            |                  | Lukk                       |

Test strekkoder

Nedenfor finner du en liste som forklarer hva som skal registreres i de forskjellige feltene.

### Strekkode/varenummer

Blablabla

Utsalgspris Blablabla

Alternativt varenummer Blablabla

Varenummer Blablabla

Varenavn Blablabla

## 4.19 Prisendringer (varegruppe)

NB! Prisendringer (varegruppe) er et menyvalg som må legges til av bruker, les avsnittet 'Tilpasse Menyer i Hovedmenyen' under 'Menyer' -> 'Tilpassing av Menyer' for hvordan du kan legge til menyvalget.

Introduksjon...

### Slik går du frem for å justere prisene for en gitt varegruppe:

1. Velg 'Prisendringer (varegruppe)' fra menylinjen (dette forutsetter at du har lagt til menyvalget i menylinjen).

2.

| Justering av priser<br>Her kan du justere prisene pr<br>Velg èn <u>p</u> riskategori:<br>Engros<br>Varegruppen som skal juste | osentvis for en gitt varegruppe<br>•<br>eres: |   | OK<br>Avbryt |
|----------------------------------------------------------------------------------------------------|-----------------------------------------------|---|--------------|
| Prosentvis endring:                                                                                                    | Antall desimaler:                             | • |              |

Nedenfor finner du en liste som forklarer hva som skal registreres i de forskjellige feltene.

**Velg èn priskategori** Blablabla

Varegruppen som skal justeres Blablabla

Prosentvis endring Blablabla

Antall desimaler Blablabla

## 4.20 Innkolli etiketter

NB! Innkolli etiketter er et menyvalg som må legges til av bruker, les avsnittet 'Tilpasse Menyer i Hovedmenyen' under 'Menyer' -> 'Tilpassing av Menyer' for hvordan du kan legge til menyvalget.

Introduksjon...

#### Slik går du frem for å skrive ut etiketter:

1. Velg 'Innkolli Etiketter' fra menylinjen (dette forutsetter at du har lagt til menyvalget i menylinjen).

2.

| Innkolli Etiketter                                                                             |
|------------------------------------------------------------------------------------------------|
| Lag Etiketter<br>Skriv ut etikett med varenummerr, varenavn og forpakningsenhet<br>Varenummer: |
| Forpakningsenhet: 1                                                                            |
| Skriver:                                                                                       |
| <u>S</u> kriv ettiketter                                                                       |

Innkolli Etiketter

Nedenfor finner du en liste som forklarer hva som skal registreres i de forskjellige feltene.

Varenummer Blablabla

Forpakningsenhet Blablabla

Antall på palle Blablabla

Antall etiketter Blablabla

**Skriver** Blablabla

Skriv etiketter (knapp) Blablabla

## 4.21 Plasseringshistorikk

NB! Plasseringshistorikk er et menyvalg som må legges til av bruker, les avsnittet 'Tilpasse Menyer i Hovedmenyen' under 'Menyer' -> 'Tilpassing av Menyer' for hvordan du kan legge til menyvalget.

I plasseringshistorikk kan du se tidligere lokasjoner knyttet til en vare, samt se når og av hvem lokasjonen ble endret.

#### Slik går du frem for å lese plasseringshistorikk:

1. Velg 'Plasseringshistorikk' fra menylinjen (dette forutsetter at du har lagt til menyvalget i menylinjen).

2.

| 🦻 Plasserings | historikk  |                       |                                                              |                                                               |          |
|---------------|------------|-----------------------|--------------------------------------------------------------|---------------------------------------------------------------|----------|
| Detaljer      |            |                       |                                                              |                                                               |          |
| Lager:        | Hovedlager |                       | *                                                            | Forklaring<br>Her kan du se tidligere lokasjoner knyttet      |          |
| Varenummer:   |            | (blankt = alle varenu | ımmer)                                                       | til en vare, samt se når og av hvem<br>Iokasjonen ble endret. |          |
| Reol          | ∆ Reoltype | Varenummer            | Bruker                                                       | Dato                                                          | Handling |
|               |            |                       | <no data="" display<="" td="" to=""><td>₽</td><td></td></no> | ₽                                                             |          |

Plasseringshistorikk

Nedenfor finner du en liste som forklarer hva som skal registreres i de forskjellige feltene.

Lager Blablabla

Varenummer Blablabla

Reol

**Reoltype** Blablabla

Varenummer Blablabla

**Bruker** Blablabla

**Dato** Blablabla

Handling Blablabla

## 4.22 Lagerjustering

NB! Lagerjustering er et menyvalg som må legges til av bruker, les avsnittet 'Tilpasse Menyer i Hovedmenyen' under 'Menyer' -> 'Tilpassing av Menyer' for hvordan du kan legge til menyvalget.

Introduksjon...

#### Slik går du frem for å ...

1.

| S L  | ager    | juster  | inger      |                  |                  |          |              |             |           |           |
|------|---------|---------|------------|------------------|------------------|----------|--------------|-------------|-----------|-----------|
| Nr.  | La      | ager    | Varenummer | Tidl. beholdning | Just. beholdning | Endring  | Sum endring  | Beskrivelse | Dato ⊽    | Bruker    |
|      | 46      | 10001   | 0071       | -10              | 0                | 10       | kr 1 000,00  |             | 24.10.200 | sa        |
|      | 45      | 10000   | 0071       | -5               | 100              | 105      | kr 10 500,00 |             | 24.10.200 | sa        |
|      | 44      | 10000   | 100033     | 12               | 0                | -12      | kr -241,20   |             | 04.07.200 | VOSS\Nils |
|      | 43      | 10000   | 100033     | 7                | 12               | 5        | kr 100,50    |             | 04.07.200 | VOSS\Nils |
|      | 42      | 10000   | 100033     | 8                | 7                | -1       | kr -20,10    |             | 04.07.200 | VOSS\Nils |
|      | 41      | 10000   | 100033     | 4                | 8                | 4        | kr 80,40     |             | 04.07.200 | VOSS\Nils |
|      | 40      | 10000   | 100033     | -3               | 4                | 7        | kr 140,70    |             | 04.07.200 | VOSS\Nils |
|      | 39      | 10001   | 100033     | -5               | 0                | 5        | kr 100,50    |             | 04.07.200 | VOSS\Nils |
|      | 37      | 10000   | GIS610570  | 0                | 10               | 10       | kr 320,00    |             | 12.06.200 | VOSS\Nils |
|      |         |         |            |                  |                  |          |              |             |           |           |
|      |         |         |            |                  |                  | 1 980,80 |              |             |           |           |
| Lage | erjuste | eringer |            |                  |                  |          |              |             |           | ,         |

Lagerjusteringer

Nedenfor finner du en liste som forklarer hva som skal registreres i de forskjellige feltene.

**Nr.** Blablabla

Lager Blablabla

Varenummer Blablabla

Tidligere beholdning Blablabla

Juster beholdning Blablabla

Endring Blablabla

Sum endring Blablabla

Beskrivelse Blablabla **Dato** Blablabla

**Bruker** Blablabla

## 4.23 Prisendringer fra fil

NB! Prisendringer fra fil er et menyvalg som må legges til av bruker, les avsnittet 'Tilpasse Menyer i Hovedmenyen' under 'Menyer' -> 'Tilpassing av Menyer' for hvordan du kan legge til menyvalget.

Introduksjon...

| endring                                                                                                    |                                                                                                    |                                                                                                    |                                                                    |                                                                         |                                                      |                                                     |                             |         |                            |
|----------------------------------------------------------------------------------------------------|----------------------------------------------------------------------------------------------------|----------------------------------------------------------------------------------------------------|--------------------------------------------------------------------|-------------------------------------------------------------------------|------------------------------------------------------|-----------------------------------------------------|-----------------------------|---------|----------------------------|
| Forklaring:<br>Denne rutine<br>som er oppgi<br>Filen skal væ<br>Va_ID, Vr_Id<br>, Pi_Id4 , Ps_<br>For at utsalns | n oppdaterer følgende p<br>tt i filen.<br>sre tab separert, og ha fr<br>I, Va_PrisInn, Va_Toll, V<br>_Prisen4, Pi_Id5, Ps_P<br>spriser skal bli oppdatert | riser: Prisinn, tol<br>algende format:<br>a_Diversekost,V<br>så må prisid (fra<br>så må prisid (fra | l, diverse ko<br>'a_Kostpris,/<br>Ps_Prisen6 ;<br>a 1 til 8 fulles | pst, kostpris o<br>Pi_ld1 , Ps_P<br>, Pi_ld7 , Ps_l<br>s ut samt pris l | g eventuelle u<br>risen1 , Pi_ld2<br>Prisen7 , Pi_ld | tsalgspriser<br>2 , Ps_Prisen2 ,<br>18 , Ps_Prisen8 | Pi_Id3 , Ps_                | Prisen3 | Start oppdaterin<br>Avbryt |
| Velg filen som<br>Valgt fil:<br>Eksempel data<br>Varenr                                                          | skal importeres:<br>                                                                                                    | Pris inn                                                                                            | Toll                                                               | Diverse                                                                 | Kostpris                                             | Pris id 1                                           | <u>V</u> elg fil.<br>Pris 1 | Pris    | Lag mal                    |
|                                                                                                    |                                                                                                    |                                                                                                    |                                                                    |                                                                         |                                                      |                                                     |                             |         |                            |
| <                                                                                                    | III                                                                                                    | )                                                                                                   |                                                                    |                                                                         |                                                      |                                                     |                             | >       |                            |

Prisendring

Nedenfor finner du en liste som forklarer hva som skal registreres i de forskjellige feltene.

#### Velg filen som skal importeres

Valgt fil Blablabla

Velg fil (knapp) Blablabla

Eksempel data

Varenummer Blablabla

Varenummer alias Blablabla **Pris inn** Blablabla

**Toll** Blablabla

**Diverse** Blablabla

Kostpris Blablabla

**Pris id 1** Blablabla

**Pris 1** Blablabla

Pris id 2 etc. Blablabla

Pris 2 etc. Blablabla

## 4.24 Reoler

NB! Reoler er et menyvalg som må legges til av bruker, les avsnittet 'Tilpasse Menyer i Hovedmenyen' under 'Menyer' -> 'Tilpassing av Menyer' for hvordan du kan legge til menyvalget.

Introduksjon..

| 🦹 Reoler |          |          |   |
|----------|----------|----------|---|
| Reol     | Avdeling | Reoltype | ^ |
| 1A0101A  | 10000    | Plukk    |   |
| 1A0101AZ | 10000    | Plukk    |   |
| 1A0101B  | 10000    | Plukk    |   |
| 1A0101BZ | 10000    | Plukk    |   |
| 1A0101C  | 10000    | Plukk    |   |
| 1A0101CZ | 10000    | Plukk    |   |
| 1A0102A  | 10000    | Støt     |   |
| 1A0102AZ | 10000    | Støt     |   |
| 1A0102B  | 10000    | Støt     |   |
| 1A0102BZ | 10000    | Støt     |   |
| 1A0102C  | 10000    | Støt     |   |
| 1A0102CZ | 10000    | Støt     |   |
| 1A0103A  | 10000    | Støt     |   |
| 1A0103AZ | 10000    | Støt     |   |
| 1A0103B  | 10000    | Støt     |   |
| 1A0103BZ | 10000    | Støt     |   |
| 1A0103C  | 10000    | Støt     |   |
| 1A0103CZ | 10000    | Støt     | ~ |
| Reol     | Avdling  | Varenr   |   |
| 1A0602AZ | 10000    | 100313   |   |
|          |          |          |   |
|          |          |          |   |
|          |          |          |   |
| Reoler   |          |          |   |

Reoler

Nedenfor finner du en liste som forklarer hva som skal registreres i de forskjellige feltene.

#### **Reol** Blablabla

Avdeling Blablabla

Reoltype Blablabla **Reol** Blablabla

**Avdeling** Blablabla

Varenummer Blablabla

## 4.25 Sendinger og bestillinger

NB! Sendinger og bestillinger er et menyvalg som må legges til av bruker, les avsnittet 'Tilpasse Menyer i Hovedmenyen' under 'Menyer' -> 'Tilpassing av Menyer' for hvordan du kan legge til menyvalget.

Introduksjon..

| 1   | Oversikt over sendinger og bestillinger |                    |            |      |              |                 |         |  |  |  |
|-----|-----------------------------------------|--------------------|------------|------|--------------|-----------------|---------|--|--|--|
| Ser | ndinger                                 | Bestillinger       |            |      |              |                 |         |  |  |  |
| ID  | Befra                                   | kter               | Valuta     | Kurs | Fraktkostnad | Andre kostnader | Merknad |  |  |  |
|     | 3 1 Las                                 | t og Frakt         | NOK        | 1    | 1000         |                 |         |  |  |  |
|     |                                         |                    |            |      |              |                 |         |  |  |  |
|     |                                         |                    |            |      |              |                 |         |  |  |  |
| L   |                                         |                    |            |      |              |                 |         |  |  |  |
| Ove | rsikt ove                               | r sendinger og be: | stillinger |      |              |                 |         |  |  |  |

Oversikt over sendinger og bestillinger - Sendinger

| Sen  | dinger Best   | illinger               |                                  |
|------|---------------|------------------------|----------------------------------|
| ld   | Dato          | Tilleggsinfo           | Sum (lokal valuta) Forventet inn |
|      |               |                        |                                  |
| Over | sikt over sen | dinger og bestillinger |                                  |

Oversikt over sendinger og bestillinger - Bestillinger

Nedenfor finner du en liste som forklarer hva som skal registreres i de forskjellige feltene.

#### Sendinger (Arkfane)

**ID** Blablabla

Befrakter Blablabla

Valuta Blablabla

**Kurs** Blablabla

Fraktkostnad Blablabla

Andre kostnader Blablabla

Merknad Blablabla

#### Bestillinger (Arkfane)

ld

**Dato** Blablabla

**Tilleggsinfo** Blablabla

**Sum (lokal valuta)** Blablabla

Forventet inn Blablabla

## 4.26 Sendinger

NB! Sendinger er et menyvalg som må legges til av bruker, les avsnittet 'Tilpasse Menyer i Hovedmenyen' under 'Menyer' -> 'Tilpassing av Menyer' for hvordan du kan legge til menyvalget.

Introduksjon..

| Sending           |                                           |             |          |            |        |          |            |    |   |   |
|-------------------|-------------------------------------------|-------------|----------|------------|--------|----------|------------|----|---|---|
| Detaljer          |                                           |             |          |            |        |          |            |    |   |   |
| Sending           |                                           |             |          | Transport  |        |          |            |    |   |   |
| Godsnr/pos.       | xxxxxxxxxxx - xxxxx                       | 3           |          | Ankoms     | t med  | Dampen   |            |    | • | • |
| Befrakter         | Last og Frakt                             | <b>*</b>    |          | Trans.     | kode   | 10 N     | asjonaliet | BB |   | ~ |
| Fraktkostnad      |                                           | 1 000,00    |          | Utskipning | gssted | BoraBora |            |    |   |   |
| Andre kostnader   |                                           |             |          |            |        |          |            |    |   |   |
| Valuta            | NOK                                       | *           |          |            |        |          |            |    |   |   |
| Kurs              |                                           | 1           |          |            |        |          |            |    |   |   |
| Status            | Ufortollet                                |             |          |            |        |          |            |    |   |   |
| Merknad           |                                           |             |          |            |        |          |            |    |   |   |
|                   |                                           |             |          |            |        |          |            |    |   |   |
|                   |                                           |             |          |            |        |          |            |    |   |   |
|                   |                                           |             |          |            |        |          |            |    |   |   |
| Sending 🗋 🗙       |                                           |             |          |            |        |          |            |    |   | - |
| Leverandørfaktura | Bestillinger Containere Antall pr. Varesl | ag          |          |            |        |          |            |    |   |   |
| Lev.Nr. Lev.N     | lavn                                      | Fakturadato | ) Valuta | Beløp      | Kurs   | Sum      | Merknad    |    |   |   |
| 1 Tests:          | \$                                        | 22.06.2006  | NUK      | 6 000,00   | 1,000  | 6 000,00 |            |    |   |   |
|                   |                                           |             |          |            |        |          |            |    |   |   |
|                   |                                           |             |          |            |        |          |            |    |   |   |
|                   |                                           |             |          |            |        |          |            |    |   |   |
|                   |                                           |             |          |            |        | 6000,00  |            |    |   |   |
| Sending           |                                           |             |          |            |        |          |            |    |   |   |

#### Sendinger

Nedenfor finner du en liste som forklarer hva som skal registreres i de forskjellige feltene.

#### Detaljer (Arkfane)

#### Sending

Godsnummer/pos Blablabla

Befrakter Blablabla

Fraktkostnad Blablabla

Andre kostnader Blablabla

#### Valuta

**Kurs** Blablabla

**Status** Blablabla

**Merknad** Blablabla

**Transport** 

Ankomst med Blablabla

Transportkode Blablabla

Nasjonalitet Blablabla

**Utskippingssted** Blablabla

Øvrige felter i 'Sendinger' vinduet forklares i 'Arkfaner (Sendinger)'

#### **Beslektede emner**

• Arkfaner (Sendinger)

## 4.26.1 Arkfaner (Sendinger)

Nedenfor finner du en liste som forklarer hva som skal registreres i de forskjellige feltene.

#### Leverandørfaktura (Arkfane)

| Leverandørfaktura Be               | estillinger 🛛 🕻 | Containere | Antall pr. Varesla | ag          |        |       |            |      |          |          |       |        |
|------------------------------------|-----------------|------------|--------------------|-------------|--------|-------|------------|------|----------|----------|-------|--------|
| Lev.Nr. Lev.Navn                   |                 |            |                    | Fakturadato | Valuta | Beløp | Kurs       | Sum  | N        | /lerknad |       |        |
| 1 Testss                           |                 |            |                    | 22.06.2006  | NOK    | 6 00  | 0,00 1,000 | θ    | 6 000,00 |          |       |        |
|                                    |                 |            |                    |             |        |       |            |      |          |          |       |        |
|                                    | 1               |            |                    |             |        |       |            | 60   | 00,00    |          |       |        |
| Arktane - Leveran                  | dørtaktu        | ira        |                    |             |        |       |            |      |          |          |       |        |
| L <b>everingsnum</b><br>Blablabla  | mer             |            |                    |             |        |       |            |      |          |          |       |        |
| L <b>evering Navn</b><br>Blablabla | 1               |            |                    |             |        |       |            |      |          |          |       |        |
| F <b>akturadato</b><br>Blablabla   |                 |            |                    |             |        |       |            |      |          |          |       |        |
| <b>Valuta</b><br>Blablabla         |                 |            |                    |             |        |       |            |      |          |          |       |        |
| <b>Beløp</b><br>Blablabla          |                 |            |                    |             |        |       |            |      |          |          |       |        |
| <b>Kurs</b><br>Blablabla           |                 |            |                    |             |        |       |            |      |          |          |       |        |
| <b>Sum</b><br>Blablabla            |                 |            |                    |             |        |       |            |      |          |          |       |        |
| <b>Merknad</b><br>Blablabla        |                 |            |                    |             |        |       |            |      |          |          |       |        |
| Bestillinger (A                    | rkfane          | )          |                    |             |        |       |            |      |          |          |       |        |
| Leverandørfaktura Be               | estillinger (   | Containere | Antall pr. Varesla | ag          |        |       |            |      |          |          |       |        |
| Best.Nr Leverandør                 |                 |            | Best.v             | erdi Lev.ve | rdi V  | aluta | Kurs E     | Dato | Bek      | treftet  | Sendt | Status |
|                                    |                 |            |                    |             |        |       |            |      |          |          |       |        |
|                                    |                 |            |                    |             |        |       |            |      |          |          |       |        |
| Arkfano - Postillin                | aor             |            |                    |             |        |       |            |      |          |          |       |        |
| AIRIANE - DESTIIIN                 | igei            |            |                    |             |        |       |            |      |          |          |       |        |
| <b>Bestillingsnun</b><br>Blablabla | nmer            |            |                    |             |        |       |            |      |          |          |       |        |
| Leverandør                         |                 |            |                    |             |        |       |            |      |          |          |       |        |

Blablabla

Bestillingsverdi Blablabla

Leveringsverdi

Valuta Blablabla

**Kurs** Blablabla

#### **Dato** Blablabla

סומטומטומ

Bekreftet Blablabla

**Sendt** Blablabla

Diabiabia

#### **Status** Blablabla

### Containere (Arkfane)

| Leverandørfaktura Bestillinger | Containere | Antall pr. Vareslag |           |       |            |
|--------------------------------|------------|---------------------|-----------|-------|------------|
| Merke/Nummer                   | Туре       | Bruttovekt          | Nettovekt | Volum | Ant. kolli |
|                                |            |                     |           |       |            |
|                                |            |                     |           |       |            |
|                                |            |                     |           |       |            |
| Arkfane - Containere           |            |                     |           |       |            |
| Marka/Nummar                   |            |                     |           |       |            |
| Riablabla                      |            |                     |           |       |            |
| Diabiabia                      |            |                     |           |       |            |
| Туре                           |            |                     |           |       |            |
| Blablabla                      |            |                     |           |       |            |
|                                |            |                     |           |       |            |
| Bruttovekt                     |            |                     |           |       |            |
| Blablabla                      |            |                     |           |       |            |
| Nettovekt                      |            |                     |           |       |            |
| Blablabla                      |            |                     |           |       |            |
| Biabiabia                      |            |                     |           |       |            |
| Volum                          |            |                     |           |       |            |
| Blablabla                      |            |                     |           |       |            |
|                                |            |                     |           |       |            |
| Ant. kolli                     |            |                     |           |       |            |
| Biadiadia                      |            |                     |           |       |            |
| Antall or Vareslag             | (Arkfand   | <b>_</b> )          |           |       |            |
|                                | AINUIK     | •)                  |           |       |            |
| Leverandørfaktura Bestillinger | Containere | Antall pr. Vareslag |           |       |            |
| Tolltariffnummer               |            | Tollt.Nr. Land      | Vareslag  |       | Beløp      |
|                                |            |                     |           |       |            |

<No data to display:

Arkfane - Antall pr. Vareslag

#### **Tolltariffnummer** Blablabla

**Tolltariffnummer Land** Blablabla

**Vareslag** Blablabla

**Beløp** Blablabla

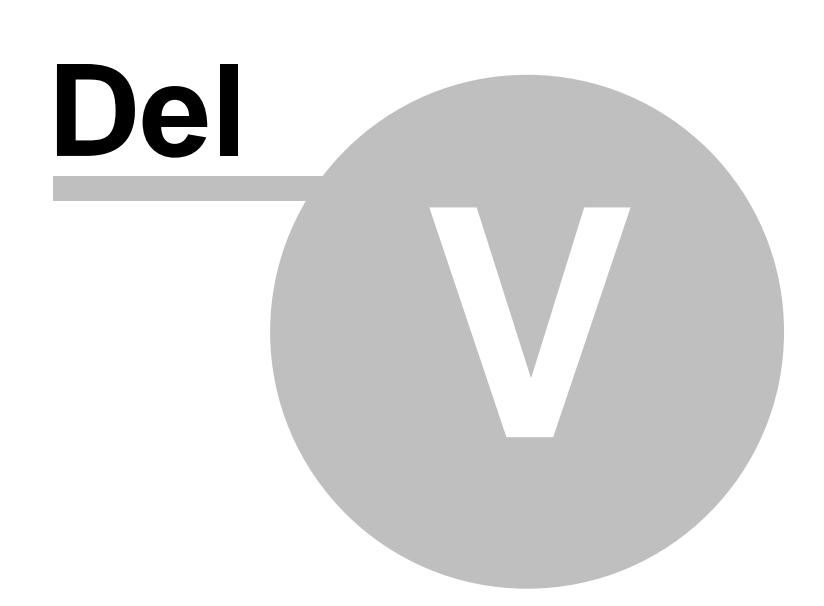

| Leveran | dør | 300 |
|---------|-----|-----|
|         |     |     |

## 5 Leverandør

#### Oversikt

- Arkiv (Leverandørvinduet)
- Agent arkiv

I Arkiv (Leverandørvinduet) registrerer du ....

## 5.1 Arkiv (Leverandørvinduet)

Introduksjon

301

### Leverandørvinduet (Arkiv) finner du slik:

Velg 'Leverandører' fra 'Leverandør' menyen. Alternativt trykk F3 på tastaturet. Følgende vindu vises:

| 😰 Leverandører                                                                                                    |                                                                                                    |
|----------------------------------------------------------------------------------------------------|----------------------------------------------------------------------------------------------------|
| Leverandør opplysninger<br>Generelle opplysninger:<br>Nr.: 1<br>Navn: Testss<br>Postadr. Besøksadr. Notater<br>Adresse Post 1<br>Postnr. Postnr pos<br>Poststed Poststed post<br>Land VU | Andre opplysninger   Telefon:   Telefon 2:   Valuta:   NOK   Betaling:   Kontant   Levering:   Tollpost   Agent:   Profil:   Norsk   E-mail:   Prod. tid:   Frakt tid: |
|                                                                                                    |                                                                                                    |
| Kontaktpersoner Statistikk Varer Bestillinger                                                                                                    | alafan adarid - Talafan arinat - Talafan arabit - Talafan                                                                                                    |
| Navn Solung Te                                                                                                    | eleron arbeid Teleron privat Teleron mobil E post                                                                                                    |
| Per b 2                                                                                                    | 4 6 <u>mailto:8</u>                                                                                                    |
|                                                                                                    |                                                                                                    |
| Leverandører                                                                                                    |                                                                                                    |

Leverandører

Nedenfor finner du en liste som forklarer hva som skal registreres i de forskjellige feltene.

#### Leverandør opplysninger (Arkfane)

#### Generelle opplysninger

**Nr.** Blablabla

**Navn** Blablabla

Postadresse (Arkfane)

Adresse Blablabla

Postnummer Blablabla

| Leverandør | 302 |
|------------|-----|
|------------|-----|

#### Poststed Blablabla

**Land** Blablabla

### Besøksadresse (Arkfane)

| Postadr. | Besøksadr. Notater |
|----------|--------------------|
| Adresse  | Besøk1             |
| Postnr.  | Bes2               |
| Poststed | Besøk2             |
| Land     | × •                |
|          |                    |
|          |                    |

Besøksadresse

#### Adresse Blablabla

**Postnummer** Blablabla

**Poststed** Blablabla

#### Land (rullegardin meny) Blablabla

### Notater (Arkfane)

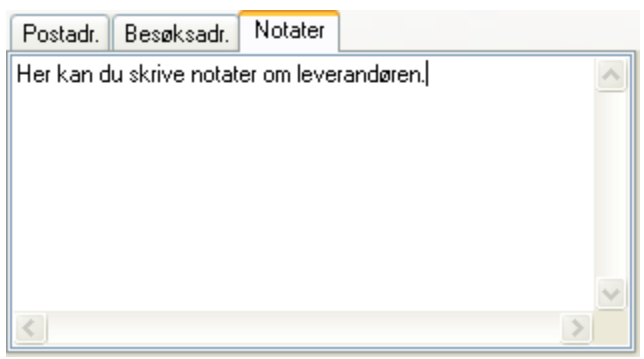

Notater

Andre opplysninger (Arkfane)

| Andre opply: | sninger  | <u>B</u> ank I | Utgått adres: | se  |   |
|--------------|----------|----------------|---------------|-----|---|
| Telefon:     |          |                | Telefaks:     |     |   |
| Telefon 2:   |          |                | Valuta:       | NOK | * |
| Betaling:    | Kontant  | :              |               |     | ~ |
| Levering:    | Tollpost | :              |               |     | * |
| Agent:       |          |                |               |     | ~ |
| Profil:      | Norsk    |                |               |     | * |
| E-mail:      |          |                |               |     |   |
| Prod. tid:   |          | Frakt tic      | ł:            |     |   |
|              |          |                |               |     |   |

Andre opplysninger

### Telefon

Blablabla

### Telefaks

Blablabla

#### **Telefon 2** Blablabla

Valuta Blablabla

# **Betaling** Blablabla

#### Levering Blablabla

Agent Blablabla

#### Profil Blablabla

E-mail Blablabla

#### Produksjonstid Blablabla

Frakt tid Blablabla

Bank (Arkfane)

| Andre opply | sninger | <u>B</u> ank | Utgått adress | e |
|-------------|---------|--------------|---------------|---|
| Bank:       |         |              |               |   |
| Adresse:    |         |              |               |   |
|             |         |              |               |   |
|             |         |              |               |   |
|             |         |              |               |   |
| Swift:      |         |              |               |   |
| Konto:      |         |              |               |   |
|             |         |              |               |   |
|             |         |              |               |   |

Bank

**Bank** Blablabla

Adresse Blablabla

Swift Blablabla

### Konto

Blablabla

### Utgått adresse (Arkfane)

| Andre op | pplysninger <u>B</u> ank Utgått adresse |
|----------|-----------------------------------------|
|          |                                         |
| Adr 1:   |                                         |
| Adr 2:   |                                         |
| Adr 3:   |                                         |
| Adr 1:   |                                         |
| Adr 2:   |                                         |
| Adr 3:   |                                         |
|          |                                         |
|          |                                         |
|          |                                         |

Utgått adresse

Adr 1 Blablabla

Adr 2

Adr 3 Blablabla

Øvrige felter i leverandørvinduet forklares i 'Arkfaner (Leverandørvinduet)'

#### **Beslektede emner**

• Arkfaner (Leverandørvinduet)

### 5.1.1 Arkfaner (Leverandørvinduet)

Nedenfor finner du en liste som forklarer hva som skal registreres i de forskjellige feltene.

#### Kontaktpersoner (Arkfane)

| Kontaktpersoner | Statistikk | Varer    | Bestillinger |                |                |               |                        |
|-----------------|------------|----------|--------------|----------------|----------------|---------------|------------------------|
| Navn            |            | Stilling |              | Telefon arbeid | Telefon privat | Telefon mobil | E post                 |
| Nils            |            | а        |              | 1              | 3              | 5             | mailto:nils@norbits.no |
| Per             |            | Ь        |              | 2              | 4              | 6             | <u>mailto:8</u>        |
|                 |            |          |              |                |                |               |                        |
|                 |            |          |              |                |                |               |                        |
| Kontaktnersoner |            |          |              |                |                |               |                        |

Kontaktpersoner

Navn Blablabla

**Stilling** Blablabla

Telefon arbeid Blablabla

Telefon privat Blablabla

**Telefon mobil** Blablabla

#### **E-post** Blablabla

#### Statistikk (Arkfane)

| Kontaktpersoner | Statistikk | Varer | Bestillinger |      |      |      |                   |   |
|-----------------|------------|-------|--------------|------|------|------|-------------------|---|
| Måned           | [          | 2007  | 2006         | 2005 | 2004 | 2003 | Ukjent lev.mnd/år | ^ |
| jan             |            |       |              |      |      |      |                   |   |
| feb             |            |       |              |      |      |      |                   |   |
| mar             |            |       |              |      |      |      |                   |   |
| apr             |            |       |              |      |      |      |                   |   |
| mai             |            |       |              |      |      |      |                   |   |
| jun             |            |       |              |      |      |      |                   |   |
| jul             |            |       |              |      |      |      |                   |   |
| aug             |            |       |              |      |      |      |                   |   |
| sep             |            |       |              |      |      |      |                   |   |
| okt             |            |       |              |      |      |      |                   |   |
| nov             |            |       |              |      |      |      |                   |   |
| des             |            |       |              |      |      |      |                   |   |
|                 |            |       |              |      |      |      |                   | ~ |

Statistikk

### Måned

Blablabla

#### 2007

Blablabla

**2006** Blablabla

**2005** Blablabla

**2004** Blablabla

**2003** Blablabla

Ukjent lev. mnd/år Blablabla

### Varer (Arkfane)

| Kontaktpersoner | Statistikk | Varer  | Bestillinger |                                   |
|-----------------|------------|--------|--------------|-----------------------------------|
| Varenummer      |            | Navn   |              | ▽                                 |
| 300858          |            | MSI KT | 880 Delta-FS | SR Hovedkort Socket A KT880, S-AT |
| BIL4278         |            | EKSOS  | KLEMME 67    | 'MM                               |
|                 |            |        |              |                                   |
| 2               |            |        |              |                                   |

Varer

### Varenummer

Blablabla

### Navn

Blablabla

#### Bestillinger (Arkfane)

| Id Dato Status Sum lokal valuta Først Forventet inn Info |  |  |  |  |  |  |  |  |  |
|----------------------------------------------------------|--|--|--|--|--|--|--|--|--|
|                                                          |  |  |  |  |  |  |  |  |  |
| <no data="" display="" to=""></no>                       |  |  |  |  |  |  |  |  |  |
|                                                          |  |  |  |  |  |  |  |  |  |
|                                                          |  |  |  |  |  |  |  |  |  |

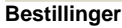

**Id** Blablabla

**Dato** Blablabla

**Status** Blablabla

| Leverandør | 308 |
|------------|-----|
|            |     |

#### Sum lokal valuta Blablabla

Først Forventet inn Blablabla

**Info** Blablabla

## 5.2 Agent arkiv

Introduksjon

#### Agent arkiv finner du slik:

Velg 'Agent arkiv' fra 'Leverandør' menyen. Alternativt kan du trykke F5 på tastaturet. Følgende vindu vises:

| 😰 Agenter        |                         |                |                |               |        |   |
|------------------|-------------------------|----------------|----------------|---------------|--------|---|
| Agent opplysnin  | ger                     |                |                |               |        |   |
| Generelle opply: | sninger:                |                |                |               |        |   |
| Nummer:          | 2                       |                |                |               |        |   |
| Navn:            |                         |                |                |               |        |   |
| Adresse 1:       |                         |                |                |               |        |   |
| Adresse 2:       |                         |                |                |               |        |   |
| Adresse 3:       |                         |                |                |               |        |   |
| Adresse 4:       |                         |                |                |               |        |   |
| Telefon:         |                         |                |                |               |        |   |
| Telefaks:        |                         |                |                |               |        |   |
| E-post:          |                         |                |                |               |        |   |
|                  |                         |                |                |               |        |   |
|                  |                         |                |                |               |        |   |
| □ X ►            | *                       |                |                |               |        | Ŧ |
| Kontaktpersoner  | Statistikk Leverandører | Varer          |                |               |        |   |
| Navn             | Stilling                | Telefon arbeid | Telefon privat | Telefon mobil | E post |   |
|                  |                         |                |                |               |        |   |
|                  |                         |                |                |               |        |   |
| Agenter          |                         |                |                |               |        |   |

#### Agent arkiv

Nedenfor finner du en liste som forklarer hva som skal registreres i de forskjellige feltene.

#### Agent opplysninger (Arkfane)

#### Generelle opplysninger

Nummer Blablabla

**Navn** Blablabla

Adresse 1

| Leverandør | 310 |
|------------|-----|
|            |     |

Adresse 2 Blablabla

Adresse 3 Blablabla

Adresse 4 Blablabla

**Telefon** Blablabla

**Telefaks** Blablabla

**E-post** Blablabla

Øvrige felter i agent arkivet forklares i 'Arkfaner (Agent arkiv)'

#### **Beslektede emner**

• Arkfaner (Agent arkiv)

## 5.2.1 Arkfaner (Agent arkiv)

Nedenfor finner du en liste som forklarer hva som skal registreres i de forskjellige feltene.

### Kontaktpersoner (Arkfane)

| Kontaktpersoner     | Statistikk Leverandører | Varer                                              |
|---------------------|-------------------------|----------------------------------------------------|
| Navn                | Stilling                | Telefon arbeid Telefon privat Telefon mobil E post |
|                     |                         |                                                    |
|                     |                         | <no data="" display="" to=""></no>                 |
| Kontaktpersoner     |                         |                                                    |
| •                   |                         |                                                    |
| Navn                |                         |                                                    |
| Blablabla           |                         |                                                    |
| Stilling            |                         |                                                    |
| Blablabla           |                         |                                                    |
| Telefon arbeid      |                         |                                                    |
| Blablabla           |                         |                                                    |
|                     |                         |                                                    |
| Telefon privat      |                         |                                                    |
| Blablabla           |                         |                                                    |
| Telefon mobil       |                         |                                                    |
| Blablabla           |                         |                                                    |
| Enact               |                         |                                                    |
| E post<br>Blablabla |                         |                                                    |
| Biabiabia           |                         |                                                    |

### Statistikk (Arkfane)

| Kontaktperson | er Statistikk | Leverandører | Varer |      |      |  |
|---------------|---------------|--------------|-------|------|------|--|
| Mnd/År        | 2007          | 2006         | 2005  | 2004 | 2003 |  |
| jan           |               |              |       |      |      |  |
| feb           |               |              |       |      |      |  |
| mar           |               |              |       |      |      |  |
| apr           |               |              |       |      |      |  |
| mai           |               |              |       |      |      |  |
| jun           |               |              |       |      |      |  |
| <u>7u1</u>    |               |              |       |      |      |  |
| sen           |               |              |       |      |      |  |
| okt           |               |              |       |      |      |  |
| nov           |               |              |       |      |      |  |
| des           |               |              |       |      |      |  |
| Total         |               |              |       |      |      |  |
|               |               |              |       |      |      |  |

Statistikk

**Mnd/År** Blablabla

**2006 etc.** Blablabla

**Total** Blablabla

### Leverandører (Arkfane)

| Kontaktpersoner   | Statistikk | Leverandører | Varer |      |             |      |
|-------------------|------------|--------------|-------|------|-------------|------|
| ld Navn           | ⊽   Besøk  | sadresse     |       | Land | Postadresse | Land |
|                   |            |              |       |      |             |      |
|                   |            |              |       |      |             |      |
|                   |            |              |       |      |             |      |
| Leverandører      |            |              |       |      |             |      |
| ld                |            |              |       |      |             |      |
| Blablabla         |            |              |       |      |             |      |
| Navn              |            |              |       |      |             |      |
| Blablabla         |            |              |       |      |             |      |
| Pasakaadraaa      |            |              |       |      |             |      |
| Blablabla         | •          |              |       |      |             |      |
|                   |            |              |       |      |             |      |
| Land<br>Blablabla |            |              |       |      |             |      |
| Diabiabia         |            |              |       |      |             |      |
| Postadresse       |            |              |       |      |             |      |
| Diabiabia         |            |              |       |      |             |      |
| Land              |            |              |       |      |             |      |
| Biadiadia         |            |              |       |      |             |      |
| Varer (Arkfane)   | )          |              |       |      |             |      |
| (H                |            |              |       |      |             |      |

| Kontaktpersoner Stat | iistikk Leverandøre | a valei |
|----------------------|---------------------|---------|
| Varenummer           | Navn                |         |
|                      |                     |         |
|                      |                     |         |
|                      |                     |         |
| Varer                |                     |         |
| .,                   |                     |         |
| Varenummer           |                     |         |
| Blablabla            |                     |         |
| Navn                 |                     |         |

Blablabla

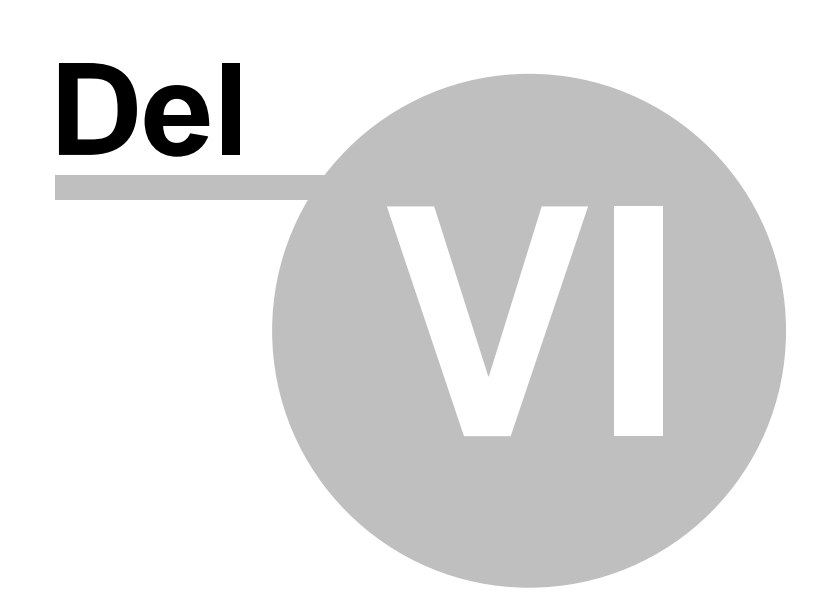
# 6 Ordrebehandling

#### Oversikt

- Arkiv (Ordrevinduet)
- Prislapper
- Lag ordrer hvor beholdning < min. beholdning
- Lag bestillingsordre til eksternt lager
- Lag ordre over alle varer til èn kunde
- Lag kreditnota av en faktura
- Lag samleordre
- Skriv leveranseliste
- Registrere pakkenummer
- Restordre behandling
- Edi behandling
- Forsendelsestyper
- Fakturakontroll
- Eksporter fakturaer til regnskap
- Momsrapport
- Håndterminal
- Lag ordre av internfakturaer
- Plukkestatus
- Emballasje retur
- Ordreplanlegging
- Eksport til Factoring

Ordremodulen i Athena er en av de mest omfattende modulene som påvirker beholdninger og vareflytninger.

#### Ordretyper

Ordrevinduet brukes for å registrere følgende ordretyper:

#### Ordre

Vanlig ordre til intern kunder (egne avdelinger) og firma kunder.

#### Samleordre

Flere ordre samles i en samleordre av Athena ved kjøring av plukkliste

#### Postordre

En ordretype som benyttes mot postordre kunder.

#### **Direkte ordre**

En ordretype som brukes mot egne avdelinger, hvor varene går direkte fra leverandør til avdeling (ikke innom hovedlager)

#### Restordre

En ordre som genereres av Athena hvis en ordre effektueres uten at alle varer er levert. Brukeren kan selv bestemme om restordre skal lages.

#### Abonnementsordre

En ordre som brukes mot postordre og firmakunder. Det som registreres på ordren brukes som ordregrunnlag for å produsere repeterende ordrer pr. gitte tidsintervall.

#### Kommisjonsordre

En ordre som brukes mot firmakunder. Brukes for å registrere varer som kunden får utlevert. På et gitt tidspunkt blir kommisjonsordrer avregnet, og kunde får faktura.

# 6.1 Arkiv (Ordrevinduet)

#### Oversikt

- Ny ordre
- Utskrift
- Effektuering av ordre
- Formularer

Introduksjon..

### Arkiv (Ordrevinduet) finner du slik:

Velg 'Arkiv' fra 'Ordrebehandling' menyen. Følgende vindu vises:

| Detaljer                | Flere deta | jer                  |               |                                                             |                        |                       |              |                  |              |        |          |
|-------------------------|------------|----------------------|---------------|-------------------------------------------------------------|------------------------|-----------------------|--------------|------------------|--------------|--------|----------|
| -Kunde:-<br><u>T</u> il | 500000     | Nils Ringheim        |               | Ordre: Nummer:                                              | 3                      | Dato:                 | 27.07.04     | 💌 Mva            | a 🔽 Prislapp |        |          |
|                         |            |                      |               | Brukerkode:                                                 | sa 🗸 🗸                 |                       | Betaling:    | Kontant          | *            |        |          |
| Fier                    | 10000      | Hovedlager           | ~             | Ordretype:                                                  | Postordre              | *                     | Levering:    | Tollpost         | *            |        |          |
| Lager                   | 10000      | Hovedlager           | · ·           | Faktura: Nummer:                                            | 500000                 | Dato:                 | 27.07.04 🔨   | Forfall: 💈       | 27.07.04 🔽   |        |          |
| Lager                   |            |                      |               | Status:                                                     | Registrert,Pa          | akksed                | del,Effektue | ert,Fakture      | t            |        |          |
| Valuta                  | NUK 🗸      | Kurs: 1              |               | Prisategori: Kostpri:                                       | : Kolli/F              | Paller:               | 1 0          | Lev.dato         | *            |        |          |
|                         |            |                      |               |                                                             | Plastkasser/           | paller:               | 0 0          |                  |              |        |          |
| Deres/V<br>Kam          | /årref.    | /                    |               | Vareinformasjon:<br>Beholdning:<br>I ordre:<br>Dispanibalit | Vis:<br>Forven<br>I be | tet inn:<br>stilling: |              |                  |              |        |          |
|                         |            | •                    |               |                                                             | I                      |                       |              | 1                |              |        | Ŧ        |
| Varenum                 | mer Be     | skrivelse            |               |                                                             | Bestilt Le             | vert                  | Pris I       | Rabatt %         | Sum linje    |        | Lokasjon |
| 100038                  | La         | gringsmedia Tape 5GB | HP Colorado B | ackup Travan 2                                              | 2,00                   | 2,00                  | 126,00       |                  | :            | 252,00 | 1A0101A  |
|                         |            |                      |               |                                                             |                        |                       |              |                  |              |        |          |
| Eks. mva.               | : 252,00   | Porto                | Rabatt:       | + 2                                                         | 4 % mva.: 60           | ),48                  | = Inkl.      | mva.: <b>312</b> | .48          |        |          |
| Ordre og f              | aktura     |                      |               |                                                             |                        |                       |              |                  |              |        |          |

#### Ordre vinduet

Nedenfor finner du en liste som forklarer hva som skal registreres i de forskjellige feltene.

#### Detaljer (Arkfane)

**Kunde** Blablabla

**Til** Blablabla

**Eier** Blablabla

Lager Blablabla

**Valuta** Blablabla

Kurs

| Ordrebehandling | 316 |
|-----------------|-----|
|-----------------|-----|

#### Blablabla

**Deres/Vår ref.** Blablabla

Kampanje Blablabla

**Ordre** Blablabla

Nummer Blablabla

**Dato** Blablabla

**Mva** Blablabla

**Prislapp** Blablabla

Brukerkode Blablabla

**Betaling** Blablabla

**Ordretype** Blablabla

Levering Blablabla

**Faktura** Blablabla

Nummer Blablabla

**Dato** Blablabla

Forfall Blablabla

**Status** Blablabla

**Priskategori** Blablabla

Kostpris Blablabla

Kolli/Paller

Blablabla

Lev. dato Blablabla

Plastkasser/paller Blablabla

Vareinformasjon Blablabla

**Vis** Blablabla

**Beholdning** Blablabla

**l ordre** Blablabla

Disponibelt Blablabla

Forventet inn Blablabla

**l bestilling** Blablabla

Varenummer Blablabla

Beskrivelse Blablabla

**Bestilt** Blablabla

**Levert** Blablabla

**Pris** Blablabla

Rabatt % Blablabla

Sum linje Blablabla

**Lokasjon** Blablabla

**Eks.mva.** Blablabla

#### Porto Blablabla

Rabatt + % mva. Blablabla

Inkl. mva. Blablabla

#### Flere detaljer (Arkfane)

| Detaljer Flere detaljer           |                      |
|-----------------------------------|----------------------|
| Prosjekt:                         |                      |
| Levringsadresse:<br>Nytt poststed | Vekt (kg):<br>Netto: |
| Flore detalior                    |                      |

Flere detaljer

Prosjekt Blablabla

#### Leveringsadresse

Nytt poststed (knapp) (Se nedenfor) Blablabla

Vekt (kg)

Netto Blablabla

### **Brutto**

Blablabla

### Slik legger du til nytt poststed:

1. Klikk på 'Nytt poststed' knappen i arkfanen 'Flere detaljer', i 'Ordrevinduet'. Følgende dialog vises:

| Nytt poststed                                      |              |
|----------------------------------------------------|--------------|
| Velg land, deretter tast postnr. og sted.<br>Land: | OK<br>Avbryt |
| Poststed:                                          |              |
|                                                    |              |
| Nytt poststed                                      |              |
| 2. Velg land, postnummer og sted og klikk          |              |

### 6.1.1 Ny ordre

En postordre er en ordretype som benyttes mot postordrekunder. Internettordre som kommer inn gjennom Internett butikken registreres også som postordre.

#### Slik oppretter du en ny postordre:

- Pass på at markøren står i øvre del av skjermbildet (ikke på ordrelinjene).
- Klikk på 'Ny' knappen
   Klikk på 'Ny' knappen
   Alternativt kan du velge 'Ny' fra 'Fil' menyen, eller trykke Ctrl+N på tastaturet.

### Innlegging av opplysninger i ordrehodet (øvre del av skjermbildet)

| Kunde:<br><u>T</u> il |       |                               |
|-----------------------|-------|-------------------------------|
| Eier                  | 10000 | Hovedlager Boks 49 Bragenes 💌 |
| Lager                 | 10000 | Hovedlager Boks 49 Bragenes 📃 |
| Valuta                | SEK 👻 | Kurs: 1                       |

#### Kunde

Velg kunden som ordren skal registreres på. Dette kan gjøres på følgende måter:

- Skrive inn kundenummeret i 'Til' feltet i Kunde delen av Ordre vinduet.
- Søke frem en kunde i Katalogen, og hente denne inn i ordren ved å trykke Ctrl+Enter på tastaturet.
- Du kan også dra kunden fra katalogen ved hjelp av dra og slipp metoden

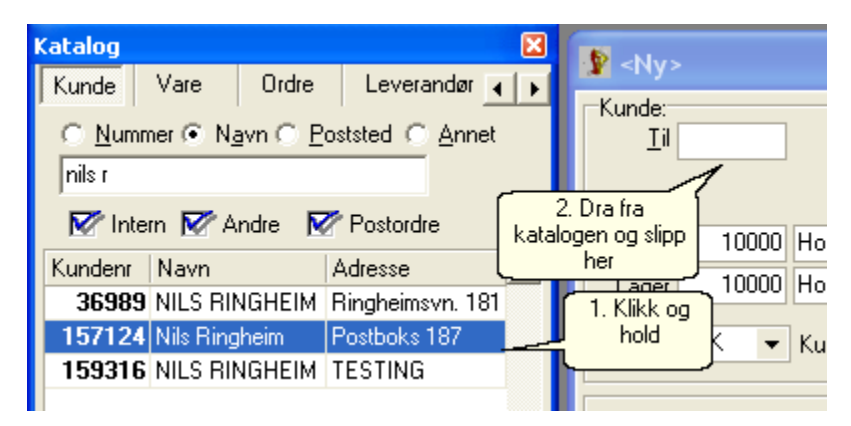

#### Eier

Det firmaet/avdelingen som omsetningen knyttes mot. Som standard valg så velges den avdelingen som er knyttet opp som eier av kunden.

#### Lager

Er det lageret som varene taes fra når 'Levert' antall fylles ut. Som standard så velges det lageret som er knyttet opp mot eieren av kunden.

#### Valuta

Alle priser skal alltid registreres i lokal valuta selv om man velger annen valuta her. Som standard

valuta så velges den valuta som er definert på profilen til kunden. Ved å legge inn valuta, så kan man skrive ut dokumenter (fakturaer osv.) i både lokal og utenlandsk valuta.

#### Kurs

Legg inn valutakursen som skal brukes. Athena foreslår kursen som ligger i de faste innstillingene ('Fil' menyen -> 'Innstillinger').

| Deres∕Vår ref. | Ola Normann           | 1     | Nils Ringheim |   |
|----------------|-----------------------|-------|---------------|---|
| Ordreregistre  | ering perannonse på v | vg.no | )             | • |

#### Deres ref

Skriv inn et referansenummer, kontaktperson eller lignende som kunden ønsker skal stå på ordren. Dette brukes ofte for at kunden skal identifisere ordren hos seg.

#### Våre ref

Her kan det stå selgerens navn eller lignende.

#### Kampanje

Hvis ordren gjelder et salg basert på en kampanje, så kan man legge inn kampanjekoden, og se på statistikk for denne kampanjen. Kampanjer opprettes i kampanje vinduet (Menyen 'Kunde' -> 'Kampanje).

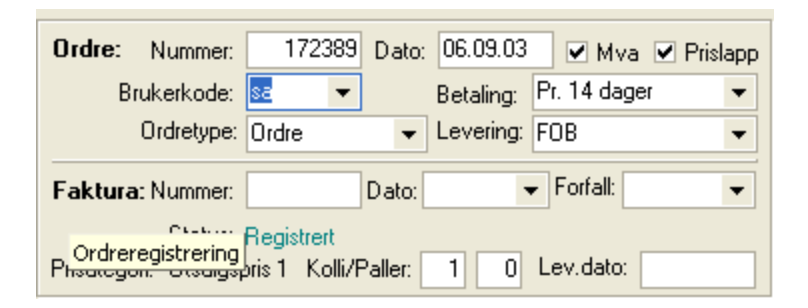

#### Ordre nummer

Dette tildeles automatisk av Athena, og er den unike identifikatoren. Dvs. at kun denne ordren har dette nummeret.

#### Ordre dato

Denne dato tildeles av Athena, og settes alltid lik gjeldende dato og tid.

#### Mva

Sett kryss hvis det skal beregnes moms på ordren. Dette krysset overstyrer eventuelle momssatser som legges inn på ordrelinjene. Momssatsen for ordren spesifiseres i nedre del av ordren.

#### Prislapp

Sett kryss her hvis ordren er kandidat for prislapp utskrift. Det betyr at du kan skrive ut prislapper til de varene som er merket 'Prislapp' i vareregisteret. Dette feltet har vanligvis bare relevans når man lager ordre på varer som skal sendes til en butikk (egen eller franchise).

#### Brukerkode

Brukerkoden identifiserer hvem som jobber med ordren. Athena foreslår automatisk koden til den

brukeren som er innlogget, men kan overstyres.

#### Betaling

Oppgi hvilke betalingsvilkår kunden får for å betale. Athena foreslår den betalingsbetingelsen som ligger lagret på kunden i kundevinduet. Det som legges inn her påvirker også hvilke dokumenter som skrives ut ved utskrift av pakkseddel, faktura osv.

#### Levering

Oppgi hvordan varene skal leveres til kunden. Athena foreslår den leveringsbetingelsen som ligger lagret på kunden i kundevinduet. Det som legges inn her påvirker også hvilke dokumenter som skrives ut ved utskrift av pakkseddel, faktura osv.

#### Faktura nummer

Fakturanummer tildeles automatisk av Athena når ordren faktureres (faktura skrives ut). Fakturanummeret (bilagsnummer) er den unike identifikatoren i reskontro.

#### Faktura dato

Fakturadato er dokument datoen på fakturaen. Tildeles automatisk av Athena hvis brukeren ikke har lagt inn noe før utskrift. Brukeren kan dog hindres i å forholdsfylle dette feltet gjennom oppsett av Athena tilgangskontroll.

#### Forfall

Fakturaen forfaller til betaling på denne dato. Athena foreslår automatisk fakturadato + det antall dager kreditt som kunden har. Alternativt kan brukeren fylle inn en forfallsdato før fakturering. Brukeren kan dog hindres i å forholdsfylle dette feltet gjennom oppsett av Athena tilgangskontroll.

#### Status

Statusen viser på hvilket stadium ordren befinner seg. Kombinasjoner av statuser er mulig, og vises på skjermen med komma imellom. Følgende statuser finnes:

#### Tilbud

Som standard så får en ordre alltid status 'Registrert'. Hvis du ønsker at den ikke skal være en ordre, men bare et tilbud, så kan du endre statusen til 'Tilbud' ved å velge 'Endre ordre til tilbud' fra 'Ordre' menyen i 'Ordre' vinduet.

#### Registrert

Når ordren er lagt inn, men ingen dokumenter er skrevet ut, så har ordren denne status. **Plukkliste skrevet** 

Når plukkliste er skrevet ut for denne ordren, så får ordren i tillegg denne statusen. **Pakkseddel skrevet** 

Når pakkseddel er skrevet ut for denne ordren, så får ordren i tillegg denne statusen. Ordre effektuert

Når brukeren har klikket på knappen 'Effektuer' i ordrevinduet så får den denne statusen. En ordre som er effektuert er gjenstand for å bli på neste fakturering. En effektuert ordre kan 'de-effektueres' eller oppheves for å komme tilbake til forrige status.

#### Ordre fakturert

Når ordren er fakturert, så får den denne statusen.

#### Fakturajournal skrevet

Hvis fakturaen har vært med på fakturajournalen, så får den i tillegg denne statusen.

#### Overført til rekneskap

Hvis du har integrert Athena med et eksternt regnskapssystem, så kan du overføre fakturaer fra Athena til dette systemet. Fakturaer som blir med på denne overføringen får denne statusen.

#### Priskategori

Her viser Athena hvilken priskategori som er knyttet til kunden. Hvis denne skal endres, så må dette gjøres i kunde vinduet (Menyen 'Kunde' ->'Arkiv').

#### Kolli/Paller

Oppgi hvor mange kolli og hvor mange paller ordren består av. Verdien som legges inn her påvirker behandlingen videre hvis en av EDI modulene i Athena benyttes.

#### Lev. dato

Oppgi dato for når varene skal leveres.

#### Innlegging av ordrelinjer (mellomste del av skjermbildet)

| Varenummer  | Beskrivelse                        | Bestilt | Levert | Pris  | Rabatt % | Sum linje | Lokasjon 🔺 |
|-------------|------------------------------------|---------|--------|-------|----------|-----------|------------|
| 1001-060-60 | MAX LUSXUS SOFAPUTE COUCO ZOCOS    |         | 1,00   | 28,55 |          |           |            |
| 5002-180-44 | FLANELL STRETCH                    |         |        | 72,50 |          |           |            |
| 1001.040.40 | MACCOT NUMBER COOPUTE 40, 40, 5004 |         |        | 00.40 |          |           |            |

Når ordrehodet er fylt ut, så kan man legge til, fjerne eller endre ordrelinjer. Still markøren i varenummer feltet.

#### Varenummer

Skriv inn varenummeret til det produktet som kunden skal kjøpe. Varen må i forkant opprettes i Vare kartoteket.

Hvis du ikke husker varenummeret så kan du bruke katalogen til å søke frem varen:

Still markøren i varenummer feltet, og trykk Ctrl+F på tastaturet (alternativt klikk på kikkert

knappen)

Katalogen vil da aktiveres, og du kan skrive hele eller deler av et varenummer, varenavn eller varegruppe.

| Katalog                                     |           |            | ×         |  |  |
|---------------------------------------------|-----------|------------|-----------|--|--|
| Kunde 🛛 🗸                                   | are Ordre | Leverandør | Agent 🖌 🕨 |  |  |
| C <u>N</u> ummer                            |           |            |           |  |  |
| Varenummer                                  | Navn      |            | Vare 🔺    |  |  |
| 1507-040-40 DUN INNEEGGS PLITE 40v40cm DUND |           |            |           |  |  |

Varene som tilfredsstiller dine søkekriterier vises i listen. Markèr an av disse ved å klikke på den, eller ved å bruke pil opp/ned.

For å hente varen over i ordren, tast Ctrlr+Enter på tastaturet, eller høyreklikk på varen i katalogen og velg 'Bruk denne' fra menyen.

#### Beskrivelse

Denne fylles automatisk ut med varenavnet når du velger et varenummer. Beskrivelsen kan overstyres.

#### Bestilt

Det antall som kunden har bestilt.

#### Levert

Det antall som er plukket/levert. Bestilt antall og levert antall kan avvike hvis man f.eks. ikke kan levere alle varene. Du får da automatisk spørsmål om du vil lage restordre på ikke leverte varer ved effektuering av ordren. Når 'levert' antall fylles ut, så påvirker dette automatisk lagerbeholdningen umiddelbart.

#### Pris

Pris eksklusiv merverdiavgift pr. enhet.

#### Rabatt %

Rabatt i prosent på prisen som er tastet inn.

#### Sum linje

Her viser totalen for linjen. Denne fremkommer ved å multiplisere antall med pris minus rabatt. Hvis ordren har status fakturert så brukes 'Levert' antall, ellers brukes 'Bestilt antall'.

#### Lokasjon

Viser hvor på lageret varen ligger. Lokasjonen er knyttet opp til det lageret som ble utfylt i ordrehodet.

#### For å få ny linje (legge til flere varer)

Når du trykker <Enter> i siste feltet på siste linje på ordrelinjen, så hopper skrivemerket frem til varenummer feltet på ny linje. Du kan også trykke pil ned på siste linje for å få ny linje.

#### Innlegging av ordrerabatt/porto (siste del av skjermbildet)

For å raskt hoppe til nedre del av skjermbildet (ut av ordrelinjene), så kan du trykke Ctrl+R på tastaturet (evt. velge 'Gå til portofelt' fra 'Ordre' menyen i 'Ordre' vinduet).

| Eks. mva.: <b>4,00</b> | Porto: | 4,00 🔻 | Rabatt: | + | 24 | % mva.: 0,96 | = Inkl. mva.: <b>4,96</b> |
|------------------------|--------|--------|---------|---|----|--------------|---------------------------|
|------------------------|--------|--------|---------|---|----|--------------|---------------------------|

Når alle ordrelinjene er lagt til, så kan du legge inn porto, rabatt og mva. sats.

#### Eks. mva

Feltet viser sum ordrelinjer før evt. ordrerabatt (men etter linjerabatt) og før mva.

#### Porto

Beregnes automatisk etter egne regler, men kan overstyres. Alltid eks. mva.

#### Rabatt

I tillegg til å gi rabatt pr. ordrelinje, så kan man legge inn en ordrerabatt som gjelder for hele ordren. Denne oppgis i lokal valuta (ikke prosent).

#### Mva sats

Legg inn momssatsen som skal benyttes på ordren. Athena foreslår automatisk den mva satsen som er lagt inn på den profilen som er knyttet til kunden.

#### Inkl. mva

Viser total ordresum etter alle rabatter inklusive merverdiavgift.

#### Lagring av ordren

Ordren lagres automatisk fortløpende etter hvert som du legger til ordrelinjer, men då er ferdig så kan du lagre manuelt for å få med siste endringer.

Sett skrivemerket i øverste del (hodet) eller nederste del (portodelen) og tast Ctrl+S (evt. velg 'Lagre' fra 'Fil' menyen eller klikk på diskett symbolet).

Hvis skrivemerket står på en ordrelinje når du lagrer, så lagrer du bare den ordrelinjen.

Du er nå klar til å effektuere ordren (neste kapittel).

### 6.1.2 Utskrift

Når ordrevinduet er åpent, så får du tilgang til utskriftsmulighetene ved å trykke Ctrl+P på tastaturet, eller velge 'Skriv ut' fra 'Fil' menyen eller klikke på skriver ikonet

| Utskrifter fra ordre |                                                                                                    | × |
|----------------------|----------------------------------------------------------------------------------------------------|---|
| Utskrift av:         | Ordrebekreftelse:<br>Skriver ut en ordrebekreftelse for den ordren<br>som du har på skjermen.                              |   |
| Antall eksemplar 1   | <u>V</u> is på skjerm Sortering av ordre.injer:<br>Send pr. e-post <b>Som innlagt</b> ▼<br><u>Skriv ut Avbryt</u> Formular |   |

En rekke dokumenter kan skrives ut fra ordremodulen. Dokumentene deles inn i følgende hovedgrupper:

- Tilbud
- Ordrebekreftelse
- Plukkliste
- Plukkliste eksternlager
- Pakkseddel
- Internfaktura
- Eksternfaktura
- Postordrefaktura

#### Tilbud

Ved å velge en av hovedkategoriene i listen til venstre i utskriftsvinduet, så får du opp valgmulighetene til tilbud.

Her skal du skrive inn ordrenummeret til den ordren som du vil ha ut et tilbud på. Athena foreslår automatisk den ordren du har på skjermen.

| Tilbud:                            |         |  |
|------------------------------------|---------|--|
| Utskrift av tilbud. Oppgi ønsket u | utvalg: |  |
| Følgende ordrenummer:              | 172389  |  |
|                                    |         |  |
|                                    |         |  |
|                                    |         |  |
|                                    |         |  |
|                                    |         |  |
|                                    |         |  |

#### Ordrebekreftelse

En ordrebekreftelse kan skrives ut for den ordren du har på skjermen, og har ingen andre valgmuligheter.

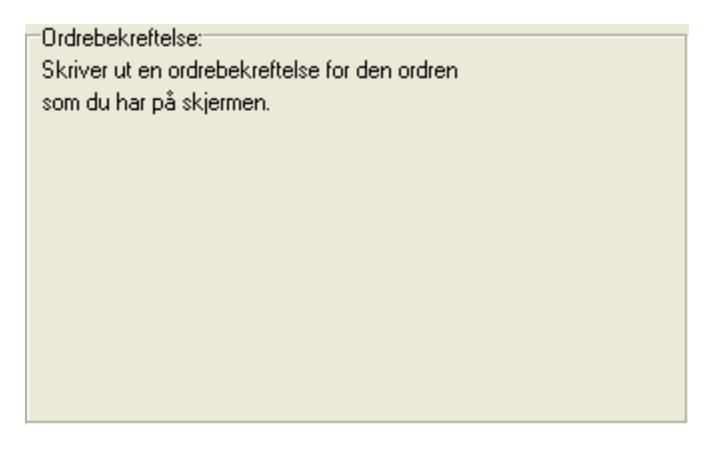

#### Plukkliste

Ved utskrift av plukkliste har du 3 muligheter.

- 1. Den ene er å velge et kundenummer og et lager. Athena vil da skrive ut plukklister for alle ikke effektuerte ordrer til det aktuelle kundenummeret. Dette gjelder dog bare ordrer fra det oppgitte lageret.
- Den andre metoden er å velge hvor mange ordre du ønsker å få ut plukkliste for, så genererer Athena en plukkliste hvor sum antall for hvert varenummer grupperes. På denne måten så kan du gå til en lokasjon og plukke alle varene for alle ordrene. Du slipper å gå til samme lokasjon flere ganger.
- 3. Det tredje alternativet er å skrive inn et ordrenummer, og Athena skriver ut en plukkliste for den aktuelle ordren.

#### 327 Athena Brukerhåndbok

| Plukkliste:         |                               |  |  |  |  |  |
|---------------------|-------------------------------|--|--|--|--|--|
| Skriv ut plukkliste | Skriv ut plukkliste for:      |  |  |  |  |  |
| Kundenummer:        |                               |  |  |  |  |  |
| Lager:              | Hovedlager Boks 49 Bragenes 💌 |  |  |  |  |  |
| eller<br>skriv ut   | ordrer (antall)               |  |  |  |  |  |
| Ordrenummer:        | Lag også samleplukkliste      |  |  |  |  |  |

#### Plukkliste eksternlager

Denne plukklisten gjelder bare for direkte ordre. Dvs. ordrer som du legger inn hvor varene skal gå direkte fra leverandør til mottaker (kunde). Les mer om direkte ordre under ordretyper. Forøvrig så gjelder de samme mulighetene som for vanlig plukkliste (les ovenfor).

#### Pakkseddel

Ved utskrift av pakkseddel har du følgende muligheter:

| Pakkseddel:                                                                         |                         |  |  |
|-------------------------------------------------------------------------------------|-------------------------|--|--|
| Hvis du ikke spesifiserer fakturanummer,<br>så vil alle nye fakturaer på pakkseddel |                         |  |  |
| Ordrenummer:                                                                        | ·>                      |  |  |
|                                                                                     | Velg lager hvis kunde   |  |  |
| Kundenummer:                                                                        | Hovedlager Boks 49 Br 💌 |  |  |
| Fakturanummer:                                                                      | >                       |  |  |
| 🔲 Bare vis leverte varer                                                            |                         |  |  |
| Ta med etiketter                                                                    |                         |  |  |

- 1. Skriv ut pakksedler for et ordrenummer intervall (fra-til ordrenummer).
- 2. Skrive inn et kundenummer og et lager. Du vil da få ut pakksedler på alle ordrer for den angitte kunde. Det gjelder dog kun ordre hvor pakkseddel ikke er skrevet ut tidligere.
- 3. Skriv ut pakksedler for et fakturanummer intervall (fra-til fakturanummer).

For alle tre alternativene så kan du i tillegg velge følgende:

#### Bare vis leverte varer

Bare varer hvor 'Levert' antall har en verdi blir med på utskriften.

#### Ta med etiketter

Hvis du setter kryss her så vil Athena skrive ut kolli etiketter (EDI) til skriveren som oppgies i skriver feltet.

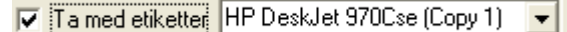

#### Intern faktura

Internfakturaer er fakturaer på ordre som går fra en avdeling til en annen avdeling. I prinsippet brukes dette kun for å flytte varer fra et lager til et annet. På internfakturaer er det ingen momsbehandling.

| Faktura:<br><u>N</u> ye fakturaer<br><u>K</u> opi av tidligere utskrevne           |             |
|------------------------------------------------------------------------------------|-------------|
| Ordrer for avdeling:<br>Amfi Veita Senter, Trive<br>Alle som ikke er utskrevet før | Brukerkode: |
| C Iil kundenummer:                                                                 |             |

Du har følgende muligheter

#### Nye fakturaer

Ved å velge dette så skrive systemet ut alle fakturaer som ikke har vært skrevet ut tidligere. Dog gjelder det bare ordrer hvor eier av ordren tilsvarer det som du velger i listen 'Ordrer for avdeling'.

#### Kopi av tidligere utskrevne

Ved å velge denne, så kan du oppgi et fakturanummer intervall, og skrive ut fakturaer på nytt. Du kan også sette kryss i feltet 'Brukerkode' for å bare ta med fakturaer med denne brukerkoden. Når du velger 'Kopi av tidligere utskrevne', så kan du ikke velge avdeling.

| F. <u>o</u> .m. fakturanr. | T.o. <u>m</u> . fakturanr. | Brukerkode: |
|----------------------------|----------------------------|-------------|
| 217256                     | 217256                     | <b>T</b>    |
|                            |                            |             |
|                            |                            |             |
|                            |                            |             |

#### Alle som ikke er utskrevet før

Hvis du velger denne, så vil du få ut alle fakturaer uansett kunde.

#### Til kundenummer

Hvis du velger denne, så får du ut fakturaer bare for den angitte kunde (kundenummer).

#### Eksternfaktura

Eksternfakturaer skrives ut for ordre hvor kundetypen er ekstern (altså ikke internkunder og postordrekunder).

Forøvrig gjelder de somme mulighetene som for Internfaktura.

#### Postordrefaktura

Postordrefakturaer skrives ut for ordre hvor kundetypen er en postordrekunde. Forøvrig gjelder de somme mulighetene som for Internfaktura.

### 6.1.3 Effektuering av ordre

Etter at en ordre er registrert så har den status 'Registrert'. For at denne skal bli med på fakturering så må ordren effektueres. Dette gjøres på følgende måte:

1. Klikk på 'Effektuer' knappen på den aktuelle ordren.

| Ordre:                                                                   | Nummer:    | 172   | 389 | Dato: |
|--------------------------------------------------------------------------|------------|-------|-----|-------|
| Br                                                                       | ukerkode:  | sa    | •   | E     |
|                                                                          | Ordretype: | Ordre |     | Ţ l   |
| Faktura: Nummer: Klikk på Effektuer<br>knappen                           |            |       |     |       |
| Effektuer Status: Registrert<br>Prisategori: Utsalgspris 1 Kolli/Paller: |            |       |     |       |

2. Du får spørsmål om du vil effektuere ordren. Svar Ja (Yes).

| Confirm | n 🔀                                                                 |
|---------|---------------------------------------------------------------------|
| 2       | Skal ordren effektueres slik at den blir med på neste fakturering ? |
|         | <u>Yes</u> <u>N</u> o                                               |

3. Hvis ordren har ordrelinjer hvor levert antall er mindre enn bestilt antall (altså ikke fullt levert), så får du spørsmål om du vil lage restordre. Hvis du svarer Ja, så vil Athena automatisk opprette en ny ordre men de linjene som ikke er levert eller som ikke er fullt levert. Denne ordren får ordretype 'Restordre'.

| Confirm 🛛 🛛                                  |
|----------------------------------------------|
| Skal det lages restordre på uleverte varer ? |
| <u>Yes</u> <u>N</u> o <u>A</u> bort          |

4. Ordren vil nå komme med på neste fakturering.

### Slik angrer (reverserer) du en effektuering

Hvis du av en eller annen grunn ikke ønsket å effektuere likevel, så kan du klikke på knappen 'Opphev'. Status vil da endres tilbake til opprinnelig status før effektuering. NB! Hvis det er laget restordre så må du huske å slette denne. Dette gjøres ikke automatisk.

### 6.1.4 Formularer

#### Oversikt

- Lag nytt formular
- Lag nytt formular (veiviser)
- Konfigurer formular
- Definer regler
- Oppsett for arbeidsstasjon
- Les formular fra fil
- Skriv formular til fil

Ved hjelp av Athena sin formular modul, så kan du utforme hvordan dokumentene (ordrebekreftelse, faktura osv.) skal se ut. I tillegg kan du bestemme når disse formularene skal benyttes. Du vil f.eks. bare benytte formularet for Postens bedriftspakke bare når leveringsbetingelsen og betalingsbetingelsen på ordren tilsier dette.

#### Slik får du tilgang til formularene:

- 1. Åpne ordrevinduet ('Arkiv' fra 'Ordrebehandling' menyen).
- 2. Trykk Ctrl+P på tastaturet, eller klikk på 🚔 eller velg 'Utskrift' fra 'Fil' menyen.
- 3. Klikk på Formular. (NB! Hvis du ikke ser denne, så har du ikke rettigheter i systemet til å forandre formularer.)
- 4. Følgende vindu vil da vises:

| Didrebekrettelse         Plukkliste         Eksternfaktura         Internfaktura         Postordrefaktura         Plukkliste eksternlager         Pakkseddel         EPP         Ordrebekreftelse         Velg hvilken utskriftsjobb formularet benyttes i:         Ordrebekreftelse         Ordrebekreftelse         Skal skrives til fil         Regler         Definere regler som bestemmer når et formular skal benyttes.         F.eks. bare bruke et gitt formular hvis kunden betaler pr. oppkrav.         Definere regler         Oppsett for arbeidsstasjon       Les formular fil         Skriv formular til fil |
|----------------------------------------------------------------------------------------------------|
| I databasen      Til fil                                                                                                    |

Formularer

Nedenfor finner du en liste som forklarer hva som skal registreres i de forskjellige feltene.

Nytt (knapp) - Les avsnittene 'Lag nytt formular' og 'Lag nytt formular (veiviser)' Blablabla

Kopier (knapp) Blablabla

Rediger (knapp) Blablabla

Slett (knapp) Blablabla

Lagre (knapp) Blablabla

Avbryt (knapp) Blablabla

#### Formular

Beskrivelse av formularet Blablabla

Velg hvilken utskriftsjobb formularet benyttes i Blablabla

Skal skrives til fil Blablabla

#### <u>Regler</u>

Definere regler (knapp) - Les avsnittet 'Definer regler' Blablabla

**Oppsett for arbeidsstasjon (knapp) - Les avsnittet 'Oppsett for arbeidsstasjon'** Blablabla

Les formular fra fil (knapp) - Les avsnittet Les formular fra fil ' Blablabla

Skriv formular til fil (knapp) - Les avsnittet Skriv formular til fil ' Blablabla

Lagring av formularet

**I databasen** Blablabla

**Til fil** Blablabla

### 6.1.4.1 Lag nytt formular

### Slik går du frem for å lage et nytt formular:

1. Klikk på 'Nytt' knappen i Formular vinduet. Følgende dialog vises:

| Nytt formular            | X      |
|--------------------------|--------|
| Oppgi navn på formularet |        |
| KNavn på formularet>     |        |
| OK                       | Cancel |
| Nytt formular            |        |

2. Oppgi navn på formularet og klikk 'OK'. Følgende vindu vises:

| 😰 Test                     |                                         |
|----------------------------|-----------------------------------------|
| File Edit View Report Help |                                         |
| 🗅 🗠 😫 🗟 🗶 🔓 💁 또 다 드 글 걸 뻔  | וויע וויע וויע וויע וויע וויע וויע וויע |
| Arial                      | 10 💌 B / U 👂 🛯 🖶 🗐                      |
| <u> </u>                   | .1                                      |
|                            | ÷                                       |
|                            |                                         |
| CHILD                      |                                         |
|                            |                                         |
|                            |                                         |
| А                          |                                         |
|                            |                                         |
|                            |                                         |
|                            |                                         |
| (P)                        |                                         |
| ŠY3                        |                                         |
|                            |                                         |
|                            |                                         |
| E=<br>mc <sup>2</sup>      |                                         |
| RIE                        |                                         |
|                            |                                         |
|                            |                                         |
|                            |                                         |
|                            |                                         |
| Formular - Test            |                                         |

3. Blablabla

- Lag nytt formular (veiviser)Konfigurer formular
- Slett en formular
- Definer regler
- Oppsett for arbeidsstasjon
- Les formular fra fil
- Skriv formular til fil

### 6.1.4.2 Lag nytt formular (veiviser)

### Slik går du frem for å lage et nytt formular med veiviser:

1. Klikk på 'Nytt' knappen i Formular vinduet. Følgende dialog vises:

| Nytt formular 🛛 🛛                 |
|-----------------------------------|
| Oppgi navn på formularet          |
| <navn formularet="" på=""></navn> |
| OK Cancel                         |
| Nytt formular                     |

2. Oppgi navn på formularet og klikk 'OK'. Følgende dialog vises:

| New report definition                                                                                                    |                        |
|----------------------------------------------------------------------------------------------------|------------------------|
| Select report type<br>New blank report<br>List style<br>(all records listed in columns)<br>Tabular<br>(each datafield on a separate line) |                        |
| <ul> <li>Form style<br/>(one page for each record)</li> </ul>                                                                             |                        |
| <ul> <li>Single form<br/>(only one record on one page)</li> </ul>                                                                         |                        |
| Mailing labels                                                                                                    |                        |
|                                                                                                    | <u>N</u> ext >> Cancel |

3. Velg rapport type (a, b, c, d, e eller f) og klikk 'Next >>'. Følgende dialog vises:

| New report definition                 |                     | ×  |
|---------------------------------------|---------------------|----|
| Main dataset for report               |                     | _  |
| (None)                                |                     |    |
| gryOrdre<br>gryOrdrelinje<br>gryTotal |                     |    |
| qryMva                                |                     |    |
|                                       |                     |    |
|                                       |                     |    |
| New -                                 | Properties Delete   |    |
|                                       |                     |    |
|                                       | << Back Next>> Canc | el |

4. Velg blablabla og klikk 'Next >>'. Følgende dialog vises:

| New report definition                                                                                                    |                                                  |
|----------------------------------------------------------------------------------------------------|--------------------------------------------------|
| Please select the fields you want to i<br>Available fields:<br>Or_ID<br>Or_Fra_Ik_Ku_ID<br>Or_Pi_ID<br>Or_Ku_ID<br>Or_An_ID<br>Or_Ordretype<br>Or_Dato<br>Or_Status<br>Or_Fakturanummer<br>Or_Fakturadato<br>Or_Fakturadato<br>Or_MvaBeregnes<br>Or_MvaSats | nclude in your report.<br>Fields used in report: |
|                                                                                                    | << <u>B</u> ack <u>Next &gt;&gt;</u> Cancel      |

5. Velg felt du ønsker å inkludere i rapporten og klikk 'Next >>'. Følgende dialog vises:

| New report definition                                                                       | X                             |
|---------------------------------------------------------------------------------------------|-------------------------------|
| Please choose th<br>Reportbands<br>Page Header<br>Title<br>Detail<br>Summary<br>Page Footer | e report bands to be created. |
|                                                                                             | << Back Cancel                |

6. Velg blablabla og klikk 'Next >>'. Følgende dialog vises:

| New report definition                        | ×  |
|----------------------------------------------|----|
| General report options                       |    |
| Report title: Report                         |    |
| Columns on each page: 1 Column spacing: 0,00 |    |
| Orientation                                  |    |
| Portrait     C Landscape                     |    |
|                                              |    |
| << <u>B</u> ack Cance                        | el |

 Velg rapport tittel og andre attributter for hvordan rapporten skal se ut og klikk 'Next >>'. Følgende dialog vises:

| Nev | v report definition                                      |                 |                                                 |                                                                                                    |      |
|-----|----------------------------------------------------------|-----------------|-------------------------------------------------|----------------------------------------------------------------------------------------------------|------|
|     | Font for column headers and labe                         | els             |                                                 | Arial                                                                                                    |      |
|     | Font for datafields                                      |                 |                                                 | Arial                                                                                                    |      |
|     | Lines<br>horizontal lines<br>vertical lines<br>box lines |                 | Month<br>Jan<br>Jan<br>Jan<br>Jan<br>Feb<br>Feb | ORDERS 1997           Articel         Amnt Sum           Mori kor         234         5000           Merinkord         250         5000           Flooppy         1500         5000           Marinkord         75         6600           Mori kor         234         5000           Marinkord         250         3500           Marinkord         250         3500           Flooppy         1500         5000 | Ţ    |
|     |                                                          | << <u>B</u> ack |                                                 | Next >> Car                                                                                                    | ncel |

8. Velg blablabla og blablabla og klikk 'Next >>'. Følgende dialog vises:

| New report definition |                                                                                                    |
|-----------------------|----------------------------------------------------------------------------------------------------|
|                       | You can now select "Preview" to check<br>the report layout and go back to this<br>expert afterwards.<br>Select "Finish" to close this expert and<br>start editing your report with the report<br>designer. |
|                       | Preview                                                                                                    |
|                       |                                                                                                    |
|                       | << <u>B</u> ack <u>F</u> inish Cancel                                                                                                    |

9. Klikk 'Finish' for å avslutte veiviseren, eventuelt 'Preview' for å se forhåndsvisning av rapporten.

- Lag nytt formular
- Konfigurer formular
- Slett en formular
- Definer regler
- Oppsett for arbeidsstasjon
- Les formular fra fil
- Skriv formular til fil

### 6.1.4.3 Konfigurer formular

Du kan konfigurere formularer slik at utskriften blir slik du ønsker.

Følgende metoder forutsetter at vinduet 'Formular' er åpnet. Les avsnittet 'Formularer' for å finne ut hvordan du åpner vinduet 'Formular'.

#### Slik går du frem for å redigere en formular:

- 1. Velg formular du ønsker å redigere fra formular menyen til venstre i vinduet 'Formular'
- 2. Klikk på knappen 'Rediger' så vises formularet i formular redigeringsvinduet.
- 3. Ufør endringer og klikk på 'File' og 'Exit', og svarer 'Ja' på at du vil lagre endringene.

For en utfyllende dokumentasjon av formular redigering, se egen hjelpefil.

#### Slik går du frem for å kopiere en formular:

- 1. Velg formular du ønsker å kopiere fra formular menyen til venstre i vinduet 'Formular'
- 2. Klikk på knappen 'Kopier'. Følgende dialog vises:

| Nytt formular            |
|--------------------------|
| Oppgi navn på formularet |
| KNavn på formularet>     |
| OK Cancel                |
| Nytt formular            |

3. Blablabla

- · Lag nytt formular
- Lag nytt formular (veiviser)
- Slett en formular
- Definer regler
- · Oppsett for arbeidsstasjon
- Les formular fra fil
- Skriv formular til fil

### 6.1.4.4 Slett en formular

Introduksjon...

Følgende metode forutsetter at vinduet 'Formular' er åpnet. Les avsnittet 'Formularer' for å finne ut hvordan du åpner vinduet 'Formular'.

#### Slik går du frem for å slette en formular:

- 1. Velg formular du ønsker å slette fra formular menyen til venstre i vinduet 'Formular'
- 2. Klikk på knappen 'Slett'. Følgende dialog vises:

| Vil du slette formularet ? |
|----------------------------|
|                            |
| Yes <u>N</u> o             |
|                            |

3. Bekreft sletting av formular ved å klikke på

- Lag nytt formular
- Lag nytt formular (veiviser)
- Konfigurer formular
- Definer regler
- Oppsett for arbeidsstasjon
- Les formular fra fil
- Skriv formular til fil

### 6.1.4.5 Definer regler

Her definerer du hvilke formularer som skal benyttes når du skriver ut plukklister, fakturaer, bestillinger osv.

Følgende metode forutsetter at vinduet 'Formular' er åpnet. Les avsnittet 'Formularer' for å finne ut hvordan du åpner vinduet 'Formular'.

#### Slik går du frem for å definere regler:

1. Klikk på 'Definer regler' knappen i 'Formular' vinduet. Følgende vindu vises:

| 🦉 Kobling av formular mot utskrift                                                                                                    |                                                                                                    |  |  |  |  |
|----------------------------------------------------------------------------------------------------|----------------------------------------------------------------------------------------------------|--|--|--|--|
| Her definerer du hvilke fomularer som skal benyttes når du skriver ut plukklister,fakturaer, bestillinger osv.<br>Velg et formular, og kryss av for hvilke kombinasjoner av betalings- og leveringsbetingelse, profil osv. formularet skal brukes. |                                                                                                    |  |  |  |  |
| Velg et formular:                                                                                                    | Fakturerende firma:                                                                                                    |  |  |  |  |
| Ordrebekreftelse                                                                                                    | Athena AS Hovedlager     Athena butikken AS Voss     Lagre                                                                                       |  |  |  |  |
| Ordrebekreftelse                                                                                                    | <ul> <li>✓ Athena butikken Trondheim AS Trondheim</li> <li>✓ Athena butikken Oslo AS Oslo</li> <li>✓ Athena butikken Tromsø AS Tromsø</li> </ul> |  |  |  |  |
| Туре                                                                                                    | Profil:                                                                                                    |  |  |  |  |
| <ul> <li>✓ Ordre</li> <li>✓ Samleordre</li> <li>✓ Postordre</li> <li>✓ Direkte ordre</li> </ul>                                                                                                    | □ Norsk<br>□ Svensk<br>□ Å her                                                                                                    |  |  |  |  |
| Betalingsbetingelser                                                                                                    |                                                                                                    |  |  |  |  |
| ✓ Kontant                                                                                                    |                                                                                                    |  |  |  |  |
| Leveringsbetingelser                                                                                                    |                                                                                                    |  |  |  |  |
| <ul> <li>✓ Tollpost</li> <li>✓ Via Danzas</li> <li>✓ C</li> </ul>                                                                                                    |                                                                                                    |  |  |  |  |
|                                                                                                    |                                                                                                    |  |  |  |  |

Kobling av formular mot utskrift

- 2. Velg et formular og kryss av for hvilke kombinasjoner av betalings- og leveringsbetingelse, profil osv. formularet skal brukes.
- 3. Klikk på 'Lagre' knappen for å lagre regelen.

- · Lag nytt formular
- Lag nytt formular (veiviser)
- Konfigurer formular
- Slett en formular
- Oppsett for arbeidsstasjon
- Les formular fra fil
- Skriv formular til fil

#### 6.1.4.6 Oppsett for arbeidsstasjon

Her definerer du skriverinnstillingene for et gitt formular på en bestemt arbeidsstasjon.

Følgende metode forutsetter at vinduet 'Formular' er åpnet. Les avsnittet 'Formularer' for å finne ut hvordan du åpner vinduet 'Formular'.

#### Slik går du frem for å definere skriverinnstillinger for et formular:

1. Klikk på 'Oppsett for arbeidsstasjon' knappen i 'Formular' vinduet. Følgende vindu vises:

| Utskriftsinnstillinger        |                                     |                            | $\mathbf{X}$ |
|-------------------------------|-------------------------------------|----------------------------|--------------|
| Her definerer du skriverinnst | illingene for et gitt formular på e | en bestemt arbeidsstasjon. |              |
| Velg en arbeidsstasjon:       |                                     |                            |              |
| Maskinnavn                    | Domene/Arbeidsgruppe                | ▲ Ny                       | ОК           |
|                               |                                     | Slett                      |              |
|                               |                                     | <b>v</b>                   | Avbryt       |
| Bruk * som maskinnavn hvis o  | du vil lage en standard innstillin  | g for alle .               |              |
|                               |                                     |                            |              |
| Velg et formular:             |                                     |                            |              |
| Ordrebekreftelse              |                                     | -                          |              |
|                               |                                     |                            |              |
| <u>Skriver:</u>               |                                     |                            |              |
|                               |                                     | <b>•</b>                   | Lagre        |
| Sk <u>u</u> ff:               |                                     |                            |              |
|                               |                                     | -                          | Slett        |
| Antall eksemplar              |                                     |                            |              |
| 1 1                           |                                     |                            |              |
| ,                             |                                     |                            |              |
|                               |                                     |                            |              |

#### Utskriftsinnstillinger

2. Velg en arbeidsstasjon. (Bruk \* som maskinnavn dersom du vil lage en standard innstilling for alle.

- For å legge til en arbeidsstasjon, klikk på 🗅).
- 3. Velg et formular, skriver, skuff og antall eksemplarer.
- 4. Klikk på 'Lagre' knappen for å lagre innstillingene.

- Lag nytt formular
- Lag nytt formular (veiviser)
- Konfigurer formular
- Slett en formular
- Definer regler
- Les formular fra fil
- Skriv formular til fil

### 6.1.4.7 Les formular fra fil

Introduksjon...

Følgende metode forutsetter at vinduet 'Formular' er åpnet. Les avsnittet 'Formularer' for å finne ut hvordan du åpner vinduet 'Formular'.

### Slik går du frem for å lese formular fra fil:

1. Blablabla

- Lag nytt formular
- Lag nytt formular (veiviser)
- Konfigurer formular
- Slett en formular
- Definer regler
- Oppsett for arbeidsstasjon
- Skriv formular til fil

### 6.1.4.8 Skriv formular til fil

Introduksjon..

Følgende metode forutsetter at vinduet 'Formular' er åpnet. Les avsnittet 'Formularer' for å finne ut hvordan du åpner vinduet 'Formular'.

### Slik går du frem for å skrive formular til fil:

1. Blablabla

- Lag nytt formular
- Lag nytt formular (veiviser)
- Konfigurer formular
- Slett en formular
- Definer regler
- Oppsett for arbeidsstasjon
- Les formular fra fil

# 6.2 Prislapper

### Oversikt

- Bestille prislapper
- Skrive ut prislapper
- Innstillinger av seriell kommunikasjon

Introduksjon....

### 6.2.1 Bestille prislapper

Introduksjon..

### Slik går du frem for å bestille prislapper:

1.

| Prislapper             |                                                      | X          |
|------------------------|------------------------------------------------------|------------|
| Bestille prislapper    | Skrive ut prislapper   Innstillinger av seriell komr | nunikasjon |
| Bestillingsparam       | eter:                                                |            |
| Eakturanum             | nmer <u>O</u> rdrenummer                             |            |
| ⊂ <u>V</u> arenumme    | er                                                   |            |
|                        |                                                      |            |
| F <u>a</u> kturanummer | r.                                                   |            |
| Туре                   | × 01 💌 🔽 Kun varer merket med                        | 1 prislapp |
|                        | <u>B</u> estill <u>F</u> erdig                       |            |

Bestille prislapper

Nedenfor finner du en liste som forklarer hva som skal registreres i de forskjellige feltene.

#### **Bestillingsparameter**

Fakturanummer Blablabla

Varenummer Blablabla

Ordrenummer Blablabla

Fakturanummer Blablabla

**Type** Blablabla

Kun varer merket med prislapp Blablabla

Bestill (knapp) Blablabla

Ferdig (knapp)

| Ordrebehandling | 346 |
|-----------------|-----|
|                 |     |

Blablabla

### 6.2.2 Skrive ut prislapper

Introduksjon...

#### Slik går du frem for å skrive ut prislapper:

1.

| Prislapper                                                                                                    |  |                                                                                                    | × |  |
|----------------------------------------------------------------------------------------------------|--|----------------------------------------------------------------------------------------------------|---|--|
| Bestille prislapper       Skrive ut prislapper       Innstillinger av :         Utvalg: <ul> <li>Kundenummer</li> <li>Eaktura/Ordre/Bestilling nr.</li> <li>Alle med valgt type</li> </ul> Prislapp type:       01            Bruk varealias som strekkode |  | Innstillinger av seriell kommunikasjon         Velg èn priskategori:         Utsalgspris         Bruk svensk pris (SEK)         Velg en skriver:         Meto MN-4 |   |  |
| Skriv ut <u>E</u> erdig                                                                                                    |  |                                                                                                    |   |  |

Skrive ut prislapper

Nedenfor finner du en liste som forklarer hva som skal registreres i de forskjellige feltene.

#### <u>Utvalg</u>

#### Kundenummer Blablabla

#### Faktura/Ordre/Bestillingsnummer Blablabla

Alle med valgt type Blablabla

Prislapp type Blablabla

Skriv vertikalt Blablabla

Bruk varealias som strekkode Blablabla

Velg èn priskategori Blablabla

Bruk svensk pris (SEK)

| Ordrebehandling | 348 |
|-----------------|-----|
|                 | 1   |

Blablabla

**Velg en skriver** Blablabla

**Skriv ut (knapp)** Blablabla

Ferdig (knapp) Blablabla

## 6.2.3 Innstillinger av seriell kommunikasjon

Introduksjon...

Slik går du frem for å konfigurere seriell kommunikasjon:

1.

| Prislapper          |                                                             |
|---------------------|-------------------------------------------------------------|
| Bestille prislapper | Skrive ut prislapper Innstillinger av seriell kommunikasjon |
| Com port:           |                                                             |
| Hastighet:          | 9600 💌                                                      |
| Data lengde:        | 8                                                           |
| Stop lengde:        | 1 -                                                         |
|                     | Bruk XON/XOFF                                               |
| Paritet:            |                                                             |
| DMP sti:            | c:\temp\                                                    |
|                     | <u> </u>                                                    |

Innstillinger av seriell kommunikasjon

Nedenfor finner du en liste som forklarer hva som skal registreres i de forskjellige feltene.

Com port Blablabla

Hastighet Blablabla

**Data lengde** Blablabla

**Stop lengde** Blablabla

Bruk XON/XOFF Blablabla

Paritet Blablabla

**DMP sti** Blablabla

Ferdig (knapp) Blablabla
## 6.3 Lag ordrer hvor beholdning < min.beholdning

Denne rutinen oppretter ordrer som inneholder de varene som avdeling mangler i henhold til gjeldende beholdning. Hvis varen allerede ligger på en ueffektuert ordre så vil ikke varen legges på ordren.

# Slik går du frem for å lage en ordre som inneholder de varene som avdelingen mangler:

1. Velg 'Lag ordrer hvor beholdning < min.beholdning' fra 'Ordrebehandling' menyen. Følgende vindu vises:

| ያ Lag ordrer                                                                         |                                                                                                    | X |
|--------------------------------------------------------------------------------------|----------------------------------------------------------------------------------------------------|---|
| Forklaring:<br>Denne rutinen oppro<br>i.h.t. gjeldende beho<br>så vil ikke varen leg | tter ordrer som inneholder de varene som avdelingen mangler<br>Idning. Hvis varen allerede ligger på en ueffektuert ordre,<br>ges på ordren. |   |
| Avdelinger:<br>Velg Alle<br>Fjern alle                                               | <ul> <li>00 Hovedlager</li> <li>01 Voss</li> <li>03 Trondheim</li> <li>04 Oslo</li> <li>05 Tromsø</li> <li>12345 Telering Bergen</li> </ul>  |   |
| Utfra lager:                                                                         | Hovedlager                                                                                                    |   |
| F.o.m. varenummer:                                                                   | 0071 Fra lokasjon: Fra varegruppe:                                                                                                    | ] |
| T.o.m. varenummer:                                                                   | WIL8826 Til lokasjon: Til varegruppe:                                                                                                    | ] |
|                                                                                      | (blank=alle varer) (blank=alle lokasjoner) (blank=alle varegrupper                                                                           | ) |
|                                                                                      | 0%                                                                                                    |   |
|                                                                                      | OK Avbryt                                                                                                    |   |

Lag ordrer

- 2. Velg følgende informasjon:
- Avdeling
- Utfra lager
- Et vareintervall (f.o.m. varenummer og t.o.m. varenummer)
- Lokasjonintervall (fra lokasjon og til lokasjon)
- Varegruppeintervall (fra varegruppe til varegruppe)

3. Klikk 'OK'.

Følgende vindu vises:

| 3 | 📱 Lag ordrer 📃 🗖 🔀                                                                                                    |                  |                 |             |  |  |  |  |
|---|----------------------------------------------------------------------------------------------------|------------------|-----------------|-------------|--|--|--|--|
|   | Forklaring:<br>Denne rutinen oppretter ordrer som inneholder de varene som avdelingen mangler<br>i.h.t. gjeldende beholdning. Hvis varen allerede ligger på en ueffektuert ordre,<br>så vil ikke varen legges på ordren. |                  |                 |             |  |  |  |  |
|   | Følgende ordre                                                                                                    | er opprettet/opp | datert.         |             |  |  |  |  |
|   | Ordrenr                                                                                                    | Kundenr          | Avdeling        | Ant. linjer |  |  |  |  |
|   | 344                                                                                                    | 10003            | Trondheim       | 16          |  |  |  |  |
|   | 345                                                                                                    | 10004            | Oslo            | 4           |  |  |  |  |
|   | 346                                                                                                    | 10005            | Tromsø          | 3           |  |  |  |  |
|   | 347                                                                                                    | 10002            | Telering Bergen | 3           |  |  |  |  |
|   | Vis disse i katalogen nå Skriv ut                                                                                                    |                  |                 |             |  |  |  |  |
|   |                                                                                                    |                  | Lukk            | ]           |  |  |  |  |

Dersom du ønsker at de følgende ordrer som er opprettet/oppdatert skal vises i 'Søkekatalogen', klikk på knappen 'Vis disse i katalogen nå'.

Nedenfor finner du en liste som forklarer hva som skal registreres i de forskjellige feltene.

**Ordrenummer** Blablabla

Kundenummer Blablabla

**Avdeling** Blablabla

Antall linjer Blablabla

Vis disse i katalogen nå (knapp) Blablabla

Skriv ut (knapp) Blablabla

## 6.4 Lag bestillingsordre til eksternt lager

Denne rutinen oppretter ordrer (bestilling) til en leverandør over varer som ikke lagerføres internt. Du må velge en leverandør, et vareintervall og en internavdeling.

#### Slik går du frem for å lage en bestillingsordre til eksternt lager:

1. Velg 'Lag bestillingsordre fra eksternt lager' fra 'Ordrebehandling' menyen. Følgende vindu vises:

| Lag bestillingsordre                                                                      | fra eksternt lager                                                                                       | × |
|-------------------------------------------------------------------------------------------|----------------------------------------------------------------------------------------------------|---|
| Forklaring:<br>Denne rutinen oppretter<br>lagresføres internt.<br>Du må velge en leverand | ordrer (bestilling) til en leverandør over varer som ikke<br>dør, et vareintervall og en internavdeling. |   |
| Velg din ansatt ID:                                                                       |                                                                                                    |   |
| Avdelinger:                                                                               | 00 Hovedlager<br>01 Voss<br>03 Trondheim<br>04 Oslo<br>05 Tromsø<br>12345 Telering Bergen                |   |
| Leverandør:                                                                               | •                                                                                                    |   |
| F.o.m. varenummer: 007                                                                    | 71                                                                                                    |   |
| T.o.m. varenummer: WII                                                                    | _8826                                                                                                    |   |
|                                                                                           | lkke ta hensyn til lagerfaktor på hver avdeling                                                          |   |
|                                                                                           | OK Avbryt                                                                                                |   |

Lag bestillingsordre fra eksternt lager

- 2. Velg følgende informasjon
- Din ansatt ID
- En (eller flere) internavdeling(er)
- Leverandør
- Et vareintervall (f.o.m. varenummer og t.o.m. varenummer)
- 3. Klikk 'OK'.

Følgende melding vises:

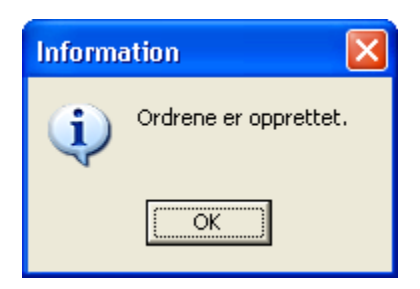

Nedenfor finner du en liste som forklarer hva som skal registreres i de forskjellige feltene.

#### Velg din ansatt ID Blablabla

Avdelinger Blablabla

Velg Alle (knapp) Blablabla

Fjern alle (knapp) Blablabla

**Leverandør** Blablabla

F.o.m. varenummer Blablabla

T.o.m. varenumer Blablabla

Ikke ta hensyn til lagerfaktor på hver avdeling Blablabla

## 6.5 Lag ordre over alle varer til èn kunde

Denne rutinen oppretter en ordre som inneholder alle varer i varekartoteket, for den kunden du oppgir. Du kan begrense hvilke varer som skal med ved å legge inn fra og til varenummer, samt velge om utgåtte varer skal være med.

#### Slik går du frem for å opprette en ordre over alle varer til èn kunde:

1. Velg 'Opprett ordre med alle varer' fra 'Ordrebehandling' menyen. Følgende vindu vises:

| Opprett ordre med alle varer                                                                                                    |                                    |  |  |  |  |  |
|----------------------------------------------------------------------------------------------------|------------------------------------|--|--|--|--|--|
| Forklaring:<br>Denne rutinen oppretter en ordre som inneholder alle varer i varekartoteket,<br>for den kunden du oppgir. Du kan begrense hvilke varer som skal med ved å<br>legge inn fra og til varenummer, samt velge om utgåtte varer skal være med. |                                    |  |  |  |  |  |
| Velg din ansatt ID:                                                                                                    | ]                                  |  |  |  |  |  |
| F.o.m. varenummer: 000000000                                                                                                    |                                    |  |  |  |  |  |
| T.o.m. varenummer: 999999999                                                                                                    | 🔽 Ta også med varer merket 'Utgått |  |  |  |  |  |
|                                                                                                    | OK Avbryt                          |  |  |  |  |  |

Opprett ordre med alle varer

- 2. Velg følgende informasjon:
- Din ansatt ID
- Kundenummer
- Varenummerintervall (f.o.m. varenummer og t.o.m. varenummer)
- 3. Klikk 'OK'

Nedenfor finner du en liste som forklarer hva som skal registreres i de forskjellige feltene.

Velg din ansatt ID Blablabla

#### Kundenummer Blablabla

F.o.m. varenummer Blablabla

T.o.m. varenummer Blablabla

Ta også med varer merket 'Utgått' Blablabla

## 6.6 Lag kreditnota av en faktura

Denne funksjonen lager en kreditnota av en faktura.

### Slik går du frem for å lage en kreditnota av en faktura:

1. Velg 'Lag kreditnota av faktura' fra 'Ordrebehandling' menyen. Følgende vindu vises:

| Lag kreditnota av faktura                            |              |
|------------------------------------------------------|--------------|
| Lager en kreditnota av en faktura.<br>Fakturanummer: | OK<br>Avbryt |
| Eegirurineise.                                       |              |
|                                                      |              |

Lag kreditnota av faktura

- 2. Blablabla
- 3. Blablabla

Nedenfor finner du en liste som forklarer hva som skal registreres i de forskjellige feltene.

#### **Fakturanummer** Blablabla

210101010101

#### Begrunnelse Blablabla

#### Retur Blablabla

abiabia

## 6.7 Lag samleordre

Introduksjon...

### Slik går du frem for å lage en samleordre:

1. Velg 'Lag samleordre' fra 'Ordrebehandling' menyen. Følgende vindu vises:

| 😰 Lag Samleordre                                              |                                                          |                                             |                                                                           |                                                                                                    |                                                                                                 |
|---------------------------------------------------------------|----------------------------------------------------------|---------------------------------------------|---------------------------------------------------------------------------|----------------------------------------------------------------------------------------------------|-------------------------------------------------------------------------------------------------|
| Lag samleordre av enkelt ordrer<br>Lag samleordre<br>Oppfrisk | Velg de ordrene s<br>av Shift+klikk elle<br>enkeltordre. | com skal være med<br>rShift+pil-opp eller ∙ | Du kan markere flere ordre ved hjelp<br>ned. Brukt Ctrl+Klikk for å velge | Utvalget viser bare ordre der de<br>samles med felles kunde, fra-lag<br>momsberegning, prosjekt, betali | t finnes minst to ordre som kan<br>jer (og evt til-lager), valuta og<br>ng- og leveringsvilkår. |
| Dra en kolonne hit for å grupper                              | e på den kolonnen                                        |                                             |                                                                           |                                                                                                    |                                                                                                 |
| Ordrenr Dato                                                  | Kundenr.                                                 | Navn                                        | Adresse                                                                   | Deres Ref                                                                                               | Prosketkode Ordresum                                                                            |
|                                                               |                                                          |                                             | <no data="" display="" to=""></no>                                        |                                                                                                    |                                                                                                 |
| Lag Samleordre                                                |                                                          |                                             |                                                                           |                                                                                                    |                                                                                                 |

Lag Samleordre

#### 2. Blablabla

Nedenfor finner du en liste som forklarer hva som skal registreres i de forskjellige feltene.

#### Lag samleordre av enkelt ordrer

Lag samleordre (knapp) Blablabla

**Oppfrisk (knapp)** Blablabla

**Ordrenummer** Blablabla

**Dato** Blablabla

Kundenummer Blablabla

Navn Blablabla

Adresse Blablabla

Deres Referanse Blablabla

Prosketkode Blablabla **Ordresum** Blablabla

## 6.8 Skriv leveranseliste

Introduksjon...

#### Slik går du frem for å skrive en leveranseliste:

1. Velg 'Skriv leveranseliste' fra 'Ordrebehandling' menyen. Følgende vindu vises:

| Leveranserapport                                                |                                                                          |
|-----------------------------------------------------------------|--------------------------------------------------------------------------|
| Fra og med<br>Dato<br>2€.05.2007 ▼<br>Klokkeslett<br>10:52:23 ÷ | Til og med<br>Dato<br>29.05.2007 ▼<br>Kl <u>o</u> kkeslett<br>10:52:23 ▼ |
| Start rapport                                                   | Skriver oppsett                                                          |

2. Velg et dato intervall (fra og med, til og med) og et klokkeslett intervall (fra og med, til og med) og klikk '

Nedenfor finner du en liste som forklarer hva som skal registreres i de forskjellige feltene.

#### <u>Fra og med</u>

**Dato** Blablabla

Klokkeslett Blablabla

Til og med

**Dato** Blablabla

Klokkeslett Blablabla

Start rapport (knapp) Blablabla

Avbryt (knapp) Blablabla

Skriver oppsett (knapp) Blablabla

Forhåndsvisning Blablabla

## 6.9 Registrere pakkenummer

Introduksjon

### Slik går du frem for å registrere pakkenummer:

1. Velg 'Registrere pakkenummer' fra 'Ordrebehandling' menyen. Følgende vindu vises:

| 😰 Registrere pakkenummer                 |       |
|------------------------------------------|-------|
|                                          |       |
| Ordrenummer: Kunde:                      | Lagre |
| Paldanuman                               | Lukk  |
|                                          |       |
|                                          |       |
| 1                                        |       |
| Registrerte pakkenummer på denne ordren: | 1     |
| Pa_nummer                                | Ejern |
|                                          |       |
|                                          |       |
| -                                        |       |
|                                          |       |

Registrere pakkenummer

#### 2. Blablabla

Nedenfor finner du en liste som forklarer hva som skal registreres i de forskjellige feltene.

**Ordrenummer** Blablabla

Kunde Blablabla

**Pakkenummer** Blablabla

#### Registrerte pakkenummer på denne ordren

Pakkenummer Blablabla

# 6.10 Restordre behandling

Oversikt

Restordre oversikt

## 6.10.1 Restordre oversikt

## 6.11 Edi behandling

### Oversikt

- Til innmelding
- Sending
- Innmeldte
- Godsliste
- Mottak
- Test

Introduksjon...

### Edi behandling finner du slik:

Velg 'Edi behandling' fra 'Ordrebehandling' menyen. Følgende vindu vises:

| olli Edi profil Lev<br>1 Tollpost2 Tol<br>1 Danzas Via | vering<br>Ipost<br>Danzas |
|--------------------------------------------------------|---------------------------|
| olli Edi profil Lev<br>1 Tollpost2 Tol<br>1 Danzas Via | vering<br>Ipost<br>Danzas |
| olli Ediprofil Lev<br>1 Tollpost2 Tol<br>1 Danzas Via  | vering<br>Ipost<br>Danzas |
| 1 Tollpost2 Tol<br>1 Danzas Via                        | lpost<br>Danzas           |
| 1 Danzas Via                                           | Danzas                    |
|                                                        |                           |
| 0                                                      |                           |
|                                                        |                           |
|                                                        |                           |

### 6.11.1 Til innmelding

363

Introduksjon

#### Slik går du frem for å...

Velg 'Edi behandling' fra 'Ordrebehandling' menyen.
 Velg arkfanen 'Til innmelding'. Følgende vindu vises:

| il innmelding Sending Innmeldte Godsliste Mottak Test<br>Listen nedenfor inneholder ordre som skal behandles som EDI ordre.<br>Dra ordre fra katalogen, og slipp den i listen over ordre som skal sendes: |         |                 |          |            |           |            |            |
|----------------------------------------------------------------------------------------------------|---------|-----------------|----------|------------|-----------|------------|------------|
| Ordrenr                                                                                                    | Kundenr | Kunde           | Adresse1 | Ant.paller | Ant.kolli | Edi profil | Levering   |
| 171                                                                                                    | 10001   | Athena butikken | Voss     | 3          | 1         | Tollpost2  | Tollpost   |
| 172                                                                                                    | 10001   | Athena butikken | Voss     | 3          | 1         | Danzas     | Via Danzas |
|                                                                                                    |         |                 |          | 6.00       | 2,00      |            |            |

EDI innmelding av ordre Arkfane - Til innmelding

3. Blablabla

Nedenfor finner du en liste som forklarer hva som skal registreres i de forskjellige feltene.

### Ordrenummer

Blablabla

#### Kundenummer Blablabla

Kunde Blablabla

Adresse1 Blablabla

Antall paller Blablabla

Antall kolli Blablabla

Edi profil Blablabla

Levering Blablabla

### 6.11.2 Sending

Introduksjon

#### Slik går du frem for å...

1. Velg 'Edi behandling' fra 'Ordrebehandling' menyen.

2. Velg arkfanen 'Sending'. Følgende vindu vises:

| isten nedenfor vise<br>isten er også grupp | r hvilke kolli som meldes inn, gruppe<br>ert slik at du kan se hvem edi meldi | rt på hver ordre.<br>ngen sendes til. |                   |                        |
|--------------------------------------------|-------------------------------------------------------------------------------|---------------------------------------|-------------------|------------------------|
| Bestilling av trans                        | port Bestilling av varer                                                      |                                       |                   |                        |
| Edi profil                                 | ∆   Kolli id                                                                  | Sendingsid                            | Mottakers adresse | Ant. kolli Ant. paller |
| 🗉 Edi profil : Danz                        | 38                                                                            |                                       |                   |                        |
| 🗄 Edi profil : Tollpo                      | ost2                                                                          |                                       |                   |                        |
|                                            |                                                                               |                                       |                   |                        |
|                                            | 8                                                                             |                                       |                   | 8 2                    |
| Sende edi melding                          | let                                                                           |                                       |                   |                        |
| Send nå:                                   | 🔽 Litskrift av godsliste samtidi                                              | Logg:                                 |                   |                        |
|                                            |                                                                               | J                                     |                   | <u>^</u>               |
|                                            |                                                                               |                                       |                   |                        |
|                                            |                                                                               |                                       |                   |                        |
|                                            |                                                                               |                                       |                   | 4.0                    |

#### Arkfane - Sending

#### 3. Blablabla

Nedenfor finner du en liste som forklarer hva som skal registreres i de forskjellige feltene.

#### Sending (Arkfane)

#### Sende edi meldinger

Send nå (knapp) Blablabla

Utskrift av godsliste samtidig Blablabla

**Logg** Blablabla

#### Bestilling av transport (Arkfane)

**Edi profil** Blablabla

Kolli id Blablabla

**Sendingsid** Blablabla

### Mottakers adresse

Blablabla

#### Antall kolli Blablabla

Antall paller Blablabla

#### Bestilling av varer (Arkfane)

| Bestilling av transport | Bestilling av varer |               |                |
|-------------------------|---------------------|---------------|----------------|
| Ordrenr. Kunde          | Adresse             | Antall Linjer | Antall Enheter |
| 171 Athena butikkei     | n AS Voss           | 1             | 0              |
| 172 Athena butikkei     | n AS Voss           | 1             | 0              |
|                         |                     |               |                |

### Ordrenummer

Blablabla

**Kunde** Blablabla

Adresse Blablabla

Antall Linjer Blablabla

Antall Enheter Blablabla

## 6.11.3 Innmeldte

Introduksjon

#### Slik går du frem for å...

Velg 'Edi behandling' fra 'Ordrebehandling' menyen.
 Velg arkfanen 'Innmeldte'. Følgende vindu vises:

| isten nedenfor viser de 500 siste kolli som er s | sendt. Oppfrisk |   |
|--------------------------------------------------|-----------------|---|
| Ordrenummer 🛆 Kollinummer                        | Sendingsnummer  | ^ |
| 🗄 Ordrenummer : 155                              |                 |   |
| 🗉 Ordrenummer : 157                              |                 |   |
| 🛨 Ordrenummer : 158                              |                 |   |
| 🗄 Ordrenummer : 159                              |                 |   |
| 🗄 Ordrenummer : 160                              |                 |   |
| 🗉 Ordrenummer : 161                              |                 |   |
| 🗉 Ordrenummer : 162                              |                 |   |
| 🗄 Ordrenummer : 163                              |                 |   |
| 🗄 Ordrenummer : 164                              |                 |   |
| 🗄 Ordrenummer : 165                              |                 |   |
| 🗄 Ordrenummer : 166                              |                 |   |
| 🗄 Ordrenummer : 167                              |                 |   |
| Ordrenummer : 168                                |                 |   |

#### Arkfane - Innmeldte

#### 3. Blablabla

Nedenfor finner du en liste som forklarer hva som skal registreres i de forskjellige feltene.

#### Listen nedenfor viser de (antall) siste kolli som er sendt. Blablabla

**Oppfrisk (knapp)** Blablabla

Ordrenummer Blablabla

Kollinummer Blablabla

Sendingsnummer Blablabla

## 6.11.4 Godsliste

Introduksjon

#### Slik går du frem for å...

- Velg 'Edi behandling' fra 'Ordrebehandling' menyen.
   Velg arkfanen 'Godsliste'. Følgende vindu vises:

| Til innmelding Sending Innmeldte Godsliste Mottak Test |                                                            |
|--------------------------------------------------------|------------------------------------------------------------|
|                                                        | Velg en rapport fra listen til venstre, og klikk Skriv ut. |
|                                                        |                                                            |
|                                                        |                                                            |
| ategon .<br>Itsalo pr. avdeling                        |                                                            |
| ringsdyktighet                                         |                                                            |
| kjetil                                                 |                                                            |
| -to-set                                                | Vis på skjern                                              |
| ategori :                                              |                                                            |
| iforbruk og kastede varer                              | Skriv ut Avansert                                          |
|                                                        |                                                            |
| ategori : ANSATTKORT                                   |                                                            |
| tt kort                                                |                                                            |
| ategori : BESTILLING                                   |                                                            |
| ling norsk                                             |                                                            |
|                                                        |                                                            |

Arkfane - Godsliste

#### 3. Blablabla

Nedenfor finner du en liste som forklarer hva som skal registreres i de forskjellige feltene.

## 6.11.5 Mottak

Introduksjon

#### Slik går du frem for å...

1. Velg 'Edi behandling' fra 'Ordrebehandling' menyen.

2. Velg arkfanen 'Mottak'. Følgende vindu vises:

| Til innmelding Sending Innmeldte Godsliste | vlottak Test |
|--------------------------------------------|--------------|
| Lese inn EDI ordrebekreftelse/faktura      |              |
| Åpne fil                                   |              |
| Hente fil                                  |              |
|                                            |              |
|                                            |              |

#### Arkfane - Mottak

#### 3. Blablabla

Nedenfor finner du en liste som forklarer hva som skal registreres i de forskjellige feltene.

#### Lese inn EDI ordrebekreftelse/faktura

Åpne fil (knapp) Blablabla

Hente fil (knapp) Blablabla

## 6.11.6 Test

Introduksjon

#### Slik går du frem for å...

- Velg 'Edi behandling' fra 'Ordrebehandling' menyen.
   Velg arkfanen 'Test'. Følgende vindu vises:

| Til innmelding Sending Innmeldte Godsliste | Mottak Test              |
|--------------------------------------------|--------------------------|
| Ordrenummer                                | Produser og send EDI fil |
|                                            |                          |
|                                            |                          |
|                                            |                          |

#### 3. Blablabla

#### Arkfane - Test

Nedenfor finner du en liste som forklarer hva som skal registreres i de forskjellige feltene.

Ordrenummer Blablabla

Produser og send EDI fil (knapp) Blablabla

## 6.12 Forsendelsestyper

Introduksjon

### Slik går du frem for å.....

1. Velg 'Forsendelsestyper' fra 'Ordrebehandling' menyen. Følgende vindu vises:

| Forsendelsetyper Soner Måleenheter |                             |          |           |          |  |
|------------------------------------|-----------------------------|----------|-----------|----------|--|
| Eorsendelsetyper                   | Forsendelse <u>k</u> vantum |          |           |          |  |
| Kode 🛆 Navn                        | Fra                         | Til      | Måleenhet |          |  |
| 1 Post                             | Ordresum ink. Mva           | 0,00     | 1 000,00  | Antall   |  |
|                                    |                             |          |           |          |  |
|                                    |                             |          |           |          |  |
|                                    |                             |          |           |          |  |
| Forsendelseregler                  |                             | <u> </u> |           |          |  |
| Navn                               |                             | Sone     | Takst     |          |  |
|                                    |                             | Landet   |           | kr 45,00 |  |
|                                    |                             |          |           |          |  |
|                                    |                             |          |           |          |  |
|                                    |                             |          |           |          |  |
|                                    |                             |          |           |          |  |
|                                    |                             |          |           |          |  |
|                                    |                             |          |           |          |  |
|                                    |                             |          |           |          |  |
|                                    |                             |          |           |          |  |

Forsendelse

Forsendelsestyper

Nedenfor finner du en liste som forklarer hva som skal registreres i de forskjellige feltene.

### Forsendelsestyper (Arkfane)

#### Forsendelsestyper

**Kode** Blablabla

Navn Blablabla

Beregningsenhet Blablabla

#### Forsendelsesregler

**Navn** Blablabla

#### **Forsendelseskvantum**

**Fra** Blablabla

**Til** Blablabla

#### Måleenhet

Blablabla

#### <u>Takstsoner</u>

**Sone** Blablabla

**Takst** Blablabla

## Soner (Arkfane)

| Forsendelsetyper Soner Måleenheter | 1          |            |           |
|------------------------------------|------------|------------|-----------|
| Sone                               | Fra postnr | Til postnr | Landskode |
| Landet                             | 0000       | 9999       | NO        |
|                                    |            |            |           |

### Sone

Blablabla

Fra postnummer Blablabla

**Til postnummer** Blablabla

Landskode Blablabla

### Måleenheter (Arkfane)

| Forsendelsetyper Soner | Måleenheter |
|------------------------|-------------|
| Enhet                  |             |
| Antall                 |             |
|                        |             |

**Enhet** Blablabla

## 6.13 Fakturakontroll

Introduksjon

### Slik går du frem for å.....

1. Velg 'Fakturakontroll' fra 'Ordrebehandling' menyen. Følgende vindu vises:

| 🦻 Fakturakon    | troll          |         |         |                           |         |                                 |
|-----------------|----------------|---------|---------|---------------------------|---------|---------------------------------|
| Detaljer        |                |         |         |                           |         |                                 |
| bl              |                |         |         | 1                         |         |                                 |
| Ansatt          |                |         | *       | Inro                      |         |                                 |
| Fakturanr.      |                |         |         |                           |         |                                 |
| Fakturadato     |                | ~       |         |                           |         |                                 |
|                 | -              |         |         |                           |         |                                 |
| Fakturakontroll | D X            |         |         |                           |         | 5                               |
| Fakturalinjer   |                |         |         |                           |         |                                 |
| G               | ienerelt       |         | Antal   |                           |         | Pris                            |
| Varenr 🛛 Edi v  | varen Varenavn | Bestilt | Mottatt | Fakturert Mott. vs. fakt. | Bestilt | Fakturert Bestilt vs. fakturert |
|                 |                |         |         |                           |         |                                 |
|                 |                |         |         |                           |         |                                 |
|                 |                |         |         |                           |         |                                 |
| Fakturakontroll |                |         |         |                           |         |                                 |

Nedenfor finner du en liste som forklarer hva som skal registreres i de forskjellige feltene.

#### Detaljer (Arkfane)

ld

Blablabla

#### Ansatt Blablabla

Fakturanummer Blablabla

#### **Fakturadato** Blablabla

**Info** Blablabla

#### Fakturalinjer (Arkfane)

Generelt

Varenummer Blablabla

Edi varen

Blablabla

**Varenavn** Blablabla

<u>Antall</u>

**Bestilt** Blablabla

Mottatt Blablabla

Fakturert Blablabla

Mottatt vs. fakturert Blablabla

<u>Pris</u>

**Bestilt** Blablabla

Fakturert Blablabla

Bestilt vs. fakturert Blablabla

## 6.14 Eksporter fakturaer til regnskap

Introduksjon

### Slik går du frem for å overføre alle nye fakturaer siden forrige eksport:

1. Velg 'Eksport av transaksjoner til regnskap' fra 'Ordrebehandling' menyen. Følgende vindu vises:

| Eksport av transaksjoner til regnskap                                                                        | × |
|----------------------------------------------------------------------------------------------------|---|
| Overføring Konto oppsett                                                                                     |   |
| Forklaring:<br>Overfører alle nye fakturaer siden forrige eksport.                                           |   |
| Hvilke fakturaer skal med:            ● Alle nye frem til:         29.05.2007             ○ Overføre på nytt |   |
| Innbetalinger:<br>Alle nye innbetalinger      Overføre på nytt                                               |   |
| Hvilke kunder skal med:                                                                                      |   |
| Nye og endrede kunder     Ta med postordre kunder     Alle kunder     Ingen kunder                           |   |
| Filformat (metode): Klient:                                                                                  |   |
| Vismal GLOBAL (Krever DCOM) VISMal GLOBAL (Krever DCOM)                                                      |   |
| Bruk MS-DOS tegnsett (OEM)                                                                                   |   |
|                                                                                                    |   |
|                                                                                                    | 1 |

Eksport av transaksjoner til regnskap - Overføring

#### 2. Blablabla

Nedenfor finner du en liste som forklarer hva som skal registreres i de forskjellige feltene.

#### Overføring (Arkfane)

#### Hvilke fakturaer skal med

Alle nye frem til (dato) (klokkeslett) Blablabla Overføre på nytt Blablabla

#### Innbetalinger

Alle nye innbetalinger Blablabla

**Overføre på nytt** Blablabla

### Hvilke kunder skal med

**Nye og endrede kunder** Blablabla

Alle kunder Blablabla

**Ingen kunder** Blablabla

Ta med postordre kunder Blablabla

## 6.14.1 Konto oppsett

Introduksjon...

| Eksport av transaksjoner til regnskap                          | )                |                   |                           |               |
|----------------------------------------------------------------|------------------|-------------------|---------------------------|---------------|
| Overføring Konto oppsett                                       |                  |                   |                           | Eksportèr     |
|                                                                |                  |                   |                           |               |
| <mark>Salgskontoer:</mark><br>Standard avg.pliktig salgskonto: | Internt<br>3900  | Eksternt<br>3000  | Postordre<br>3000         | <u>Avbryt</u> |
| Standard lav sats avg.pliktig salgskonto:                      | 3110             | 3110              | 3110                      |               |
| Standard avgiftsfri salgskonto:                                | 3900             | 3100              | 3000                      |               |
| (Standard salgskontoer blir benyttet for faktur                | alinjer som inne | eholder varer ute | n tilhørende salgskonto.) |               |
| Samlekonto for kunder i hovedbok:                              | 4900             | 1500              | 1502                      |               |
| Merverdiavgiftskontoer:                                        |                  |                   |                           |               |
| Kontonummer utgående MVA:                                      | 2700             |                   |                           |               |
| Hovedbokskonto avg.pliktig omsetning:                          | 2734             |                   |                           |               |
| Hovedboksmotkonto avg.pliktig omsetning:                       | 2735             |                   |                           |               |
| Hovedbokskonto grl. avg.fri omsetning:                         | 2736             |                   |                           |               |
| Hovedboksmotkonto grl. avg.fri omsetning:                      | 2737             |                   |                           |               |
| Bank-/post-/kontantkonto:<br>Kontonummer for bank/post:        | 1920             |                   |                           |               |
| Kontonummer for kontantsalg:                                   | 1900             |                   |                           |               |
|                                                                |                  |                   |                           |               |

Eksport av transaksjoner til regnskap - Konto oppsett

Nedenfor finner du en liste som forklarer hva som skal registreres i de forskjellige feltene.

#### Konto oppsett (Arkfane)

#### Salgskontoer

Standard avg.pliktig salgskonto (Internt) Blablabla

Standard avg.pliktig salgskonto (Eksternt) Blablabla

Standard avg.pliktig salgskonto (Postordre) Blablabla Standard lav sats avg.pliktig salgskonto (Internt) Blablabla

Standard lav sats avg.pliktig salgskonto (Eksternt) Blablabla

Standard lav sats avg.pliktig salgskonto (Postordre) Blablabla

Standard avgiftsfri salgskonto (Internt) Blablabla

Standard avgiftsfri salgskonto (Eksternt) Blablabla

Standard avgiftsfri salgskonto (Postordre) Blablabla

Samlekonto for kunder i hovedbok (Internt) Blablabla

Samlekonto for kunder i hovedbok (Eksternt) Blablabla

Samlekonto for kunder i hovedbok (Postordre) Blablabla

#### Merverdiavgiftskontoer

Kontonummer utgående MVA (Internt) Blablabla

Hovedbokskonto avg.pliktig omsetning (Internt) Blablabla

Hovedboksmotkonto avg.pliktig omsetning (Internt) Blablabla

Hovedbokskonto grl. av.fri omsetning (Internt) Blablabla

Hovedboksmotkonto grl. avg.fri omsetning (Internt) Blablabla

#### Bank-/post-/kontantkonto

Kontonummer for bank/post Blablabla

Kontonummer for kontantsalg Blablabla

## 6.15 Momsrapport

Introduksjon

### Slik går du frem for å.....

1. Velg 'Momsrapport' fra 'Ordrebehandling' menyen. Følgende vindu vises:

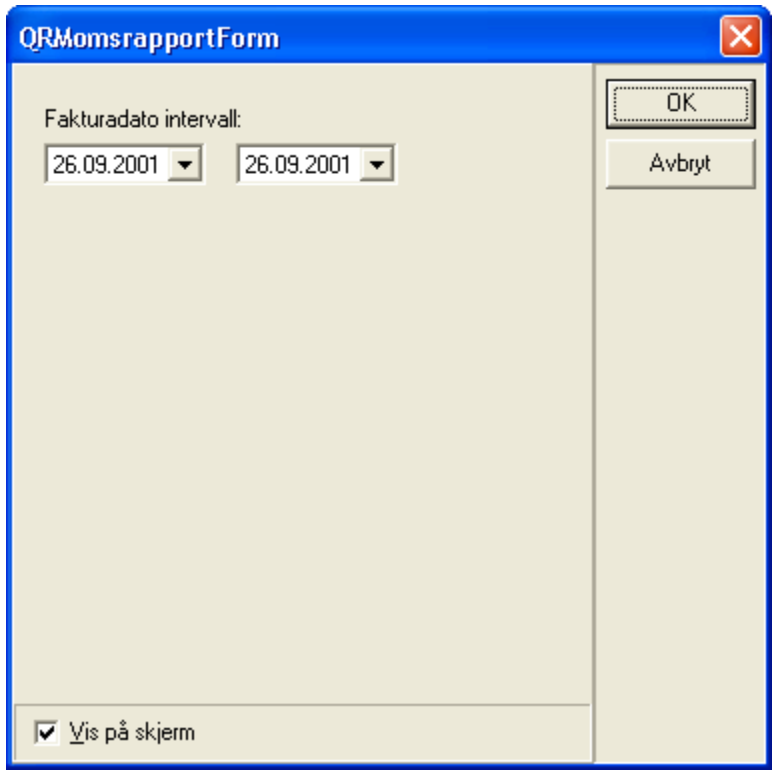

Momsrapport

2. Blablabla

## 6.16 Håndterminal

NB! 'Håndterminal' er et menyvalg som må legges til av bruker, les avsnittet 'Tilpasse Menyer i Hovedmenyen' for hvordan du kan legge til menyvalget.

Introduksjon

#### Slik går du frem for å.....

1. Velg 'Håndterminal' fra 'Hovedmenyen' (krever tilpassing av 'Hovedmenyen'). Følgende vindu vises:

| Detaljer            | Data som er innsamlet med hånd<br>Du kan redigere dataene før du c<br>varebestilling e.l. | terminalen hentes inn i dette vinduet.<br>iverfører de til f.eks. en varetelling, | Les data fra håndterminalen        | Lag bestillinger<br>Overfør varer til terminalen |                           |
|---------------------|-------------------------------------------------------------------------------------------|-----------------------------------------------------------------------------------|------------------------------------|--------------------------------------------------|---------------------------|
| Scannet n           | r. Varenr.                                                                                | Varenavn                                                                          | <no data="" display="" to=""></no> | Ani                                              | all Leverandørens varenr. |
| Fullført innl       | lesing fra fil                                                                            | Ikke tilkoblet                                                                    |                                    |                                                  |                           |
| Håndtermi<br>Håndte | inal<br>Prminal                                                                           | j                                                                                 |                                    |                                                  |                           |

Nedenfor finner du en liste som forklarer hva som skal registreres i de forskjellige feltene.

Les data fra håndterminalen (knapp) Blablabla

Aktiver Microsoft ActiveSync Blablabla

Lag bestillinger (knapp) Blablabla

Overfør varer til terminalen (knapp) Blablabla

Scannet nummer Blablabla

Varenummer Blablabla

Varenavn Blablabla

**Antall** Blablabla

Leverandørens varenummer Blablabla

## 6.17 Lag ordre av internfakturaer

NB! 'Lag ordre av internfakturaer' er et menyvalg som må legges til av bruker, les avsnittet 'Tilpasse Menyer i Hovedmenyen' for hvordan du kan legge til menyvalget.

Denne rutinen lager en ordre til en eksternkunde, som inneholder en linje for hver internfaktura til den kunden og det fakturadato intervallet eller ordrenummer. du oppgir.

#### Slik går du frem for å lage eksternordre av internfakturaer:

1. Velg 'Lag ordre av internfakturaer' fra 'Hovedmenyen' (krever tilpassing av 'Hovedmenyen'). Følgende vindu vises:

| Lag eksternordre av int                                                            | ernfakturaer                                                                                                   |              |
|------------------------------------------------------------------------------------|----------------------------------------------------------------------------------------------------|--------------|
| Forklaring<br>Denne rutinen lager en o<br>hver internfaktura til den<br>du oppgir. | ordre til en eksternkunde, som inneholder en linje for<br>kunden og det fakturadato intervallet eller ordrenr. | OK<br>Avbryt |
| Utvalg<br>Oppgiet eksternkunde<br>OFakturanummer                                   |                                                                                                    |              |
| <ul> <li>Internkunde</li> </ul>                                                    | Oppgi fakturadato intervall       29.05.2007                                                                   |              |

Lag eksternordre av internfakturaer

- 2. Oppgi et eksternkundenummer
- 3. Blablabla

Nedenfor finner du en liste som forklarer hva som skal registreres i de forskjellige feltene.

<u>Utvalg</u>

#### **Oppgi et eksternkundenummer** Blablabla

Fakturanummer Blablabla

#### **Internkunde** Blablabla

**Oppgi fakturadato intervall** Blablabla

## 6.18 Plukkestatus

NB! 'Plukkestatus' er et menyvalg som må legges til av bruker, les avsnittet 'Tilpasse Menyer i Hovedmenyen' for hvordan du kan legge til menyvalget.

Introduksjon

#### Slik går du frem for å.....

1. Velg 'Plukkestatus' fra 'Hovedmenyen' (krever tilpassing av 'Hovedmenyen'). Følgende vindu vises:

| 😰 Plukkestatus                                                                                                    |  |            |            |                 |                             |  |
|----------------------------------------------------------------------------------------------------|--|------------|------------|-----------------|-----------------------------|--|
| Viser hvor mange prosent som er ferdig<br>Følgende ordre observeres: Samleordre, med status ikke fakturert, utfra hovedlager. |  |            |            |                 |                             |  |
| Ordretyper:                                                                                                    |  | Samleordre | Visning:   | Side ved side 🔽 |                             |  |
|                                                                                                    |  |            | Søyletype: | Rektangel 💌     |                             |  |
| 0-                                                                                                    |  |            | 0          |                 | Ant. linjer<br>Ant. plukket |  |
| Plukkestatus                                                                                                    |  |            |            |                 |                             |  |
| Plukkestatus                                                                                                    |  |            |            |                 |                             |  |

2. Blablabla

Nedenfor finner du en liste som forklarer hva som skal registreres i de forskjellige feltene.

Ordretyper Blablabla

Vis 3D Blablabla

Visning Blablabla

Søyletype

Blablabla

**Oppdater (knapp)** Blablabla

## 6.19 Emballasje retur

NB! 'Emballasje retur' er et menyvalg som må legges til av bruker, les avsnittet 'Tilpasse Menyer i Hovedmenyen' for hvordan du kan legge til menyvalget.

Introduksjon..

#### Slik går du frem for å ...

1. Velg 'Emballasjeretur' fra 'Hovedmenyen' (krever tilpassing av 'Hovedmenyen'). Følgende vindu vises:

| Emballasjeretur 🔀                                                                                                    |                                                   |  |  |  |  |  |
|----------------------------------------------------------------------------------------------------|---------------------------------------------------|--|--|--|--|--|
| Internkunde:                                                                                                    |                                                   |  |  |  |  |  |
| Retur<br>Brukerkode:<br>Emballasjekode: PLP<br>Antall: 0                                                                          | Saldo<br>Plastpaller (PLP):<br>Plastkasser (PLK): |  |  |  |  |  |
| Merk: Hvis ikke strekkode leseren er satt opp til å sende<br>tabulator eller Enter etter koden, må du trykke TAB tasten selv.<br> |                                                   |  |  |  |  |  |

Emballasjeretur

2.

Nedenfor finner du en liste som forklarer hva som skal registreres i de forskjellige feltene.

**Internkunde** Blablabla

<u>Retur</u>

Brukerkode Blablabla

Emballasjekode Blablabla

**Antall** Blablabla

<u>Saldo</u>

**Plastpaller (PLP)** Blablabla

**Plastkasser (PLK)** Blablabla
## 6.20 Ordreplanlegging

NB! 'Ordreplanlegging' er et menyvalg som må legges til av bruker, les avsnittet 'Tilpasse Menyer i Hovedmenyen' for hvordan du kan legge til menyvalget.

Introduksjon

### Slik går du frem for å .....

1. Velg 'Ordreplanlegging' fra 'Hovedmenyen' (krever tilpassing av 'Hovedmenyen'). Følgende vindu vises:

| 😰 Ordrep     | lanlegging   | 5                           |                                                                  |                                  |                                |           |
|--------------|--------------|-----------------------------|------------------------------------------------------------------|----------------------------------|--------------------------------|-----------|
| Fra lager:   | Hovedlag     | jer 💌                       | Trekk en kolonneoverskrift op<br>Trekk feltet tilbake for å opph | op på feltet ne<br>eve grupperin | denfor for å gruppere.<br>gen. |           |
| Drag a colu  | mn header he | ere to group by that columr | ı                                                                |                                  |                                |           |
| Ordrenr      | KundelD      | AvdelingsNr                 | Avdeling                                                         | PostNr                           | Poststed                       | Prioritet |
| 170          | 10001        | 01                          | Voss                                                             | 5710                             | SKULESTADMO                    |           |
| •            |              |                             |                                                                  |                                  |                                | Þ         |
| Ordreplanleg | iging        |                             |                                                                  |                                  |                                |           |

Ordreplanlegging

2. Blablabla

Nedenfor finner du en liste som forklarer hva som skal registreres i de forskjellige feltene.

Fra lager Blablabla

Ordrenummer Blablabla

KundelD Blablabla

Avdelingsnummer Blablabla

Avdeling Blablabla

Postnummer Blablabla

### **Poststed** Blablabla

**Prioritet** Blablabla

## 6.21 Eksport til Factoring

NB! 'Eksport til Factoring' er et menyvalg som må legges til av bruker, les avsnittet 'Tilpasse Menyer i Hovedmenyen' for hvordan du kan legge til menyvalget.

Introduksjon

### Slik går du frem for å.....

1. Velg 'Eksport til Factoring' fra 'Hovedmenyen' (krever tilpassing av 'Hovedmenyen'). Følgende vindu vises:

| 🦹 Eksport av data til Factoring                                 |                             |                                |
|-----------------------------------------------------------------|-----------------------------|--------------------------------|
| Utvalg                                                          |                             |                                |
| Utvalg                                                          | Produk                      | sjon av fil                    |
| Fakturadato intervall 01.08.2007                                | ✓ 31.08.2007 ✓ Format       | : SG Finans AS 💌               |
| Fakturanr. intervall                                            | Klientn                     | L:                             |
| NB! Kun de linjene som du markerer blir med. (<br>markerer alt. | Ctrl+A Oppfrisk             | Lag fil                        |
| Kundenr. Navn                                                   | Postnr. Poststed Fakturanr. | Fakturadato Forfallsdato Beløp |
|                                                                 |                             |                                |
| 0                                                               |                             |                                |
| Eksport av data til Factoring                                   |                             | · · · · · ·                    |

Eksport av data til Factoring

#### 2. Blablabla

Nedenfor finner du en liste som forklarer hva som skal registreres i de forskjellige feltene.

#### Utvalg (Arkfane)

### <u>Utvalg</u>

Fakturadato intervall (f.o.m. dato, t.o.m. dato) Blablabla

Fakturanummer intervall (f.o.m. dato, t.o.m. dato) Blablabla

### **Oppfrisk (knapp)** Blablabla

### Produksjon av fil

Format Blablabla

Klientnummer Blablabla **Lag fil (knapp)** Blablabla

Kundenummer Blablabla

**Navn** Blablabla

Postnummer Blablabla

Poststed Blablabla

Fakturanummer Blablabla

Fakturadato Blablabla

Forfallsdato Blablabla

**Beløp** Blablabla

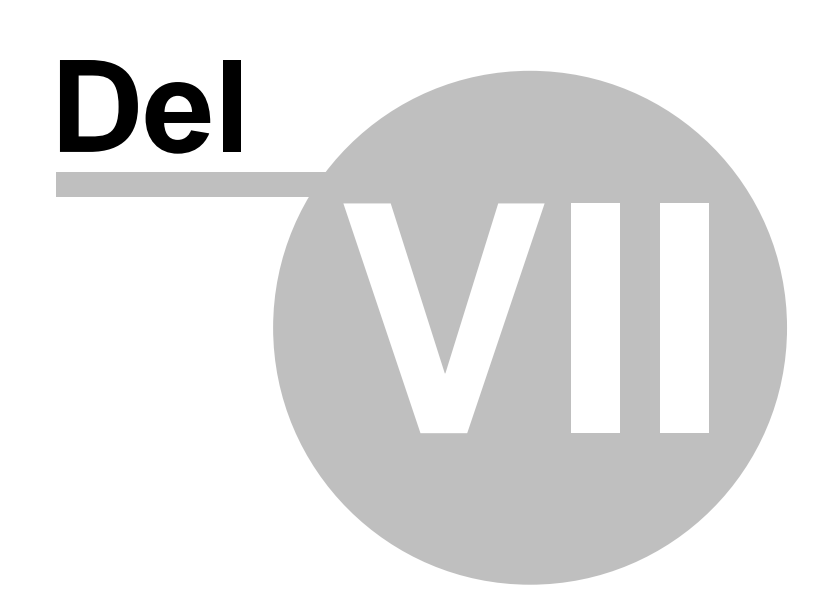

## 7 Butikkdata

### Oversikt

- Butikkdata rapporter
- Gavekort og tilgodelapper
- Rabattkort
- Dagsoppgjør
- Generelle AthenaPOS innstillinger
- AthenaPosSync
- Akkumulere Pos data
- Eksport av butikksalg til regnskap

Butikkdata modulen i Athena håndterer alt som har med utveksling av informasjon mellom Athena BackOffice (hovedkontor) og AthenaPOS (kasseapparater).

Butikkdata funksjonene ligger ikke samlet på et sted i Athena, men finnes i relevante skjermbilder alt etter hvilken funksjon dette er.

De viktigste butikkdata funksjonene er:

- Import av kasseoppgjør
  - Omsetning
  - Vareforbruk
  - Tilgodelapper
  - Gavekort
  - Kredittsalg (for fakturering i Athena)
  - Sladrerull (all aktivitet på kassene)
  - Statistikk
  - Timeregistrering
- Eksport av data til kassene
  - Nye/endrede produkter
  - Nye priser
  - Tilgodelapper og gavekort
  - Ekspeditører og adgangskort
  - Tekster på bonger
  - Arbeidsplaner (når skal den enkelte arbeide)

Vis kassekonfigurasjon

• Viser gjeldende informasjon på kassa om navn, adresse, telefonnummer, avdnummer. osv.

# 7.1 Butikkdata rapporter

Butikkdata modulen byr på et utvalg rapporter som er beskrevet nedenfor.

### Oversikt

| Daglig statusrapport og<br>kasseoppgjørDenne rapporten gir en overordnet oversikt over salg og<br>dekningsbidrag i en periode (eller en dag) pr. butikk/avdeling.Salg pr. vare i en periodeDenne rapporten viser omsetning, dekningsbidrag og antall solg<br>enheter pr. vare i en periode.Timesalg statistikkTimesalg statistikk | te |
|----------------------------------------------------------------------------------------------------|----|
| Salg pr. vare i en periodeDenne rapporten viser omsetning, dekningsbidrag og antall solg<br>enheter pr. vare i en periode.Timesalg statistikk                                                                                                    | te |
| Timesalg statistikk                                                                                                    |    |
| •                                                                                                    |    |
| Trend statistikk                                                                                                    |    |
| Snittsalg pr. avdeling/kunde i en<br>periode                                                                                                    |    |
| Sladrerull                                                                                                    |    |
| Indeks rapport                                                                                                    |    |
| Kasseoppgjør                                                                                                    |    |
| Logg rapport                                                                                                    |    |
| Salgsrapport                                                                                                    |    |
| Salg pr. varegruppe i en periode                                                                                                    |    |
| Ekstrasalg                                                                                                    |    |
| Snittsalg                                                                                                    |    |
| Snittsalg (sammenligne)                                                                                                    |    |
| Summeringsoversikt                                                                                                    |    |

NB! Det er viktig at alle data er importert fra kasseapparatene for at rapportene skal vise korrekte verdier.

### Rapportene finner du slik:

Velg 'Butikkdata rapporter' fra 'Butikkdata' menyen, og følgende vindu vises:

| Logg rapport                           | Daglig statusrapport og kasseoppgjør |
|----------------------------------------|--------------------------------------|
| 💿 Daglig statusrapport og kasseoppgjør | Omsetningsdato intervall             |
| 🔿 Salg pr. vare i en periode           | 28.05.2007 🗸 28.05.2007 🗸            |
| 🔿 Timesalg statistikk                  |                                      |
| 🔿 Trend statistikk                     | Butikk type(r):                      |
| 🔿 Snittsalg pr. avd/kunde i en periode | Alle                                 |
| 🔿 Sladrerull                           |                                      |
| 🔿 Indeks rapport                       | I a med kasseoppgjør                 |
| 🔿 Kasseoppgjør                         |                                      |
| 🔿 Logg rapport                         |                                      |
| 🔿 Salgsrapport                         |                                      |
| 🔿 Salg pr. varegruppe i en periode     |                                      |
| 🔿 Ekstrasalg                           |                                      |
| 🔿 Snittsalg                            |                                      |
| 🔿 Snittsalg (sammenligne)              |                                      |
| 🔿 Summeringsoversikt                   |                                      |
|                                        |                                      |
|                                        |                                      |

## 7.1.1 Daglig statusrapport og kasseoppgjør

Forklaring.....

### Utkjøring av 'Daglig statusrapport og kasseoppgjør' rapport

For å kjøre ut rapporten så går du frem slik:

- 1. Velg 'Butikkdata rapporter' på 'Butikkdata' menyen.
- 2. Velg rapporten 'Daglig statusrapport og kasseoppgjør'.
- 3. Legg inn dine utvalgskriterier og klikk

| Rapporter fra butikkdata modulen                                                                                                    |                                                                                                    | × |
|----------------------------------------------------------------------------------------------------|----------------------------------------------------------------------------------------------------|---|
| Logg rapport <ul> <li>Daglig statusrapport og kasseoppgjør</li> <li>Salg pr. vare i en periode</li> <li>Timesalg statistikk</li> <li>Trend statistikk</li> <li>Snittsalg pr. avd/kunde i en periode</li> <li>Sladrerull</li> <li>Indeks rapport</li> <li>Salgsrapport</li> <li>Salgsrapport</li> <li>Salg pr. varegruppe i en periode</li> <li>Ekstrasalg</li> <li>Snittsalg (sammenligne)</li> <li>Summeringsoversikt</li> </ul> | Daglig statusrapport og kasseoppgjør         Omsetningsdato intervall         28.05.2007         28.05.2007         Butikk type(r):         Alle         I a med kasseoppgjør |   |
| ✓ Forhåndsvisning                                                                                                    | Start rapport Avbryt Hjelp                                                                                                    | ] |

Rapporter fra butikkdata modulen - Daglig statusrapport og kasseoppgjør

Nedenfor finner du en liste som forklarer hva som skal registreres i de forskjellige feltene.

| Omsetningsdato | intervall |
|----------------|-----------|
| Blablabla      |           |

Butikk type(r) Blablabla

Ta med kasseoppgjør Blablabla

### 7.1.2 Salg pr. vare i en periode

Forklaring.....

### Utkjøring av 'Salg pr. vare i en periode' rapport

For å kjøre ut rapporten så går du frem slik:

- 1. Velg 'Butikkdata rapporter' på 'Butikkdata' menyen.
- 2. Velg rapporten 'Salg pr. vare i en periode'.
- 3. Legg inn dine utvalgskriterier og klikk

| Rapporter fra butikkdata modulen                                                                                                    |                                                                                                    |
|----------------------------------------------------------------------------------------------------|----------------------------------------------------------------------------------------------------|
| Rapporter fra butikkdata modulen         Logg rapport         Daglig statusrapport og kasseoppgjør         Salg pr. vare i en periode         Timesalg statistikk         Trend statistikk         Snittsalg pr. avd/kunde i en periode         Sladrerull         Indeks rapport         Kasseoppgjør         Logg rapport         Salg pr. vare i en periode         Snittsalg pr. avd/kunde i en periode         Sladrerull         Indeks rapport         Salgsrapport         Salg pr. varegruppe i en periode         Ekstrasalg         Snittsalg (sammenligne) | vare i en periode         Fra og med:       Til og med:         o:       28.05.2007         0071       WIL8826         00       999         on       Image: Constant of the second second s |
| O Summeringsoversikt Sortering                                                                                                    | g: Varenummer                                                                                                    |
| ✓ Forhåndsvisning                                                                                                    | Start rapport Avbryt Hjelp                                                                                                    |

Rapporter fra butikkdata modulen - Salg pr. vare i en periode

Nedenfor finner du en liste som forklarer hva som skal registreres i de forskjellige feltene.

### Salg pr. vare i en periode

**Oms.dato (fra og med, til og med)** Blablabla

Varenummer (fra og med, til og med) Blablabla

Avdeling (fra og med, til og med) Blablabla

### Region

| Butikkdata | 396 |
|------------|-----|
|            |     |

Blablabla

Varetyper

A varer Blablabla

**B varer** Blablabla

**C varer** Blablabla

**Gruppèr pr avdeling** Blablabla

Vis bilde av varen Blablabla

Bredde (punkter) Blablabla

**Dekningsbidrag** 

**Beløp** Blablabla

**Prosent** Blablabla

**lkke vis** Blablabla

**Ikke vis varelinjer (kun totaler** Blablabla

Ta med varer uten omsetning Blablabla

Varer på utelager Blablabla

Kun følgende leverandør Blablabla

Sortering Blablabla

### 7.1.3 Timesalg statistikk

Forklaring.....

### Utkjøring av 'Timesalg statistikk' rapport

For å kjøre ut rapporten så går du frem slik:

- 1. Velg 'Butikkdata rapporter' på 'Butikkdata' menyen.
- 2. Velg rapporten 'Timesalg statistikk'.
- 3. Legg inn dine utvalgskriterier og klikk

| .ogg rapport                           | Timesalg statistikk       |
|----------------------------------------|---------------------------|
| 🔿 Daglig statusrapport og kasseoppgjør | Oppgjørsdato intervall    |
| 🔵 Salg pr. vare i en periode           | 28.05.2007 🔽 28.05.2007 🔽 |
| Timesalg statistikk                    | Avdelina:                 |
| 🔿 Trend statistikk                     |                           |
| 🔵 Snittsalg pr. avd/kunde i en periode |                           |
| 🔿 Sladrerull                           |                           |
| Indeks rapport                         |                           |
| 🔿 Kasseoppgjør                         |                           |
| Cogg rapport                           |                           |
| Salgsrapport                           |                           |
| 🔵 Salg pr. varegruppe i en periode     |                           |
| 🔵 Ekstrasalg                           |                           |
| 🔵 Snittsalg                            |                           |
| 🔵 Snittsalg (sammenligne)              |                           |
| 🔿 Summeringsoversikt                   |                           |
|                                        |                           |
|                                        |                           |

Rapporter fra butikkdata modulen - Timesalg statistikk

Nedenfor finner du en liste som forklarer hva som skal registreres i de forskjellige feltene.

### **Oppgjørsdato intervall** Blablabla

| Butikkdata | 398 |
|------------|-----|
|            |     |
|            |     |

## 7.1.4 Trend statistikk

### 7.1.5 Snittsalg pr. avd/kunde i en periode

Forklaring.....

399

### Utkjøring av 'Snittsalg pr. avd/kunde i en periode' rapport

For å kjøre ut rapporten så går du frem slik:

- 1. Velg 'Butikkdata rapporter' på 'Butikkdata' menyen.
- 2. Velg rapporten 'Snittsalg pr. avd/kunde i en periode'.
- 3. Legg inn dine utvalgskriterier og klikk

| Rapporter fra butikkdata modulen                                                                                                    |                                                                                                    | × |
|----------------------------------------------------------------------------------------------------|----------------------------------------------------------------------------------------------------|---|
| Logg rapport         Daglig statusrapport og kasseoppgjør         Salg pr. vare i en periode         Timesalg statistikk         Trend statistikk         Trend statistikk         Sinittsalg pr. avd/kunde i en periode         Sladrerull         Indeks rapport         Kasseoppgjør         Logg rapport         Salg pr. varegruppe i en periode         Ekstrasalg         Snittsalg (sammenligne)         Summeringsoversikt | Snittsalg pr. avd/kunde i en periode:         Fra og med:       Til og med:         Oms.dato:       28.05.2007 ♥         Begrense utvalg til minimum       30 ♥         salg pr ansatt |   |
| ✓ Forhåndsvisning                                                                                                    | Start rapport Avbryt Hjelp                                                                                                    |   |
|                                                                                                    |                                                                                                    |   |

Rapporter fra butikkdata modulen - Snittsalg pr. avd/kunde i en periode

Nedenfor finner du en liste som forklarer hva som skal registreres i de forskjellige feltene.

**Oms. dato (fra og med)** Blablabla

**Oms. dato (til og med)** Blablabla

Begrense utvalg til minimum (antall) salg pr ansatt Blablabla

### 7.1.6 Sladrerull

Forklaring.....

### Utkjøring av 'Sladrerull' rapport

For å kjøre ut rapporten så går du frem slik:

1. Velg 'Butikkdata rapporter' på 'Butikkdata' menyen.

- 2. Velg rapporten 'Sladrerull'.
- 3. Legg inn dine utvalgskriterier og klikk

| _ogg rapport                                                                                                    | Transaksjons                                                             | slogg                                                                                                    |         |               |
|----------------------------------------------------------------------------------------------------|--------------------------------------------------------------------------|----------------------------------------------------------------------------------------------------|---------|---------------|
| <ul> <li>Daglig statusrapport og kasseoppgjør</li> <li>Salg pr. vare i en periode</li> <li>Timesalg statistikk</li> <li>Trend statistikk</li> <li>Snittsalg pr. avd/kunde i en periode</li> <li>Sladreruli</li> <li>Indeks rapport</li> <li>Kasseoppgjør</li> <li>Logg rapport</li> <li>Salg pr. varegruppe i en periode</li> <li>Ekstrasalg</li> <li>Snittsalg</li> <li>Snittsalg (sammenligne)</li> <li>Summeringsoversikt</li> </ul> | Fra og med:<br>Til og med:<br>Avdeling:<br>Ansatt v<br>Ta kur<br>Ansatt: | Oms.dato og klokkeslett<br>28.05.2007<br>28.05.2007 23:59:59<br>/are Grunn (årsak)<br>n med<br>Vis ansatte fra alle avdø | elinger | ×             |
| Forhåndsvisning                                                                                                    |                                                                          | <u>S</u> tart rapport                                                                                                    | Avbryt  | <u>H</u> jelp |

Rapporter fra butikkdata modulen - Sladrerull

Nedenfor finner du en liste som forklarer hva som skal registreres i de forskjellige feltene.

### **Transaksjonslogg**

Oms.dato og klokkeslett (Fra og med, Til og med) Blablabla

Avdeling Blablabla

Ansatt

Ta kun med (Ansatt) Blablabla

### Vis ansatte fra alle avdelinger Blablabla

Vare

**Ta kun med (Varenummer)** Blablabla

Grunn (årsak)

**Ta kun med bong/bonglinje med** Blablabla

#### 7.1.7 **Indeks rapport**

Forklaring.....

### Utkjøring av Indeks rapport

For å kjøre ut rapporten så går du frem slik: 1. Velg 'Butikkdata rapporter' på 'Butikkdata' menyen. 2. Velg rapporten 'Indeks rapport'.

- 3. Legg inn dine utvalgskriterier og klikk

| Rapporter fra butikkdata modulen                                                                                                    |                                                                                                    |
|----------------------------------------------------------------------------------------------------|----------------------------------------------------------------------------------------------------|
| Logg rapport         Daglig statusrapport og kasseoppgjør         Salg pr. vare i en periode         Timesalg statistikk         Trend statistikk         Snittsalg pr. avd/kunde i en periode         Sladrerull         Indeks rapport         Kasseoppgjør         Logg rapport         Salgsrapport         Salg pr. varegruppe i en periode         Ekstrasalg         Snittsalg (sammenligne)         Summeringsoversikt | Indeks rapport Salgsdato intervali: 28.05.2007  28.05.2007  Utvalg: Avdeling (blank = alle): (Backspace=Clear) |
| 🔽 Forhåndsvisning                                                                                                    | Start rapport Avbryt Hjelp                                                                                     |
|                                                                                                    |                                                                                                    |

Rapporter fra butikkdata modulen - Indeks rapport

Nedenfor finner du en liste som forklarer hva som skal registreres i de forskjellige feltene.

Salgsdato intervall Blablabla

Utvalg Blablabla

#### 7.1.8 Kasseoppgjør

403

Forklaring.....

### Utkjøring av 'Kasseoppgjør' rapport

For å kjøre ut rapporten så går du frem slik:

Velg 'Butikkdata rapporter' på 'Butikkdata' menyen.
 Velg rapporten 'Kasseoppgjør'.

- 3. Legg inn dine utvalgskriterier og klikk

| Rapporter fra butikkdata modulen                                                                                                    | ×                                                                                   |
|----------------------------------------------------------------------------------------------------|-------------------------------------------------------------------------------------|
| Logg rapport       Op         O Daglig statusrapport og kasseoppgjør       Op         Salg pr. vare i en periode       Timesalg statistikk         Timesalg statistikk       Trend statistikk         Snittsalg pr. avd/kunde i en periode       Sladrerull         Indeks rapport       Salgsrapport         Salg pr. varegruppe i en periode       Ekstrasalg         Snittsalg (sammenligne)       Summeringsoversikt | pgiør<br>pgiørsdato intervall:<br>28.05.2007 v 28.05.2007 v<br>deling (blank=alle): |
| 🔽 Forhåndsvisning                                                                                                    | Start rapport Avbryt Hjelp                                                          |
|                                                                                                    |                                                                                     |

Rapporter fra butikkdata modulen - Kasseoppgjør

Nedenfor finner du en liste som forklarer hva som skal registreres i de forskjellige feltene.

### **Oppgjørsdato intervall** Blablabla

#### 7.1.9 Logg rapport

Forklaring.....

### Utkjøring av Logg rapport

- For å kjøre ut rapporten så går du frem slik:
  1. Velg 'Butikkdata rapporter' på 'Butikkdata' menyen.
  2. Velg rapporten 'AthenaPOS ekstrasalg'.
- 3. Legg inn dine utvalgskriterier og klikk

| Logg rapport                           | Logg rapport              |
|----------------------------------------|---------------------------|
| 🔘 Daglig statusrapport og kasseoppgjør | Salgsdato intervall:      |
| 🔘 Salg pr. vare i en periode           | 28.05.2007 🔽 28.05.2007 🔽 |
| 🔘 Timesalg statistikk                  | Utvalg:                   |
| 🔘 Trend statistikk                     | ×                         |
| 🔘 Snittsalg pr. avd/kunde i en periode | Avdeling (blank = alle):  |
| 🔿 Sladrerull                           | ✓                         |
| 🔘 Indeks rapport                       |                           |
| 🔘 Kasseoppgjør                         |                           |
| Logg rapport                           |                           |
| <ul> <li>Salgsrapport</li> </ul>       |                           |
| 🔘 Salg pr. varegruppe i en periode     |                           |
| 🔘 Ekstrasalg                           |                           |
| 🔿 Snittsalg                            |                           |
| 🔿 Snittsalg (sammenligne)              |                           |
| 🔘 Summeringsoversikt                   |                           |
|                                        |                           |
|                                        |                           |

Rapporter fra butikkdata modulen - Logg rapport

Nedenfor finner du en liste som forklarer hva som skal registreres i de forskjellige feltene.

Salgsdato intervall Blablabla

Utvalg Blablabla

## 7.1.10 Salgsrapport

Forklaring.....

### Utkjøring av 'Salgsrapport' rapport

For å kjøre ut rapporten så går du frem slik:

- 1. Velg 'Butikkdata rapporter' på 'Butikkdata' menyen.
- 2. Velg rapporten 'Salgsrapport'.
- 3. Legg inn dine utvalgskriterier og klikk

| Rap | porter fra butikkdata modulen                            |                            | × |
|-----|----------------------------------------------------------|----------------------------|---|
|     |                                                          |                            |   |
|     | Logg rapport                                             | Salgsrapport               |   |
|     | <ul> <li>Daglig statusrapport og kasseoppgjør</li> </ul> | Salgsdato intervall:       |   |
|     | 🔘 Salg pr. vare i en periode                             | 28.05.2007 🗸 28.05.2007 🗸  |   |
|     | 🔘 Timesalg statistikk                                    |                            |   |
|     | 🔘 Trend statistikk                                       | Varenummer intervall:      |   |
|     | 🔘 Snittsalg pr. avd/kunde i en periode                   | 0071 WIL8826               |   |
|     | 🔘 Sladrerull                                             | Avdeling (blank = alle):   |   |
|     | 🔘 Indeks rapport                                         |                            |   |
|     | 🔘 Kasseoppgjør                                           |                            |   |
|     | Logg rapport                                             | Spesifiser pr ansatt       |   |
|     |                                                          | 🗌 Kun totaler              |   |
|     | Salg pr. varegruppe i en periode                         |                            |   |
|     | <ul> <li>Ekstrasalg</li> </ul>                           |                            |   |
|     | 🔘 Snittsalg                                              |                            |   |
|     | 🔘 Snittsalg (sammenligne)                                |                            |   |
|     | <ul> <li>Summeringsoversikt</li> </ul>                   |                            |   |
|     |                                                          |                            |   |
| _   | 7                                                        |                            | - |
| 6   | / Forhandsvisning                                        | Start rapport Avbryt Hjelp | J |
|     |                                                          |                            |   |

Rapporter fra butikkdata modulen - Salgsrapport

Nedenfor finner du en liste som forklarer hva som skal registreres i de forskjellige feltene.

### Salgsrapport

Salgsdato intervall Blablabla

Varenummer intervall Blablabla

Avdeling (blank = alle) Blablabla

Spesifiser pr ansatt

| Butikkdata | 406 |
|------------|-----|
|            |     |
|            | -   |

Blablabla

Kun totaler Blablabla

### 7.1.11 Salg pr. varegruppe i en periode

Forklaring.....

407

### Utkjøring av 'Salg pr. varegruppe i en periode' rapport

For å kjøre ut rapporten så går du frem slik:

- 1. Velg 'Butikkdata rapporter' på 'Butikkdata' menyen.
- 2. Velg rapporten 'Salg pr varegruppe i en periode'.
- 3. Legg inn dine utvalgskriterier og klikk

| Cogg rapport         Daglig statusrapport og kasseoppgjør         Salg pr. vare i en periode         Timesalg statistikk         Trend statistikk         Sildrerull         Indeks rapport         Kasseoppgjør         Kasseoppgjør         Logg rapport | Salg pr. varegruppe i en periode         Fra og med:       Til og med:         Oms.dato:       28.05.2007 ♥         Varegrp.:       0       9999         Avdeling:       00       999         Image: Strategy period       999         Image: Strategy period       999 |
|----------------------------------------------------------------------------------------------------|----------------------------------------------------------------------------------------------------|
| <ul> <li>Sug pri racgrappor on pondagi</li> <li>Ekstrasalg</li> <li>Snittsalg</li> <li>Snittsalg (sammenligne)</li> <li>Summeringsoversikt</li> </ul>                                                                                                    | Start rapport Avbryt Hjelp                                                                                                    |

Rapporter fra butikkdata modulen - Salg pr. varegruppe i en periode

Nedenfor finner du en liste som forklarer hva som skal registreres i de forskjellige feltene.

**Oms. dato (fra og med)** Blablabla

**Oms. dato (til og med)** Blablabla

Varegruppe (fra og med) Blablabla

Varegruppe (til og med) Blablabla

| Butikkdata | 408 |
|------------|-----|
|            |     |

### **Avdeling (fra og med)** Blablabla

Avdeling (til og med) Blablabla

Gruppèr pr. avdeling Blablabla

## 7.1.12 Ekstrasalg

409

Forklaring.....

### Utkjøring av 'Ekstrasalg' rapport

For å kjøre ut rapporten så går du frem slik:

- Velg 'Butikkdata rapporter' på 'Butikkdata' menyen.
   Velg rapporten 'Ekstrasalg'.
- 3. Legg inn dine utvalgskriterier og klikk

| Rapporter fra butikkdata modulen 🛛 🔀                                                                                                    |
|----------------------------------------------------------------------------------------------------|
| Logg rapport         O Daglig statusrapport og kasseoppgjør         Salg pr. vare i en periode         Timesalg statistikk         Trend statistikk         S snittsalg pr. avd/kunde i en periode         Sladrerull         Indeks rapport         Salg sapport         Salg pr. vare j en periode         Sladrerull         Indeks rapport         Salgs apport         Salgs apport         Salgs apport         Salgs apport         Salgs pr. varegruppe i en periode         Ekstrasalg         Snittsalg         Snittsalg         Snittsalg         Snittsalg         Summeringsoversikt |
| ▼ Forhåndsvisning <u>Start rapport</u> <u>Avbryt</u> <u>Hjelp</u>                                                                                                    |
|                                                                                                    |

Rapporter fra butikkdata modulen - Ekstrasalg

Nedenfor finner du en liste som forklarer hva som skal registreres i de forskjellige feltene.

### **Omsetningsdato intervall**

Blablabla

Vis totaler Blablabla

Sortering Blablabla

### **Beslektede emner**

• Ekstrasalg rapportering

© 2007 ... Norbits AS

## 7.1.13 Snittsalg

Forklaring.....

### Utkjøring av 'Snittsalg' rapport

For å kjøre ut rapporten så går du frem slik: 1. Velg 'Butikkdata rapporter' på 'Butikkdata' menyen.

- 2. Velg rapporten 'Snittsalg'.
- 3. Legg inn dine utvalgskriterier og klikk

| Rap | porter fra butikkdata modulen          |                                | × |
|-----|----------------------------------------|--------------------------------|---|
|     |                                        |                                | _ |
|     | Logg rapport                           | Snittsalg                      |   |
|     | 🔘 Daglig statusrapport og kasseoppgjør | Salgsdato intervall:           |   |
|     | ◯ Salg pr. vare i en periode           | 10.11.2006 🗸 28.05.2007 🗸      |   |
|     | 🔘 Timesalg statistikk                  |                                |   |
|     | 🔘 Trend statistikk                     |                                |   |
|     | Snittsalg pr. avd/kunde i en periode   | □ Ikke vis detalier pr. ansatt |   |
|     | 🔘 Sladrerull                           |                                |   |
|     | 🔘 Indeks rapport                       |                                |   |
|     | 🔿 Kasseoppgjør                         |                                |   |
|     | Logg rapport                           |                                |   |
|     | <ul> <li>Salgsrapport</li> </ul>       |                                |   |
|     | ◯ Salg pr. varegruppe i en periode     |                                |   |
|     | ○ Ekstrasalg                           |                                |   |
|     | Snittsalg                              |                                |   |
|     | 🔿 Snittsalg (sammenligne)              |                                |   |
|     | <ul> <li>Summeringsoversikt</li> </ul> |                                |   |
|     |                                        |                                |   |
|     | 2 Forkånder inning                     |                                | 5 |
|     |                                        | Start rapport Avbryt Hjelp     |   |
|     |                                        |                                |   |

Rapporter fra butikkdata modulen - Snittsalg

Nedenfor finner du en liste som forklarer hva som skal registreres i de forskjellige feltene.

Salgsdato intervall Blablabla

Ikke vis detaljer pr. ansatt Blablabla

### 7.1.14 Snittsalg (sammenligne)

Forklaring.....

411

### Utkjøring av 'Snittsalg (sammenligne)' rapport

For å kjøre ut rapporten så går du frem slik:

- 1. Velg 'Butikkdata rapporter' på 'Butikkdata' menyen.
- 2. Velg rapporten 'Snittsalg (sammenligne)'.
- 3. Legg inn dine utvalgskriterier og klikk

| Ra | Rapporter fra butikkdata modulen 🛛 🛛 🔀                                                                                                    |                                   |  |  |  |  |
|----|----------------------------------------------------------------------------------------------------|-----------------------------------|--|--|--|--|
|    | Logg rapport<br>Daglig statusrapport og kasseoppgjør<br>Salg pr. vare i en periode<br>Timesalg statistikk<br>Trend statistikk<br>Snittsalg pr. avd/kunde i en periode<br>Sladrerull<br>Indeks rapport                      | Salgsdato interval for periode 1: |  |  |  |  |
|    | <ul> <li>Kasseuppgjør</li> <li>Logg rapport</li> <li>Salgsrapport</li> <li>Salg pr. varegruppe i en periode</li> <li>Ekstrasalg</li> <li>Snittsalg</li> <li>Snittsalg (sammenligne)</li> <li>Summeringsoversikt</li> </ul> | ☐ Ikke vis detaljer pr. ansatt    |  |  |  |  |
| (  | ✓ Forhåndsvisning                                                                                                    | Start rapport Avbryt Hjelp        |  |  |  |  |

Rapporter fra butikkdata modulen - Snittsalg (sammenligne)

Nedenfor finner du en liste som forklarer hva som skal registreres i de forskjellige feltene.

### Salgsdato intervall for periode 1 Blablabla

Salgsdato intervall for periode 2 Blablabla

**Ikke vis detaljer pr. ansatt** Blablabla

## 7.1.15 Summeringsoversikt

Forklaring.....

### Utkjøring av 'Summeringsoversikt' rapport

For å kjøre ut rapporten så går du frem slik:

- Velg 'Butikkdata rapporter' på 'Butikkdata' menyen.
   Velg rapporten 'Summeringsoversikt'.
- 3. Legg inn dine utvalgskriterier og klikk

| Ra | Rapporter fra butikkdata modulen 🛛 🛛 🔀                                                                                                    |                                                                           |  |  |  |  |
|----|----------------------------------------------------------------------------------------------------|---------------------------------------------------------------------------|--|--|--|--|
|    | Logg rapport<br>Daglig statusrapport og kasseoppgjør<br>Salg pr. vare i en periode<br>Timesalg statistikk                                                                                                    | Summeringsoversikt<br>Oppgjørsdato interval:<br>28.05.2007 🗸 28.05.2007 🗸 |  |  |  |  |
|    | <ul> <li>Snittsalg pr. avd/kunde i en periode</li> <li>Sladrerull</li> <li>Indeks rapport</li> <li>Kasseoppgjør</li> <li>Logg rapport</li> <li>Salgsrapport</li> <li>Salg pr. varegruppe i en periode</li> <li>Ekstrasalg</li> <li>Snittsalg</li> <li>Snittsalg (sammenligne)</li> <li>Summeringsoversikt</li> </ul> | Skriv inn fra-til avdelingsnummer:                                        |  |  |  |  |
|    | Forhåndsvisning                                                                                                    | Start rapport Avbryt Hielp                                                |  |  |  |  |

#### Rapporter fra butikkdata modulen - Summeringsoversikt

Nedenfor finner du en liste som forklarer hva som skal registreres i de forskjellige feltene.

### **Oppgjørsdato intervall** Blablabla

Skriv inn fra-til avdelingsnummer Blablabla

# 7.2 Gavekort og tilgodelapper

Oversikt

- Gavekort
- Tilgodelapper

Introduksjon...

### Gavekort og tilgodelapper finner du slik:

Velg 'Gavekort og tilgodelapper' fra 'Butikkdata' menyen, og følgende vindu vises:

| 😰 Gavekort og tilgodelapper                         |                 |                  |               |                  |          |                        |        |             |           |     |
|-----------------------------------------------------|-----------------|------------------|---------------|------------------|----------|------------------------|--------|-------------|-----------|-----|
| Gavekort                                            | Tilgodelapp     | ber              |               |                  |          |                        |        |             |           |     |
| Gavekort nr.: □ □ □ □ □ □ □ □ □ □ □ □ □ □ □ □ □ □ □ |                 |                  |               |                  |          | Visning:<br>Detaljer 💌 |        |             |           |     |
|                                                     |                 | Utstedt          |               |                  |          |                        | Innløs | :t          |           | ^   |
| Nummer                                              | Avd.nr.         | Kasseinr, Ansatt | Ordrelinje ID | Beløp Gyldig til | Avd. nr. | Kasse nr.              | Ansatt | Betaling ID | Tidspunkt |     |
| 01110100                                            | 01 Voss         | 1 Nils R         |               | 500              |          |                        |        |             |           |     |
| 01148                                               | 01 Voss         | 1 Nils R         |               | 0                |          |                        |        |             |           |     |
| 01151                                               | 01 Voss         | 1 Nils R         |               | 500              |          |                        |        |             |           |     |
| 01152                                               | 01 Voss         | 1 Nils R         |               | 500              |          |                        |        |             |           | _ = |
| 01154                                               | 01 Voss         | 1 Nils R         |               | 500              |          |                        |        |             |           |     |
| 01155                                               | 01 Voss         | 1 Nils R         |               | 500              |          |                        |        |             |           |     |
| 01157                                               | 01 Voss         | 1 Nils R         |               | 500              |          |                        |        |             |           |     |
| 01158                                               | 01 Voss         | 1 Nils R         |               | 500              |          |                        |        |             |           |     |
| 01159                                               | 01 Voss         | 1 Nils R         |               | 500              |          |                        |        |             |           |     |
| 01160                                               | 01 Voss         | 1 Nils R         |               | 500              |          |                        |        |             |           |     |
| 01161                                               | 01 Voss         | 1 Nils R         |               | 1                |          |                        |        |             |           |     |
| 01162                                               | 01 Voss         | 1 Nils R         |               | 11               |          |                        |        |             |           |     |
| 01164                                               | 01 Voss         | 1 Nils R         |               | 500              |          |                        |        |             |           |     |
| 01165                                               | 01 Voss         | 1 Nils B         |               | 500              |          |                        |        |             |           |     |
| 01166                                               | 01 Voss         | 1 Nils B         |               | 500              |          |                        |        |             |           |     |
|                                                     |                 |                  |               | 6 556,00         |          |                        |        |             |           | -   |
| Gavekort o                                          | og tilgodelappe | er               |               |                  |          |                        |        |             |           |     |

Gavekort og tilgodelapper

### 7.2.1 Gavekort

Introduksjon

### Slik går du frem for å...

| Gavekort Tilgodelapper                                                     |         |           |          |               |        |             |                  |           |        |                      |                        |  |
|----------------------------------------------------------------------------|---------|-----------|----------|---------------|--------|-------------|------------------|-----------|--------|----------------------|------------------------|--|
| Gavekort nr.: 01151 Oppfrisk V Bare vis ikke brukte<br>Gruppèr på avdeling |         |           |          |               |        | kte<br>ling | Vis status pr. V |           |        | Visning:<br>Detaljer | /isning:<br>Detaljer 💌 |  |
|                                                                            | Utstedt |           |          |               |        |             |                  |           | In     | nløst                |                        |  |
| Nummer                                                                     | Avd.nr. | Kasse nr. | Ansatt   | Ordrelinje ID | Beløp  | Gyldig til  | Avd. nr.         | Kasse nr. | Ansatt | Betaling ID          | Tidspunkt              |  |
| 01151                                                                      | 01 Voss |           | 1 Nils R |               | 500    |             |                  |           |        |                      |                        |  |
|                                                                            |         |           |          |               |        |             |                  |           |        |                      |                        |  |
|                                                                            |         |           |          |               |        |             |                  |           |        |                      |                        |  |
|                                                                            |         |           |          |               | 500,00 |             |                  |           |        |                      |                        |  |
|                                                                            |         |           |          |               |        |             |                  |           |        |                      |                        |  |

Gavekort og tilgodelapper

Gavekort og tilgodelapper - Gavekort

Nedenfor finner du en liste som forklarer hva som skal registreres i de forskjellige feltene.

Gavekort (Arkfane)

Gavekort nummer Blablabla

**Oppfrisk (knapp)** Blablabla

Bare vis ikke brukte Blablabla

**Gruppèr på avdeling** Blablabla

Vis status pr Blablabla

Visning Blablabla

<u>Utstedt</u>

Nummer Blablabla

Avdelingsnummer Blablabla

Kasse nummer Blablabla Ansatt Blablabla

**Ordrelinje ID** Blablabla

**Beløp** Blablabla

**Gyldig til** Blablabla

<u>Innløst</u>

Avdelingsnummer Blablabla

Kasse nummer Blablabla

**Ansatt** Blablabla

Betaling ID Blablabla

**Tidspunkt** Blablabla

## 7.2.2 Tilgodelapper

Introduksjon...

### Slik går du frem for å...

| Gavekort Tilgo                  | delapper        |             |                                               |          |         |             |                      |                        |           |
|---------------------------------|-----------------|-------------|-----------------------------------------------|----------|---------|-------------|----------------------|------------------------|-----------|
| <u>S</u> øk på nummer: 01167 Sø |                 | Sø <u>k</u> | ✓ Bare vis ikke brukte<br>Gruppèr på avdeling |          | Vis s   | tatus pr.   | Visning:<br>Detaljer | Visning:<br>Detaljer 💌 |           |
|                                 | Utstedt Innløst |             |                                               |          |         |             |                      |                        |           |
| Nummer                          | Bong nr.        | Beløp       | Avdeling                                      | Ansatt   | Kassenr | Betaling ID | Avdeling             | Ansatt                 | Tidspunkt |
| 01167                           |                 | 540         | 01 Voss                                       | 1 Nils R |         |             |                      |                        |           |
|                                 |                 |             |                                               |          |         |             |                      |                        |           |
|                                 |                 |             |                                               |          |         |             |                      |                        |           |
|                                 |                 |             |                                               |          |         |             |                      |                        |           |
|                                 |                 |             |                                               |          |         |             |                      |                        |           |
|                                 |                 |             |                                               |          |         |             |                      |                        |           |
|                                 |                 | 540,00      | ī                                             |          |         |             |                      |                        |           |
|                                 |                 |             |                                               |          |         |             |                      |                        |           |

Gavekort og tilgodelapper

#### Gavekort og tilgodelapper - Tilgodelapper

Nedenfor finner du en liste som forklarer hva som skal registreres i de forskjellige feltene.

### Tilgodelapper (Arkfane)

**Søk på nummer** Blablabla

**Søk (knapp)** Blablabla

Bare vis ikke brukte Blablabla

**Gruppèr på avdeling** Blablabla

Vis status pr Blablabla

Visning Blablabla

<u>Utstedt</u>

Nummer Blablabla

Bong nummer Blablabla

**Beløp** Blablabla **Avdeling** Blablabla

Ansatt Blablabla

<u>Innløst</u>

Kassenummer Blablabla

Betaling ID Blablabla

**Avdeling** Blablabla

**Ansatt** Blablabla

**Tidspunkt** Blablabla

## 7.3 Rabattkort

Introduksjon...

### Rabattkort finner du slik:

Velg 'Rabattkort' fra 'Butikkdata' menyen, og følgende vindu vises:

| \$ | Rabattkort                           |                                                 |             |            |                       |                                              |  |  |  |  |
|----|--------------------------------------|-------------------------------------------------|-------------|------------|-----------------------|----------------------------------------------|--|--|--|--|
| D  | etaljer Kjøpsove                     | ersikt for valgt rabattkort                     |             |            |                       |                                              |  |  |  |  |
|    | Rabattkort som<br>Aktiv, eller sette | registreres her kan brukes<br>e gyldighetsdato. | på AthenaPO | S kasseapp | arater. Et kort kan o | deaktiveres ved å fjerne krysset for Lag fil |  |  |  |  |
|    | Kortnummer                           | Navn på kortholder                              | Babatt %    | Aktiv      | Detaljer              |                                              |  |  |  |  |
|    | 100000000                            | Kari                                            | 1           |            | Kortnummer:           | 100000000                                    |  |  |  |  |
|    | 24B112442481                         | Nils                                            | 30          |            |                       |                                              |  |  |  |  |
|    | 259112442481                         | Nils                                            | 30          |            | Navn:                 | Kari                                         |  |  |  |  |
|    | 26                                   | Per                                             | 50          |            | Land                  | NO                                           |  |  |  |  |
|    | 28                                   | Ola                                             | 45          |            | Lanu.                 |                                              |  |  |  |  |
|    | 2910000000001                        | Sindre                                          | 1           |            | Sted:                 | ✓                                            |  |  |  |  |
|    | 2962200354452                        | Nils                                            | 30          |            |                       |                                              |  |  |  |  |
|    | 6                                    | Rigmor                                          | 1           |            | Rabatt:               | 1 🗸 Kun på ordinær pris 🔽                    |  |  |  |  |
|    | 900004032401                         | Ingebjørg                                       | C           |            |                       | Aktiv 🔽                                      |  |  |  |  |
|    | 990000001995                         | Nils                                            | 30          |            | C. 17 - 17            |                                              |  |  |  |  |
|    | B2DD20368746                         | Liv                                             | 1           |            | Gyldig til:           | 28.06.2007                                   |  |  |  |  |
|    |                                      |                                                 |             |            | Fødselsår:            |                                              |  |  |  |  |
|    |                                      |                                                 |             |            | Eventuell hus         | sholdning informasjon:                       |  |  |  |  |
|    |                                      |                                                 |             |            | Inntekt:              | Ant. voksne: Antall barn:                    |  |  |  |  |
|    |                                      |                                                 |             |            | Kortet kan ev         | /t. knyttes opp mot eksisterende kunde:      |  |  |  |  |
|    |                                      |                                                 |             |            |                       | ~                                            |  |  |  |  |
|    | Backspace = fjerne knyttning         |                                                 |             |            |                       |                                              |  |  |  |  |
|    |                                      |                                                 |             |            | <u> </u>              |                                              |  |  |  |  |
| P  | h - 111 1                            |                                                 |             |            |                       |                                              |  |  |  |  |
| Ba | adattkort                            |                                                 |             |            |                       |                                              |  |  |  |  |

#### Rabattkort - Detaljer

Nedenfor finner du en liste som forklarer hva som skal registreres i de forskjellige feltene.

### Detaljer (Arkfane)

Lag fil (knapp) Blablabla

### <u>Detaljer</u>

Kortnummer Blablabla

Navn Blablabla

**Land** Blablabla

### Sted

Blablabla

Rabatt % Blablabla

Kun på ordinær pris Blablabla

**Aktiv** Blablabla

**Gyldig til** Blablabla

**Fødselsår** Blablabla

### Eventuell husholdning informasjon

**Inntekt** Blablabla

Antall voksne Blablabla

Antall barn Blablabla

Kortet kan evt. knyttes opp mot eksisterende kunde Blablabla

### Kjøpsoversikt for valgt rabattkort (Arkfane)

| Detaljer Kjøpsoversikt for valgt rabattkort |              |      |   |        |        |           |          |
|---------------------------------------------|--------------|------|---|--------|--------|-----------|----------|
| Følgende salg er registrert på kortnummer   | 24B112442481 |      | ] |        |        |           |          |
| Kasse 🛆 Bong 🛆                              |              |      |   |        |        |           |          |
| Kasse 🛆 🛛 Bong                              | △ Varenr     | Vare |   | Antall | Rabatt | Enh. pris | Linjesum |
| 🎟 Kasse : 01 Voss kasse 1                   |              |      |   | <br>   |        |           |          |
|                                             |              |      |   |        |        |           |          |
|                                             |              |      |   |        |        |           |          |
|                                             | 20           |      |   |        |        |           | 204,50   |

Rabattkort - Kjøpsoversikt for valgt rabattkort

Følgende salg er registrert på kortnummer Blablabla

Kasse Blablabla

**Bong** Blablabla

Varenummer

| Butikkdata | 420 |
|------------|-----|
|            |     |

Blablabla

**Vare** Blablabla

**Antall** Blablabla

**Rabatt** Blablabla

**Enhetspris** Blablabla

**Linjesum** Blablabla

# 7.4 Dagsoppgjør

Introduksjon...

### Dagsoppgjør finner du slik:

Velg 'Dagsoppgjør' fra 'Butikkdata' menyen, og følgende vindu vises:

| 🦻 Dagsoppgjør                                                                                                    |                  |            |             |             |            |            |         |           |  |  |
|----------------------------------------------------------------------------------------------------|------------------|------------|-------------|-------------|------------|------------|---------|-----------|--|--|
| Liste                                                                                                    |                  |            |             |             |            |            |         |           |  |  |
| Utvalg       Oppgjørsdato fra og med       01.02.2005       Oppfinsk         Oppgjørsdato til og med       31.05.2005       Oppfinsk         Image: Strate of til og med       31.05.2005       Image: Strate of til og med         Oppgjørsdato til og med       0.05.2005       Image: Strate of til og med         Oppgjørsdato til og med       0.05.2005       Image: Strate of til og med         Oppgjørsdato til og med       0.05.2005       Image: Strate of til og med         Image: Strate of til og med       0.05.2005       Image: Strate of til og med         Image: Strate of til og med       0.05.2005       Image: Strate of til og med         Image: Strate of til og med       0.05.2005       Image: Strate of til og med         Image: Strate of til og med       0.05.2005       Image: Strate of til og med         Image: Strate of til og med       0.05.2005       Image: Strate of til og med         Image: Strate of til og med       0.05.2005       Image: Strate of til og med         Image: Strate of til og med       0.05.2005       Image: Strate of til og med         Image: Strate of til og med       0.05.2005       Image: Strate of til og med         Image: Strate of til og med       0.05.2005       Image: Strate of til og med         Image: Strate of til og med       0.05.2005       Image: Strate of til og med <td><b>₽</b></td> |                  |            |             |             |            |            |         | <b>₽</b>  |  |  |
| Kasseoppgjør Kontar                                                                                                    | ntoppgjør        |            |             |             |            |            |         |           |  |  |
| Avdeling                                                                                                    | Avd type Kassenr | Dato       | Oppgjør nr. | Oppgjort av | Ansatt nr. | Status     | Buntnr. | Bilag fra |  |  |
| 🛨 01 Voss                                                                                                    | Egen avc 1       | 22.02.2005 | 88          | Nils R      | 1          | lkke bokfø |         |           |  |  |
| ± 01 Voss                                                                                                    | Egen avc 1       | 22.02.2005 | 89          | Nils R      | 1          | lkke bokfø |         |           |  |  |
| 표 01 Voss                                                                                                    | Egen avc 1       | 14.03.2005 | 92          | Nils R      | 1          | lkke bokfø |         |           |  |  |
| ⊕ 01 Voss                                                                                                    | Egen avc 1       | 07.04.2005 | 93          | Nils R      | 1          | lkke bokfø |         |           |  |  |
| 표 01 Voss                                                                                                    | Egen avc 1       | 12.04.2005 | 94          | Nils R      | 1          | lkke bokfø |         |           |  |  |
| ⊞ 01 Voss                                                                                                    | Egen avc 1       | 13.04.2005 | 95          | Vegard      | 1000003    | lkke bokfø |         |           |  |  |
| 표 01 Voss                                                                                                    | Egen avc 1       | 13.04.2005 | 96          | Vegard      | 1000003    | lkke bokfø |         |           |  |  |
| ⊞ 01 Voss                                                                                                    | Egen avc 1       | 13.04.2005 | 97          | Vegard      | 1000003    | lkke bokfø |         |           |  |  |
| 표 01 Voss                                                                                                    | Egen avc 1       | 14.04.2005 | 98          | Vegard      | 1000003    | lkke bokfø |         |           |  |  |
|                                                                                                    |                  |            |             |             |            |            |         |           |  |  |
| Dagsoppgjør                                                                                                    |                  |            |             |             |            |            |         |           |  |  |

### Dagsoppgjør

Nedenfor finner du en liste som forklarer hva som skal registreres i de forskjellige feltene.

<u>Utvalg</u>

**Oppgjørsdato fra og med** Blablabla

**Oppgjørsdato til og med** Blablabla

**Oppfrisk (knapp)** Blablabla

**Gruppering** 

Overføring til Regnskap

**System** Blablabla

Klient Blablabla

Overfør (knapp)
#### Blablabla

#### Kasseoppgjør

| Kasseoppgjør Kontar | ntoppgjør        |            |             |             |            |            |         |           |
|---------------------|------------------|------------|-------------|-------------|------------|------------|---------|-----------|
| Avdeling            | Avd type Kassenr | Dato       | Oppgjør nr. | Oppgjort av | Ansatt nr. | Status     | Buntnr. | Bilag fra |
| 🗄 01 Voss           | Egen avc 1       | 22.02.2005 | 88          | Nils R      | 1          | lkke bokfø |         |           |
| ⊕ 01 Voss           | Egen avc 1       | 22.02.2005 | 89          | Nils R      | 1          | lkke bokfø |         |           |
| 🕀 01 Voss           | Egen avc 1       | 14.03.2005 | 92          | Nils R      | 1          | lkke bokfø |         |           |
| ⊕ 01 Voss           | Egen avc 1       | 07.04.2005 | 93          | Nils R      | 1          | lkke bokfø |         |           |
| 🗄 01 Voss           | Egen avc 1       | 12.04.2005 | 94          | Nils R      | 1          | lkke bokfø |         |           |
| ⊕ 01 Voss           | Egen avc 1       | 13.04.2005 | 95          | Vegard      | 1000003    | lkke bokfø |         |           |
| 🕀 01 Voss           | Egen avc 1       | 13.04.2005 | 96          | Vegard      | 1000003    | lkke bokfø |         |           |
| ⊕ 01 Voss           | Egen avc 1       | 13.04.2005 | 97          | Vegard      | 1000003    | lkke bokfø |         |           |
| 🗄 01 Voss           | Egen avc 1       | 14.04.2005 | 98          | Vegard      | 1000003    | lkke bokfø |         |           |

Kasseoppgjør

### Avdeling

Blablabla

### Avdelingstype

Blablabla

## Kassenummer

Blablabla

#### **Dato** Blablabla

**Oppgjør nummer** Blablabla

#### **Oppgjort av** Blablabla

Ansatt nummer Blablabla

#### **Status** Blablabla

Buntnummer Blablabla

Bilag fra Blablabla

Kontantoppgjør

#### 423 Athena Brukerhåndbok

| Kasseoppgjør Kontantoppgjør |            |             |         |            |           |      |              |
|-----------------------------|------------|-------------|---------|------------|-----------|------|--------------|
| Avdeling                    | Dato       | Opprinnelig | Opptalt | Differanse | Korrigert | Rest | Status       |
| 표 01 Voss                   | 22.02.2005 | 12,00       |         | -12,00     |           |      | Ikke bokført |
| ⊕ 01 Voss                   | 14.03.2005 |             |         |            |           |      | lkke bokført |
| 표 01 Voss                   | 07.04.2005 |             |         |            |           |      | Ikke bokført |
| ⊕ 01 Voss                   | 12.04.2005 | 80,00       |         | -80,00     |           |      | Ikke bokført |
| 🛨 01 Voss                   | 13.04.2005 | 1 726,00    |         | -1 726,00  |           |      | Ikke bokført |
| ⊕ 01 Voss                   | 14.04.2005 | 1 000,00    | 950,00  | -50,00     | 950,00    |      | lkke bokført |
|                             |            |             |         |            |           |      |              |

Dagsoppgjør - Kontantoppgjør

**Avdeling** Blablabla

**Dato** Blablabla

**Opprinnelig** Blablabla

**Opptalt** Blablabla

**Differanse** Blablabla

Korrigert Blablabla

**Rest** Blablabla

**Status** Blablabla

## 7.5 Generelle AthenaPOS innstillinger

Introduksjon

### Generelle AthenaPOS innstillinger finner du slik:

Velg 'Generelle AthenaPOS innstillinger' fra 'Butikkdata' menyen, og følgende vindu vises:

| 🦻 G | enerelle ir       | nstillinger knyttet til AthenaPOS                   |                                |
|-----|-------------------|-----------------------------------------------------|--------------------------------|
| Ko  | rtutsteder B      | etalingsform Kontering                              |                                |
|     | Her vedlikeł      | oldes tabellen over korttyper som er mulige å bruke | på bankterminalen i AthenaPOS. |
|     | ld                | Navn                                                | Konto                          |
|     |                   | 1 Bankkort                                          |                                |
|     |                   | 3 Visa                                              |                                |
|     |                   | 4 Eurocard                                          |                                |
|     |                   | 5 American Express                                  |                                |
|     |                   | 6 Diners                                            |                                |
|     |                   | 7 NKL kort                                          |                                |
|     |                   | 8 Multikort                                         |                                |
|     |                   | 9 Bankkort (GE Capital)                             |                                |
|     |                   | 0 Bankkort (Gjensidige bank)                        |                                |
|     |                   | 1 JCB                                               |                                |
|     |                   | 2 Trumf                                             |                                |
| Gen | erelle innstillin | ger knyttet til AthenaPOS                           |                                |

Generelle innstillinger knyttet til AthenaPOS

Nedenfor finner du en liste som forklarer hva som skal registreres i de forskjellige feltene.

#### Kortutsteder (Arkfane)

#### Athena Brukerhåndbok 425

| ortutstede<br>Her ve | rtutsteder Betalingsform Kontering<br>Her vedlikeholdes tabellen over korttyper som er mulige å bruke på bankterminalen i AthenaPOS. |                            |       |  |  |  |
|----------------------|----------------------------------------------------------------------------------------------------|----------------------------|-------|--|--|--|
|                      |                                                                                                    | Naum                       |       |  |  |  |
| 10                   | - 1                                                                                                    | Navn                       | Nonto |  |  |  |
|                      | 1                                                                                                    | Bankkort                   |       |  |  |  |
|                      | 3                                                                                                    | Visa                       |       |  |  |  |
|                      | 4                                                                                                    | Eurocard                   |       |  |  |  |
|                      | 5                                                                                                    | American Express           |       |  |  |  |
|                      | 6                                                                                                    | Diners                     |       |  |  |  |
|                      | 7                                                                                                    | NKL kort                   |       |  |  |  |
|                      | 8                                                                                                    | Multikort                  |       |  |  |  |
|                      | 9                                                                                                    | Bankkort (GE Capital)      |       |  |  |  |
|                      | 10                                                                                                    | Bankkort (Gjensidige bank) |       |  |  |  |
|                      | 11                                                                                                    | JCB                        |       |  |  |  |
|                      | 12                                                                                                    | Trumf                      |       |  |  |  |
|                      | 10                                                                                                    | N 1                        |       |  |  |  |

Generelle innstillinger knyttet til AthenaPOS Kortutsteder

### ld

Blablabla

Navn Blablabla

Konto Blablabla

Betalingsform (Arkfane)

|    |     |                |       | r mulige a bruke i Athena | FU3.   |               |      |
|----|-----|----------------|-------|---------------------------|--------|---------------|------|
| Id |     | Navn           | Aktiv | Skuffåpning               | Synlig | Påvirker salg | Kont |
|    | 1   | KONTANT        |       | 1                         | 3      | 1             |      |
|    | 2   | BANKKORT       |       | 0                         | 1      | 1             |      |
|    | 3   | TILGODELAPP    |       | 0                         | 3      | 0             |      |
|    | 4   | GAVEKORT       |       | 0                         | 3      | 0             |      |
|    | 5   | SJEKK          |       | 1                         | 1      | 1             |      |
|    | 6   | KREDITT        |       | 1                         | 3      | 0             |      |
|    | - 7 | GML. GAVEKORT  |       | 1                         | 1      | 0             |      |
|    | 8   | RESERVELØSNING |       | 0                         | 0      | 1             |      |
|    | 9   | Toro           |       | 0                         | 1      | 1             |      |
|    | 10  | BANK 2         |       | 0                         | 1      | 1             |      |
|    | 11  | KASSEUTTAK     |       | 0                         | 0      | 0             |      |
|    | 12  | LADESTASJON    |       | 0                         | 1      | 0             |      |
|    | 13  | TIL KONTO      |       | 1                         | 2      | 1             |      |
|    | 14  | SMART KORT     |       | 0                         | 3      | 1             |      |
| -  | 100 | ØREAVRUNDING   |       | 0                         | 0      | 0             |      |
|    | 101 | EURO           |       | 1                         | 1      | 1             |      |
|    | 102 | US DOLLAR      |       | 1                         | 1      | 1             |      |
|    | 103 | TILBAKE FRA HQ |       | 1                         | 2      | 1             |      |

Generelle innstillinger knyttet til AthenaPOS Betalingsform

#### ld

Blablabla

### Navn

Blablabla

#### **Aktiv** Blablabla

**Skuffåpning** Blablabla

**Synlig** Blablabla

Påvirker salg Blablabla

Konto Blablabla

Kontering (Arkfane)

| Her vedlikeholdes diverse kontoe  | r som blir brukt ved | postering i hovedbok, samt bila | agsart og posteringstype. |
|-----------------------------------|----------------------|---------------------------------|---------------------------|
| Diverse konti for hovedbok poster | ing:                 | Diverse:                        |                           |
| Kontantsalg vekslepenger:         | 1900                 | Posteringstype                  | 60                        |
| Kasse differanse:                 | 3001                 | Bilagsart                       | 60                        |
| Telledifferanse nattsafe:         | 3002                 |                                 |                           |
| Interim nattsafe:                 | 2381                 |                                 |                           |
| Interim feilkonto:                | 1790                 |                                 |                           |

Generelle innstillinger knyttet til AthenaPOS Generelle AthenaPOS innstillinger - Kontering

#### Diverse konti for hovedbok postering

Kontantsalg vekslepenger Blablabla

Kasse differanse Blablabla

**Telledifferanse nattsafe** Blablabla

Interim nattsafe Blablabla

Interim feilkonto

**Diverse** 

Posteringstype

Bilagsart

## 7.6 AthenaPosSync - Programmet

#### Oversikt

- Innstillinger
- Ta oppgjør manuelt
- Sender varer, innstillinger, ansatte og arbeidsplan
- Send program oppdatering
- Kjør SQL Script
- Nullstill

Introduksjon..

### AthenaPosSync finner du slik:

Velg 'AthenaPosSync' fra 'Butikkdata' menyen, og følgende vindu vises:

| 😰 AthenaPosSync Enterprise Server: VO       | DSS, database: AthenaX                        |               |                                  |                     |
|---------------------------------------------|-----------------------------------------------|---------------|----------------------------------|---------------------|
| Eil AthenaPosSync Hjelp                     |                                               |               |                                  | τ.                  |
|                                             |                                               |               |                                  |                     |
| Status Logg Feil logg Sql script resultat H | elsetilstand                                  |               |                                  |                     |
|                                             | · · · ·                                       |               |                                  |                     |
| Avdnr 🛆 AvdNavn                             | Kassenr                                       | Hentet S      | endt   Tid brukt                 | Ant. dgr. siden bac |
|                                             |                                               |               |                                  |                     |
|                                             |                                               |               |                                  |                     |
|                                             |                                               |               |                                  |                     |
| 0                                           |                                               |               |                                  |                     |
|                                             |                                               |               |                                  |                     |
| A store Note:                               | Manualli.                                     | - Innotilling |                                  |                     |
| Automatisk start kl. Tidsavbrudd:           | Ta oppgiør manuelt                            | Sett          | "Send til kasse" av etter oppd   | latering            |
| 11:29 🗘 2 🗘                                 | Sender varer, innstillinger, ansatte og arbei | idsplan 🗌 Tan | ned varetellinger, og bruk perio | de (YYYYMM): 200708 |
|                                             | Send program oppdatering                      | Tan Varen     | ned sladrerull (DTS pakke)       | 🔽 Ta med ekstrasalg |
|                                             | Kjør SQL Script                               |               | ikke varenr. finnes i Athena, e  | ndre til:           |
|                                             | Nullstill                                     |               |                                  |                     |
| Ŭ                                           |                                               |               |                                  |                     |
| Versjon 3.6.1.171                           | 0%                                            | , <           |                                  |                     |

## 7.6.1 Innstillinger

| Butikkdata | 430 |
|------------|-----|
|            |     |

## 7.6.2 Ta oppgjør manuelt

## 7.6.3 Sender varer, innstillinger, ansatte og arbeidsplan

## 7.6.4 Send program oppdatering

## 7.6.5 Kjør SQL Script

| Butikkdata | 434 |
|------------|-----|
|            |     |

## 7.6.6 Nullstill

## 7.7 AthenaPosSync - Fra Athena

#### Oversikt

435

- Eksport til kasser
- Import fra kasser
- Vis kassekonfigurasjon
- Send ny programversjon
- Nullstill kasse
- Hent varetelling
- Synkronisere nummerserier
- Ekstrasalg rapportering
- Eksport av butikksalg til regnskap

Funksjonene beskrevet over kan utføres med programmet AthenaPosSync, eller med Athena. I denne brukerhåndboken beskrives hvordan funksjonene skjer inne fra Athena.

### 7.7.1 Eksport til kasser

Eksport av data til kassene kan enten utføres med programmet AthenaPosSync, eller med Athena. I denne brukermanualen beskrives hvordan eksport skjer inne fra Athena.

#### Slik går du frem:

1. Først åpner du kundevinduet ved å velge 'Arkiv' fra 'Kunde' menyen.

2. Finn frem kunden (avdelingen) ved hjelp av katalogen, som du sende data til.

3. Velg arkfanen 'AthenaPOS' oppe til høyre, og klikk med høyre museknapp på den kassen du skal sende til, og klikk på 'AthenaPOS funksjoner'

| -Intern kunde:        |                             |  |  |  |
|-----------------------|-----------------------------|--|--|--|
| Generelt Kasseoppsett | Øvrige AthenaPOS            |  |  |  |
| Kassetype             | Kassenr Aktiv Autentisering |  |  |  |
| Server                | Database                    |  |  |  |
| Brukernavn            | Passord                     |  |  |  |
| AthenaPOS             | 1 Windows                   |  |  |  |
| 127.0.0.1 Ather       | haPOS funksjoner            |  |  |  |
| sa                    | knaberaps                   |  |  |  |
|                       |                             |  |  |  |
|                       |                             |  |  |  |
|                       |                             |  |  |  |
|                       |                             |  |  |  |
|                       |                             |  |  |  |
|                       |                             |  |  |  |
|                       |                             |  |  |  |

4. Et vindu som vist nedenfor vises. Klikk på 'Send oppdateringer til kasse' i listen til venstre, og klikk på Start

Hendelsesforløpet vises i Logg listen nedenfor. Eventuelle feil vises i 'Feil logg'.

| AthenaPOS funksjoner         Velg ønsket handling:         © Send oppdateringer til kasse         © Hente Z-oppgjør         © Se på X-oppgjør                     | Send alle varer                                                                                        | Start Lukk |
|----------------------------------------------------------------------------------------------------|----------------------------------------------------------------------------------------------------|------------|
| <ul> <li>Vis kassekonfigurasjon</li> <li>Send ny programversjon</li> <li>Nullstille kasse</li> <li>Hent varetelling</li> <li>Synkronisere nummerserier</li> </ul> | <ul> <li>Bare denne kassen</li> <li>Flere avdelinger/kasser</li> <li>Velg avdelinger/kasser</li> </ul> | BIOR 2244  |
| Feil logg:                                                                                                    |                                                                                                    |            |

Det er viktig at kassene har oppdaterte data, fordi:

- Varer skal selges til korrekt pris (ordinær pris, tilbudspris).
- Alle varer som finnes i butikken skal også finnes i kasseapparatet
- Alle ekspeditører (også nye) skal ha tilgang til kasseapparatet med sitt adgangskort
- Eventuelt sperrede adgangskort må oppdateres i kassa
- Tilgodelapper og gavekort som er utstedt på andre avdelinger må være tilgjengelige i kassa
- Oppdaterte arbeidsmaler (når skal den enkelte jobbe) må være tilgjengelig for butikksjefen.

### 7.7.2 Import fra kasser

Import av data fra kassene kan enten utføres med programmet AthenaPosSync, eller med Athena. I denne brukermanualen beskrives hvordan import skjer inne fra Athena.

#### Slik går du frem:

1. Først åpner du kundevinduet ved å velge 'Arkiv' fra 'Kunde' menyen.

2. Finn frem kunden (avdelingen) ved hjelp av katalogen, som du sende data til.

3. Velg arkfanen 'AthenaPOS' oppe til høyre, og klikk med høyre museknapp på den kassen du skal sende til, og klikk på 'AthenaPOS funksjoner'

| Intern kunde:  |                             |  |  |  |
|----------------|-----------------------------|--|--|--|
| Generelt Kasse | oppsett Øvrige AthenaPOS    |  |  |  |
| Kassetype      | Kassenr Aktiv Autentisering |  |  |  |
| Server         | Database                    |  |  |  |
| Brukernavn     | Passord                     |  |  |  |
| AthenaPOS      | 1 Windows                   |  |  |  |
| 127.0.0.1      | AthenaPOS tunksjoner        |  |  |  |
| sa             | knaberaps                   |  |  |  |
|                |                             |  |  |  |
|                |                             |  |  |  |
|                |                             |  |  |  |
|                |                             |  |  |  |
|                |                             |  |  |  |
|                |                             |  |  |  |
|                |                             |  |  |  |

4. Et vindu som vist nedenfor vises. Klikk på 'Hent Z-oppgjør' i listen til venstre, og klikk på 'Start' knappen.

Hendelsesforløpet vises i Logg listen nedenfor. Eventuelle feil vises i 'Feil logg'.

| AthenaPOS funksjoner          Velg ønsket handling:         Send oppdateringer til kasse         Hente Z-oppgjør         Se på X-oppgjør         Vis kassekonfigurasjon         Send ny programversjon         Nullstille kasse         Hent varetelling         Synkronisere nummerserier | <ul> <li>Alle nye oppgjør</li> <li>Bare denne kassen</li> <li>Alle aktive kasser på denne avdeling</li> <li>Flere avdelinger/kasser</li> <li>Velg avdelinger/kasser</li> <li>Ta med sladrerull (DTS pakke)</li> </ul> | × |
|----------------------------------------------------------------------------------------------------|----------------------------------------------------------------------------------------------------|---|
| Feil logg:                                                                                                    |                                                                                                    |   |

Det er viktig at data hentes fra kassene, fordi:

- Utlevering av varer til butikkene skjer på bakgrunn av gjeldende lagerbeholdning. Import av omsetning fra kassene reduserer lagerbeholdningen og øker varebehovet i butikken.
- Kredittsalg hentes inn i Athena og faktureres kunden.
- Tilgodelapper og gavekort som er utstedt på andre avdelinger hentes inn, slik at de kan sendes ut til andre kasser.
- Registrert timeforbruk i kassene er grunnlag for utbetaling av lønn.
- Sladrerullen (all aktivitet på kassa) hentes inn, og er grunnlag for analyse, f.eks. av 'unormal aktivitet'.

## 7.7.3 Vis kassekonfigurasjon

Kassekonfigurasjonen kan vises enten utføres med programmet AthenaPosSync, eller med Athena. I denne brukermanualen beskrives hvordan det skjer inne fra Athena.

#### Slik går du frem:

1. Først åpner du kundevinduet ved å velge 'Arkiv' fra 'Kunde' menyen.

2. Finn frem kunden (avdelingen) ved hjelp av katalogen, som du sender data til.

3. Velg arkfanen 'AthenaPOS' oppe til høyre, og klikk med høyre museknapp på den kassen du skal sende til, og klikk på 'AthenaPOS funksjoner'

| Intern kunde:                          |                      |  |  |
|----------------------------------------|----------------------|--|--|
| Generelt Kasseoppsett Øvrige AthenaPOS |                      |  |  |
| Kassetype Kassenr Aktiv Autentisering  |                      |  |  |
| Server                                 | Database             |  |  |
| Brukernavn Passord                     |                      |  |  |
| AthenaPOS                              | 1 Windows            |  |  |
| 127.0.0.1                              | AthenaPOS funksjoner |  |  |
| sa                                     | knaberaps            |  |  |
|                                        |                      |  |  |
|                                        |                      |  |  |
|                                        |                      |  |  |
|                                        |                      |  |  |
|                                        |                      |  |  |
|                                        |                      |  |  |
|                                        |                      |  |  |

4. Et vindu som vist nedenfor vises. Klikk på 'Vis kassekonfigurasjon' i listen til venstre, og klikk på 'Start' knappen.

Hendelsesforløpet vises i Logg listen nedenfor. Eventuelle feil vises i 'Feil logg'.

| AthenaPOS funksjoner                                                                                                    |                                                                                                    | ×          |
|----------------------------------------------------------------------------------------------------|----------------------------------------------------------------------------------------------------|------------|
| Velg ønsket handling:<br>Send oppdateringer til kasse<br>Hente Z-oppgjør<br>Se på X-oppgjør<br>Vis kassekonfigurasjon<br>Send ny programversjon<br>Nullstille kasse<br>Hent varetelling<br>Synkronisere nummerserier | Viser konfigurasjonen for valgt kasse<br>Navn: <ikke hentet=""><br/>Adresse 1: <ikke hentet=""><br/>Adresse 2: <ikke hentet=""><br/>Adresse 3: <ikke hentet=""><br/>Telefon: <ikke hentet=""> Telefaks: <ikke hentet=""><br/>Avd.nr.: <ikke hentet=""> Kasse nr.: <ikke hentet=""><br/>Org.nr.: <ikke hentet=""></ikke></ikke></ikke></ikke></ikke></ikke></ikke></ikke></ikke> | Start Lukk |
| Feil logg:                                                                                                    |                                                                                                    |            |

Det er viktig at kassa har korrekt avdelingsnummer, fordi:

• Det er avdelingsnummeret på kassa som bestemmer hvilken avdeling salget hentes inn og posteres på.

## 7.7.4 Send ny programversjon

Oppgradering (utsendelse av ny versjon) kan enten utføres med programmet AthenaPosSync, eller med Athena. I denne brukermanualen beskrives hvordan det gjøres inne fra Athena:

#### Slik går du frem:

1. Først åpner du kundevinduet ved å velge 'Arkiv' fra 'Kunde' menyen.

2. Finn frem kunden (avdelingen) ved hjelp av katalogen, som du sender data til.

3. Velg arkfanen 'AthenaPOS' oppe til høyre, og klikk med høyre museknapp på den kassen du skal sende til, og klikk på 'AthenaPOS funksjoner'

| Intern kunde:                          |                      |  |  |
|----------------------------------------|----------------------|--|--|
| Generelt Kasseoppsett Øvrige AthenaPOS |                      |  |  |
| Kassetype Kassenr Aktiv Autentisering  |                      |  |  |
| Server                                 | Database             |  |  |
| Brukernavn Passord                     |                      |  |  |
| AthenaPOS                              | 1 Windows            |  |  |
| 127.0.0.1                              | AthenaPOS tunksjoner |  |  |
| sa                                     | knaberaps            |  |  |
|                                        |                      |  |  |
|                                        |                      |  |  |
|                                        |                      |  |  |
|                                        |                      |  |  |
|                                        |                      |  |  |
|                                        |                      |  |  |
|                                        |                      |  |  |

4. Et vindu som vist nedenfor vises. Klikk på 'Send ny programversjon' i listen til venstre, og klikk på 'Start' knappen.

Hendelsesforløpet vises i Logg listen nedenfor. Eventuelle feil vises i 'Feil logg'.

Merk! Filen som skal sendes til kassene MÅ HA NAVNET AthenaPOS.zip.

Denne zip filen skal inneholde alle filer som skal sendes til kassene, eksempelvis:

- AthenaPOS.EXE
- AthenaPOS.INI

Hvis du f.eks. ønsker å legge ved en fil som skal legge seg i en underkatalog av AthenaPOS katalogen på kassa, så må denne filen pakkes inn i ZIP filen med samme mappestruktur.

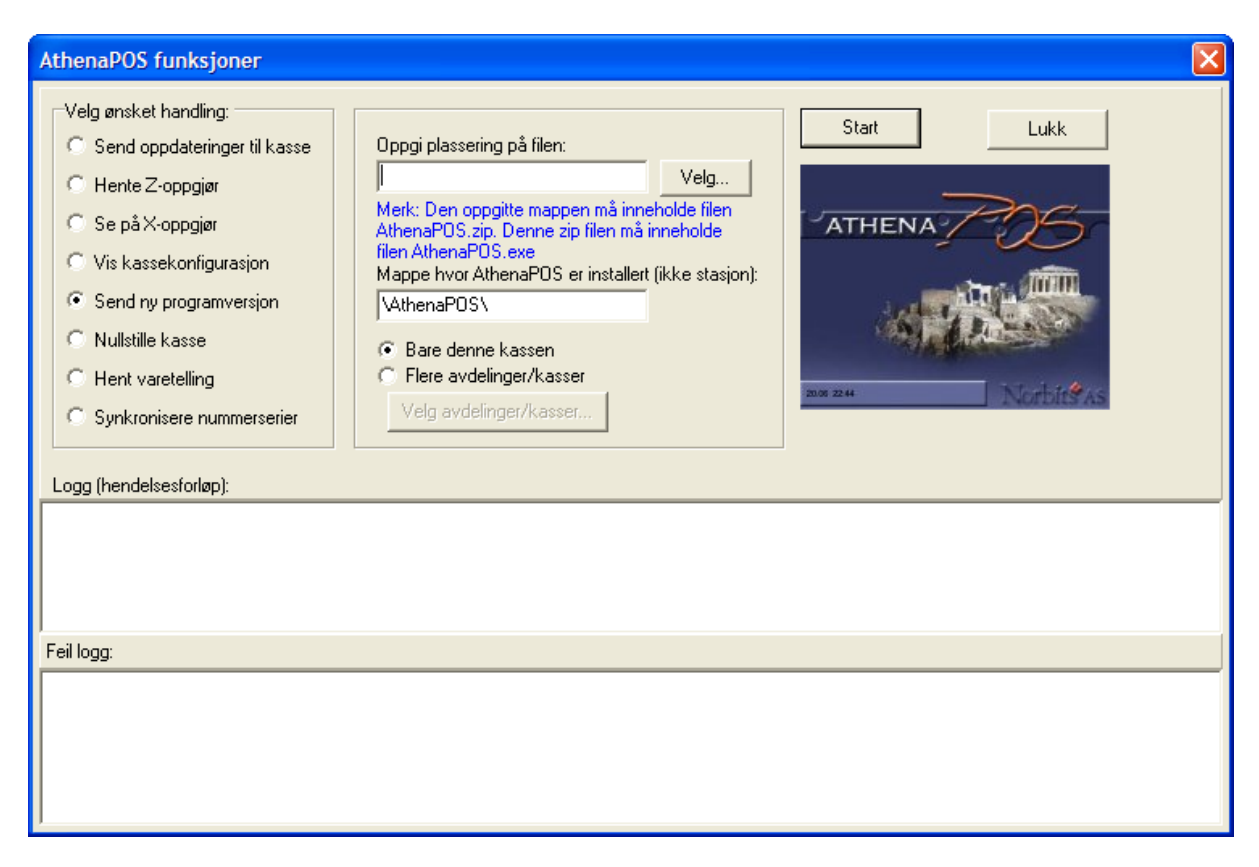

Det er viktig at kassa har korrekt programversjon, fordi:

- Alle har tilgang til de samme funksjonene.
- Eventuelle kjente feil i tidligere versjoner er rettet opp.

### 7.7.5 Nullstill kasse

Nullstilling av kasse kan enten utføres med programmet AthenaPosSync, eller med Athena. I denne brukermanualen beskrives hvordan det gjøres inne fra Athena.

Å nullstille en kasse er det samme som å slette alle AthenaPOS data på kassen (alle salg, registrerte timer osv.).

Dette gjøres gjerne hvis en kasse har vært brukt til opplæring, og man nullstiller da kassen før ordinær bruk.

#### Slik går du frem:

1. Først åpner du kundevinduet ved å velge 'Arkiv' fra 'Kunde' menyen.

2. Finn frem kunden (avdelingen) ved hjelp av katalogen, som du sender data til.

3. Velg arkfanen 'AthenaPOS' oppe til høyre, og klikk med høyre museknapp på den kassen du skal sende til, og klikk på 'AthenaPOS funksjoner'

| Intern kunde:                          |                      |  |  |
|----------------------------------------|----------------------|--|--|
| Generelt Kasseoppsett Øvrige AthenaPOS |                      |  |  |
| Kassetype Kassenr Aktiv Autentisering  |                      |  |  |
| Server                                 | Database             |  |  |
| Brukernavn                             | Passord              |  |  |
| AthenaPOS                              | 1 Windows            |  |  |
| 127.0.0.1                              | AthenaPOS funksjoner |  |  |
| sa                                     | knaberaps            |  |  |
|                                        |                      |  |  |
|                                        |                      |  |  |
|                                        |                      |  |  |
|                                        |                      |  |  |
|                                        |                      |  |  |
|                                        |                      |  |  |
|                                        |                      |  |  |

4. Et vindu som vist nedenfor vises. Klikk på 'Nullstill kasse' i listen til venstre, og klikk på 'Start' knappen.

Hendelsesforløpet vises i Logg listen nedenfor. Eventuelle feil vises i 'Feil logg'.

| AthenaPOS funksjoner                                                                                                    |                                                                          |            |
|----------------------------------------------------------------------------------------------------|--------------------------------------------------------------------------|------------|
| Velg ønsket handling:<br>Send oppdateringer til kasse<br>Hente Z-oppgjør<br>Se på X-oppgjør<br>Vis kassekonfigurasjon<br>Send ny programversjon<br>Nullstille kasse<br>Hent varetelling<br>Synkronisere nummerserier | Nullstilling av kasse vil slette alle bonger,<br>betalinger, og oppgjør. | Start Lukk |
| Logg (hendelsesforløp): Feil logg:                                                                                                    |                                                                          |            |

• Aldri nullstill en kasse som er i drift. Vitale data kan gå tapt.

### 7.7.6 Hent varetelling

Innhenting av varetelling kan enten utføres med programmet AthenaPosSync, eller med Athena. I denne brukermanualen beskrives hvordan det gjøres inne fra Athena.

Når en butikk er ferdig å utføre varetelling så må dataene hentes inn i Athena. Det er da viktig at det på forhånd er opprettet en varetelling i Athena med teoretisk beholdning. Perioden på denne varetellingen og perioden som oppgis ved innhenting må være identisk.

#### Slik går du frem:

1. Først åpner du kundevinduet ved å velge 'Arkiv' fra 'Kunde' menyen.

2. Finn frem kunden (avdelingen) ved hjelp av katalogen, som du sender data til.

3. Velg arkfanen 'AthenaPOS' oppe til høyre, og klikk med høyre museknapp på den kassen du skal sende til, og klikk på 'AthenaPOS funksjoner'

| -Intern kunde:                         |                      |  |  |
|----------------------------------------|----------------------|--|--|
| Generelt Kasseoppsett Øvrige AthenaPOS |                      |  |  |
| Kassetype Kassenr Aktiv Autentisering  |                      |  |  |
| Server Database                        |                      |  |  |
| Brukernavn Passord                     |                      |  |  |
| AthenaPOS 🗖                            | 1 Windows            |  |  |
| 127.0.0.1                              | AthenaPOS funksjoner |  |  |
| sa                                     | knaberaps            |  |  |
|                                        |                      |  |  |
|                                        |                      |  |  |
|                                        |                      |  |  |
|                                        |                      |  |  |
|                                        |                      |  |  |
|                                        |                      |  |  |
|                                        |                      |  |  |

4. Et vindu som vist nedenfor vises. Klikk på 'Hent varetelling' i listen til venstre, og klikk på 'Start' knappen.

Hendelsesforløpet vises i Logg listen nedenfor. Eventuelle feil vises i 'Feil logg'.

| AthenaPOS funksjoner                                                                                                    |                                                                          |            |
|----------------------------------------------------------------------------------------------------|--------------------------------------------------------------------------|------------|
| Velg ønsket handling:<br>Send oppdateringer til kasse<br>Hente Z-oppgjør<br>Se på X-oppgjør<br>Vis kassekonfigurasjon<br>Send ny programversjon<br>Nullstille kasse<br>Hent varetelling<br>Synkronisere nummerserier | Nullstilling av kasse vil slette alle bonger,<br>betalinger, og oppgjør. | Start Lukk |
| Feil logg:                                                                                                    |                                                                          |            |

• Innhenting av varetellinger er viktig fordi vareutlevering skjer på basis av korrekt varebeholdning. En varetelling gir et korrekt bilde av beholdningen.

## 7.7.7 Synkronisere nummerserier

Synkronisering av nummerserier kan enten utføres med programmet AthenaPosSync, eller med Athena. I denne brukermanualen beskrives hvordan det gjøres inne fra Athena.

Synkronisering av nummerserier gjøres for å sikre at AthenaPOS sine nummerserier (neste ledige bong nummer osv.) er 1 høyere enn sist brukte i AthenaPOS. Hvis dette ikke gjøres så kan du risikere å ikke klare å få importert dataene.

#### Slik går du frem:

- 1. Først åpner du kundevinduet ved å velge 'Arkiv' fra 'Kunde' menyen.
- 2. Finn frem kunden (avdelingen) ved hjelp av katalogen, som du sende data til.

3. Velg arkfanen 'AthenaPOS' oppe til høyre, og klikk med høyre museknapp på den kassen du skal sende til, og klikk på 'AthenaPOS funksjoner'

| Intern kunde:<br>Generelt Kasseoppsett Øvrige AthenaPOS |                      |  |  |
|---------------------------------------------------------|----------------------|--|--|
| Kassetype Kassenr Aktiv Autentisering                   |                      |  |  |
| Server Database                                         |                      |  |  |
| Brukernavn Passord                                      |                      |  |  |
| AthenaPOS                                               | 1 Window             |  |  |
| 127.0.0.1                                               | AthenaPOS funksjoner |  |  |
| sa                                                      | knaberaps            |  |  |
|                                                         |                      |  |  |
|                                                         |                      |  |  |
|                                                         |                      |  |  |
|                                                         |                      |  |  |
|                                                         |                      |  |  |
|                                                         |                      |  |  |
|                                                         |                      |  |  |

4. Et vindu som vist nedenfor vises. Klikk på 'Synkronisere nummerserier' i listen til venstre, og klikk på 'Start' knappen.

Hendelsesforløpet vises i Logg listen nedenfor. Eventuelle feil vises i 'Feil logg'.

| AthenaPOS funksjoner                                                                                                    |                                                                          |            |
|----------------------------------------------------------------------------------------------------|--------------------------------------------------------------------------|------------|
| Velg ønsket handling:<br>Send oppdateringer til kasse<br>Hente Z-oppgjør<br>Se på X-oppgjør<br>Vis kassekonfigurasjon<br>Send ny programversjon<br>Nullstille kasse<br>Hent varetelling<br>Synkronisere nummerserier | Nullstilling av kasse vil slette alle bonger,<br>betalinger, og oppgjør. | Start Lukk |
| Logg (hendelsesforløp):                                                                                                    |                                                                          |            |
| Fell logg:                                                                                                    |                                                                          |            |

• s

## 7.7.8 Ekstrasalg rapportering

Definisjonen på et ekstrasalg er:

Selgeren klarer å selge med et tilleggsprodukt som kunden i utgangspunktet ikke var tenkt å kjøpe.

#### Slik legger du til hvilke produkter som skal betraktes som ekstrasalg:

Først må du definere hvilke varer som skal betraktes som ekstrasalg varer i en gitt periode. Det gjør du slik:

- 1. Åpne vare vinduet.
- 2. Klikk på arkfanen. 'Regler'.
- 3. Velg regelen 'Ekstrasalg vare'.
- 4. Klikk på 'Avdelinger'.
- 5. Legg til en linje (velg en vilkårlig avdeling), og legg til fra og til dato. Faktor kan ha en vilkårlig verdi.
- 6. Klikk på knappen 'Kopier til alle avdelinger' for å definere at regelen skal gjelde alle avdelinger.

Etter at reglene er lagt inn, så må kassene synkroniseres for at endringen skal tre i kraft.

Alle salg som utføres på kassene, og som inneholder den aktuelle varen betraktes som ekstrasalg.

#### **Beslektede emner**

• Ekstrasalg rapport

## 7.7.9 Eksport av butikksalg til regnskap

Enter topic text here.

451

| Eksport av butikksalg til regnskap                                                                                                    |              |
|----------------------------------------------------------------------------------------------------|--------------|
| Butikksalgsdato intervall:<br>01.04.2007 🗸 30.04.2007 🖍<br>Klient:                                                                             | OK<br>Avbryt |
| Kan ta noen minutter.                                                                                                    |              |
| Viktig:<br>Før du eksporterer data for en gitt dato, så er det viktig<br>at du er sikker på at alt butikksalg for angitt dato er<br>importert. |              |

Eksport av butikksalg til regnskap

## 7.8 Akkumulere Pos data

Introduksjon

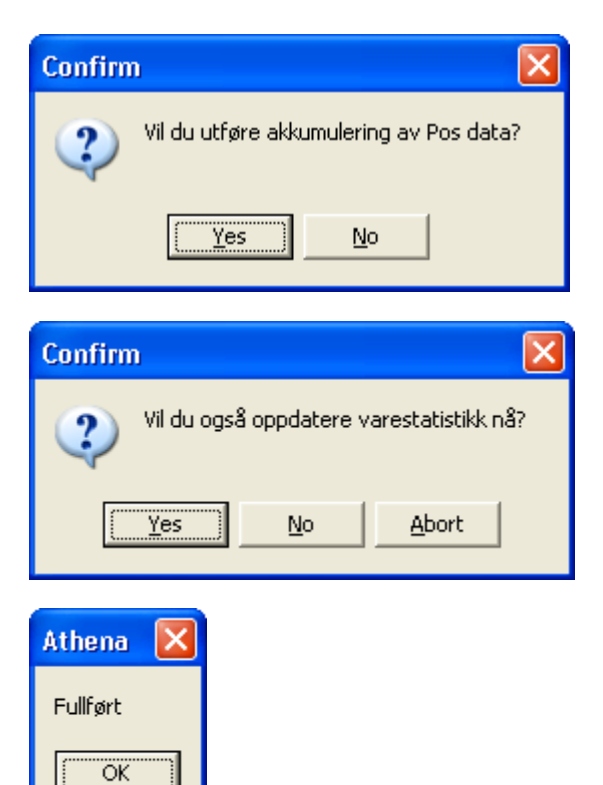

## 7.9 Eksport av butikksalg til regnskap

NB! 'Eksport av butikksalg til regnskap' er et menyvalg som må legges til av bruker, les avsnittet ' Tilpasse Menyer i Hovedmenyen' for hvordan du kan legge til menyvalget.

Introduksjon...

#### Eksport av butikksalg til regnskap finner du slik:

Velg 'Eksport av butikksalg' fra 'Hovedmenyen' (krever tilpassing av 'Hovedmenyen'), og følgende vindu vises:

| Eksport av butikksalg til regnskap                                                                                                    | X            |
|----------------------------------------------------------------------------------------------------|--------------|
| Butikksalgsdato intervall:<br>01.04.2007 🖌 30.04.2007 🖌<br>Klient:                                                                             | OK<br>Avbryt |
| Kan ta noen minutter.                                                                                                    |              |
| Viktig:<br>Før du eksporterer data for en gitt dato, så er det viktig<br>at du er sikker på at alt butikksalg for angitt dato er<br>importert. |              |

Eksport av butikksalg til regnskap

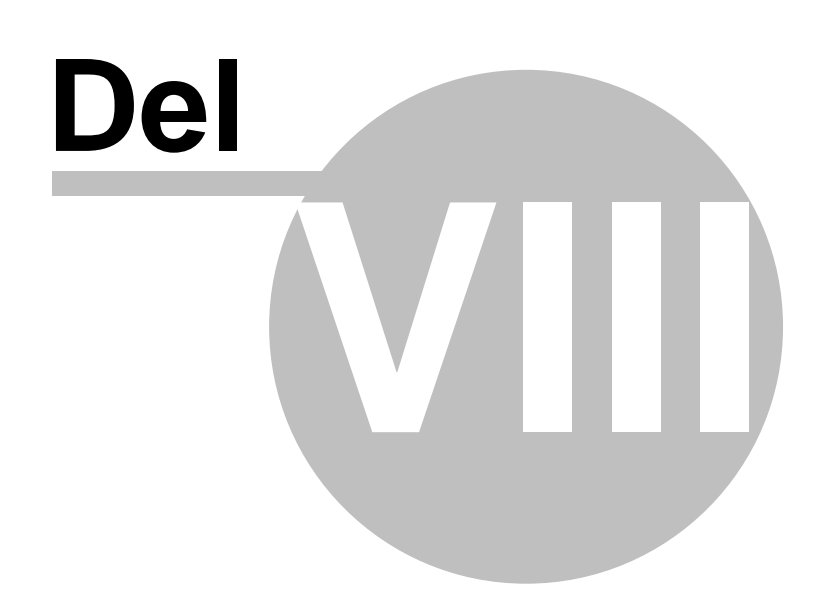

# 8 Oppfølging

Oversikt

• Kalender

Introduksjon..

## 8.1 Kalender

Introduksjon...

### Kalenderen finner du slik:

Velg en av følgende:

- Velg 'Kalender' i 'Oppfølging' menyen.
- Trykk F8 på tastaturet.

Følgende vindu vises:

| Planlegger |      |    |    |      |       |         |    |    |    |      |       |                     |    |    | ×  |      |       |           |    |    |    |      |       |   |
|------------|------|----|----|------|-------|---------|----|----|----|------|-------|---------------------|----|----|----|------|-------|-----------|----|----|----|------|-------|---|
| Nils       |      |    |    |      |       | Jostein |    |    |    |      |       | VW Passat (CV34037) |    |    |    |      |       | Møterom 2 |    |    |    |      |       | • |
| ma         | ti   | on | to | fr   | L/S   | ma      | ti | on | to | fr   | L/S   | ma                  | ti | on | to | fr   | L/S   | ma        | ti | on | to | fr   | L/S   |   |
| ai 28      | 29   | 30 | 31 | JN 1 | 2     | ai 28   | 29 | 30 | 31 | JN 1 | 2     | ai 28               | 29 | 30 | 31 | JN 1 | 2     | ai 28     | 29 | 30 | 31 | un 1 | 2     |   |
|            | 2    |    | æ  |      |       |         |    |    |    |      |       |                     |    |    |    |      |       |           |    |    |    |      |       |   |
|            | 2    |    | Э  |      | 3     |         |    |    |    |      | 3     |                     |    |    |    |      | 3     |           |    |    |    |      | 3     |   |
|            |      |    |    |      |       |         |    |    |    |      |       |                     |    |    |    |      |       |           |    |    |    |      |       |   |
| 4          | 5    | 6  | 7  | 8    | 9     | 4       | 5  | 6  | 7  | 8    | 9     | 4                   | 5  | 6  | 7  | 8    | 9     | 4         | 5  | 6  | 7  | 8    | 9     |   |
|            |      |    |    |      | 10    |         |    |    |    |      | 10    |                     |    |    |    |      | 10    |           |    |    |    |      | 10    |   |
| 11         | 12   | 13 | 14 | 15   | 16    | 11      | 12 | 13 | 14 | 15   | 16    | 11                  | 12 | 13 | 14 | 15   | 16    | 11        | 12 | 13 | 14 | 15   | 16    |   |
|            |      |    |    |      | 17    |         |    |    |    |      | 17    |                     |    |    |    |      | 17    |           |    |    |    |      | 17    |   |
| 18         | 19   | 20 | 21 | 22   | 23    | 18      | 19 | 20 | 21 | 22   | 23    | 18                  | 19 | 20 | 21 | 22   | 23    | 18        | 19 | 20 | 21 | 22   | 23    |   |
|            |      |    | 2  |      | 24    |         |    |    |    |      | 24    |                     |    |    |    |      | 24    |           |    |    |    |      | 24    |   |
| 25         | 26   | 27 | 28 | 29   | 30    | 25      | 26 | 27 | 28 | 29   | 30    | 25                  | 26 | 27 | 28 | 29   | 30    | 25        | 26 | 27 | 28 | 29   | 30    |   |
|            |      |    |    |      | jul 1 |         |    |    |    |      | jul 1 |                     |    |    |    |      | jul 1 |           |    |    |    |      | jul 1 | ~ |
|            |      |    |    |      |       |         |    |    |    |      |       |                     |    |    |    |      |       |           |    |    |    |      |       |   |
| (alon      | dore | n  |    |      |       |         |    |    |    |      |       |                     |    |    |    |      |       |           |    |    |    |      |       |   |

#### **Beslektede emner**

• Planlegger (innstillinger)

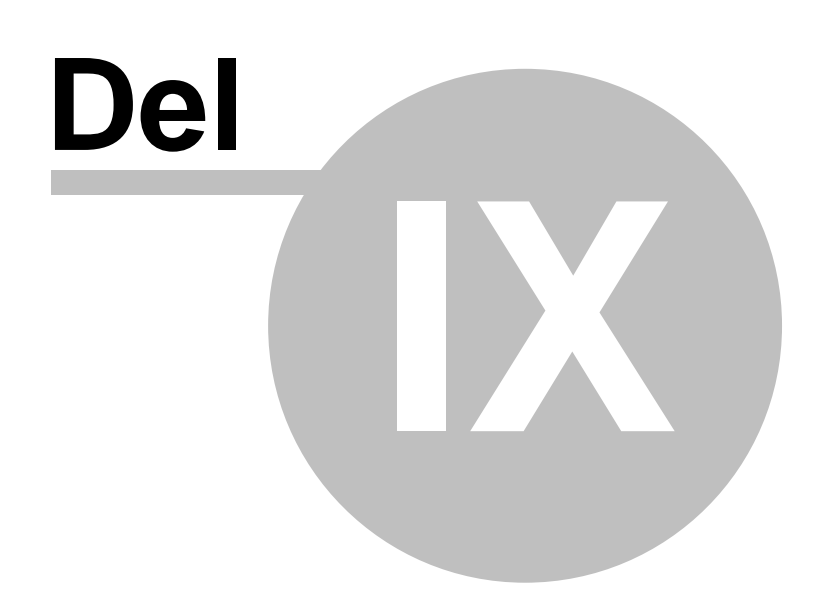
# 9 Internett

NB! Dersom 'Forenklet grensesnitt' er aktivert så vil du som bruker ikke ha tilgang til 'Internett' menyen på 'Hovedmenyen'.

### Oversikt

- AthenaCommerce
- Gå til Internett butikken
- Rediger internettkategorier

Introduksjon

### 9.1 AthenaCommerce

#### Oversikt

459

- Sette opp avdeling
- Innstillinger
- Eksport
- Import

#### Hva er AthenaCommerce

AthenaCommerce er den delen som berører endring og oppdatering i forhold til en eller flere Internettbutikker satt opp i Athena. Dersom du skal gjøre varene dine tilgjengelige for salg via Internett, benytter du deg av mulighetene som finnes i AthenaCommerce for å administrere Internettbutikken. I Athena kan du sette opp så mange Internettbutikker du ønsker.

Eksempler på funksjoner som er tilgjengelige er:

- Overføre et utvalg av varer til Internettbutikken(e).
- Overføre bilder av alle varene.
- Overføre informasjon om kategorier som er tilgjengelige.
- Overføre informasjon om avdelinger og åpningstider.
- Overføre endret kundeinformasjon.
- Importere ordrer som er gjort på Internettbutikken(e).
- Importere kundeinformasjon fra alle som har registrert seg på Internett.

#### AthenaCommerce finner du slik:

Velg 'AthenaCommerce' fra 'Internett' menyen. Følgende vindu vises:

| AthenaCommerce                                         |                                                                                                    |                |                                                                                                    |  |
|--------------------------------------------------------|----------------------------------------------------------------------------------------------------|----------------|----------------------------------------------------------------------------------------------------|--|
| Sende og motta<br>Hent data Status:<br>Send data 0     | eoverføring 📃 Lag bildestruktu                                                                            | ırOverførdokur | nent                                                                                                    |  |
| Handlingslogg                                          |                                                                                                    |                |                                                                                                    |  |
| Hent data<br>Kunder<br>Ordre                           | Send data<br>V Ordre<br>Kategorier<br>Produkter<br>Produktbeskrivelser<br>Produkkategorier<br>Attributter |                | <ul> <li>Varianter</li> <li>Variantkatalog</li> <li>Variantpriser</li> <li>Variantattributter</li> <li>Variantbilder</li> <li>Dokument</li> </ul> |  |
| Internettavdelinger<br>Avdeling   Aktiv   Siste import | Siste eksport                                                                                             | Navn           | Adresse                                                                                                    |  |
| <no data="" display="" to=""></no>                     |                                                                                                    |                |                                                                                                    |  |

AthenaCommerce

Nedenfor finner du en liste som forklarer hva som skal registreres i de forskjellige feltene.

#### Sende og motta

Hent data (knapp) Blablabla

Send data (knapp) Blablabla

Fysisk bildeoverføring Blablabla

Lag bildestruktur Blablabla

Overfør dokument Blablabla

#### Handlingslogg

Blablabla

#### <u>Hent data</u>

Kunder Blablabla

**Ordre** Blablabla

Send data

**Ordre** Blablabla

Kategorier Blablabla

**Produkter** Blablabla

**Produktbeskrivelser** Blablabla

Produktkategorier Blablabla

Attributter Blablabla

Varianter Blablabla

Variantkatalog Blablabla

Variantpriser Blablabla

Variantattributter Blablabla

Variantbilder Blablabla

**Dokument** Blablabla

Internettavdelinger

Avdeling Blablabla

**Aktiv** Blablabla

Siste import Blablabla

| Internett | 462 |
|-----------|-----|
|           |     |

Siste eksport Blablabla

**Navn** Blablabla

Adresse Blablabla

### 9.1.1 Sette opp avdeling

#### Gjøre klar en avdeling for Internett

Dersom du ønsker at en av dine avdelinger skal være aktiv for Internett, må du endre oppsettet for den aktuelle avdelingen. Flere avdelinger kan være aktive for Internett på samme tid.

#### Sett opp avdeling

Bruk f.eks. Søkekatalogen for å finne ønsket internkunde.

I innstillingene for Intern kunde må alternativet Generelt være aktiv. Velg knappen Internett butikk

| Intern kunde:       |                               |
|---------------------|-------------------------------|
| Generelt Kas        | seoppsett Øvrige AthenaPOS    |
| Avdelingsnr.:       | 28 Sortering: 99              |
| Lagerfaktor:        | 0,6 Lag ordre v/varemottak: 🔽 |
| Lager:              | 28                            |
| Kostnad pr. dag     | 8 945,00                      |
| Utsalgspris:        | Utsalgspris 1                 |
| Internett pris 1/2: | Postordre 💌 Engros B 💌        |
| Butikktype:         | Butikk A                      |
| Åpningstider        | Internett butikk              |

Ved å klikke på Internett butikk, vil du få opp innstillingene for Internett butikken. For at butikken skal være aktiv, må du krysse av "Butikken er aktiv". Merk deg at krysset må være sort, og ikke grått. Aktiv: ☑ Ikke aktiv: ☑

Du må også velge hvilken brukerid ordrene skal registreres på, standard betaling og standard levering for at avdelingen skal bli tilgjengelig som Internett butikk. Når dette er utfylt vil avdelingen komme opp som alternativ i eksport til Internett butikkene og import til Internettbutikkene. Neste trinn vil være å sette opp resten av innstillingene for å sende og motta data fra Internett butikken.

### 9.1.2 Innstillinger

#### Formål

For å kunne synkronisere AthenaCommerce mot en server er det vesentlig at innstillingene er korrekt satt opp. Innstillingene forteller oss til hvilken database alle data skal overføres fra og til. Innstillingene vil også fortelle oss hvor varebilder skal lagres.

#### Endre innstillinger

For a justere innstillingene for Internett butikken har du to alternativ.

- 1. Gå inn via Internett butikk knappen i kundevinduet.
- 2. Dobbeltklikk på avdelingen dersom den er listet under eksport til/import til fra menyen Internett.

#### Standard innstillinger for ordre

Tre alternativ som sier noe om hva som skal registreres på ordrer gjort gjennom Internett butikken. Her kan du sette opp standardverdier for hvem ordren skal registreres på, hva som er standard betaling og hva som er standard levering.

| Ordrer skal registreres med denne bruker id: sa |                    |  |  |
|-------------------------------------------------|--------------------|--|--|
| Standard betaling                               | CAD 💌              |  |  |
| Standard levering                               | GENERELL LEVERINGS |  |  |

#### Sletting av synktabell

Synktabellen holder orden på hvilke data som allerede er overført til Internett butikken. Dersom du bare skal overføre nye varer trenger en ikke å slette denne tabellen før overføring. Om du har endret på varer, eller lagt til nye varer er det viktig at du klikker på denne knappen før oppdatering. Dersom du ser at en vare mangler, eller varen mangler informasjon, kan det være lurt å slette synktabellen.

#### Plassering av bilder

Her oppgir du i hvilken katalog du ønsker å overføre varebilder. Du skal bare oppgi navnet på katalogen du vil lagre alle bilder, ikke hele stien. Dersom root for din Internett butikk er e:\inetpub\wwwroot\athenacommerce og du ønsker å lagre bildene i en katalog som heter varebilder under athenacommerce, da angir du varebilder/ i feltet for store bilder og det samme for små bilder.

| Plassering av bilder                                                                                                    |             |  |
|----------------------------------------------------------------------------------------------------|-------------|--|
| Her skal du oppgi den relative stien til bildene i forhold til "root" på "siten" på HTTP serveren.<br>Eksempel: Bildene lagres på e:\inetpub\www.root\athenacommerce\itemimages\<br>Du skal da kun skrive inn følgende: itemimages/ |             |  |
| Store bilder                                                                                                    | varebilder/ |  |
| Små bilder                                                                                                    | varebilder/ |  |
|                                                                                                    |             |  |

#### **Database server**

Her setter du opp hvilken database du ønsker å overføre og hente all data fra. Servernavn er navnet eller ipadressen til serveren du skal koble deg opp til. Databasenavn er navnet på databasen. Brukernavn og passord må settes for å få tilgang til databasen. Dersom informasjonen du har gitt er korrekt og databasen er online vil du kunne trykke på koble til knappen uten å få opp feilmelding.

| Database server:             |            |         |           |
|------------------------------|------------|---------|-----------|
| Servernavn (evt. ip.adresse) | localhost  |         | Koble til |
| Databasenavn                 | afiliateDB |         |           |
| Brukernavn                   | root       | Passord |           |

### Kryssboks for å overføre varebilder på LAN.

#### LAN

Det finnes to alternativer for å overføre bilder. Dersom du har mulighet for å overføre varebilder til en server via lan krysser du av for dette. Du må da sette opp server og sti slik at Athena vet hvor den skal plassere bildene. Bildene blir plassert under den katalogen du velger som plassering av bilder. Dersom du har oppgitt \\local\athenacommerce som server og sti, vil bildene legge seg under \\local\athenacommerce\varebilder\.

| Overfør varebilder på LAN          |          |
|------------------------------------|----------|
| LAN 50                             |          |
| \\ <server>\<sti>\:</sti></server> | c:\temp\ |

#### FTP

Den andre muligheten er å overføre bilder via FTP. Dersom du huker av alternativet for LAN, kommer det opp alternativ for å knytte seg mot en ftp. Her setter du opp servernavn (evt. ipadresse), brukernavn og passord. Når dette er gjort kan du trykke Ping knappen. Det vil da komme opp en popup som forteller deg om du har fått kontakt med ftp-serveren. Det er også viktig at en setter opp korrekt Rot katalog. Rot katalog angir hva som er utgangspunkt for overføringen av bilder. Dvs. at dersom du ved oppkobling til ftpserver havner i wwwroot/intetpub/ men du ønsker å legge bildene dine i katalogen wwwroot/intepub/athenacommerce/varebilder må du spesifisere athenacommerce/ som Rot katalog. Dersom din ftp-oppkobling er satt opp direkte inn til hvor Internett butikken ligger, skal du ikke spesifisere Rot katalog.

| 🔲 Overfør varebilder på LAN                               |                                                                |      |
|-----------------------------------------------------------|----------------------------------------------------------------|------|
| FTP server:                                               |                                                                |      |
| Servernavn (evt. ip.adresse)<br>Rot katalog<br>Brukernavn | 213.187.176.206<br>/www.root/jostein/<br>administrator Passord | Ping |

### 9.1.3 Eksport

#### Eksport

Alternativet "Eksport til Internettbutikkene" finner du på Internett-menyen.

Eksport til Internettbutikkene er formen som gir deg mulighet for å overføre data fra Athena til de Internettbutikkene du har satt opp. Alle butikkene som er satt som aktive via innstillinger vil bli berørt av eksporten.

#### Valg av avdeling

Hver avdeling som er satt opp som Internettbutikk vil bli berørt av overføringen. Listen som vises under beskriver hvilke avdelinger dette gjelder, og om de er aktive for denne overføringen. Dersom du ønsker å sette en butikk som ikke aktiv, må du gjøre dette via innstillinger for denne avdelingen.

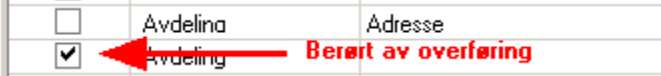

#### Valg av data

Listen med kryssbokser beskriver hvilken data som skal overføres til Internettbutikkene. Ved små endringer er det ikke alltid nødvendig å overføre alle data. Da kan det være både tids-og ressursbesparende å bare velge det som er aktuelt for denne oppdateringen.

- Overfør Varer: Overfører all generell informasjon om varen som navn, nummer, pris og beskrivelse.
- Overfør Varebeskrivelser: Overfører beskrivelser ut over den generelle beskrivelsen til varene.
- Overfør Vareattributter: Overfører informasjon om andre attributter som diverse størrelser, kolleksjon etc.
- Overfør Varevareattributter: Overfører informasjon om hvilke attributter som hører til hvilken vare og deres verdier.
- Overfør Varebilder: Overfører varebildene.
- Overfør Internettspesial: Overfører ukens tilbud og andre varer merket som nyheter.
- Overfør Internettkategorier: Overfører alle kategoriene som varene kan plasseres under.
- Overfør Varekategorier: Overførere informasjon om hvilke varer som hører til under de ulike kategoriene.
- Overfør Internettrelasjoner: Overfører informasjon om tilknytning mellom varene.
- Overfør Ordreinformasjon: Oppdaterer Internettbutikken med status på alle ordrer.
- Overfør Avdelingsinformasjon: Overførere informasjon om eventuelle avdelinger.
- Overfør Åpningstider for avdelinger: Overfører informasjon om åpningstider for eventuelle avdelinger.
- Overfør Kundeinformasjon: Overfører informasjon om kunde som er korrigert i Athena.

Ved overføring av **varebilder** kan en merke seg at det blir foretatt en sjekk om det allerede eksisterer et bilde med dette navnet. Dvs. at dersom du allerede har et bilde med samme navn, f.eks. du har redigert et bilde, vil ikke dette bli overført automatisk. Alternativet for å overstyre denne funksjonen er å benytte seg av avkryssingsboksen "Tvunget overføring av bilde". Denne vil overskrive bilder selv om den finner noen med samme navn.

#### Overføring av data

Ved å klikke på knappen "Overfør data til Internettbutikker" (alternativt Ctrl+O) vil overføringen starte. Den vil nå overføre etter valgte kriterier fra toppen mot bunnen av listen med valgte data, og valgte avdelinger.

#### Status på overføring

Under overføring vil skjermbildet gi deg tilbakemelding på hva som overføres, og eventuell status.

| Status   |                      |
|----------|----------------------|
| Overført | 0 poster til tabell: |
| Avvist   | Oposter              |
| Slettet  | Oposter              |
|          |                      |

Ved å følge med på status kan du se hvor mange av hvert element som er overført eller avvist. Under overføringen vil du også få informasjon om status ved at boksen som viser valgte element endres til å vise status for hver enkelt overføring. På selve statuslinjen nederst på formen vil du også kunne følge med på hvilke prosesser som blir utført.

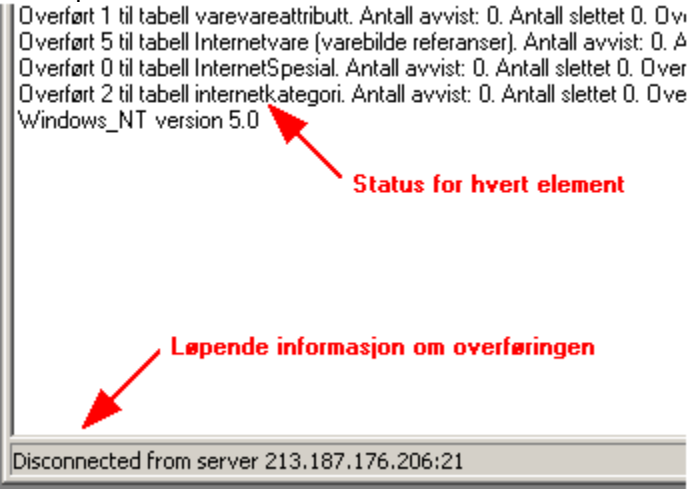

Du vil også få informasjon om hvor lang tid overføringen av hvert element tar, og den totale tiden. Overføringen er ferdig når den totale tiden vises på skjermen. All informasjon om overføringen vil da komme opp i feltet mellom valg av elementer og avdelinger.

NB: Hugs alltid å sjekke i Internettbutikken at du har fått med alle ønskede oppdateringer!

### 9.1.4 Import

#### Import

Alternativet "Import fra Internettbutikkene" finner du på Internett-menyen.

Import fra Internettbutikk er formen som gir deg mulighet til å hente inn data fra Internettbutikkene du har satt opp. Ved å kjøre "hent data fra Internettbutikk", vil du hente informasjon fra alle valgte avdelinger.

#### Valg av avdeling

Fungerer på samme måte som valg av avdeling ved eksport.

#### Overføring av data

Data som hentes inn fra Internettbutikkene deles i to kategorier, og vil alltid bli overført.

- Kundeinformasjon. Dette er informasjon om nye kunder som har registrert seg i systemet. Navn, adresse og telefonnummer er typiske eksempler.
- Ordreinformasjon. All informasjon om hvilke ordrer som er utført på den aktuelle butikken.

#### Status for overføring

Ved overføring av data vil vinduet vise informasjon om hvor mange kunder og ordrer som til enhver tid er overført. I boksen under vil status for hvert enkelt element være oppført sammen med overføringstid. Når InternettOrdre har fått overføringstid er importen fullført.

| Г | Status              |                        |                                         |
|---|---------------------|------------------------|-----------------------------------------|
|   | Overført            | 0 poster til tabell:   | InternetOrdre                           |
|   | Avvist              | 0 poster               |                                         |
| Ĩ | Overført 0 til tabe | ell Kunde. Antall avvi | st: 0. Overføringstid: 00:00:00         |
| ſ | Overført 0 til tabe | IIInternetOrdre Anta   | all avvist: 0. Overføringstid: 00:00:00 |

# 9.2 Gå til Internett butikken

Enter topic text here.

# 9.3 Rediger internettkategorier

Internettkategoriene brukes for å kategorisere varene i en menystruktur på Internett. Dette gjør at du kan bruke andre kategoriseringer på nettet enn internt (de vanlige varegruppene).

#### Internettkategorier finner du slik:

Velg 'Rediger Internettkategorier' fra 'Internett' menyen. Følgende vindu vises:

| taljer                                                                                                   |                                                                                     |
|----------------------------------------------------------------------------------------------------|-------------------------------------------------------------------------------------|
| nternett kategoriene brukes for å kategorisere varene<br>å nettet enn internt (de vanlige varegruppene). | ∋ i en menystruktur på Internett. Dette gjør at du kan bruke andre kategoriseringer |
| Categori oversikt                                                                                        |                                                                                     |
| - Varegruppe 303                                                                                         | 1263                                                                                |
| - Varegruppe 304                                                                                         | 1203                                                                                |
| - Varegruppe 400                                                                                         | Navn                                                                                |
| - Varegruppe 500                                                                                         | Sony Ericsson                                                                       |
| 🖻 Lagring/Media                                                                                          | Beskrivelse                                                                         |
| Lagringsmedia                                                                                            | Sonu Ericsson                                                                       |
| DV-tape                                                                                                  |                                                                                     |
| Disketter                                                                                                |                                                                                     |
| CD-R plater                                                                                              |                                                                                     |
| DVD- plater                                                                                              | Sortering                                                                           |
| CD-RW plater                                                                                             |                                                                                     |
| DVD-RAM plater                                                                                           |                                                                                     |
| DVD+ plater                                                                                              | Kategoribilde:                                                                      |
| i⊑ ISDN/modem                                                                                            |                                                                                     |
| ISDN                                                                                                    |                                                                                     |
| Modem                                                                                                    |                                                                                     |
| Routere                                                                                                  |                                                                                     |
|                                                                                                    |                                                                                     |
| - Tilbehør Nokia                                                                                         |                                                                                     |
| - Tilbehør Ericsson                                                                                      |                                                                                     |
| - Tilbehør Siemens                                                                                       | Dra og slipp fra bildearkivet                                                       |
| Nokia                                                                                                    |                                                                                     |
| Siemens                                                                                                  |                                                                                     |
| Sony Ericsson                                                                                            |                                                                                     |
| - Tilbehør Samsung                                                                                       | Apne bildearkiv                                                                     |
| · ····· Sameuno                                                                                          |                                                                                     |
|                                                                                                    |                                                                                     |
|                                                                                                    |                                                                                     |
| oppnivå                                                                                                  |                                                                                     |

#### Internettkategorier

Nedenfor finner du en liste som forklarer hva som skal registreres i de forskjellige feltene.

#### Kategori oversikt

Blablabla

**ld** Blablabla

#### Navn

Blablabla

**Beskrivelse** Blablabla

**Sortering** Blablabla

**Kategoribilde** Blablabla

**Åpne bildearkiv (knapp) - Les avsnittet Bildearkiv** Blablabla

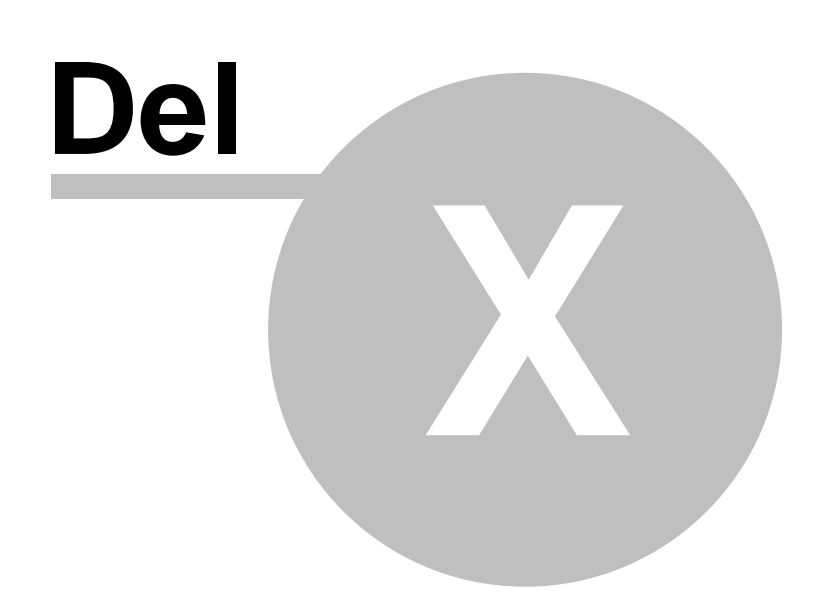

#### 10 Stil

Oversikt

- Standard
- XP
- Utvidet
- Office 11 (2003)
- .NET
- Vis sidemenyForenklet grensesnitt

Introduksjon..

### 10.1 Standard

#### Slik skifter du stil til 'Standard':

Velg 'Standard' fra 'Stil' menyen, og brukergrensesnittet vil se slik ut:

| 📓 Athena Enterprise                                                                                           |                               |                                      |                             |
|----------------------------------------------------------------------------------------------------|-------------------------------|--------------------------------------|-----------------------------|
| $\parallel$ <u>F</u> il <u>R</u> ediger <u>K</u> unde <u>V</u> are <u>L</u> everandør <u>O</u> rdrebehandling | <u>B</u> utikkdata Oppfølging | Internett Stil <u>A</u> dministrator | <u>V</u> indu <u>H</u> jelp |
| Håndterminal Hent fra Outlook Idag Arbeidsuke Uke Mä                                                          | åned Gruppering               | •                                    |                             |
| <u>□</u> □ <b>;</b> = = = ≈ × ∝ × <b>  </b> # •• • • ►                                                        | →    X 🖻 🖻    d               | M i 🥪 🎸                              |                             |
| Katalog                                                                                                    |                               |                                      |                             |
| Kunde Vare Ordre Leverandør Agent Besti                                                                       |                               |                                      |                             |
| Tast dine søkekriterier                                                                                       |                               |                                      |                             |
| ● <u>N</u> ummer ○ N <u>a</u> vn ○ <u>P</u> oststed ○ <u>A</u> nnet                                           |                               |                                      |                             |
|                                                                                                    |                               |                                      |                             |
| 🔽 Intern 🔽 Andre 🔽 Postordre                                                                                  |                               |                                      |                             |
| Liste Kort                                                                                                    |                               |                                      |                             |
| <no data="" display="" to=""></no>                                                                            | ×                             |                                      |                             |
| Vis hurtigknapper                                                                                             | <                             |                                      |                             |
| Adresse:                                                                                                    |                               |                                      |                             |
| Telefon:                                                                                                    |                               |                                      |                             |
| Arkiv                                                                                                    |                               |                                      |                             |
| Kalender                                                                                                    |                               |                                      |                             |
| Internet                                                                                                    |                               |                                      |                             |
| Intranet                                                                                                    |                               |                                      |                             |
| E-post                                                                                                    |                               | 1953 -                               |                             |
| Athena (Versjon: 3.6.1.171)                                                                                   | [ 🕵 Bruker: VOSS\Nils         | 🔠 Server: .                          |                             |

Athena's arbeidsområde med 'Standard' utseende

### 10.2 XP

#### Slik skifter du stil til 'XP':

Velg 'XP' fra 'Stil' menyen, og brukergrensesnittet vil se slik ut:

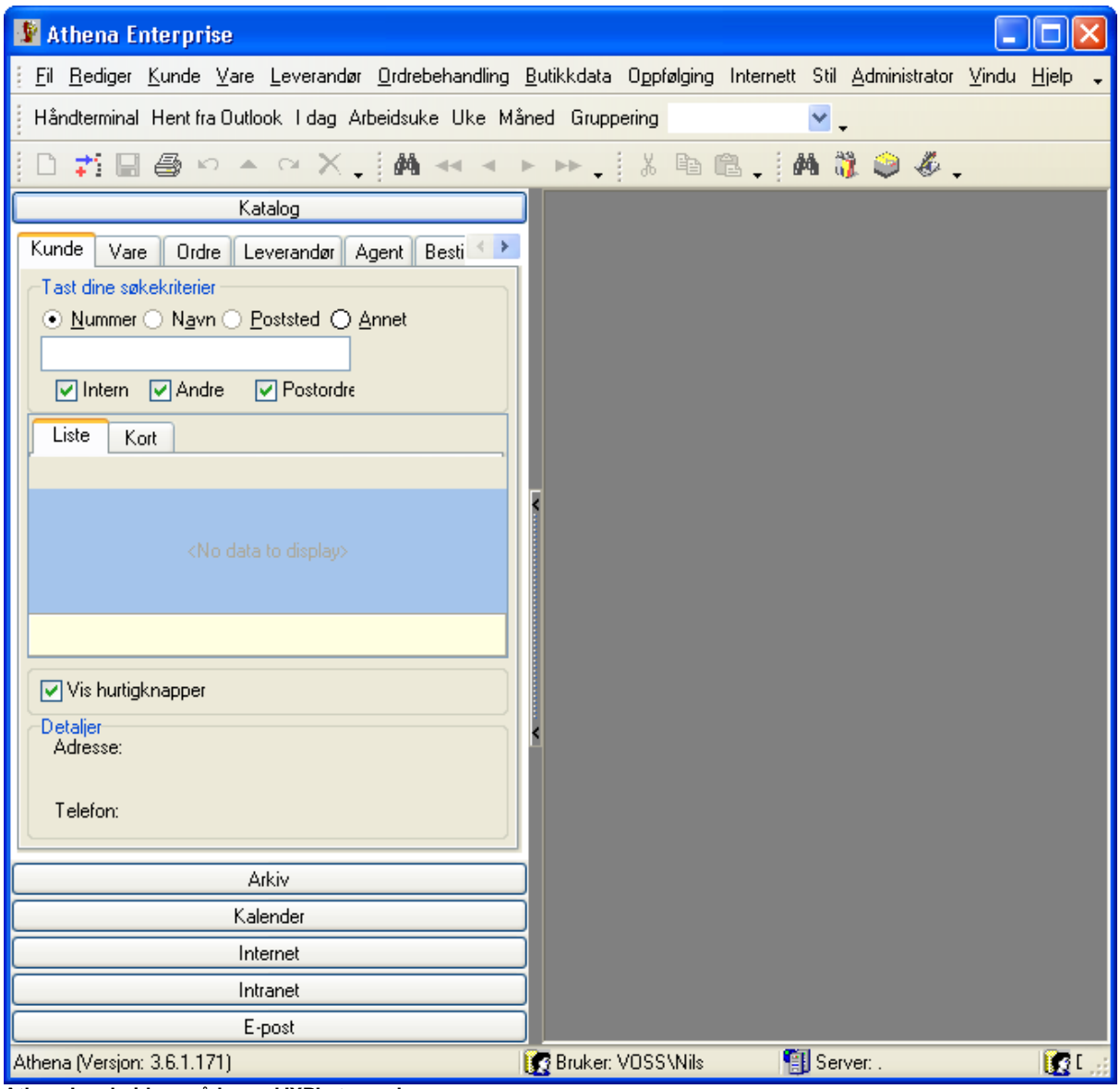

Athena's arbeidsområde med 'XP' utseende

### 10.3 Utvidet

#### Slik skifter du stil til 'Utvidet':

Velg 'Utvidet' fra 'Stil' menyen, og brukergrensesnittet vil se slik ut:

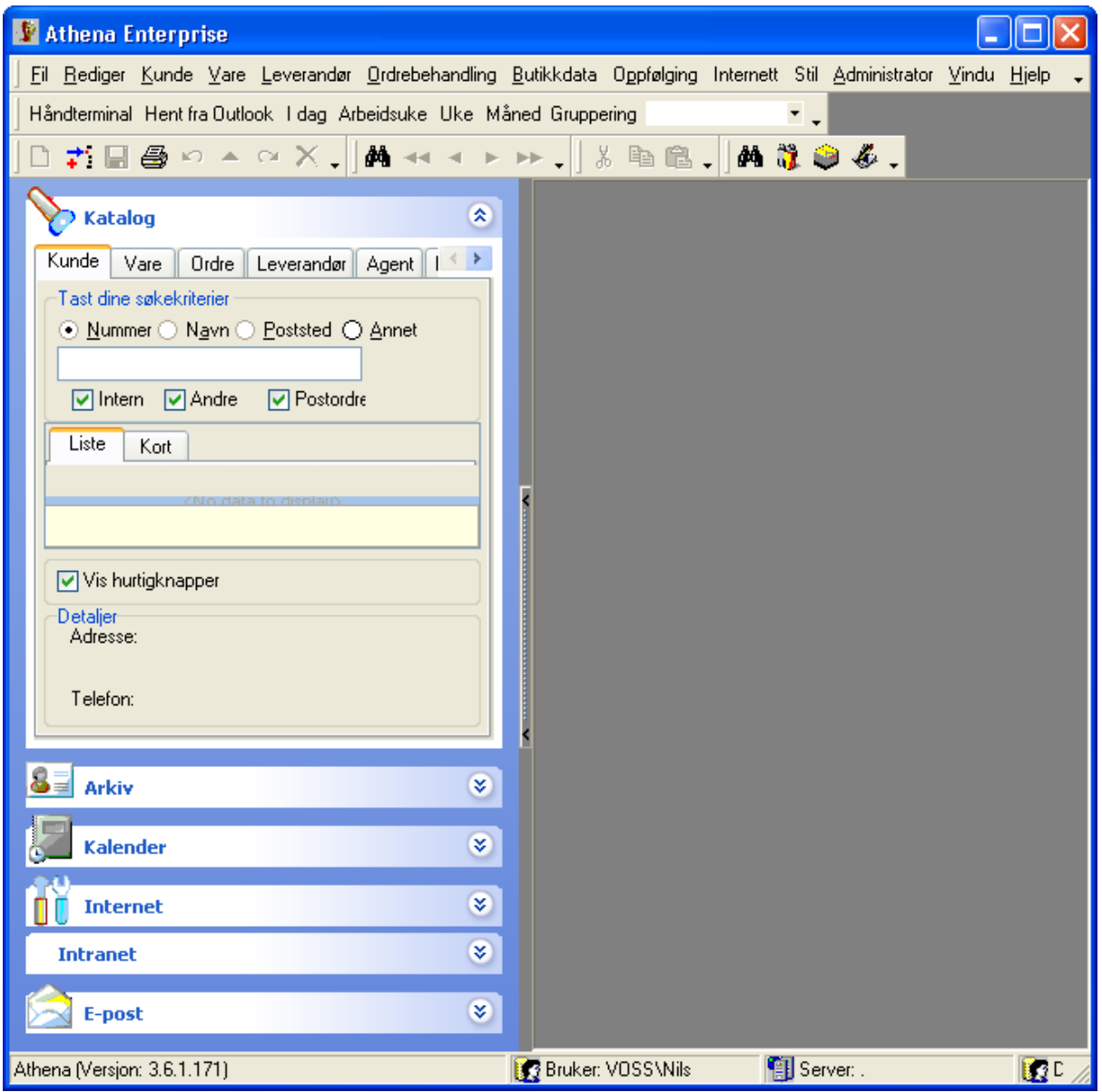

Athena's arbeidsområde med 'Utvidet' utseende

# 10.4 Office 11 (2003)

### Slik skifter du stil til 'Office 11 (2003)':

Velg 'Office 11 (2003)' fra 'Stil' menyen, og brukergrensesnittet vil se slik ut:

| 📱 Athena Enterprise                                                 |                           |            |           |      |               |          |                 |
|---------------------------------------------------------------------|---------------------------|------------|-----------|------|---------------|----------|-----------------|
| <u>Eil R</u> ediger <u>K</u> unde ⊻are Leverandør <u>O</u> rdrebeha | ndling <u>B</u> utikkdata | Oppfølging | Internett | Stil | Administrator | ⊻indu    | <u>H</u> jelp 💂 |
| Håndterminal Hent fra Outlook Idag Arbeidsuke Uke M                 | åned Gruppering           |            | • -       |      |               |          |                 |
| D 💤 🖬 🖨 🗠 🔺 🖓 🗙 🐗 🔺 🕨                                               | 🕨 🚽 🐰 🖻                   | re 📮 🛛 🗛   | 👸 🥥 🗸     | 6 📮  |               |          |                 |
| Katalog                                                             |                           |            |           |      |               |          |                 |
| Kunde Vare Ordre Leverandør Agent Best < >                          |                           |            |           |      |               |          |                 |
| Tast dine søkekriterier                                             |                           |            |           |      |               |          |                 |
| ● <u>N</u> ummer ○ N <u>a</u> vn ○ <u>P</u> oststed ○ <u>A</u> nnet |                           |            |           |      |               |          |                 |
| ✓ Intern ✓ Andre ✓ Postordre                                        |                           |            |           |      |               |          |                 |
| Liste Kort                                                          |                           |            |           |      |               |          |                 |
| , <u> </u>                                                          |                           |            |           |      |               |          |                 |
| <no data="" display="" to=""></no>                                  |                           |            |           |      |               |          |                 |
|                                                                     | <                         |            |           |      |               |          |                 |
| Vis hurtigknapper                                                   |                           |            |           |      |               |          |                 |
| Detaljer<br>Adresse:                                                |                           |            |           |      |               |          |                 |
|                                                                     |                           |            |           |      |               |          |                 |
| Telefon:                                                            |                           |            |           |      |               |          |                 |
|                                                                     |                           |            |           |      |               |          |                 |
| Katalog                                                             | <                         |            |           |      |               |          |                 |
| 0 = Arkin                                                           |                           |            |           |      |               |          |                 |
|                                                                     |                           |            |           |      |               |          |                 |
| Kalender                                                            |                           |            |           |      |               |          |                 |
| 10                                                                  |                           |            |           |      |               |          |                 |
|                                                                     |                           |            |           |      |               |          |                 |
| Intranet                                                            |                           |            |           |      |               |          |                 |
| 🚖 E-post                                                            |                           |            |           |      |               |          |                 |
|                                                                     |                           |            |           |      |               |          |                 |
| Athena (Versjon: 3.6.1.171)                                         | 😨 Bruker: VOSS\N          | lils 🥊     | Server: . |      |               | Database | : Athen 🚙       |

Athena's arbeidsområde med 'Office 11 (2003)' utseende

### 10.5 .NET

#### Slik skifter du stil til 'Standard':

Velg 'Standard' fra 'Stil' menyen, og brukergrensesnittet vil se slik ut:

| 📓 Athena Enterprise                                 |                            |               |           |      |               |         |                 |
|-----------------------------------------------------|----------------------------|---------------|-----------|------|---------------|---------|-----------------|
|                                                     | andling <u>B</u> utikkdata | Oppfølging    | Internett | Stil | Administrator | ⊻indu   | <u>H</u> jelp 🗸 |
| Håndterminal Hent fra Outlook Idag Arbeidsuke Uke M | åned Gruppering            |               | • •       | -    |               |         |                 |
| □ ≠ □ ⊜ ♀ ▲ ♀ X↓ M ◄ ◀ ►                            | ▶. % ₪(                    | 8. <b>M</b> ( | 1 🥥 🆑     | •    |               |         |                 |
| 📎 Katalog 🔹 🚷                                       |                            |               |           |      |               |         |                 |
| Kunde Vare Ordre Leverandør Agent I                 |                            |               |           |      |               |         |                 |
| Tast dine søkekriterier                             |                            |               |           |      |               |         |                 |
| C Equinier O Hawi O Fossier O Bullet                |                            |               |           |      |               |         |                 |
| Intern 🗸 Andre 🔽 Postordre                          |                            |               |           |      |               |         |                 |
| Liste Kort                                          |                            |               |           |      |               |         |                 |
| < No data to displaub                               | 2                          |               |           |      |               |         |                 |
|                                                     |                            |               |           |      |               |         |                 |
| Vis hurtigknapper                                   |                            |               |           |      |               |         |                 |
| Detaljer<br>Adresse:                                |                            |               |           |      |               |         |                 |
|                                                     |                            |               |           |      |               |         |                 |
| Telefon:                                            |                            |               |           |      |               |         |                 |
|                                                     |                            |               |           |      |               |         |                 |
|                                                     |                            |               |           |      |               |         |                 |
| Kalender 🔹                                          |                            |               |           |      |               |         |                 |
| Internet 🔹                                          |                            |               |           |      |               |         |                 |
| Intranet                                            |                            |               |           |      |               |         |                 |
|                                                     |                            |               |           |      |               |         |                 |
| E-post *                                            |                            |               |           |      |               |         |                 |
| Athena (Versjon: 3.6.1.171)                         | 💽 Bruker: VOSS\N           | lils 📲        | Server: . |      |               | Databas | e: Athena 🏼 //  |

Athena's arbeidsområde med '.NET' utseende

### 10.6 Vis sidemeny

NB! Aktivisering av 'Vis sidemeny' vil vise 'Sidemenyen' i Athena's arbeidsområde. Les avsnittet Brukergrensesnitt for oversikt over de ulike komponenter.

#### Slik aktiverer du sidemenyen:

Velg (sett kryss (hake)) 'Vis sidemeny' fra 'Stil' menyen. Endringene vises neste gang du starter Athena.

NB! Deaktivering av 'Vis sidemeny' vil fjerne 'Sidemenyen' i Athena's arbeidsområde. Les avsnittet Brukergrensesnitt for oversikt over de ulike komponenter.

#### Slik deaktiverer du sidemenyen:

Velg (fjern kryss (hake)) 'Vis sidemen' fra 'Stil' menyen. Endringene vises neste gang du starter Athena.

## **10.7** Forenklet grensesnitt

NB! Aktivisering av 'Forenklet grensesnitt' vil fjerne tilgang til 'Internett' menyen på 'Hovedmenyen'.

#### Slik aktiverer du forenklet grensesnitt:

Velg (sett kryss (hake)) 'Forenklet grensesnitt' fra 'Stil' menyen.

NB! Deaktivering av 'Forenklet grensesnitt' vil vise tilgang til 'Internett' menyen på 'Hovedmenyen'.

#### Slik deaktiverer du forenklet grensesnitt:

Velg (fjern kryss (hake)) 'Forenklet grensesnitt' fra 'Stil' menyen.

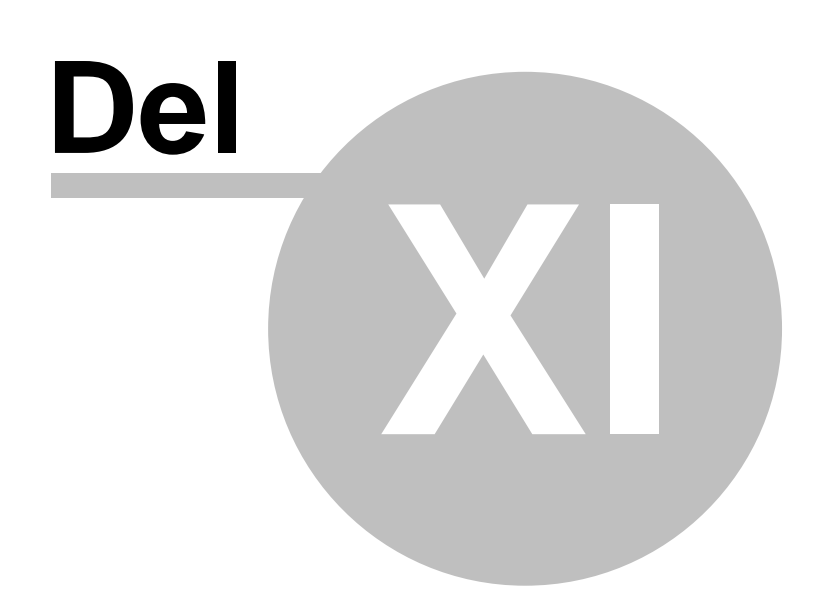

| Administrator | 482 |
|---------------|-----|
|---------------|-----|

# 11 Administrator

#### Oversikt

- Reduser lager med kreditnota
- Logging av feil
- Lag menyliste
- Rediger rapporter
- Query Analyzer
- Brukere og Roller (Database)
- Påloggede brukere
- Rapport meny
- Import av varer
- Valutakurser

Introduksjon..

# 11.1 Reduser lager med kreditnota

Introduksjon..

483

### Reduser lager med kreditnota finner du slik:

Velg 'Reduser lager med kreditnota' fra 'Administrator' menyen. Følgende vindu vises:

| Redusere lager med kreditnota                                                                                        |               |
|----------------------------------------------------------------------------------------------------|---------------|
| Lageret som fakturaen er fakturert fra vil reduseres med<br>det antall som er levert på fakturaen.<br>Fakturanummer: | OK<br>Avslutt |

Redusere lager med kreditnota

#### 11.2 Logging av feil

Introduksjon...

Logging av feil finner du slik: Velg 'Logging av feil' fra 'Administrator' menyen. Følgende vindu vises:

| Kommentarer ti | l Athena 🛛 🔀                                                |
|----------------|-------------------------------------------------------------|
| Brukerkode:    |                                                             |
| Beskrivelse:   | Hvis du fikk feilmelding, så må meldingen også skrives inn. |
|                | OK Avbryt                                                   |

Kommentarer til Athena

# 11.3 Lag menyliste

Ingen funksjon..?

## 11.4 Rediger rapporter

Introduksjon...

#### Rediger rapporter finner du slik:

Velg 'Rediger rapporter' fra 'Administrator' menyen. Følgende vindu vises:

Nedenfor finner du en liste som forklarer hva som skal registreres i de forskjellige feltene.

#### Kjør rapport (Arkfane)

Fra (dato og klokkeslett) Blablabla

Til (dato og klokkeslett) Blablabla

**Skriver** Blablabla

Antall eksemplarer Blablabla

Forhåndsvisning på skjerm (avkrysningsboks) Blablabla

Start rapport (knapp) Blablabla

Redigere rapporter (Arkfane)

| Kjør rapport Redigere rapporter                                       |
|-----------------------------------------------------------------------|
| Navn på rapporten: Kredittsalg pr. avdeling <u>R</u> apport kategori: |
| Les rapport fra fil Skriv rapport til fil                             |
| Nytt Kopier Rediger Slett 🗸 🗙                                         |
| ✓ Bruk veiviser                                                       |
|                                                                       |
|                                                                       |
|                                                                       |
|                                                                       |
|                                                                       |
|                                                                       |

Arkfane - Rediger rapporter

#### Navn på rapporten Blablabla

### Rapport kategori

Blablabla

#### Les rapport fra fil (knapp) Blablabla

#### Skriv rapport til fil (knapp) Blablabla

#### Nytt (knapp) Blablabla

#### Kopier (knapp) Blablabla

#### Rediger (knapp) Blablabla

#### Slett (knapp) Blablabla

Bruk veiviser (avkrysningsboks) Blablabla

# 11.5 Query Analyzer

Introduksjon...

### Query Analyzer finner du slik:

Velg 'Query Analyzer' fra 'Administrator' menyen. Følgende vindu vises:

| 😰 Query Analyzer        |                               |
|-------------------------|-------------------------------|
| 🗅 Ny 🔄 Äpne Kjør script | Tillat script som endrer data |
|                         |                               |
|                         |                               |
|                         |                               |
| 8                       |                               |
|                         |                               |
|                         |                               |
|                         |                               |
|                         | the data to display           |
|                         | kino uaka to uispiayz         |
|                         |                               |
|                         |                               |
| Resultat Meldinger      |                               |
| Query Analyzer          |                               |

**Query Analyzer** 

Nedenfor finner du en liste som forklarer hva som skal registreres i de forskjellige feltene.

**Ny (knapp)** Blablabla

**Åpne (knapp)** Blablabla

**Kjør script (knapp)** Blablabla

Tillat script som endrer data (avkrysningsboks) Blablabla

### <sup>11.6</sup> Brukere og Roller (Database)

Introduksjon...

### Brukere og roller (Database) finner du slik:

Velg 'Brukere og Roller (Database)' fra 'Administrator' menyen. Følgende vindu vises:

| 🔰 Brukere og roller (Database)                           |                                                                                                    |    |                                                            |      | × |
|----------------------------------------------------------|----------------------------------------------------------------------------------------------------|----|------------------------------------------------------------|------|---|
| Brukere Roller Sql server innloggingsbrukere             |                                                                                                    |    |                                                            |      |   |
| Liste over brukere med adgang til gjeldende<br>database. | Roller som valgt bruker (i venstre liste) er medlem<br>av. Flytt roller fra høyre liste for at brukeren skal<br>bli medlem av rollen. |    | Roller som valgt bruker (venstre liste) ikke<br>medlem av. | : er |   |
| Brukernavn                                               | Brukerroller                                                                                                    |    | Tilgjengelige roller                                       | ~    |   |
| dbo                                                      | db_owner                                                                                                    |    | r_AthenaAdministrator                                      |      |   |
| Athena                                                   |                                                                                                    |    | r_AthenaComerceController                                  |      |   |
| guest                                                    |                                                                                                    |    | r_AthenaController                                         |      |   |
| VOSS\AthenaSuper                                         |                                                                                                    | >> | r_AthenaFakturering                                        |      |   |
|                                                          |                                                                                                    |    | r_Athenalnnkjoper                                          |      |   |
|                                                          |                                                                                                    |    | r_AthenaInnkjopsController                                 |      |   |
|                                                          |                                                                                                    |    | r_AthenaInternkontroll                                     |      |   |
|                                                          |                                                                                                    |    | r_AthenaInternkundeController                              | =    |   |
|                                                          |                                                                                                    |    | r_AthenaInternOrdrebehandler                               |      |   |
|                                                          |                                                                                                    |    | r_AthenaLagerController                                    |      |   |
|                                                          |                                                                                                    |    | r_AthenaLagersjef                                          |      |   |
|                                                          |                                                                                                    |    | r_AthenaPersonalController                                 |      |   |
|                                                          |                                                                                                    |    | r_AthenaPOS                                                |      |   |
|                                                          |                                                                                                    |    | r_AthenaPristilbudOgKampanjer                              |      |   |
|                                                          |                                                                                                    |    | r_AthenaProduktController                                  |      |   |
|                                                          |                                                                                                    |    | r_AthenaSelger                                             |      |   |
|                                                          |                                                                                                    |    | r_AthenaUser                                               |      |   |
|                                                          |                                                                                                    |    | r_AthenaVaremottaker                                       |      |   |
|                                                          |                                                                                                    |    | r_AthenaVaremottakerSuper                                  | ×    |   |
|                                                          |                                                                                                    |    |                                                            |      |   |
|                                                          |                                                                                                    |    |                                                            |      |   |
|                                                          |                                                                                                    |    |                                                            |      |   |
| Brukere og roller (Database)                             |                                                                                                    |    |                                                            |      |   |

#### Brukere og roller (Database)

Nedenfor finner du en liste som forklarer hva som skal registreres i de forskjellige feltene.

#### Brukere (Arkfane)

**Brukernavn** Blablabla

#### Brukerroller Blablabla

Tilgjengelige roller Blablabla

Roller (Arkfane)

| Liste over roller i gjeldende database. |     | Liste over brukere som er medlem av<br>gjeldende roller (valgt rolle i venstre liste). |    | Brukere som ikke er medlem av<br>valgt rolle (venstre liste). |
|-----------------------------------------|-----|----------------------------------------------------------------------------------------|----|---------------------------------------------------------------|
| Roller                                  | ^   | Rollebrukere                                                                           |    | Brukere                                                       |
| r_AthenaAdministrator                   |     | Athena                                                                                 | << | dbo                                                           |
| r_AthenaComerceController               |     |                                                                                        |    | guest                                                         |
| r_AthenaController                      |     |                                                                                        | >> | VOSS\AthenaSuper                                              |
| r_AthenaFakturering                     |     |                                                                                        |    |                                                               |
| r_Athenalnnkjoper                       |     |                                                                                        |    |                                                               |
| r_AthenalnnkjopsController              |     |                                                                                        |    |                                                               |
| r_AthenaInternkontroll                  |     |                                                                                        |    |                                                               |
| r_AthenaInternkundeController           | _ ≡ |                                                                                        |    |                                                               |
| r_AthenaInternOrdrebehandler            |     |                                                                                        |    |                                                               |
| r_AthenaLagerController                 |     |                                                                                        |    |                                                               |
| r_AthenaLagersjef                       |     |                                                                                        |    |                                                               |
| r_AthenaPersonalController              |     |                                                                                        |    |                                                               |
| r_AthenaPOS                             |     |                                                                                        |    |                                                               |
| r_AthenaPristilbudOgKampanjer           |     |                                                                                        |    |                                                               |
| r_AthenaProduktController               |     |                                                                                        |    |                                                               |
| r_AthenaSelger                          |     |                                                                                        |    |                                                               |
| r_AthenaUser                            |     |                                                                                        |    |                                                               |
| r_AthenaVaremottaker                    | _   |                                                                                        |    |                                                               |
| r. ∆thenaVaremottakerSuper              | ×.  |                                                                                        |    |                                                               |

#### Arkfane - Roller

**Roller** Blablabla

Rollebrukere Blablabla

Brukere Blablabla

Sql server innloggingsbrukere (Arkfane)

| Brukere Roller Sql server innloggingsbrukere                                                                                                    |                                                                                          |
|----------------------------------------------------------------------------------------------------|------------------------------------------------------------------------------------------|
| Liste over brukere med adgang til gjeldende server.<br>database for å gi brukere tilgang til denne database                                                                                                    | KLikk på knappen 'Gi tilgang til gjeldende<br>n.                                         |
| Brukemavn         Athena         BUILTINVAdministrators         Jadda         k         Karstn         KIDInteriorAS         KIDInteriorAS         Lonnstest         sa         Test         VismaTest         VOSSVASPNET         VOSSVASPNET | Ny<br>Slett<br>Gi tilgang til gjeldende database<br>Fjern tilgang til gjeldende database |
| VOSS Wahendsaper                                                                                                    |                                                                                          |
| VOSS\Nils                                                                                                    |                                                                                          |
|                                                                                                    |                                                                                          |

Arkfane - Sql server innloggingsbrukere

Brukernavn Blablabla

**Ny (knapp)** Blablabla

Slett (knapp) Blablabla

Gi tilgang til gjeldende database (knapp) Blablabla

Fjern tilgang til gjeldende database (knapp) Blablabla

# 11.7 Påloggede brukere

Introduksjon...

### Påloggede brukere finner du slik:

Velg 'Påloggede brukere' fra 'Administrator' menyen. Følgende vindu vises:

| Online brukere:                                             |                                        |                                                          |   | ×    |
|-------------------------------------------------------------|----------------------------------------|----------------------------------------------------------|---|------|
| Brukernavn<br>NT AUTHORITY\SYSTEM<br>VOSS\Nils<br>VOSS\Nils | Database<br>msdb<br>AthenaX<br>AthenaX | Status<br>AWAITING COMMAND<br>AWAITING COMMAND<br>SELECT | • | Lukk |

#### Online brukere

Nedenfor finner du en liste som forklarer hva som skal registreres i de forskjellige feltene.

#### Brukernavn

Blablabla

**Database** Blablabla

#### **Status** Blablabla

## 11.8 Rapport meny

493

Introduksjon...

### Rapport meny finner du slik:

Velg 'Rapport meny' fra 'Administrator' menyen. Følgende vindu vises:

| 📱 Rapport meny                 |                             |                     |   |
|--------------------------------|-----------------------------|---------------------|---|
| Rapport meny Resultat (tabell) |                             |                     |   |
| _                              |                             | - Uturla            |   |
| Rapport                        | Beskrivelse                 | otvaig              |   |
| 🖃 Kategori : Butikkdata        |                             | Salgsdato intervall |   |
| Butikksalg                     | Oversikt over butikksalg pr |                     | × |
| Ekstrasalg                     | Ekstrasalg                  |                     |   |
| Snittsalg sammenligning        | Sammenligne snitt i 2       |                     |   |
| 🖃 Kategori : Kunde             |                             |                     |   |
| Kundeliste                     | Liste over kunder           |                     |   |
| 🗏 Kategori : Vare              |                             |                     |   |
| Prisliste                      | Prisliste varer             |                     |   |
|                                |                             |                     |   |
|                                |                             |                     |   |
|                                |                             |                     |   |
|                                |                             |                     |   |
|                                |                             |                     |   |
|                                |                             |                     |   |
|                                |                             |                     |   |
|                                |                             |                     |   |
|                                |                             |                     |   |
|                                |                             | Start rapport Lukk  |   |
|                                |                             |                     |   |
| Rapport meny                   |                             |                     |   |

Rapport meny

Nedenfor finner du en liste som forklarer hva som skal registreres i de forskjellige feltene.

#### Rapport meny (Arkfane)

Rapport Blablabla

Beskrivelse Blablabla

<u>Utvalg</u>
Salgdato intervall (f.o.m. dato, t.o.m. dato) Blablabla

Start rapport (knapp) Blablabla

## Resultat (tabell) (Arkfane)

| Rappo | t meny Result | at (tabell)       |              |             |           |            |
|-------|---------------|-------------------|--------------|-------------|-----------|------------|
|       |               |                   | Butikksalg   |             | Åpr       | ne i Excel |
| Avd.  | Navn          | Oms. eks. kreditt | Kreditt oms. | Dekn.bidrag | Dekn.grad | Resultat   |
|       |               |                   |              |             |           |            |
|       |               |                   |              |             |           |            |
|       |               |                   |              |             |           |            |
|       |               |                   |              |             |           |            |
|       |               |                   |              |             |           |            |
|       |               |                   |              |             |           |            |
|       |               |                   |              |             |           |            |
|       |               |                   |              |             |           |            |
|       |               |                   |              |             |           |            |
|       |               |                   |              |             |           |            |
|       |               |                   |              |             |           |            |
|       |               |                   |              |             |           |            |
|       |               |                   |              |             |           |            |
|       |               |                   |              |             |           |            |
|       |               |                   |              |             |           |            |
|       |               |                   |              |             |           |            |
|       |               |                   |              |             |           |            |

Arkfane - Resultat (tabell)

**Åpne i Excel (knapp)** Blablabla

Avdeling Blablabla

**Navn** Blablabla

**Oms. eks. kreditt** Blablabla

Kreditt oms. Blablabla

## **Dekningsbidrag** Blablabla

**Dekn.grad** Blablabla

Resultat Blablabla

## 11.8.1 Styringsrapporter

Styringsrapportene gir nøkkeltall basert på butikkdata modulen. Dvs. tall innhentet fra AthenaPOS kassene i de enkelte butikkene.

## <sup>11.8.1.1</sup> Salgsutviikling

Salgsutviklingsrapporten viser endring i omsetning, db og dg. ved å sammenligne to perioder. Hvis du eksempelvis oppgir salgsdato intervall 01.01.2007-31.01.2007 som utgangspunkt for rapporten, så vil disse tallene bli sammenlignet med tilsvarende periode året før.

Rapporten vil også sammenligne oppnådde resultater sammenlignet med innlagte budsjettall.

### Parametere som du fyller ut før du starter rapporten:

#### Fra og med

Dette er fra og med omsetningsdato

### Til og med

Dette er til og med omsetningsdato

|   | Salgsutvikling Åpne i Excel        |           |           |                    |                |                    |                     | one i Excel |                          |                |
|---|------------------------------------|-----------|-----------|--------------------|----------------|--------------------|---------------------|-------------|--------------------------|----------------|
| Н | ovedvaregruppe                     | Total     | 00 Athena | 100 Varegruppe 100 | 1000 LEGGEVANN | 1001 Lagring/Media | 1005 Mobiltelefoner | 1007 Kabler | 1008 Nettverk-Fiberpatch | 1014 Rekvisita |
| Ξ | Overordnet omsetningsutvikling     |           |           |                    |                |                    |                     |             |                          |                |
|   | Omsetning eks. mva kolleksjon      | 2 836 433 | 1 410 346 |                    |                |                    |                     |             | 1 530                    |                |
|   | Omsetning eks. mva utgåtte varer   |           |           |                    |                |                    |                     |             |                          |                |
|   | Sum Omsetning eks. mva             | 2 836 433 | 2 829 017 |                    |                |                    |                     |             | 3 061                    |                |
|   | Salgsbudsjett eks. mva             |           |           |                    |                |                    |                     |             |                          |                |
|   | Avvik ift budsjett                 | 2 836 433 | 2 829 017 |                    |                |                    |                     |             | 3 061                    |                |
|   | Oppnådd forrige periode            |           |           |                    |                |                    |                     |             |                          |                |
|   | Avvik ift forrige periode          | 2 836 433 | 2 829 017 |                    |                |                    |                     |             | 3 061                    |                |
|   | Andel kolleksjonsvarer             | 100       | 50        |                    |                |                    |                     |             | 50                       |                |
|   | Andel totalomsetning               | 100       | 100       |                    |                |                    |                     |             |                          |                |
|   | Budsjettert andel totalomsetning   | 100       |           |                    |                |                    |                     |             |                          |                |
| Ξ | Overordnet utvikling DB            |           |           |                    |                |                    |                     |             |                          |                |
|   | DB kolleksjon                      | 894 946   | 847 725   |                    |                |                    |                     |             | -4 331                   |                |
|   | DB utgåtte varer                   |           |           |                    |                |                    |                     |             |                          |                |
|   | Sum DB                             | 894 946   | 847 725   |                    |                |                    |                     |             | -4 331                   |                |
|   | Budsjett DB                        |           |           |                    |                |                    |                     |             |                          |                |
|   | Avvik ift budsjett                 | 894 946   | 847 725   |                    |                |                    |                     |             | -4 331                   |                |
|   | Oppnådd forrige periode            |           |           |                    |                |                    |                     |             |                          |                |
|   | Avvik ift forrige periode          | 894 946   | 847 725   |                    |                |                    |                     |             | -4 331                   |                |
|   | Andel kolleksjonsvarer             | 100       | 100       |                    |                |                    |                     |             | 100                      |                |
|   | Andel DB                           | 100       | -95       |                    |                |                    |                     |             |                          |                |
| Ξ | Overordnet utvikling DG            |           |           |                    |                |                    |                     |             |                          |                |
|   | DG kolleksjon                      | 390 471   | 60        |                    |                |                    |                     |             | -282                     |                |
|   | DG utgåtte varer                   |           |           |                    |                |                    |                     |             |                          |                |
|   | Sum DG                             | 390 471   | 60        |                    |                |                    |                     |             | -282                     |                |
|   | Budsjett DG                        |           |           |                    |                |                    |                     |             |                          |                |
|   | Avvik ift budsjett                 | 390 471   |           |                    |                |                    |                     |             |                          |                |
|   | Oppnådd forrige periode            |           |           |                    |                |                    |                     |             |                          |                |
|   | Avvik ift forrige periode          | 390 471   |           |                    |                |                    |                     |             |                          |                |
| Ξ | Overordnet utvikling antall solgte |           |           |                    |                |                    |                     |             |                          |                |
|   | Antall solgte enheter              | 44 814    | 44 703    |                    |                |                    |                     |             | 70                       |                |
|   | Snittpris eks. mva                 | 63        | 63        |                    |                |                    |                     |             | 43                       |                |
|   |                                    |           |           |                    |                |                    |                     |             |                          |                |
| < |                                    |           |           |                    |                |                    |                     |             |                          | >              |

Eksempel på rapport resultat

### Forklaring til feltene i resultatet

### Overordnet omsetningsutvikling

#### Omsetning eks mva. kolleksjon

Omsetning eks. mva. for varer i kolleksjonen. Varer i kolleksjonen er det samme som "Ikke utgåtte varer".

#### Omsetning eks mva. utgåtte varer

Omsetning eks. mva. for utgåtte varer.

#### Sum omsetning eks. mva.

Sum omsetning for både utgåtte og ikke utgåtte (kolleksjon) varer.

#### Salgsbudsjett eks. mva.

Budsjettert omsetning eks. mva. for perioden. Salgsbudsjettet oppdateres i Salgsbudsjett vinduet som du finner på Vare menyen.

#### Avvik ift. budsjett

Omsetning eks. mva. minus salgsbudsjett minus salgsbudsjett eks. mva.

### Oppnådd forrige periode

Omsetning eks. mva. oppnådd i tilsvarende periode forrige år.

#### Avvik ift. forrige periode

Omsetning eks. mva. minus oppnådd forrige periode

### Andel kolleksjonsvarer

Hvor stor andel av omsetningen som er kolleksjonsvarer

#### Andel totalomsetning

Denne vil alltid være 100.

#### Budsjettert andel totalomsetning

Denne vil alltid være 100.

#### Overordnet utvikling DB

Se forklaring på feltene ovenfor under "Overordnet omsetningsutvikling". Samme forklaring gjelder her, bortsett fra at vi måler dekningsbidrag i stedet for omsetning.

#### Overordnet utvikling DG

Se forklaring på feltene ovenfor under "Overordnet omsetningsutvikling". Samme forklaring gjelder her, bortsett fra at vi måler dekningsgrad i stedet for omsetning.

#### Overordnet utvikling antall solgte

Se forklaring på feltene ovenfor under "Overordnet omsetningsutvikling". Samme forklaring gjelder her, bortsett fra at vi måler antall solgte enheter i stedet for omsetning.

## 11.8.1.2 Kategoriutvikling

Enter topic text here.

#### 11.8.1.3 Topp 80

Topp 80 rapporten viser hvilke produkter som står for 80% av omsetningen. Vanligvis så vil ca. 20% av varene stå for 80% av omsetningen. Derfor kalles det også for 80/20 regelen.

#### Parametere som du fyller ut før du starter rapporten:

#### Fra og med

Dette er fra og med omsetningsdato

## Til og med

Dette er til og med omsetningsdato

| Varenr | Navn                     | Varegruppe                | Prisgruppe | Varekategori | Oms eks. mva. 🛛 | DB      | Ant. solgt | Akkumulert | Innenfor 8                                                                                                    | l omsetning | Andel DB 🗹 |
|--------|--------------------------|---------------------------|------------|--------------|-----------------|---------|------------|------------|----------------------------------------------------------------------------------------------------|-------------|------------|
| 100035 | Lagringsmedia Tape SL    | 1002 Lagringsmedia        |            | Basis        | 267 316         | 161 723 | 198        | 267 316    | <b>~</b>                                                                                                    | 18,77       | -18,16     |
| 300200 | Sony Ericsson K700i Oj   | 1263 Sony Ericsson        |            |              | 62 578          | 49 139  | 1 176      | 329 894    | <ul> <li>Image: A start of the start of the start of</li></ul> | 4,39        | -5,52      |
| 122814 | Hitachi Travelstar 80GE  | 1293 2.5" IDE             |            |              | 62 506          | 19 930  | 1 192      | 392 400    | <ul> <li>Image: A start of the start of the start of</li></ul> | 4,39        | -2,24      |
| 120050 | Samsung SpinPoint P8     | 1095 3.5" IDE             |            |              | 61 126          | 50 005  | 1 152      | 453 526    | <b>~</b>                                                                                                    | 4,29        | -5,61      |
| 300189 | Hitachi Deskstar 7K250   | 1095 3.5" IDE             |            |              | 58 034          | 41 437  | 1 1 3 4    | 511 560    | <ul> <li>Image: A start of the start of the start of</li></ul> | 4,08        | -4,65      |
| 124279 | Sony Digital Videokame   | 1248 Digitalt videokamera |            |              | 57 496          | 44 164  | 1 120      | 569 056    | <ul> <li>Image: A start of the start of the start of</li></ul> | 4,04        | -4,96      |
| 123279 | Sony Ericsson T630 Fra   | 1263 Sony Ericsson        |            |              | 57 382          | 33 420  | 1 199      | 626 438    | <b>~</b>                                                                                                    | 4,03        | -3,75      |
| 116430 | Western Digital Caviar   | 1095 3.5" IDE             |            |              | 57 313          | 49 080  | 1 173      | 683 751    | <ul> <li>Image: A start of the start of the start of</li></ul> | 4,02        | -5,51      |
| 300850 | Nokia 6610i Black 900.   | 1185 Nokia                |            |              | 56 490          | 28 487  | 1 119      | 740 241    | <b>~</b>                                                                                                    | 3,97        | -3,20      |
| 300853 | Nokia 6610i Grey 900/    | 1185 Nokia                |            |              | 55 886          | 18 605  | 1 088      | 796 127    | <b>~</b>                                                                                                    | 3,92        | -2,09      |
| 123995 | Seagate Barracuda 72(    | 1095 3.5" IDE             |            |              | 55 116          | 16 265  | 1 093      | 851 243    | <ul> <li>Image: A set of the set of the</li></ul> | 3,87        | -1,83      |
| 300654 | Motorola V600 900/18(    | 1335 Motorola             |            |              | 54 526          | 35 670  | 1 210      | 905 769    | <b>V</b>                                                                                                    | 3,83        | -4,00      |
| 301754 | Fujifilm FinePix A340 Zc | 1205 Digitalkamera        |            |              | 53 378          | 41 914  | 1 001      | 959 147    | <b>~</b>                                                                                                    | 3,75        | -4,71      |
| 300851 | Nokia 6610i Dark Blue    | 1185 Nokia                |            |              | 52 710          | 38 823  | 1 123      | 1 011 857  | <ul> <li>Image: A set of the set of the</li></ul> | 3,70        | -4,36      |
| 301247 | Sony CyberShot DSC-F     | 1205 Digitalkamera        |            |              | 52 151          | 30 039  | 1 013      | 1 064 008  | <b>~</b>                                                                                                    | 3,66        | -3,37      |
| 301272 | Sony CyberShot DSC-V     | 1205 Digitalkamera        |            |              | 52 084          | 38 709  | 1 027      | 1 116 092  | <b>V</b>                                                                                                    | 3,66        | -4,35      |
| 121189 | Seagate Barracuda 72(    | 1095 3.5" IDE             |            |              | 51 747          | 31 130  | 1 152      | 1 167 839  |                                                                                                    | 3,63        | -3,49      |
| 100033 | Lagringsmedia Tape 3,;   | 1002 Lagringsmedia        |            | Basis        | 50 758          | 19 712  | 51         | 1 218 597  |                                                                                                    | 3,56        | -2,21      |
| 301512 | Canon Digital Video M∖   | 1248 Digitalt videokamera |            |              | 49 735          | 30 476  | 1 030      | 1 268 332  |                                                                                                    | 3,49        | -3,42      |
| 301513 | Canon Digital Video M∖   | 1248 Digitalt videokamera |            |              | 48 855          | 29 446  | 1 084      | 1 317 187  |                                                                                                    | 3,43        | -3,31      |
| 301040 | Fujitsu 80GB 4200RPM     | 1293 2.5" IDE             |            |              | 46 785          | 25 482  | 965        | 1 363 972  |                                                                                                    | 3,29        | -2,86      |

Eksempel på rapport resultat

#### Forklaring til feltene i resultatet

#### Varenr

Varenummeret på varen

#### Navn

Navnet på varen

#### Varegruppe

Id og navn på varegruppen som varen er koblet til

#### Prisgruppe

Prisgruppen som varen er koblet til.

#### Varekategori (sortiment)

Varekategorien som produktet er koblet til.

## Oms. eks. mva.

Omsetning ekskl. mva.

## DB

Dekningsbidrag.

## Ant. solgt

Antall solgte enheter.

## Akkumulert omsetning

Den linjen du står på viser omsetningen for den linjen du står på + alle linjene ovenfor.

**Innenfor 80%** 

Viser et kryss i denne ruten hvis varen er med i listen over de produktene som står for 80% av omsetningen.

#### Andel omsetning

Viser hvor stor andel denne varens omsetning er av total omsetning.

### Andel DB

Viser hvor stor andel denne varens DB er av total DB.

## 11.8.1.4 Pris-Volum effekt

Pris-Volum effekt rapporten vil vise hvilken effekt prisendringer har på omsetning, dekningsbidrag og dekningsgrad.

#### Parametere som du fyller ut før du starter rapporten:

#### Varenummer

Tast inn varenummeret til den varen du ønsker å analysere

#### Fra og med

Dette er fra og med omsetningsdato

### Til og med

Dette er til og med omsetningsdato

| L  | i <mark>ste</mark> Grafisk |                 |                  |                 |                |         |        |                    |
|----|----------------------------|-----------------|------------------|-----------------|----------------|---------|--------|--------------------|
| År |                            | Uke             | Snitt salgspris  | Ant. solgt      | Oms. eks. mva. | DB      | DG     | lel av oms. i grp. |
|    | Vare : 77131802            | 4 CHARLIE NF8-0 | 58 CHENILLE PLEI | DD 130x180cm GR | ØNN            |         |        |                    |
|    | 2006                       | 5               | 183,69           | 5               | 840            | 499     | 416,35 | 0,42               |
|    | 2006                       | 4               | 262,41           | 4               | 840            | 568     | 258,17 | 0,26               |
|    | 2006                       | 3               | 269,91           | 2               | 408            | 272     | 202,75 | 0,11               |
|    | 2006                       | 2               | 228,67           | 9               | 1 943          | 1 331   | 454,17 | 0,47               |
|    | 2006                       | 1               | 269,91           | 16              | 3 503          | 2 414   | 940,76 | 0,62               |
|    |                            |                 |                  |                 |                |         |        |                    |
|    |                            |                 |                  |                 |                |         |        |                    |
|    |                            |                 |                  |                 |                |         |        |                    |
|    |                            |                 |                  |                 |                |         |        |                    |
|    |                            |                 |                  |                 |                |         |        |                    |
|    |                            |                 |                  |                 |                |         |        |                    |
|    |                            |                 |                  |                 |                |         |        |                    |
|    |                            |                 | AVG=242,92       | 36,00           | 7533,48        | 5083,57 |        |                    |

Eksempel på rapport resultat (tabell)

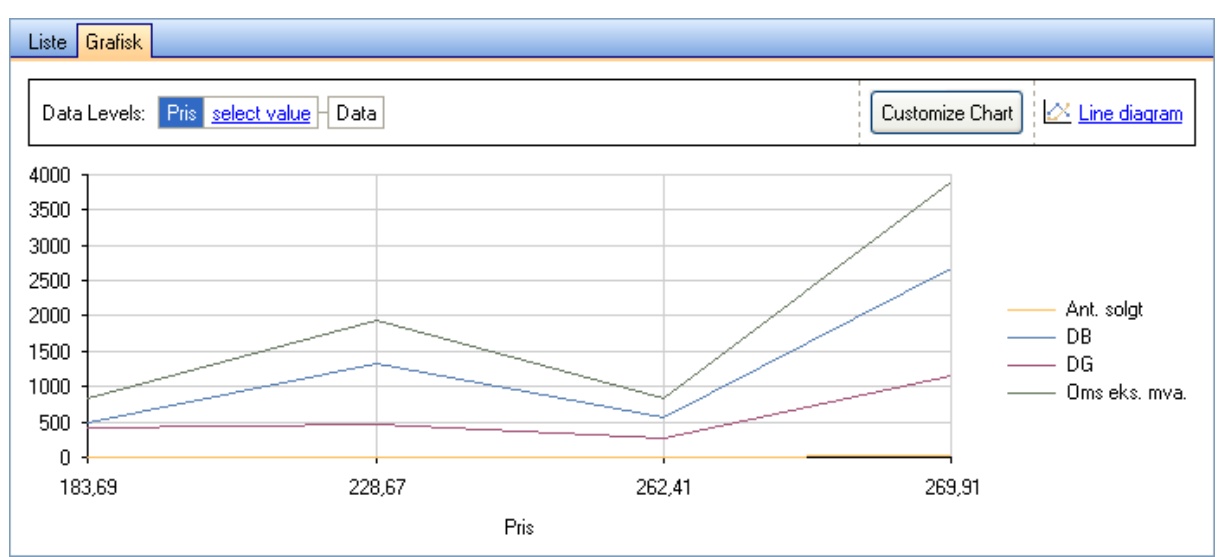

Eksempel på rapport resultat (grafisk)

## Forklaring til feltene i resultatet

### Vare (grupperingsoverskrift)

Varenummer og varenavn

## År

Årstall for omsetningen

## Uke

Uke for omsetningen

### **Snitt salgspris**

Gjennomsnittlig oppnådd salgspris dette år/uke.

## Ant. solgt

Antall solgte enheter

#### **Oms. eks. mva.** Omsetning ekskl. mva.

**DB** Dekningsbidrag

#### **DG** Dekningsgrad

## Andel av oms. i gruppen

Viser denne varens andel av omsetningen i varegruppen den er knyttet til.

## 11.8.1.5 Salgsutvikling nyheter

Denne rapporten vil vise hvordan et produkt utvikler seg over tid.

### Parametere som du fyller ut før du starter rapporten:

### Varegruppe(r)

Velg en eller flere (bruk Ctrl og Shift tastene) varegrupper som skal være med i rapporten. Hvis du velger en varegruppe på overordnet nivå, så vil alle undernivåer også taes med.

### Basert på varetildelinger med ordredato fra og med

For å beregne hvilket salg som skal være med innenfor de enkelte periodene (0-30, 31-60 dgr. osv.), så må vi vite hvilken dato varen først ble utdelt. Ved å oppgi en dato her så vil Athena kun ta med varer som er utdelt fra og med denne dato.

| Drag a column h | neader here to group by that column        |                 |          |           |                       |            |            |          |                |             |             |           |
|-----------------|--------------------------------------------|-----------------|----------|-----------|-----------------------|------------|------------|----------|----------------|-------------|-------------|-----------|
|                 | Varenummer og navn                         |                 | Katego   | risering  |                       |            | Beholdning |          |                | Antall s    | olgt        |           |
| Vaenr.          | Navn                                       | Varegruppe      | Prisgrup | Varekateg | c Tilgj. 1. gang i bu | Hovedlager | Butikker   | Total    | 0 til 30 dager | 31-60 dager | 61-90 dager | > 90 dage |
| 650216010       | SNOW CRYSTALS FAG 140x160 cm RØD/ GUL      | 0151 Kjøkkenfag | Gul 2    | Jul       | 03.01.07              |            | 286,00     | 286,00   | 125,00         | 4,00        |             |           |
| 654310010       | GISLE LIFT GARDIN 100x160cm RØD            | 0131 Ensfarget  | Gul 2    | Kjerne    | 08.02.07              | 846,00     | 630,00     | 1 476,00 | 105,00         |             |             |           |
| 654310024       | GISLE LIFT GARDIN 100x160cm LINDEGRØNN     | 0131 Ensfarget  | Gul 2    | Kjerne    | 08.02.07              | 1 386,00   | 667,00     | 2 053,00 | 57,00          |             |             |           |
| 654310035       | GISLE LIFT GARDIN 100x160cm BEIGE          | 0131 Ensfarget  | Gul 2    | Kjerne    | 08.02.07              | 1 344,00   | 611,00     | 1 955,00 | 193,00         |             |             |           |
| 654310040       | GISLE LIFT GARDIN 100x160cm MØRK BRUN      | 0131 Ensfarget  | Gul 2    | Kjerne    | 08.02.07              | 1 296,00   | 538,00     | 1 834,00 | 299,00         |             |             |           |
| 554310044       | GISLE LIFT GARDIN 100x160cm SVART          | 0131 Ensfarget  | Gul 2    | Kjerne    | 08.02.07              | 798,00     | 537,00     | 1 335,00 | 202,00         |             |             |           |
| 554312010       | GISLE LIFT GARDIN 120x160cm RØD            | 0131 Ensfarget  | Gul 2    | Kjerne    | 08.02.07              | 870,00     | 607,00     | 1 477,00 | 111,00         |             |             |           |
| 554312024       | GISLE LIFT GARDIN 120x160cm LINDEGRØNN     | 0131 Ensfarget  | Gul 2    | Kjerne    | 08.02.07              | 1 410,00   | 677,00     | 2 087,00 | 46,00          |             |             |           |
| 554312035       | GISLE LIFT GARDIN 120x160cm BEIGE          | 0131 Ensfarget  | Gul 2    | Kjerne    | 08.02.07              | 1 350,00   | 601,00     | 1 951,00 | 191,00         |             |             |           |
| 554312040       | GISLE LIFT GARDIN 120x160cm MØRK BRUN      | 0131 Ensfarget  | Gul 2    | Kjerne    | 08.02.07              | 1 314,00   | 541,00     | 1 855,00 | 265,00         |             |             |           |
| 554312044       | GISLE LIFT GARDIN 120x160cm MØRK SVART     | 0131 Ensfarget  | Gul 2    | Kjerne    | 08.02.07              | 252,00     | 563,00     | 815,00   | 222,00         |             |             |           |
| 554314010       | GISLE LIFT GARDIN 140x160cm RØD            | 0131 Ensfarget  | Gul 2    | Kjerne    | 09.02.07              | 372,00     | 622,00     | 994,00   | 39,00          |             |             |           |
| 654314035       | GISLE LIFT GARDIN 140x160cm BEIGE          | 0131 Ensfarget  | Gul 2    | Kjerne    | 08.02.07              | 2 652,00   | 632,00     | 3 284,00 | 94,00          |             |             |           |
| 354314040       | GISLE LIFT GARDIN 140x160cm MØRK BRUN      | 0131 Ensfarget  | Gul 2    | Kjerne    | 09.02.07              | 846,00     | 574,00     | 1 420,00 | 122,00         |             |             |           |
| 54314044        | GISLE LIFT GARDIN 140x160cm SVART          | 0131 Ensfarget  | Gul 2    | Kjerne    | 09.02.07              | 60,00      | 562,00     | 622,00   | 163,00         |             |             |           |
| 55116000        | EMMA_FAG_2x140x160cm HVIT                  | 0151 Kjøkkenfag | Gul 2    | Kjerne    | 23.01.07              |            | 76,00      | 76,00    | 227,00         | 64,00       |             |           |
| 57815011        | GOD JUL FAG 140x150cm RØD/ GULL            | 0151 Kjøkkenfag | Gul 2    | Jul       | 09.01.07              |            | 665,00     | 665,00   | 60,00          | 1,00        |             |           |
| 58620002        | SOHO CAFE FAG 2x100x70cm 200x40cm ECRL     | 0152 Cafefag    | Grønn 1  | KJERNE    | 23.01.07              |            | 4,00       | 4,00     |                | 1,00        |             |           |
| 58620044        | SOHO CAFE FAG 2x100x70cm 200x40cm SVAF     | 0152 Cafefag    | Grønn 1  | Trend     | 03.01.07              | 127,00     | 537,00     | 664,00   | 456,00         | 213,00      | 12,00       |           |
| 59620012        | ROMANTIC FLOWER CAFE FAG 2x100x70cm 2      | 0152 Cafefag    | Grønn 1  | Kjerne    | 10.01.07              |            | 743,00     | 743,00   | 169,00         | 215,00      |             |           |
| 59620021        | ROMANTIC FLOWER CAFE FAG 2x100x70cm 2      | 0152 Cafefag    | Grønn 1  | Kjerne    | 03.01.07              | 462,00     | 591,00     | 1 053,00 | 597,00         | 262,00      | 64,00       |           |
| 59810002        | RICCI VOIL ROSE No1 LIFT 100cm x 160cm ECI | 0132 Mønster    | Gul 2    | Sommer    | 14.02.07              |            | 5,00       | 5,00     | 3,00           |             |             |           |
| 559814002       | RICCI VOIL ROSE No1 LIFT 140cm x 160cm ECI | 0132 Mønster    | Gul 2    | Sommer    | 21.02.07              |            | 381.00     | 381.00   | 41.00          |             |             |           |
| 60115002        | BIANCA NKE/675 FAG 135x150cm ECRU          | 0151 Kjøkkenfag | Blå 1    | Kjerne    | 06.01.07              |            | 656,00     | 656,00   | 194,00         | 163,00      | 9,00        |           |
| 60420001        | JOHANNES CAFEFAG C1112 2x100x70cm 45x      | 0152 Cafefag    | Gul 1    | Kierne    | 23.02.07              | 324.00     | 636.00     | 960.00   | 125.00         |             |             |           |
| 60420010        | JOHANNES CAFEFAG C1112 2x100x70cm 45x      | 0152 Cafefag    | Gul 1    | Jul       | 19.01.07              |            | 151.00     | 151.00   | 10.00          | -1.00       |             |           |
| 80816002        | MARIA VOILE HØYDE 160cm ECRU               | 0111 Ensfarget  | Grønn 2  | Kierne    | 03.01.07              |            | 725,00     | 725.00   | 1 099.00       | 625,00      | 62.00       |           |
| 80822002        | MARIA VOILE HØYDE 220cm ECRU               | 0111 Ensfarget  | Grønn 2  | Base      | 03.01.07              |            | 503.00     | 503.00   | 1 336.00       | 1 034.00    | 116.00      |           |
| 580822036       | MARIA VOILE HØYDE 220cm BRUN               | 0111 Ensfarget  | Grønn 2  | Trend     | 23.01.07              |            | 442.00     | 442.00   | 108.00         | 35.00       |             |           |
| 682416002       | BLÅ FÅGEL HØYDE 160cm ECRY                 | 0122 Mønster    | Gul 3    | Kierne    | 03.01.07              |            | 241.00     | 241.00   | 835.00         | 121.00      | 34.00       |           |
| 582422002       | BLÅ FÅGEL HØYDE 220cm ECRY                 | 0122 Mønster    | Gul 3    | Kjerne    | 13.01.07              |            | 514,00     | 514,00   | 172,00         | 89,00       |             |           |
| 83216010        | BEE DAZZLER HØYDE 160cm. RØD               | 0122 Mønster    | Grønn 1  | Kierne    | 03.01.07              | 1 250.00   | 1 462.00   | 2 712.00 | 369.00         | 402.00      | 50.00       |           |
| 683216052       | BEE DAZZLER HØYDE 160cm, SAND              | 0122 Mønster    | Grønn 1  | Kjerne    | 03.01.07              | 29,00      | 1 246,00   | 1 275,00 | 443,00         | 464,00      | 60,00       |           |
| 684216036       | MARANAO HØYDE 160cm, BRUN                  | 0122 Mønster    | Gul 2    | Kierne    | 03.01.07              |            | 304,00     | 304.00   | 436.00         | 265.00      | 30,00       |           |
| 584222036       | MARANAO HØYDE 220cm, BRUN                  | 0122 Mønster    | Grønn 1  | Kierne    | 25.01.07              |            | 522.00     | 522.00   | 161.00         | 41.00       |             |           |
| 684316002       | ALVDAL C130 STORES HØYDE 160cm ECRU        | 0111 Ensfarget  | Gul 2    | Kjerne    | 03.01.07              |            | 1 305,00   | 1 305,00 | 186,00         | 94,00       | 25,00       |           |
| 684322002       | ALVDAL C130 STORES HØYDE 220cm ECBU        | 0111 Enstarget  | Gul 2    | Kierne    | 03.01.07              |            | 814.00     | 814.00   | 47.00          | 59.00       | 7.00        |           |
|                 |                                            |                 |          | -         |                       |            | 511,000    | 511,000  |                |             | 1,00        |           |

Eksempel på rapport resultat (tabell)

#### Forklaring til feltene i resultatet

#### Varenr.

Varenummer på varen.

#### Navn

Navn på varen.

#### Varegruppe

Varegruppen som varen er knyttet til.

#### Prisgruppe

Prisgruppen som varen er knyttet til.

#### Varekategori

Varekategorien (sortimentet) som varen er knyttet til.

#### Tilgjengelig i butikk 1. gang

Dette er datoen den var tilgjengelig i butikk første gang (1 dag etter første ordredato pga. transport).

#### Beholdning hovedlager

Antall enheter på lager hovedlageret på det tidspunkt rapporten ble produsert.

#### Beholdning butikker

Sum antall enheter på lager i alle butikker på det tidspunkt rapporten ble produsert.

#### Beholdning total

Sum antall enheter på lager ( hovedlager og butikker ) på det tidspunkt rapporten ble produsert.

#### Antall solgt: 0-30 dager

Antall solgte enheter fra og med første tilgjengelige dato og 30 dager fremover i tid.

#### Antall solgt: 31-60 dager

Antall solgte enheter fra og med første tilgjengelige dato + 31 dager, og 30 dager fremover i tid.

#### Antall solgt: 61-90 dager

Antall solgte enheter fra og med første tilgjengelige dato + 61 dager, og 30 dager fremover i tid.

#### Antall solgt: > 90 dager

Antall solgte enheter fra og med første tilgjengelige dato + 91 dager, og frem til i dag.

#### Omsetning eks. mva.: 0-30 dager

Omsetning eks. mva. fra og med første tilgjengelige dato og 30 dager fremover i tid.

#### Omsetning eks. mva.: 31-60 dager

Omsetning eks. mva. fra og med første tilgjengelige dato + 31 dager, og 30 dager fremover i tid.

#### Omsetning eks. mva.: 61-90 dager

Omsetning eks. mva. fra og med første tilgjengelige dato + 61 dager, og 30 dager fremover i tid.

#### Omsetning eks. mva.: > 90 dager

Omsetning eks. mva. fra og med første tilgjengelige dato + 91 dager, og frem til i dag.

## Dekningsbidrag: 0-30 dager

Dekningsbidrag fra og med første tilgjengelige dato og 30 dager fremover i tid.

### Dekningsbidrag: 31-60 dager

Dekningsbidrag fra og med første tilgjengelige dato + 31 dager, og 30 dager fremover i tid.

#### Dekningsbidrag: 61-90 dager

Dekningsbidrag fra og med første tilgjengelige dato + 61 dager, og 30 dager fremover i tid.

## Dekningsbidrag: > 90 dager

Dekningsbidrag fra og med første tilgjengelige dato + 91 dager, og frem til i dag.

### Dekningsgrad: 0-30 dager

Dekningsgrad fra og med første tilgjengelige dato og 30 dager fremover i tid.

#### Dekningsgrad: 31-60 dager

Dekningsgrad fra og med første tilgjengelige dato + 31 dager, og 30 dager fremover i tid.

#### Dekningsgrad: 61-90 dager

Dekningsgrad fra og med første tilgjengelige dato + 61 dager, og 30 dager fremover i tid.

#### Dekningsgrad: > 90 dager

Dekningsgrad fra og med første tilgjengelige dato + 91 dager, og frem til i dag.

Tips: Definisjon av dekningsbidrag finner du her: http://no.wikipedia.org/wiki/Dekningsbidrag

Definisjon av dekningsgrad finner du her: http://no.wikipedia.org/wiki/Dekningsgrad

## 11.9 Import av varer

Introduksjon...

### Import av varer finner du slik:

Velg 'Import av varer' fra 'Administrator' menyen. Følgende vindu vises:

| Import av varer                                                                                                    |                   |
|----------------------------------------------------------------------------------------------------|-------------------|
|                                                                                                    |                   |
| Forklaring:<br>Denne rutinen oppretter nye varer og endrer eksisterende.                                                                                                    | Start oppdatering |
| Filen skal være tab separert, og ha følgende format:<br>Va_ID, Vr_Id, Va_PrisInn, Va_Toll, Va_Diversekost,Va_Kostpris,Pi_Id1 , Ps_Prisen1 , Pi_Id2 , Ps_Prisen2 , Pi_Id3 , Ps_Prisen3<br>, Pi_Id4 , Ps_Prisen4 , Pi_Id5 , Ps_Prisen5 , Pi_Id6 , Ps_Prisen6 , Pi_Id7 , Ps_Prisen7 , Pi_Id8 , Ps_Prisen8 | Avbryt            |
| Velg filen som skal importeres:                                                                                                    |                   |
| Valgt fil:                                                                                                    |                   |
|                                                                                                    |                   |
|                                                                                                    |                   |
|                                                                                                    |                   |

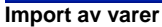

Nedenfor finner du en liste som forklarer hva som skal registreres i de forskjellige feltene.

| Administrator | 504 |
|---------------|-----|
|               |     |

Velg filen som skal importeres

**Valgt fil** Blablabla

**Velg fil (knapp)** Blablabla

Start oppdatering (knapp) Blablabla

# 11.10 Valutakurser

NB! Valutakurser er et menyvalg som må legges til av bruker, les avsnittet 'Tilpasse Menyer i Hovedmenyen' for hvordan du kan legge til menyvalget.

Her kan du vedlikeholde valuta og valutakurser.

#### Valutakurser finner du slik:

Velg 'Valutakurser' fra 'Hovedmenyen' (krever tilpassing av menyer i 'Hovedmenyen'). Følgende vindu vises:

| 🦹 Ved  | 📱 Vedlikehold av valutakurser 📃 🗖 🔀                                            |       |             |              |         |                       |      |  |
|--------|--------------------------------------------------------------------------------|-------|-------------|--------------|---------|-----------------------|------|--|
| Her ka | Vedlikehold av valutakurser<br>Her kan du vedlikeholde valuta og valutakurser. |       |             |              |         |                       |      |  |
| Valuta | Navn                                                                           | Kurs  | Minste kurs | Høyeste kurs | Forhold | Kurs siste varemottak |      |  |
| EUR    | EURO                                                                           | 8     | 7,2         | 8,8          | 1,00    |                       | 8    |  |
| NOK    | NOK                                                                            | 1     | 0,9         | 1,1          | 1,00    |                       | 1    |  |
| UKL    | Britiske pund                                                                  | 12,8  | 11,52       | 14,08        | 1,00    |                       | 12,8 |  |
| USD    | Amerikanske dollar                                                             | 8,8   | 7,92        | 9,68         | 1,00    |                       | 0    |  |
|        |                                                                                | *)*\8 |             |              |         |                       | >    |  |

Vedlikehold av valutakurser

Nedenfor finner du en liste som forklarer hva som skal registreres i de forskjellige feltene.

Valuta

Blablabla

Navn Blablabla

**Kurs** Blablabla

Minste kurs Blablabla

Høyeste kurs Blablabla

Forhold Blablabla

Kurs siste varemottak Blablabla

# 11.10.1 Konfigurer Valutakurser

Introduksjon

## Slik går du frem for å konfigurere valutakurser:

(Les avsnittet 'Endring av innstillinger i tabeller' for hvordan du kan konfigurere innstillinger i tabeller.)

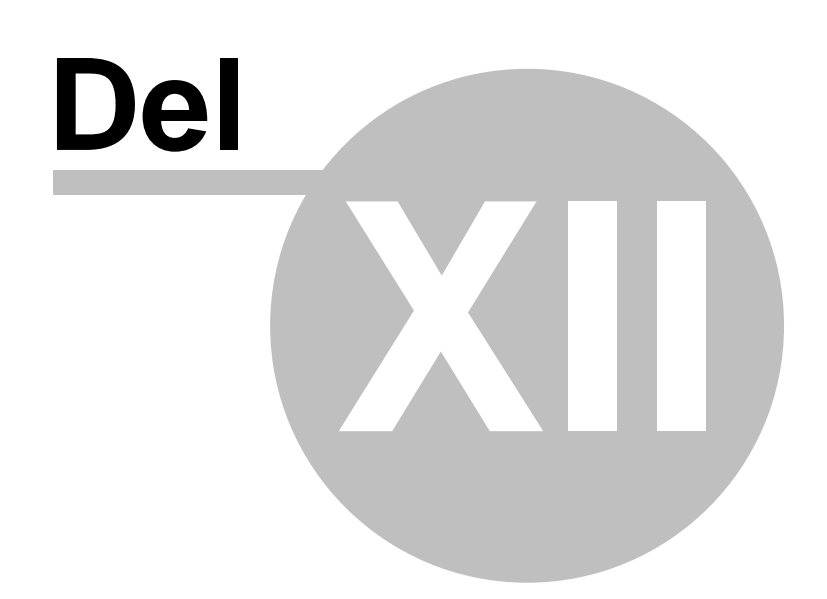

# **12** Rapporter (Ekstra rapporter)

NB! Ekstra rapporter er rapporter som ikke finnes i standard oppsett av Athena. Rapportene kan enkelt legges til av bruker. Les avsnittet Tilpasse Menyer i Hovedmenyen under Menyer -> Tilpassing av Menyer for hvordan du kan legge til et eller flere menyvalg.

Under finner du en liste over ekstra rapporter som kan legges til som menyvalg av bruker i ønsket meny eller knapperad i menylinjen.

## **Ekstra rapporter:**

| lkon | Menyvalg                                                                 | Hurtigta<br>st | Forklaring                          |
|------|--------------------------------------------------------------------------|----------------|-------------------------------------|
|      | Plukkestatistikk<br>Momsrapport<br>Utgående varestatistikk fra           |                | Blablabla<br>Blablabla<br>Blablabla |
|      | Innkommende                                                              |                | Blablabla                           |
|      | varestatistikk fra et lager<br>Lagerinformasjon pr. vare<br>for et lager |                | Blablabla                           |
|      | Ordrestatus statistikk<br>Ansatt statistikk                              |                | Blablabla<br>Blablabla              |
|      | Statistisk analyse                                                       |                | Blablabla                           |
|      | Plukkestatistikk pr.<br>avdeling                                         |                | Blablabla                           |

Følg linkene for å lese om hvert enkelt menyvalg.

## 12.1 Plukkestatistikk

NB! 'Plukkestatistikk' er et menyvalg som må legges til av bruker, les avsnittet 'Tilpasse Menyer i Hovedmenyen' under Menyer -> Tilpassing av Menyer for hvordan du kan legge til menyvalget.

Forklaring.....

### Utkjøring av 'Plukkestatistikk' rapport:

For å kjøre ut rapporten så går du frem slik:

1. Velg 'Plukkestatistikk' fra 'Hovedmenyen' (Krever tilpassing av menyer hovedmenyen) 2. Legg inn dine utvalgskriterier og klikk 'OK'.

| Plukkestatistikk          |            |          |     | X            |
|---------------------------|------------|----------|-----|--------------|
| Lager:                    |            |          | •   | OK<br>Avbryt |
| ,<br>Ordredato intervall: |            |          | _   |              |
| Fra:                      | 20.06.2007 | 00:00:00 | ) 🛟 |              |
| Til:                      | 20.06.2007 | 23:59:59 | 9 🜲 |              |
|                           |            |          |     |              |
|                           |            |          |     |              |
|                           |            |          |     |              |
|                           |            |          |     |              |
|                           |            |          |     |              |
| ☑ <u>V</u> is på skjerm   |            |          |     |              |

Plukkestatistikk

Nedenfor finner du en liste som forklarer hva som skal registreres i de forskjellige feltene.

Lager Blablabla

Ordredato intervall (Fra, Til) Blablabla

Vis på skjerm Blablabla

# 12.2 Momsrapport

NB! 'Momsrapport' er et menyvalg som må legges til av bruker, les avsnittet 'Tilpasse Menyer i Hovedmenyen' under Menyer -> Tilpassing av Menyer for hvordan du kan legge til menyvalget.

Forklaring.....

### Utkjøring av 'Momsrapport' rapport:

For å kjøre ut rapporten så går du frem slik:

1. Velg 'Momsrapport' fra 'Hovedmenyen' (Krever tilpassing av menyer hovedmenyen) 2. Legg inn dine utvalgskriterier og klikk 'OK'.

| QRMomsrapportForm                                   |              |
|-----------------------------------------------------|--------------|
| Fakturadato intervall:<br>26.09.2001 💌 26.09.2001 💌 | OK<br>Avbryt |
| ✓ Vis på skjerm                                     |              |

Momsrapport

Nedenfor finner du en liste som forklarer hva som skal registreres i de forskjellige feltene.

Fakturadato intervall Blablabla

Vis på skjerm Blablabla

## 12.3 Utgående varestatistikk fra et lager

NB! 'Utgående varestatistikk fra et lager' er et menyvalg som må legges til av bruker, les avsnittet ' Tilpasse Menyer i Hovedmenyen' under Menyer -> Tilpassing av Menyer for hvordan du kan legge til menyvalget.

#### Forklaring.....

## Utkjøring av 'Utgående varestatistikk fra et lager' rapport:

For å kjøre ut rapporten så går du frem slik:

1. Velg 'Utgående varestatistikk' fra 'Hovedmenyen' (Krever tilpassing av menyer hovedmenyen)

2. Legg inn dine utvalgskriterier og klikk 'OK'.

| QRPlukkeStatistikk2Form                                                                                                | X            |
|----------------------------------------------------------------------------------------------------|--------------|
| Lager:<br>Ordredato intervall:<br>20.06.2007 ▼ 20.06.2007 ▼<br>✓ Vis hver enkelt grdre<br>▼ Vis hver enkelt ordrelinje | OK<br>Avbryt |
| 🔽 <u>V</u> is på skjerm                                                                                                |              |

Utgående varestatistikk fra et lager

Nedenfor finner du en liste som forklarer hva som skal registreres i de forskjellige feltene.

Lager Blablabla

**Ordredato intervall** Blablabla

Vis hver enkelt ordre Blablabla Vis hver enkelt ordrelinje Blablabla

**Vis på skjerm** Blablabla

## 12.4 Innkommende varestatistikk til et lager

NB! 'Innkommende varestatistikk til et lager' er et menyvalg som må legges til av bruker, les avsnittet ' Tilpasse Menyer i Hovedmenyen' under Menyer -> Tilpassing av Menyer for hvordan du kan legge til menyvalget.

#### Forklaring.....

## Utkjøring av 'Innkommende varestatistikk til et lager' rapport:

For å kjøre ut rapporten så går du frem slik:

1. Velg 'Innkommende varestatistikk' fra 'Hovedmenyen' (Krever tilpassing av menyer hovedmenyen)

2. Legg inn dine utvalgskriterier og klikk 'OK'.

| QRInngaaendeVareStatistikkForm                                                                                                    | ×            |
|----------------------------------------------------------------------------------------------------|--------------|
| Lager:         Ordredato intervall:         20.06.2007 ▼         20.06.2007 ▼         20.06.2007 ▼         Vis hver enkelt bestilling         Vis hver enkelt mottak | OK<br>Avbryt |
| l <b>⊽</b> ⊻is på skjerm                                                                                                    |              |

Innkommende varestatistikk til et lager

Nedenfor finner du en liste som forklarer hva som skal registreres i de forskjellige feltene.

Lager Blablabla

**Ordredato intervall** Blablabla

Vis hver enkelt bestilling Blablabla Vis hver enkelt mottak Blablabla

**Vis på skjerm** Blablabla

# 12.5 Lagerinformasjon pr. vare for et lager

NB! 'Lagerinformasjon pr. vare for et lager' er et menyvalg som må legges til av bruker, les avsnittet ' Tilpasse Menyer i Hovedmenyen' under Menyer -> Tilpassing av Menyer for hvordan du kan legge til menyvalget.

#### Forklaring.....

## Utkjøring av 'Lagerinformasjon pr. vare for et lager' rapport:

For å kjøre ut rapporten så går du frem slik:

- 1. Velg 'Lagerinformasjon' fra 'Hovedmenyen' (Krever tilpassing av menyer hovedmenyen)
- 2. Legg inn dine utvalgskriterier og klikk 'ÓK'.

| QRLagerInfoForm                | X            |
|--------------------------------|--------------|
| Lager:                         | OK<br>Avbryt |
| ✓ Vis kun varer med beholdning |              |
|                                |              |
| ✓ Vis på skjerm                |              |

Lagerinformasjon pr. vare for et lager

Nedenfor finner du en liste som forklarer hva som skal registreres i de forskjellige feltene.

Lager Blablabla

Vis kun varer med beholdning Blablabla

Vis på skjerm Blablabla

# 12.6 Ordrestatus statistikk

NB! 'Ordrestatus statistikk' er et menyvalg som må legges til av bruker, les avsnittet 'Tilpasse Menyer i Hovedmenyen' under Menyer -> Tilpassing av Menyer for hvordan du kan legge til menyvalget.

Forklaring.....

## Utkjøring av 'Ordrestatus statistikk' rapport:

For å kjøre ut rapporten så går du frem slik:

Velg 'Ordrestatus statistikk' fra 'Hovedmenyen' (Krever tilpassing av menyer hovedmenyen)
 Legg inn dine utvalgskriterier og klikk 'Start'.

| Lagre/vise resultat i f.eks. Excel                | Start |  |  |  |  |  |  |  |  |
|---------------------------------------------------|-------|--|--|--|--|--|--|--|--|
|                                                   |       |  |  |  |  |  |  |  |  |
| Drag a column header here to group by that column |       |  |  |  |  |  |  |  |  |
|                                                   |       |  |  |  |  |  |  |  |  |
|                                                   |       |  |  |  |  |  |  |  |  |
|                                                   |       |  |  |  |  |  |  |  |  |
|                                                   |       |  |  |  |  |  |  |  |  |
|                                                   |       |  |  |  |  |  |  |  |  |
|                                                   |       |  |  |  |  |  |  |  |  |
|                                                   |       |  |  |  |  |  |  |  |  |
| <no data="" display="" to=""></no>                |       |  |  |  |  |  |  |  |  |
|                                                   |       |  |  |  |  |  |  |  |  |
|                                                   |       |  |  |  |  |  |  |  |  |
|                                                   |       |  |  |  |  |  |  |  |  |
|                                                   |       |  |  |  |  |  |  |  |  |
|                                                   |       |  |  |  |  |  |  |  |  |
|                                                   |       |  |  |  |  |  |  |  |  |

Ordrestatus statistikk

## 12.7 Ansatt statistikk

NB! 'Ansatt statistikk' er et menyvalg som må legges til av bruker, les avsnittet 'Tilpasse Menyer i Hovedmenyen' under Menyer -> Tilpassing av Menyer for hvordan du kan legge til menyvalget.

Forklaring.....

## Utkjøring av 'Ansatt statistikk' rapport:

For å kjøre ut rapporten så går du frem slik:

- 1. Velg 'Ansatt statistikk' fra 'Hovedmenyen' (Krever tilpassing av menyer hovedmenyen)
- 2. Legg inn dine utvalgskriterier og klikk 'Start'.

| 1                 |                          |               |                   |     |       |
|-------------------|--------------------------|---------------|-------------------|-----|-------|
| 🛛 🔛 Lagre/vise    | resultat i f.eks. Excel. | r             |                   |     | Start |
| Antall effektuert | e ordre pr. ansatt       |               |                   |     |       |
| Periode: 20.      | juni 2007 🗖              | 00:00 🜩 20.   | juni 2007 🖵 10:26 |     | Lukk  |
| Drag a column l   | header here to group b   | v that column |                   |     | Hjelp |
| Ansatt            | Antall                   | År            | Måned             | Dag | 1     |
|                   |                          | ·             |                   |     |       |
|                   |                          |               |                   |     |       |
|                   |                          |               |                   |     |       |
|                   |                          |               |                   |     |       |
|                   |                          |               |                   |     |       |
|                   |                          |               |                   |     |       |
|                   |                          |               |                   |     |       |
|                   |                          |               |                   |     |       |
|                   |                          |               |                   |     |       |
|                   |                          |               |                   |     |       |
|                   |                          |               |                   |     |       |
|                   |                          |               |                   |     |       |
|                   |                          |               |                   |     |       |

Ansatt statistikk

Nedenfor finner du en liste som forklarer hva som skal registreres i de forskjellige feltene.

Antall effektuerte ordre pr. ansatt (Periode) Blablabla

#### Ansatt

Blablabla

**Antall** Blablabla

**År** Blablabla

**Måned** Blablabla

**Dag** Blablabla

# 12.8 Statistisk analyse

Ingen funksjon...

## 12.9 Plukkestatistikk pr. avdeling

NB! 'Plukkestatistikk pr. avdeling' er et menyvalg som må legges til av bruker, les avsnittet 'Tilpasse Menyer i Hovedmenyen' under Menyer -> Tilpassing av Menyer for hvordan du kan legge til menyvalget.

#### Forklaring.....

## Utkjøring av 'Plukkestatistikk pr. avdeling' rapport:

For å kjøre ut rapporten så går du frem slik:

1. Velg 'Plukkestatistikk pr. avdeling' fra 'Hovedmenyen' (Krever tilpassing av menyer hovedmenyen)

2. Legg inn dine utvalgskriterier og klikk 'OK'.

| QRPlukkeStatistik      | kPrAvdFor  | m       |      | ×            |
|------------------------|------------|---------|------|--------------|
| Lager:                 |            |         | Ŧ    | OK<br>Avbryt |
| Plukkedato intervall   |            |         |      |              |
| Fra:                   | 20.06.2007 | 00:00:0 | 00 🤤 |              |
| Til:                   | 20.06.2007 | 23:59:  | 59 🤤 |              |
|                        |            |         |      |              |
|                        |            |         |      |              |
|                        |            |         |      |              |
|                        |            |         |      |              |
|                        |            |         |      |              |
| <b>▼</b> ⊻is på skjerm |            |         |      |              |

Plukkestatistikk pr. avdeling

Nedenfor finner du en liste som forklarer hva som skal registreres i de forskjellige feltene.

Lager Blablabla

Plukkedato intervall (Fra, Til) Blablabla

Vis på skjerm Blablabla

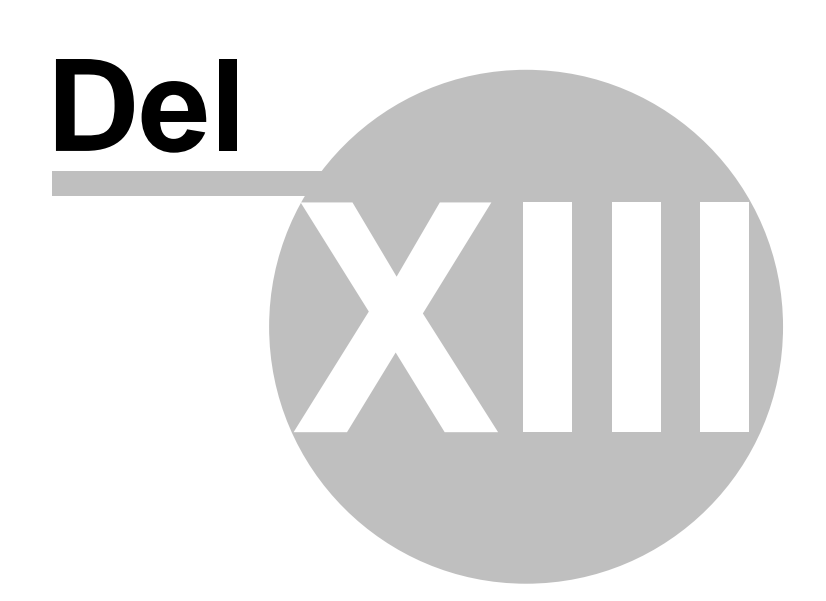

# 13 Menyer

Oversikt

- Hovedmenyen
- Knapperader
- Tilpassing av Menyer
- Høyreklikk-menyen i Søkekatalogen

Dette emne forklarer ulike typer menyer i Athena, hva slags funksjoner som finnes i de ulike menyene og hvordan du som bruker lett kan tilpasse disse etter behov og preferanse.

## 13.1 Hovedmenyen

## Oversikt

- Fil Menyen
- Rediger Menyen
- Kunde Menyen
- Vare Menyen
- Leverandør Menyen
- Ordrebehandling Menyen
- Butikkdata Menyen
- Oppfølging Menyen
- Internett Menyen
- Stil Menyen
- Administrator Menyen
- Vindu Menyen
- Hjelp Menyen
- Ekstra menyvalg
- Ekstra rapporter
- Postnavingering Knapperad

### Hovedmenyen

'Hovedmenyen' vil ved standard oppsett bestå av følgende valg:

<u>: Eil R</u>ediger <u>K</u>unde <u>V</u>are Leverandør <u>O</u>rdrebehandling <u>B</u>utikkdata Oppfølging Internett Stil <u>A</u>dministrator <u>V</u>indu <u>Hj</u>elp **Hovedmenyen** 

Flere av valgene som finnes i 'Hovedmenyen' er også tilgjengelig i knapperadene, avhengig av hva som er tilpasset av bruker. Alle menyvalg kan tilpasses ved å legge til eller fjerne knapper enkeltvis.

Enkelte menyvalg må legges til av bruker for å få tilgang til disse. Disse menyvalgene finnes i 'Customize' vinduet. Les avsnittet 'Tilpassing av Menyer' for å finne ut hvordan du kan tilpasse menyen etter dine behov.

Det finnes også hurtigtaster for funksjoner som brukes ofte.

#### Beslektede emner:

- Knapperader
- Tilpassing av Menyer
- Hurtigtaster

## 13.1.1 Fil Menyen

Filmenyen inneholder menyvalg for standard operasjoner som 'Lagre', 'Lagre som' og 'Avslutt'. Enkelte menyvalg finnes også i 'Standard' knapperad på menylinjen i tillegg som hurtigtaster på tastaturet.

| i <u>F</u> i | 1 | <u>R</u> ediger   | <u>K</u> unde | ⊻a | are | <u>L</u> everandør | <u>O</u> rdrebehandling | <u>B</u> utikkdata | Oppfølging | Internett | Stil | Administrator | ⊻indu | <u>H</u> jelp |
|--------------|---|-------------------|---------------|----|-----|--------------------|-------------------------|--------------------|------------|-----------|------|---------------|-------|---------------|
| Ľ            | ו | Ny                | Ctrl+N        |    |     |                    |                         |                    |            |           |      |               |       |               |
|              | 1 | Lagre             | Ctrl+S        |    |     |                    |                         |                    |            |           |      |               |       |               |
|              |   | Lagre sor         | n             |    |     |                    |                         |                    |            |           |      |               |       |               |
| к.           | 5 | Avbryt            | Esc           |    |     |                    |                         |                    |            |           |      |               |       |               |
| 0            | 4 | Les på ny         | .tt           |    |     |                    |                         |                    |            |           |      |               |       |               |
|              |   | Innstilling       | er            |    |     |                    |                         |                    |            |           |      |               |       |               |
|              |   | Skriver op        | ppsett        |    |     |                    |                         |                    |            |           |      |               |       |               |
| €            | 3 | Sk <u>r</u> iv ut | Ctrl+P        |    |     |                    |                         |                    |            |           |      |               |       |               |
|              |   | <u>A</u> vslutt   | Ctrl+Q        |    |     |                    |                         |                    |            |           |      |               |       |               |

Filmenyen

NB! Avhengig av hvilket vindu (eks. kundevinduet, varevinduet, ordrevinduet etc.) som er aktivt, vil avgjøre hva du får når du velger 'Fil' -> 'Ny' - alternativt trykker 'Ctrl+N' på tastaturet eller velger i fra menyen.

## Fil meny valg:

| lkon       | Menyvalg                                     | Hurtigtast       | Forklaring                                                                                                    |
|------------|----------------------------------------------|------------------|----------------------------------------------------------------------------------------------------|
|            | Ny<br>Lagre                                  | Ctrl+N<br>Ctrl+S | Oppretter en ny post i aktivt vindu. F.eks. ny kunde<br>Lagrer det aktive vinduet                              |
| 5          | Lagre som<br>Avbryt<br>Les på nytt           | Esc              | Lagrer det aktive vinduet på et annet navn<br>Avbryter handling<br>Blablabla                                   |
| ( <b>1</b> | Innstillinger<br>Skriver oppsett<br>Skriv ut | Ctrl+P           | Lar bruker konfigurere Athena<br>Lar bruker konfigurere skriver oppsett<br>Skriver ut aktivt vindu til skriver |
|            | Avslutt                                      | Ctrl+Q           | Avslutter Athena, og returnerer til Windows                                                                    |

## **Beslektede emner:**

- Hurtigtaster
- Søking (katalogen)
- Innstillinger
- Tilpasse Menyer i Hovedmenyen
- Skriver oppsett
- Skriv ut

## 13.1.2 Rediger Menyen

Redigermenyen inneholder menyvalg for redigering og post navigering, menyvalg som også finnes i knapperader på menylinjen og som hurtigtaster på tastaturet.

| Eil Eil | <u>R</u> edi | iger <u>K</u> u  | nde   | <u>V</u> are | Le | verandør | <u>O</u> rdrebeha | ndling | <u>B</u> utikkdata | Oppfølg | jing | Internett | Stil | Administrator | ⊻indu | <u>H</u> jelp |
|---------|--------------|------------------|-------|--------------|----|----------|-------------------|--------|--------------------|---------|------|-----------|------|---------------|-------|---------------|
|         | Ж            | <u>K</u> lipp ut | (     | Ctrl+X       |    |          |                   |        |                    |         |      |           |      |               |       |               |
|         |              | <u>K</u> opier   | (     | Ctrl+C       |    |          |                   |        |                    |         |      |           |      |               |       |               |
|         | 62           | <u>L</u> im inn  | (     | Ctrl+V       |    |          |                   |        |                    |         |      |           |      |               |       |               |
|         | 酋            | <u>S</u> øk      |       | Ctrl+F       |    |          |                   |        |                    |         |      |           |      |               |       |               |
|         |              | Første           | Ctrl+ | PgUp         |    |          |                   |        |                    |         |      |           |      |               |       |               |
|         | -            | Forrige          |       | PgUp         |    |          |                   |        |                    |         |      |           |      |               |       |               |
|         | •            | Neste            |       | PgDn         |    |          |                   |        |                    |         |      |           |      |               |       |               |
|         | ••           | Siste            | Ctrl+ | PgDn         |    |          |                   |        |                    |         |      |           |      |               |       |               |
|         | $\mathbf{x}$ | Slett            | (     | Ctrl+D       |    |          |                   |        |                    |         |      |           |      |               |       |               |
|         |              | Endre            |       |              |    |          |                   |        |                    |         |      |           |      |               |       |               |
| Redig   | er m         | enyen            |       |              |    |          |                   |        |                    |         |      |           |      |               |       |               |

## **Rediger meny valg:**

| lkon     | Menyvalg | Hurtigtast | Forklaring                                                             |
|----------|----------|------------|------------------------------------------------------------------------|
| ж        | Klipp ut | Ctrl+X     | Klipp ut markert tekst (til utklippstavlen)                            |
|          | Kopier   | Ctrl+C     | Kopierer markert tekst (til utklippstavlen)                            |
| ria.     | Lim inn  | Ctrl+V     | Limer inn innhold fra utklippstavlen til aktivt felt                   |
| <b>#</b> | Søk      | Ctrl+F     | Aktiverer søkekatalogen (der hvor du finner kunder, ordrer, varer osv) |
|          | Første   | Ctrl+PgUp  | Går til første post i aktivt vindu                                     |
| -        | Forrige  | PgUp       | Går til forrige post i aktivt vindu                                    |
|          | Neste    | PgDn       | Går til neste post i aktivt vindu                                      |
| **       | Siste    | Ctrl+PgDn  | Går til siste post i aktivt vindu                                      |
| ×        | Slett    | Ctrl+D     | Sletter en post i aktivt vindu.                                        |
|          | Endre    |            | blablabla                                                              |

## **Beslektede emner:**

- Hurtigtaster
- Tilpassing av Menyer

## 13.1.3 Kunde Menyen

Kunde menyen inneholder menyvalg for...blablabla

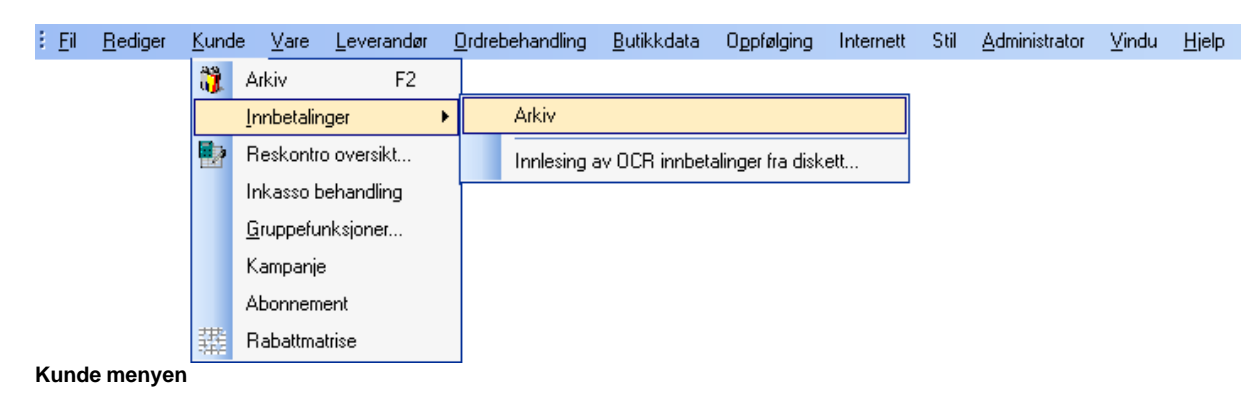

## Kunde meny valg:

| lkon             | Menyvalg                                                                                                | Hurtigtast | Forklaring                                                                 |
|------------------|----------------------------------------------------------------------------------------------------|------------|----------------------------------------------------------------------------|
| 89<br>01         | Arkiv<br>Innbetalinger<br>Arkiv<br>Innlesing av OCR innbetalinger fra<br>diskett                        | F2         | Kundevinduet<br>Blablabla<br>Blablabla<br>Blablabla                        |
| in<br>تلب<br>الم | Reskontro oversikt<br>Inkasso behandling<br>Gruppefunksjoner<br>Kampanje<br>Abonnement<br>Rabattmatrise |            | Blablabla<br>Blablabla<br>Blablabla<br>Blablabla<br>Blablabla<br>Blablabla |
| -74-F            |                                                                                                    |            |                                                                            |

Disse menyvalgene er beskrevet i avsnittet 'Kunde', følg linkene for å lese om hvert enkelt menyvalg.

## **Beslektede emner**

- Arkiv (Kundevinduet)
- Innbetalinger
- Reskontro oversikt
- Inkasso behandling
- Gruppefunksjoner
- Kampanje
- Abonnement
- Rabattmatrise
- Arkivkort
- Moms oversikt
- Kunde statistikk
- Utgave utsendelse
- Prosjekt

## 13.1.4 Vare Menyen

<u>Eil R</u>ediger <u>K</u>unde <u>Vare</u> <u>Leverandør</u> <u>O</u>rdrebehandling <u>B</u>utikkdata Oppfølging Internett Stil <u>A</u>dministrator <u>V</u>indu <u>Hj</u>elp 🤪 Arkiv F4 Forandre vare Attributter og attributtgrupper 👼 Bestilling Remburs register Pristilbud Handelslisens <u>B</u>ildearkiv Be<u>s</u>krivelser Slett vare... Lagerbeholdning ۰ 🖬 Varetelling Beholdningshistorikk Rapporter...

Vare menyen inneholder menyvalg for ....blablabla

#### Vare menyen

#### Vare meny valg:

| lkon | Menyvalg                                                                                                    | Hurtigtast | Forklaring                                                                                           |
|------|----------------------------------------------------------------------------------------------------|------------|----------------------------------------------------------------------------------------------------|
|      | Arkiv                                                                                                    | F4         | Varevinduet                                                                                          |
|      | Forandre vare<br>Attributter og<br>attributtgrupper                                                                           |            | Blablabla<br>Blablabla                                                                               |
| 53   | Bestilling                                                                                                    |            | Blablabla                                                                                            |
|      | Remburs register<br>Pristilbud<br>Handelslisens<br>Bildearkiv<br>Beskrivelser<br>Slett vare<br>Lagerbeholdning<br>Varetelling |            | Blablabla<br>Blablabla<br>Blablabla<br>Blablabla<br>Blablabla<br>Blablabla<br>Blablabla<br>Blablabla |
|      | Beholdningshistorikk<br>Rapporter                                                                                             |            | Blablabla<br>Blablabla                                                                               |
|      |                                                                                                    |            |                                                                                                    |

Disse menyvalgene er beskrevet i avsnittet 'Vare', følg linkene for å lese om hvert enkelt menyvalg.

### Beslektede emner

- Tilpasse Menyer i Hovedmenyen
- Arkiv (Varevinduet)
- Forandre vare
- Attributter og attributtgrupper
- Bestilling

| Menyer | 528 |
|--------|-----|
|--------|-----|

- Remburs register
- Pristilbud
- Handelslisens
- Bildearkiv
- Beskrivelser
- Slett vare
- Lagerbeholdning
- Rapporter
- Tildeling av lokasjoner
- Søk på reol
- Test av strekkoder
- Prisendringer (varegruppe)
- Innkolli etiketter
- Plasseringshistorikk
- Lagerjustering
- Prisendringer fra fil
- Reoler
- Sendinger og bestillinger

# 13.1.5 Leverandør Menyen

Leverandør menyen inneholder menyvalg for...blablabla

| Eil   | <u>R</u> ediger | <u>K</u> unde | <u>V</u> are | Leve | randør | <u>O</u> rdrebehand | ling | <u>B</u> utikkdata | Oppfølging | Internett | Stil | <u>A</u> dministrator | ⊻indu | <u>H</u> jelp |
|-------|-----------------|---------------|--------------|------|--------|---------------------|------|--------------------|------------|-----------|------|-----------------------|-------|---------------|
|       |                 |               |              | ₩    | Arkiv  | F3                  |      |                    |            |           |      |                       |       |               |
|       |                 |               |              |      | Agent  | arkiv F5            |      |                    |            |           |      |                       |       |               |
| Lever | andør m         | enyen         |              |      |        |                     |      |                    |            |           |      |                       |       |               |

Leverandør meny valg:

| lkon     | Menyvalg    | Hurtigtast | Forklaring        |
|----------|-------------|------------|-------------------|
| <b>3</b> | Arkiv       | F3         | Leverandørvinduet |
|          | Agent arkiv | F5         | Agentarkivet      |

Disse menyvalgene er beskrevet i avsnittet 'Leverandør', følg linkene for å lese om hvert enkelt menyvalg.

## **Beslektede emner**
## 13.1.6 Ordrebehandling Menyen

| Eil | <u>R</u> ediger | <u>K</u> unde | <u>V</u> are | <u>L</u> everandør | <u>O</u> rdi | ebehandling            | <u>B</u> utikkdata | Oppfølging      | Internett | Stil | Administrator  | ⊻indu | <u>H</u> jelp |
|-----|-----------------|---------------|--------------|--------------------|--------------|------------------------|--------------------|-----------------|-----------|------|----------------|-------|---------------|
|     |                 |               |              |                    | Ø            | <u>A</u> rkiv          |                    |                 | F6        |      |                |       |               |
|     |                 |               |              |                    |              | Håndtermina            | el                 |                 |           |      |                |       |               |
|     |                 |               |              |                    |              | <u>P</u> rislapper     |                    |                 |           |      |                |       |               |
|     |                 |               |              |                    |              | Lag ordrer h           | vor beholdning     | ; < min.beholdi | ning      |      |                |       |               |
|     |                 |               |              |                    |              | Lag <u>b</u> estilling | gsordre til ekste  | ernt lager      |           |      |                |       |               |
|     |                 |               |              |                    |              | Lag <u>o</u> rdre ov   | ver alle varer til | èn kunde        |           |      |                |       |               |
|     |                 |               |              |                    |              | Lag <u>k</u> reditno   | ota av en faktu    | ra              |           |      |                |       |               |
|     |                 |               |              |                    |              | Lag samleor            | dre                |                 |           |      |                |       |               |
|     |                 |               |              |                    |              | <u>S</u> kriv levera   | nseliste           |                 |           |      |                |       |               |
|     |                 |               |              |                    |              | Registrere p           | akkenummer         |                 |           |      |                |       |               |
|     |                 |               |              |                    |              | Restordre be           | ehandling          |                 | +         |      | Restordre over | sikt  |               |
|     |                 |               |              |                    |              | Edi behandli           | ing                |                 |           |      |                |       | 1             |
|     |                 |               |              |                    |              | Forsendelse            | styper             |                 |           |      |                |       |               |
|     |                 |               |              |                    |              | Fakturakont            | roll               |                 |           |      |                |       |               |
|     |                 |               |              |                    |              | Eksporter fa           | kturaer til regn:  | skap            |           |      |                |       |               |
|     |                 |               |              |                    |              | Momsrappor             | t                  |                 |           |      |                |       |               |

Ordrebehandling menyen inneholder menyvalg for...blablabla

#### Ordrebehandling

#### Ordrebehandling Meny valg:

| lkon | Menyvalg                                        | Hurtigtast | Forklaring   |
|------|-------------------------------------------------|------------|--------------|
| K,   | Arkiv                                           | F6         | Ordrevinduet |
|      | Håndterminal                                    |            | Blablabla    |
|      | Prislapper                                      |            | Blablabla    |
|      | Lag ordrer hvor benoldning < min.<br>beholdning |            | Biadiadia    |
|      | Lag bestillingsordre til eksternt lager         |            | Blablabla    |
|      | Lag ordre over alle varer til èn kunde          |            | Blablabla    |
|      | Lag kreditnota av en faktura                    |            | Blablabla    |
|      | Lag samleordre                                  |            | Blablabla    |
|      | Skriv leveranseliste                            |            | Blablabla    |
|      | Registrere pakkenummer                          |            | Blablabla    |
|      | Restordre behandling                            |            | Blablabla    |
|      | Restordre oversikt                              |            | Blablabla    |
|      | Edi behandling                                  |            | Blablabla    |
|      | Forsendelsestyper                               |            | Blablabla    |
|      | Fakturakontroll                                 |            | Blablabla    |
|      | Eksporter fakturaer til regnskap                |            | Blablabla    |
|      | Momsrapport                                     |            | Blablabla    |

Disse menyvalgene er beskrevet i avsnittet 'Ordrebehandling', følg linkene for å lese om hvert enkelt menyvalg.

#### **Beslektede emner**

• Tilpasse Menyer i Hovedmenyen

- Arkiv (Ordrevinduet)
- Håndterminal
- Prislapper
- Lag ordrer hvor beholdning < min. beholdning
- Lag bestillingsordre til eksternt lager
- Lag ordre over alle varer til èn kunde
- Lag kreditnota av en faktura
- Lag samleordre
- Skriv leveranseliste
- Registrere pakkenummer
- Restordre behandling
- Edi behandling
- Forsendelsestyper
- Fakturakontroll
- Eksporter fakturaer til regnskap
- Momsrapport
- Lag ordre av internfakturaer
- Plukkestatus
- Emballasje retur
- Ordreplanlegging
- Eksport til Factoring

### 13.1.7 Butikkdata Menyen

Butikkdata menyen inneholder menyvalg for ....blablabla

| Eil   | <u>R</u> ediger | <u>K</u> unde | <u>V</u> are | <u>L</u> everandør | <u>O</u> rdrebehandling | <u>B</u> utik             | kdata                | Oppfølging      | Internett      | Stil | Administrator | ⊻indu | <u>H</u> jelp |
|-------|-----------------|---------------|--------------|--------------------|-------------------------|---------------------------|----------------------|-----------------|----------------|------|---------------|-------|---------------|
|       |                 |               |              |                    |                         |                           | Butikkdata rapporter |                 |                |      |               |       |               |
|       |                 |               |              |                    |                         | Gavekort og tilgodelapper |                      |                 |                |      |               |       |               |
|       |                 |               |              |                    |                         |                           | Rabatt               | tkort           |                |      |               |       |               |
|       |                 |               |              |                    |                         |                           | Dagso                | ppgjør          |                |      |               |       |               |
|       |                 |               |              |                    |                         |                           | Genere               | elle AthenaPO   | S innstillinge | er   |               |       |               |
|       |                 |               |              |                    |                         |                           | Athena               | aPosSync        |                |      |               |       |               |
|       |                 |               |              |                    |                         |                           | Akkum                | nulere Pos data | э              |      |               |       |               |
| Butik | kdata Me        | nyen          |              |                    |                         |                           |                      |                 |                |      | -             |       |               |

#### Butikkdata Meny valg:

| Menyvalg                          | Forklaring |  |
|-----------------------------------|------------|--|
| Butikkdata rapporter              | Blablabla  |  |
| Gavekort og tilgodelapper         | Blablabla  |  |
| Rabattkort                        | Blablabla  |  |
| Dagsoppgjør                       | Blablabla  |  |
| Generelle AthenaPOS innstillinger | Blablabla  |  |
| AthenaPosSync                     | Blablabla  |  |
| Akkumulere Pos data               | Blablabla  |  |

Disse menyvalgene er beskrevet i avsnittet 'Butikkdata', følg linkene for å lese om hvert enkelt menyvalg.

#### **Beslektede emner**

- Tilpasse Menyer i Hovedmenyen
- Butikkdata rapporter
- Gavekort og tilgodelapper
- Rabattkort
- Dagsoppgjør
- Generelle AthenaPOS innstillinger
- AthenaPosSync
- Akkumulere Pos Data
- Eksport av butikksalg til regnskap

## 13.1.8 Oppfølging Menyen

Oppfølging menyen inneholder menyvalg for... blablabla

| Eil  | <u>R</u> ediger <u>K</u> unde |            | r <u>O</u> rdrebehandling | <u>B</u> utikkdata | Oppfølging | Internett | Stil | <u>A</u> dministrator | ⊻indu | <u>H</u> jelp |
|------|-------------------------------|------------|---------------------------|--------------------|------------|-----------|------|-----------------------|-------|---------------|
|      |                               |            |                           |                    | 🔝 Kalen    | der F8    |      |                       |       |               |
|      |                               |            |                           |                    | <u>.</u>   |           |      |                       |       |               |
|      |                               |            |                           |                    |            |           |      |                       |       |               |
| lkon | Menyvalg                      | Hurtigtast | Forklaring                |                    |            |           |      |                       |       |               |

Dette menyvalget er beskrevet i avsnittet 'Oppfølging', følg linken for å lese om menyvalget.

## 13.1.9 Internett Menyen

Internett menyen inneholder menyvalg for... blablabla

| Eil    | <u>R</u> ediger | <u>K</u> unde | <u>V</u> are | <u>L</u> everandør | <u>O</u> rdrebehandling | <u>B</u> utikkdata | Oppfølging | Interne | ett Stil    | <u>A</u> dministr | ator  | ⊻indu | <u>H</u> jelp |
|--------|-----------------|---------------|--------------|--------------------|-------------------------|--------------------|------------|---------|-------------|-------------------|-------|-------|---------------|
|        |                 |               |              |                    |                         |                    |            | 4       | AthenaC     | ommerce           |       |       |               |
|        |                 |               |              |                    |                         |                    |            | 38 0    | Gå til Inti | ernett butikk     | en    |       |               |
|        |                 |               |              |                    |                         |                    |            | F F     | Rediger     | nternettkate      | gorie | r     |               |
| Interr | nett meny       | /en           |              |                    |                         |                    |            |         |             |                   |       |       |               |
| Inte   | rnett n         | neny v        | alg:         |                    |                         |                    |            |         |             |                   |       |       |               |
| lkon   | Meny            | /valg         |              |                    | I                       | Forklaring         | I          |         |             |                   |       |       |               |
|        | Ather           | naCom         | merce        | е                  | 1                       | Blablabla          |            |         |             |                   |       |       |               |
| 38     | Gå til          | Intern        | ett bu       | tikken             | I                       | Blablabla          |            |         |             |                   |       |       |               |
|        | Redig           | ger inte      | rnettk       | ategorier          | I                       | Blablabla          |            |         |             |                   |       |       |               |

Disse menyvalgene er beskrevet i avsnittet 'Internett', følg linkene for å lese om hvert enkelt menyvalg.

### 13.1.10 Stil Menyen

Stil menyen inneholder menyvalg for hvordan du ønsker Athena skal se ut stilmessig. Valget av stil vil påvirke alle vinduer og menyer i Athena.

| ≗_ <u>F</u> il | <u>R</u> ediger | <u>K</u> unde | ⊻are | <u>L</u> everandør | <u>O</u> rdrebehandling | <u>B</u> utikkdata | Oppfølging | Internett | Stil     | Administrator  | ⊻indu    | <u>H</u> jelp |
|----------------|-----------------|---------------|------|--------------------|-------------------------|--------------------|------------|-----------|----------|----------------|----------|---------------|
|                |                 |               |      |                    |                         |                    |            |           |          | Standard       |          |               |
|                |                 |               |      |                    |                         |                    |            |           |          | XP             |          |               |
|                |                 |               |      |                    |                         |                    |            |           |          | Utvidet        |          |               |
|                |                 |               |      |                    |                         |                    |            |           | <b>~</b> | Office 11 (200 | 13)      |               |
|                |                 |               |      |                    |                         |                    |            |           |          | .NET           |          |               |
|                |                 |               |      |                    |                         |                    |            |           | <b>~</b> | Vis sidemeny   |          |               |
|                |                 |               |      |                    |                         |                    |            |           |          | Forenklet grer | nsesnitt |               |
| Stil m         | enyen           |               |      |                    |                         |                    |            |           |          |                |          |               |

Stil meny valg:

MenyvalgForklaringStandardBlablablaXPBlablablaUtvidetBlablablaOffice 11 (2003)Blablabla.NETBlablablaVis sidemenyBlablablaForenklet grensesnittBlablabla

Disse menyvalgene er beskrevet i avsnittet 'Stil', følg linkene for å lese om hvert enkelt menyvalg.

## 13.1.11 Administrator Menyen

Administrator menyen inneholder menyvalg for ...blablabla

| Eil  | <u>R</u> ediger | <u>K</u> unde | <u>V</u> are | <u>L</u> everandør | <u>O</u> rdrebehandling | <u>B</u> utikkdata | Oppfølging | Internett | Stil | Adm          | inistrator | ⊻indu      | <u>H</u> jelp |     |
|------|-----------------|---------------|--------------|--------------------|-------------------------|--------------------|------------|-----------|------|--------------|------------|------------|---------------|-----|
|      |                 |               |              |                    |                         |                    |            |           |      |              | Reduser    | lager me   | d kreditni    | ota |
|      |                 |               |              |                    |                         |                    |            |           |      |              | Logging    | av feil    |               |     |
|      |                 |               |              |                    |                         |                    |            |           |      |              | Lag men    | yliste     |               |     |
|      |                 |               |              |                    |                         |                    |            |           |      | $\mathbb{Z}$ | Rediger    | rapporter. |               |     |
|      |                 |               |              |                    |                         |                    |            |           |      | 9            | Query Ar   | nalyzer    |               |     |
|      |                 |               |              |                    |                         |                    |            |           |      |              | Brukere    | og Roller  | (Databas      | e)  |
|      |                 |               |              |                    |                         |                    |            |           |      |              | Pålogge    | de bruker  | e             |     |
|      |                 |               |              |                    |                         |                    |            |           |      |              | Rapport    | meny       |               |     |
|      |                 |               |              |                    |                         |                    |            |           |      |              | Import av  | varer      |               |     |
| Admi | inistrato       | r menye       | en           |                    |                         |                    |            |           |      |              |            |            |               |     |

#### Administrator meny valg:

| lkon | Menyvalg                           | Forklaring             |
|------|------------------------------------|------------------------|
|      | Reduser lager med<br>kreditnota    | Blablabla              |
| 2    | Logging av feil                    | Blablabla              |
|      | Lag menyliste<br>Rediger rapporter | Blablabla<br>Blablabla |
| 8    | Query Analyzer                     | Blablabla              |
|      | Brukere og Roller<br>(Database)    | Blablabla              |
|      | Påloggede brukere                  | Blablabla              |
|      | Rapport meny<br>Import av varer    | Blablabla<br>Blablabla |

Disse menyvalgene er beskrevet i avsnittet 'Administrator', følg linkene for å lese om hvert enkelt menyvalg.

## 13.1.12 Vindu Menyen

Vindu menyen inneholder menyvalg for ....blablabla

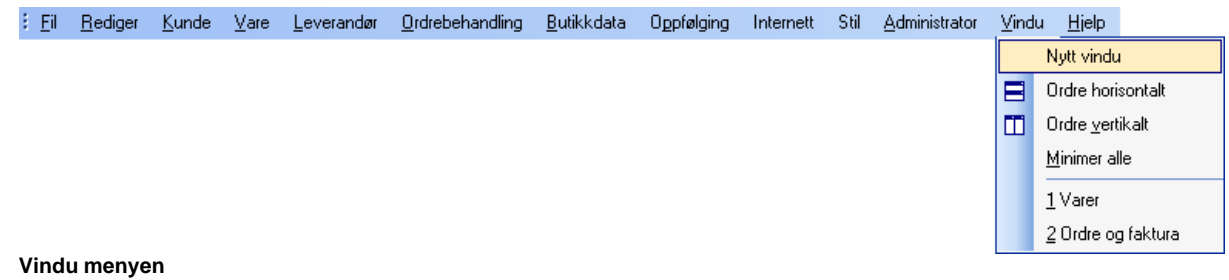

#### Vindu meny valg:

| lkon | Menyvalg                      | Forklaring                |
|------|-------------------------------|---------------------------|
| B    | Nytt vindu<br>Ordne horisonta | Blablabla<br>It Blablabla |
|      | Ordne vertikalt               | Blablabla                 |
|      | Minimer alle                  | Blablabla                 |

## 13.1.13 Hjelp Menyen

Hjelp menyen inneholder menyvalg for ...blablabla

| Eil | <u>R</u> ediger | <u>K</u> unde | ⊻are | Leverandør | <u>O</u> rdrebehandling | <u>B</u> utikkdata | Oppfølging | Internett | Stil | Administrator | ⊻indu | <u>H</u> jelp |                     |                |
|-----|-----------------|---------------|------|------------|-------------------------|--------------------|------------|-----------|------|---------------|-------|---------------|---------------------|----------------|
|     |                 |               |      |            |                         |                    |            |           |      |               |       | ۲             | Innhold             | F1             |
|     |                 |               |      |            |                         |                    |            |           |      |               |       | <b>\?</b>     | Hva er dette?       | Shift+F1       |
|     |                 |               |      |            |                         |                    |            |           |      |               |       | $\swarrow$    | Send support e-po   | st til Norbits |
|     |                 |               |      |            |                         |                    |            |           |      |               |       |               | Last ned siste vers | ijon           |
|     |                 |               |      |            |                         |                    |            |           |      |               |       |               | Ofte stilte spørsmå | I              |
|     |                 |               |      |            |                         |                    |            |           |      |               |       | Q             | <u>0</u> m          |                |

Hjelp menyen

### Hjelp meny valg:

| lkon | Menyvalg                                       | Hurtigtast | Forklaring             |
|------|------------------------------------------------|------------|------------------------|
|      | Innhold                                        | F1         | Blablabla              |
| N?   | Hva er dette?                                  | Shift+F1   | Blablabla              |
| 1    | Send support e-post til<br>Norbits             | l          | Blablabla              |
|      | Last ned siste versjon<br>Ofte stilte spørsmål |            | Blablabla<br>Blablabla |
| ٩    | Om                                             |            | Blablabla              |

## 13.1.14 Ekstra menyvalg

NB! Ekstra menyvalg er menyvalg som ikke finnes i standard oppsett av Athena. Menyvalgene kan enkelt legges til av bruker. Les avsnittet Tilpasse Menyer i Hovedmenyen under Menyer -> Tilpassing av Menyer for hvordan du kan legge til et eller flere menyvalg.

Under finner du en liste over ekstra menyvalg/funksjoner som kan legges til av bruker i ønsket meny, knapperad eller i selve menylinjen.

#### Ekstra 'Fil' menyvalg:

| lkon       | Menyvalg     | Hurtigtast | Forklaring |  |
|------------|--------------|------------|------------|--|
| <b>*</b> * | Kopiere post |            | Blablabla  |  |

#### Ekstra 'Kunde' menyvalg:

| lkon  | Menyvalg                 | Hurtigtast      | Forklaring                                              |
|-------|--------------------------|-----------------|---------------------------------------------------------|
| 22    | Arkivkort                |                 | Blablabla                                               |
|       | Moms oversikt            |                 | Blablabla                                               |
|       | Kunde statistikk         |                 | Blablabla                                               |
|       | Utgave utsendelse        |                 | Blablabla                                               |
|       | Prosjekt                 |                 | Blablabla                                               |
| Disse | menyvalgene er beskrevet | i avsnittet 'Ku | nde', følg linkene for å lese om hvert enkelt menyvalg. |

#### Ekstra 'Vare' menyvalg:

| lkon  | Menyvalg                      | Hurtigtas Forklaring                                                                                                    |
|-------|-------------------------------|----------------------------------------------------------------------------------------------------|
|       |                               | t                                                                                                    |
| 8     | Tildeling av<br>lokasjoner    | Blablabla                                                                                                    |
|       | Søk på reol                   | Blablabla                                                                                                    |
|       | Test av strekkoder            | Blablabla                                                                                                    |
|       | Prisendringer<br>(varegruppe) | Blablabla                                                                                                    |
|       | Innkolli etiketter            | Blablabla                                                                                                    |
|       | Plasseringshistorik           | I plasseringshistorikk kan du se tidligere lokasjoner knyttet til en vare, samt se når og av hvem lokasjonen ble endret. |
|       | Lagerjustering                | Blablabla                                                                                                    |
|       | Prisendringer fra fil         | Blablabla                                                                                                    |
|       | Reoler                        | Reol vinduet brukes for å knytte reoler til en vare. En reol er en<br>lagerlokasjon hvor varer kan plasseres.            |
|       | Sendinger og<br>bestillinger  | Blablabla                                                                                                    |
|       | Sendinger                     | Blablabla                                                                                                    |
| Disse | e menyvalgene er be           | eskrevet i avsnittet 'Vare', følg linkene for å lese om hvert enkelt menyvalg.                                           |

#### Ekstra 'Ordrebehandling' menyvalg:

| Menyvalg                                                                                                    | Hurtigtast            | Forklaring                  |                           |
|----------------------------------------------------------------------------------------------------|-----------------------|-----------------------------|---------------------------|
| Håndterminal<br>Lag ordre av internfakturaer<br>Plukkestatus<br>Emballasje retur<br>Ordreplanlegging<br>Eksport til Factoring<br>Disse menyvalgene er beskreve<br>menyvalg. | t i avsnittet 'Ordreb | ehandling', følg linkene fo | or å lese om hvert enkelt |
|                                                                                                    |                       |                             |                           |

#### Ekstra 'Butikkdata' menyvalg:

| Menyvalg                                                                  | Hurtigtast            | Forklaring                            |
|---------------------------------------------------------------------------|-----------------------|---------------------------------------|
| Eksport av butikksalg til regnskap<br>Dette menyvalget er beskrevet i avs | snittet 'Butikkdata', | følg linken for å lese om menyvalget. |

Hurtigtast

#### Ekstra 'Administrator' menyvalg:

Forklaring

Valutakurser

Dette menyvalget er beskrevet i avsnittet 'Administrator', følg linken for å lese om menyvalget.

### 13.1.15 Ekstra rapporter

NB! Ekstra rapporter er rapporter som ikke finnes i standard oppsett av Athena. Rapportene kan enkelt legges til av bruker. Les avsnittet Tilpasse Menyer i Hovedmenyen under Menyer -> Tilpassing av Menyer for hvordan du kan legge til et eller flere menyvalg.

Under finner du en liste over ekstra rapporter som kan legges til som menyvalg av bruker i ønsket meny eller knapperad i menylinjen.

#### **Ekstra rapporter:**

| lkon | Menyvalg                                                       | Hurtigta<br>st | Forklaring                          |
|------|----------------------------------------------------------------|----------------|-------------------------------------|
|      | Plukkestatistikk<br>Momsrapport<br>Utgående varestatistikk fra |                | Blablabla<br>Blablabla<br>Blablabla |
|      | Innkommende<br>varestatistikk fra et lager                     |                | Blablabla                           |
|      | Lagerinformasjon pr. vare<br>for et lager                      |                | Blablabla                           |
|      | Ordrestatus statistikk                                         |                | Blablabla                           |
|      | Ansatt statistikk<br>Statistisk analyse                        |                | Blablabla<br>Blablabla              |
|      | Plukkestatistikk pr.<br>avdeling                               |                | Blablabla                           |
|      |                                                                |                |                                     |

Følg linkene for å lese om hvert enkelt menyvalg.

## 13.1.16 Postnavigering Knapperad

Knapperaden og tastaturet brukes til å konfigurere innstillinger i tabellene. Se forklaring på knappevalgene i tabellen under:

#### Ikon Funksjon Hurtigtast Forklaring Første Flytter markør til første post i listen H Forrige side (avhengig av størrelsen på vinduet Flytter markør til første post i og antall poster i vinduet) synlig liste Forrige Flytter markør til forrige post i ◀ listen F Neste Flytter markør til neste post i listen Neste side (avhengig av størrelsen på vinduet Flytter markør til siste post i synlig ₩ og antall poster i vinduet) liste Siste Flytter markør til siste post i listen Lage en ny post Ctrl+N Legge til ny post Slette en post Ctrl+D Slette markert post Endre felt i post Endre markert felt i post Ok Lagre endret felt i post Avbryt Avbryt endret felt i post Les på nytt Blablabla Blablabla Blablabla Blablabla Blablabla Filter Blablabla

## 13.2 Knapperader

#### Knapperader

En knapperad er en rad av knapper som vises som ikoner på menylinjen.

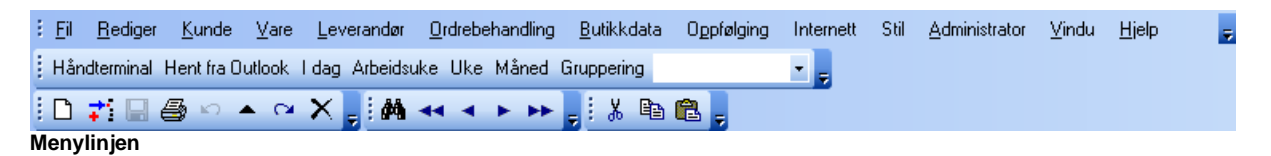

Følgende knapperader finnes også som menyvalg i 'Hovedmenyen':

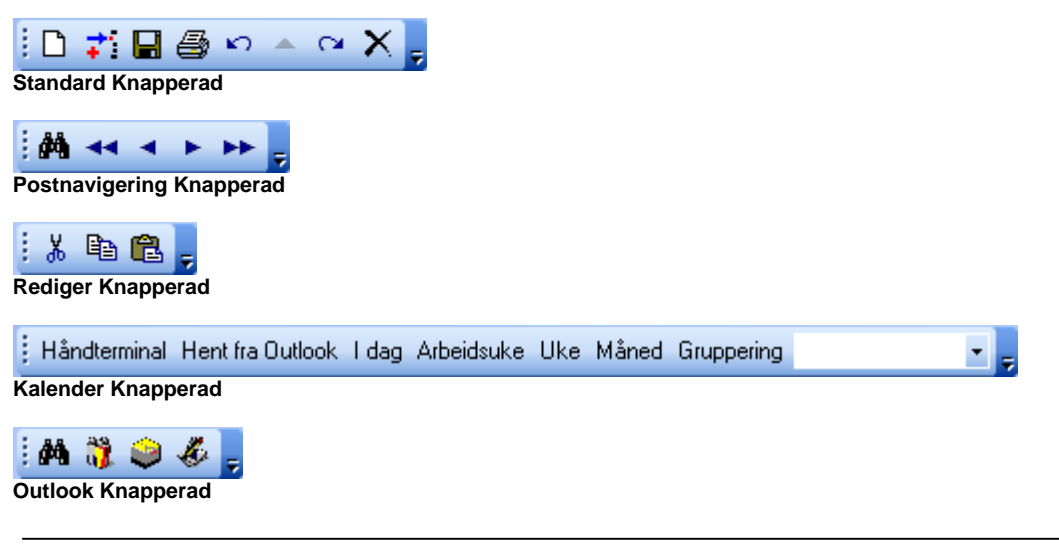

#### **Beslektede emner**

- Hovedmenyen
- Tilpassing av Menyer

## 13.3 Høyreklikk-menyen i Søkekatalogen

#### Funksjoner fra høyreklikk menyen i søkekatalogen

Ved å høyre klikke i søkeresultatet i søkekatalogen vises følgende meny:

| Åpne                               | Ctrl+O       |
|------------------------------------|--------------|
| Åpne i nytt vindu                  | Ctrl+T       |
| Bruk denne                         | Ctrl+Enter   |
| Vis alle nivåer                    | +            |
| Vis første nivå                    | -            |
| Vis gruppe panel                   | Shift+Ctrl+G |
| Vis flere detaljer                 |              |
| Lagre/vise resultat i f.eks. Excel |              |
| Tilpass kolonner                   |              |
| Sett standard kolonneoppsett       |              |
| Hurtigknapper                      |              |

Hvert menyvalg er forklart nedenfor:

| Menyvalg                                                    | Hurtigtast                     | Forklaring                                                                                                    |
|-------------------------------------------------------------|--------------------------------|----------------------------------------------------------------------------------------------------|
| Åpne<br>Äpne i nytt vindu<br>Bruk denne                     | Ctrl+O<br>Ctrl+T<br>Ctrl+Enter | Åpner den markerte posten i egnet vindu.<br>Åpner den markerte posten i en egen fane i egnet vindu.<br>Henter nøkkelverdien fra søkekatalogen inn i det feltet<br>som var aktivt da du aktiverte søkekatalogen. F.eks. hvis<br>du stod i varenummer feltet på en ordrelinje, og trykker<br>Ctrl+Enter på tastaturet på en vare, så hentes varen inn<br>på ordrelinjen. |
| Vis alle nivåer                                             | +                              | Hvis resultatet i søkekatalogen er gruppert (+ vises foran<br>en post), så viser du nivået under (ekspandering).                                                                                                    |
| Vis første nivå                                             | -                              | Det motsatte av det som er forklart over.                                                                                                    |
| Vis gruppe panel                                            | Shift+Ctrl+G                   | Viser grupperingspanelet. Du kan bruke dra en kolonne<br>og slippe den på gruppe panelet for å gruppere på denne<br>kolonnen.                                                                                                    |
| Vis flere detaljer<br>Lagre/vise resultat i f.eks.<br>Excel |                                | En post vises over 2 linjer med mer informasjon pr. post.<br>Mulighet for å vise resultatet som en Excel fil i Microsoft<br>Excel, eller som et HTML dokument i en Nett leser, eller<br>som et XML dokument i et annet program.                                                                                                    |
| Tilpass kolonner                                            |                                | Her kan du velge hvilke kolonner som skal vises i<br>søkekatalogen                                                                                                    |
| Sett standard kolonneoppsett                                |                                | Hvis du har definert dine egne kolonner, så kan du<br>komme tilbake til standard oppsettet med dette<br>menvvalget.                                                                                                    |
| Hurtigknapper                                               |                                | Her kan du definere dine egne hurtigknapper.<br>Hurtigknappene vises i søkekatalogen.                                                                                                    |

#### Beslektede emner

• Søking (katalogen)

## 13.4 Tilpassing av Menyer

Oversikt:

545

- Tilpasse Hovedmenyen
- Tilpasse Menyer i Hovedmenyen
- Tilpasse Menylinjen
- Tilpasse Standard knapperad
- Tilpasse Post Navigering knapperad
- Tilpasse Rediger knapperad
- Tilpasse Kalender knapperad
- Tilpasse Outlook knapperad

'Tilpassing av Menyer' beskriver hvordan du kan konfigurere utseende og oppførsel til mange av funksjonene og karakteristika i Athena slik at programmet er best tilpasset ditt behov og personlige preferanse.

### 13.4.1 Tilpasse Hovedmenyen

#### Slik går du frem for å tilpasse 'Hovedmenyen':

1. Klikk på pilen til høyre i menylinjen som vist nedenfor

2. Klikk på 'Add or Remove Buttons' knappen som vist nedenfor

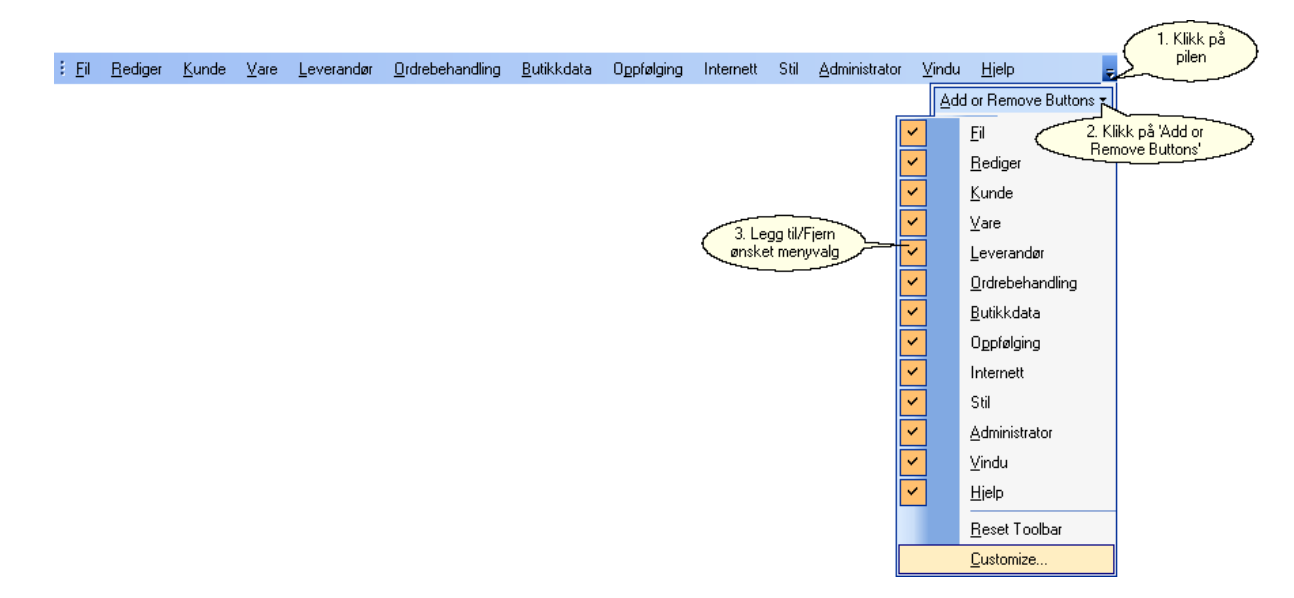

- 3. Legg til/fjern ønsket menyer (se a. og b. for hvordan legge til og fjerne menyer) fra 'Hovedmenyen'.
- a. Legg til menyer; merk (hake) av den menyen du vil legge til.
- b. Fjerne menyer; merk av (hake av) den menyen du vil fjerne.

#### Beslektede emner:

• Tilpasse Menyer i Hovedmenyen

### 13.4.2 Tilpasse Menyer i Hovedmenyen

Slik går du frem for å tilpasse menyer i 'Hovedmenyen':

Tips!

#### Alternativ 1:

1. Dobbeltklikk i menylinjen og følgende vindu vil vises:

| Customize                                                                                                    |                                  |
|----------------------------------------------------------------------------------------------------|----------------------------------|
| Toolbars       Commands       Options         Toolbars:       Image: Commands       Options         Image: Commands       Hovedmeny         Image: Standard       Image: Commands       Provide the commands         Image: Commands       Provide the commands       Provide the commands         Image: Commands       Image: Commands       Provide the commands         Image: Commands       Image: Commands       Provide the commands         Image: Commands       Image: Commands       Image: Commands         Image: Commands       Image: Commands       Image: Commands         Image: Commands       Image: Commands       Image: Commands         Image: Commands       Image: Commands       Image: Commands         Image: Commands       Image: Commands       Image: Commands         Image: Commands       Image: Commands       Image: Commands         Image: Commands       Image: Commands       Image: Commands         Image: Commands       Image: Commands       Image: Commands         Image: Commands       Image: Commands       Image: Commands         Image: Commands       Image: Commands       Image: Commands         Image: Commands       Image: Commands       Image: Commands         Image: Commands       Image: Commands< | New<br>Rgname<br>Delete<br>Reset |
| )                                                                                                    | Close                            |

2. Klikk på arkfanen 'Commands' og velg menyen i 'Categories' du ønsker å tilpasse.

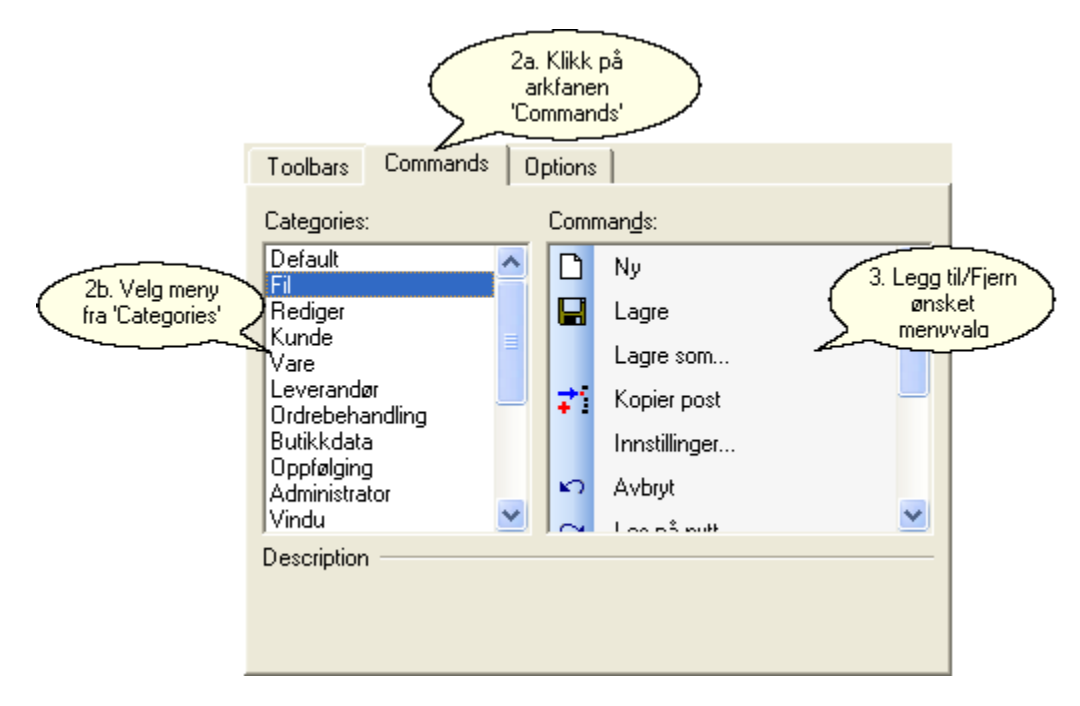

3. Legg til/fjern (se a. og b. for hvordan legge til og fjerne menyvalg) de menyvalgene du ønsker og klikk 'Close' når du er ferdig.

a. Legg til menyvalg; dra menyvalg fra "Commands" til ønsket meny i 'Hovedmenyen'.

b. Fjerne menyvalg; dra menyvalg fra meny i 'Hovedmenyen' til 'Commands'.

#### Alternativ 2:

1. Høyreklikk i menylinjen og følgende meny vil vises:

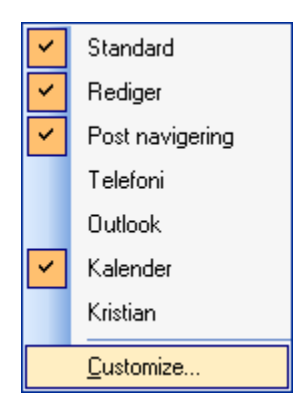

2. Klikk på "Customize" og følg steg 2-4 i Alternativ 1.

#### Alternativ 3:

1. Klikk på pilen til høyre i menylinjen som vil gi 'Add or Remove Buttons' som vist nedenfor:

|                |                 |               |              |                    |                         |                    |            |           |           |               |          |                         | 1. Klikk på      |
|----------------|-----------------|---------------|--------------|--------------------|-------------------------|--------------------|------------|-----------|-----------|---------------|----------|-------------------------|------------------|
| ≗_ <u>F</u> il | <u>R</u> ediger | <u>K</u> unde | <u>V</u> are | <u>L</u> everandør | <u>O</u> rdrebehandling | <u>B</u> utikkdata | Oppfølging | Internett | Stil      | Administrator | ⊻indu    | <u>H</u> jelp           | F Pilen          |
|                |                 |               |              |                    |                         |                    |            |           |           |               | Ad       | d or Remove Buttons     | -                |
|                |                 |               |              |                    |                         |                    |            |           |           |               | <b>~</b> | EI 2                    | Klikk på 'Add or |
|                |                 |               |              |                    |                         |                    |            |           |           |               | <b>~</b> | Rediger                 | emove Buttons'   |
|                |                 |               |              |                    |                         |                    |            |           |           |               | <b>~</b> | <u>K</u> unde           |                  |
|                |                 |               |              |                    |                         |                    |            | 316       | eaa til/f | iem           | <b>~</b> | ⊻are                    |                  |
|                |                 |               |              |                    |                         |                    |            | ønske     | et men    | yvalg         | <b>~</b> | <u>L</u> everandør      |                  |
|                |                 |               |              |                    |                         |                    |            |           |           |               | <b>~</b> | <u>O</u> rdrebehandling |                  |
|                |                 |               |              |                    |                         |                    |            |           |           |               | <b>~</b> | <u>B</u> utikkdata      |                  |
|                |                 |               |              |                    |                         |                    |            |           |           |               | <b>~</b> | Oppfølging              |                  |
|                |                 |               |              |                    |                         |                    |            |           |           |               | <b>~</b> | Internett               |                  |
|                |                 |               |              |                    |                         |                    |            |           |           |               | <b>~</b> | Stil                    |                  |
|                |                 |               |              |                    |                         |                    |            |           |           |               | <b>~</b> | Administrator           |                  |
|                |                 |               |              |                    |                         |                    |            |           |           |               | <b>~</b> | ⊻indu                   |                  |
|                |                 |               |              |                    |                         |                    |            |           |           |               | <b>~</b> | <u>H</u> jelp           |                  |
|                |                 |               |              |                    |                         |                    |            |           |           |               |          | <u>R</u> eset Toolbar   |                  |
|                |                 |               |              |                    |                         |                    |            |           |           |               |          | <u>C</u> ustomize       |                  |

2. Klikk på 'Add or Remove Buttons' og så "Customize" og følg steg 2-4 i Alternativ 1.

Tips!

#### **Beslektede emner**

• Ekstra menyvalg og Ekstra rapporter er lister over menyvalg som må legges til av bruker (ved standard oppsett av Athena).

### 13.4.3 Tilpasse Menylinjen

#### Slik går du frem for å omorganisere menylinjen:

1. Ta tak i menyen du ønsker å flytte

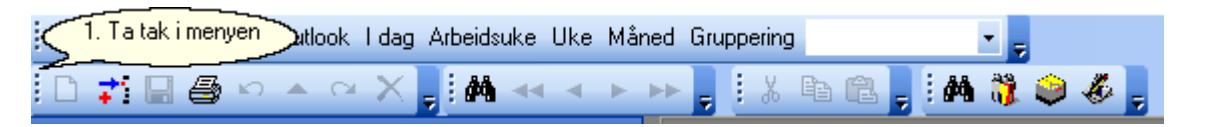

2. Dra menyen til ønsket sted og slipp.

|                                      |                                 |                    | 2. Dra menyen til til |
|--------------------------------------|---------------------------------|--------------------|-----------------------|
| Håndterminal Hent fra Outlook Idag A | vrbeidsuke Uke Måned Gruppering |                    | ønsket sted og slipp  |
|                                      | i 🗛 🔜 🔺 🕨 📮 i 🐰 🛙               | e re 📮 i M 🖏 🥥 🖑 🚽 | 🗅 📬 🖩 🖨 🗠 🔺 🔍 🖕       |

#### Slik går du frem for å legge til/fjerne knapperader i menylinjen:

#### Alternativ 1:

1. Høyreklikk i menylinjen og følgende meny vises:

| <b>~</b> | Standard          |  |
|----------|-------------------|--|
| >        | Rediger           |  |
| <b>~</b> | Post navigering   |  |
|          | Telefoni          |  |
| ~        | Outlook           |  |
| ~        | Kalender          |  |
|          | Kristian          |  |
|          | <u>C</u> ustomize |  |

2. Legg til/fjern ønsket knapperad (se a. og b. for hvordan legge til og fjerne knapperad) fra menylinjen.

- a. Legg til knapperad; merk (hake) av den knapperaden du vil legge til.
- b. Fjerne knapperad; merk av (hake av) den knapperaden du vil fjerne.

#### Alternativ 2:

1. Dobbeltklikk i menylinjen og følgende vindu vil vises:

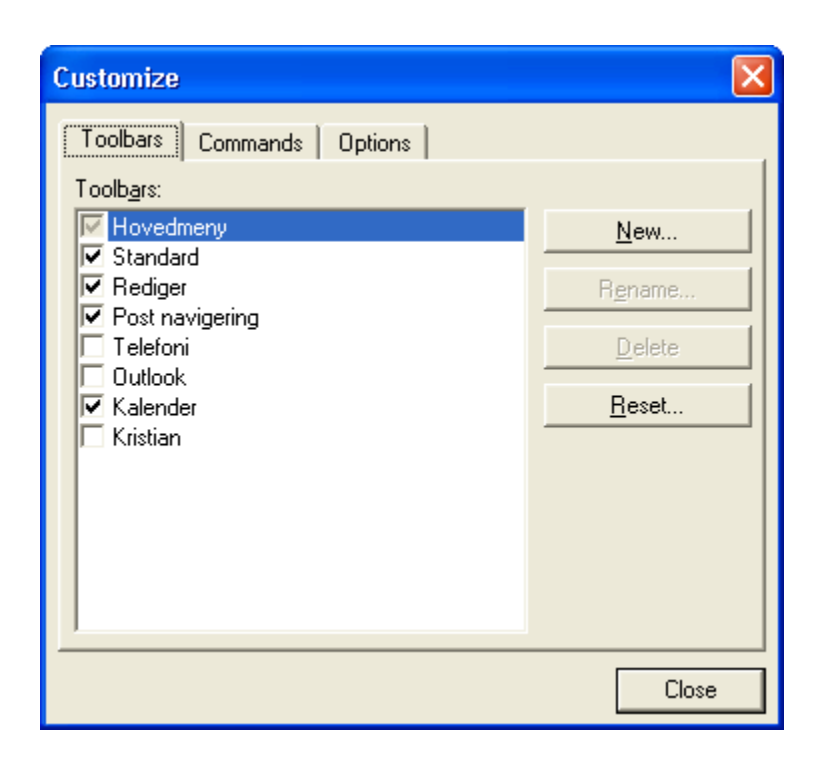

2. Legg til/fjern ønsket knapperad (se a. og b. for hvordan legge til og fjerne knapperad) fra menylinjen og klikk 'Close'.

- a. Legg til knapperad; merk (hake) av den knapperaden du vil legge til.
- b. Fjerne knapperad; merk av (hake av) den knapperaden du vil fjerne.

## 13.4.4 Tilpasse Standard knapperad

Slik går du frem for å tilpasse valg i 'Standard' knapperad:

#### Alternativ 1

- 1. Klikk på pilen til høyre i 'Standard' knapperad
- 2. Klikk på 'Add or Remove Buttons' som vist nedenfor, og følgende meny vil vises:

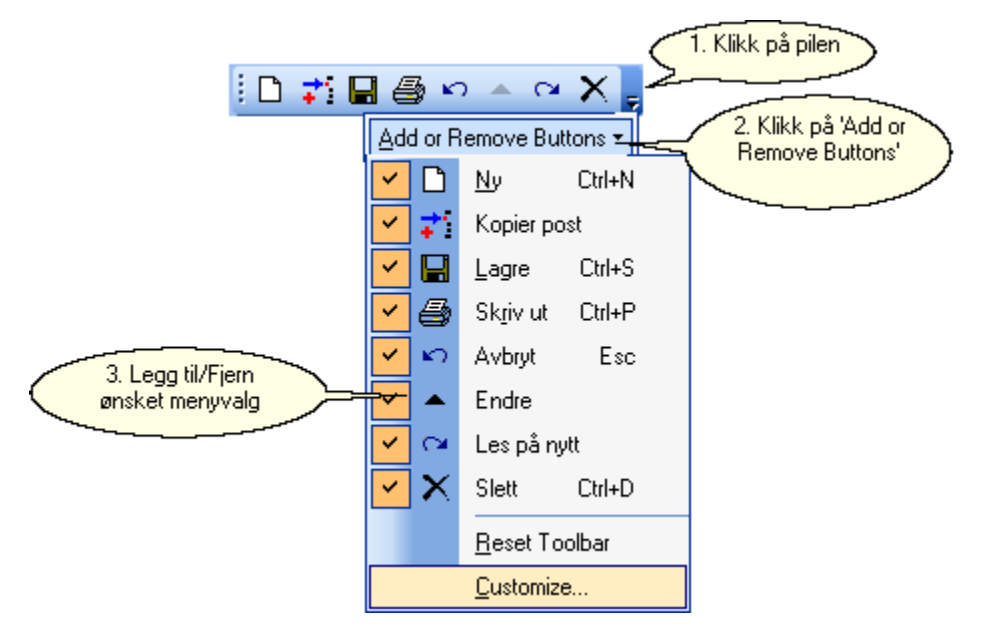

3. Legg til/fjern ønsket menyvalg (se a. og b. for hvordan legge til og fjerne menyvalg) fra knapperaden.

- a. Legg til menyvalg; merk (hake) av det menyvalget du vil legge til.
- b. Fjerne menyvalg; merk av (hake av) det menyvalget du vil fjerne.

Tips!

#### Alternativ 2

- 1. Følg steg 1-2 i alternativ 1
- 2. Klikk på 'Customize' og følgende vindu vil vises:

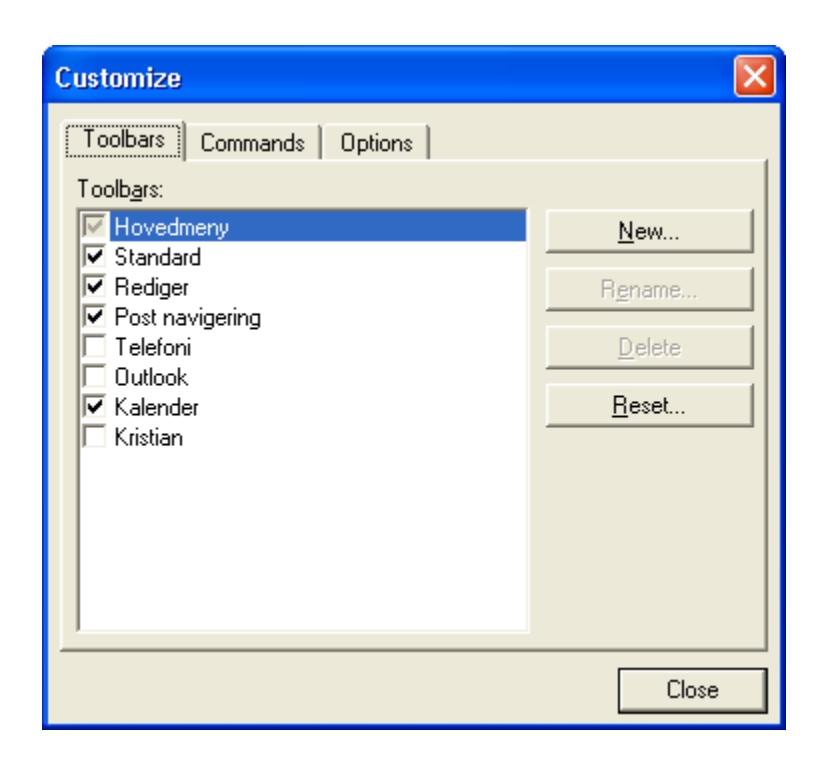

3. Klikk på 'Commands' og deretter 'Fil' i 'Categories' og følgende vindu vil vises:

|                        | Customize<br>Toolbars Commands                                                                                                    | Klikk på arfanen<br>'Commands'<br>Options                                                                             |                                   |
|------------------------|----------------------------------------------------------------------------------------------------|----------------------------------------------------------------------------------------------------|-----------------------------------|
| Klikk på meny<br>'Fil' | Categories:<br>Default<br>Fi<br>Rediger<br>Kunde<br>Vare<br>Leverandør<br>Ordrebehandling<br>Butikkdata<br>Oppfølging<br>Administrator<br>Vindu<br>Description | Comman <u>d</u> s:<br>Lagre<br>Lagre som<br>Kopier post<br>Innstillinger<br>V Avbryt<br>Les på nytt<br>Skriver oppost | Legg til/Fjern ønsket<br>menyvalg |
|                        |                                                                                                    |                                                                                                    | Close                             |

4. Legg til/fjern ønsket menyvalg (se a. og b. for hvordan legge til og fjerne menyvalg) fra knapperaden.

- a. Legg til menyvalg; dra menyvalg fra "Commands" til ønsket knapperad i menylinjen.
- b. Fjerne menyvalg; dra menyvalg fra knapperad i menylinjen til 'Commands'.

#### Alternativ 3:

1. Dobbeltklikk i menylinjen og følgende vindu vil vises:

| Customize                            |                 |  |  |
|--------------------------------------|-----------------|--|--|
| Toolbars Commands Options            | 1               |  |  |
| Toolb <u>a</u> rs:                   |                 |  |  |
| Hovedmeny                            | <u>N</u> ew     |  |  |
| Standard  Rediger  Rediger  Solution | R <u>e</u> name |  |  |
| Telefoni                             | Delete          |  |  |
| Outlook                              |                 |  |  |
| Kalender                             | <u>R</u> eset   |  |  |
|                                      |                 |  |  |
|                                      |                 |  |  |
|                                      |                 |  |  |
|                                      |                 |  |  |
|                                      |                 |  |  |
|                                      |                 |  |  |
|                                      | Close           |  |  |

2. Følg steg 3-4 i alternativ 2.

## 13.4.5 Tilpasse Post Navigering knapperad

Slik går du frem for å tilpasse valg i 'Post Navigering' knapperad:

#### Alternativ 1:

- 1. Klikk på pilen til høyre i 'Post navigering' knapperad
- 2. Klikk på 'Add or Remove Buttons' som vist nedenfor, og følgende meny vil vises:

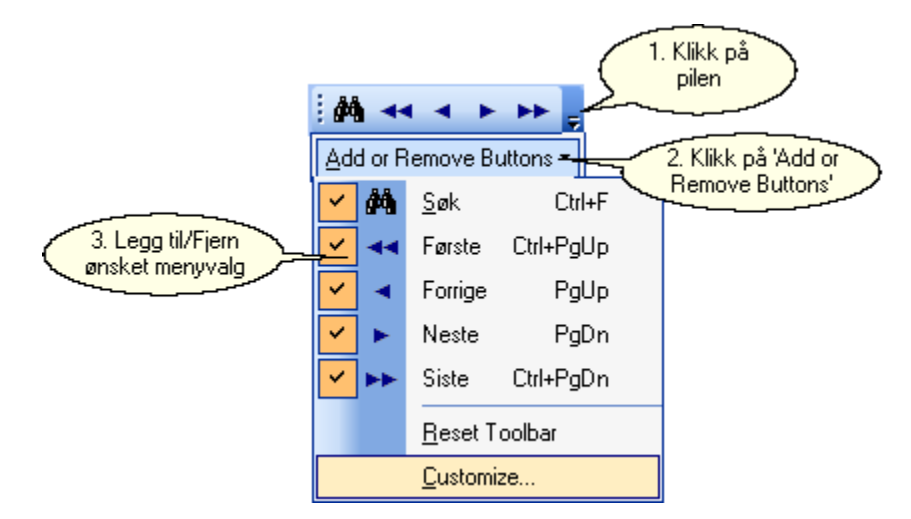

3. Legg til/fjern ønsket menyvalg (se a. og b. for hvordan legge til og fjerne menyvalg) fra knapperaden.

- a. Legg til menyvalg; merk (hake) av det menyvalget du vil legge til.
- b. Fjerne menyvalg; merk av (hake av) det menyvalget du vil fjerne.

Tips!

#### Alternativ 2

- 1. Følg steg 1-2 i alternativ 1
- 2. Klikk på 'Customize' og følgende vindu vil vises:

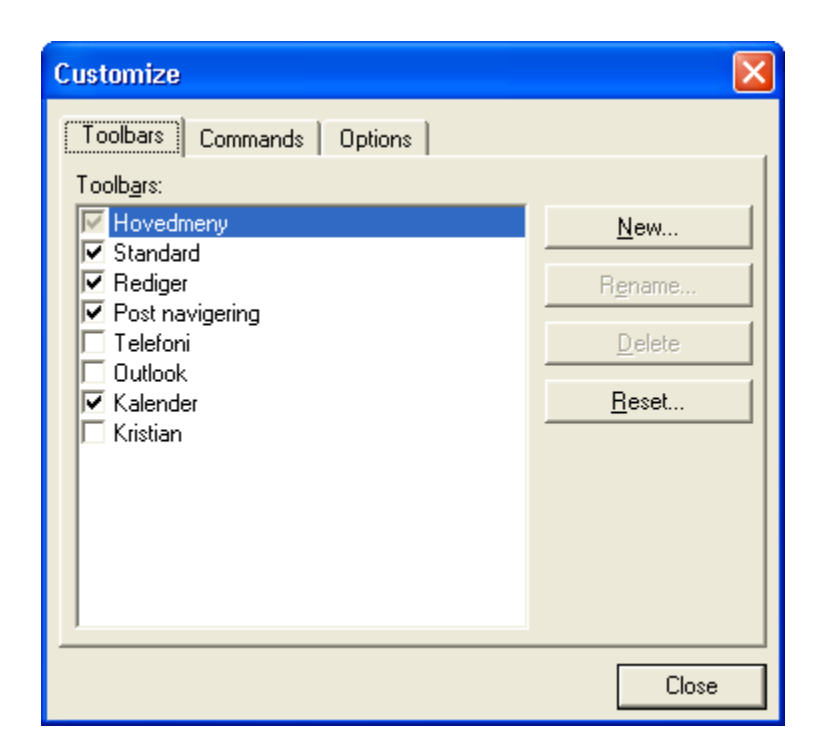

3. Klikk på 'Commands' og deretter 'Rediger' i 'Categories' og følgende vindu vil vises:

|                            | Toolbars Commands                                                                                                    | Comma<br>Options | nds'                                                                                  |                                   |  |
|----------------------------|----------------------------------------------------------------------------------------------------|------------------|---------------------------------------------------------------------------------------|-----------------------------------|--|
| Klikk på meny<br>'Rediger' | Categories:<br>Default<br>Fil<br>Rediger<br>Kunde<br>Vare<br>Leverandør<br>Ordrebehandling<br>Butikkdata<br>Oppfølging<br>Administrator<br>Vindu<br>Description |                  | nan <u>d</u> s:<br>Klipp ut<br>Kopier<br>Lim inn<br>Søk<br>Første<br>Forrige<br>Nosto | Legg til/Fjern ønsket<br>menyvalg |  |

4. Legg til/fjern ønsket menyvalg (se a. og b. for hvordan legge til og fjerne menyvalg) fra knapperaden.

- a. Legg til menyvalg; dra menyvalg fra "Commands" til ønsket knapperad i menylinjen.
- b. Fjerne menyvalg; dra menyvalg fra knapperad i menylinjen til 'Commands'.

#### Alternativ 3:

1. Dobbeltklikk i menylinjen og følgende vindu vil vises:

| Customize                                                                                                    | X                                                |
|----------------------------------------------------------------------------------------------------|--------------------------------------------------|
| Toolbars       Commands       Options         Toolbars:       Image: Commands       Image: Commands         Image: Commands       Hovedmeny         Image: Commands       Standard         Image: Commands       Post navigering         Image: Commands       Telefoni         Image: Outlook       Image: Commands         Image: Commands       Kristian | <u>N</u> ew<br>Rgname<br>Delete<br><u>R</u> eset |
|                                                                                                    | Close                                            |

2. Følg steg 3-4 i alternativ 2.

### 13.4.6 Tilpasse Rediger knapperad

#### Slik går du frem for å tilpasse valg i 'Rediger' knapperad:

#### Alternativ 1:

- 1. Klikk på pilen til høyre i 'Rediger' knapperad
- 2. Klikk på 'Add or Remove Buttons' som vist nedenfor, og følgende meny vil vises:

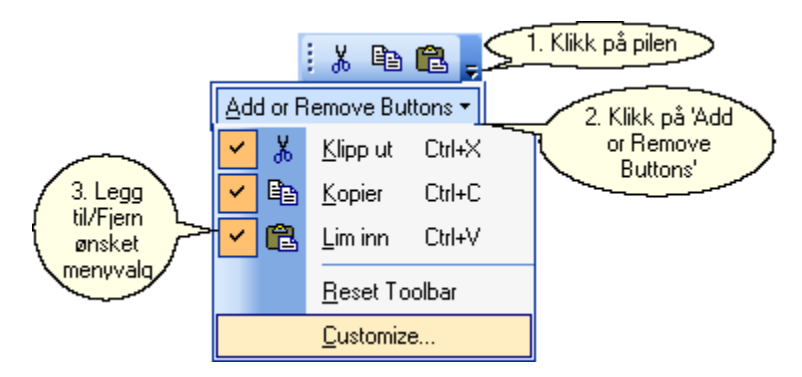

3. Legg til/fjern ønsket menyvalg (se a. og b. for hvordan legge til og fjerne menyvalg) fra knapperaden.

a. Legg til menyvalg; merk (hake) av det menyvalget du vil legge til.

b. Fjerne menyvalg; merk av (hake av) det menyvalget du vil fjerne.

Tips!

#### Alternativ 2

- 1. Følg steg 1-2 i alternativ 1
- 2. Klikk på 'Customize' og følgende vindu vil vises:

| Customize                                                                                                    | $\mathbf{X}$                                                    |
|----------------------------------------------------------------------------------------------------|-----------------------------------------------------------------|
| Toolbars       Commands       Options         Toolbars:       Image: Command state of the state of the | <u>N</u> ew<br><u>Rename</u><br><u>D</u> elete<br><u>R</u> eset |
|                                                                                                    | Close                                                           |

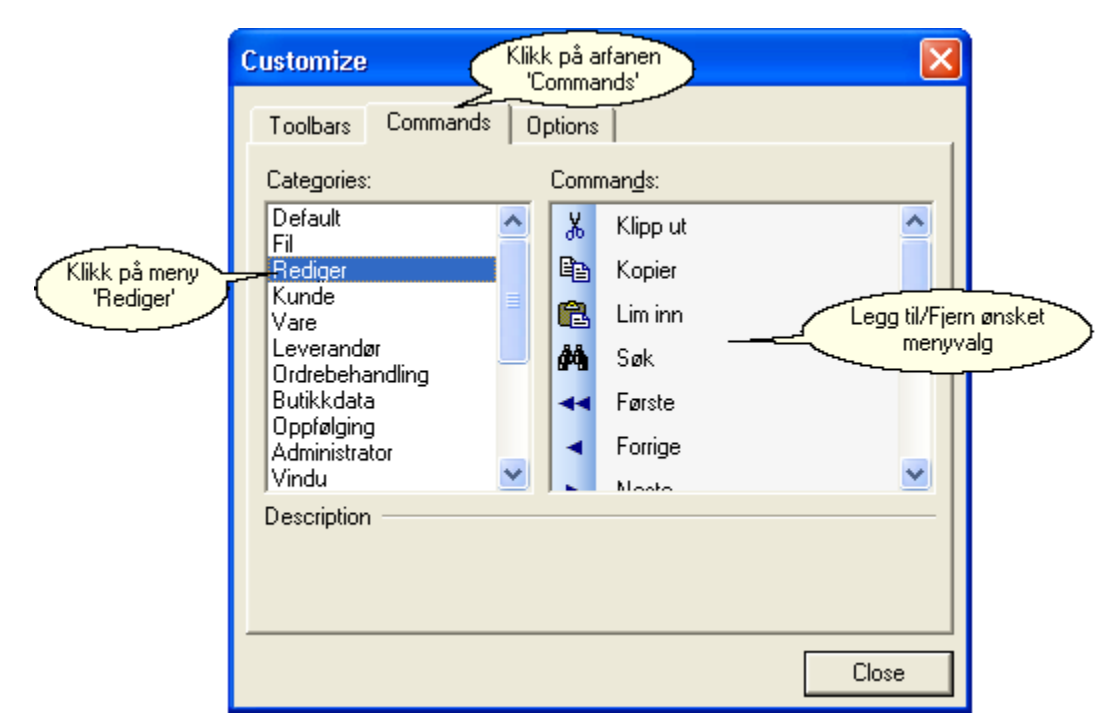

3. Klikk på 'Commands' og deretter 'Rediger' i 'Categories' og følgende vindu vil vises:

4. Legg til/fjern ønsket menyvalg (se a. og b. for hvordan legge til og fjerne menyvalg) fra knapperaden.

- a. Legg til menyvalg; dra menyvalg fra "Commands" til ønsket knapperad i menylinjen.
- b. Fjerne menyvalg; dra menyvalg fra knapperad i menylinjen til 'Commands'.

#### Alternativ 3:

1. Dobbeltklikk i menylinjen og følgende vindu vil vises:

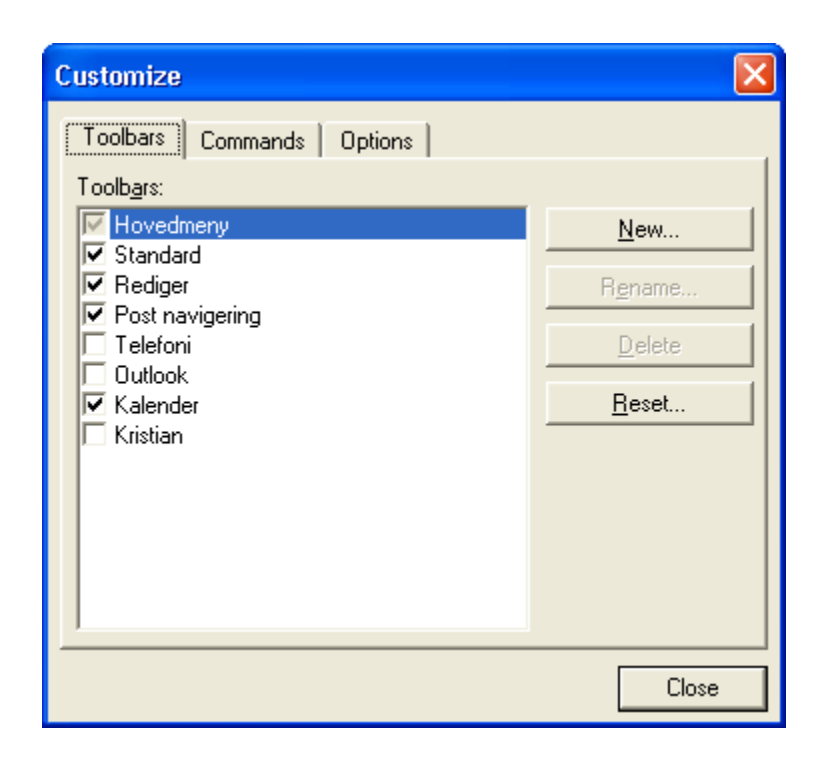

2. Følg steg 3-4 i alternativ 2.

### 13.4.7 Tilpasse Kalender knapperad

#### Slik går du frem for å tilpasse valg i 'Kalender' knapperad:

#### Alternativ 1:

- 1. Klikk på pilen til høyre i 'Kalender' knapperad
- 2. Klikk på 'Add or Remove Buttons' som vist nedenfor, og følgende meny vil vises:

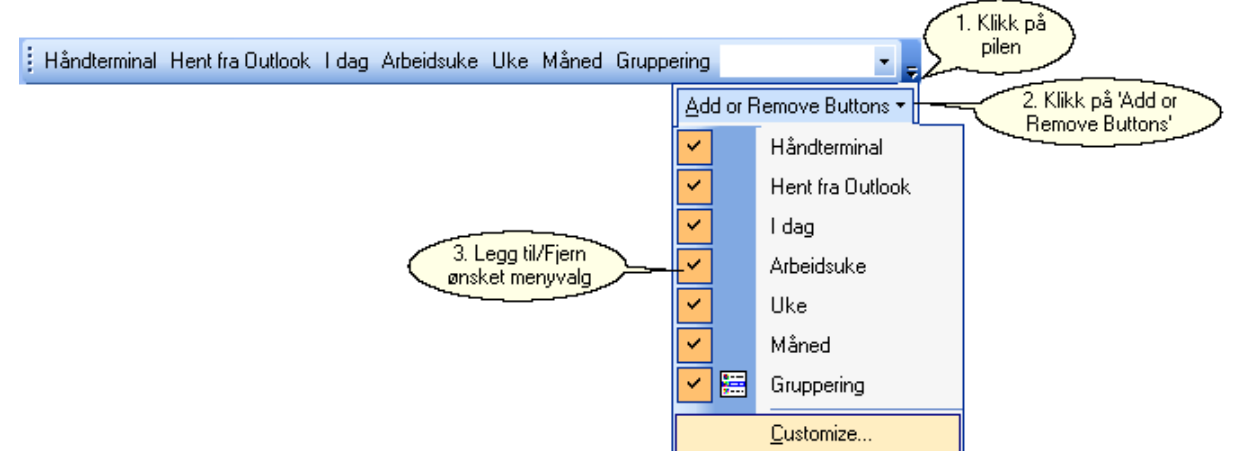

3. Legg til/fjern ønsket menyvalg (se a. og b. for hvordan legge til og fjerne menyvalg) fra knapperaden.

- a. Legg til menyvalg; merk (hake) av det menyvalget du vil legge til.
- b. Fjerne menyvalg; merk av (hake av) det menyvalget du vil fjerne.

Tips!

#### Alternativ 2:

- 1. Følg steg 1-2 i alternativ 1
- 2. Klikk på 'Customize' og følgende vindu vil vises:

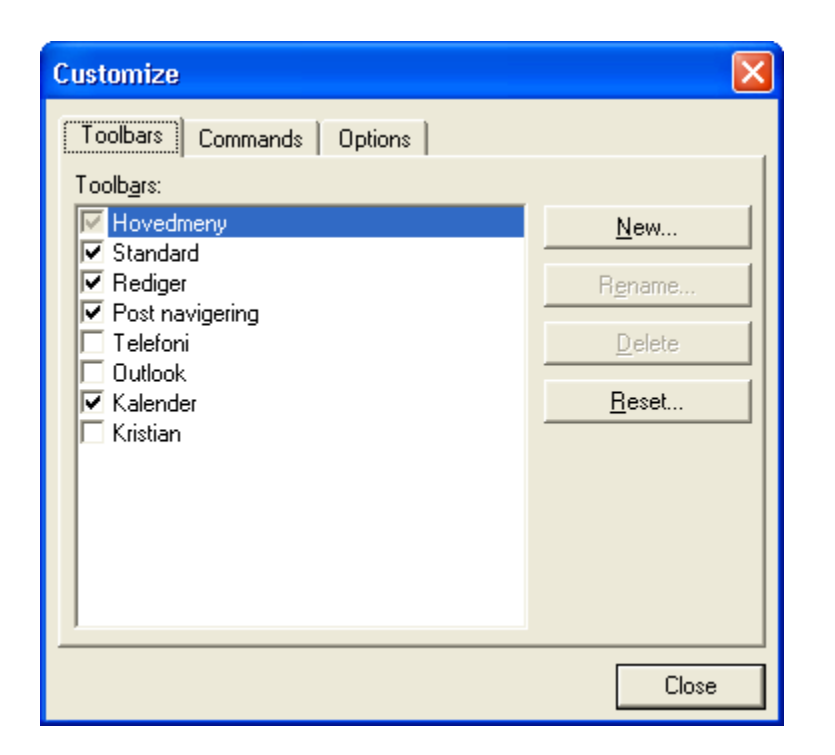

3. Klikk på 'Commands' og deretter 'Planlegger' i 'Categories' og følgende vindu vil vises:

|                               | Customize                                                                                                    | Klikk på arfanen<br>'Commands'                                                                                     | X     |                                  |
|-------------------------------|----------------------------------------------------------------------------------------------------|----------------------------------------------------------------------------------------------------|-------|----------------------------------|
| Klikk på meny<br>"Planlegger" | Toolbars Commands<br>Categories:<br>Butikkdata<br>Oppfølging<br>Administrator<br>Vindu<br>Menus<br>Hjelp<br>Internett<br>Rapporter<br>Store knapper<br>Stil<br>Planlegger<br>Description | Options<br>Commands:<br>I dag<br>Arbeidsuke<br>Uke<br>Gruppering<br>Måned<br>Hent fra Outlook<br>Strin til Outlook | Close | egg til/Fjern ønsket<br>menyvalg |

4. Legg til/fjern ønsket menyvalg (se a. og b. for hvordan legge til og fjerne menyvalg) fra knapperaden og klikk 'Close'.

- a. Legg til menyvalg; dra menyvalg fra "Commands" til ønsket knapperad i menylinjen.
- b. Fjerne menyvalg; dra menyvalg fra knapperad i menylinjen til 'Commands'.

*Alternativ 3:* 1. Dobbeltklikk i menylinjen og følgende vindu vil vises:

| Customize                                                                                                    |                                                                   |
|----------------------------------------------------------------------------------------------------|-------------------------------------------------------------------|
| Toolbars       Commands       Options         Toolbars:       ✓       Hovedmeny         ✓       Hovedmeny       ✓         ✓       Standard       ✓         ✓       Rediger       ✓         ✓       Post navigering       Telefoni         Outlook       ✓       Kalender         ✓       Kristian       ✓ | <u>N</u> ew<br>R <u>e</u> name<br><u>D</u> elete<br><u>R</u> eset |
|                                                                                                    | Close                                                             |

2. Følg steg 3-4 i alternativ 2.

### 13.4.8 Tilpasse Outlook knapperad

#### Slik går du frem for å tilpasse valg i 'Outlook' knapperad:

1. Klikk på pilen til høyre i 'Outlook' knapperad

2. Klikk på 'Add or Remove Buttons' som vist nedenfor, og følgende meny vil vises:

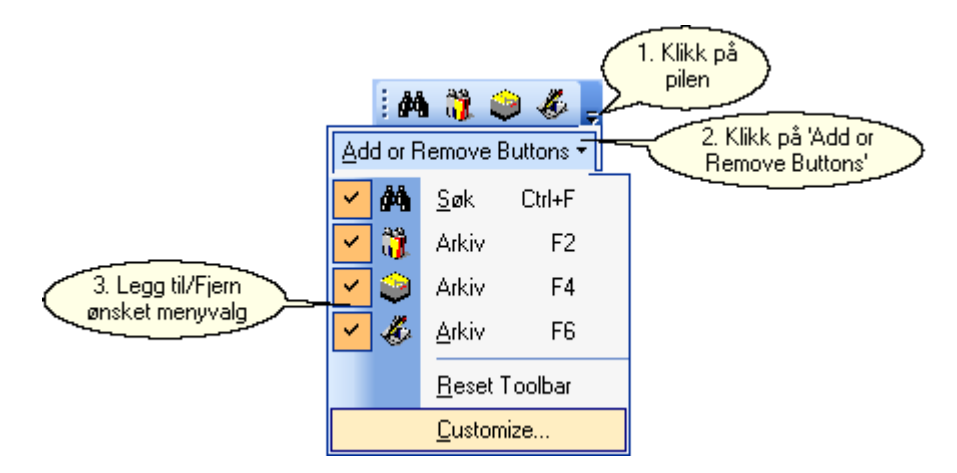

3. Legg til/fjern ønsket menyvalg (se a. og b. for hvordan legge til og fjerne menyvalg) fra knapperaden.

- a. Legg til menyvalg; merk (hake) av det menyvalget du vil legge til.
- b. Fjerne menyvalg; merk av (hake av) det menyvalget du vil fjerne.

#### Tips!

Dersom du ikke har 'Outlook' knapperad i menylinjen les avsnittet 'Tilpasse menylinjen' som forklarer hvordan knapperader kan legges til i menylinjen.

564

# Index

#### - . -

.NET (Stil) 478

## - A -

Abonnement 108, 111, 112, 114, 116 482, 483, 484, 485, 486, 488, 489, Administrator 492, 493, 503, 505 Administrator menyen 536 Agent arkiv 309.311 Akkumulere Pos data 452 Aktiv 463 Annet innstillinger 25 Ansatt statistikk (Ekstra rapporter) 517 Ansatte innstillinger 35 Arkiv 65, 75, 119, 131, 301, 315 Arkivkort 119 AthenaCommerce 459, 463, 464, 466, 468 AthenaPosSync 428, 429, 430, 431, 432, 433, 434, 435, 436, 438, 440, 442, 444, 446, 448, 450, 451 Athenas arbeidsområde 9 Attributter 159, 160, 161, 162 145 Attributter (Vare) Attributtgrupper 159 Attributtverdier 159 Avansert informasjon (Bestilling) 187 Avslutte en varetelling (Varetelling) 231

## - B -

Beholdning 232, 233 Beholdning- og bestillinger (Vare) 137 Beholdningshistorikk 232, 233 Beholdningsliste (Vare rapport) 242 Beskrivelse (Vare) 140 Beskrivelser (Vare) 219 Bestille prislapper 345 Bestillina 163, 167, 170, 172, 173, 175, 176, 177, 179, 180, 187 Bestillingsforslag 179, 180 Bestillingsvinduet 163 Betalingsbetingelser innstillinger 44

Bildearkiv 210, 212, 213, 215, 217, 218 Bilder (Vare) 139 Brukere og Roller (Database) (Administrator) 489 Brukergrensesnitt 9 Butikkdata 391, 532 Butikkdata innstillinger 20 532 Butikkdata menyen 392, 394, 395, 397, 398, 399, Butikkdata rapporter 400, 402, 403, 404, 405, 407, 409, 410, 411, 412

## - D -

Daglig statusrapport og kasseoppgjør (Butikkdata rapport) 394 Dagsoppgjør (Butikkdata) 421 Definer regler (Formularer) 340 Distribusjon innstillinger 30 Dokument (Vare) 149 Dokumentkategori innstillinger 54

## - E -

Edi 362, 363, 364, 366, 367, 368, 369 Edi innstillinger 27 Effektuering av ordre (Ordrebehandling) 329 Eksport av butikksalg til regnskap 453 Eksport av butikksalg til regnskap (AthenaPosSync) 451 **Eksport til Factoring** 388 Eksport til Internettbutikkene (AthenaCommerce) 466 Eksport til kasser (AthenaPosSync) 436 Eksporter fakturaer til regnskap 374 Ekstra menyvalg 539 Ekstra rapporter 508, 541 Ekstrasalg (Butikkdata rapport) 409 Ekstrasalg rapportering (AthenaPosSync) 450 384 Emballasje retur Endre attributter 150 Endre innbetalingskontoer 77 Endre produkt 150 Endre varianter 150 Endring av utseende (Bestilling Utskrift) 176 Erstatt bilde (Bildearkiv) 218 Etiketter 99

## - F -

Fakta ark for denne vare (Vare rapport) 240 Fakturakontroll 372 Farger innstillinger 32 Fil menyen 524 Firma innstillinger 18 Forandre vare 158 Forenklet grensesnitt (Stil) 480 Formularer 332, 334, 338, 339, 340, 341, 342, 343 Formularer (Ordrebehandling) 330 Fornye abonnement 112 370 Forsendelsestyper Funksjoner (Vare) 177

## - G -

Gavekort 413, 414 Generelle AthenaPOS innstillinger 424 Generelle innstillinger 17, 18, 20, 21, 22, 23, 24, 25, 27, 30 Godsliste (Edi behandling) 367 Gruppefunksjoner 99 Gå til Internett butikken 469

## - H -

Handelslisens 206 Hent bilder (Bildearkiv) 212 Hent enkelt bilde (Bildearkiv) 215 Hent varetelling (AthenaPosSync) 446 Hente bilder (mappe) (Bildearkiv) 213 Hjelp menyen 538 Hovedmenven 523 Hurtigtaster 8 Høyreklikk-menyen i Søkekatalogen 544 Håndterminal 379

## - | -

Import av varer (Administrator) 503 Import fra Internettbutikkene (AthenaCommerce) 468 Import fra kasser (AthenaPosSync) 438 Indeks rapport (Butikkdata rapport) 402 Inkasso 93, 94, 95, 97 Inkasso behandling 93 Inkasso forslag 95 Inkasso profil 97 Innbetalinger 74, 75, 77, 79, 80 Innbetalingsarkivet 75 Innbetalingsjournal 79 Innbetalingskontoer 77 Innkolli Etiketter 283 Innkommende varestatistikk til et lager (Ekstra rapporter) 513 Innmeldte (Edi behandling) 366 14, 16, 17, 18, 20, 21, 22, 23, 24, 25, Innstillinger 27, 30, 31, 32, 33, 34, 35, 36, 38, 40, 41, 43, 44, 45, 47, 48, 49, 52, 53, 54, 55, 56, 57, 58, 59, 60, 61, 62 Innstillinger (AthenaPosSync) 429 Innstillinger av seriell kommunikasjon (Prislapper) 349 Innstillinger for Internettbutikk (AthenaCommerce) 464 Intern faktura 325 458 Internett Internett menyen 534 Internettbutikk (Vare) 141 Internfaktura 380 Internfakturert (Vare rapport) 265 Introduksjon 5

## - K -

Kalender 455.456 Kalender innstillinger 48 101, 105, 106, 107 Kampanje Kasseoppgjør (Butikkdata rapport) 403 Katalog 11 Kjør SQL Script (AthenaPosSync) 433 Knapperader 543 Koble en vare fra en lokasjon 279 Koble en vare til en lokasjon 278 Koblet oversikt (Reskontro) 84 Kobling av bilag (Reskontro) 89 Konfigurer formular 338 Konfigurer Valutakurser 506 Konfigurere varebilde typer (Bildearkiv) 217 Konto oppsett (Eksporter fakturaer til regnskap) 376 Kontoplan innstillinger 56 Korrespondanse/dokument innstillinger 24 Kredittkortordre Internett (Vare rapport) 267 Kronologisk oversikt (Reskontro) 85
566

Kunde 64, 65, 73, 122 Kunde menyen 526 Kundegrupper innstillinger 57 Kundetyper 64 Kundevinduet 65 Kvoteenhet 49 Kvotekategori 49

# - L -

Lag bestillingsordre til eksternt lager (Ordrebehandling) 352 Lag kreditnota av en faktura (Ordrebehandling) 355 Lag menyliste (Administrator) 485 Lag ny analyse (Beholdningshistorikk) 233 Lag nytt formular (Formularer) 332 Lag nytt formular (veiviser) 334 Lag ordre av internfakturaer 380 Lag ordre over alle varer til en kunde (Ordrebehandling) 354 Lag ordrer hvor beholdning < min.beholdning (Ordrebehandling) 350 Lag samleordre (Ordrebehandling) 356 Lagerbeholdning 222 Lagerinformasjon pr. vare for et lager (Ekstra rapporter) 515 Lagerjustering 286 Land innstillinger 58 Ledige reoler (Vare rapport) 239 Ledige varenummer (Vare rapport) 249 Legge til kunder i kampanje 106 Les formular fra fil (Formularer) 342 Lese statistikk (Ansatte innstillinger) 38 Leverandør 300 Leverandør menven 529 Leverandører (Vare) 146 Leverandørvinduet 301, 306 Leveringsbetingelse innstillinger 55 Liste over Internett ordrer (Vare rapport) 262 Liste over remburser (Vare rapport) 269 Liste varer med Internett kategorier (Vare rapport) 263 Logg rapport (Butikkdata rapport) 404 Logging av feil (Administrator) 484 Logo innstillinger 22 Lokasjoner 275, 278, 279 Lokasjoner med flere varer (Vare rapport) 268

# - M -

M.v.a. koder innstillinger 47 Menver 16, 508, 522, 523, 524, 525, 526, 527, 529, 530, 532, 533, 534, 535, 536, 537, 538, 539, 541, 542, 543, 544 Moms 120 Momsrapport 378 Momsrapport (Ekstra rapporter) 510 Mottak (Edi behandling) 368 Mottak (Vare) (Enterprise) 170 Mottak av varer (Bestilling) 173 Mål (Vare) 147

### - N -

Nullstill (AthenaPosSync) 434 Nullstill kasse (AthenaPosSync) 444 Nummerserier innstillinger 23 172 Ny bestilling 105 Ny kampanje Ny kunde 73 Ny ordre (Ordrebehandling) 320 Ny vare 156 Ny varetelling 224 Nytt abonnement 111 Nytt produkt 152

# - 0 -

OCR innbetalinger 80 Office 11 (2003) (Stil) 477 Oppfølging 455, 456 Oppfølging menyen 533 **Opprett attributter** 160 Opprett attributtgrupper 162 161 Opprett attributtverdier Opprette pristilbud 201 **Oppsett for arbeidsstasjon (Formularer)** 341 Ordforklaringer 13 350, 352, 354, 355, 356, 358, 359 Ordre Ordrebehandling 314, 320 Ordrebehandling menyen 530 Ordreplanlegging 386 Ordrestatus statistikk (Ekstra rapporter) 516 Ordretyper 314

Ordrevinduet 315 Overfør til lagerbeholdning (Varetelling) 229 Overgangsliste (Vare rapport) 254

#### - P -

567

Planlegger innstillinger 48 Plasseringshistorikk 284 509 Plukkestatistikk (Ekstra rapporter) Plukkestatistikk pr. avdeling (Ekstra rapporter) 520 Plukkestatus 382 Portotakster innstillinger 40 Postnavigering knapperad 16, 542 Poststeder innstillinger 43 Prisendringer 282 Prisendringer fra fil 288 Prisgrupper innstillinger 53 Priskategorier innstillinger 34 Prislapper 344, 345, 347, 349 Prisliste (Vare rapport) 236 Pristilbud 194, 201, 202 Profiler innstillinger 60 Prosjekt (Kunde) 128 Påloggede brukere (Administrator) 492

### - Q -

Query Analyzer (Administrator) 488

# - R -

Rabattkort 418 Rabattmatrise 117 Rapport meny (Administrator) 493 Rediger internettkategorier 470 Rediger menyen 525 Rediger rapporter (Administrator) 486 Reduser lager med kreditnota (Administrator) 483 Regioner innstillinger 62 Registrere korrigeringer i ettertid (Varetelling) 230 Registrere opptalt antall (Varetelling) 226 359 Registrere pakkenummer (Ordrebehandling) Regler (Vare) 142 Regnskap innstillinger 21 Relasjoner (Vare) 148 Remburs 188 **Remburs** register 188

Reoler 290 Reoler innstillinger 41 Reoler med varer uten beholdning (Vare rapport) 246 Reskontro 81, 84, 85, 86, 88, 89, 90 Restordre 360, 361

#### - S -

Salg per ansatt (Vare rapport) 250 Salg pr varegruppe (Vare rapport) 272 Salg pr. vare i en periode (Butikkdata rapport) 395 Salg pr. varegruppe i en periode (Butikkdata rapport) 407 Salgsrapport (Butikkdata rapport) 405 Salgsstatistikk (Vare rapport) 260 Send ny programversjon (AthenaPosSync) 442 Send program oppdatering (AthenaPosSync) 432 Sender varer, innstillinger, ansatte og arbeidsplan (AthenaPosSync) 431 Sending (Edi behandling) 364 Sendinger 294, 296 Sendinger og bestillinger 292 Sette opp avdeling (AthenaCommerce) 463 Sette standardverdier (Ansatte innstillinger) 36 Skriv abonnenter til Excel fil 116 Skriv formular til fil (Formularer) 343 Skriv leveranseliste (Rapport) 358 Skriv til fil (Kampanje) 107 Skrive ut etiketter 99 Skrive ut prislapper 347 Sladrerull (Butikkdata rapport) 400 Slett en formular 339 Slett vare 220 Slette kunder i kampanje 106 Snittsalg (Butikkdata rapport) 410 Snittsalg (sammenligne) (Butikkdata rapport) 411 Snittsalg pr. avd/kunde i en periode (Butikkdata rapport) 399 Solgte varer Internett (Vare rapport) 266 Sortering (Reskontro) 88 Språk innstillinger 59 Standard (Stil) 474 Standardverdier 49 Standardverdier (Ansatte innstillinger) 36 Statistikk (Ansatte innstillinger) 38 Statistikk (Kunde) 122 Statistikk (Vare) 138

568

Statistisk analyse (Ekstra rapporter) 519 473, 474, 475, 476, 477, 478, 479, 480 Stil Stil menyen 535 Strekkoder 281 Summeringsoversikt (Butikkdata rapport) 412 Synkronisere nummerserier (AthenaPosSync) 448 Synktabell 464 Søk på reol 280 Søking 11

# - T -

Ta oppgjør manuelt (AthenaPosSync) 430 Telleliste (Vare rapport) 252 Test (Edi behandling) 369 Test av strekkoder 281 Til innmelding (Edi behandling) 363 Tildeling av lokasjoner 275 Tilgodelapper 413, 416 Tilpasse Hovedmenven 546 Tilpasse Kalender knapperad 560 Tilpasse Menyer i Hovedmenyen 547 Tilpasse Menylinjen 549 Tilpasse Outlook knapperad 563 Tilpasse Post Navigering knapperad 554 Tilpasse Rediger knapperad 557 Tilpasse Standard knapperad 551 Tilpassing av Menyer 545 Timesalg statistikk (Butikkdata rapport) 397 Tips (Statistikk) 126 Toll og kvoter innstillinger 49 Tollområder 49 398 Trend statistikk (Butikkdata rapport)

### - U -

Undervarer (Vare) 144 Utgave utsendelse (Kunde) 127 Utgående varestatistikk fra et lager (Ekstra rapporter) 511 Utsendelse av utgave 114 175 Utskrift (Bestilling) Utskrift (Reskontro) 90 Utskrift (Varetelling) 228 Utskrift Ordrebehandling) 325 Utvalg (Reskontro) 86 Utvidet (Stil) 476

#### - V -

Valuta innstillinger 31 Valutakurser (Administrator) 505 130, 131, 136, 150, 156, 158, 219, 220 Vare Vare menyen 527 Vare rapporter 234, 236, 239, 240, 242, 244, 246, 247, 249, 250, 252, 254, 256, 258, 260, 262, 263, 264, 265, 266, 267, 268, 269, 270, 272, 273 Varebilder 464.466 Vareforbruk (Vare rapport) 264 Varegruppe innstillinger 33 Varekategorier innstillinger 52 Vareliste (Vare rapport) 247 Vareliste med bilder (Vare rapport) 273 Varemottak innstillinger 45 Varer i bestilling (til betaling) (Vare rapport) 258 Varer i bestilling (Vare rapport) 244 Varer i feilmeldingsordre (Vare rapport) 270 Varer levert i en periode (Vare rapport) 256 Varerelasjonstyper innstillinger 61 223, 224, 226, 228, 229, 230, 231 Varetelling Varevinduet 131 Velg vareguppe for tilbud (Pristilbud) 202 Vindu menyen 537 Vis kassekonfigurasjon (AthenaPosSync) 440 Vis sidemeny (Stil) 479

# - X -

XP (Stil) 475

Endnotes 2... (after index)

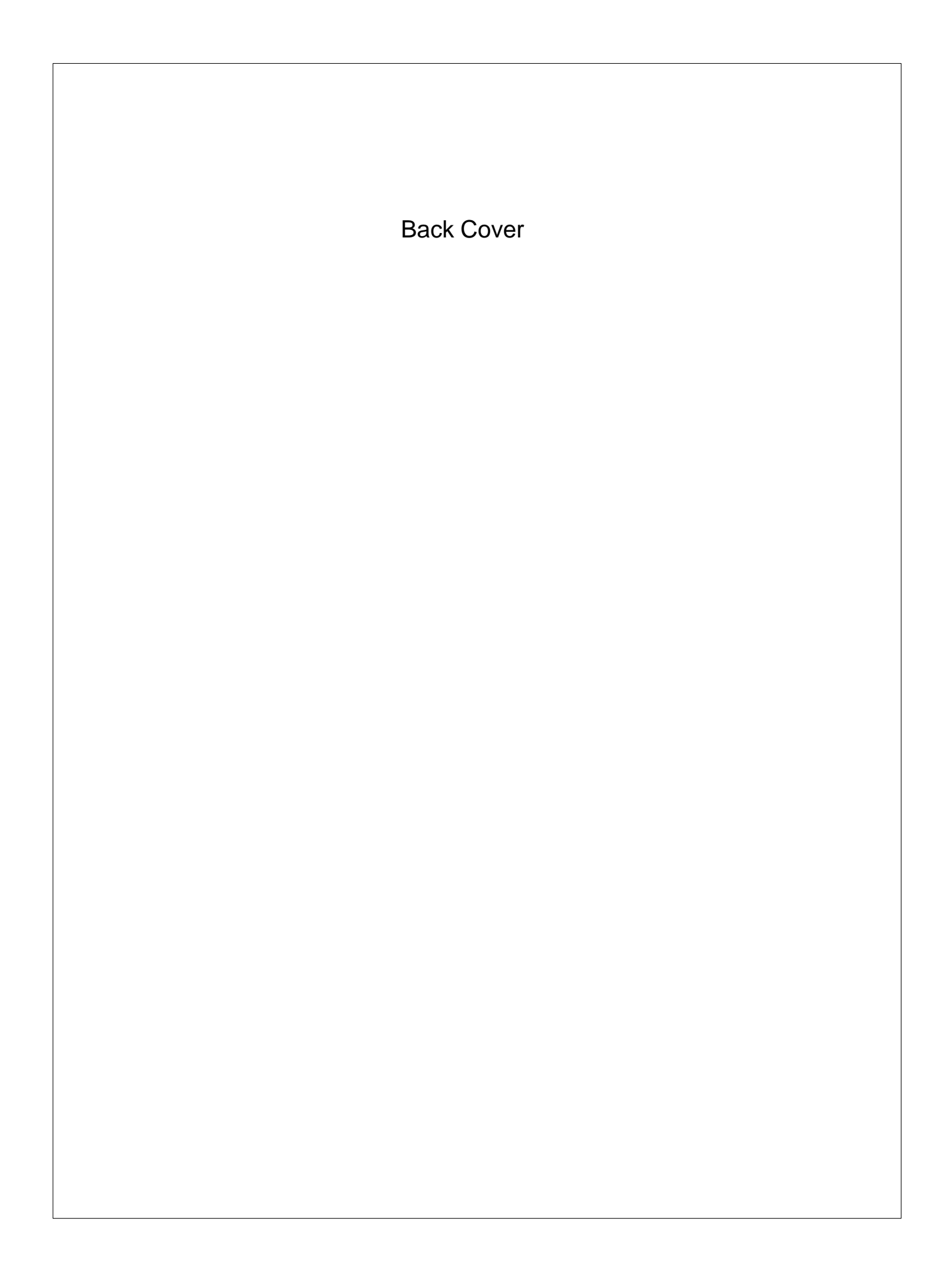